# HemoSphere avancerad monitor

Användarmanual

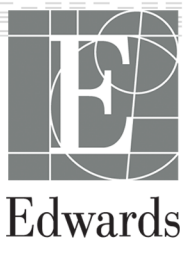

#### Användarmanual till Edwards HemoSphere avancerad monitor

På grund av fortlöpande produktförbättring kan priser och specifikationer komma att ändras utan förvarning. Ändringar i den här manualen, antingen på grund av återkoppling från användare eller fortgående produktförbättringar, görs genom nytryck. Kontakta Edwards tekniska support eller din lokala Edwards -representant om du skulle upptäcka fel, uteblivna uppgifter eller felaktiga data i den här manualen.

#### Edwards tekniska support

| USA och Kanada (dygnet runt)         | 800.822.9837 eller tech_support@edwards.com      |
|--------------------------------------|--------------------------------------------------|
| Utanför USA och Kanada (dygnet runt) | 949.250.2222                                     |
| Europa                               | +8001.8001.801 eller techserv_europe@edwards.com |
| l Storbritannien                     | 0870 606 2040 – alternativ 4                     |
| På Irland                            | 01 8211012 – alternativ 4                        |

#### VAR FÖRSIKTIG

Enligt federal amerikansk lagstiftning får denna produkt endast säljas av eller på order av läkare.

| Tillverkad av | Edwards Lifesciences LLC<br>One Edwards Way<br>Irvine, CA 92614<br>Tillverkad i USA                                                                                                    |
|---------------|----------------------------------------------------------------------------------------------------|
| Varumärken    | Edwards, Edwards Lifesciences, den stiliserade E-logotypen, Acumen, Acumen HPI, Acumen IQ, CCOmbo,<br>CCOmbo V, ClearSight, CO-Set, CO-Set+, FloTrac, FORE-SIGHT, ForeSight, FORE-SIGHT ELITE, ForeSight Jr,<br>HemoSphere, HPI, PediaSat, Physiocal, Swan, Swan-Ganz, Time-In-Target och TruWave är varumärken som<br>tillhör Edwards Lifesciences. Alla andra varumärken tillhör respektive ägare. |
|               | Denna produkt tillverkas och distribueras under ett eller flera av följande amerikanska patent: 7,220,230;<br>7,422,562; 7,452,333; 7,785,263; 7,967,757; samt motsvarande utländska patent.                                                                                                    |

<sup>©</sup>2022 Edwards Lifesciences Corporation. Med ensamrätt.

Version 7.3 Utgivningsdatum för manualen: OKTOBER 2022; Programvaruversion: 02.03.xxx.xxx Ursprungligt utgivningsdatum: 2016-09-30

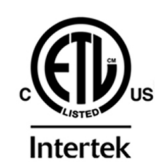

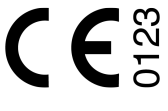

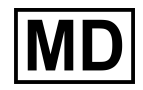

EC REP

**Edwards Lifesciences Services GmbH** Edisonstrasse 6 85716 Unterschleissheim, Germany

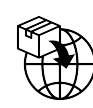

**Edwards Lifesciences B.V.** Verlengde Poolseweg 16 4818 CL Breda, Netherlands

# Innehåll

| Använda den här manualen                                                            | 20       |
|-------------------------------------------------------------------------------------|----------|
| 1 Introduktion                                                                      | 22       |
| 1.1 Manualens användningsområde                                                     |          |
| 1.2 Indikationer för användning                                                     | 22       |
| 1.2.1 HemoSphere avancerad monitor med HemoSphere Swan-Ganz -modul                  | 22       |
| 1.2.2 HemoSphere avancerad monitor med HemoSphere oximetrikabel                     |          |
| 1.2.3 HemoSphere avancerad monitor med HemoSphere tryckkabel                        | 23       |
| 1.2.4 HemoSphere avancerad monitor med HemoSphere teknikmodul och ForeSight         |          |
| oximetrikabel                                                                       |          |
| 1.2.5 HemoSphere avancerad monitor med HemoSphere ClearSight -modul                 |          |
| 1.2.6 HemoSphere avancerad monitor med funktionen Acumen assisterad vätskehantering |          |
| och Acumen IQ sensor                                                                | 24       |
| 1.3 Kontraindikationer                                                              |          |
| 1.3.1 HemoSphere avancerad monitor med ForeSight oximetrikabel                      |          |
| 1.3.2 HemoSphere avancerad monitor med HemoSphere ClearSight -modul                 |          |
| 1.4 Redogörelse för avsedd användning                                               | 24       |
| 1.5 Förväntad klinisk fördel                                                        |          |
| 1.6 Anslutningar till HemoSphere avancerad monitors hemodynamiska teknik            | 29       |
| 1.6.1 HemoSphere Swan-Ganz -modul                                                   |          |
| 1.6.2 HemoSphere tryckkabel                                                         | 31       |
| 1.6.3 HemoSphere oximetrikabel                                                      |          |
| 1.6.4 HemoSphere teknikmodul                                                        |          |
| 1.6.5 HemoSphere ClearSight -modul                                                  |          |
| 1.6.6 Dokumentation och utbildning                                                  | 35       |
| 1.7 Manualens stilkonventioner                                                      |          |
| 1.8 Förkortningar som förekommer i den här användarhandboken                        |          |
| 2 Säkerhet och symboler                                                             |          |
| 2.1 Definitioner av säkerhetssignalord                                              |          |
| 2.1.1 Varning                                                                       | 39       |
| 2.1.2 Var försiktig                                                                 |          |
| 2.1.3 Obs!                                                                          |          |
| 2.2 Varningar                                                                       | 39       |
| 2.3 Var försiktig                                                                   |          |
| 2.4 Symboler för användargränssnitt                                                 |          |
| 2.5 Symboler på produktetiketter                                                    | 56       |
| 2.6 Gällande standarder                                                             |          |
| 2.7 HemoSphere avancerad monitor väsentlig prestanda                                | 61       |
| 3 Installation och inställning                                                      | 62       |
| 3 1 Dacka unn                                                                       |          |
| 3.1.1 Eörnəckningens innehåll                                                       |          |
| 3.1.2 Nödvändiga tillbehör för plattformens moduler och kablar                      |          |
| 3.2 Anslutningsportar på HemoSphere avancerad monitor                               |          |
| 3.2 1 Monitorns framsida                                                            |          |
| 3.2.7 Monitorn hakifrån                                                             |          |
| 3.2.2 Monitorn bakiran                                                              |          |
| 3.2.4 Monitorns vänstra nanel                                                       |          |
| 3.2.7 Triolition av HemoSphere avancerad monitor                                    | 00<br>02 |
| 3.3.1 Monteringsalternativ.och rekommendationer                                     | 00<br>02 |
| 3.3.7 Batteriinstallation                                                           |          |
| 3.3.2 Dallettiitsiallallott                                                         |          |
| 3.3.4 Ansluta och koppla bort en hemodynamisk övervakningsmodul                     | 70       |
| 3.3.5 Ansluta och koppla bort en hemodynamisk övervakningshloudi                    |          |
|                                                                                     |          |

| 3.3.6 Ansluta kablar från externa enheter                               | 71         |
|-------------------------------------------------------------------------|------------|
| 3.4 Uppstart                                                            | 72         |
| 3.4.1 Förfarande vid uppstart                                           | 72         |
| 3.4.2 Välja språk                                                       | 72         |
| 3.4.3 Välj enhets-ID                                                    | 73         |
| 3.5 Avstängning och energisparläge                                      | 73         |
| A Snabbstart av Home Snbere avancered meniter                           | 74         |
| 4 Shabbstart av Henrosphere avancerad monitor                           |            |
| 4.1 Overvakning av njartininutvorymen med nemosphere swan-Ganz -modulen |            |
| 4.1.1 Kontinueriig overvakning av njartminutvoiym                       |            |
| 4.1.2 Overvakning av intermittent njärtminutvolym                       |            |
| 4.1.5 Kontinueriig siutalastolisk volymovervakning                      |            |
| 4.2 Overvakning med Hemosphere tryckkabel                               |            |
| 4.2.1 Tryckkabeikonngurering                                            |            |
| 4.2.2 Nolistali tryckkadel                                              |            |
| 4.3 Overvakning med HemoSphere oximetrikabel                            |            |
| 4.3.1 In vitro-kalibrering                                              |            |
| 4.3.2 In vivo-kalibrering                                               |            |
| 4.4 HemoSphere vavnadsoximetriovervakning                               |            |
| 4.4.1 Ansluta HemoSphere teknikmodul                                    |            |
| 4.5 Overvakning med HemoSphere ClearSight -modul                        |            |
| 4.5.1 Ansluta HemoSphere icke-invasivt system                           |            |
| 5 Navigera på HemoSphere avancerad monitor                              |            |
| 5.1 Skärmens utseende på HemoSphere avancerad monitor                   |            |
| 5.2 Navigeringsfält                                                     |            |
| 5.3 Övervakningsver                                                     |            |
| 5.3.1 Parameterfält                                                     |            |
| 5 3 2 Huvudövervakningsvy                                               | 93         |
| 5 3 3 Övervakningsvy med grafiska trenddata                             | 93         |
| 5.3.4 Trender i tabellform                                              | 98         |
| 5.3.5 Grafisk trend/trend i tabellform nå delad skärm                   | 100        |
| 5.3.6 Evsiologiskärm                                                    | 100        |
| 5.3.7 Cocknit                                                           | 100        |
| 5.3.8 Evcioförhållande                                                  |            |
| 5.3.0 Målpositioneringsskärm                                            |            |
| 5.5.9 Maipositionennysskann                                             | 100<br>106 |
| 5.41 Välia övervakning                                                  | 100<br>107 |
| 5.4.1 Valja Overväktningsvy                                             |            |
| 5.4.2 Dioutrycksvagiornisiait                                           |            |
| 5.4.5 FOKUSETAL PATATHETETAL.                                           |            |
| 5.4.4 Anura parametrar                                                  |            |
| 5.4.5 Anura Larm/Mai                                                    |            |
| 5.4.6 Fokuserad overvakning, nuvudskarm                                 |            |
| 5.4.7 Fokuserad overvakning, skarm med grafiska trenddata               |            |
| 5.4.8 Fokuserad overvakning, skarm med grafiskt framstalida data        |            |
| 5.5 KIINISKA VERKTYG                                                    |            |
| 5.5.1 Valj overvakningslage                                             |            |
| 5.5.2 CVP-inmatning                                                     |            |
| 5.5.3 Beraknade varden                                                  |            |
| 5.5.4 Händelseöversikt                                                  |            |
| 5.6 Informationsfält                                                    |            |
| 5.6.1 Enhets-ID                                                         |            |
| 5.6.2 Batteri                                                           |            |
| 5.6.3 Skärmens ljusstyrka                                               | 120        |
| 5.6.4 Larmvolym                                                         | 120        |
| 5.6.5 Ogonblicksbild                                                    | 120        |
| 5.6.6 Låsa skärmen                                                      |            |
| 5.7 Statusfält                                                          | 121        |
| 5.8 Skärmnavigering på monitorn                                         | 121        |

| 5.8.1 Vertikal rullning                                                                                                    | 121                                                                                                    |
|----------------------------------------------------------------------------------------------------|----------------------------------------------------------------------------------------------------|
| 5.8.2 Navigeringsikoner                                                                                                    | 122                                                                                                    |
| 6 Inställningar av användargränssnitt                                                                                                    | 174                                                                                                    |
| 6 1 Lösenordsskydd                                                                                                    | 124                                                                                                    |
| 6 1 1 Byt lösenord                                                                                                    | 125                                                                                                    |
| 6 2 Patientdata                                                                                                    | 126                                                                                                    |
| 6.2.1 Ny patient                                                                                                    | 126                                                                                                    |
| 6 2 2 Fortsätt att övervaka patient                                                                                                    | 127                                                                                                    |
| 6 2 3 Visa natientdata                                                                                                    | 128                                                                                                    |
| 6 3 Allmänna monitorinställningar                                                                                                    | 128                                                                                                    |
| 6 3 1 Ändra språk                                                                                                    | 128                                                                                                    |
| 6 3 2 Ändra visning av datum och tid                                                                                                    | 120                                                                                                    |
| 6 3 3 Inställningar av övervakningsskärmar                                                                                                    | 130                                                                                                    |
| 6 3 4 Tidsintervall/Genomsnitt                                                                                                    | 130                                                                                                    |
| 6 3 5 Analog ingång för trycksignal                                                                                                    | 132                                                                                                    |
|                                                                                                    |                                                                                                    |
| 7 Avancerade inställningar                                                                                                    | 136                                                                                                    |
| 7.1 Larm/mål                                                                                                    |                                                                                                    |
| 7.1.1 Stänga av larm                                                                                                    |                                                                                                    |
| 7.1.2 Ställa in larmvolym                                                                                                    |                                                                                                    |
| 7.1.3 Ställa in mål                                                                                                    | 138                                                                                                    |
| 7.1.4 Inställningsskärm för Larm/mål                                                                                                    | 138                                                                                                    |
| 7.1.5 Konfigurera alla mål                                                                                                    |                                                                                                    |
| 7.1.6 Konfigurera mål och larm för en parameter                                                                                                    | 140                                                                                                    |
| 7.2 Justera skalor                                                                                                    | 142                                                                                                    |
| 7.3 Parameterinställningar för skärmen för fysiologi och fysioförhållande (SVV/PPV)                                                                                                    | 144                                                                                                    |
| 7.4 CVP-inställningar                                                                                                    | 144                                                                                                    |
| 7.5 Inställningar för flödesparametrar, 20 sekunder                                                                                                    | 144                                                                                                    |
| 7.6 Demoläge                                                                                                    | 145                                                                                                    |
| 8 Inställningar för dataexport och anslutningsbarhet                                                                                                    |                                                                                                    |
| 8.1 Exportera data                                                                                                    |                                                                                                    |
| 8.1.1 Nedladdning av data                                                                                                    |                                                                                                    |
| 8.1.2 Diagnostikexport                                                                                                    | 148                                                                                                    |
| 8.2 Trådlösa inställningar                                                                                                    | 148                                                                                                    |
| 8.3 HIS-anslutningsbarhet                                                                                                    | 149                                                                                                    |
| 8.3.1 Patienters demografiska data                                                                                                    |                                                                                                    |
| 8.3.2 Fysiologiska patientdata                                                                                                    |                                                                                                    |
| 8.3.3 Fysiologiska larm och enhetsfel                                                                                                    |                                                                                                    |
|                                                                                                    |                                                                                                    |
| 8.4 Anslutning – Viewfinder Hub                                                                                                    |                                                                                                    |
| 8.4 Anslutning – Viewfinder Hub<br>8.4.1 Parkoppling av Viewfinder Hub                                                                                                    |                                                                                                    |
| 8.4 Anslutning – Viewfinder Hub<br>8.4.1 Parkoppling av Viewfinder Hub<br>8.4.2 Patientdata                                                                                                    |                                                                                                    |
| 8.4 Anslutning – Viewfinder Hub<br>8.4.1 Parkoppling av Viewfinder Hub<br>8.4.2 Patientdata<br>8.4.3 Fysiologiska Jarm och enhetsfel                                                                                                    | 151<br>                                                                                                    |
| 8.4 Anslutning – Viewfinder Hub<br>8.4.1 Parkoppling av Viewfinder Hub<br>8.4.2 Patientdata<br>8.4.3 Fysiologiska larm och enhetsfel<br>8.4.4 Programvaruuppdatering.                                                                       |                                                                                                    |
| <ul> <li>8.4 Anslutning – Viewfinder Hub</li> <li>8.4.1 Parkoppling av Viewfinder Hub</li> <li>8.4.2 Patientdata</li> <li>8.4.3 Fysiologiska larm och enhetsfel</li> <li>8.4.4 Programvaruuppdatering</li> <li>8.5 Cybersäkerhet</li> </ul> | 151<br>                                                                                                    |
| <ul> <li>8.4 Anslutning – Viewfinder Hub</li> <li>8.4.1 Parkoppling av Viewfinder Hub</li> <li>8.4.2 Patientdata</li> <li>8.4.3 Fysiologiska larm och enhetsfel</li> <li>8.4.4 Programvaruuppdatering</li> <li>8.5 Cybersäkerhet</li></ul>  |                                                                                                    |
| <ul> <li>8.4 Anslutning – Viewfinder Hub</li></ul>                                                                                                    |                                                                                                    |
| <ul> <li>8.4 Anslutning – Viewfinder Hub</li></ul>                                                                                                    |                                                                                                    |
| <ul> <li>8.4 Anslutning – Viewfinder Hub</li></ul>                                                                                                    |                                                                                                    |
| <ul> <li>8.4 Anslutning – Viewfinder Hub</li></ul>                                                                                                    |                                                                                                    |
| <ul> <li>8.4 Anslutning – Viewfinder Hub</li></ul>                                                                                                    |                                                                                                    |
| <ul> <li>8.4 Anslutning – Viewfinder Hub</li></ul>                                                                                                    |                                                                                                    |
| <ul> <li>8.4 Anslutning – Viewfinder Hub</li></ul>                                                                                                    |                                                                                                    |
| <ul> <li>8.4 Anslutning – Viewfinder Hub</li></ul>                                                                                                    |                                                                                                    |
| <ul> <li>8.4 Anslutning – Viewfinder Hub</li></ul>                                                                                                    |                                                                                                    |
| <ul> <li>8.4 Anslutning – Viewfinder Hub</li></ul>                                                                                                    | 151<br>151<br>152<br>152<br>152<br>152<br>153<br>154<br>154<br>154<br>154<br>155<br>158<br>158<br>158<br>159<br>160 |
| <ul> <li>8.4 Anslutning – Viewfinder Hub</li></ul>                                                                                                    |                                                                                                    |
| <ul> <li>8.4 Anslutning – Viewfinder Hub</li></ul>                                                                                                    |                                                                                                    |

| 9.3.1 Ansluta patientkablar                                                           | 162 |
|---------------------------------------------------------------------------------------|-----|
| 9.3.2 Konfigureringsinställningar                                                     | 163 |
| 9.3.3 Anvisningar om lägen för bolusmätningar                                         | 164 |
| 9.3.4 Skärm för summering av termodilution                                            | 166 |
| 9.4 EDV/RVEF-övervakning                                                              | 167 |
| 9.4.1 Ansluta patientkablar                                                           | 167 |
| 9.4.2 Ansluta EKG-gränssnittskabeln                                                   | 168 |
| 9.4.3 Starta mätning                                                                  | 169 |
| 9.4.4 Aktiv EDV-övervakning                                                           | 169 |
| 9.4.5 STAT EDV och RVEF                                                               | 170 |
| 9.5 SVR                                                                               | 170 |
| 9.6 Övervakning med flera tekniker – Acumen Hypotension Prediction Index -programvara | 170 |
| 10 Övervakning med HemoSphere tryckkabel                                              | 173 |
| 10.1 Översikt av tryckkabel                                                           | 173 |
| 10.2 Val av övervakningsläge                                                          | 175 |
| 10.3 FloTrac sensorövervakning                                                        | 175 |
| 10.3.1 Ansluta FloTrac eller Acumen IQ sensor                                         | 176 |
| 10.3.2 Konfigurera genomsnittlig tid                                                  | 177 |
| 10.3.3 Nollställ artärtryck                                                           | 177 |
| 10.3.4 SVR-övervakning                                                                | 178 |
| 10.3.5 Acumen IQ -sensorparametrar som visas i invasivt läge                          | 179 |
| 10.4 Tryckkabelövervakning med en TruWave DPT                                         | 179 |
| 10.4.1 Ansluta TruWave DPT                                                            | 179 |
| 10.4.2 Nollställ intravaskulärt tryck                                                 | 180 |
| 10.5 Skärmen Nollställ & Vågform                                                      | 181 |
| 10.5.1 Välja tryck och nollställa sensorn                                             | 181 |
| 10.5.2 Tryck-ut                                                                       |     |
| 10.5.3 Vågformsbekräftelse                                                            |     |
| 11 Icke-invasiv övervakning med HemoSphere ClearSight -modul                          | 183 |
| 11.1 Metod för HemoSphere icke-invasivt system                                        |     |
| 11.1.1 Metoden med fingerklämma                                                       | 183 |
| 11.1.2 Physiocal metod                                                                |     |
| 11.1.3 Vågformsrekonstruktion och hemodynamisk analys (ClearSight -algoritm)          |     |
| 11.1.4 Hjärtreferenssensor                                                            |     |
| 11.1.5 Missfärgning, nedsatt känslighet eller stickningar i fingertoppen              |     |
| 11.1.6 Övervakning med en manschett                                                   | 184 |
| 11.1.7 Övervakning med dubbla manschetter                                             | 185 |
| 11.1.8 Metodreferenser                                                                |     |
| 11.2 Ansluta HemoSphere icke-invasivt system                                          | 185 |
| 11.2.1 Sätta fast tryckstyrenheten                                                    | 187 |
| 11.2.2 Välj storlek på fingermanschetten                                              |     |
| 11.2.3 Applicera fingermanschett(er)                                                  |     |
| 11.2.4 Nollställa och applicera hjärtreferenssensorn                                  |     |
| 11.2.5 Noggrannhet för ClearSight blodtrycksmätningar                                 | 190 |
| 11.2.6 Allmän felsökning av övervakning med HemoSphere icke-invasivt system           | 191 |
| 11.3 HRS-tillval                                                                      | 192 |
| 11.3.1 Patient nedsövd och stationär                                                  | 193 |
| 11.3.2 Uppdatera förskjutningsvärde under övervakning                                 | 194 |
| 11.3.3 Ändra patientpositioneringsläge                                                | 194 |
| 11.4 SQI                                                                              | 195 |
| 11.5 Physiocal -visning                                                               | 195 |
| 11.6 ClearSight -inställningar och manschettalternativ                                |     |
| 11.6.1 Manschett tryckavlastningsläge                                                 | 196 |
| 11.7 Blodtryckskalibrering                                                            | 197 |
| 11.8 Skicka signal till patientmonitor                                                | 199 |
| 12 Venös oximetriövervakning                                                          |     |
| J                                                                                     |     |

| 12.1 Översikt över oximetrikabel                                                                                                    | 201                                                                                                    |
|----------------------------------------------------------------------------------------------------|----------------------------------------------------------------------------------------------------|
| 12.2 Venös oximetrikonfiguration                                                                                                    | 201                                                                                                    |
| 12.3 In vitro-kalibrering                                                                                                    | 203                                                                                                    |
| 12.3.1 In vitro-kalibreringsfel                                                                                                    | 203                                                                                                    |
| 12.4 In vivo-kalibrering                                                                                                    | 204                                                                                                    |
| 12.5 Signalkvalitetsindikator                                                                                                    | 205                                                                                                    |
| 12.6 Återkalla venösa oximetridata                                                                                                    | 205                                                                                                    |
| 12.7 HGB-uppdatering                                                                                                    | 207                                                                                                    |
| 12.8 Återställ HemoSphere oximetrikabel                                                                                                    | 207                                                                                                    |
| 12.9 Ny kateter                                                                                                    | 208                                                                                                    |
| 13 HemoSphere vävnadsoximetriövervakning                                                                                                    | 209                                                                                                    |
| 13.1 HemoSphere vävnadsoximetriövervakning                                                                                                    | 209                                                                                                    |
| 13.2 Översikt av ForeSight oximetrikabel                                                                                                    | 210                                                                                                    |
| 13.2.1 Monteringslösningar för ForeSight oximetrikabel                                                                                                    | 210                                                                                                    |
| 13.2.2 Installera monteringsklämman                                                                                                    | 211                                                                                                    |
| 13.2.3 Ta bort monteringsklämman                                                                                                    | 213                                                                                                    |
| 13.3 Ansluta HemoSphere teknikmodul och ForeSight oximetrikabel                                                                                                    | 214                                                                                                    |
| 13.3.1 Fästa sensorer på patienten                                                                                                    | 218                                                                                                    |
| 13.3.2 Koppla bort sensorer efter övervakning                                                                                                    | 224                                                                                                    |
| 13.3.3 Beaktanden vid övervakning                                                                                                    | 225                                                                                                    |
| 13.3.4 Timer för hudkontroll                                                                                                    | 226                                                                                                    |
| 13.3.5 Konfigurera genomsnittlig tid                                                                                                    | 226                                                                                                    |
| 13.3.6 Signalkvalitetsindikator                                                                                                    | 227                                                                                                    |
| 13.3.7 Relativ ändring i totalt hemoglobin – ΔctHb                                                                                                    | 227                                                                                                    |
| 13.3.8 Fysiologiskärm för vävnadsoximetri                                                                                                    | 228                                                                                                    |
| 14 Avancerade funktioner                                                                                                    | 220                                                                                                    |
| 14 Availed a functioner Acumen Hypotension Prediction Index (HDI)                                                                                                    | 229                                                                                                    |
|                                                                                                    | 22)                                                                                                    |
| 14.1.1 Introduktion till Acumen Hypotension Prediction Index (HPI) programyara i minimalt                                                                                                    |                                                                                                    |
| 14.1.1 Introduktion till Acumen Hypotension Prediction Index (HPI) programvara i minimalt<br>invasivt läge                                                                                                    | 229                                                                                                    |
| 14.1.1 Introduktion till Acumen Hypotension Prediction Index (HPI) programvara i minimalt<br>invasivt läge<br>14.1.2 Introduktion till Acumen Hypotension Prediction Index (HPI) programvara i icke-                                                                                                    | 229                                                                                                    |
| <ul> <li>14.1.1 Introduktion till Acumen Hypotension Prediction Index (HPI) programvara i minimalt<br/>invasivt läge</li> <li>14.1.2 Introduktion till Acumen Hypotension Prediction Index (HPI) programvara i icke-<br/>invasivt läge.</li> </ul>                                                                                                    | 229                                                                                                    |
| <ul> <li>14.1.1 Introduktion till Acumen Hypotension Prediction Index (HPI) programvara i minimalt<br/>invasivt läge</li> <li>14.1.2 Introduktion till Acumen Hypotension Prediction Index (HPI) programvara i icke-<br/>invasivt läge</li> <li>14.1.3 Översikt över Acumen Hypotension Prediction Index - parametrar</li> </ul>                                                                                                    | 229<br>230<br>232                                                                                                    |
| <ul> <li>14.1.1 Introduktion till Acumen Hypotension Prediction Index (HPI) programvara i minimalt<br/>invasivt läge</li> <li>14.1.2 Introduktion till Acumen Hypotension Prediction Index (HPI) programvara i icke-<br/>invasivt läge</li> <li>14.1.3 Översikt över Acumen Hypotension Prediction Index -parametrar</li> <li>14.1.4 Visning av parametern Acumen Hypotension Prediction Index (HPI)</li> </ul>                                                                                                    | 229<br>230<br>232<br>233                                                                                                    |
| <ul> <li>14.1.1 Introduktion till Acumen Hypotension Prediction Index (HPI) programvara i minimalt<br/>invasivt läge</li> <li>14.1.2 Introduktion till Acumen Hypotension Prediction Index (HPI) programvara i icke-<br/>invasivt läge</li> <li>14.1.3 Översikt över Acumen Hypotension Prediction Index -parametrar</li> <li>14.1.4 Visning av parametern Acumen Hypotension Prediction Index (HPI)</li> <li>14.1.5 HPI som en nyckelparameter</li> </ul>                                                                                                    | 229<br>230<br>232<br>233<br>234                                                                                                    |
| <ul> <li>14.1.1 Introduktion till Acumen Hypotension Prediction Index (HPI) programvara i minimalt<br/>invasivt läge</li> <li>14.1.2 Introduktion till Acumen Hypotension Prediction Index (HPI) programvara i icke-<br/>invasivt läge</li> <li>14.1.3 Översikt över Acumen Hypotension Prediction Index -parametrar</li> <li>14.1.4 Visning av parametern Acumen Hypotension Prediction Index (HPI)</li> <li>14.1.5 HPI som en nyckelparameter</li> <li>14.1.6 HPI larm</li> </ul>                                                                                                    | 229<br>230<br>232<br>233<br>234<br>236                                                                                                    |
| <ul> <li>14.1.1 Introduktion till Acumen Hypotension Prediction Index (HPI) programvara i minimalt<br/>invasivt läge</li> <li>14.1.2 Introduktion till Acumen Hypotension Prediction Index (HPI) programvara i icke-<br/>invasivt läge</li> <li>14.1.3 Översikt över Acumen Hypotension Prediction Index -parametrar</li> <li>14.1.4 Visning av parametern Acumen Hypotension Prediction Index (HPI)</li> <li>14.1.5 HPI som en nyckelparameter</li> <li>14.1.6 HPI larm</li> <li>14.1.7 HPI i informationsfältet</li> </ul>                                                                                                    | 229<br>230<br>232<br>233<br>234<br>236<br>237                                                                                                    |
| <ul> <li>14.1.1 Introduktion till Acumen Hypotension Prediction Index (HPI) programvara i minimalt<br/>invasivt läge</li> <li>14.1.2 Introduktion till Acumen Hypotension Prediction Index (HPI) programvara i icke-<br/>invasivt läge</li> <li>14.1.3 Översikt över Acumen Hypotension Prediction Index -parametrar</li> <li>14.1.4 Visning av parametern Acumen Hypotension Prediction Index (HPI)</li> <li>14.1.5 HPI som en nyckelparameter</li> <li>14.1.6 HPI larm</li></ul>                                                                                                    | 229<br>230<br>232<br>233<br>234<br>236<br>237<br>237                                                                                                    |
| <ul> <li>14.1.1 Introduktion till Acumen Hypotension Prediction Index (HPI) programvara i minimalt<br/>invasivt läge</li> <li>14.1.2 Introduktion till Acumen Hypotension Prediction Index (HPI) programvara i icke-<br/>invasivt läge</li> <li>14.1.3 Översikt över Acumen Hypotension Prediction Index -parametrar</li> <li>14.1.4 Visning av parametern Acumen Hypotension Prediction Index (HPI)</li> <li>14.1.5 HPI som en nyckelparameter</li> <li>14.1.6 HPI larm</li> <li>14.1.7 HPI i informationsfältet</li> <li>14.1.8 Inaktivera informationsfältsindikator för HPI</li> <li>14.1.9 Popup-rutan med larmmeddelande om högt HPI</li> </ul>                                                                                                    | 229<br>230<br>232<br>233<br>234<br>236<br>237<br>237<br>237                                                                                                    |
| <ul> <li>14.1.1 Introduktion till Acumen Hypotension Prediction Index (HPI) programvara i minimalt<br/>invasivt läge</li> <li>14.1.2 Introduktion till Acumen Hypotension Prediction Index (HPI) programvara i icke-<br/>invasivt läge</li> <li>14.1.3 Översikt över Acumen Hypotension Prediction Index -parametrar</li> <li>14.1.4 Visning av parametern Acumen Hypotension Prediction Index (HPI)</li> <li>14.1.5 HPI som en nyckelparameter</li></ul>                                                                                                    | 229<br>230<br>232<br>233<br>234<br>236<br>237<br>237<br>237<br>238                                                                                                    |
| <ul> <li>14.1.1 Introduktion till Acumen Hypotension Prediction Index (HPI) programvara i minimalt<br/>invasivt läge</li> <li>14.1.2 Introduktion till Acumen Hypotension Prediction Index (HPI) programvara i icke-<br/>invasivt läge</li> <li>14.1.3 Översikt över Acumen Hypotension Prediction Index -parametrar</li> <li>14.1.4 Visning av parametern Acumen Hypotension Prediction Index (HPI)</li> <li>14.1.5 HPI som en nyckelparameter</li></ul>                                                                                                    | 229<br>230<br>232<br>233<br>234<br>236<br>237<br>237<br>238<br>244                                                                                                    |
| <ul> <li>14.1.1 Introduktion till Acumen Hypotension Prediction Index (HPI) programvara i minimalt<br/>invasivt läge</li> <li>14.1.2 Introduktion till Acumen Hypotension Prediction Index (HPI) programvara i icke-<br/>invasivt läge</li> <li>14.1.3 Översikt över Acumen Hypotension Prediction Index -parametrar</li> <li>14.1.4 Visning av parametern Acumen Hypotension Prediction Index (HPI)</li> <li>14.1.5 HPI som en nyckelparameter</li></ul>                                                                                                    | 229<br>230<br>232<br>233<br>234<br>236<br>237<br>237<br>237<br>237<br>238<br>244<br>245                                                                                     |
| <ul> <li>14.1.1 Introduktion till Acumen Hypotension Prediction Index (HPI) programvara i minimalt<br/>invasivt läge</li> <li>14.1.2 Introduktion till Acumen Hypotension Prediction Index (HPI) programvara i icke-<br/>invasivt läge</li> <li>14.1.3 Översikt över Acumen Hypotension Prediction Index -parametrar</li></ul>                                                                                                    | 229<br>230<br>232<br>233<br>234<br>236<br>237<br>237<br>237<br>237<br>238<br>244<br>245<br>247                                                                              |
| <ul> <li>14.1.1 Introduktion till Acumen Hypotension Prediction Index (HPI) programvara i minimalt<br/>invasivt läge</li></ul>                                                                                                    | 229<br>230<br>232<br>233<br>234<br>237<br>237<br>237<br>237<br>237<br>238<br>244<br>245<br>247                                                                              |
| <ul> <li>14.1.1 Introduktion till Acumen Hypotension Prediction Index (HPI) programvara i minimalt<br/>invasivt läge</li></ul>                                                                                                    | 229<br>230<br>232<br>233<br>234<br>237<br>237<br>237<br>237<br>237<br>247<br>247<br>247<br>253                                                                              |
| <ul> <li>14.1.1 Introduktion till Acumen Hypotension Prediction Index (HPI) programvara i minimalt<br/>invasivt läge</li></ul>                                                                                                    | 229<br>230<br>232<br>233<br>234<br>237<br>237<br>237<br>237<br>237<br>244<br>245<br>247<br>247<br>253<br>261                                                                |
| <ul> <li>14.1.1 Introduktion till Acumen Hypotension Prediction Index (HPI) programvara i minimalt<br/>invasivt läge</li></ul>                                                                                                    | 229<br>230<br>232<br>233<br>234<br>236<br>237<br>237<br>237<br>237<br>237<br>247<br>245<br>247<br>247<br>253<br>261<br>270                                                  |
| <ul> <li>14.1.1 Introduktion till Acumen Hypotension Prediction Index (HPI) programvara i minimalt<br/>invasivt läge</li></ul>                                                                                                    | 229<br>230<br>232<br>233<br>234<br>236<br>237<br>237<br>237<br>237<br>247<br>247<br>247<br>253<br>261<br>270<br>270                                                         |
| <ul> <li>14.1.1 Introduktion till Acumen Hypotension Prediction Index (HPI) programvara i minimalt<br/>invasivt läge</li></ul>                                                                                                    | 229<br>230<br>232<br>233<br>234<br>237<br>237<br>237<br>237<br>237<br>237<br>247<br>247<br>253<br>261<br>270<br>270<br>270                                                  |
| <ul> <li>14.1.1 Introduktion till Acumen Hypotension Prediction Index (HPI) programvara i minimalt<br/>invasivt läge.</li> <li>14.1.2 Introduktion till Acumen Hypotension Prediction Index (HPI) programvara i icke-<br/>invasivt läge.</li> <li>14.1.3 Översikt över Acumen Hypotension Prediction Index -parametrar.</li> <li>14.1.4 Visning av parametern Acumen Hypotension Prediction Index (HPI)</li> <li>14.1.5 HPI som en nyckelparameter.</li> <li>14.1.6 HPI larm.</li> <li>14.1.7 HPI i informationsfältet.</li> <li>14.1.8 Inaktivera informationsfältsindikator för HPI.</li> <li>14.1.9 Popup-rutan med larmmeddelande om högt HPI.</li> <li>14.1.10 Sekundär skärm HPI.</li> <li>14.1.12 Ytterligare parametrar.</li> <li>14.1.13 Klinisk validering.</li> <li>14.1.14 Klinisk validering för patienter med minimalt invasiv övervakning.</li> <li>14.1.15 Klinisk validering för patienter med icke-invasiv övervakning.</li> <li>14.1.17 Referenser.</li> <li>14.2.4 Introduktion.</li> <li>14.2.4 Funktionsprincip.</li> </ul>                                                                                                    | 229<br>230<br>232<br>233<br>234<br>237<br>237<br>237<br>237<br>247<br>247<br>247<br>247<br>247<br>247<br>253<br>261<br>270<br>270<br>270<br>271                             |
| <ul> <li>14.1.1 Introduktion till Acumen Hypotension Prediction Index (HPI) programvara i minimalt<br/>invasivt läge</li></ul>                                                                                                    | 229<br>230<br>232<br>234<br>236<br>237<br>237<br>237<br>237<br>237<br>237<br>247<br>247<br>247<br>247<br>247<br>247<br>270<br>270<br>270<br>271<br>273                      |
| <ul> <li>14.1.1 Introduktion till Acumen Hypotension Prediction Index (HPI) programvara i minimalt<br/>invasivt läge</li></ul>                                                                                                    | 229<br>230<br>232<br>234<br>236<br>237<br>237<br>237<br>237<br>237<br>237<br>247<br>247<br>247<br>247<br>247<br>270<br>270<br>270<br>271<br>273<br>273                      |
| <ul> <li>14.1.1 Introduktion till Acumen Hypotension Prediction Index (HPI) programvara i minimalt<br/>invasivt läge</li></ul>                                                                                                    | 229<br>230<br>232<br>234<br>236<br>237<br>237<br>237<br>237<br>237<br>247<br>247<br>247<br>247<br>261<br>270<br>270<br>270<br>271<br>273<br>274                             |
| <ul> <li>14.1.1 Introduktion till Acumen Hypotension Prediction Index (HPI) programvara i minimalt<br/>invasivt läge.</li> <li>14.1.2 Introduktion till Acumen Hypotension Prediction Index (HPI) programvara i icke-<br/>invasivt läge.</li> <li>14.1.3 Översikt över Acumen Hypotension Prediction Index -parametrar.</li> <li>14.1.4 Visning av parametern Acumen Hypotension Prediction Index (HPI).</li> <li>14.1.5 HPI som en nyckelparameter.</li> <li>14.1.6 HPI larm.</li> <li>14.1.7 HPI i informationsfältet.</li> <li>14.1.9 Popup-rutan med larmmeddelande om högt HPI.</li> <li>14.1.10 Sekundär skärm HPI.</li> <li>14.1.11 Kliniska tillämpningar.</li> <li>14.1.12 Ytterligare parametrar.</li> <li>14.1.15 Klinisk validering för patienter med minimalt invasiv övervakning.</li> <li>14.1.16 Ytterligare kliniska data.</li> <li>14.1.7 Referenser.</li> <li>14.2 Funktionsprincip.</li> <li>14.2.1 Starta eller starta om AFM.</li> <li>14.2.6 Inställningar för assisterad vätskehantering.</li> </ul>                                                                                                    | 229<br>230<br>232<br>233<br>234<br>237<br>237<br>237<br>237<br>237<br>237<br>247<br>247<br>247<br>261<br>270<br>270<br>270<br>271<br>273<br>273<br>273<br>273               |
| <ul> <li>14.1.1 Introduktion till Acumen Hypotension Prediction Index (HPI) programvara i minimalt<br/>invasivt läge.</li> <li>14.1.2 Introduktion till Acumen Hypotension Prediction Index (HPI) programvara i icke-<br/>invasivt läge.</li> <li>14.1.3 Översikt över Acumen Hypotension Prediction Index -parametrar.</li> <li>14.1.4 Visning av parametern Acumen Hypotension Prediction Index (HPI).</li> <li>14.1.5 HPI som en nyckelparameter.</li> <li>14.1.6 HPI larm.</li> <li>14.1.7 HPI i informationsfältet.</li> <li>14.1.9 Popup-rutan med larmmeddelande om högt HPI.</li> <li>14.1.10 Sekundär skärm HPI.</li> <li>14.1.11 Kliniska tillämpningar.</li> <li>14.1.12 Ytterligare parametrar.</li> <li>14.1.13 Klinisk validering för patienter med minimalt invasiv övervakning.</li> <li>14.1.16 Ytterligare kliniska data.</li> <li>14.1.17 Referenser.</li> <li>14.2.1 Introduktion.</li> <li>14.2.2 Funktionsprincip.</li> <li>14.2.4 Starta eller starta om AFM.</li> <li>14.2.6 Inställningar för assisterad vätskehantering.</li> <li>14.2.7 Vätskehantering med AFM.</li> </ul>                                                                                                    | 229<br>230<br>232<br>233<br>234<br>237<br>237<br>237<br>237<br>237<br>247<br>247<br>247<br>247<br>270<br>270<br>270<br>271<br>273<br>273<br>273<br>274<br>275<br>277        |
| <ul> <li>14.1.1 Introduktion till Acumen Hypotension Prediction Index (HPI) programvara i minimalt<br/>invasivt läge</li></ul>                                                                                                    |                                                                                                    |
| <ul> <li>14.1.1 Introduktion till Acumen Hypotension Prediction Index (HPI) programvara i minimalt<br/>invasivt läge.</li> <li>14.1.2 Introduktion till Acumen Hypotension Prediction Index (HPI) programvara i icke-<br/>invasivt läge.</li> <li>14.1.3 Översikt över Acumen Hypotension Prediction Index -parametrar.</li> <li>14.1.4 Visning av parametern Acumen Hypotension Prediction Index (HPI).</li> <li>14.1.5 HPI som en nyckelparameter.</li> <li>14.1.6 HPI larm.</li> <li>14.1.7 HPI i informationsfältet.</li> <li>14.1.9 Popup-rutan med larmmeddelande om högt HPI.</li> <li>14.1.1 Kliniska tillämpningar.</li> <li>14.1.1 Kliniska validering för patienter med minimalt invasiv övervakning.</li> <li>14.1.15 Klinisk validering för patienter med icke-invasiv övervakning.</li> <li>14.1.16 Ytterligare kliniska data.</li> <li>14.1.17 Referenser.</li> <li>14.2.1 Introduktion.</li> <li>14.2.2 Funktionsprincip.</li> <li>14.2.3 Hjälpskärmar för AFM.</li> <li>14.2.4 Starta eller starta om AFM.</li> <li>14.2.6 Inställnigar för assisterad vätskehantering.</li> <li>14.2.7 Vätskehantering med AFM.</li> <li>14.2.8 Popupmeny med vätskebolusinformation.</li> <li>14.2.9 Pausa och avsluta en AFM-session.</li> </ul> | 229<br>230<br>232<br>233<br>234<br>237<br>237<br>237<br>237<br>237<br>244<br>245<br>247<br>247<br>247<br>261<br>270<br>270<br>270<br>271<br>273<br>273<br>274<br>281<br>281 |

| 14.2.11 Klinisk validering                                          |             |
|---------------------------------------------------------------------|-------------|
| 14.3 Förbättrad parameterspårning                                   |             |
| 14.3.1 Spårning av målstyrd behandling                              |             |
| 14.3.2 SV-optimering                                                |             |
| 14.3.3 Ladda ner rapport för spårning av målstyrd behandling        |             |
| 14.4 Vätskeresponstest                                              |             |
| 14.4.1 Test av passiv benhöjning                                    |             |
| 14.4.2 Vätskebolustest                                              |             |
| 14.4.3 Historiska testresultat                                      |             |
| 15 Folgökning                                                       | 206         |
| 15 reisokning                                                       |             |
| 15.1 Direkuijaip                                                    | 290         |
| 15.2 Moliitons statusperysiing                                      | 297<br>202  |
| 15.5 Tryckkaberkonninalikation                                      |             |
| 15.4 Sensorkommunikation för trucketuronhot                         | 200         |
| 15.5 Kommunikation for tryckstyrennet                               |             |
| 15.6 Feineduelahuen pa Hemosphere avalicerati monitor               |             |
| 15.6.1 Fel/Lammeudelanden för system/övervakning                    |             |
| 15.6.2 Vallningal for system/overvakning                            |             |
| 15.0.5 Fei på den numenska knappsalsen                              | 002         |
| 15.0.4 Ansiutningsiel – Viewinder Hub                               |             |
| 15.7 Feimeddelanden på Hemosphere Swan-Ganz -modulen                |             |
| 15.7.1 CO-lei/larmmeddelanden                                       |             |
| 15.7.2 EDV- OCH SV-Iel/Idmineddeidhden                              |             |
| 15.7.3 ICO-Iel/lammeddelanden                                       |             |
| 15.7.4 SVK-tel/larmmeddelanden                                      |             |
| 15.7.5 Fel/larmmeddelanden for 20-sekundersparametrar               |             |
| 15.7.6 Aliman feisökning                                            |             |
| 15.8 Feimeddelanden for tryckkabel.                                 |             |
| 15.8.1 Alimanna fel/larmmeddelanden for tryckkabel                  |             |
| 15.8.2 Fel/Larmmeddelanden för artartryck                           |             |
| 15.8.3 Fel/Larmmeddelanden for assisterad vatskenantering           |             |
| 15.8.4 SVK-tel/larmmeddelande                                       |             |
| 15.8.5 Aliman feisökning                                            |             |
| 15.9 Feimeddelanden for Hemosphere Clearsight -modul                |             |
| 15.9.1 Fel/Lammeudelanden                                           |             |
| 15.10 Feimeddelanden gallande venos oximetri                        |             |
| 15.10.1 Fel-/larmmeddelanden gallande venös öximetri.               |             |
| 15.10.2 Variningar gallaride venos oximetri                         |             |
| 15.10.5 Allman reisokning av venos oximetri.                        | ו ככ<br>רככ |
| 15.11 Feinleddelanden ganande vavnadsoximetri                       |             |
| 15.11.1 Fel-7/aritimeddelanden om vavnadsoximetri                   | ےدد<br>۵۵۸  |
| 13.11.2 Vavilausoximetri alimari felsokring                         |             |
| Bilaga A: Specifikationer och egenskaper för enheten                |             |
| A.1 Grundläggande prestandaegenskaper                               |             |
| A.2 Egenskaper och specifikationer för HemoSphere avancerad monitor |             |
| A.3 Egenskaper och specifikationer för HemoSphere batteripaket      | 340         |
| A.4 Egenskaper och specifikationer för HemoSphere Swan-Ganz -modul  |             |
| A.5 Egenskaper och specifikationer för HemoSphere tryckkabel        |             |
| A.6 Egenskaper och specifikationer för HemoSphere oximetrikabel     | 343         |
| A.7 Egenskaper och specifikationer för HemoSphere vävnadsoximetri   |             |
| A.8 Egenskaper och specifikationer för HemoSphere ClearSight -modul |             |
| Bilaga B: Tillbehör                                                 |             |
| B.1 Lista över tillbehör                                            |             |
| B.2 Beskrivning av ytterligare tillbehör                            |             |
| B.2.1 Rullstativ                                                    |             |
| B.2.2 Oximetrihållare                                               |             |
|                                                                     |             |

| Bilaga C: Ekvationer för beräknade patientparametrar                    |     |
|-------------------------------------------------------------------------|-----|
| Bilaga D: Monitorinställningar och grundinställningar                   |     |
| D.1 Inmatningsintervall för patientdata                                 | 358 |
| D.2 Trendskalans grundinställningsgränser                               |     |
| D.3 Parametervisning och konfigurerbara intervall för larm/målmål       |     |
| D.4 Grundinställningar för larm och mål                                 |     |
| D.5 Prioriteter för larm                                                |     |
| D.6 Grundinställningar för språk                                        |     |
| Bilaga E: Beräkningskonstanter                                          |     |
| E.1 Beräkningskonstantvärden                                            | 365 |
| Bilaga F: Skötsel, service och support av systemet                      |     |
| F.1 Allmänt underhåll                                                   |     |
| F.2 Rengöra monitorn och modulerna                                      |     |
| F.3 Rengöring av plattformens kablar                                    |     |
| F.3.1 Rengöra HemoSphere oximetrikabel                                  |     |
| F.3.2 Rengöra CCO-kabel för patient och anslutningen                    |     |
| F.3.3 Rengöra HemoSphere tryckkabel                                     |     |
| F.3.4 Rengöring av ForeSight oximetrikabel                              |     |
| F.3.5 Rengöra hjärtreferenssensorn och tryckstyrenheten                 |     |
| F.4 Service och support                                                 |     |
| F.5 Edwards Lifesciences regionala huvudkontor                          | 371 |
| F.6 Avfallshantering av monitorn                                        | 372 |
| F.6.1 Batteriåtervinning                                                | 372 |
| F.7 Förebyggande underhåll                                              | 372 |
| F.7.1 Underhåll av batterier                                            |     |
| F.7.2 Underhåll av HemoSphere ClearSight -modul                         | 372 |
| F.8 Test av larmsignaler                                                | 373 |
| F.9 Garanti                                                             | 373 |
| Bilaga G: Riktlinjer och tillverkarens deklaration                      |     |
| G.1 Elektromagnetisk kompatibilitet                                     |     |
| G.2 Bruksanvisning                                                      |     |
| G.3 Information om trådlös teknologi                                    |     |
| G.3.1 Servicekvalitet för trådlös och trådbunden teknik                 |     |
| G.3.2 Säkerhetsåtgärder vid trådlös användning                          |     |
| G.3.3 Felsökning av problem med trådlös samkörning                      |     |
| G.3.4 Federal Communication Commission (FCC) – interferensdeklarationer |     |
| G.3.5 Industry Canada – deklaration                                     |     |
| G.3.6 Deklarationer om EU:s direktiv om radioutrustning (RED)           |     |
| Ordlista                                                                |     |

# Lista över figurer

| Figur 1-1: Anslutningar till HemoSphere avancerad monitors hemodynamiska teknik             | 29    |
|---------------------------------------------------------------------------------------------|-------|
| Figur 3-1: HemoSphere avancerad monitor framifrån                                           | 65    |
| Figur 3-2: Baksidan av HemoSphere avancerad monitor (visas med HemoSphere Swan-Ganz -modul) | 66    |
| Figur 3-3: HemoSphere avancerad monitors högra panel                                        | 67    |
| Figur 3-4: Vänster panel på HemoSphere avancerad monitor (visas utan moduler)               | 68    |
| Figur 3-5: HemoSphere avancerad monitor, kabelingångsskydd – skruvpositioner                | 70    |
| Figur 3-6: Startskärm                                                                       | 72    |
| Figur 3-7: Skärmen Språkval                                                                 | 73    |
| Figur 4-1: Översikt över HemoSphere Swan-Ganz -modulens övervakningsanslutning              | 74    |
| Figur 4-2: Översikt över tryckkabelanslutning                                               | 77    |
| Figur 4-3: Översikt över oximetrianslutning                                                 | 79    |
| Figur 4-4: Översikt av anslutning för vävnadsoximetriövervakning                            | 81    |
| Figur 4-5: Anslutningsöversikt för HemoSphere icke-invasivt system                          | 83    |
| Figur 5-1: Skärmfunktioner på HemoSphere avancerad monitor                                  | 86    |
| Figur 5-2: Navigeringsfält och ikoner                                                       | 87    |
| Figur 5-3: Exempel på fönster för övervakningens skärmval                                   | 90    |
| Figur 5-4: Exempel på konfigurationsmenyn för val av nyckelparameter                        | 91    |
| Figur 5-5: Parameterfält                                                                    | 92    |
| Figur 5-6: Huvudövervakningsvy                                                              | 93    |
| Figur 5-7: Skärm med grafiska trenddata                                                     | 94    |
| Figur 5-8: Grafiska trenddata – Interventionsfönster                                        | 95    |
| Figur 5-9: Skärm för grafiska trenddata – pratbubbla med interventionsinformation           | 97    |
| Figur 5-10: Skärm med trender i tabellform                                                  | 98    |
| Figur 5-11: Popup-skärm med tabellsteg                                                      | 99    |
| Figur 5-12: Fysiologiskärm vid övervakning med HemoSphere Swan-Ganz -modul                  | . 100 |
| Figur 5-13: Skärm för övervakning av cockpit                                                | .102  |
| Figur 5-14: Fysioförhållandeskärm vid övervakning med HemoSphere Swan-Ganz -modul           | .103  |
| Figur 5-15: Skärm för historiskt fysioförhållande                                           | .104  |
| Figur 5-16: Parameterrutor för fysioförhållande                                             | . 105 |

| Figur 5-17: Popup-fönstret Ange mål/värde för fysioförhållande                                | 105 |
|-----------------------------------------------------------------------------------------------|-----|
| Figur 5-18: Målpositioneringsskärm                                                            | 106 |
| Figur 5-19: Fokuserat parameterfält                                                           | 108 |
| Figur 5-20: Fokuserat parameterfält – parameter och larm-/målval                              | 108 |
| Figur 5-21: Fokuserad övervakning, huvudskärm                                                 | 109 |
| Figur 5-22: Fokuserad övervakning, skärm med grafiska trenddata                               | 110 |
| Figur 5-23: Fokuserad övervakning, skärm med grafiskt framställda data                        | 110 |
| Figur 5-24: Vy med grafiskt framställda data för fokuserad övervakning – Konfigurera kolumner | 111 |
| Figur 5-25: Informationsfält                                                                  | 119 |
| Figur 5-26: Popup-fönstret Lås skärmen                                                        | 121 |
| Figur 5-27: Statusfält                                                                        | 121 |
| Figur 6-1: Skärm för Ny patient eller Fortsätt med patient                                    | 126 |
| Figur 6-2: Skärmen Ny patientdata                                                             | 127 |
| Figur 6-3: Allmänna monitorinställningar                                                      | 129 |
| Figur 7-1: Konfiguration av Larm/mål                                                          | 139 |
| Figur 7-2: Ställa in larm och mål för enskilda parametrar                                     | 141 |
| Figur 7-3: Skärm med grafiska trenddata                                                       | 142 |
| Figur 7-4: Justera skalor                                                                     | 142 |
| Figur 7-5: Popup-skärm med tabellsteg                                                         | 143 |
| Figur 8-1: HIS – Skärmen Patientförfrågan                                                     | 149 |
| Figur 8-2: HIS – Skärmen Nya patientdata                                                      | 150 |
| Figur 9-1: Översikt över anslutning av HemoSphere Swan-Ganz -modul                            | 155 |
| Figur 9-2: Anslutningar till testet av CCO-kabel för patient                                  | 157 |
| Figur 9-3: Fönster för val av HemoSphere Swan-Ganz-modulens nyckelparametrar                  | 158 |
| Figur 9-4: Översikt över CO-anslutningar                                                      | 159 |
| Figur 9-5: Översikt över iCO-anslutning                                                       | 162 |
| Figur 9-6: Konfigureringsskärmen iCO ny inställning                                           | 163 |
| Figur 9-7: Skärm för summering av termodilution                                               | 166 |
| Figur 9-8: Översikt över EDV/RVEF-anslutning                                                  | 167 |
| Figur 9-9: Huvudövervakningsvy – Swan-Ganz -modulövervakning med en Acumen IQ -sensor         | 172 |
| Figur 10-1: HemoSphere tryckkabel                                                             | 174 |
| Figur 10-2: Nollställ & Vågform-skärmar – nollställ sensor och tryck-ut                       | 181 |

| Figur 11-1: Anslutningsöversikt för HemoSphere icke-invasivt system                    | 186 |
|----------------------------------------------------------------------------------------|-----|
| Figur 11-2: Anslutning av tryckstyrenhet                                               |     |
| Figur 11-3: Val av manschettstorlek                                                    |     |
| Figur 11-4: Applicering av hjärtreferenssensor                                         | 190 |
| Figur 11-5: Val av patientpositioneringsläge – HRS-tillval                             |     |
| Figur 11-6: Skärmen Nollställ & vågform – Inmatning av vertikal förskjutning           |     |
| Figur 11-7: Skärmen BP-kalibrering                                                     | 198 |
| Figur 11-8: Överföra arteriell tryckvågform till patientmonitor                        | 200 |
| Figur 12-1: Översikt över venös oximetrianslutning                                     |     |
| Figur 13-1: ForeSight oximetrikabel sedd framifrån                                     | 210 |
| Figur 13-2: ForeSight oximetrikabel sedd bakifrån                                      | 210 |
| Figur 13-3: Fästpunkter för monteringsklämma                                           | 211 |
| Figur 13-4: Kabelhölje – fästpunkter för monteringsklämma                              | 211 |
| Figur 13-5: Fästa monteringsklämman vertikalt                                          | 212 |
| Figur 13-6: Fästa monteringsklämman horisontellt                                       | 213 |
| Figur 13-7: Ta bort monteringsklämman                                                  | 214 |
| Figur 13-8: Översikt av anslutning för vävnadsoximetriövervakning                      | 215 |
| Figur 13-9: Statuslysdiod för ForeSight oximetrikabel                                  |     |
| Figur 13-10: Ta bort sensorskyddet                                                     | 220 |
| Figur 13-11: Sensorplacering (cerebral)                                                | 221 |
| Figur 13-12: Sensorplacering (icke-cerebral)                                           |     |
| Figur 13-13: Ansluta en sensor till sensorkabelkontakten                               |     |
| Figur 13-14: Ansluta en sensor till ForeSight oximetrikabel – statuslysdiod för kanal  |     |
| Figur 13-15: Fysiologiskärmar för vävnadsoximetri                                      | 228 |
| Figur 14-1: HPI nyckelparameterfältet                                                  | 235 |
| Figur 14-2: HPI nyckelparameter, cockpitskärm                                          |     |
| Figur 14-3: Informationsfält med HPI                                                   | 237 |
| Figur 14-4: Popup-rutan med larmmeddelande om högt HPI                                 |     |
| Figur 14-5: HPI sekundär skärm – vy över förhållande                                   |     |
| Figur 14-6: Sekundär skärm HPI – vy över förhållande med visning av grafiska trenddata | 241 |
| Figur 14-7: Popup-ruta med HPI smart larmmeddelande                                    | 242 |
| Figur 14-8: Sekundär skärm HPI – visning av smart trend                                |     |

| Figur 14-9: Sekundär skärm HPI – visningsinställningar för smart trend                                                                        | 244 |
|----------------------------------------------------------------------------------------------------|-----|
| Figur 14-10: Bland-Altman-diagram för SVV, PPV och Eadyn                                                                                      | 247 |
| Figur 14-11: Händelsefrekvens för NIBP HPI (blå) och minimalt invasiv HPI (röd) [N = 191] Obs! Den mörka streckade linjen är identitetslinjen | 261 |
| Figur 14-12: AFM-instrumentpanel                                                                                                    | 274 |
| Figur 14-13: Skärmen för GDT-menyn – val av nyckelparameter                                                                                   | 288 |
| Figur 14-14: Skärmen GDT-meny – val av mål                                                                                                    | 288 |
| Figur 14-15: Aktiv GDT-spårning                                                                                                    | 289 |
| Figur 14-16: Vätskeresponstest – skärmen Nytt test                                                                                            | 291 |
| Figur 14-17: Vätskeresponstest – skärmen Resultat                                                                                             | 293 |
| Figur 15-1: Lysdiodsindikatorer på HemoSphere avancerad monitor                                                                               | 297 |
| Figur 15-2: Tryckkabelns LED-indikator                                                                                                    | 299 |
| Figur 15-3: ForeSight -oximetrikabelns lysdiodsindikatorer                                                                                    | 300 |
| Figur 15-4: LED-indikatorer för tryckstyrenhet                                                                                                | 301 |
| Figur A-1: Strålning och ljuskällans öppning                                                                                                  | 347 |

# Lista över tabeller

| Tabell 1-1: Lista över tillgängliga parametrar för HemoSphere Swan-Ganz -modulen                            | 25 |
|----------------------------------------------------------------------------------------------------|----|
| Tabell 1-2: Lista över tillgängliga parametrar för HemoSphere oximetrikabel                                 | 25 |
| Tabell 1-3: Lista över tillgängliga parametrar för HemoSphere Swan-Ganz -modul med oximetrikabel            | 26 |
| Tabell 1-4: Lista över tillgängliga parametrar för HemoSphere Swan-Ganz -modul med tryckkabel*              | 26 |
| Tabell 1-5: Lista över tillgängliga parametrar för HemoSphere tryckkabel                                    | 26 |
| Tabell 1-6: Lista över tillgängliga parametrar för HemoSphere tryckkabel med oximetrikabel                  | 27 |
| Tabell 1-7: Parameterlista för HemoSphere teknikmodul med ForeSight oximetrikabel                           | 27 |
| Tabell 1-8: Lista över HemoSphere ClearSight -modulens tillgängliga parametrar                              | 28 |
| Tabell 1-9: Lista med tillgängliga parametrar för HemoSphere ClearSight -modul med oximetrikabel            | 28 |
| Tabell 1-10: Beskrivning av HemoSphere Swan-Ganz -modulens parametrar                                       | 30 |
| Tabell 1-11: Beskrivning av HemoSphere tryckkabels nyckelparametrar                                         | 31 |
| Tabell 1-12: Beskrivning av HemoSphere -oximetrikabelns parametrar                                          | 33 |
| Tabell 1-13: Parameterbeskrivning för HemoSphere teknikmodul med ForeSight oximetrikabel                    | 34 |
| Tabell 1-14: Beskrivning av HemoSphere ClearSight -modulens nyckelparametrar                                | 34 |
| Tabell 1-15: Användarmanualens stilkonventioner                                                             | 36 |
| Tabell 1-16: Akronymer, förkortningar                                                                       | 36 |
| Tabell 2-1: Symboler på monitorns skärm                                                                     | 51 |
| Tabell 2-2: Symboler på produktetiketter                                                                    | 56 |
| Tabell 2-3: Gällande standarder                                                                             | 60 |
| Tabell 3-1: Komponenter för HemoSphere avancerad övervakning                                                | 62 |
| Tabell 3-2: Kablar och katetrar som krävs för övervakning av parametrar med HemoSphere Swan-<br>Ganz -modul | 63 |
| Tabell 3-3: Sensoralternativ för övervakning av parametrar med HemoSphere tryckkabel                        | 63 |
| Tabell 3-4: Fingermanschettalternativ för övervakning av parametrar med HemoSphere ClearSight -<br>modul    | 63 |
| Tabell 3-5: Katetrar som krävs för övervakning av parametrar med HemoSphere oximetrikabel                   | 64 |
| Tabell 3-6: Nödvändiga tillbehör för övervakning av parametrar med HemoSphere teknikmodul                   | 64 |
| Tabell 5-1: Rullningshastigheter för grafiska trenddata                                                     | 95 |
| Tabell 5-2: Interventionshändelser                                                                          | 96 |
| Tabell 5-3: Rullningshastigheter i tabellen över trender                                                    | 99 |

| Tabell 5-4: Prioritering av CVP-värden                                                                                               | 112 |
|----------------------------------------------------------------------------------------------------|-----|
| Tabell 5-5: Granskade händelser                                                                                                    | 113 |
| Tabell 5-6: Batteristatus                                                                                                    | 120 |
| Tabell 6-1: Lösenordsnivåer för HemoSphere avancerad monitor                                                                         | 124 |
| Tabell 6-2: Menynavigering och lösenordsskydd för Avancerad inställning                                                              | 124 |
| Tabell 6-3: Menynavigering och lösenordsskydd för Exportera data                                                                     | 125 |
| Tabell 6-4: Genomsnittstid för CO/tryck och uppdateringsfrekvens för visning – i minimalt invasivt<br>övervakningsläge               | 131 |
| Tabell 6-5: Parameterintervaller för analoga ingångar                                                                                | 133 |
| Tabell 7-1: Färger på visuella larmindikatorer                                                                                       | 136 |
| Tabell 7-2: Färger för målstatusindikator                                                                                            | 138 |
| Tabell 7-3: Målgrundinställningar                                                                                                    | 139 |
| Tabell 8-1: Wi-Fi-anslutningsstatus                                                                                                  | 148 |
| Tabell 8-2: Status för HIS-anslutningsbarhet                                                                                         | 149 |
| Tabell 8-3: Anslutningsstatus – Viewfinder hub                                                                                       | 152 |
| Tabell 9-1: Tillgängliga HemoSphere Swan-Ganz -modulparametrar och nödvändiga anslutningar                                           | 156 |
| Tabell 9-2: Tidsperiod för instabil termisk signal för CO-larmmeddelande och felmeddelanden                                          | 160 |
| Tabell 9-3: Tillgänglighet till Acumen IQ -sensorparametrar i invasivt läge                                                          | 171 |
| Tabell 10-1: Konfigurationer av HemoSphere tryckkabel och tillgängliga nyckelparametrar                                              | 174 |
| Tabell 11-1: Resultat med 95 % konfidensintervall (CI) för upprepade blodtrycksmätningar hos<br>samma patient (bootstrap-omsampling) | 190 |
| Tabell 11-2: SQI-nivåer för arteriell vågform                                                                                        | 195 |
| Tabell 11-3: Physiocal intervallstatus                                                                                               | 195 |
| Tabell 11-4: Prestandadata för BP-kalibrering                                                                                        | 198 |
| Tabell 12-1: Alternativ för in vitro-kalibrering                                                                                     | 203 |
| Tabell 12-2: Alternativ för in vivo-kalibrering                                                                                      | 204 |
| Tabell 12-3: Signalkvalitetsindikatorns nivåer                                                                                       | 205 |
| Tabell 13-1: Placering av sensor för vävnadsoximetri                                                                                 | 217 |
| Tabell 13-2: Matris för val av sensor                                                                                                | 219 |
| Tabell 13-3: StO <sub>2</sub> verifieringsmetod                                                                                      | 226 |
| Tabell 14-1: Konfigurationer för HPI displayen                                                                                       | 232 |
| Tabell 14-2: Grafiska och hörbara visningselement för HPI värde                                                                      | 233 |
| Tabell 14-3: HPI jämfört med andra nyckelparametrar: likheter och skillnader                                                         | 235 |

| Tabell 14-4: Parameterstatusfärger för HPI                                                                                          | 236 |
|----------------------------------------------------------------------------------------------------|-----|
| Tabell 14-5: Standardgränsvärden för parametrar för HPI smarta larmmeddelanden                                                      | 242 |
| Tabell 14-6: dP/dt-noggrannhetsjämförelse för minimalt invasiv och icke-invasiv övervakning av kirurgipatienter                     | 246 |
| Tabell 14-7: Resultat med 95 % konfidensintervall (CI) för bias och övre och undre gränsvärden för graden av överensstämmelse (LoA) | 246 |
| Tabell 14-8: Demografiska patientdata (minimalt invasivt övervakade kirurgipatienter)                                               | 248 |
| Tabell 14-9: Demografiska patientdata (minimalt invasivt övervakade icke-kirurgipatienter)                                          | 248 |
| Tabell 14-10: Egenskaper hos icke-kirurgipatienter (minimalt invasivt, N = 298)                                                     | 249 |
| Tabell 14-11: Egenskaper hos icke-kirurgipatienter (minimalt invasivt, N = 228)                                                     | 249 |
| Tabell 14-12: Kliniska valideringsstudier* (minimalt invasivt övervakade kirurgipatienter)                                          | 250 |
| Tabell 14-13: Kliniska valideringsstudier* (minimalt invasivt övervakade icke-kirurgipatienter)                                     | 250 |
| Tabell 14-14: Klinisk validering (minimalt invasivt övervakade kirurgipatienter [N = 52])                                           | 252 |
| Tabell 14-15: Klinisk validering (minimalt invasivt övervakade icke-kirurgipatienter [N = 298])                                     | 253 |
| Tabell 14-16: Demografiska patientdata (icke-invasivt övervakade patienter)                                                         | 254 |
| Tabell 14-17: Kirurgiska egenskaper för NIBP-kirurgipatienterna (N = 252)                                                           | 254 |
| Tabell 14-18: Kirurgiska egenskaper för patienter med radialartärslang/NIBP (N = 191)                                               | 255 |
| Tabell 14-19: Demografiska patientdata (icke-invasivt övervakade icke-kirurgipatienter)                                             | 256 |
| Tabell 14-20: Egenskaper hos NIBP -icke-kirurgipatienter (N = 175)                                                                  | 256 |
| Tabell 14-21: Kliniska valideringsstudier* (icke-invasivt övervakade kirurgipatienter)                                              | 257 |
| Tabell 14-22: Kliniska valideringsstudier* (icke-invasivt övervakade icke-kirurgipatienter)                                         | 257 |
| Tabell 14-23: Klinisk validering (icke-invasivt övervakade kirurgipatienter [N = 252])                                              | 259 |
| Tabell 14-24: Klinisk validering (icke-invasivt övervakade icke-kirurgipatienter [N = 175])                                         | 260 |
| Tabell 14-25: Urvalskriterier för HPI prospektiva patienter                                                                         | 262 |
| Tabell 14-26: Urvalskriterier för MPOG historiska kontrollpatienter                                                                 | 263 |
| Tabell 14-27: Patienters demografiska data (MPOG-studie)                                                                            | 263 |
| Tabell 14-28: Ingreppstyp (HPI)                                                                                                    | 264 |
| Tabell 14-29: Kirurgityp per CPT-kodgrupp                                                                                           | 265 |
| Tabell 14-30: Receiver operating characteristics (ROC) för HPI -patienter (N = 482)*                                                | 266 |
| Tabell 14-31: Genomsnittlig IOH-varaktighet – primärt effektivitetsmått                                                             | 266 |
| Tabell 14-32: Intraoperativ hypotoni AUC – ITT, pivotala patienter                                                                  | 266 |
| Tabell 14-33: Effektivitet uppdelad per MAP-nivå, HPI -studie jämfört med MPOG historiska kontroll                                  | 267 |
| Tabell 14-34: Frekvensmönster för patienter och interventionstillfällen efter HPI -gränsvärde                                       | 268 |

| Tabell 14-35: HPI -studie – komponenter i 30 dagars postoperativt sammanslaget mått – CC-<br>analyspopulation (pivotala patienter, n = 400) |     |
|----------------------------------------------------------------------------------------------------|-----|
| Tabell 14-36: Vårdtid                                                                                                    | 269 |
| Tabell 14-37: AFM-lägen                                                                                                    | 271 |
| Tabell 14-38: Ikoner för AFM-vätskestatus                                                                                                   | 276 |
| Tabell 14-39: Patienternas demografiska data                                                                                                | 283 |
| Tabell 14-40: AFM-responsfrekvens per bolustyp                                                                                              |     |
| Tabell 14-41: AFM-prestanda per bolusvolym (ml)                                                                                             | 284 |
| Tabell 14-42: Noggrannhetsresultat för AFM-funktionen (bolusnivå)                                                                           | 284 |
| Tabell 14-43: Frekvens AFM-rekommendationer per timme**                                                                                     | 285 |
| Tabell 14-44: Fullständig förteckning av vätskebolus                                                                                        |     |
| Tabell 14-45: Orsaker till att bolus avvisades (analys avslogs) i pivotala patienter per protokoll                                          |     |
| Tabell 14-46: Orsaker till att förslag avvisades i pivotala patienter per protokoll                                                         |     |
| Tabell 14-47: Färger för GDT-målstatusindikator                                                                                             |     |
| Tabell 15-1: Visuell larmindikator på HemoSphere avancerad monitor                                                                          | 298 |
| Tabell 15-2: Strömbelysning på HemoSphere avancerad monitor                                                                                 | 298 |
| Tabell 15-3: Tryckkabelns kommunikationslampa                                                                                               | 299 |
| Tabell 15-4: ForeSight -oximetrikabelns kommunikationslysdioder                                                                             |     |
| Tabell 15-5: Kommunikationslampor för tryckstyrenhet*                                                                                       |     |
| Tabell 15-6: Systemfel/-larmmeddelanden                                                                                                    | 302 |
| Tabell 15-7: Varningar på HemoSphere avancerad monitor                                                                                      |     |
| Tabell 15-8: Fel på den numeriska knappsatsen                                                                                               |     |
| Tabell 15-9: Anslutningsfel – Viewfinder hub                                                                                                | 307 |
| Tabell 15-10: CO-fel/larmmeddelanden på HemoSphere Swan-Ganz -modulen                                                                       | 307 |
| Tabell 15-11: EDV- och SV-fel/larmmeddelanden på HemoSphere Swan-Ganz -modulen                                                              | 309 |
| Tabell 15-12: iCO-fel/larmmeddelanden på HemoSphere Swan-Ganz -modulen                                                                      |     |
| Tabell 15-13: SVR-fel/larmmeddelanden på HemoSphere Swan-Ganz -modulen                                                                      | 312 |
| Tabell 15-14: Fel/larmmeddelanden för HemoSphere Swan-Ganz -modulens 20 s-parametrar                                                        | 312 |
| Tabell 15-15: HemoSphere Swan-Ganz -modul allmän felsökning                                                                                 | 313 |
| Tabell 15-16: Allmänna fel/larmmeddelanden för HemoSphere tryckkabel                                                                        |     |
| Tabell 15-17: ART-fel/larmmeddelanden för HemoSphere tryckkabel                                                                             |     |
| Tabell 15-18: AFM-fel/larmmeddelanden för HemoSphere tryckkabel                                                                             |     |

HemoSphere avancerad monitor

| Tabell 15-19: AFM-varningar för HemoSphere tryckkabel                                                                            |     |
|----------------------------------------------------------------------------------------------------|-----|
| Tabell 15-20: SVR-fel/larmmeddelanden för HemoSphere tryckkabel                                                                  |     |
| Tabell 15-21: Allmän felsökning för HemoSphere tryckkabel                                                                        | 319 |
| Tabell 15-22: Fel/Larmmeddelanden för HemoSphere ClearSight -modul                                                               | 320 |
| Tabell 15-23: HemoSphere ClearSight -varningar                                                                                   |     |
| Tabell 15-24: HemoSphere ClearSight allmän felsökning                                                                            |     |
| Tabell 15-25: Fel-/larmmeddelanden gällande venös oximetri                                                                       | 329 |
| Tabell 15-26: Varningar gällande venös oximetri                                                                                  |     |
| Tabell 15-27: Allmän felsökning av venös oximetri                                                                                |     |
| Tabell 15-28: Fel-/larmmeddelanden om vävnadsoximetri                                                                            |     |
| Tabell 15-29: Vävnadsoximetri allmän felsökning                                                                                  |     |
| Tabell A-1: HemoSphere avancerad monitor, grundläggande prestanda – transienta och icke-<br>transienta elektromagnetiska fenomen | 336 |
| Tabell A-2: HemoSphere avancerad monitor – fysiska och mekaniska egenskaper                                                      | 338 |
| Tabell A-3: HemoSphere avancerad monitor – miljöspecifikationer                                                                  |     |
| Tabell A-4: Miljöspecifikationer för transport av HemoSphere avancerad monitor                                                   |     |
| Tabell A-5: Tekniska egenskaper för HemoSphere avancerad monitor                                                                 | 339 |
| Tabell A-6: Fysiska egenskaper för HemoSphere batteripaket                                                                       |     |
| Tabell A-7: Miljöspecifikationer för HemoSphere batteripaket                                                                     |     |
| Tabell A-8: Tekniska egenskaper för HemoSphere batteripaket                                                                      |     |
| Tabell A-9: Fysiska egenskaper för HemoSphere Swan-Ganz -modul                                                                   |     |
| Tabell A-10: Måttspecifikationer för HemoSphere Swan-Ganz-modulens parametrar                                                    |     |
| Tabell A-11: Mätspecifikationer för HemoSphere Swan-Ganz-modulens 20-sekunders flödesparameter1                                  | 342 |
| Tabell A-12: Fysiska egenskaper för HemoSphere tryckkabel                                                                        |     |
| Tabell A-13: Måttspecifikationer för HemoSphere -tryckkabelns parametrar                                                         |     |
| Tabell A-14: Fysiska egenskaper för HemoSphere oximetrikabel                                                                     |     |
| Tabell A-15: Måttspecifikationer för HemoSphere -oximetrikabelns parametrar                                                      |     |
| Tabell A-16: Fysiska egenskaper för HemoSphere teknikmodul                                                                       |     |
| Tabell A-17: Fysiska egenskaper för ForeSight oximetrikabel                                                                      | 344 |
| Tabell A-18: Mätegenskaper för parametrar för HemoSphere teknikmodul med ForeSight oximetrikabel                                 | 344 |
| Tabell A-19: HemoSphere ClearSight -modulens fysiska egenskaper                                                                  |     |

| Tabell A-20: Miljöspecifikationer för HemoSphere ClearSight -modul                                                                                                    | 346 |
|----------------------------------------------------------------------------------------------------|-----|
| Tabell A-21: Måttspecifikationer för HemoSphere ClearSight -modulens parametrar                                                                                                    | 346 |
| Tabell A-22: Egenskaper för Edwards fingermanschett                                                                                                    | 347 |
| Tabell B-1: Komponenter till HemoSphere avancerad monitor                                                                                                    | 348 |
| Tabell C-1: Ekvationer för hjärt- och syresättningsprofiler                                                                                                    | 351 |
| Tabell D-1: Patientinformation                                                                                                    | 358 |
| Tabell D-2: Grundinställningar för grafisk trendparameterskala                                                                                                    | 359 |
| Tabell D-3: Konfigurerbara parameterlarm och visningsintervall                                                                                                    | 360 |
| Tabell D-4: Grundinställningar för parametrarnas larm (rött område) och målvärden                                                                                                    | 361 |
| Tabell D-5: Prioritering av parameterlarm, fel och varningar                                                                                                    | 362 |
| Tabell D-6: Grundinställningar för språk                                                                                                    | 363 |
| Tabell E-1: Beräkningskonstanter för badtemperaturssond                                                                                                    | 365 |
| Tabell E-2: Beräkningskonstanter för integrerad temperatursond                                                                                                    | 366 |
| Tabell G-1: Elektromagnetiska emissioner                                                                                                    | 375 |
| Tabell G-2: Riktlinjer och tillverkarens deklaration – Immunitet för trådlös RF-<br>kommunikationsutrustning                                                                                    | 375 |
| Tabell G-3: Rekommenderade separationsavstånd mellan bärbar och mobil RF-<br>kommunikationsutrustning och HemoSphere avancerad monitor                                                          | 376 |
| Tabell G-4: Trådlös samkörning i band – tröskel för interferens (Tol) och tröskel för kommunikation<br>(ToC) mellan HemoSphere avancerad monitor (EUT) i invasivt läge och externa enheter      | 377 |
| Tabell G-5: Trådlös samkörning i band – tröskel för interferens (ToI) och tröskel för kommunikation<br>(ToC) mellan HemoSphere avancerad monitor (EUT) i icke-invasivt läge och externa enheter | 378 |
| Tabell G-6: Elektromagnetisk immunitet (ESD, EFT, strömrusning, sänkningar och magnetfält)                                                                                                    | 378 |
| Tabell G-7: Elektromagnetisk immunitet (RF-utstrålad och ledningsbunden)                                                                                                    | 380 |
| Tabell G-8: Information om trådlös teknik i HemoSphere avancerad monitor                                                                                                    | 381 |

# Använda den här manualen

Användare och/eller patienter bör rapportera alla allvarliga incidenter till tillverkaren och den behöriga myndigheten i medlemsstaten där användaren och/eller patienten är etablerad.

Användarmanualen till Edwards HemoSphere avancerad monitor består av femton kapitel, åtta bilagor och ett register. Figurerna i denna användarmanual är avsedda endast för referens och kanske inte överensstämmer exakt med skärmarna till följd av kontinuerlig förbättring av programvaran.

Läs noggrant genom denna bruksanvisning, som innehåller varningar, försiktighetsåtgärder och kvarstående risker för denna medicintekniska produkt.

#### VARNING

Läs den här användarmanualen noggrant innan du börjar använda Edwards HemoSphere avancerad monitor.

Läs bruksanvisningarna som medföljer varje kompatibelt tillbehör innan du använder tillbehöret med HemoSphere avancerad monitor.

#### VAR FÖRSIKTIG

HemoSphere avancerad monitor samt alla tillbehör och all utrustning som används med monitorn ska inspekteras före användning för att säkerställa att de inte är skadade. Skador kan omfatta sprickor, repor, bucklor, exponerade elkontakter eller tecken på skador på höljet.

#### VARNING

För att förhindra personskada på patient eller användare, skada på plattformen eller felaktiga mätningar, får du inte använda tillbehör, komponenter eller kablar till plattformen som är skadade eller icke kompatibla.

| Kapitel | Beskrivning                                                                                                    |
|---------|----------------------------------------------------------------------------------------------------|
| 1       | Introduktion: ger en översikt över HemoSphere avancerad monitor.                                                                                                    |
| 2       | <b>Säkerhet och symboler</b> : omfattar VARNINGAR, VAR FÖRSIKTIG och OBS!-meddelanden<br>som finns i manualen, samt illustrationer av etiketter som finns på HemoSphere avance-<br>rad monitor och tillbehör.                                                         |
| 3       | <i>Installation och inställning</i> : ger information om hur HemoSphere avancerad monitor och anslutningar ställs in första gången.                                                                                                    |
| 4       | <b>Snabbstart av HemoSphere avancerad monitor</b> : ger erfarna läkare och användare av sängplatsmonitorer anvisningar för omedelbar användning av monitorn.                                                                                                    |
| 5       | <b>Navigera på HemoSphere avancerad monitor</b> : ger information om skärmvisning av övervakningen.                                                                                                    |
| 6       | Inställningar av användargränssnitt: ger information om de olika visningsinställning-<br>arna inklusive patientinformation, språk och internationella enheter, larmvolym, sy-<br>stemtid och systemdatum. Ger även anvisningar om hur du väljer skärmutseende.        |
| 7       | <b>Avancerade inställningar</b> : ger information om avancerade inställningar inklusive larm-<br>mål, grafiska skalor, seriella portar och Demoläge.                                                                                                    |
| 8       | Inställningar för dataexport och anslutningsbarhet: ger information om monitorns anslutningsbarhet för att överföra patientdata och kliniska data.                                                                                                    |
| 9       | <i>Invasiv övervakning med HemoSphere Swan-Ganz-modulen</i> : beskriver förfaranden vid inställning och drift av övervakning av kontinuerlig hjärtminutvolym, intermittent hjärtminutvolym och höger kammares slutdiastoliska volym med hjälp av Swan-Ganz - modulen. |

| Kapitel | Beskrivning                                                                                                    |
|---------|----------------------------------------------------------------------------------------------------|
| 10      | <i>Minimalt invasiv övervakning med HemoSphere -tryckkabel</i> : beskriver förfaranden för konfiguration och drift av kärltrycksövervakning.                                                                                                    |
| 11      | <b>Icke-invasiv övervakning med HemoSphere ClearSight -modul</b> : beskriver metoden<br>bakom ClearSight -tekniken och ger anvisningar för konfiguration och applicering av<br>patientövervakningsutrustning samt information om icke-invasiv mätning av blodtryck,<br>hjärtminutvolym, slagvolym, slagvolymvariation och systemisk vaskulär resistens. |
| 12      | <b>Venös oximetriövervakning:</b> beskriver förfaranden för kalibrering och användning av oximetrimätning (syremättnad).                                                                                                    |
| 13      | <i>Vävnadsoximetriövervakning</i> : beskriver procedurer för installation och drift av Fore-<br>Sight vävnadsoximetriövervakning.                                                                                                    |
| 14      | <b>Avancerade funktioner</b> : beskriver de avancerade övervakningsfunktioner som för till-<br>fället kan uppgraderas med HemoSphere avancerad övervakningsplattform.                                                                                                    |
| 15      | <i>Hjälp och felsökning</i> : beskriver menyn Hjälp och ger en lista över fel, larmmeddelan-<br>den och meddelanden med orsaker och förslag på åtgärder.                                                                                                    |

| Bilaga   | Beskrivning                                 |
|----------|---------------------------------------------|
| A        | Specifikationer                             |
| В        | Tillbehör                                   |
| С        | Ekvationer för beräknade patientparametrar  |
| D        | Monitorinställningar och grundinställningar |
| E        | Beräkningskonstanter för termodilution      |
| F        | Skötsel, service och support av monitorn    |
| G        | Riktlinjer och tillverkarens deklaration    |
| Ordlista |                                             |

# Introduktion

#### Innehåll

| Manualens användningsområde                                          | 22 |
|----------------------------------------------------------------------|----|
| Indikationer för användning                                          |    |
| Kontraindikationer.                                                  | 24 |
| Redogörelse för avsedd användning                                    | 24 |
| Förväntad klinisk fördel                                             |    |
| Anslutningar till HemoSphere avancerad monitors hemodynamiska teknik |    |
| Manualens stilkonventioner                                           |    |
| Förkortningar som förekommer i den här användarhandboken             |    |

# 1.1 Manualens användningsområde

Den här manualen beskriver funktionerna och övervakningsalternativen hos Edwards HemoSphere avancerad monitor. HemoSphere avancerad monitor är en modulär enhet som visar övervakade data som erhålls genom Edwards hemodynamiska tekniker.

Den här manualen har utarbetats för användning med Edwards HemoSphere avancerad monitor av utbildade intensivvårdsläkare, sjuksköterskor och läkare i alla sjukhusmiljöer där intensivvård ges.

Den här manualen om HemoSphere avancerad monitor innehåller anvisningar om inställning och användning, enhetens gränssnittsprocedurer och begränsningar.

#### Obs!

Följande komponenter kan ha alternativa konventioner för märkning:

ForeSight oximetrikabel (FSOC) kan även vara märkt som FORE-SIGHT ELITE vävnadsoximetermodul (FSM).

HemoSphere teknikmodul kan även vara märkt som HemoSphere vävnadsoximetermodul.

ForeSight sensorer eller ForeSight Jr sensorer kan även vara märkta som FORE-SIGHT ELITE vävnadsoximetrisensorer.

# 1.2 Indikationer för användning

# 1.2.1 HemoSphere avancerad monitor med HemoSphere Swan-Ganz - modul

När HemoSphere avancerad monitor används med HemoSphere Swan-Ganz -modulen och Edwards Swan-Ganz -katetrar är den indicerad för användning hos vuxna och pediatriska patienter under intensivvård som kräver övervakning av hjärtminutvolym (kontinuerlig [CO] och intermittent [iCO]) och härledda hemodynamiska parametrar i sjukhusmiljö. Den kan användas för övervakning av hemodynamiska parametrar i samband med ett perioperativt målstyrt behandlingsprotokoll i sjukhusmiljö. I indikationer för användning för Edwards Swan-Ganz kateter finns information om den specifika målpatientpopulationen för den kateter som används.

I redogörelsen för avsedd användning finns en komplett lista över uppmätta och härledda parametrar tillgängliga för varje patientpopulation.

## 1.2.2 HemoSphere avancerad monitor med HemoSphere oximetrikabel

När HemoSphere avancerad monitor används med HemoSphere oximetrikabel och Edwards oximetrikatetrar är monitorn indicerad för användning hos vuxna och pediatriska intensivvårdspatienter som behöver övervakning av venös syremättnad (SvO<sub>2</sub> och ScvO<sub>2</sub>) och härledda hemodynamiska parametrar i sjukhusmiljö. I indikationer för användning för Edwards oximetrikateter finns information om den specifika målpatientpopulationen för den kateter som används.

I redogörelsen för avsedd användning finns en komplett lista över uppmätta och härledda parametrar tillgängliga för varje patientpopulation.

# 1.2.3 HemoSphere avancerad monitor med HemoSphere tryckkabel

HemoSphere avancerad monitor är när den används med HemoSphere tryckkabel indicerad för användning på intensivvårdspatienter, då balansen mellan hjärtfunktion, vätskestatus, kärlresistans och tryck behöver övervakas kontinuerligt. Den kan användas för övervakning av hemodynamiska parametrar i samband med ett perioperativt målstyrt behandlingsprotokoll i en sjukhusmiljö. Se indikationerna för användning av Edwards FloTrac sensor, Acumen IQ sensor och TruWave DPT för information om målpatientpopulationer som är specifika för den sensor/omvandlare som används.

Funktionen Acumen Hypotension Prediction Index från Edwards ger läkaren en fysiologisk inblick i sannolikheten för att en patient kommer att uppleva hypotensiva händelser i framtiden (definieras som medelartärtryck < 65 mmHg under minst en minuts varaktighet) och därmed förknippad hemodynamik. Funktionen Acumen HPI är avsedd att användas för kirurgi- och icke-kirurgipatienter som är föremål för avancerad hemodynamisk övervakning. Funktionen Acumen HPI betraktas som ytterligare kvantitativ information gällande patientens fysiologiska tillstånd endast i referenssyfte. Inga beslut om behandling ska fattas endast på grundval av parametern Acumen Hypotension Prediction Index (HPI).

l redogörelsen för avsedd användning finns en komplett lista över uppmätta och härledda parametrar tillgängliga för varje patientpopulation.

# 1.2.4 HemoSphere avancerad monitor med HemoSphere teknikmodul och ForeSight oximetrikabel

Den icke-invasiva ForeSight -oximetrikabeln är avsedd för användning som en kompletterande övervakare av absolut regional syremättnad i hemoglobinet för blod under sensorerna hos individer som löper risk att drabbas av ischemi med reducerat eller inget blodflöde. ForeSight oximetrikabel är också avsedd att övervaka relativa ändringar i syresatt och syrefattigt hemoglobin och deras sammanslagna värde, totalt hemoglobin, för blod under sensorerna. ForeSight oximetrikabel är avsedd att möjliggöra visning av StO<sub>2</sub> och relativ ändring av totalt hemoglobin på HemoSphere avancerad monitor.

- När ForeSight oximetrikabel används med stora sensorer indikeras den för användning på vuxna och tonåringar i övergångsåren ≥ 40 kg.
- När ForeSight oximetrikabel används med medelstora sensorer indikeras den för användning på barn
  ≥ 3 kg.
- När ForeSight oximetrikabel används med små sensorer är den indikerad för cerebral användning på pediatriska patienter < 8 kg och icke-cerebral användning på pediatriska patienter < 5 kg.

I redogörelsen för avsedd användning finns en komplett lista över uppmätta och härledda parametrar tillgängliga för varje patientpopulation.

## 1.2.5 HemoSphere avancerad monitor med HemoSphere ClearSight -modul

När HemoSphere avancerad monitor används med HemoSphere ClearSight -modulen, tryckstyrenheten och en kompatibel Edwards -fingermanschett är de indicerade för patienter över 18 år som behöver kontinuerlig bedömning av balansen mellan hjärtfunktion, vätskestatus och kärlmotstånd. Den kan användas för övervakning av hemodynamiska parametrar i samband med ett perioperativt målstyrt behandlingsprotokoll i en sjukhusmiljö. Det icke-invasiva systemet är dessutom indicerat för patienter med samsjuklighet för vilka

hemodynamisk optimering önskas och invasiva mätningar är problematiska. HemoSphere avancerad monitor och kompatibla Edwards -fingermanschetter mäter blodtryck och tillhörande hemodynamiska parametrar ickeinvasivt. Se indikationer för användning av ClearSight fingermanschett och Acumen IQ fingermanschett för information om den specifika målpatientpopulationen för den fingermanschett som används.

Funktionen Acumen Hypotension Prediction Index (HPI) från Edwards ger läkaren en fysiologisk inblick i sannolikheten för att en patient kommer att uppleva hypotensiva händelser i framtiden (definieras som medelartärtryck < 65 mmHg under minst en minuts varaktighet) och därmed förknippad hemodynamik. Funktionen Acumen HPI är avsedd att användas för kirurgi- och icke-kirurgipatienter som är föremål för avancerad hemodynamisk övervakning. Acumen HPI -funktionen tillhandahåller ytterligare kvantitativ information om patientens fysiologiska tillstånd som endast ska användas i referenssyfte. Inga behandlingsbeslut ska fattas baserat enbart på parametern som erhålls av Acumen Hypotension Prediction Index (HPI).

I redogörelsen för avsedd användning finns en komplett lista över uppmätta och härledda parametrar tillgängliga för varje patientpopulation.

# 1.2.6 HemoSphere avancerad monitor med funktionen Acumen assisterad vätskehantering och Acumen IQ sensor

Programfunktionen Acumen assisterad vätskehantering (AFM) ger läkaren fysiologisk insikt i en patients förväntade respons på vätskebehandling och associerad hemodynamik. Programfunktionen Acumen AFM är avsedd att användas för kirurgipatienter ≥ 18 år som kräver avancerad hemodynamisk övervakning. Programfunktionen Acumen AFM ger förslag om patientens fysiologiska tillstånd och förväntade respons på vätskebehandling. Acumen AFM förslag om vätskeadministration lämnas till läkaren; beslutet att administrera en vätskebolus är läkarens baserat på en granskning av patientens hemodynamik. Inga behandlingsbeslut bör göras enbart baserat på förslag från funktionen för assisterad vätskehantering.

# 1.3 Kontraindikationer

Det finns inga kontraindikationer för HemoSphere avancerad monitor vid användning med HemoSphere Swan-Ganz -modul, -oximetrikabel eller -tryckkabel.

## 1.3.1 HemoSphere avancerad monitor med ForeSight oximetrikabel

ForeSight/ForeSight Jr sensor är kontraindicerad för användning på patienter:

- Med ett fysiskt område som är för begränsat för korrekt sensorplacering
- Som genomgår en MRT-skanning, på grund av skaderisken

## 1.3.2 HemoSphere avancerad monitor med HemoSphere ClearSight -modul

HemoSphere avancerad monitor med HemoSphere ClearSight -modul och kompatibla fingermanschetter är kontraindicerad hos vissa patienter med extrem sammandragning i den glatta muskulaturen i underarmens och handens artärer och arterioler, vilket kan vara fallet vid Raynauds fenomen. Hos dessa patienter kan det vara omöjligt att utföra blodtrycksmätning.

Inga andra kontraindikationer var kända när denna användarhandbok publicerades.

# 1.4 Redogörelse för avsedd användning

HemoSphere avancerad övervakningsplattform är avsedd att användas av kvalificerad personal eller utbildade läkare i intensivvårdsmiljö på sjukhus.

HemoSphere avancerad övervakningsplattform är avsedd för användning med kompatibla Edwards Swan-Ganz och oximetrikatetrar, FloTrac sensorer, Acumen IQ sensorer, TruWave DPT, ForeSight/ForeSight Jr sensorer och ClearSight/Acumen IQ fingermanschetter.

En omfattande lista över tillgängliga parametrar vid övervakning med HemoSphere avancerad monitor och en ansluten HemoSphere Swan-Ganz -modul finns nedan i Tabell 1-1 på sida 25. Endast iCO, iCl, iSVR och iSVRI är tillgängliga för den pediatriska patientpopulationen.

| Förkortning       | Definition                                              | Delsystemtek-<br>nik som<br>används | Patient-<br>population | Sjukhusmiljö                      |
|-------------------|---------------------------------------------------------|-------------------------------------|------------------------|-----------------------------------|
| СО                | kontinuerlig hjärtminutvolym                            | -                                   |                        |                                   |
| sCO               | STAT-hjärtminutvolym                                    |                                     |                        |                                   |
| CI                | kontinuerligt hjärtindex                                |                                     |                        |                                   |
| sCl               | STAT-hjärtindex                                         |                                     |                        |                                   |
| EDV               | höger kammares slutdiastoliska volym                    |                                     |                        |                                   |
| sEDV              | STAT höger kammares slutdiastoliska vo-<br>lym          |                                     |                        |                                   |
| EDVI              | höger kammares index för slutdiastolisk<br>volym        |                                     |                        |                                   |
| sEDVI             | STAT höger kammares index för slutdiasto-<br>lisk volym |                                     |                        |                                   |
| HF <sub>mdl</sub> | genomsnittlig hjärtfrekvens                             |                                     | endast vuxna           |                                   |
| LVSWI             | vänster kammares slagindex                              |                                     |                        | operationssal                     |
| PVR               | resistens i lilla kretsloppet                           | HemoSphere<br>Swan-Ganz -           |                        | intensiv-                         |
| PVRI              | index för resistens i lilla kretsloppet                 | modul                               |                        | vårdsavdelning,<br>akutmottagning |
| RVEF              | höger kammares ejektionsfraktion                        |                                     |                        |                                   |
| sRVEF             | STAT-ejektionsfraktion i höger kammare                  |                                     |                        |                                   |
| RVSWI             | höger kammares slagindex                                |                                     |                        |                                   |
| SV                | slagvolym                                               |                                     |                        |                                   |
| SVI               | slagvolymindex                                          |                                     |                        |                                   |
| SVR               | systemisk vaskulär resistens                            |                                     |                        |                                   |
| SVRI              | systemiskt vaskulärt resistensindex                     |                                     |                        |                                   |
| iCO               | intermittent hjärtminutvolym                            |                                     |                        |                                   |
| iCl               | intermittent hjärtindex                                 |                                     |                        |                                   |
| iSVR              | intermittent systemisk vaskulär resistens               | 1                                   | vuxna och barn         |                                   |
| iSVRI             | intermittent systemiskt vaskulärt resistens-<br>index   |                                     |                        |                                   |

| Tabell 1-1: Lista | över tillgängliga                     | parametrar för HemoSp | here Swan-Ganz -modulen |
|-------------------|---------------------------------------|-----------------------|-------------------------|
|                   | · · · · · · · · · · · · · · · · · · · |                       |                         |

En omfattande lista över tillgängliga parametrar för vuxna och pediatriska patientpopulationer under övervakning med HemoSphere avancerad monitor och en ansluten HemoSphere oximetrikabel finns nedan i Tabell 1-2 på sida 25.

| Tabell 1-2: Lista över tillgängliga parametra | ar för HemoSphere oximetrikabel |
|-----------------------------------------------|---------------------------------|
|-----------------------------------------------|---------------------------------|

| Förkortning       | Definition                    | Delsystemtek-<br>nik som<br>används | Patient-<br>population | Sjukhusmiljö                                   |
|-------------------|-------------------------------|-------------------------------------|------------------------|------------------------------------------------|
| SvO <sub>2</sub>  | syremättnad i blandat venblod |                                     |                        | operationssal,                                 |
| ScvO <sub>2</sub> | centralvenös syremättnad      | HemoSphere<br>oximetrikabel         | vuxna och barn         | intensiv-<br>vårdsavdelning,<br>akutmottagning |

En omfattande lista över tillgängliga parametrar för vuxna och pediatriska patientpopulationer under övervakning med HemoSphere avancerad monitor och både en ansluten HemoSphere Swan-Ganz -modul och en oximetrikabel finns nedan i Tabell 1-3 på sida 26.

| Förkortning        | Definition                                                    | Delsystemtek-<br>nik som<br>används    | Patient-<br>population | Sjukhusmiljö                                                     |
|--------------------|---------------------------------------------------------------|----------------------------------------|------------------------|------------------------------------------------------------------|
| DO <sub>2</sub>    | syretillförsel                                                |                                        |                        |                                                                  |
| DO <sub>2</sub> I  | index för syretillförsel                                      |                                        |                        |                                                                  |
| VO <sub>2</sub>    | syreförbrukning                                               | HemoSphere                             | vuxna och barn         | operationssal,<br>intensiv-<br>vårdsavdelning,<br>akutmottagning |
| VO <sub>2</sub> e  | beräknad syreförbrukning när ScvO <sub>2</sub> över-<br>vakas | Swan-Ganz -<br>modul och<br>HemoSphere |                        |                                                                  |
| VO <sub>2</sub> I  | syreförbrukningsindex                                         | oximetrikabel                          |                        |                                                                  |
| VO <sub>2</sub> le | index för beräknad syreförbrukning när<br>ScvO₂ övervakas     |                                        |                        |                                                                  |

En omfattande lista över tillgängliga parametrar vid övervakning med HemoSphere avancerad monitor och både en ansluten HemoSphere Swan-Ganz -modul och en tryckkabel finns nedan i Tabell 1-4 på sida 26.

| Tabell 1-4: Lista över tillgängliga parametrar f | ör HemoSphere Swan-Ganz -modul med tryckkabel* |
|--------------------------------------------------|------------------------------------------------|
|--------------------------------------------------|------------------------------------------------|

| Förkortning                                                                                                    | Definition                   | Delsystemtek-<br>nik som<br>används                  | Patient-<br>population | Sjukhusmiljö                                                     |
|----------------------------------------------------------------------------------------------------|------------------------------|------------------------------------------------------|------------------------|------------------------------------------------------------------|
| CO <sub>20s</sub>                                                                                                    | 20 sekunders hjärtminutvolym | HemoSphere<br>Swan-Ganz -<br>modul och<br>HemoSphere | endast vuxna           | operationssal,<br>intensiv-<br>vårdsavdelning,<br>akutmottagning |
| CI <sub>20s</sub>                                                                                                    | 20 sekunders hjärtindex      |                                                      |                        |                                                                  |
| SV <sub>20s</sub>                                                                                                    | 20 sekunders slagvolym       |                                                      |                        |                                                                  |
| SVI <sub>20s</sub>                                                                                                    | 20 sekunders slagvolymindex  | tryckkabel                                           |                        | akatinottagining                                                 |
| *20-sekunders flödesparametrar är endast tillgängliga om parameterfunktionen 20 s flöde är aktiverad. Kontakta din lokala<br>Edwards -representant för mer information om hur du aktiverar denna avancerade funktion. Se Parametrar för 20 sekunders |                              |                                                      |                        |                                                                  |

flöde på sida 161 för mer information om dessa parametrar.

En omfattande lista över tillgängliga parametrar vid övervakning med HemoSphere avancerad monitor och en ansluten HemoSphere tryckkabel finns nedan i Tabell 1-5 på sida 26.

| Tabell 1-5: Lista | över tillgängliga | parametrar för Hemos | phere tryckkabel    |
|-------------------|-------------------|----------------------|---------------------|
|                   | over unganginga   | purumetru ior riemos | prici c di yennaber |

| Förkortning        | Definition                                  | Delsystemtek-<br>nik som<br>används | Patient-<br>population | Sjukhusmiljö                |
|--------------------|---------------------------------------------|-------------------------------------|------------------------|-----------------------------|
| со                 | kontinuerlig hjärtminutvolym <sup>1</sup>   |                                     |                        |                             |
| CI                 | kontinuerligt hjärtindex <sup>1</sup>       |                                     |                        |                             |
| CVP                | centralt ventryck                           |                                     |                        |                             |
| DIA <sub>ART</sub> | systemiskt arteriellt diastoliskt blodtryck |                                     |                        |                             |
| DIA <sub>PAP</sub> | diastoliskt blodtryck i lungartären         | HemoSphere                          | on do sta ununo        | operationssal,<br>intensiv- |
| dP/dt              | systolisk stigning <sup>2</sup>             | tryckkabel                          | endast vuxna           | vårdsavdelning,             |
| Ea <sub>dyn</sub>  | dynamisk artärelastans <sup>2</sup>         |                                     |                        | akutmottagning              |
| МАР                | genomsnittligt artärblodtryck               |                                     |                        |                             |
| МРАР               | genomsnittligt pulmonalisartärblodtryck     |                                     |                        |                             |
| PPV                | pulstrycksvariation <sup>1</sup>            | 1                                   |                        |                             |

| Förkortning        | Definition                                       | Delsystemtek-<br>nik som<br>används | Patient-<br>population | Sjukhusmiljö |
|--------------------|--------------------------------------------------|-------------------------------------|------------------------|--------------|
| PR                 | pulsfrekvens                                     |                                     |                        |              |
| SV                 | slagvolym <sup>1</sup>                           |                                     |                        |              |
| SVI                | slagvolymindex <sup>1</sup>                      |                                     |                        |              |
| SVR                | systemisk vaskulär resistens <sup>1</sup>        |                                     |                        |              |
| SVRI               | systemiskt vaskulärt resistensindex <sup>1</sup> |                                     |                        |              |
| SVV                | slagvolymvariation <sup>1</sup>                  |                                     |                        |              |
| SYS <sub>ART</sub> | systemiskt arteriellt systoliskt blodtryck       | -                                   |                        |              |
| SYS <sub>PAP</sub> | systoliskt blodtryck i lungartären               |                                     |                        |              |
| НРІ                | Acumen Hypotension Prediction Index <sup>2</sup> |                                     |                        |              |

<sup>1</sup>FloTrac parametrar är tillgängliga när du använder en FloTrac/Acumen IQ sensor och FloTrac -funktionen är aktiverad.

<sup>2</sup>HPI parametrar finns tillgängliga när en Acumen IQ sensor används och om HPI -funktionen har aktiverats. Aktivering är möjligt endast i vissa områden. Kontakta din lokala Edwards -representant för mer information om hur du aktiverar denna avancerade funktion.

En omfattande lista över tillgängliga parametrar för vuxna och pediatriska patientpopulationer under övervakning med HemoSphere avancerad monitor och både en ansluten HemoSphere tryck- och oximetrikabel finns nedan i Tabell 1-6 på sida 27.

| Tabell 1-6: Lista | a över tillgängliga | parametrar för Hemos   | Sphere tryckkabe  | l med oximetrikabel     |
|-------------------|---------------------|------------------------|-------------------|-------------------------|
|                   | a over unganginga   | i parametrar for memo. | ορπείε τι γεκκάρε | i illeu oxilleti ikabel |

| Förkortning        | Definition                                                    | Delsystemtek-<br>nik som<br>används           | Patient-<br>population | Sjukhusmiljö                                   |
|--------------------|---------------------------------------------------------------|-----------------------------------------------|------------------------|------------------------------------------------|
| DO2                | syretillförsel                                                |                                               |                        |                                                |
| DO <sub>2</sub> I  | index för syretillförsel                                      |                                               |                        |                                                |
| VO <sub>2</sub>    | syreförbrukning                                               | HemoSphere                                    |                        | operationssal,                                 |
| VO <sub>2</sub> e  | beräknad syreförbrukning när ScvO <sub>2</sub> över-<br>vakas | tryckkabel och<br>HemoSphere<br>oximetrikabel | endast vuxna           | intensiv-<br>vårdsavdelning,<br>akutmottagning |
| VO <sub>2</sub> I  | syreförbrukningsindex                                         | - oxineenaber                                 |                        | akutmottagning                                 |
| VO <sub>2</sub> le | index för beräknad syreförbrukning när<br>ScvO₂ övervakas     |                                               |                        |                                                |

Vävnadssyremättnad, StO<sub>2</sub>, kan övervakas med HemoSphere avancerad monitor, en ansluten HemoSphere teknikmodul och ForeSight oximetrikabel enligt listan nedan i Tabell 1-7 på sida 27.

| Tabell 1-7: Parameterlista för HemoSphere teknikmodu | ul med ForeSight oximetrikabel |
|------------------------------------------------------|--------------------------------|
|------------------------------------------------------|--------------------------------|

| Förkortning      | Definition                          | Delsystemtek-<br>nik som<br>används                       | Patient-<br>population | Sjukhusmiljö                                   |
|------------------|-------------------------------------|-----------------------------------------------------------|------------------------|------------------------------------------------|
| StO <sub>2</sub> | vävnadssyremättnad                  | ForeSight oxi-                                            |                        | operationssal,                                 |
| ΔctHb            | relativ ändring i totalt hemoglobin | metrikabel och<br>HemoSphere<br>vävnadsoximetri-<br>modul | vuxna och barn         | intensiv-<br>vårdsavdelning,<br>akutmottagning |

En omfattande lista över tillgängliga parametrar vid övervakning med HemoSphere avancerad monitor och en ansluten HemoSphere ClearSight -modul finns nedan i Tabell 1-8 på sida 28.

| Förkortning        | Definition                                             | Delsystemtek-<br>nik som<br>används | Patient-<br>population | Sjukhusmiljö                                     |
|--------------------|--------------------------------------------------------|-------------------------------------|------------------------|--------------------------------------------------|
| СО                 | kontinuerlig hjärtminutvolym                           |                                     |                        |                                                  |
| CI                 | kontinuerligt hjärtindex                               |                                     |                        |                                                  |
| DIA <sub>ART</sub> | icke-invasivt arteriellt diastoliskt blodtryck         |                                     |                        |                                                  |
| dP/dt              | systolisk stigning <sup>1</sup>                        |                                     |                        |                                                  |
| Ea <sub>dyn</sub>  | dynamisk artärelastans <sup>1</sup>                    |                                     |                        |                                                  |
| МАР                | icke-invasivt genomsnittligt arteriellt blod-<br>tryck |                                     |                        | operationssal,                                   |
| PPV                | pulstrycksvariation                                    |                                     |                        | intensiv-                                        |
| PR                 | icke-invasiv pulsfrekvens                              | HemoSphere<br>ClearSight -          | endast vuxna           | akutmottagning                                   |
| SV                 | slagvolym                                              | modul                               |                        |                                                  |
| SVI                | slagvolymindex                                         |                                     |                        |                                                  |
| SVR                | systemisk vaskulär resistens                           |                                     |                        |                                                  |
| SVRI               | systemiskt vaskulärt resistensindex                    |                                     |                        |                                                  |
| SVV                | slagvolymvariation                                     |                                     |                        |                                                  |
| SYS <sub>ART</sub> | icke-invasivt arteriellt systoliskt blodtryck          |                                     |                        |                                                  |
| НРІ                | Acumen Hypotension Prediction Index <sup>1</sup>       |                                     |                        | operationssal och<br>intensivvårdsav-<br>delning |

| Tabell 1-8: Lista | a över HemoSphere | ClearSight -module | ns tillgängliga parametrar             |
|-------------------|-------------------|--------------------|----------------------------------------|
|                   |                   |                    | ······································ |

<sup>1</sup>HPI -parametrar är tillgängliga när du använder en Acumen IQ -fingermanschett, hjärtreferenssensor (HRS) och om HPI funktionen är aktiverad. Aktivering är möjligt endast i vissa områden. Kontakta din lokala Edwards -representant för mer information om hur du aktiverar denna avancerade funktion.

Obs! CO/CI och SV/SVI mäts med en rekonstruerad armartärvågform. Alla andra övervakade parametrar använder en rekonstruerad radialartärvågform. SVR/SVRI beräknas från CO/CI och MAP tillsammans med ett angivet eller övervakat värde för CVP. Se Vågformsrekonstruktion och hemodynamisk analys (ClearSight -algoritm) på sida 184 för mer information.

En omfattande lista över tillgängliga parametrar för vuxna patientpopulationer under övervakning med HemoSphere avancerad monitor och både en ansluten HemoSphere ClearSight -modul och en oximetrikabel finns nedan i Tabell 1-9 på sida 28.

| Förkortning        | Definition                                                | Delsystemtek-<br>nik som<br>används                   | Patient-<br>population | Sjukhusmiljö                                     |
|--------------------|-----------------------------------------------------------|-------------------------------------------------------|------------------------|--------------------------------------------------|
| DO2                | syretillförsel                                            |                                                       |                        |                                                  |
| DO <sub>2</sub> I  | index för syretillförsel                                  |                                                       |                        |                                                  |
| VO <sub>2</sub>    | syreförbrukning                                           | HemoSphere<br>ClearSight -<br>modul och<br>HemoSphere | endast vuxna           | operationssal och<br>intensivvårdsav-<br>delning |
| VO <sub>2</sub> e  | beräknad syreförbrukning när ScvO2 över-<br>vakas         |                                                       |                        |                                                  |
| VO <sub>2</sub> I  | syreförbrukningsindex                                     | oximetrikabel                                         |                        |                                                  |
| VO <sub>2</sub> le | index för beräknad syreförbrukning när<br>ScvO₂ övervakas |                                                       |                        |                                                  |

#### VARNING

Felaktig användning av HemoSphere avancerad monitor kan utgöra en risk för patienten. Läs noga igenom avsnittet "varningar" i kapitel 2 i denna manual, innan du använder plattformen.

HemoSphere avancerad monitor är endast avsedd att användas för patientbedömning. Det här instrumentet måste användas tillsammans med en fysiologisk sängplatsmonitor och/eller med hänsyn till patientens kliniska tecken och symtom. Om hemodynamiska värden som erhålls från enheten inte är förenliga med den kliniska presentationen av patienten ska du överväga en felsökning innan du initierar behandlingsalternativen.

EKG-signalingång och alla parametrar som härleds från hjärtfrekvensmätningar har inte utvärderats för pediatriska patienter och är därför inte tillgängliga för den patientpopulationen.

# 1.5 Förväntad klinisk fördel

HemoSphere avancerad övervakningsplattform gör att du kan se och interagera med patientens hemodynamiska parametrar. Tillsammans med kompatibla sensorer och programvara för prediktivt beslutsstöd förenklar HemoSphere modulära plattform proaktiva kliniska beslut och insikter för individualiserad patientvård.

# 1.6 Anslutningar till HemoSphere avancerad monitors hemodynamiska teknik

HemoSphere avancerad monitor är utrustad med tre fack för tekniska expansionsmoduler (två av standardstorlek och ett stort [L-Tech]) och två kabelportar. Modulens och kabelns anslutningspunkter sitter på den vänstra panelen. Se Figur 1-1 på sida 29.

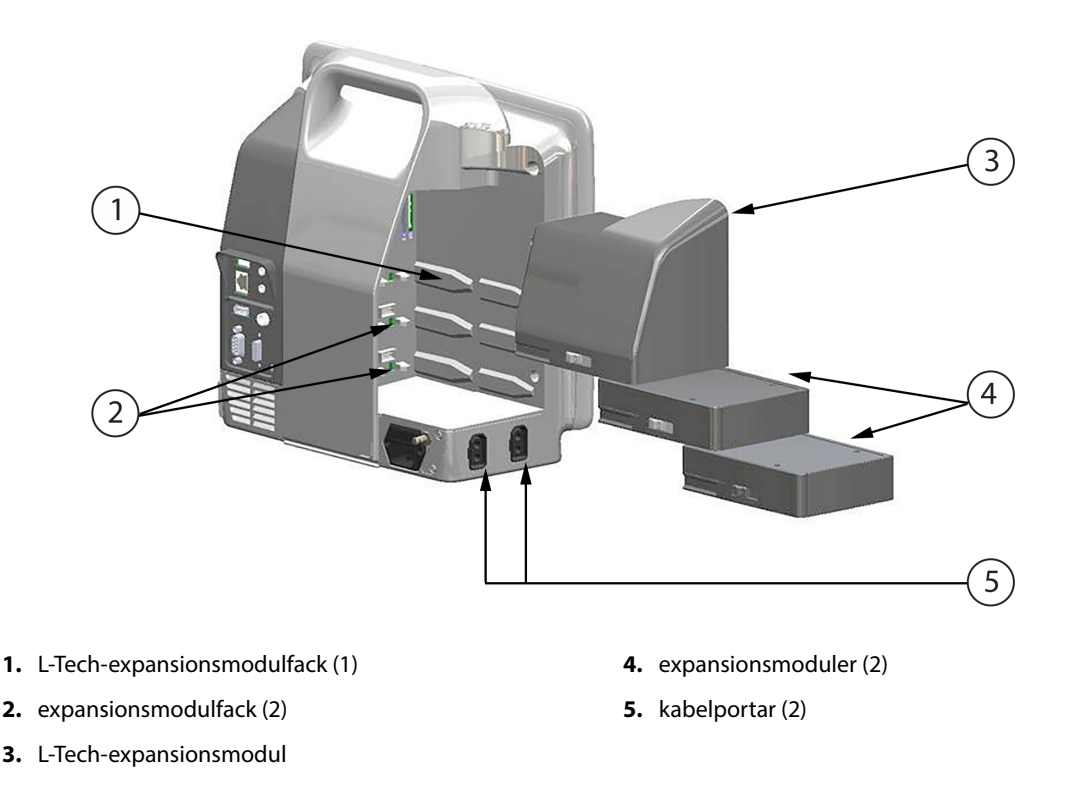

Figur 1-1: Anslutningar till HemoSphere avancerad monitors hemodynamiska teknik

Varje modul/kabel är associerad med en specifik hemodynamisk övervakningsteknik från Edwards. Bland de för tillfället tillgängliga modulerna ingår HemoSphere Swan-Ganz -modulen, som presenteras nedan och beskrivs i detalj i kapitel 9, Övervakning med HemoSphere Swan-Ganz -modul på sida 154 och HemoSphere teknikmodulen, som presenteras nedan och beskrivs i detalj i kapitel 13, HemoSphere

vävnadsoximetriövervakning på sida 209 och kapitel 14, Assisterad vätskehantering på sida 270. Moduler som för närvarande är tillgängliga för stort teknikuttag (L-Tech) inkluderar HemoSphere ClearSight -modulen, som presenteras nedan och beskrivs ingående i kapitel 11, Icke-invasiv övervakning med HemoSphere ClearSight -modul på sida 183. För närvarande tillgängliga kablar inkluderar HemoSphere -tryckkabeln, som presenteras nedan och beskrivs mer ingående i kapitel 10, Övervakning med HemoSphere tryckkabel på sida 173 och HemoSphere -oximetrikabeln, som presenteras nedan och beskrivs mer ingående i kapitel 30, Övervakning med HemoSphere tryckkabel på sida 173 och HemoSphere -oximetrikabeln, som presenteras nedan och beskrivs mer ingående i kapitel 30, Övervakning med HemoSphere tryckkabel 30, Venös oximetriövervakning på sida 201.

## 1.6.1 HemoSphere Swan-Ganz -modul

HemoSphere Swan-Ganz -modulen möjliggör övervakning av kontinuerlig hjärtminutvolym (CO) och intermittent hjärtminutvolym (iCO) med en CCO-kabel för patient från Edwards och en kompatibel Swan-Ganz -kateter. Övervakning av höger kammares slutdiastoliska volym (EDV) finns tillgänglig med analoga hjärtfrekvensdata (HF<sub>mdl</sub>) som överförts från en patientmonitor vid sängplatsen. HemoSphere Swan-Ganz -modul passar i modulfack av standardtyp. Mer information finns i kapitel 9, Övervakning med HemoSphere Swan-Ganz -modul på sida 154. Tabell 1-10 på sida 30 listar de parametrar som är tillgängliga när HemoSphere Swan-Ganz -modul används.

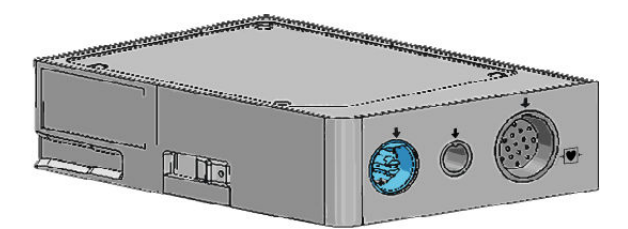

| Parameter                                     | Beskrivning                                                                                                    | Teknik                                                                    |
|-----------------------------------------------|----------------------------------------------------------------------------------------------------|---------------------------------------------------------------------------|
| kontinuerlig hjärtminutvolym (CO)             | kontinuerlig bedömning av blodvoly-<br>men som pumpas ut ur hjärtat med<br>hjälp av avancerad termodilutionstek-<br>nik, mätt i liter per minut                         | Swan-Ganz CCO- och CCOmbo -<br>katetrar                                   |
| kontinuerligt hjärtindex (CI)                 | kontinuerlig hjärtminutvolym i förhål-<br>lande till kroppsyta (BSA)                                                                                                    | Swan-Ganz CCO- och CCOmbo -<br>katetrar                                   |
| intermittent hjärtminutvolym (iCO)            | intermittent bedömning av blodvoly-<br>men som pumpas ut ur hjärtat med<br>hjälp av termodilutionsmetoden med<br>bolus, mätt i liter per minut                          | Swan-Ganz termodilutionskatetrar                                          |
| intermittent hjärtindex (iCl)                 | intermittent hjärtminutvolym i förhål-<br>lande till kroppsyta (BSA)                                                                                                    | Swan-Ganz termodilutionskatetrar                                          |
| höger kammares ejektionsfraktion<br>(RVEF)    | kontinuerlig bedömning med hjälp av<br>avancerad termodilutionsteknik och<br>algoritmanalys av den andel blodvolym<br>som pumpas ut ur höger kammare un-<br>der systole | Swan-Ganz CCOmbo V -katetrar med<br>EKG-signalingång                      |
| höger kammares slutdiastoliska volym<br>(EDV) | kontinuerlig bedömning av blodvolym<br>i höger kammare i slutet av diastole be-<br>räknat genom att dividera slagvolym<br>(ml/slag) med RVEF(%)                         | Swan-Ganz CCOmbo V -katetrar med<br>EKG-signalingång                      |
| slagvolym (SV)                                | blodmängd som pumpas ut ur kamrar-<br>na vid varje sammandragning beräknat<br>utifrån CO-bedömning och hjärtfrek-<br>vens (SV = CO/HF × 1000)                           | Swan-Ganz CCO-, CCOmbo och<br>CCOmbo V -katetrar med EKG-<br>signalingång |

#### Tabell 1-10: Beskrivning av HemoSphere Swan-Ganz -modulens parametrar

| Parameter                                     | Beskrivning                                                                             | Teknik                                                                                   |
|-----------------------------------------------|-----------------------------------------------------------------------------------------|------------------------------------------------------------------------------------------|
| slagvolymindex (SVI)                          | slagvolym i förhållande till kroppsyta<br>(BSA)                                         | Swan-Ganz CCO-, CCOmbo och<br>CCOmbo V -katetrar med EKG-<br>signalingång                |
| systemisk vaskulär resistens (SVR)            | en härledd mätning av impedans till<br>blodflödet från vänster kammare (after-<br>load) | Swan-Ganz CCO- och CCOmbo -<br>katetrar med MAP och CVP analog<br>ingång för trycksignal |
| systemiskt vaskulärt resistensindex<br>(SVRI) | systemisk vaskulär resistens i förhållan-<br>de till kroppsyta (BSA)                    | Swan-Ganz CCO- och CCOmbo -<br>katetrar med MAP och CVP analog<br>ingång för trycksignal |

## 1.6.2 HemoSphere tryckkabel

HemoSphere tryckkabel möjliggör övervakning av kärltryck med en kompatibel Edwards tryckomvandlare/ sensor och kateter. En ansluten FloTrac eller Acumen IQ sensor tillhandahåller kontinuerlig hjärtminutvolym (CO) och förknippade hemodynamiska parametrar. En ansluten TruWave omvandlare tillhandahåller platsbaserat intravaskulärt tryck. HemoSphere tryckkabel kopplas in i en övervakningskabelport. Mer information finns i kapitel 10, Övervakning med HemoSphere tryckkabel på sida 173. Tabell 1-11 på sida 31 listar de parametrar som är tillgängliga när HemoSphere tryckkabel används.

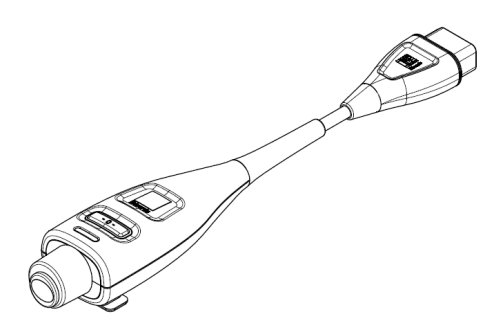

Tabell 1-11: Beskrivning av HemoSphere tryckkabels nyckelparametrar

| Parameter                                                       | Beskrivning                                                                                                    | Teknik                                                             |
|-----------------------------------------------------------------|----------------------------------------------------------------------------------------------------|--------------------------------------------------------------------|
| kontinuerlig hjärtminutvolym (CO)                               | kontinuerlig bedömning av den volym<br>blod som hjärtat pumpar, mätt i liter<br>per minut, med användning av den be-<br>fintliga artärtrycksvågformen och<br>FloTrac systemets algoritm | FloTrac eller Acumen IQ sensor                                     |
| kontinuerligt hjärtindex (CI)                                   | kontinuerlig hjärtminutvolym i förhål-<br>lande till kroppsyta (BSA)                                                                                                    | FloTrac eller Acumen IQ sensor                                     |
| centralt ventryck (CVP)                                         | centralvenöst blodtryck                                                                                                    | TruWave tryckomvandlare vid central-<br>venös kateterslang         |
| diastoliskt blodtryck (DIA <sub>ART</sub> /DIA <sub>PAP</sub> ) | diastoliskt blodtryck uppmätt vid lung-<br>artären (PAP) eller en systemisk artär<br>(ART)                                                                                              | FloTrac -sensor, Acumen IQ sensor eller<br>TruWave tryckomvandlare |
| systolisk stigning (dP/dt)*                                     | den maximala stigningen av artär-<br>trycksvågformen uppmätt från en peri-<br>fer artär*                                                                                                | Acumen IQ sensor                                                   |
| dynamisk artärelastans (Ea <sub>dyn</sub> )*                    | mätning av afterload till vänster ventri-<br>kel från artärsystemet (arteriell ela-<br>stans) jämfört med vänster ventrikels<br>elastans*                                               | Acumen IQ sensor                                                   |

| Parameter                                                                                                    | Beskrivning                                                                                                    | Teknik                                                             |
|----------------------------------------------------------------------------------------------------|----------------------------------------------------------------------------------------------------|--------------------------------------------------------------------|
| Acumen Hypotension Prediction Index<br>(HPI)*                                                                                                    | index som representerar sannolikheten<br>för att patientens trend leder till en hy-<br>potensiv händelse (MAP < 65 mmHg<br>under minst en minuts varaktighet)* | Acumen IQ sensor                                                   |
| medelartärtryck (MAP)                                                                                                    | genomsnittligt systemiskt blodtryck<br>över en hjärtcykel                                                                                                    | FloTrac -sensor, Acumen IQ sensor eller<br>TruWave tryckomvandlare |
| genomsnittligt pulmonalisartärtryck<br>(MPAP)                                                                                                    | genomsnittligt blodtryck i pulmonali-<br>sartären över en hjärtcykel                                                                                           | TruWave tryckomvandlare vid lungar-<br>tärkatetern                 |
| pulstrycksvariation (PPV)                                                                                                    | skillnaden i procent mellan PPmin och<br>PPmax i förhållande till PPmedel där PP<br>= SYS - DIA                                                                | FloTrac eller Acumen IQ sensor                                     |
| pulsfrekvens (PR)                                                                                                    | antal arteriella blodtryckspulser per mi-<br>nut                                                                                                    | FloTrac -sensor, Acumen IQ sensor eller<br>TruWave tryckomvandlare |
| slagvolym (SV)                                                                                                    | volym blod som pumpas med varje<br>hjärtslag                                                                                                    | FloTrac eller Acumen IQ sensor                                     |
| slagvolymindex (SVI)                                                                                                    | slagvolym i förhållande till kroppsyta<br>(BSA)                                                                                                    | FloTrac eller Acumen IQ sensor                                     |
| systemisk vaskulär resistens (SVR)                                                                                                    | en härledd mätning av impedans till<br>blodflödet från vänster kammare (after-<br>load)                                                                        | FloTrac eller Acumen IQ sensor                                     |
| systemiskt vaskulärt resistensindex<br>(SVRI)                                                                                                    | systemisk vaskulär resistens i förhållan-<br>de till kroppsyta (BSA)                                                                                           | FloTrac eller Acumen IQ sensor                                     |
| slagvolymvariation (SVV)                                                                                                    | skillnaden i procent mellan SVmin och<br>SVmax i förhållande till SVmedel                                                                                      | FloTrac eller Acumen IQ sensor                                     |
| systoliskt tryck (SYS <sub>ART</sub> /SYS <sub>PAP</sub> )                                                                                                    | systoliskt blodtryck uppmätt vid lung-<br>artären (PAP) eller en systemisk artär<br>(ART)                                                                      | FloTrac -sensor, Acumen IQ sensor eller<br>TruWave tryckomvandlare |
| *HPI -parametrar finns tillgängliga när en Acumen IQ sensor används och om HPI -funktionen har aktiverats. Aktivering är möj-<br>ligt endast i vissa områden. Kontakta din lokala Edwards -representant för mer information om hur du aktiverar denna avance-<br>rade funktion. |                                                                                                    |                                                                    |

#### Obs!

Hjärtminutvolym som beräknats med HemoSphere tryckkabel kan skilja sig från värdet som beräknats med HemoSphere Swan-Ganz -modulen på grund av metodologiska och algoritmiska skillnader.

## 1.6.3 HemoSphere oximetrikabel

HemoSphere oximetrikabel möjliggör övervakning av syremättnaden i blandat venblod (SvO<sub>2</sub>) eller syremättnaden i centralt venblod (ScvO<sub>2</sub>) med en kompatibel Edwards oximetrikateter. HemoSphere oximetrikabel kopplas in i en övervakningskabelport och kan användas tillsammans med andra tekniker för hemodynamisk övervakning. Mer information om oximetriövervakning finns i kapitel 12, Venös oximetriövervakning på sida 201. Tabell 1-12 på sida 33 anger tillgängliga parametrar vid användning av HemoSphere oximetrikabel.

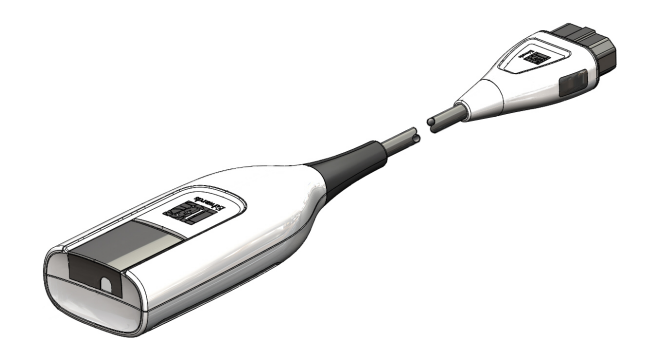

#### Tabell 1-12: Beskrivning av HemoSphere -oximetrikabelns parametrar

| Parameter                                                  | Beskrivning                                                                                             |
|------------------------------------------------------------|----------------------------------------------------------------------------------------------------|
| centralvenös oximetri (ScvO₂)                              | venös syremättnad som mäts i övre hålvenen                                                              |
| oximetri i blandat venblod (SvO <sub>2</sub> )             | venös syremättnad som mäts i pulmonalisartären                                                          |
| syreförbrukning (VO <sub>2</sub> )                         | syremängd som används av kroppen per minut                                                              |
| beräknad syreförbrukning (VO <sub>2</sub> e)               | en beräkning av syremängden som används av kroppen per minut (endast<br>ScvO <sub>2</sub> -övervakning) |
| index för syreförbrukning (VO <sub>2</sub> I)              | den syremängd som används av kroppen per minut indexerad mot kroppsytan<br>(BSA)                        |
| index för beräknad syreförbrukning<br>(VO <sub>2</sub> Ie) | en uppskattning av den syremängd som används av kroppen per minut indexe-<br>rad mot kroppsytan (BSA)   |

#### 1.6.4 HemoSphere teknikmodul

HemoSphere teknikmodul passar i ett modulfack av standardutförande. Denna modul ansluter till ForeSight oximetrikabel för vävnadsoximetri (StO<sub>2</sub>).

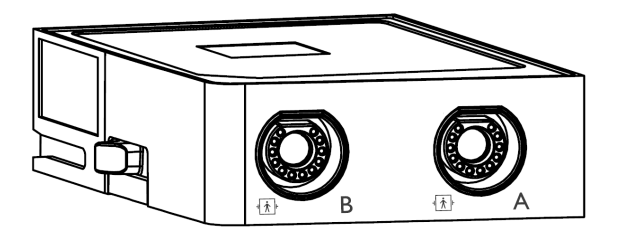

#### 1.6.4.1 HemoSphere teknikmodul och ForeSight oximetrikabel

HemoSphere teknikmodul möjliggör övervakning av vävnadsoximetri (StO<sub>2</sub>) med en ForeSight oximetrikabel och kompatibla vävnadsoximetrisensorer. Mer information om oximetriövervakning finns i kapitel 13, HemoSphere vävnadsoximetriövervakning på sida 209. Tabell 1-13 på sida 34 anger tillgängliga parametrar vid användning av HemoSphere teknikmodul och ForeSight oximetrikabel.

#### Obs!

Följande komponenter kan ha alternativa konventioner för märkning:

ForeSight oximetrikabel (FSOC) kan även vara märkt som FORE-SIGHT ELITE vävnadsoximetermodul (FSM).

HemoSphere teknikmodul kan även vara märkt som HemoSphere vävnadsoximetermodul.

ForeSight sensorer eller ForeSight Jr sensorer kan även vara märkta som FORE-SIGHT ELITE vävnadsoximetrisensorer.

| Parameter                                      | Beskrivning                                                                                                    | Teknik                                                                      |
|------------------------------------------------|----------------------------------------------------------------------------------------------------|-----------------------------------------------------------------------------|
| vävnadsoximetri (StO₂)                         | absolut vävnadssyremättnad, vilken<br>uppmätts vid anatomisk yta under sen-<br>sorplatsen                                              | ForeSight/ForeSight Jr -sensor detekte-<br>rar nära infraröd ljusreflektion |
| relativ ändring i totalt hemoglobin<br>(ΔctHb) | trendvärde beräknas från summan av<br>relativa förändringar av syresatt hemo-<br>globin och ej syresatt hemoglobin<br>(ΔΟ2Hb och ΔHHb) | ForeSight/ForeSight Jr -sensor detekte-<br>rar nära infraröd ljusreflektion |

#### Tabell 1-13: Parameterbeskrivning för HemoSphere teknikmodul med ForeSight oximetrikabel

# 1.6.5 HemoSphere ClearSight -modul

HemoSphere ClearSight -modul med en ansluten kompatibel tryckstyrenhet och fingermanschetter ger möjlighet att utföra icke-invasiv mätning av en patients artärtryckvågform och beräkning av kontinuerlig hjärtminutvolym (CO) och associerade hemodynamiska parametrar. HemoSphere ClearSight -modulen passar i det stora teknikfacket (L-Tech). Se kapitel 11, Icke-invasiv övervakning med HemoSphere ClearSight -modul på sida 183 för mer information.

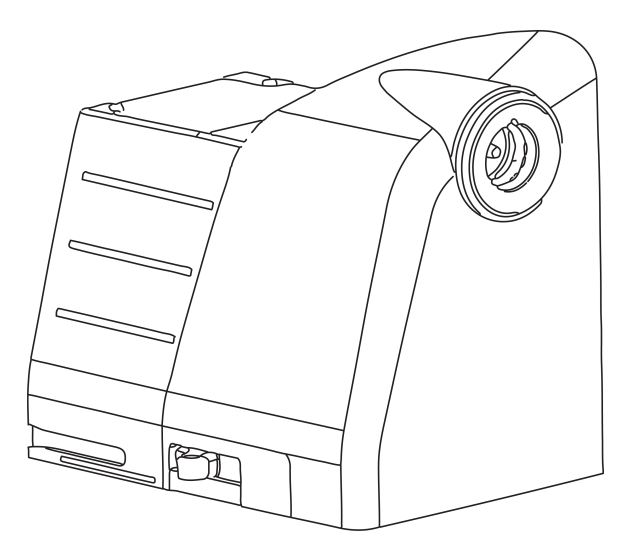

| Tabell | 1-14: Beskriv | ning av Hem | oSphere Clea | arSight -moo | dulens nyckel | parametrar |
|--------|---------------|-------------|--------------|--------------|---------------|------------|
|--------|---------------|-------------|--------------|--------------|---------------|------------|

| Parameter                                   | Beskrivning                                                                                                    | Teknik                                |
|---------------------------------------------|----------------------------------------------------------------------------------------------------|---------------------------------------|
| kontinuerlig hjärtminutvolym (CO)           | kontinuerlig bedömning av den volym<br>blod som hjärtat pumpar, mätt i liter<br>per minut, med användning av den<br>övervakade artärtrycksvågformen och<br>ClearSight -algoritmen | ClearSight eller Acumen IQ -manschett |
| kontinuerligt hjärtindex (CI)               | kontinuerlig hjärtminutvolym i förhål-<br>lande till kroppsyta (BSA)                                                                                                    | ClearSight eller Acumen IQ -manschett |
| diastoliskt blodtryck (DIA <sub>ART</sub> ) | diastoliskt blodtryck                                                                                                    | ClearSight eller Acumen IQ -manschett |
| systolisk stigning (dP/dt)*                 | den maximala stigningen av artär-<br>trycksvågformen uppmätt från en peri-<br>fer artär*                                                                                          | Acumen IQ -manschett                  |
| dynamisk elastans (Ea <sub>dyn</sub> )*     | mätning av afterload till vänster ventri-<br>kel från artärsystemet (arteriell ela-<br>stans) jämfört med vänster ventrikels<br>elastans*                                         | Acumen IQ -manschett                  |

| Parameter                                     | Beskrivning                                                                                                    | Teknik                                |  |
|-----------------------------------------------|----------------------------------------------------------------------------------------------------|---------------------------------------|--|
| Acumen Hypotension Prediction Index<br>(HPI)* | index som representerar sannolikheten<br>för att patientens trend leder till en hy-<br>potensiv händelse (MAP < 65 mmHg<br>under minst en minuts varaktighet)* | Acumen IQ -manschett                  |  |
| medelartärtryck (MAP)                         | genomsnittligt systemiskt blodtryck<br>över en hjärtcykel                                                                                                    | ClearSight eller Acumen IQ -manschett |  |
| pulstrycksvariation (PPV)                     | skillnaden i procent mellan PP <sub>min</sub> och<br>PP <sub>max</sub> i förhållande till PP <sub>medel</sub> där PP =<br>SYS - DIA                            | ClearSight eller Acumen IQ -manschett |  |
| pulsfrekvens (PR)                             | antal arteriella blodtryckspulser per mi-<br>nut                                                                                                    | ClearSight eller Acumen IQ -manschett |  |
| slagvolym (SV)                                | volym blod som pumpas med varje<br>hjärtslag                                                                                                    | ClearSight eller Acumen IQ -manschett |  |
| slagvolymindex (SVI)                          | slagvolym i förhållande till kroppsyta<br>(BSA)                                                                                                    | ClearSight eller Acumen IQ -manschett |  |
| systemisk vaskulär resistens (SVR)            | en härledd mätning av impedans till<br>blodflödet från vänster kammare (after-<br>load)                                                                        | ClearSight eller Acumen IQ -manschett |  |
| systemiskt vaskulärt resistensindex<br>(SVRI) | systemisk vaskulär resistens i förhållan-<br>de till kroppsyta (BSA)                                                                                           | ClearSight eller Acumen IQ -manschett |  |
| slagvolymvariation (SVV)                      | skillnaden i procent mellan SV <sub>min</sub> och<br>SV <sub>max</sub> i förhållande till SV <sub>medel</sub>                                                  | ClearSight eller Acumen IQ -manschett |  |
| systoliskt tryck (SYS <sub>ART</sub> )        | systoliskt blodtryck                                                                                                    | ClearSight eller Acumen IQ -manschett |  |

\*HPI -parametrar är tillgängliga när du använder en Acumen IQ -fingermanschett, hjärtreferenssensor och om HPI -funktionen är aktiverad. Aktivering är möjligt endast i vissa områden. Kontakta din lokala Edwards -representant för mer information om hur du aktiverar denna avancerade funktion.

# 1.6.6 Dokumentation och utbildning

Tillgänglig dokumentation och utbildning för HemoSphere avancerad monitor inkluderar:

- Användarmanual till HemoSphere avancerad monitor
- Snabbstartsguide till HemoSphere avancerad monitor
- Bruksanvisning till HemoSphere tryck-ut-kabel
- Bruksanvisning till Edwards hjärtreferenssensor
- Bruksanvisning till Edwards tryckstyrenhet
- Bruksanvisning till HemoSphere batteri
- Bruksanvisning till HemoSphere rullstativ
- Bruksanvisning till HemoSphere oximetriställning

Bruksanvisning medföljer komponenterna till HemoSphere avancerad monitor. Se Lista över tillbehör på sida 348. Om du behöver mer information om utbildning eller tillgänglig dokumentation om HemoSphere avancerad monitor kan du kontakta din lokala Edwards -representant eller Edwards tekniska support. Se bilaga F, Skötsel, service och support av systemet på sida 367.

## **1.7 Manualens stilkonventioner**

Tabell 1-15 på sida 36 anger stilkonventionerna som används i den här manualen.

| Konvention                            | Beskrivning                                                                                                    |  |
|---------------------------------------|----------------------------------------------------------------------------------------------------|--|
| Fetstil                               | Fetstil anger en programvaruterm. Ordet eller frasen i fetstil visas på skärmen.                                                                                                    |  |
| Knapp i <b>fetstil</b>                | En knapp är en åtkomstpunkt på en pekskärm för det alternativ som visas i fetstil. Knappen<br><b>Granska</b> visas till exempel på skärmen som:<br><b>Granska</b>                                                                       |  |
| <b>→</b>                              | En pil visas mellan två menyalternativ på skärmen som väljs i följd av operatören.                                                                                                    |  |
| Č                                     | En ikon är en åtkomstpunkt på pekskärmen för menyn eller navigeringsbilden som visas. En<br>fullständig lista över menyikoner som visas på HemoSphere avancerad monitor finns i Tabell<br>2-1 på sida 51.                               |  |
| Ikonen Venös oximetri-<br>kalibrering | Fet text med en menyikon anger en ikon som är förknippad med ett programvarubegrepp el-<br>ler -fras som visas på skärmen. Exempelvis visas ikonen för <b>Venös oximetrikalibrering</b><br>på skärmen som:<br>Venös oximetrikalibrering |  |

#### Tabell 1-15: Användarmanualens stilkonventioner

# 1.8 Förkortningar som förekommer i den här användarhandboken

#### Tabell 1-16: Akronymer, förkortningar

| Förkortning        | Definition                                                                                                    |
|--------------------|----------------------------------------------------------------------------------------------------|
| A/D                | analog/digital                                                                                                 |
| AFM                | Assisterad vätskehantering                                                                                     |
| ART                | systemiskt arteriellt blodtryck                                                                                |
| BMI                | kroppsmasseindex                                                                                               |
| BSA                | kroppsyta                                                                                                    |
| BT                 | blodtemperatur                                                                                                 |
| CaO <sub>2</sub>   | arteriellt syrgasinnehåll                                                                                      |
| CI                 | hjärtindex                                                                                                    |
| Cl <sub>20s</sub>  | 20 sekunders hjärtindex                                                                                        |
| СО                 | hjärtminutvolym                                                                                                |
| CO <sub>20s</sub>  | 20 sekunders hjärtminutvolym                                                                                   |
| ССО                | kontinuerlig hjärtminutvolym (används för att beskriva vissa Swan-Ganz -katetrar<br>och CCO-kabel för patient) |
| СРІ                | hjärtminutindex                                                                                                |
| СРО                | hjärteffektminutvolym                                                                                          |
| CVP                | centralt ventryck                                                                                              |
| ΔctHb              | relativ ändring i totalt hemoglobin                                                                            |
| DIA <sub>ART</sub> | systemiskt arteriellt diastoliskt blodtryck                                                                    |
| DIA <sub>PAP</sub> | diastoliskt blodtryck i lungartären                                                                            |
| DO <sub>2</sub>    | syretillförsel                                                                                                 |
| Förkortning       | Definition                                                             |
|-------------------|------------------------------------------------------------------------|
| DO <sub>2</sub> I | index för syretillförsel                                               |
| dP/dt             | systolisk stigning (maximal stigning av arteriell tryckvågform)        |
| DPT               | tryckomvandlare för engångsbruk                                        |
| Ea <sub>dyn</sub> | dynamisk artärelastans                                                 |
| EDV               | slutdiastolisk volym                                                   |
| EDVI              | index för slutdiastolisk volym                                         |
| ESV               | slutsystolisk volym                                                    |
| ESVI              | index för slutsystolisk volym                                          |
| efu               | ejektionsfraktionsenhet                                                |
| FRT               | Vätskeresponstest                                                      |
| FT-CO             | FloTrac artärtryck autokalibrerad hjärtminutvolym                      |
| GDT               | målstyrd behandling                                                    |
| Hct               | hematokrit                                                             |
| HIS               | informationssystem för sjukhus                                         |
| HGB               | hemoglobin                                                             |
| НРІ               | Acumen Hypotension Prediction Index – Acumen index för hypotoniprognos |
| HF                | hjärtfrekvens                                                          |
| HF <sub>mdl</sub> | medelvärde för hjärtfrekvens                                           |
| HRS               | hjärtreferenssensor                                                    |
| IA                | interventionsanalys                                                    |
| iCl               | intermittent hjärtindex                                                |
| iCO               | intermittent hjärtminutvolym                                           |
| IEC               | International Electrotechnical Commission                              |
| IT                | injektattemperatur                                                     |
| LED               | ljusavgivande diod                                                     |
| LVSWI             | vänster kammares slagindex                                             |
| МАР               | medelartärtryck                                                        |
| МРАР              | genomsnittligt tryck i pulmonalisartär                                 |
| NIBP              | icke-invasivt blodtryck                                                |
| OR                | operationssal                                                          |
| РА                | lungartär                                                              |
| РАР               | blodtryck i pulmonalisartär                                            |
| PaO <sub>2</sub>  | partiellt syrgastryck i artärblod                                      |
| PAWP              | inkilningstryck i pulmonalisartär                                      |
| PC2               | tryckstyrenhet                                                         |
| PPV               | pulstrycksvariation                                                    |
| PR                | pulsfrekvens                                                           |
| POST              | självtest vid påslagning                                               |
| PvO <sub>2</sub>  | partiellt tryck hos venöst syre                                        |

| Förkortning        | Definition                                                            |
|--------------------|-----------------------------------------------------------------------|
| PVR                | resistens i lilla kretsloppet                                         |
| PVRI               | index för resistens i lilla kretsloppet                               |
| RV                 | höger kammare                                                         |
| RVEF               | höger kammares ejektionsfraktion                                      |
| RVSWI              | höger kammares slagindex                                              |
| SaO <sub>2</sub>   | syremättnad                                                           |
| sCl                | STAT-hjärtindex                                                       |
| sCO                | STAT-hjärtminutvolym                                                  |
| ScvO <sub>2</sub>  | centralvenös oximetri                                                 |
| sEDV               | STAT slutdiastolisk volym                                             |
| sEDVI              | STAT-index för slutdiastolisk volym                                   |
| SQI                | signalkvalitetsindikator                                              |
| sRVEF              | STAT-ejektionsfraktion i höger kammare                                |
| ST                 | yttemperatur                                                          |
| STAT               | snabbuppskattning av parametervärde                                   |
| StO <sub>2</sub>   | vävnadssyremättnad                                                    |
| SV                 | slagvolym                                                             |
| SV <sub>20s</sub>  | 20 sekunders slagvolym                                                |
| SVI                | slagvolymindex                                                        |
| SVI <sub>20s</sub> | 20 sekunders slagvolymindex                                           |
| SvO <sub>2</sub>   | syremättnad i blandat venblod                                         |
| SVR                | systemisk vaskulär resistens                                          |
| SVRI               | systemiskt vaskulärt resistensindex                                   |
| SVV                | slagvolymvariation                                                    |
| SYS <sub>ART</sub> | systemiskt arteriellt systoliskt blodtryck                            |
| SYS <sub>PAP</sub> | systoliskt blodtryck i lungartären                                    |
| Tryck              | Tryck på skärmen för att interagera med HemoSphere avancerad monitor. |
| TD                 | termodilution                                                         |
| USB                | Universal Serial Bus                                                  |
| VO <sub>2</sub>    | syreförbrukning                                                       |
| VO <sub>2</sub> I  | syreförbrukningsindex                                                 |
| VO <sub>2</sub> e  | beräkning av syreförbrukning                                          |
| VO₂le              | index för beräknad syreförbrukning                                    |

# Säkerhet och symboler

#### Innehåll

| Definitioner av säkerhetssignalord               |    |
|--------------------------------------------------|----|
| Varningar                                        |    |
| Var försiktig                                    | 45 |
| Symboler för användargränssnitt                  | 51 |
| Symboler på produktetiketter                     | 56 |
| Gällande standarder                              | 60 |
| HemoSphere avancerad monitor väsentlig prestanda | 61 |

# 2.1 Definitioner av säkerhetssignalord

### 2.1.1 Varning

En varning avråder dig från vissa åtgärder eller situationer som kan leda till personskada eller dödsfall.

#### VARNING

Så här ser varningar ut i denna manual.

### 2.1.2 Var försiktig

Ett meddelande om var försiktig avråder dig från åtgärder eller situationer som kan skada utrustning, frambringa felaktiga data eller göra ett förfarande ogiltigt.

#### VAR FÖRSIKTIG

Så här ser uppmaningar till var försiktig ut i denna manual.

### 2.1.3 Obs!

Obs! ger användbar information om en funktion eller ett förfarande.

#### Obs!

Så här ser OBS!-meddelanden ut i denna manual.

### 2.2 Varningar

Varningarna som visas nedan används i användarmanualen till HemoSphere avancerad monitor. De förekommer i manualen där det är relevant för funktionen eller förfarandet som beskrivs.

Läs den här användarmanualen noggrant innan du börjar använda Edwards HemoSphere avancerad monitor.

- Läs bruksanvisningarna som medföljer varje kompatibelt tillbehör innan du använder tillbehöret med HemoSphere avancerad monitor.
- För att förhindra personskada på patient eller användare, skada på plattformen eller felaktiga mätningar, får du inte använda tillbehör, komponenter eller kablar till plattformen som är skadade eller icke kompatibla.
- Felaktig användning av HemoSphere avancerad monitor kan utgöra en risk för patienten. Läs noga igenom avsnittet "varningar" i kapitel 2 i denna manual, innan du använder plattformen. (kapitel 1)
- HemoSphere avancerad monitor är endast avsedd att användas för patientbedömning. Det här instrumentet måste användas tillsammans med en fysiologisk sängplatsmonitor och/eller med hänsyn till patientens kliniska tecken och symtom. Om hemodynamiska värden som erhålls från enheten inte är förenliga med den kliniska presentationen av patienten ska du överväga en felsökning innan du initierar behandlingsalternativen. (kapitel 1)
- EKG-signalingång och alla parametrar som härleds från hjärtfrekvensmätningar har inte utvärderats för pediatriska patienter och är därför inte tillgängliga för den patientpopulationen. (kapitel 1)
- **Risk för elstöt!** Systemkablarna får inte anslutas eller dras ur med våta händer. Kontrollera att händerna är torra innan du drar ur systemkablarna. (kapitel 3)
- **Explosionsrisk!** HemoSphere avancerad monitor får inte användas i närheten av lättantändliga anestesiblandningar med luft eller med syrgas eller lustgas. (kapitel 3)
- Denna produkt innehåller metallkomponenter. Produkterna får INTE användas i miljöer med magnetisk resonans (MR). (kapitel 3)
- Kontrollera att HemoSphere avancerad monitor sitter ordentligt på plats och att alla dess kablar samt kablar till tillbehören är korrekt arrangerade för att minimera risken för skada på patienter, användare eller utrustning. (kapitel 3)
- Användning av denna utrustning intill eller staplad med annan utrustning bör undvikas, eftersom det kan leda till felaktig drift. Om sådan användning krävs ska denna utrustning och den andra utrustningen observeras för att säkerställa att de fungerar korrekt. (kapitel 3)
- HemoSphere avancerad monitor måste stå upprätt för att garantera IPX1-inträngningsskydd. (kapitel 3)
- Se till att vätskor inte stänker på monitorskärmen. Vätskeansamling kan leda till att pekskärmen slutar fungera. (kapitel 3)
- Monitorn får inte placeras på en plats som försvårar åtkomsten av portarna eller nätkabeln på den bakre panelen. (kapitel 3)
- Utrustningen är klassificerad för användning med kirurgisk utrustning med hög frekvens. Felaktiga parametermätningar kan orsakas av störningar från kirurgisk utrustning med hög frekvens. För att minska riskerna som kan uppstå vid användning av kirurgisk utrustning med hög frekvens ska endast oskadade patientkablar och tillbehör anslutas enligt informationen i användarmanualen. (kapitel 3)
- Systemet är klassificerat för användning med defibrillatorer. För att säkerställa defibrillatorsäker drift ska endast oskadade patientkablar och tillbehör anslutas enligt informationen i användarmanualen. (kapitel 3)
- IEC/EN 60950-utrustning, inklusive skrivare, får inte placeras närmare än 1,5 meter från patientsängen. (kapitel 3)
- Portabel radiofrekvenskommunikationsutrustning (RF) (inklusive kringutrustning som antennkablar och externa antenner) får inte användas närmare än 30 cm (12 tum) från någon del av HemoSphere avancerad monitor, inklusive kablar som har specificerats av tillverkaren. RF-kommunikationsutrustning kan påverka utrustningens prestanda på ett negativt sätt. (kapitel 3)
- Kontrollera att batteriet är helt infört på sin plats och att batteriluckan är ordentligt stängd. Om batterierna faller ut kan de skada patienter eller vårdpersonal allvarligt. (kapitel 3)
- Använd endast Edwards godkända batterier med HemoSphere avancerad monitor. Ladda inte batterisatsen utanför monitorn. Detta kan skada batteriet eller användaren. (kapitel 3)
- För att förhindra störningar av övervakningen under strömavbrott rekommenderar vi att du använder HemoSphere avancerad monitor med batteriet isatt. (kapitel 3)
- Om ett strömavbrott skulle inträffa eller om batteriet tar slut går monitorn igenom en kontrollerad avstängningsrutin. (kapitel 3)
- HemoSphere avancerad monitorplattform måste användas tillsammans med ett installerat kabelingångsskydd. Om detta inte görs kan vätska tränga in. (kapitel 3)
- Förlängningssladdar och enheter med flera uttag får inte användas för att ansluta nätkabeln. Använd inte andra avtagbara nätkablar än den som har tillhandahållits. (kapitel 3)

- För att undvika risk för elstötar får HemoSphere avancerad monitor endast anslutas till ett elnät som är jordat. Trestifts- till tvåstiftsadaptrar får inte användas. (kapitel 3)
- Tillförlitlig jordning kan endast upprätthållas när instrumentet är anslutet till ett uttag märkt med "endast sjukhus", "sjukhusklass" eller liknande. (kapitel 3)
- Koppla bort monitorn från växelströmskällan genom att dra ur nätströmskabeln från växelströmsnätet. Strömbrytaren på monitorn kopplar inte bort systemet från växelströmsnätet. (kapitel 3)
- Använd endast tillbehör, kablar och komponenter till HemoSphere avancerad monitor som har tillhandahållits och märkts av Edwards. Patientsäkerheten och noggrannheten vid mätning kan påverkas om andra omärkta tillbehör, kablar och/eller komponenter används. (kapitel 3)
- Vid initiering av en ny patientsession ska standardintervallen för höga/låga fysiologiska larm kontrolleras så att de verkligen är lämpliga för just den patienten. (kapitel 6)
- Utför **Ny patient** eller rensa patientdataprofilen när en ny patient ansluts till HemoSphere avancerad monitor. Om detta inte görs kan tidigare patientdata visas i historiken. (kapitel 6)
- De analoga kommunikationsportarna på HemoSphere avancerad monitor delar en gemensam jord som är isolerad från kateterns gränssnittselektronik. När flera enheter ansluts till HemoSphere avancerad monitor ska alla enheter ha isolerad ström så att den elektriska isoleringen hos någon av de anslutna enheterna inte äventyras. (kapitel 6)
- Risker och läckström för den slutliga systemkonfigurationen måste överensstämma med IEC 60601-1:2005/ A1:2012. Det är användarens ansvar att garantera att detta efterföljs. (kapitel 6)
- Tillbehörsutrustning ansluten till monitorn måste vara certifierad i enlighet med IEC/EN 60950 för utrustning för informationsbehandling eller IEC 60601-1:2005/A1:2012 för elektromedicinsk utrustning. Alla kombinationer av utrustning måste vara i enlighet med systemkraven i IEC 60601-1:2005/A1:2012. (kapitel 6)
- När du byter till en annan sängplatsmonitor ska du alltid kontrollera att standardvärdena som anges fortfarande är aktuella. Konfigurera vid behov spänningsintervallet och motsvarande parameterintervall på nytt eller kalibrera. (kapitel 6)
- Stäng inte av ljudlarm i situationer då patientens säkerhet kan äventyras. (kapitel 7)
- Stäng inte av ljudlarm i situationer då patientens säkerhet kan äventyras. I annat fall kan det leda till en situation där patientsäkerheten äventyras. (kapitel 7)
- Visuella och hörbara fysiologiska larm aktiveras endast om parametern konfigurerats på skärmen som en huvudparameter (1–8 parametrar visas i parameterfält). Om en parameter inte väljs och visas som en huvudparameter utlöses inte de hörbara och visuella fysiologiska larmen för den parametern. (kapitel 7)
- Se till att **Demoläge** inte är aktiverat vid klinisk användning för att vara säker på att simulerade data inte misstas för kliniska data. (kapitel 7)
- Använd inte HemoSphere avancerad monitor som en del av ett distribuerat larmsystem. HemoSphere avancerad monitor har inte stöd för fjärrstyrda system för larmövervakning och larmhantering. Data loggas och överförs med det enda syftet att skapa grafiska framställningar. (kapitel 8)
- Överensstämmelse med IEC 60601-1 upprätthålls bara när HemoSphere Swan-Ganz -modulen (anslutning applicerad del, defibrilleringssäker) är ansluten till en kompatibel övervakningsplattform. Anslutning av extern utrustning eller konfigurering av systemet på andra sätt än de som beskrivs i dessa instruktioner uppfyller inte denna standard. Om enheten används på annat vis än enligt instruktionerna kan risken öka för att patienten/användaren utsätts för elstötar. (kapitel 9)
- Produkten får inte modifieras, servas eller förändras på något vis. Reparation, ändring eller modifiering kan inverka på patientens/användarens säkerhet och/eller produktens prestanda. (kapitel 9)
- CO-övervakningen ska alltid avbrytas när blodflödet runt det termiska filamentet avstannar. Kliniska situationer då CO-övervakning ska avbrytas inbegriper, men är inte begränsade till:
  - Tidsperioder då patienten undergår hjärtlungbypass.
  - När katetern behöver dras tillbaka delvis på grund av att termistorn inte sitter i pulmonalisartären.
  - När katetern ska avlägsnas från patienten.

(kapitel 9)

 PACEMAKERPATIENTER – Frekvensmätare kan fortsätta att räkna pacemakerfrekvensen under pågående hjärtstillestånd eller vissa arytmier. Förlita dig inte uteslutande på den visade hjärtfrekvensen. Håll pacemakerpatienter under noggrann uppsikt. Se Tabell A-5 på sida 339 för information om pulsavvisningskapaciteten för pacemaker i detta instrument. (kapitel 9)

- För patienter som kräver internt eller externt stöd för hjärtstimulering ska HemoSphere avancerad övervakningsplattform inte användas för att erhålla hjärtfrekvens och hjärtfrekvenshärledda parametrar under följande förhållanden:
  - synkroniserade resultat för hjärtrytmpuls från en sängplatsmonitor innefattar hjärtrytmpulsen, men egenskaperna ligger utanför specifikationerna för avvisningskapaciteten för pacemakerpuls enligt tabell A-5
  - synkroniserade resultategenskaper för hjärtrytmpuls från en sängplatsmonitor kan inte fastställas

#### (kapitel 9)

- Observera eventuella avvikelser i hjärtfrekvens (HF<sub>mdl</sub>) med patientmonitorns HF- och EKG-vågformsdisplay när du tolkar härledda parametrar som SV, EDV, RVEF och associerade indexparametrar. (kapitel 9)
- FloTrac sensorer, Acumen IQ sensorer, TruWave omvandlaren eller katetrar får inte omsteriliseras eller återanvändas. Se kateterns "bruksanvisning". (kapitel 10)
- Använd inte FloTrac sensorer, Acumen IQ sensorer, TruWave omvandlaren eller katetrar som är blöta, skadade eller som har exponerats för elektriska kontakter. (kapitel 10)
- Se bruksanvisningarna som medföljer respektive tillbehör för specifika anvisningar om placering och användning samt för information om relevanta VARNINGAR, FÖRSIKTIGHETSÅTGÄRDER och specifikationer. (kapitel 10)
- När tryckkabeln inte används ska den exponerade kabelanslutningen skyddas från vätskor. Fukt inuti anslutningen kan leda till att kabeln slutar fungera eller till felaktiga tryckavläsningar. (kapitel 10)
- Överensstämmelse med IEC 60601-1 upprätthålls bara när HemoSphere trycksignalskabel (tillbehör i form av patientansluten del, defibrilleringssäker) är ansluten till en kompatibel övervakningsplattform. Anslutning av extern utrustning eller konfigurering av systemet på andra sätt än de som beskrivs i dessa instruktioner uppfyller inte denna standard. Om enheten används på annat vis än enligt instruktionerna kan risken öka för att patienten/användaren utsätts för elstötar. (kapitel 10)
- Använd inte HemoSphere avancerad övervakningsplattform som en pulsfrekvens- eller blodtrycksmonitor. (kapitel 10)
- Komponenter som inte är märkta som TILLÄMPAD DEL ska inte placeras på en plats där patienten kan komma i kontakt med komponenten. (kapitel 11)
- Överensstämmelse med IEC 60601-1 upprätthålls bara när HemoSphere ClearSight -modulen (anslutning tillämpad del) är ansluten till en kompatibel övervakningsplattform. Anslutning av extern utrustning eller konfigurering av systemet på andra sätt än de som beskrivs i dessa instruktioner uppfyller inte denna standard. Om enheten används på annat vis än enligt instruktionerna kan risken öka för att patienten/ användaren utsätts för elstötar. (kapitel 11)
- Produkten får inte modifieras, servas eller förändras på något vis. Reparation, ändring eller modifiering kan inverka på patientens/användarens säkerhet och/eller produktens prestanda. (kapitel 11)
- Sterilisera inte några komponenter i HemoSphere icke-invasivt system. HemoSphere icke-invasivt system levereras icke-sterilt. (kapitel 11)
- Se rengöringsanvisningar. Desinficera inte instrumentet med hjälp av autoklav eller gassterilisering. (kapitel 11)
- Se bruksanvisningarna som medföljer respektive tillbehör för specifika anvisningar om placering och användning samt för information om relevanta VARNINGAR, FÖRSIKTIGHETSÅTGÄRDER och specifikationer. (kapitel 11)
- Undvik att utsätta patient eller användare för elstötar genom att aldrig använda skadade komponenter/ sensorer eller komponenter/sensorer med blottade elektriska kontakter. (kapitel 11)
- Övervakningskomponenterna i HemoSphere icke-invasivt system är inte defibrilleringssäkra. Koppla bort systemet innan defibrillering utförs. (kapitel 11)
- Använd endast kompatibla Edwards fingermanschetter, hjärtreferenssensorer och andra tillbehör för HemoSphere icke-invasivt system, kablar och/eller komponenter som levererats och märkts av Edwards. Patientsäkerheten och noggrannheten vid mätning kan påverkas om andra omärkta tillbehör, kablar och/ eller komponenter används. (kapitel 11)

- Ta alltid bort sensorer och komponenter för HemoSphere icke-invasivt system från patienten och koppla helt bort patienten från instrumentet innan patienten badas. (kapitel 11)
- Dra inte åt tryckstyrenhetens band eller fingermanschett(er) för hårt. (kapitel 11)
- Applicera inte tryckstyrenhetens band på skadad hud eftersom detta kan förvärra skadan. (kapitel 11)
- Om en fingermanschett placeras fel eller har fel storlek kan mätresultaten bli felaktiga. (kapitel 11)
- Använd inte HemoSphere icke-invasivt system för hjärtfrekvensövervakning. (kapitel 11)
- Om instrumentet används vid helkroppsstrålning ska alla övervakningskomponenter för HemoSphere ickeinvasivt system hållas utanför strålningsfältet. Om en övervakningskomponent utsätts för strålning kan det påverka värdena. (kapitel 11)
- Starka magnetfält kan göra att instrumentet fungerar felaktigt och orsaka brännskador på patienten. Använd inte instrumentet under magnetisk resonanstomografi (MRT). Inducerad ström kan orsaka brännskador. Enheten kan påverka MR-bilden och MRT-enheten kan påverka mätningarnas noggrannhet. (kapitel 11)
- Överensstämmelse med IEC 60601-1 upprätthålls bara när HemoSphere oximetrikabel (tillbehör applicerad del, defibrilleringssäker) är ansluten till en kompatibel övervakningsplattform. Anslutning av extern utrustning eller konfigurering av systemet på andra sätt än de som beskrivs i dessa instruktioner uppfyller inte denna standard. Om enheten används på annat vis än enligt instruktionerna kan risken öka för att patienten/användaren utsätts för elstötar. (kapitel 12)
- Oximetrikabelns huvuddel får inte lindas in i tyg eller placeras direkt mot patientens hud. Ytan blir varm (upp till 45 °C) och behöver kunna avge värmen för att kunna bibehålla den inre temperaturnivån. Ett programvarufel utlöses om den interna temperaturen överstiger den acceptabla gränsen. (kapitel 12)
- Innan du pekar på knappen Ja för att hämta oximetridata, bekräfta att de data som visas matchar den aktuella patienten. Om inkorrekt oximetrikalibreringsdata och patientdemografi hämtas resulterar det i felaktiga mätningar. (kapitel 12)
- Överensstämmelse med IEC 60601-1 upprätthålls bara när HemoSphere -teknikmodulen (anslutning av tillämpad del, defibrilleringssäker) är ansluten till en kompatibel övervakningsplattform. Anslutning av extern utrustning eller konfigurering av systemet på andra sätt än de som beskrivs i dessa instruktioner uppfyller inte denna standard. Om enheten används på annat vis än enligt instruktionerna kan risken öka för att patienten/användaren utsätts för elstötar. (kapitel 13)
- Inspektera alla anslutningar för ForeSight -oximetrikabeln med avseende på skada före installation. Om någon skada upptäcks ska kabeln inte användas förrän den har genomgått service eller bytts ut. Kontakta Edwards tekniska support. Det finns en risk att skadade delar kan försämra kabelns funktion och utgöra en säkerhetsrisk. (kapitel 13)
- För att eliminera risken för kontaminering mellan patienter ska ForeSight -oximetrikabeln och kabelanslutningarna rengöras efter varje användningstillfälle. (kapitel 13)
- För att minska risken för kontaminering och korsinfektion, ska ForeSight oximetrikabel eller kabelanslutningarna desinficeras om de är mycket förorenade med blod eller andra kroppsvätskor. Om ForeSight -oximetrikabeln eller kabelanslutningarna inte kan desinficeras ska de lämnas in på service, bytas ut eller kasseras. Kontakta Edwards tekniska support. (kapitel 13)
- För att minska risken att skada ForeSight -oximetrikabelns inre komponenter, i höljet, ska man undvika att dra i och böja kabelanslutningarna onödigt mycket. (kapitel 13)
- Produkten får inte modifieras, servas eller förändras på något vis. Reparation, ändring eller modifiering kan inverka på patientens/användarens säkerhet och/eller produktens prestanda. (kapitel 13)
- Sensorerna är inte sterila och bör därför inte appliceras på ställen där huden inte är intakt. Var försiktig vid applicering av sensorer på ett ställe där huden är känslig. Om sensorer, tejp eller tryck appliceras på ett sådant ställe kan cirkulationen minskas och/eller hudens skick försämras. (kapitel 13)
- Placera inte sensorn över vävnader med låg perfusion. Undvik ojämna hudytor för bästa adhesion. Placera inte sensorn över områden med ascites, cellulit, pneumocefalus eller ödem. (kapitel 13)
- Om elektrokoagulering ska utföras bör sensorer och elektrokoaguleringselektroder placeras så långt ifrån varandra som möjligt för att förhindra brännskador. Ett avstånd på minst 15 cm (6 tum) rekommenderas. (kapitel 13)
- Använd endast tillbehör från Edwards med ForeSight oximetrikabel. Edwards tillbehör skyddar patienten och upprätthåller ForeSight -oximetrikabelns säkerhet, noggrannhet och elektromagnetiska kompatibilitet.

Om man ansluter en sensor som inte kommer från Edwards visas ett larmmeddelande på den kanalen och inga StO<sub>2</sub>-värden registreras. (kapitel 13)

- Sensorerna är utformade för enpatientbruk och ska inte upparbetas återanvända sensorer utgör en risk för korskontamination och infektion. (kapitel 13)
- Använd en ny sensor för varje patient och kassera efter användning. Kassering ska ske enligt sjukhusets och institutionens regler. (kapitel 13)
- Om en sensor verkar vara skadad på något sätt får den inte användas. (kapitel 13)
- Läs alltid informationen på sensorförpackningen. (kapitel 13)
- Var extremt försiktigt när du applicerar sensorerna. Sensorkretsarna är ledande och får inte komma i kontakt med andra jordade, ledande delar förutom EEG- och entropimonitorer. Sådan kontakt skulle kunna gå förbi patientisoleringen och avbryta det skydd som sensorn ger. (kapitel 13)
- Om sensorerna inte appliceras korrekt kan det leda till felaktiga mätvärden. Sensorer som inte är korrekt applicerade eller som delvis rubbats ur sitt läge kan orsaka såväl för höga som för låga värden på syremättnaden. (kapitel 13)
- Placera inte en sensor så att den får patientens vikt på sig. Långvariga perioder av tryck (såsom tejp över sensorn eller att patienten ligger på en sensor) överför vikt från sensorn till huden, vilket kan skada huden och försämra sensorns kapacitet. (kapitel 13)
- Sensorplatserna måste inspekteras minst var 12:e timme för att minska risken för otillräcklig vidhäftning, cirkulation och hudskador. Om cirkulationstillståndet eller hudens skick har försämrats ska sensorn appliceras på ett annat ställe. (kapitel 13)
- Anslut inte mer än en patient till ForeSight oximetrikabel. Det kan äventyra patientisoleringen och bryta det skydd som sensorn ger. (kapitel 13)
- ForeSight oximetrikabel är utvecklad speciellt med tanke på patientens säkerhet. Alla kabeldelar är "defibrilleringssäkra av typ BF" och är skyddade mot defibrillatorns effekter. De kan alltså sitta kvar på patienten. Kabelavläsningar kan vara felaktiga under defibrillatoranvändning och i upp till tjugo (20) sekunder efteråt. (kapitel 13)
- Inga särskilda säkerhetsåtgärder behöver vidtas när man använder den här utrustningen tillsammans med en defibrillator. Däremot får endast sensorer från Edwards användas för att skydda mot hjärtdefibrillatorns effekter. (kapitel 13)
- Du får inte vidröra patienten under defibrillering, eftersom det kan leda till allvarliga skador eller dödsfall. (kapitel 13)
- Om du ifrågasätter riktigheten av ett värde som visas på monitorn måste patientens vitala tecken bedömas på annat sätt. Larmsystemets funktioner vid patientövervakning måste kontrolleras regelbundet och varje gång man har anledning att tvivla på produktens funktion. (kapitel 13)
- ForeSight -oximetrikabelns funktion bör testas minst en gång var 6:e månad enligt instruktionerna i HemoSphere servicehandbok. Om detta inte följs kan det leda till personskador. Om kabeln inte reagerar på kommandon får den inte användas förrän den har inspekterats och genomgått service eller bytts ut. Se kontaktuppgifter för teknisk support på insidan av omslaget. (kapitel 13)
- Acumen Hypotension Prediction Index, HPI, bör inte användas som enda underlag för att fastställa behandling av patienter. En kontroll av patientens hemodynamik rekommenderas innan behandlingen inleds. (kapitel 14)
- Funktionen för assisterad vätskehantering ska inte användas som enda beslutsunderlag för behandling av patienten. En granskning av patientens hemodynamik under övervakningssessionen rekommenderas för att utvärdera vätskerespons. (kapitel 14)
- Använd endast godkända tillbehör, kablar och komponenter till HemoSphere avancerad monitor som har tillhandahållits och märkts av Edwards. Patientsäkerheten och noggrannheten vid mätning kan påverkas om ej godkända tillbehör, kablar och/eller komponenter används. (bilaga B)
- HemoSphere avancerad monitor består av delar som inte får underhållas av användaren. Du utsätts för farliga spänningar om kåpan avlägsnas eller annan demontering görs. (bilaga F)
- **Risk för elstöt eller brand!** HemoSphere avancerad monitor, moduler eller plattformskablar får inte sänkas ner i vätskelösningar. Vätska får inte tränga in i instrumentet. (bilaga F)
- Under inga som helst omständigheter får underhållsarbete eller rengöring utföras på ForeSight oximetrikabel då kabeln används till att övervaka en patient. Kabeln måste stängas av och strömkabeln

från HemoSphere avancerad monitor kopplas bort, eller så måste kabeln kopplas bort från monitorn och sensorerna tas bort från patienten. (bilaga F)

- Innan rengöring eller underhåll av något slag påbörjas, ska du kontrollera ForeSight oximetrikabel, ForeSight -sensorer och andra tillbehör för tecken på skador. Kontrollera kablarna för tecken på böjda eller trasiga stift, sprickor eller slitage. Om någon skada upptäcks får kabeln inte användas innan den har inspekterats och reparerats eller ersatts. Kontakta Edwards tekniska support. (bilaga F)
- Det finns en risk för allvarlig skada eller dödsfall om detta förfarande inte följs. (bilaga F)
- **Explosionsrisk!** Batteriet får inte öppnas, kastas i eld, förvaras vid höga temperaturer eller kortslutas. Det kan fatta eld, explodera, läcka eller bli varmt och orsaka allvarliga personskador eller dödsfall. (bilaga F)
- Användning av andra tillbehör, sensorer och kablar än de som specificeras här kan leda till ökade elektromagnetiska emissioner eller minskad elektromagnetisk immunitet. (bilaga G)
- Det är inte tillåtet att modifiera HemoSphere avancerad monitor på något sätt. (bilaga G)
- Portabel och mobil utrustning för RF-kommunikation och andra källor till elektromagnetisk störning som exempelvis diatermisystem, litotripsisystem, RFID-system, elektromagnetiska stöldskyddssystem och metalldetektorer kan potentiellt påverka all elektromedicinsk utrustning, inklusive HemoSphere avancerad monitor. Riktlinjer om lämpligt avstånd mellan kommunikationsutrustning och HemoSphere avancerad monitor finns i Tabell G-3 på sida 376. Effekterna av andra RF-utstrålare är okända och kan störa funktionen och säkerheten hos HemoSphere övervakningsplattformen. (bilaga G)

# 2.3 Var försiktig

Meddelanden om var försiktig som anges nedan används i användarmanualen till HemoSphere avancerad monitor. De förekommer i manualen där det är relevant för funktionen eller förfarandet som beskrivs.

- Enligt federal amerikansk lagstiftning får denna produkt endast säljas av eller på order av läkare.
- HemoSphere avancerad monitor samt alla tillbehör och all utrustning som används med monitorn ska inspekteras före användning för att säkerställa att de inte är skadade. Skador kan omfatta sprickor, repor, bucklor, exponerade elkontakter eller tecken på skador på höljet.
- Fatta alltid tag om anslutningsdonet, inte kabeln, när du ansluter eller drar ur kablar. Anslutningarna får inte vridas eller böjas. Bekräfta att alla sensorer och kablar är korrekt och fullständigt anslutna före användning. (kapitel 3)
- Undvik skadade data på HemoSphere avancerad monitor genom att alltid koppla bort CCO-kabel för patient och oximetrikabeln från monitorn innan en defibrillator används. (kapitel 3)
- HemoSphere avancerad monitor får inte utsättas för extrema temperaturer. Se miljöspecifikationerna i bilaga A. (kapitel 3)
- HemoSphere avancerad monitor får inte utsättas för smutsiga eller dammiga miljöer. (kapitel 3)
- Ventilationsöppningarna på HemoSphere avancerad monitor får inte täppas till. (kapitel 3)
- HemoSphere avancerad monitor får inte användas i miljöer där stark belysning gör det svårt att se innehållet på LCD-skärmen. (kapitel 3)
- Monitorn får inte användas som en bärbar enhet. (kapitel 3)
- Kontrollera att strömmen är avstängd och att nätkabeln har kopplats loss när du flyttar instrumentet. (kapitel 3)
- Säkerställ att HRS fästs på rätt sätt så att den är i nivå med den flebostatiska axeln. (kapitel 4)
- När HemoSphere avancerad monitor ansluts till externa enheter ska du läsa användarmanualen till den externa enheten för fullständiga anvisningar. Verifiera att systemet fungerar korrekt före klinisk användning. (kapitel 6)
- Endast personal med rätt utbildning får kalibrera de analoga portarna på HemoSphere avancerad monitor. (kapitel 6)
- Precisionen för kontinuerlig SVR under övervakning med HemoSphere Swan-Ganz -modulen beror på kvalitet och precisionen hos MAP- och CVP-data som överförts från externa monitorer. Eftersom den analoga signalkvaliteten för MAP och CVP från den externa monitorn inte kan valideras av HemoSphere avancerad monitor kan det hända att de faktiska värdena och värdena (inklusive alla beräknade parametrar) som visas av HemoSphere avancerad monitor inte stämmer överens. Noggrannheten hos kontinuerlig SVR-mätning kan därmed inte garanteras. När kvalitet på de analoga signalerna ska fastställas kan det hjälpa att regelbundet jämföra MAP- och CVP-värdena som visas på den externa monitorn med de

värden som visas på skärmen för fysioförhållanden på HemoSphere avancerad monitor. Se användarmanualen till den externa ingångsenheten för ingående information om noggrannhet, kalibrering och andra variabler som kan påverka den analoga utgångssignalen från den externa monitorn. (kapitel 6)

- Kör en viruskontroll på USB-minnet innan du kopplar in det, för att förhindra att virus eller sabotageprogram sprids. (kapitel 8)
- Tvinga inte modulen in i skåran. Skjut in modulen med ett jämnt tryck tills den klickar på plats. (kapitel 9)
- Felaktiga mätningar av hjärtminutvolymen kan orsakas av:
  - Felaktig införing eller placering av katetern.
  - Överdrivna variationer i pulmonalisartärens blodtemperatur. Vissa exempel som orsakar BT-variationer inkluderar, men är inte begränsade till:
    - \* patientens status efter kardiopulmonell bypasskirurgi
    - \* centralt administrerade kylda eller värmda lösningar av blodprodukter
    - \* användning av sekventiella kompressionsenheter
  - Koagelbildning på termistorn.
  - Anatomiska avvikelser (t.ex. hjärtshunt).
  - Överdriven patientrörelse.
  - Störning från diatermi eller en elektrokirurgisk enhet.
  - Snabba förändringar i hjärtminutvolymen.

#### (kapitel 9)

- Felaktiga parametermätningar för 20 sekunders flöde kan orsakas av:
  - Felaktig införing eller placering av katetern.
  - Felaktigt nollställd och/eller inställd omvandlare.
  - Över- eller underdämpning av tryckslang.
  - Justeringar av PAP-ledning som gjorts efter övervakningsstarten.

#### (kapitel 9)

- Läs bilaga E för att säkerställa att beräkningskonstanten är densamma som specificerats i kateterförpackningens bipacksedel. Om beräkningskonstanten inte är densamma anger du den önskade beräkningskonstanten manuellt. (kapitel 9)
- Plötsliga förändringar i pulmonalisartärens blodtemperatur, t.ex. de som orsakas av patientrörelse eller administrering av läkemedel som bolusdos, kan sätta igång en beräkning av ett iCO- eller iCI-värde. Injicera så snart som möjligt efter att meddelandet **Injicera** visas för att undvika falskt utlösta kurvor. (kapitel 9)
- Använd inte FloTrac -sensorer eller TruWave omvandlaren efter angiven "Sista förbrukningsdag". Produkter som används efter detta datum kan ha sämre tryckomvandlar- eller slangprestanda eller sämre sterilitet. (kapitel 10)
- Om HemoSphere -tryckkabeln tappas för många gånger kan det leda till kabelskador och/eller felfunktion. (kapitel 10)
- Effektiviteten av FT-CO-mätningar hos pediatriska patienter har inte utvärderats. (kapitel 10)
- Felaktiga FT-CO-mätningar kan orsakas av faktorer som:
  - Felaktigt nollställd och/eller utjämnad sensor/omvandlare.
  - Över- eller underdämpade tryckslangar.
  - För höga variationer i blodtrycket. Vissa förhållanden som medför variationer i BP är, men begränsas inte till:

\* intra-aortaballongpumpar

• Alla kliniska situationer där artärtrycket bedöms vara felaktigt eller inte representativt för aortatrycket, inklusive men inte begränsat till:

\* extrem perifer kärlsammandragning som leder till en komprometterad vågform för radialt artärtryck \* hyperdynamiska tillstånd som observeras efter levertransplantationer

- Överdriven patientrörelse.
- Störning från diatermi eller en elektrokirurgisk enhet.

Regurgitation från aortaklaffen kan orsaka en överuppskattning av beräknad Slagvolym/Hjärtminutvolym beroende på hur omfattande klaffsjukdomen är och hur stor volym som förlorats tillbaka in i vänster ventrikel. (kapitel 10)

- Fatta alltid tag om anslutningsdonet, inte kabeln, när du ansluter eller drar ur kabeln. (kapitel 10)
- Anslutningarna får inte vridas eller böjas. (kapitel 10)
- Utsätt inte tryckkabelns nollställningsknapp för alltför stor kraft för att förhindra kabelskada. (kapitel 10)
- Ta hänsyn till prestandaförändringen hos HemoSphere ClearSight -modulen när programvaruversion V01.01.000 eller senare används eftersom denna visar och analyserar en rekonstruerad radialartärvågform. Programvaruversioner före V01.01.000 rekonstruerar armartärtryck från fingerartärtryck. Läkare ska ta hänsyn till denna ändring av vågformsrekonstruktion, särskilt om de är vana vid armartärtrycksvågformen som rekonstruerades i tidigare programvaruversioner av HemoSphere ClearSight -modulen. (kapitel 11)
- Tvinga inte modulen in i skåran. Skjut in modulen med ett jämnt tryck tills den klickar på plats. (kapitel 11)
- Effektiviteten hos HemoSphere icke-invasivt system har inte utvärderats för patienter yngre än 18 år. (kapitel 11)
- Fatta alltid tag om anslutningsdonet, inte kabeln, när du ansluter eller drar ur kablar. Anslutningarna får inte vridas eller böjas. Bekräfta att alla sensorer och kablar är korrekt och fullständigt anslutna före användning. (kapitel 11)
- Säkerställ att HRS fästs på rätt sätt så att den är i nivå med den flebostatiska axeln. (kapitel 11)
- HemoSphere icke-invasivt system är inte avsett att användas för övervakning av apné. (kapitel 11)
- Hos patienter med extrem sammandragning i den glatta muskulaturen i underarmens och handens artärer och arterioler, vilket kan vara fallet vid Raynauds fenomen, är blodtrycksmätning kanske inte möjlig. (kapitel 11)
- Felaktiga icke-invasiva mätningar kan orsakas av faktorer som:
  - Felaktigt nollställd och/eller inställd HRS.
  - För höga variationer i blodtrycket. Vissa förhållanden som medför variationer i BP är, men begränsas inte till:

\*intra-aortaballongpumpar

- Alla kliniska situationer där artärtrycket anses vara felaktigt eller ej representativt för aortatrycket.
- Dålig blodcirkulation till fingrarna.
- En böjd eller tillplattad fingermanschett.
- Överdriven rörelse av patientens fingrar eller händer.
- Artefakter och dålig signalkvalitet.
- Felaktig placering av fingermanschett, fingermanschettens position eller för lös fingermanschett.
- Störning från elektrokoagulering eller en elektrokirurgisk enhet.

#### (kapitel 11)

- Koppla alltid bort fingermanschetten från porten när den inte sitter lindad runt ett finger, så att den inte blåses upp för hårt av misstag. (kapitel 11)
- Effektiviteten för Edwards -kompatibla fingermanschetter har inte fastställts hos patienter med preeklampsi. (kapitel 11)
- Pulsationer från intraaortaballonger kan öka på pulsfrekvensen på instrumentets visning av pulsfrekvens. Kontrollera patientens pulsfrekvens mot EKG-hjärtfrekvensen. (kapitel 11)
- Pulsfrekvensmätningen baseras på optisk detektering av en perifer flödespuls och kan därför misslyckas med att upptäcka vissa arytmier. Pulsfrekvensen ska inte användas som en ersättning för EKG-baserad arytmianalys. (kapitel 11)

- Övervakning utan en HRS kan leda till felaktigheter vid mätning. Se till att patienten inte rör sig och har korrekt uppmätt höjdskillnad mellan finger och hjärta. (kapitel 11)
- Placera inte patienten i något annat läge än ryggläge vid övervakning utan HRS. Det kan leda till felaktig vertikal förskjutning för HRS och till felaktiga mätvärden. (kapitel 11)
- Utför inte en BP-kalibrering under perioder då blodtrycket verkar vara instabilt. Det kan leda till felaktiga blodtrycksmätningar. (kapitel 11)
- Se till att oximetrikabeln är ordentligt stabiliserad för att förhindra att katetern rör sig. (kapitel 12)
- Kateteränden eller kalibreringskärlet får inte bli våt innan en in vitro-kalibrering utförs. Katetern och kalibreringskärlet måste vara torra för att erhålla en korrekt in vitro-kalibrering av oximetrin. Spola endast kateterlumen efter att in vitro-kalibreringen är avslutad. (kapitel 12)
- En in vitro-kalibrering som utförs efter att oximetrikabeln har förts in i patienten leder till en felaktig kalibrering. (kapitel 12)
- SQI-signalen kan påverkas av elektrokirurgiska enheter. Försök att skilja diatermiutrustningen och kablarna från HemoSphere avancerad monitor och koppla in nätkablarna i separata växelströmskretsar om det är möjligt. Om problemet med signalens kvalitet kvarstår ska du ringa Edwards Lifesciences för hjälp. (kapitel 12)
- Koppla inte loss oximetrikabeln medan kalibrering eller återkallelse av data pågår. (kapitel 12)
- Om oximetrikabeln överförs från en HemoSphere avancerad monitor till en annan HemoSphere avancerad monitor ska du kontrollera att patientens längd, vikt och BSA är korrekt innan övervakningen påbörjas. För vid behov in patientdata på nytt. (kapitel 12)
- Undvik att placera ForeSight oximetrikabel där statuslysdioderna inte går att se. (kapitel 13)
- Om du tar i för mycket kan låsfliken gå sönder, vilket kan utgöra en risk för att kabeln faller ned och träffar patienten eller någon annan. (kapitel 13)
- Du får inte lyfta upp eller dra ForeSight -oximetrikabeln i någon kabelanslutning, inte heller placera kabeln i en position där den riskerar att falla och träffa patienten eller någon annan. (kapitel 13)
- Undvik att placera ForeSight -oximetrikabeln under lakan eller filtar som hindrar luftflödet runt kabeln, vilket kan leda till att kabelhöljets temperatur stiger och kan orsaka skada. (kapitel 13)
- Tvinga inte modulen in i skåran. Skjut in modulen med ett jämnt tryck tills den klickar på plats. (kapitel 13)
- Sensorerna ska inte placeras på områden med mycket hår. (kapitel 13)
- Sensorn måste placeras i tät kontakt med ren och torr hud. All smuts, lotion, olja, puder, svett eller hår som förhindrar god kontakt mellan sensorn och huden påverkar tillförlitligheten hos de insamlade uppgifterna och kan resultera i ett felmeddelande. (kapitel 13)
- När sensorerna används i miljöer med LED-belysning kan de behöva täckas för med en ljusblockerare innan de ansluts till sensorkabeln, eftersom vissa högintensiva system kan störa sensorns detektering av nära infrarött ljus. (kapitel 13)
- Du får inte lyfta upp eller dra ForeSight -oximetrikabeln i någon kabelanslutning, inte heller placera ForeSight -oximetrikabeln i en position där modulen riskerar att falla och träffa patienten eller någon annan. (kapitel 13)
- När patientmonitorn har startat ska du inte byta ut sensorn eller koppla bort den i mer än 10 minuter för att undvika att den ursprungliga StO<sub>2</sub>-beräkningen startas om. (kapitel 13)
- Mätvärdena kan påverkas och bli felaktiga om starka elektromagnetiska källor, t.ex. elektrokirurgisk utrustning, används i närheten. (kapitel 13)
- Förhöjda nivåer av kolmonoxidhemoglobin (COHb) eller methemoglobin (MetHb) kan leda till felaktiga mätvärden. Det kan även intravaskulära färgämnen eller substanser som innehåller färgämnen som ändrar blodets normala färg. Andra faktorer som kan påverka mätvärdenas korrekthet innefattar: myoglobin, hemoglobinopatier, anemi, blodansamlingar under huden, störningar på grund av okända föremål i sensorbanan, bilirubinemi, tatueringar, höga nivåer av HGB eller Hct och födelsemärken. (kapitel 13)
- När sensorerna används i miljöer med LED-belysning kan de behöva täckas för med en ljusblockerare innan de ansluts till sensorkabeln, eftersom vissa högintensiva system kan störa sensorns detektering av nära infrarött ljus. (kapitel 13)
- Jämfört med tidigare programvaruversioner är en ForeSight oximetrikabel med programvaruversion V3.0.7 eller senare och som används med pediatriska sensorer (små och medium) mer responsiv vid visning av StO<sub>2</sub>-värden. Specifikt gäller att i intervallet under 60 %, kan StO<sub>2</sub> -mätningar rapporteras lägre än i tidigare programvaruversioner. Läkare ska ta hänsyn till det snabbare svaret och de potentiellt ändrade StO<sub>2</sub>-

värdena vid användning av programvara version V3.0.7, särskilt om de har erfarenhet av tidigare programvaruversioner för ForeSight oximetrikabel. (kapitel 13)

- HPI parameterns effektivitet under minimalt invasiv övervakning har fastställts med hjälp av radialartärtryckets vågformsdata. HPI parameterns effektivitet med artärtryck från andra ställen (t.ex. lårbenet) har inte utvärderats. (kapitel 14)
- HPI parametern kanske inte meddelar i förväg om en trend mot en hypotensiv händelse i situationer där en klinisk intervention resulterar i en plötslig icke-fysiologisk hypotensiv händelse. Om detta inträffar kommer HPI -funktionen att visa följande utan dröjsmål: ett popup-fönster med larmmeddelande om högt HPI, ett högprioritetslarm och ett HPI -värde på 100 visas, vilket indikerar att patienten genomgår en hypotensiv händelse. (kapitel 14)
- Var försiktig vid användning av absolutvärden för dP/dt. Tryck ändras distalt på grund av trängre kärl och friktion i kärlen. Även om absolutvärde för dP/dt inte är ett korrekt mått på hjärtkontraktilitet kan trender vara till hjälp. (kapitel 14)
- Var försiktig vid användning av dP/dt för patienter med allvarlig aortastenos, eftersom stenosen kan minska kopplingen mellan vänster kammare och afterload. (kapitel 14)
- dP/dt-värdet som dock i huvudsak fastställs av förändrad LV-kontraktilitet, kan påverkas av afterload under perioder med vasoplegiska tillstånd (veno-arteriell frånkoppling). Under dessa perioder återspeglar dP/dt eventuellt inte den förändrade LV-kontraktiliteten. (kapitel 14)
- HPI parameterinformation i Tabell 14-14 på sida 252 och Tabell 14-15 på sida 253 presenteras som allmän vägledning och är kanske inte representativ för individuella erfarenheter. En kontroll av patientens hemodynamik rekommenderas innan behandlingen inleds. Se Kliniska tillämpningar på sida 244. (kapitel 14)
- HPI parameterinformation i Tabell 14-23 på sida 259 och Tabell 14-24 på sida 260 presenteras som allmän vägledning och är kanske inte representativ för individuella erfarenheter. En kontroll av patientens hemodynamik rekommenderas innan behandlingen inleds. Se Kliniska tillämpningar på sida 244. (kapitel 14)
- Programfunktionen för assisterad vätskehantering använder den information som registrerats av läkaren för att korrekt bedöma vätskerespons. (kapitel 14)
- Vätskehanteringsförslag som tillhandahålls av AFM-funktionen kan påverkas av faktorer som:
  - Felaktiga FT-CO-mätresultat
  - Akuta ändringar i FT-CO-mätningar som är sekundära till administrering av vasoaktiva läkemedel, ompositionering av patienten eller kirurgiska ingrepp
  - Blödningar med ett flöde som är likvärdiga med eller större än vätskeadministrationen
  - Störningar artärslang

Granska alltid patientens hemodynamiska status innan AFM-förslag följs. (kapitel 14)

- Korrekt mätning av slagvolymvariation (SVV) är nödvändig för att programfunktionen AFM ska ge förslag för vätskehantering. Patienter måste:
  - vara mekaniskt ventilerade
  - ha en tidalvolym på ≥ 8 ml/kg

(kapitel 14)

- Förekomsten av förväxlingsfaktorer under bolustillförsel kan leda till en felaktig vätskerekommendation från AFM. Bolus som tillförs vid förekomst av förväxlingsfaktorer ska därför avfärdas. Potentiella förväxlingsfaktorer inkluderar men är inte begränsade till:
  - Vasoaktivt medel administrerades under bolusadministrering
  - Ytterligare vätska administrerad efter primär bolus
  - Ompositionering av patient
  - Ändringar i ventilering
  - Kirurgisk manipulering
  - Störningar artärslang

- \* Extern kompression (dvs., lutar sig mot artärslang)
- \* Tagning av ABG, snabb spolning
- \* Överdämpning av slang
- Vaskulär klämning
- Ytterligare vätskeslang öppnad samtidigt med bolusadministrering
- Känd akut blödning under vätskeadministrering
- Felaktiga FT-CO-mätresultat

#### (kapitel 14)

- Om någon av ForeSight -oximetrikabelns lysdioder inte tänds får inte kabeln användas förrän den har genomgått service eller bytts ut. Kontakta Edwards tekniska support. Det finns en risk att skadade delar kan försämra kabelns funktion. (kapitel 15)
- Rengör och förvara instrumentet och tillbehören efter varje användning. (bilaga F)
- HemoSphere avancerade monitormoduler och plattformkablar är elektrostatiskt urladdningskänsliga (ESD). Försök inte öppna kabeln eller modulens hölje och använd inte modulen om den är skadad. (bilaga F)
- Vätska får inte hällas eller sprutas på någon del av HemoSphere avancerad monitor, tillbehör, moduler eller kablar. (bilaga F)
- Endast desinficeringslösningar som anges här får användas. (bilaga F)
- DET ÄR INTE TILLÅTET ATT:
  - Låta vätska komma i kontakt med nätanslutningen.
  - Låta vätska nå in i anslutningsdon eller öppningar i monitorns hölje eller moduler.

Om vätska kommer i kontakt med någon av ovan nämnda delar får monitorn INTE användas. Koppla bort strömmen omedelbart och ring den biomedicinska avdelningen på sjukhuset eller Edwards -representant. (bilaga F)

- Alla kablar ska regelbundet kontrolleras för defekter. Rulla inte ihop kablarna för hårt under förvaring. (bilaga F)
- Använd inte några andra rengöringsmedel eller spray och häll inte rengöringsmedel direkt på plattformskablar. (bilaga F)
- Plattformskablar får inte steriliseras med ånga, strålning eller etylenoxid. Blötlägg inte plattformskablar. (bilaga F)
- Om elektrolytiska lösningar, t.ex. Ringers laktatlösning, introduceras i kabelanslutningarna medan de är anslutna till monitorn och monitorn är igång, kan magnetiseringsspänning orsaka elektrolytisk korrosion och snabb nedbrytning av de elektriska kontakterna. (bilaga F)
- Kabelanslutningarna får inte sänkas ner i rengöringsmedel, isopropylalkohol eller glutaraldehyd. (bilaga F)
- Varmluftspistoler får inte användas för att torka kabelanslutningar. (bilaga F)
- Enheten innehåller elektroniska komponenter. Hanteras varsamt. (bilaga F)
- Desinficera inte hjärtreferenssensorn eller tryckstyrenheten med hjälp av autoklav eller gassterilisering. (bilaga F)
- Sänk inte ned kabelanslutningarna i vätska. (bilaga F)
- Rengör och förvara hjärtreferenssensorn efter varje användning. (bilaga F)
- Återanvänd eller kassera litiumjonbatteriet i enlighet med samtliga nationella och lokala lagar. (bilaga F)
- Instrumentet har testats och överensstämmer med begränsningarna i IEC 60601-1-2. Dessa begränsningar är avsedda att ge rimligt skydd mot skadliga störningar i en typisk medicinsk installation. Den här utrustningen alstrar, använder och kan sända ut radiofrekvensenergi. Om utrustningen inte installeras eller används i enlighet med anvisningarna kan den orsaka skadliga störningar hos andra enheter i närheten. Det finns emellertid ingen garanti för att störningar inte kommer att inträffa hos en viss enhet. Om utrustningen orsakar skadliga störningar hos andra enheter, vilket kan fastställas genom att man stänger av och slår på enheten igen, uppmanas användaren att försöka korrigera störningen med hjälp av en eller flera av följande åtgärder:
  - Vrid eller flytta på mottagarenheten.

- Öka avståndet mellan utrustningarna.
- Kontakta tillverkaren för att få hjälp.

#### (bilaga G)

Servicekvalitet (QoS) för trådlös kommunikation kan påverkas av förekomsten av andra enheter som skapar radiofrekvensstörningar (RFI). Sådana RFI-enheter kan inkludera utrustning för elektrokoagulering, mobiltelefoner, trådlösa datorer och surfplattor, personsökare, RFID, MRT eller andra elektriskt drivna enheter. Vid användning tillsammans med potentiella RFI-enheter ska separationsavstånden maximeras och man ska vara observant på möjliga tecken på störningar, som kommunikationsavbrott eller minskad signalstyrka för Wi-Fi. (bilaga G)

# 2.4 Symboler för användargränssnitt

Nedan anges ikoner som förekommer på skärmen för HemoSphere avancerad monitor. Mer information om skärmens utseende och navigering finns i kapitel 5, Navigera på HemoSphere avancerad monitor på sida 85. Vissa ikoner visas endast när övervakning sker med en specifik modul eller kabel för hemodynamisk teknik (anges nedan).

| Symbol                       | Beskrivning                                                                                                    |
|------------------------------|----------------------------------------------------------------------------------------------------|
| Navigeringsfältets ikoner    |                                                                                                    |
| *1<br>*                      | Välj övervakningsläge                                                                                                 |
| Starta                       | Börja CO-övervakning (HemoSphere Swan-Ganz -modul)                                                                    |
| 0:19                         | Stoppa CO-övervakning med CO-nedräkningstimer (se CO-nedräkningstidtagaren på sida 161) (HemoSphere Swan-Ganz -modul) |
| Starta                       | Starta icke-invasiv övervakning (HemoSphere ClearSight -modul)                                                        |
| ▼<br>Stopp                   | Stoppa icke-invasiv övervakning (HemoSphere ClearSight -modul)                                                        |
| 04:49<br>Tryckavlast<br>ning | Återta icke-invasiv övervakning efter manschettryckavlastning (HemoSphere ClearSight -<br>modul)                      |
|                              | Nollställ & vågform                                                                                                   |
| $\odot$                      | GDT-spårning                                                                                                    |
|                              | GDT-spårning/AFM (AFM-programfunktion aktiverad och Acumen IQ -sensor ansluten)                                       |
|                              | Avsluta session                                                                                                    |
| къ<br>С                      | Inställningsmenyn                                                                                                    |

#### Tabell 2-1: Symboler på monitorns skärm

| Symbol                           | Beskrivning                                                                                                |
|----------------------------------|----------------------------------------------------------------------------------------------------|
|                                  | Navigeringsfältets ikoner                                                                                  |
| Â                                | Hem (återgå till startsidan för övervakning)                                                               |
| $\bigwedge^{+}\!\!\!\bigwedge$   | Visa tryckvågform                                                                                          |
| $\sim$                           | Dölj tryckvågform                                                                                          |
|                                  | Stäng av ljudlarm                                                                                          |
| 1:56<br>Larm<br>pausade          | Larm pausade (tystade) med nedräkningstimer (se <b>Stänga av ljudlarm</b> i Navigeringsfält<br>på sida 86) |
| 00:00:47                         | Återuppta övervakningen med förfluten tid från paus i övervakning                                          |
| Ikoner på menyn Kliniska verktyg |                                                                                                    |
| *                                | Välj övervakningsläge                                                                                      |
|                                  | iCO (intermittent hjärtminutvolym) (HemoSphere Swan-Ganz -modul)                                           |
|                                  | Venös oximetrikalibrering (HemoSphere oximetrikabel)                                                       |
|                                  | Mata in CVP                                                                                                |
|                                  | Beräknade värden                                                                                           |
|                                  | Händelseöversikt                                                                                           |
|                                  | Nollställ & vågform                                                                                        |
|                                  | Test av patientkabel CCO (HemoSphere Swan-Ganz -modul)                                                     |
|                                  | Sekundär skärm HPI (avancerad funktion)                                                                    |
|                                  | Vätskeresponstest (avancerad funktion)                                                                     |

| Ikoner på menyn Kliniska verktyg |                                                            |
|----------------------------------|------------------------------------------------------------|
|                                  | Kalibrering (ClearSight BP) (HemoSphere ClearSight -modul) |
|                                  | ctHb-verktyg                                               |
|                                  | Patientdata                                                |
|                                  | Avsluta session                                            |
|                                  | Menynavigeringsikoner                                      |
| Â                                | Återgå till huvudskärmen för övervakning                   |
| $\leftarrow$                     | Återgå till föregående meny                                |
| 8                                | Avbryt                                                     |
|                                  | Rulla för att välja objekt i den vertikala listan          |
|                                  | Vertikal rullning på sidan                                 |
|                                  | Horisontell rullning                                       |
| •                                | Enter                                                      |
| لې                               | Enter-tangent på knappsatsen                               |
| ×                                | Backstegstangent på knappsatsen                            |
| -                                | Flytta markören ett tecken till vänster                    |
| $\rightarrow$                    | Flytta markören ett tecken till höger                      |
| X                                | Avbryt på knappsatsen                                      |
| ~                                | Komponenten är aktiverad                                   |
|                                  | Komponenten är inte aktiverad                              |

| Menynavigeringsikoner                |                                                                                                    |  |
|--------------------------------------|----------------------------------------------------------------------------------------------------|--|
|                                      | Klocka/Vågform – användaren kan se historik eller periodiska data                                                   |  |
|                                      | lkoner i parameterfältet                                                                                            |  |
| (                                    | Menyn Larm Larm/mål: parameterns ljudlarmindikator är aktiverad                                                     |  |
|                                      | Menyn Larm Larm/mål: parameterns ljudlarmindikator är inaktiverad                                                   |  |
|                                      | Indikatorfält för signalkvaliteten                                                                                  |  |
|                                      | Se SQI på sida 195 (HemoSphere ClearSight -modul)                                                                   |  |
| Ŵ                                    | Indikator för överskriden SVV -filtrering: hög grad av variabilitet hos pulsfrekvensen kan på-<br>verka SVV -värden |  |
| 0                                    | Venös oximetrikalibrering<br>(HemoSphere oximetrikabel)                                                             |  |
| Manuellt<br>CVP<br>7 mm∺g            | Manuellt angivet CVP-värde (endast SVR/SVRI)                                                                        |  |
| Grundinstältningar<br>CVP∮<br>5 mm+g | Standardvärde för CVP används (endast SVR/SVRI)                                                                     |  |
| ΔctHb<br>↑2 μmol/l                   | $\Delta$ ctHb-värde (endast StO <sub>2</sub> )                                                                      |  |
|                                      | Ikoner i informationsfältet                                                                                         |  |
| Ĉ₁                                   | Ikon för anslutningsstatus på informationsfält – Viewfinder hub<br>Se Tabell 8-3 på sida 152                        |  |
|                                      | Ikon för HIS aktiverad i informationsfältet<br>Se Tabell 8-2 på sida 149                                            |  |
|                                      | Ögonblicksbild (skärmdump)                                                                                          |  |
|                                      | Ikon för batteriets livslängd i informationsfältet<br>Se Tabell 5-6 på sida 120                                     |  |
| <b>O</b>                             | Skärmens ljusstyrka                                                                                                 |  |
| <b>↓</b>                             | Larmvolym                                                                                                    |  |
| <b>_</b>                             | Lås skärmen                                                                                                    |  |
| (i)                                  | Genväg till menyn Hjälp                                                                                             |  |

| Ikoner i informationsfältet                            |                                                                                                    |
|--------------------------------------------------------|----------------------------------------------------------------------------------------------------|
| E                                                      | Händelseöversikt                                                                                                    |
|                                                        | Hjärtfrekvens slag-för-slag (HemoSphere Swan-Ganz -modul med EKG-ingång)                                                               |
| ିନ                                                     | Wi-Fi-signal<br>Se Tabell 8-1 på sida 148                                                                                              |
| ف                                                      | Tid till tryckavlastningsläge för manschett (HemoSphere ClearSight -modul, se Manschett<br>tryckavlastningsläge på sida 196)           |
| ల                                                      | Tid till slut på tryckavlastningsläge för manschett (HemoSphere ClearSight -modul, se Man-<br>schett tryckavlastningsläge på sida 196) |
|                                                        | Ikoner för interventionsanalys                                                                                                    |
| $\left( \begin{array}{c} \\ \\ \\ \end{array} \right)$ | Knapp för interventionsanalys                                                                                                    |
| $\nabla$                                               | Indikator för typ av interventionsanalys vid anpassad händelse (grå)                                                                   |
| $\checkmark$                                           | Indikator för typ av interventionsanalys vid lägesprovokation (lila)                                                                   |
| $\checkmark$                                           | Indikator för typ av interventionsanalys vid vätskeprovokation (blå)                                                                   |
| $\mathbf{\nabla}$                                      | Indikator för typ av interventionsanalys vid intervention (grön)                                                                       |
| V                                                      | Indikator för typ av interventionsanalys vid oximetri (röd)                                                                            |
| V                                                      | Indikator för typ av interventionsanalys vid händelse (gul)                                                                            |
| Ø                                                      | Redigeringsikon på pratbubblan med interventionsinformation                                                                            |
|                                                        | Tangentbordsikon för att mata in anteckningar på skärmen för redigering av intervention                                                |
| AFM-ikoner                                             |                                                                                                    |
|                                                        | lkon för assisterad vätskehantering (AFM) på navigationsfältet                                                                         |
| <ul> <li> <ul> <li></li></ul></li></ul>                | Ikon för AFM-vätskestatus på AFM-instrumentpanel. Se Tabell 14-38 på sida 276 för mer infor-<br>mation.                                |
|                                                        | Starta eller återstarta session med assisterad vätskehantering (AFM)                                                                   |
| 11                                                     | Pausa session med assisterad vätskehantering (AFM)                                                                                     |

| AFM-ikoner   |                                                      |
|--------------|------------------------------------------------------|
| ×            | Avvisa bolusförslag                                  |
| Þ            | Användarinitierad bolus                              |
|              | Stoppa bolus                                         |
| ૼૢૼૺ૱        | AFM-inställningar                                    |
| Ľ            | Minimera AFM-instrumentpanel                         |
| 0            | GDT-målinställningar                                 |
| ?            | Sammanhangsberoende hjälp för AFM                    |
|              | Avsluta session med assisterad vätskehantering (AFM) |
|              | GDT-spårningsikoner                                  |
| $\oplus$     | Lägg till mål-knapp på skärmen GDT -spårning         |
| ≥72          | Målvärde-knapp på skärmen GDT-spårning               |
| ×            | Avsluta målval-knapp på skärmen GDT-spårning         |
| 61           | Redigera mål-knapp på skärmen GDT-spårning           |
|              | Måltid-symbol på skärmen GDT-spårning                |
| HPI-ikoner   |                                                      |
| $\checkmark$ | Genvägstangent Sekundär skärm HPI                    |

# 2.5 Symboler på produktetiketter

Det här avsnittet innehåller symboler som förekommer på HemoSphere avancerad monitor och andra tillgängliga tillbehör för HemoSphere avancerad övervakningsplattform.

| Symbol | Beskrivning |
|--------|-------------|
|        | Tillverkare |

| Symbol                               | Beskrivning                                                                                                    |
|--------------------------------------|----------------------------------------------------------------------------------------------------|
|                                      | Tillverkningsdatum                                                                                                    |
| Rx only                              | Var försiktig: Enligt federal amerikansk lagstiftning får denna produkt endast säljas av eller på ord-<br>er av läkare.                     |
| IPX1                                 | Skydd mot vertikalt rinnande vatten enligt kapslingsklass IPX1                                                                              |
| IPX4                                 | Skyddar mot stänkande vatten från samtliga riktningar enligt standarden IPX4                                                                |
|                                      | Separat insamling för elektrisk och elektronisk utrustning i enlighet med EU-direktiv 2012/19/EU.                                           |
| G                                    | Överensstämmelse med Restriction of Hazardous Substances (RoHS) – endast Kina                                                               |
| FC                                   | Federal Communications Commission (FCC)-efterlevnad – endast USA                                                                            |
| ((•))                                | Enheten innehåller en icke-joniserande strålningssändare som kan orsaka RF-störningar med and-<br>ra enheter i närheten av den här enheten. |
| eifu.edwards.com<br>+ 1 888 570 4016 | Följ bruksanvisningen på webbplatsen                                                                                                    |
|                                      | Bruksanvisning i elektronisk form kan beställas per telefon eller via webbsidan.                                                            |
| c Us<br>Intertek                     | Intertek ETL                                                                                                    |
| REF                                  | Katalognummer                                                                                                    |
| SN                                   | Serienummer                                                                                                    |
| EC REP                               | Auktoriserad representant inom Europeiska gemenskapen                                                                                       |
| MR                                   | MR-farlig                                                                                                    |
|                                      | Conformité Européenne (CE-märke) för TÜV SÜD Product Service GmbH (anmält organ)                                                            |

| Symbol           | Beskrivning                                                 |
|------------------|-------------------------------------------------------------|
| CE               | Conformité Européenne (CE-märke)                            |
| LOT              | Batchnummer                                                 |
| PN               | Artikelnummer                                               |
| QTY              | Antal                                                       |
| Pb               | Bly-fri                                                     |
| c <b>RL</b> ® us | Produktcertifieringsmärkning från Underwriters Laboratories |
| Li-ion           | Återvinningsbart litiumjonbatteri                           |
|                  | Märkning för teknisk överensstämmelse (Japan)               |
| ×                | Får inte monteras isär                                      |
| X                | Får inte förbrännas                                         |
| MD               | Medicinteknisk produkt                                      |
| UDI              | Unik produktidentifiering                                   |
|                  | Importör                                                    |
|                  | Anslutningens identifieringsetiketter                       |
| $\forall$        | Spänningsutjämnare                                          |
| •                | USB 2.0                                                     |
| SS←              | USB 3.0                                                     |

| Anslutningens identifieringsetiketter |                                                            |  |  |  |  |  |
|---------------------------------------|------------------------------------------------------------|--|--|--|--|--|
|                                       | Ethernet-anslutning                                        |  |  |  |  |  |
| 百百                                    |                                                            |  |  |  |  |  |
| -> 1                                  | Analog ingång 1                                            |  |  |  |  |  |
|                                       | Analog ingång 2                                            |  |  |  |  |  |
| $\rightarrow$                         | Tryckutgång (DPT)                                          |  |  |  |  |  |
| -l 🌒 F                                | Defibrilleringssäker typ CF tillämpad del eller anslutning |  |  |  |  |  |
| ⊣∱⊦                                   | Defibrilleringssäker typ BF tillämpad del eller anslutning |  |  |  |  |  |
| Ŕ                                     | Tillämpad del eller anslutning av typ BF                   |  |  |  |  |  |
| <u> ii</u>                            | Kontinuerligt icke-invasivt arteriellt blodtryck           |  |  |  |  |  |
|                                       | Ta bort tryckstyrenhetens skydd från denna ände.           |  |  |  |  |  |
|                                       | Ta inte bort tryckstyrenhetens skydd från denna ände.      |  |  |  |  |  |
| ECG                                   | EKG-ingång från extern monitor                             |  |  |  |  |  |
| нэті                                  | HDMI-utgång                                                |  |  |  |  |  |
| $\langle \rangle$                     | Anslutning: seriell COM-utgång (RS232)                     |  |  |  |  |  |
|                                       | Ytterligare förpackningsetiketter                          |  |  |  |  |  |
| Ţ                                     | Förvaras torrt                                             |  |  |  |  |  |

| Ytterligare förpackningsetiketter      |                                                             |  |  |  |  |
|----------------------------------------|-------------------------------------------------------------|--|--|--|--|
| Ţ                                      | Ömtåligt, hanteras försiktigt                               |  |  |  |  |
| <u>     1     1     1     1     1 </u> | Denna sida upp                                              |  |  |  |  |
|                                        | Använd inte om förpackningen är skadad                      |  |  |  |  |
| 20                                     | Box tillverkad av återvinningsbar kartong                   |  |  |  |  |
|                                        | Skyddas mot solljus                                         |  |  |  |  |
| x                                      | Temperaturgräns (X = nedre gräns, Y = övre gräns)           |  |  |  |  |
| x- <sup>x</sup>                        | Luftfuktighetsbegränsning (X = nedre gräns, Y = övre gräns) |  |  |  |  |

#### Obs!

En fullständig lista över produktetiketter för tillbehör finns i symboltabellen i tillbehörets bruksanvisning.

# 2.6 Gällande standarder

#### Tabell 2-3: Gällande standarder

| Standard                                    | Titel                                                                                                    |
|---------------------------------------------|----------------------------------------------------------------------------------------------------|
| IEC 60601-1:2005/A1:2012                    | Elektrisk utrustning för medicinskt bruk – Del 1: Allmänna fordringar beträffande sä-<br>kerhet och väsentliga prestanda + tillägg 1 (2012)                                                  |
| IEC 60601-1-2: 2014                         | Elektrisk utrustning för medicinskt bruk – Säkerhet – Del 1-2: Allmänna fordringar<br>beträffande säkerhet och väsentliga prestanda – Tilläggsstandard för elektromagne-<br>tiska störningar |
| IEC 60601-2-34: 2011                        | Elektrisk utrustning för medicinskt bruk – Del 2-34: Särskilda krav för grundläggande<br>säkerhet och väsentliga prestanda för invasiv utrustning för blodtrycksövervakning                  |
| IEC 60601-2-49:2011/<br>IEC 80601-2-49:2018 | Elektrisk utrustning för medicinskt bruk – Del 2-49: Särskilda fordringar på säkerhet<br>och väsentliga prestanda för utrustning/monitorer för övervakning av flera patient-<br>funktioner   |

| Standard          | Titel                                                                                                    |
|-------------------|----------------------------------------------------------------------------------------------------|
| IEEE 802.11 b/g/n | Telekommunikation och informationsutbyte mellan system – lokala nät och stads-<br>nät – särskilda krav del 11: specifikationer för det fysiska skiktet (PHY) och MAC-<br>skiktet (Media Access Control) för trådlöst LAN |

# 2.7 HemoSphere avancerad monitor väsentlig prestanda

Plattformen ska tillhandahålla visning av kontinuerlig CO och intermittent CO med en kompatibel Swan-Ganz kateter enligt specifikationerna i bilaga A. Plattformen ska tillhandahålla visning av intravaskulärt blodtryck med en kompatibel FloTrac eller Acumen IQ sensor eller kompatibel TruWave DPT enligt specifikationerna som anges i bilaga A. Plattformen ska tillhandahålla visning av SvO<sub>2</sub>/ScvO<sub>2</sub> med en kompatibel oximetrikateter enligt specifikationerna i bilaga A. Plattformen ska tillhandahålla icke-invasiv mätning av arteriellt blodtryck med en kompatibel Edwards fingermanschett enligt specifikationerna i bilaga A. Plattformen ska tillhandahålla visning av StO<sub>2</sub> med en kompatibel oximetrimodul och sensor enligt specifikationerna i bilaga A. Plattformen ska tillhandahålla larm-, varnings-, indikator- och/eller systemstatus när det inte går att tillhandahålla noggrann mätning av den tillämpliga hemodynamiska parametern. Se Grundläggande prestandaegenskaper på sida 336 för mer information.

Produktens prestanda, inklusive funktionsegenskaper, har verifierats med omfattande testserier som stöd för produktens säkerhet och prestanda för dess avsedda användning när den används i enlighet med den fastställda bruksanvisningen.

# Installation och inställning

#### Innehåll

| Packa upp                                         | 62 |
|---------------------------------------------------|----|
| Anslutningsportar på HemoSphere avancerad monitor | 64 |
| Installation av HemoSphere avancerad monitor      | 68 |
| Uppstart                                          | 72 |
| Avstängning och energisparläge                    | 73 |

# 3.1 Packa upp

Undersök förpackningen som produkten har fraktats i avseende tecken på skador som kan uppstå under transport. Om du upptäcker skador ska du fotografera förpackningen och kontakta Edwards tekniska support för hjälp. Använd ej om förpackningen eller innehållet är skadat. Utför en visuell inspektion av förpackningens innehåll med avseende på skador. Skador kan vara sprickor, repor, bucklor eller andra tecken på att monitorn, modulerna eller kabelhuset kan ha skadats. Rapportera förekomst av yttre skador.

### 3.1.1 Förpackningens innehåll

HemoSphere avancerad övervakningsplattform är en modulprodukt. Förpackningens utseende kan därför variera beroende på vilken sats som beställts. HemoSphere avancerat övervakningssystem, som är grundsatskonfigurationen, innehåller HemoSphere avancerad monitor, nätkabel, kabelingångsskydd, HemoSphere batterisats, två expansionsmoduler, en L-Tech-expansionsmodul, en snabbstartsguide och ett USB-minne som innehåller den här användarhandboken. Se Tabell 3-1 på sida 62. Ytterligare artiklar som kan vara inkluderade och levererade med andra satskonfigurationer omfattar HemoSphere Swan-Ganz -modulen, CCO-kabel för patient och HemoSphere oximetrikabel. Engångsartiklar och tillbehör levereras eventuellt separat. Vi rekommenderar att användaren bekräftar mottagandet av all beställd utrustning. En fullständig lista över tillgängliga tillbehör finns i bilaga B: Tillbehör på sida 348.

| Tabell 3-1: Komponenter för | HemoSphere avancerad | övervakning |
|-----------------------------|----------------------|-------------|
|-----------------------------|----------------------|-------------|

| Her | noSphere avancerat övervakningssystem (grundsats)       |
|-----|---------------------------------------------------------|
| •   | HemoSphere avancerad monitor<br>HemoSphere batteripaket |
| •   | nätkabel                                                |
| •   | kabelingångsskydd                                       |
| •   | L-lech-expansionsmodul                                  |
|     | snabbstartsquide                                        |
| •   | användarhandbok (på USB-minne)                          |

### 3.1.2 Nödvändiga tillbehör för plattformens moduler och kablar

Följande tabeller anger vilka tillbehör som krävs för att kunna visa specifika övervakade och beräknade parametrar för den angivna hemodynamiska teknikmodulen eller -kabeln.

|                                                                                                    |    | Övervakade och beräknade parametrar |     |      |     |     |    |                   |
|----------------------------------------------------------------------------------------------------|----|-------------------------------------|-----|------|-----|-----|----|-------------------|
| Kabel/kateter som krävs                                                                                                    | со | CO <sub>20s</sub>                   | EDV | RVEF | SVR | iCO | sv | SV <sub>20s</sub> |
| CCO-kabel för patient                                                                                                    | •  | •                                   | •   | •    | •   | •   | •  | •                 |
| EKG-kabel                                                                                                    |    |                                     | •   | •    |     |     | •  |                   |
| analoga kablar för tryckingång                                                                                                    |    |                                     |     |      | •   |     |    |                   |
| injektattemperaturssond                                                                                                    |    |                                     |     |      |     | •   |    |                   |
| Swan-Ganz termodilutionska-<br>teter                                                                                                    |    |                                     |     |      |     | •   |    |                   |
| Swan-Ganz CCO-kateter eller<br>Swan-Ganz CCOmbo -kateter                                                                                                    | •  |                                     |     |      | •   | •   | •  |                   |
| Swan-Ganz CCOmbo V -kateter                                                                                                    | •  | •                                   | •   | •    | •   | •   | •  | •                 |
| TruWave omvandlare*                                                                                                    |    | •                                   |     |      |     |     |    | •                 |
| *Parametrar för 20 sekunders flöde är endast tillgängliga vid övervakning med en CCOmbo V -kateter (modellerna 777F8 och<br>774F75) och kräver en signal för blodtryck i pulmonalisartären genom en HemoSphere -tryckkabelanslutning. Se Parametrar för<br>20 sekunders flöde på sida 161. |    |                                     |     |      |     |     |    |                   |

#### Tabell 3-2: Kablar och katetrar som krävs för övervakning av parametrar med HemoSphere Swan-Ganz modul

#### Obs!

Alla parametrar kan inte övervakas eller beräknas för pediatriska patienter. Tillgängliga parametrar anges i Tabell 1-1 på sida 25.

#### Tabell 3-3: Sensoralternativ för övervakning av parametrar med HemoSphere tryckkabel

|                                                                                                   | Övervakade och beräknade parametrar |    |             |     |    |                       |      |     |                                     |
|---------------------------------------------------------------------------------------------------|-------------------------------------|----|-------------|-----|----|-----------------------|------|-----|-------------------------------------|
| Alternativ för<br>trycksensor/-<br>omvandlare                                                     | со                                  | SV | SVV/<br>PPV | SVR | PR | SYS /<br>DIA /<br>MAP | МРАР | CVP | HPI/<br>dP/dt/<br>Ea <sub>dyn</sub> |
| FloTrac -sensor                                                                                   | •                                   | •  | •           | *   | •  | •                     |      |     |                                     |
| TruWave omvandlare                                                                                |                                     |    |             |     | •  | •                     | •    | •   |                                     |
| Acumen IQ sensor**                                                                                | •                                   | •  | •           | *   | •  | •                     |      |     | •                                   |
| *En CVP analog insignal, CVP-övervakning eller CVP manuell inmatning krävs för att beräkna om SVP |                                     |    |             |     |    |                       |      |     |                                     |

\*\*Acumen IQ -sensor krävs för att kunna använda AFM-programfunktionen. Se Assisterad vätskehantering på sida 270 för mer information.

# Tabell 3-4: Fingermanschettalternativ för övervakning av parametrar med HemoSphere ClearSight - modul

|                                            | Övervakade och beräknade parametrar |               |                |                      |               |                       |                                     |
|--------------------------------------------|-------------------------------------|---------------|----------------|----------------------|---------------|-----------------------|-------------------------------------|
| Fingermanschettalter-<br>nativ (ett krävs) | со                                  | SV            | SVV/<br>PPV    | SVR                  | PR            | SYS /<br>DIA /<br>MAP | HPI/<br>dP/dt/<br>Ea <sub>dyn</sub> |
| ClearSight fingermans-<br>chett            | •                                   | •             | •              | *                    | •             | •                     |                                     |
| Acumen IQ fingermans-<br>chett             | •                                   | •             | •              | *                    | •             | •                     | •                                   |
| *En CVP analog insignal, CV                | P-övervakning                       | eller CVP man | uell inmatning | ,<br>krävs för att b | eräkna om SVI | ?.                    |                                     |

|                                                                        | Övervakade och beräknade<br>parametrar |                  |  |  |
|------------------------------------------------------------------------|----------------------------------------|------------------|--|--|
| Kateter som krävs                                                      | ScvO <sub>2</sub>                      | SvO <sub>2</sub> |  |  |
| PediaSat oximetrikateter eller kompatibel centralvenös oximetrikateter | •                                      |                  |  |  |
| Swan-Ganz oximetrikateter                                              |                                        | ٠                |  |  |

#### Tabell 3-5: Katetrar som krävs för övervakning av parametrar med HemoSphere oximetrikabel

#### Tabell 3-6: Nödvändiga tillbehör för övervakning av parametrar med HemoSphere teknikmodul

| Nödvändiga tillbehör           | Vävnadsoximetri (StO <sub>2</sub> ) |
|--------------------------------|-------------------------------------|
| ForeSight oximetrikabel        | •                                   |
| ForeSight/ForeSight Jr -sensor | •                                   |

#### VARNING

**Risk för elstöt!** Systemkablarna får inte anslutas eller dras ur med våta händer. Kontrollera att händerna är torra innan du drar ur systemkablarna.

#### VAR FÖRSIKTIG

Fatta alltid tag om anslutningsdonet, inte kabeln, när du ansluter eller drar ur kablar. Anslutningarna får inte vridas eller böjas. Bekräfta att alla sensorer och kablar är korrekt och fullständigt anslutna före användning.

Undvik skadade data på HemoSphere avancerad monitor genom att alltid koppla bort CCO-kabel för patient och oximetrikabeln från monitorn innan en defibrillator används.

# 3.2 Anslutningsportar på HemoSphere avancerad monitor

Följande bilder visar anslutningsportarna och andra viktiga funktioner på den främre och bakre panelen samt sidpanelerna på HemoSphere avancerad monitor.

# 3.2.1 Monitorns framsida

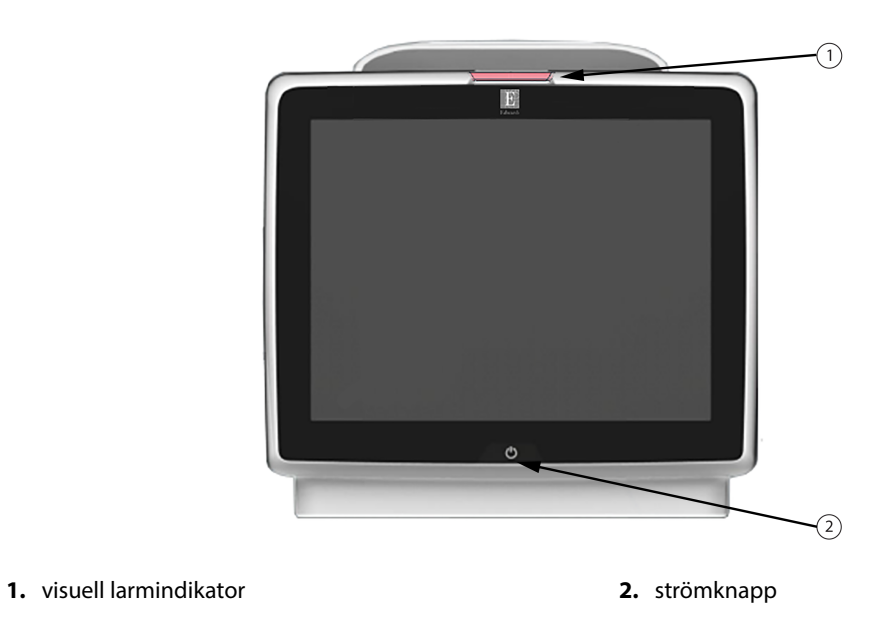

Figur 3-1: HemoSphere avancerad monitor framifrån

### 3.2.2 Monitorn bakifrån

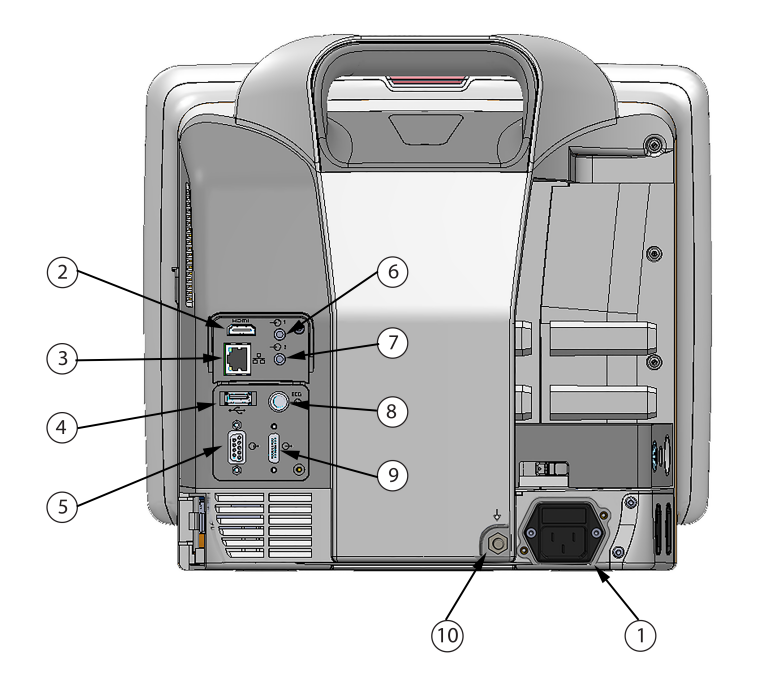

- 1. nätkabelanslutning (kabelingångsskydd avlägsnat)
- 2. HDMI-port
- 3. Ethernet-port
- 4. USB-port
- 5. COM1-serieportsanslutning (RS-232)

- 6. Analog ingång 1
- 7. Analog ingång 2
- 8. EKG-ingång
- 9. tryckutgång
- 10. spänningsutjämnare

Figur 3-2: Baksidan av HemoSphere avancerad monitor (visas med HemoSphere Swan-Ganz -modul)

# 3.2.3 Monitorns högra panel

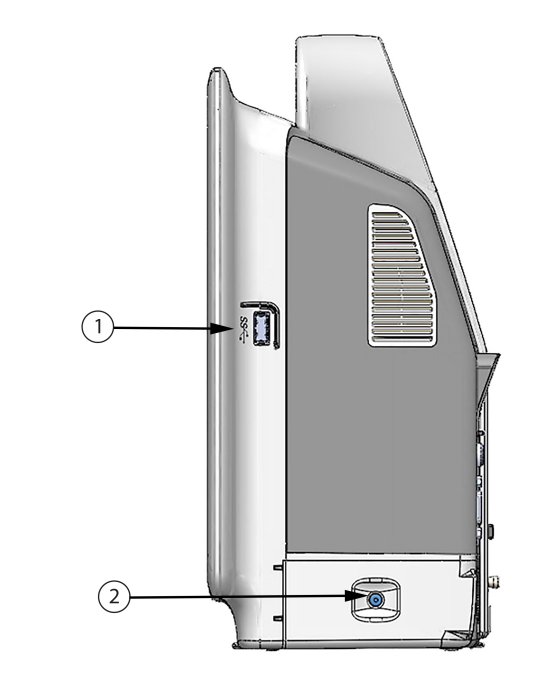

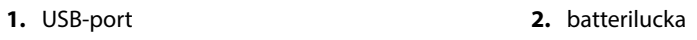

Figur 3-3: HemoSphere avancerad monitors högra panel

### 3.2.4 Monitorns vänstra panel

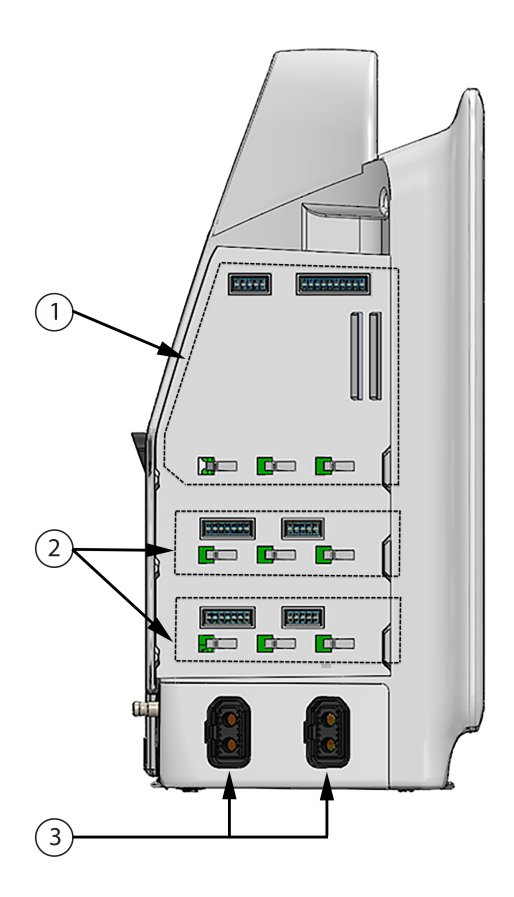

1. L-Tech-expansionsmodulfack

3. kabelportar (2)

2. expansionsmodulfack (2)

Figur 3-4: Vänster panel på HemoSphere avancerad monitor (visas utan moduler)

### 3.3 Installation av HemoSphere avancerad monitor

### 3.3.1 Monteringsalternativ och rekommendationer

HemoSphere avancerad monitor ska placeras på en stabil plan yta eller fästas så att den sitter säkert på ett kompatibelt stativ enligt anvisningarna. Operatören bör befinna sig framför och på nära avstånd till monitorn under användning. Enheten är avsedd att användas av en enskild användare åt gången. Ett rullstativ till HemoSphere avancerad monitor finns att tillgå som tillval. Se Beskrivning av ytterligare tillbehör på sida 349 för mer information. Kontakta din lokala Edwards -representant för rekommendationer om ytterligare monteringsalternativ.

#### VARNING

**Explosionsrisk!** HemoSphere avancerad monitor får inte användas i närheten av lättantändliga anestesiblandningar med luft eller med syrgas eller lustgas.

Denna produkt innehåller metallkomponenter. Produkterna får INTE användas i miljöer med magnetisk resonans (MR).

Kontrollera att HemoSphere avancerad monitor sitter ordentligt på plats och att alla dess kablar samt kablar till tillbehören är korrekt arrangerade för att minimera risken för skada på patienter, användare eller utrustning.

Användning av denna utrustning intill eller staplad med annan utrustning bör undvikas, eftersom det kan leda till felaktig drift. Om sådan användning krävs ska denna utrustning och den andra utrustningen observeras för att säkerställa att de fungerar korrekt.

HemoSphere avancerad monitor måste stå upprätt för att garantera IPX1-inträngningsskydd.

Se till att vätskor inte stänker på monitorskärmen. Vätskeansamling kan leda till att pekskärmen slutar fungera.

Monitorn får inte placeras på en plats som försvårar åtkomsten av portarna eller nätkabeln på den bakre panelen.

Utrustningen är klassificerad för användning med kirurgisk utrustning med hög frekvens. Felaktiga parametermätningar kan orsakas av störningar från kirurgisk utrustning med hög frekvens. För att minska riskerna som kan uppstå vid användning av kirurgisk utrustning med hög frekvens ska endast oskadade patientkablar och tillbehör anslutas enligt informationen i användarmanualen.

Systemet är klassificerat för användning med defibrillatorer. För att säkerställa defibrillatorsäker drift ska endast oskadade patientkablar och tillbehör anslutas enligt informationen i användarmanualen.

IEC/EN 60950-utrustning, inklusive skrivare, får inte placeras närmare än 1,5 meter från patientsängen.

Portabel radiofrekvenskommunikationsutrustning (RF) (inklusive kringutrustning som antennkablar och externa antenner) får inte användas närmare än 30 cm (12 tum) från någon del av HemoSphere avancerad monitor, inklusive kablar som har specificerats av tillverkaren. RF-kommunikationsutrustning kan påverka utrustningens prestanda på ett negativt sätt.

#### **VAR FÖRSIKTIG**

HemoSphere avancerad monitor får inte utsättas för extrema temperaturer. Se miljöspecifikationerna i bilaga A.

HemoSphere avancerad monitor får inte utsättas för smutsiga eller dammiga miljöer.

Ventilationsöppningarna på HemoSphere avancerad monitor får inte täppas till.

HemoSphere avancerad monitor får inte användas i miljöer där stark belysning gör det svårt att se innehållet på LCD-skärmen.

Monitorn får inte användas som en bärbar enhet.

### 3.3.2 Batteriinstallation

Öppna batteriluckan (Figur 3-3 på sida 67) och placera batteriet i batterifacket. Kontrollera att batteriet har förts in helt och sitter korrekt. Stäng batteriluckan och kontrollera att spärren sitter fast. Följ anvisningarna nedan om hur du ansluter nätkabeln, och ladda därefter batteriet helt. Använd inte en ny batterisats som strömkälla förrän den är fulladdad.

#### Obs!

För att garantera att korrekt laddningsnivå visas på monitorn ska batteriet rekonditioneras innan det används första gången. Se Underhåll av batterier på sida 372 för information om underhåll och rekonditionering av batterier.

HemoSphere batterisats är avsedd som en reservströmkälla under strömavbrott och kan endast upprätthålla övervakning under en begränsad tidsperiod.

#### VARNING

Kontrollera att batteriet är helt infört på sin plats och att batteriluckan är ordentligt stängd. Om batterierna faller ut kan de skada patienter eller vårdpersonal allvarligt.

Använd endast Edwards godkända batterier med HemoSphere avancerad monitor. Ladda inte batterisatsen utanför monitorn. Detta kan skada batteriet eller användaren.

För att förhindra störningar av övervakningen under strömavbrott rekommenderar vi att du använder HemoSphere avancerad monitor med batteriet isatt.

Om ett strömavbrott skulle inträffa eller om batteriet tar slut går monitorn igenom en kontrollerad avstängningsrutin.

### 3.3.3 Ansluta nätkabeln

Innan nätkabeln ansluts till monitorns bakre panel, kontrollera att kabelingångsskyddet är installerat:

- 1. Om kabelingångsskyddet redan är installerat, ta bort de två skruvarna (Figur 3-5 på sida 70) som fäster kabelingångsskyddet vid monitorns bakre panel.
- 2. Anslut den avtagbara nätkabeln. Se till att stickproppen är säkert införd.
- 3. Sätt fast kabelingångsskyddet över kontakten genom att dra nätkabeln genom skyddets öppning och sedan trycka skyddet och packningen mot monitorns bakre panel och passa in de två skruvhålen.
- 4. Sätt tillbaka skruvarna för att fästa skyddet på monitorn.
- 5. Anslut nätkabeln till ett eluttag av sjukhustyp.

#### VARNING

HemoSphere avancerad monitorplattform måste användas tillsammans med ett installerat kabelingångsskydd. Om detta inte görs kan vätska tränga in.

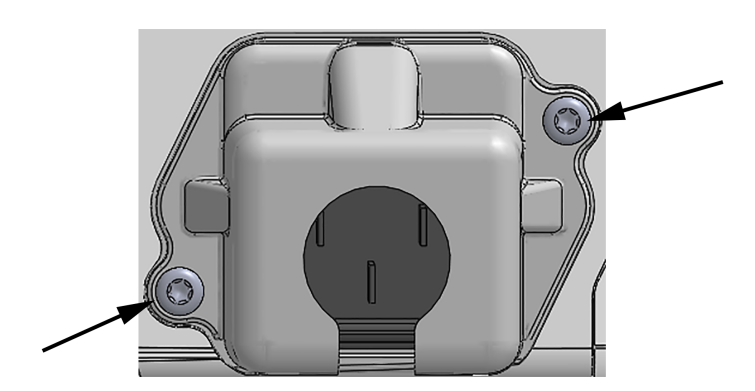

Figur 3-5: HemoSphere avancerad monitor, kabelingångsskydd – skruvpositioner

#### 3.3.3.1 Spänningsutjämnarens anslutning

Denna monitor MÅSTE vara jordad under drift (klass I-utrustning enligt IEC 60601-1). Om ett uttag av sjukhustyp eller med tre stift inte är tillgängligt, måste en sjukhuselektriker rådfrågas för att säkerställa korrekt jordning. Det finns en spänningsutjämnare på den bakre panelen på monitorn (Figur 3-2 på sida 66) som ska anslutas till ett spänningsutjämnande jordningssystem (spänningsutjämnande kabel).

#### VARNING

Förlängningssladdar och enheter med flera uttag får inte användas för att ansluta nätkabeln. Använd inte andra avtagbara nätkablar än den som har tillhandahållits.

För att undvika risk för elstötar får HemoSphere avancerad monitor endast anslutas till ett elnät som är jordat. Trestifts- till tvåstiftsadaptrar får inte användas.

Tillförlitlig jordning kan endast upprätthållas när instrumentet är anslutet till ett uttag märkt med "endast sjukhus", "sjukhusklass" eller liknande.

Koppla bort monitorn från växelströmskällan genom att dra ur nätströmskabeln från växelströmsnätet. Strömbrytaren på monitorn kopplar inte bort systemet från växelströmsnätet.

#### **VAR FÖRSIKTIG**

Kontrollera att strömmen är avstängd och att nätkabeln har kopplats loss när du flyttar instrumentet.

### 3.3.4 Ansluta och koppla bort en hemodynamisk övervakningsmodul

HemoSphere avancerad monitor levereras med två expansionsmoduler av standardtyp och en L-Techexpansionsmodul. Innan en ny övervakningsmodul förs in ska du ta bort expansionsmodulen genom att trycka på frikopplingsknappen så att du kan lossa och föra ut den tomma modulen.

Inspektera den nya modulen med avseende på yttre skador före installationen. För in den önskade övervakningsmodulen i det öppna facket genom att skjuta in modulen med ett jämnt tryck tills den klickar på plats.

### 3.3.5 Ansluta och koppla bort en hemodynamisk övervakningskabel

Båda portarna för övervakningskabeln är utrustade med en magnetisk låsmekanism. Inspektera kabeln med avseende på skador innan du ansluter den. En övervakningskabel klickar på plats när den sitter korrekt i porten. När du drar ut kabeln ur monitorn ska du alltid hålla i stickkontakten.

### 3.3.6 Ansluta kablar från externa enheter

HemoSphere avancerad monitor använder övervakade data från analoga enheter för att beräkna vissa hemodynamiska parametrar. Detta inkluderar data från tryckingångens portar och ingångsporten till EKGskärmen. Alla kabelanslutningar från analoga enheter sitter på monitorns bakre panel (Figur 3-2 på sida 66). Se Nödvändiga tillbehör för plattformens moduler och kablar på sida 62 för en lista över de beräknade parametrar som finns tillgängliga med vissa kabelanslutningar. För mer information om hur analoga tryckportar konfigureras, se Analog ingång för trycksignal på sida 132.

#### Obs!

VIKTIGT! HemoSphere avancerad monitor är kompatibel med tryckingångar och analoga EKG-ingångar från alla externa patientmonitorer som har analoga utgångsportar som uppfyller specifikationerna för signalingångar som anges i Tabell A-5 på sida 339. Detta medger praktisk användning av information från en patientmonitor för att beräkna ytterligare hemodynamiska parametrar för visning. Detta är en valfri tilläggsfunktion som inte påverkar HemoSphere avancerad monitors primära funktion, dvs. övervakning av hjärtminutvolym (med HemoSphere Swan-Ganz -modulen) eller syrgasmättnad i venblod (med HemoSphere -oximetrikabel).

#### VARNING

Använd endast tillbehör, kablar och komponenter till HemoSphere avancerad monitor som har tillhandahållits och märkts av Edwards. Patientsäkerheten och noggrannheten vid mätning kan påverkas om andra omärkta tillbehör, kablar och/eller komponenter används.

# 3.4 Uppstart

### 3.4.1 Förfarande vid uppstart

Tryck på strömknappen på den främre panelen för att starta och stänga av monitorn. När monitorn har startat visas först Edwards skärm följt av skärmen för självtestet vid igångsättning (POST). POST verifierar att monitorn uppfyller grundläggande driftkrav genom att använda kritiska hårdvarukomponenter. Det här testet utförs varje gång systemet startar. Ett POST-statusmeddelande visas på startskärmen tillsammans med systeminformation såsom serienummer och programvarans versionsnummer.

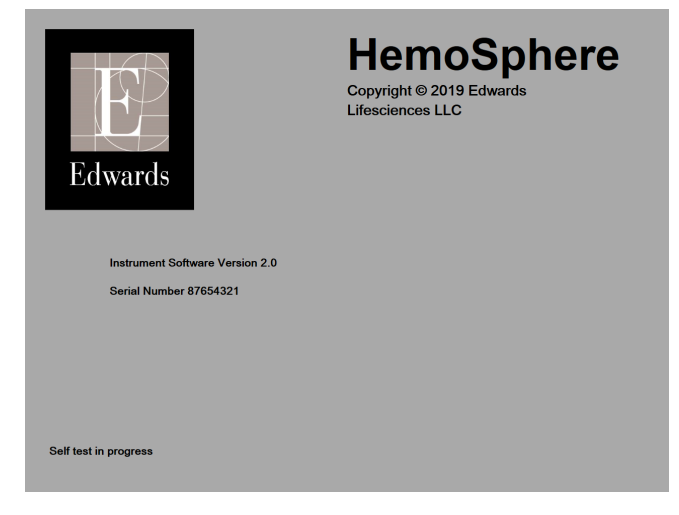

Figur 3-6: Startskärm

#### Obs!

Om ett fel upptäcks under de diagnostiska testerna, byts startskärmen ut mot skärmen för systemfel. Se kapitel 15: Felsökning på sida 296 eller bilaga F: Skötsel, service och support av systemet på sida 367. I annat fall ringer du Edwards Lifesciences för hjälp.

### 3.4.2 Välja språk

När HemoSphere avancerad monitor startas för första gången visas språkalternativ som styr vilket språk som kommer att visas, tids- och datumformaten och måttenheterna. Skärmen Språkval visas när programmet har startat och POST har slutförts. När du väljer språk ställs också visningsenheterna samt tid- och datumformatet in till grundinställningarna för det valda språket (se bilaga D: Monitorinställningar och grundinställningar på sida 358).

Alla språkrelaterade inställningar kan ändras senare på skärmen **Datum/tid** från skärmen **Allmänna** inställningar och i språkalternativen via Inställningar → Allmänt.

När skärmen Språkval visas trycker du på önskat språk.
|         | English (US) | English (UK) |
|---------|--------------|--------------|
|         | Français     | Italiano     |
|         | Deutsch      | Nederlands   |
| Edwards | Español      | Svenska      |
|         | Ελληνικά     | Português    |
|         | 日本語          | 中文           |
|         | Polski       | Čeština      |
|         | Dansk        | Suomi        |
|         | Eesti        | Lietuvių     |
|         | Latviešu     | Norsk        |

Figur 3-7: Skärmen Språkval

#### Obs!

Figur 3-6 på sida 72 och Figur 3-7 på sida 73 är exempel på startskärm och skärm för val av språk.

# 3.4.3 Välj enhets-ID

Vid den första starten av HemoSphere avancerad monitor kan användaren välja ett **Enhets-ID** eller namn för monitorn på skärmen **Nya patientdata**. Se Ny patient på sida 126. **Enhets-ID** är som standard monitorns serienummer men kan ändras till valfritt namn på maximalt 20 tecken. **Enhets-ID** inkluderar alltid "HEM-" som de första fyra tecknen och visas i mitten av informationsfältet. Se Informationsfält på sida 118.

**Enhets-ID** kan när som helst ändras från skärmen **Allmänna inställningar** via **Inställningar** → **Allmänt** med ett lösenord för säker användare. Alla lösenord ställs in under systeminitiering. Kontakta din sjukhusadministratör eller IT-avdelningen för lösenord.

# 3.5 Avstängning och energisparläge

Tryck på strömknappen för att stänga av monitorn. Se (2) i Figur 3-1 på sida 65. Följande alternativ visas:

- Avsluta session: tryck på Ja för att stoppa den aktuella övervakningssessionen och försätt monitorn i Energisparläge. Detta förhindrar att monitorn stängs av helt och gör det möjligt att starta monitorn genom att trycka på skärmen.
- Avstängning: detta stänger av monitorn.
- Avbryt: du återgår till den skärm som visades innan du tryckte på strömknappen.

# Snabbstart av HemoSphere avancerad monitor

## Innehåll

| Övervakning av hjärtminutvolymen med HemoSphere Swan-Ganz -modulen | 74 |
|--------------------------------------------------------------------|----|
| Övervakning med HemoSphere tryckkabel                              | 77 |
| Övervakning med HemoSphere oximetrikabel                           | 79 |
| HemoSphere vävnadsoximetriövervakning                              | 81 |
| Övervakning med HemoSphere ClearSight -modul                       | 83 |
|                                                                    |    |

## Obs!

Det här kapitlet är avsett för erfarna läkare. Kapitlet innehåller anvisningar om hur HemoSphere avancerad monitor används. Se användarmanualens kapitel för mer detaljerad information, varningar och var försiktig.

# 4.1 Övervakning av hjärtminutvolymen med HemoSphere Swan-Ganz -modulen

Se Figur 4-1 på sida 74 för HemoSphere Swan-Ganz -modulens övervakningsanslutningar.

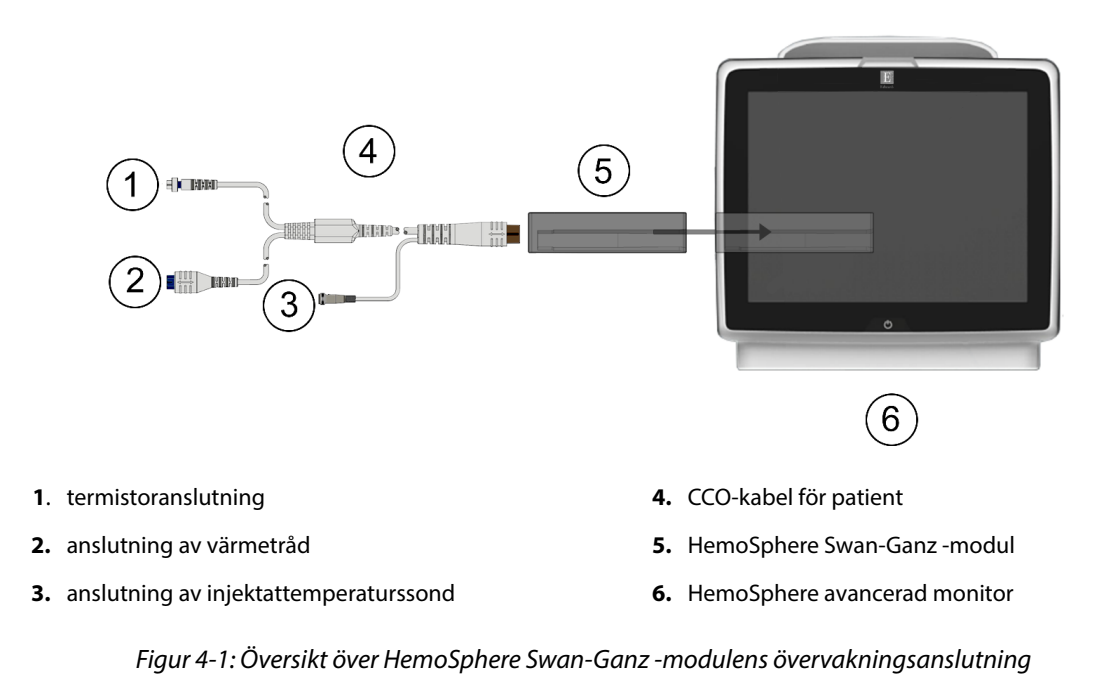

1. För in HemoSphere Swan-Ganz -modulen i monitorn. Det hörs ett klick när modulen sitter fast korrekt.

för att välja önskad

- 2. Tryck på strömknappen på HemoSphere avancerad monitor. Du kan komma åt alla funktioner genom pekskärmen.
- 3. Välj Fortsätt med samma patient eller Ny patient och ange nya patientdata.
- Anslut CCO-kabel för patient till HemoSphere Swan-Ganz -modulen. 4.
- 5. Välj övervakningslägesknappen Invasiv i fönstret Val av övervakningsläge.
- Tryck på knappen Påbörja övervakning för att påbörja övervakning. 6
- Välj skärmar Tryck på inställningsikonen Iliken Väli skärma 7. övervakningsskärmsvy.
- 8. Tryck innanför ett parameterfält för att välja önskad nyckelparameter från parameterfältets konfigurationsmeny.
- 9. Tryck i ett parameterfält om du vill justera Larm/mål.
- 10. Fortsätt till steg 1 beroende på vilken katetertyp du använder i ett av följande avsnitt:
  - Kontinuerlig övervakning av hjärtminutvolym på sida 75 för CO-övervakning •
  - Övervakning av intermittent hjärtminutvolym på sida 75 för iCO-övervakning
  - Kontinuerlig slutdiastolisk volymövervakning på sida 76 för EDV-övervakning

# 4.1.1 Kontinuerlig övervakning av hjärtminutvolym

Följ steg 1–10 i Övervakning av hjärtminutvolymen med HemoSphere Swan-Ganz -modulen på sida 74 innan du fortsätter.

- Fäst termistorns (1) och värmetrådens (2) Swan-Ganz CCO-kateteranslutningar (Figur 4-1 på sida 74) på 1 patientens CCO-kabel.
- 2. Kontrollera att katetern har förts in korrekt i patienten.
- . En nedräkningsklocka visas på ikonen Stoppa övervakning 3. Tryck på ikonen Starta övervakning

för att indikera tiden till det första CO-värdet. Efter omkring 5 till 12 minuter, när tillräckligt med data har samlats in, visas ett CO-värde i parameterfältet.

- Tiden till nästa CO-mätning visas under ikonen Stoppa övervakning <sup>0:19</sup>. För kortare tidsperioder mellan 4 beräkningarna väljer du STAT CO (sCO) som nyckelparameter. sCO är en snabbuppskattning av CO-värdet. Flödesparametrar som mäts var 20:e sekund (CO<sub>20s</sub>/Cl<sub>20s</sub> och SV<sub>20s</sub>/SVI<sub>20s</sub>) finns tillgängliga vid övervakning av lungartärtryck med en ansluten HemoSphere tryckkabel och TruWave DPT. Se Parametrar för 20 sekunders flöde på sida 161 för mer information.
- 5. Peka på ikonen Stoppa övervakning för att stoppa CO-övervakningen.

# 4.1.2 Övervakning av intermittent hjärtminutvolym

Följ steg 1–10 i Övervakning av hjärtminutvolymen med HemoSphere Swan-Ganz -modulen på sida 74 innan du fortsätter.

- Fäst Swan-Ganz-kateterns termistoranslutning ((1), Figur 4-1 på sida 74) i CCO-kabel för patient. 1.
- Anslut injektattemperaturssonden till dess anslutning (3) på CCO-kabel för patient. Typen av 2 injektionssystem (integrerad sond eller badsond) detekteras automatiskt.

3.

Tryck på inställningsikonen

Kliniska verktyg

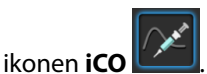

- 4. Välj följande inställningar på konfigurationsskärmen Ny serie:
  - Injektatvolym: 10 ml, 5 ml eller 3 ml (endast typen badsond)
  - Kateterstorlek: 5,5 Ch, 6 Ch, 7 Ch, 7,5 Ch eller 8 Ch
  - Beräkningskonstant: Auto eller knappsatsen visas för manuell inknappning när det väljs

fliken Kliniska verktyg

#### Obs!

Beräkningskonstanten beräknas automatiskt enligt injektatsystemets typ, injektatvolymen och kateterstorleken. Om beräkningskonstanten har angivits manuellt är alternativen för injektatvolymen och kateterstorleken inställda på **Auto**.

#### Bolusläge: Auto eller Manuellt

- 5. Peka på knappen **Starta serie**.
- 6. I det automatiska bolusläget visas **Vänta** markerat (**Vänta**) tills värmebaslinjen uppnås. I manuellt bolusläge visas **Klar** (**Klar**) markerat på skärmen när den termiska baslinjen är

manuellt bolusläge visas **Klar** (**Land Klar**) markerat på skärmen när den termiska baslinjen är uppnådd. Peka på knappen **Injicera** för att påbörja bolusförfarandet.

- 7. När **Injicera** markeras (**Injicera**) ska du använda en snabb och jämn metod för att injicera bolusdosen med den volym som tidigare har valts.
- 8. Beräknar markeras (Beräknar) och därefter visas resultatet för iCO-mätningen.
- 9. Upprepa steg 6–8 upp till sex gånger vid behov.
- 10. Peka på knappen Granska och redigera vid behov bolusserien.
- 11. Peka på **Acceptera**.

## 4.1.3 Kontinuerlig slutdiastolisk volymövervakning

Följ steg 1–10 i Övervakning av hjärtminutvolymen med HemoSphere Swan-Ganz -modulen på sida 74 innan du fortsätter. Du måste använd en Swan-Ganz CCO-kateter med RVEDV om du vill erhålla EDV/RVEF-parametrar.

- 1. Fäst Swan-Ganz volymetriska kateteranslutningar för termistorn (1) och värmetråden (2) (Figur 4-1 på sida 74) på CCO-kabel för patient.
- 2. Kontrollera att katetern har förts in korrekt i patienten.
- 3. Anslut en ände av EKG-gränssnittskabeln till den bakre panelen på HemoSphere avancerad monitor och den andra änden till sängplatsmonitorns EKG-signalutgång.
- 4. Tryck på ikonen Starta övervakning Starta för att starta CO/EDV-övervakningen.
- 5. En nedräkningsklocka visas på ikonen Stoppa övervakning för att indikera tiden till det första CO/ EDV-värdet. Efter omkring 5 till 12 minuter, när tillräckligt med data har samlats in, visas ett EDV- och/eller RVEF-värde i de konfigurerade parameterfälten.
- 6. Tiden till nästa CO-mätning visas i informationsfältet. För större tidsspann mellan beräkningarna väljer du STAT-parametrar (sCO, sEDV och sRVEF) som nyckelparametrar. sCO, sEDV och sRVEF är snabba uppskattningar av CO, EDV och RVEF.

7. Tryck på ikonen Stoppa övervakning för att stoppa CO/EDV-övervakningen.

# 4.2 Övervakning med HemoSphere tryckkabel

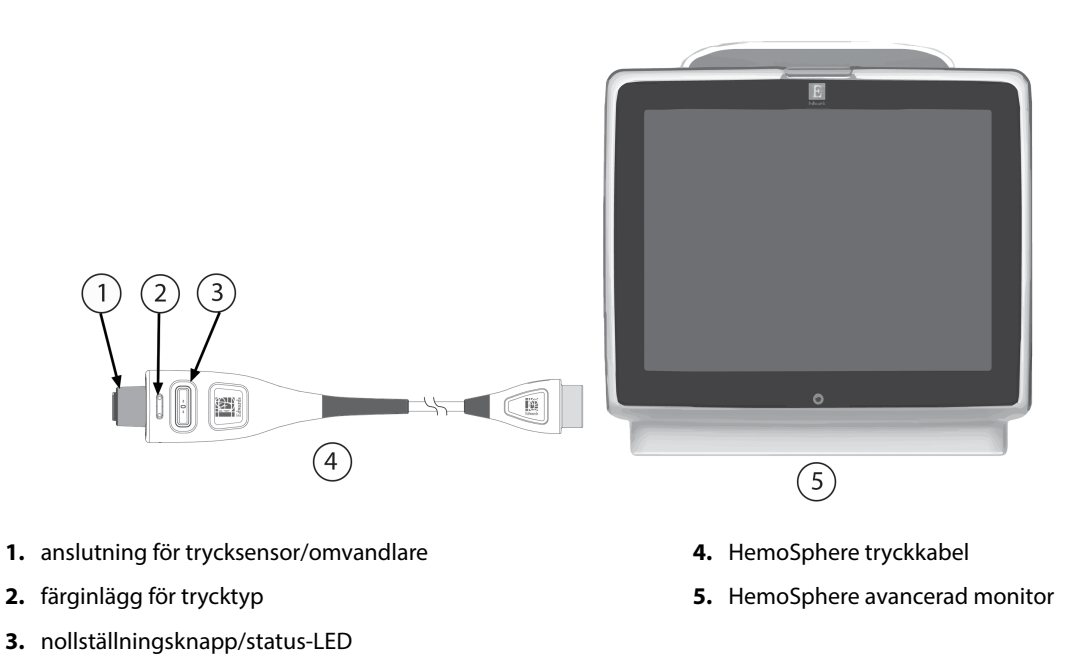

Figur 4-2: Översikt över tryckkabelanslutning

# 4.2.1 Tryckkabelkonfigurering

- 1. Anslut anslutningsänden av tryckkabeln till HemoSphere avancerad monitor.
- 2. Tryck på strömknappen på HemoSphere avancerad monitor. Du kan komma åt alla funktioner genom pekskärmen.
- 3. Välj Fortsätt med samma patient eller Ny patient och ange nya patientdata.
- 4. Välj knappen för **Minimalt invasiv**-övervakningsläge i fönstret **Val av övervakningsläge** och peka på **Påbörja övervakning**. Skärmen **Nollställ & vågform** visas.
- 5. Anslut den flödade trycksensorn till tryckkabeln. Tryckkabelns LED-lampa, som omger nollställningsknappen vid (3), blinkar grönt för att visa att trycksensorn har hittats.
- 6. Följ alla anvisningar om förberedelse och inläggning av katetern i bruksanvisningen till tryckövervakningskatetern.

HemoSphere tryckkabel måste nollställas före varje övervakningssession.

# 4.2.2 Nollställ tryckkabel

1. Tryck på ikonen Nollställ & vågform i navigeringsfältet eller via menyn Kliniska verktyg. ELLER

Tryck på knappen för fysisk nollställning direkt på tryckkabeln och håll ned i tre sekunder (se Figur 4-2 på sida 77).

- 2. Välj typ/plats för trycksensorn som ska användas bredvid den visade **porten** på den anslutna HemoSphere -tryckkabeln. Valen är:
  - ART
  - CVP
  - PAP

Detta steg kan hoppas över vid övervakning med en FloTrac eller Acumen IQ sensor. Om en FloTrac eller Acumen IQ sensor är ansluten är **ART** det enda tillgängliga tryckalternativet och väljs automatiskt.

- 3. Placera kranventilen jämnt efter patientens flebostatiska axels position enligt bruksanvisningen.
- 4. Öppna kranventilen för att mäta atmosfäriskt tryck.
- 5. Tryck på fysisk nollställning direkt på tryckkabeln **skärmen.** eller tryck på nollställningsknappen **b**<sup>-0-</sup> på skärmen. När nollställningen är slutförd hörs en ljudsignal och meddelandet **"Nollställd"** visas med tid och datum. Nollställningslampan slutar blinka och stängs av när nollställningen har slutförts.
- 6. Bekräfta ett stabilt nolltryck och vrid stoppkranen så att sensorn läser patientens intravaskulära tryck.

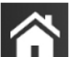

- för att påbörja övervakning.
  - → fliken **Välj skärmar**

för att välja önskad

Välj skärmar

- 9. Tryck innanför ett parameterfält för att välja önskad nyckelparameter från parameterfältets konfigurationsmeny.
- 10. Tryck i ett parameterfält om du vill justera Larm/mål.

## Obs!

Tryck på ikonen Hem

Tryck på inställningsikonen

övervakningsskärmsvy.

7.

8.

Larmgränserna för parametern Hypotension Prediction Index (HPI) går inte att justera.

# 4.3 Övervakning med HemoSphere oximetrikabel

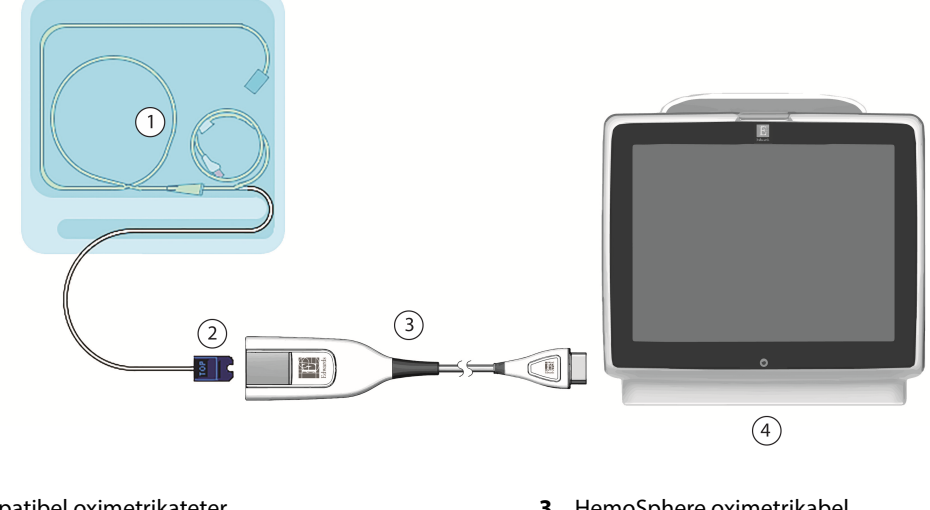

- 1. kompatibel oximetrikateter
- 2. optisk anslutning

- 3. HemoSphere oximetrikabel
- 4. HemoSphere avancerad monitor

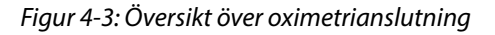

- Anslut HemoSphere oximetrikabel på vänster sida av HemoSphere avancerad monitor. Se Figur 4-3 1. på sida 79.
- Tryck på strömknappen på HemoSphere avancerad monitor. Du kan komma åt alla funktioner genom 2. pekskärmen.
- 3. Välj Fortsätt med samma patient eller Ny patient och ange nya patientdata.
- 4. Välj knappen för övervakningsläget Icke-invasiv, Invasiv eller Minimalt invasiv i fönstret Val av övervakningsläge efter behov.
- Tryck på knappen Påbörja övervakning. 5.
- HemoSphere oximetrikabel måste kalibreras före varje övervakningssession. Fortsätt till In vitro-kalibrering 6. på sida 79 för anvisningar om in vitro-kalibrering och In vivo-kalibrering på sida 80 för anvisningar om in vivo-kalibrering.

# 4.3.1 In vitro-kalibrering

- Ta bort en del av kateterbrickans lock för att exponera den optiska anslutningen. 1.
- 2. För in kateterns optiska anslutning, med sidan märkt "TOP" vänd uppåt, i oximetrikabeln och stäng skyddskåpan med ett klick.

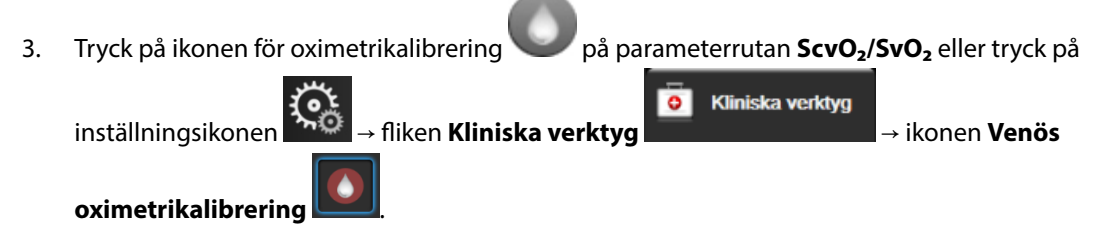

- 4. Välj oximetrityp: ScvO<sub>2</sub> eller SvO<sub>2</sub>.
- Peka på In-vitro-kalibrering. 5.

- 6. Ange antingen patientens hemoglobin- (**HGB**) eller hematokritvärde (**Hct**). Ett standardvärde kan användas tills patientens HGB eller Hct är tillgängligt.
- 7. Peka på Kalibrera.
- 8. När kalibreringen har slutförts visas följande meddelande:
  - In-vitro-kalibrering OK, för in kateter
- 9. För in katetern enligt beskrivningen i kateterns bruksanvisning.
- 10. Peka på knappen **Starta**.
- 11. Om ScvO<sub>2</sub>/SvO<sub>2</sub> inte är aktuella nyckelparametrar ska du trycka på den parameteretikett som visas i parameterfälten för att välja ScvO<sub>2</sub>/SvO<sub>2</sub> som en nyckelparameter i konfigurationsmenyn för parameterfält.
- 12. Tryck i parameterfältet **ScvO<sub>2</sub>/SvO<sub>2</sub>** om du vill justera **Larm/mål**.

# 4.3.2 In vivo-kalibrering

- 1. För in katetern enligt beskrivningen i kateterns bruksanvisning.
- 2. För in kateterns optiska anslutning, med sidan märkt "TOP" vänd uppåt, i oximetrikabeln och stäng skyddskåpan med ett klick.

på parameterrutan **ScvO<sub>2</sub>/SvO<sub>2</sub>** eller tryck på

3. Tryck på ikonen för oximetrikalibrering

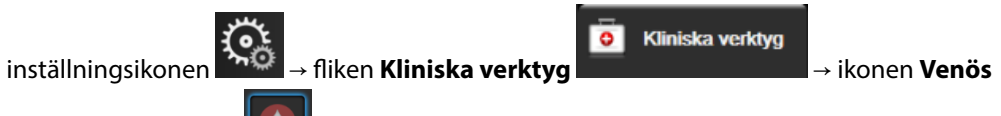

oximetrikalibrering

- 4. Välj oximetrityp: ScvO<sub>2</sub> eller SvO<sub>2</sub>.
- 5. Peka på **In-vivo-kalibrering**.

Om inställningen inte fungerade visas ett av följande meddelanden:

## Varning: Väggartefakt eller inkilning upptäckt. Omplacera kateter. ELLER

Varning: Instabil Signal.

6. Om meddelandet "Väggartefakt eller inkilning upptäckt" eller "Instabil Signal" visas ska du felsöka problemet enligt anvisningarna i Felmeddelanden gällande venös oximetri på sida 329 och trycka på

**Kalibrera om** för att starta om inställningen av baslinjen. ELLER Peka på **Fortsätt** för att gå vidare till att Aspirera.

- 7. När kalibreringen av baslinjen är klar trycker du på knappen **Aspirera** för att aspirera blod. Skicka blodprovet till labbet för analys med co-oximeter.
- 8. Ange **HGB** eller **Hct** och **ScvO<sub>2</sub>/SvO<sub>2</sub>** när du har fått labbresultaten.
- 9. Peka på Kalibrera.

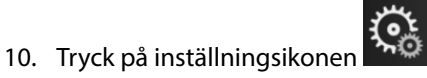

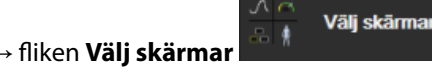

för att välja önskad

- övervakningsskärmsvy. 11. Tryck på den parameteretikett som visas i parameterfälten för att välja **ScvO<sub>2</sub>/SvO**2 som en nyckelparameter i konfigurationsmenyn för parameterfält.
- 12. Tryck i parameterfältet **ScvO<sub>2</sub>/SvO<sub>2</sub>** om du vill justera **Larm/mål**.

# 4.4 HemoSphere vävnadsoximetriövervakning

HemoSphere -teknikmodulen är kompatibel med ForeSight oximetrikabel och ForeSight/ForeSight Jr -sensorer. HemoSphere teknikmodul passar i ett modulfack av standardutförande.

## Obs!

Följande komponenter kan ha alternativa konventioner för märkning:

ForeSight oximetrikabel (FSOC) kan även vara märkt som FORE-SIGHT ELITE vävnadsoximetermodul (FSM).

HemoSphere teknikmodul kan även vara märkt som HemoSphere vävnadsoximetermodul.

ForeSight sensorer eller ForeSight Jr sensorer kan även vara märkta som FORE-SIGHT ELITE vävnadsoximetrisensorer.

## 4.4.1 Ansluta HemoSphere teknikmodul

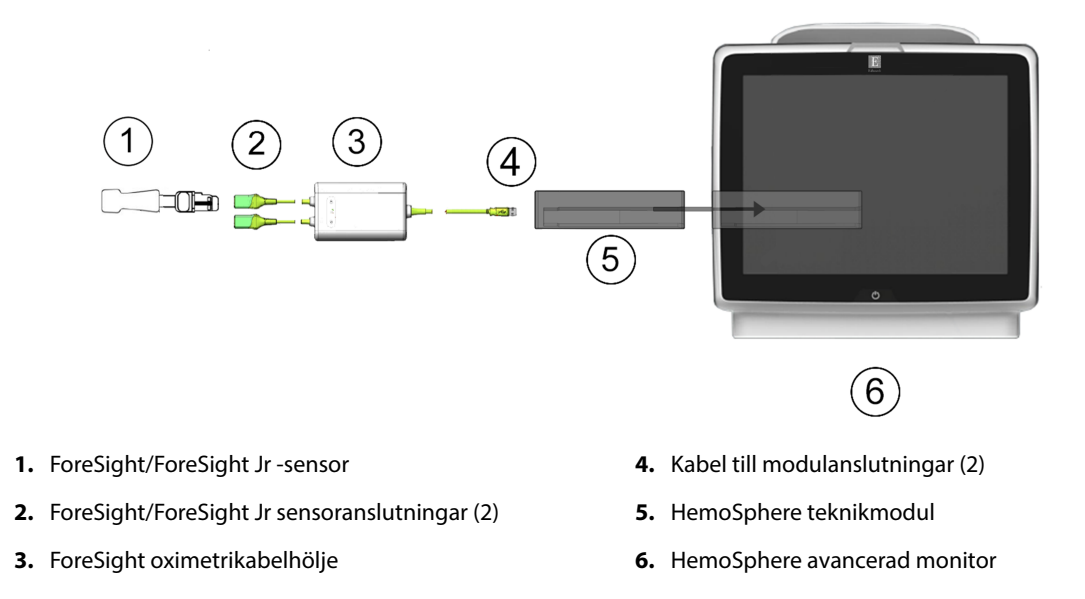

Figur 4-4: Översikt av anslutning för vävnadsoximetriövervakning

- 1. Sätt in HemoSphere teknikmodul i monitorn. Det hörs ett klick när modulen sitter fast korrekt.
- 2. Tryck på strömknappen för att starta HemoSphere avancerad monitor. Du kan komma åt alla funktioner genom pekskärmen.
- 3. Välj Fortsätt med samma patient eller Ny patient och ange nya patientdata.
- 4. Kontrollera att modulen är korrekt placerad och anslut sedan ForeSight -oximetrikabeln till teknikmodulen. Upp till två ForeSight oximetrikablar kan anslutas till varje teknikmodul.
- 5. Anslut de kompatibla ForeSight/ForeSight Jr -sensorerna till ForeSight oximetrikabel. Upp till två sensorer kan anslutas till varje ForeSight oximetrikabel. Se Fästa sensorer på patienten på sida 218 och bruksanvisningen för ForeSight -sensorn och ForeSight Jr -sensorn för anvisningar om korrekt användning.
- 6. Välj knappen för övervakningsläget Icke-invasiv, Invasiv eller Minimalt invasiv i fönstret Val av övervakningsläge efter behov.
- 7. Tryck på knappen Påbörja övervakning.
- 8. Om **StO<sub>2</sub>** inte är en aktuell nyckelparameter trycker du på parameteretiketten i ett parameterfält för att välja **StO<sub>2</sub>** <**Ch**> som nyckelparameter på fliken **Välj parameter** i fältkonfigurationsmenyn, där <**Ch**> är

sensorkanalen. Kanalalternativen är A1 och A2 för ForeSight oximetrikabel A och B1 och B2 för ForeSight oximetrikabel B.

9. Kanalen kommer att visas i parameterfältets övre vänstra hörn. Tryck på patientfiguren parameterfältet för att komma åt fliken Sensorkonfiguration i fältkonfigurationsmenyn.

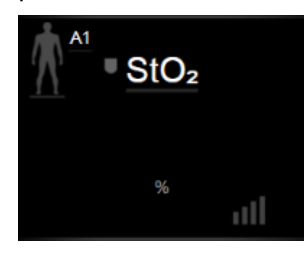

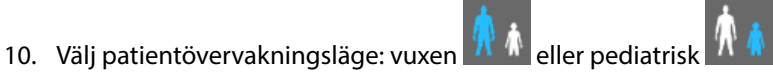

11. Välj sensorns anatomiska placering. Se Tabell 13-1 på sida 217 för en lista över tillgängliga sensorplaceringar.

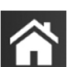

- 12. Tryck på ikonen Hem för att återgå till övervakningsfönstret.
- Sensorkonfiguration 13. Tryck var som helst i parameterfältet **StO<sub>2</sub>** → fliken **Sensorkonfiguration** justera Påminnelse om hudkontroll eller Genomsnitt för den sensorn.
  - Ställ in målen

om du vill justera

om du vill

14. Tryck var som helst i parameterfältet StO<sub>2</sub> → fliken Ställ in målen Larm/mål för StO<sub>2</sub>.

# 4.5 Övervakning med HemoSphere ClearSight -modul

# 4.5.1 Ansluta HemoSphere icke-invasivt system

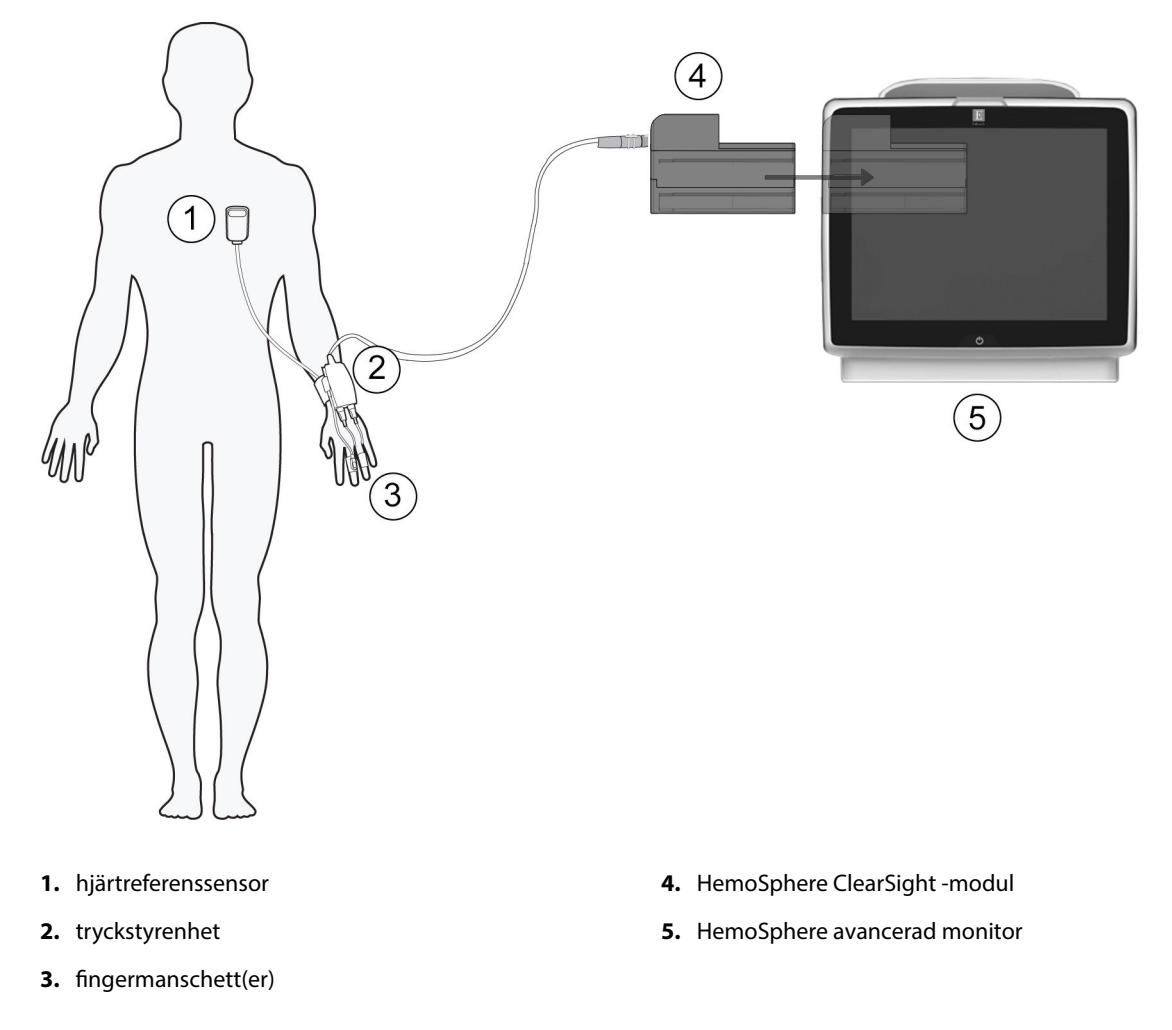

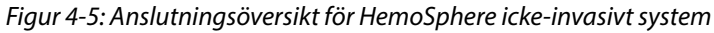

- 1. Sätt in HemoSphere ClearSight -modulen i det stora teknikfacket (L-Tech) på monitorn. Det hörs ett klick när modulen sitter fast korrekt.
- 2. Tryck på strömknappen på HemoSphere avancerad monitor. Du kan komma åt alla funktioner genom pekskärmen.
- 3. Välj Fortsätt med samma patient eller Ny patient och ange nya patientdata.
- 4. Välj övervakningslägesknappen Icke-invasiv i fönstret Val av övervakningsläge.
- 5. Anslut tryckstyrenheten till HemoSphere ClearSight -modulen.
- 6. Linda tryckstyrenhetens band runt patientens handled och fäst den kompatibla tryckstyrenheten i bandet. Valfri handled kan användas men föredra den icke-dominanta armen.
- 7. Välj rätt storlek på fingermanschetten med hjälp av hjälpmedlet för bestämning av storlek för fingermanschett.
- 8. Placera fingermanschetten på patientens finger. Se produktens bruksanvisning för detaljerade anvisningar om korrekt placering av fingermanschett och bilder på enheterna.
- 9. Anslut fingermanschetten till tryckstyrenheten.

#### Obs!

Efter 8 timmars sammanlagd övervakning på samma finger slutar HemoSphere icke-invasivt system att övervaka och visar en varning om att manschetten måste placeras på ett annat finger om fortsatt övervakning önskas.

10. Anslut hjärtreferenssensorn till tryckstyrenheten.

#### Obs!

Övervakning utan en HRS är tillgängligt som en avancerad funktion, men endast för nedsövda och stationära patienter. För att aktivera funktionen Acumen Hypotension Prediction Index (HPI), krävs både en Acumen IQ fingermanschett och HRS. Se HRS-tillval på sida 192.

- 11. Justera båda ändarna av HRS vertikalt och tryck på nollställningsknappen på skärmen.
- 12. Vänta på indikation som anger att HRS har nollställts.
- 13. Applicera hjärtänden av HRS på patienten i nivå med den flebostatiska axeln med hjälp av en HRS-klämma.

#### **VAR FÖRSIKTIG**

Säkerställ att HRS fästs på rätt sätt så att den är i nivå med den flebostatiska axeln.

- 14. Anslut den andra änden av HRS till fingermanschetten.
- 15. Tryck på ikonen Starta övervakning starta på navigeringsfältet eller på hjälpskärmen för konfiguration för att börja övervakningen.
- 16. Tryck på ikonen Stoppa övervakning stopp på navigeringsfältet för att när som helst avsluta övervakningen.
- 17. Tryck på inställningsikonen → fliken Välj skärmar
  Välj skärmar
  för att välja önskad övervakningsskärmsvy.
- 18. Tryck innanför ett parameterfält för att välja önskad nyckelparameter från parameterfältets konfigurationsmeny.
- 19. Tryck i ett parameterfält om du vill justera Larm/mål.

#### Obs!

Larmgränserna för parametern Hypotension Prediction Index (HPI) går inte att justera.

# Navigera på HemoSphere avancerad monitor

## Innehåll

| Skärmens utseende på HemoSphere avancerad monitor | 85  |
|---------------------------------------------------|-----|
| Navigeringsfält                                   | 86  |
| Övervakningsvyer                                  |     |
| Format för fokuserad övervakning                  |     |
| Kliniska verktyg                                  |     |
| Informationsfält                                  | 118 |
| Statusfält                                        | 121 |
| Skärmnavigering på monitorn                       | 121 |

# 5.1 Skärmens utseende på HemoSphere avancerad monitor

Alla övervakningsfunktioner initieras när du trycker på deras respektive område på pekskärmen. Navigeringsfältet, som sitter till vänster på skärmen, inkluderar olika reglage för att stoppa och starta övervakningen, rulla och välja skärmar, utföra kliniska åtgärder, justera systeminställningar, ta skärmdumpar och stänga av larm. Skärmens huvudkomponenter på HemoSphere avancerad monitor visas nedan i Figur 5-1 på sida 86. Huvudfönstret visar den aktuella övervakningsvyn eller menyskärmen. Information om de olika övervakningsvyerna finns i Övervakningsvyer på sida 90. Information om andra skärmfunktioner finns i de avsnitt som Figur 5-1 på sida 86 hänvisar till.

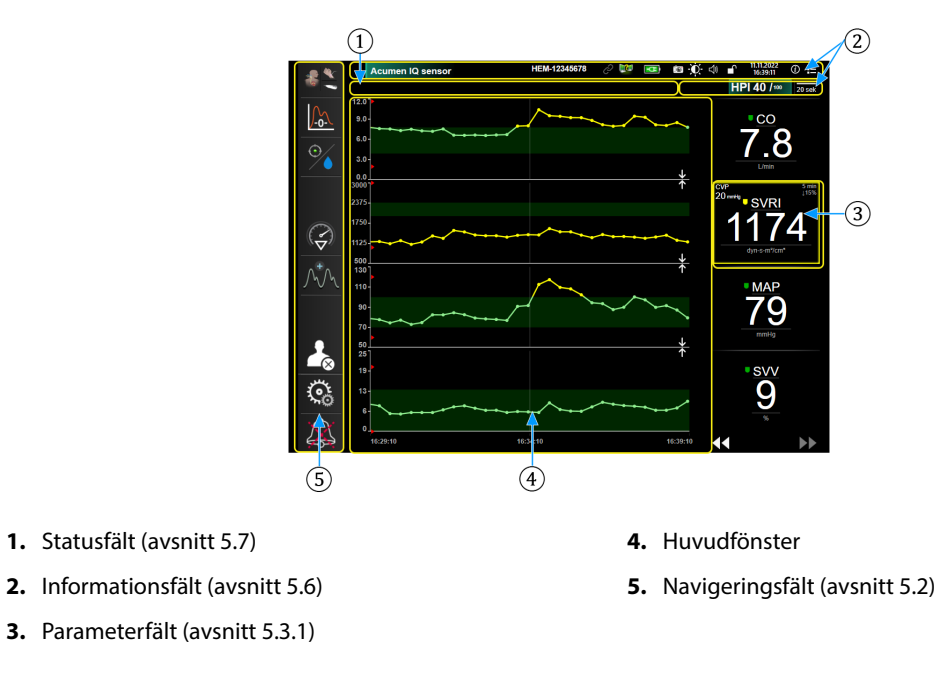

Figur 5-1: Skärmfunktioner på HemoSphere avancerad monitor

# 5.2 Navigeringsfält

Navigeringsfältet finns på de flesta skärmarna. De skärmar som inte innehåller navigeringsfältet är startskärmen och skärmar som anger att övervakningen på HemoSphere avancerad monitor har upphört. Exemplet som visas nedan för Figur 5-2 på sida 87 är under invasiv övervakning på en grafisk trendövervakningsskärm. Alla tillgängliga ikoner beskrivs detaljerat nedan.

- 1. Välj övervakningsläge
- 2. Starta övervakning<sup>1</sup>
- 3. Spårning av målstyrd behandling
- 4. Nollställ & vågform
- 5. Interventionsanalys<sup>3</sup>
- 6. Blodtrycksvågformsskärm
- 7. Avsluta session
- 8. Inställningar
- 9. Stäng av ljudlarm

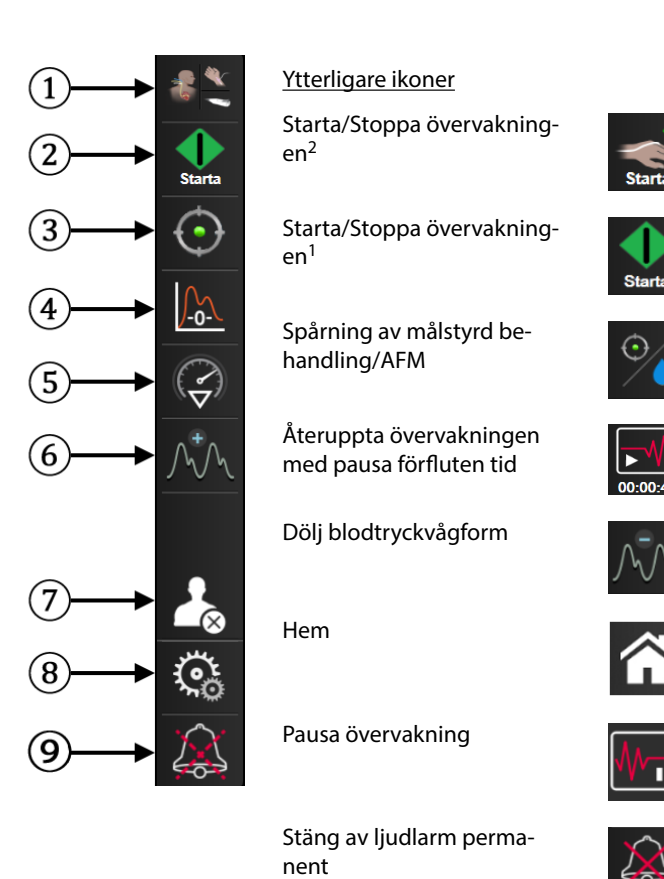

<sup>1</sup>invasiv övervakning, <sup>2</sup>icke-invasiv övervakning, <sup>3</sup>skärmar för grafiska trender

#### Figur 5-2: Navigeringsfält och ikoner

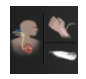

Välj övervakningsläge. Tryck här för att växla mellan övervakningslägen. Se Välj övervakningsläge på sida 111.

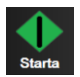

**Starta CO-övervakning.** Under övervakningen med HemoSphere Swan-Ganz-modulen kan användaren trycka på ikonen Starta CO-övervakning för att initiera CO-övervakning direkt från navigeringsfältet. Se Kontinuerlig hjärtminutvolym på sida 158.

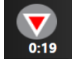

**Stoppa CO-övervakning.** Ikonen Stoppa övervakning anger att CO-övervakningen som använder HemoSphere Swan-Ganz -modulen är igång. Användaren kan avbryta övervakningen omedelbart genom att trycka på denna ikon och därefter på **OK** i popup-rutan för bekräftelse.

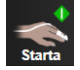

**Starta icke-invasiv övervakning.** Under övervakning med HemoSphere ClearSight -modulen kan användaren trycka på ikonen starta övervakning för att initiera icke-invasiv blodtrycks- och CO-övervakning direkt från navigeringsfältet. Se Ansluta HemoSphere icke-invasivt system på sida 185.

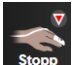

**Stoppa icke-invasiv övervakning.** Ikonen stoppa icke-invasiv övervakning visar att icke-invasiv övervakning av blodtryck och hemodynamiska parametrar med HemoSphere ClearSight -modulen pågår.

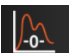

**Nollställ & vågform.** Med denna ikon kan användaren öppna skärmen **Nollställ & vågform** direkt från navigeringsfältet. Se Skärmen Nollställ & Vågform på sida 181.

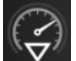

Interventionsanalys. Den här ikonen ger användaren åtkomst till menyn Interventionsanalys. Härifrån kan kliniska ingrepp loggas. Se Interventionshändelser på sida 95.

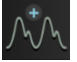

**Visa blodtrycksvågform.** Den här ikonen låter användaren visa blodtrycksvågformen när en HemoSphere tryckkabel och kompatibel sensor är ansluten eller under icke-invasiv övervakning. Se Visning av blodtrycksvågform i realtid på sida 97.

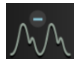

Dölj blodtrycksvågform. Den här ikonen låter användaren dölja blodtrycksvågformen.

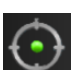

**Spårning av målstyrd behandling.** Ikonen visar menyn för spårning av målstyrd behandling. Med förbättrad parameterspårning kan användaren hantera nyckelparametrar i optimalt område. Se Förbättrad parameterspårning på sida 287.

| Ć | }/ |
|---|----|
|   |    |
|   |    |

**Spårning av målstyrd behandling/AFM.** När AFM-programfunktionen är aktiverad och en Acumen IQ sensor är ansluten visas AFM-ikonen tillsammans med ikonen för spårning av målstyrd behandling i denna delade vy. Tryck på denna ikon i navigeringsfältet och välj spårning av målstyrd behandling eller AFM för att gå till funktionen.

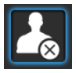

**Avsluta session.** Tryck på denna ikon i slutet av varje patientövervakningssession för att avsluta övervakningen korrekt. Skärmen **Nya patientdata** visas och den tidigare övervakningssessionen avslutas och kan inte återtas.

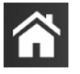

Hem. Den här ikonen tar användaren tillbaka till huvudövervakningsskärmen.

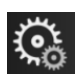

Inställningar. Ikonen Inställningar ger åtkomst till fyra konfigurationsskärmar som omfattar:

**O** Kliniska verktyg

- Kliniska verktyg. Skärmen Kliniska åtgärder ger åtkomst till följande kliniska verktyg:
  - Välj övervakningsläge
  - iCO (HemoSphere Swan-Ganz -modul)
  - Nollställ & vågform
  - Venös oximetrikalibrering (HemoSphere oximetrikabel)
  - Mata in CVP
  - Beräknade värden
  - Händelseöversikt
  - Test av patientkabel CCO (HemoSphere Swan-Ganz -modul)
  - Vätskeresponstest (avancerad funktion se Vätskeresponstest på sida 291)
  - Patientdata (se Patientdata på sida 126)
  - Sekundär skärm HPI (avancerad funktion se Programfunktionen Acumen Hypotension Prediction Index (HPI) på sida 229)
  - Avsluta session
  - **ctHb-verktyg** (ForeSight oximetrikabel se Relativ ändring i totalt hemoglobin – ΔctHb på sida 227)
  - Kalibrering (HemoSphere ClearSight -modul)

#### Obs!

**Sekundär skärm HPI** är tillgänglig om funktionen Acumen HPI har aktiverats. Aktivering är möjligt endast i vissa områden. Se Programfunktionen Acumen Hypotension Prediction Index (HPI) på sida 229. Kontakta din lokala Edwards -representant för mer information om hur du aktiverar denna avancerade funktion.

En beskrivning av **Välj övervakningsläge**, **Beräknade värden**, **Händelseöversikt** och **CVP-inmatning** finns i det här kapitlet (se Kliniska verktyg på sida 111). Mer information om resterande kliniska åtgärder finns i kapitlet om den angivna modulen eller kabeln.

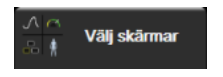

**Välj skärmar.** På fliken Välj skärmar kan användaren välja önskat antal övervakade parametrar och vilken typ av övervakningsvy som ska användas för att visa dem, vilken färgmarkeras (se Figur 5-3 på sida 90). När du väljer en övervakningsvy visas respektive övervakningsläge omedelbart.

Inställningar. Ikonen Inställningar ger åtkomst till konfigurationsskärmar som omfat-Inställninga tar: Allmänna inställningar: se kapitel 6: Inställningar av användargränssnitt på sida 124 Avancerad inställning: se kapitel 7: Larm/mål på sida 136, kapitel 7: Justera skalor på sida 142 och kapitel 8: Inställningar för dataexport och anslutningsbarhet på sida 146 Exportera data: se kapitel 8: Inställningar för dataexport och anslutningsbarhet på sida 146

- Demoläge: se kapitel 7: Demoläge på sida 145
- ClearSight: se kapitel 11: ClearSight -inställningar och manschettalternativ på sida 196

Avancerad inställning och Exportera data är lösenordsskyddade menyalternativ. Se Lösenordsskydd på sida 124.

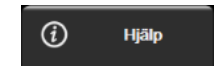

Hjälp. Se kapitel 15: Direkthjälp på sida 296

Stäng av ljudlarm. Den här ikonen stänger av alla ljud- och visuella indikatorlarm i upp till fem minuter. Intervallalternativen för larmpaus är 1, 2, 3, 4 och 5 minuter. Ljudet på nya fysiologiska larm stängs av under pausperioden. Larmen hörs igen efter pausperioden. Fel tystas tills felet rensas och åter inträffar. Om ett nytt fel uppstår hörs larmet på nytt.

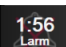

Ljudlarm avstängda. Anger att larmen är tillfälligt avstängda. En nedräkningstimer och "Larm pausade"

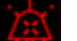

visas. En indikator för pausat larm visas på alla parametrar som för närvarande larmar. Tryck ned ikonen för Stänga av ljudlarm i fem sekunder för att visa ytterligare alternativ för att stänga av larm (nedan).

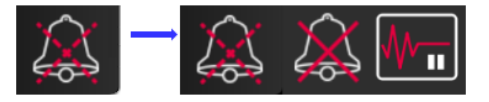

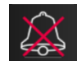

Stäng av alla larm permanent. Tryck på denna ikon på menyn för Larmutvidgning för att stänga av alla larm på obestämd tid. Om du vill välja detta alternativ för att stänga av larm behöver du ett lösenord för Superanvändare. Se Lösenordsskydd på sida 124.

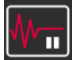

Icke-pulserande läge. Tryck på denna ikon för att pausa CO-övervakning och starta Icke-pulserande läge. En banderoll för bekräftelse visas för att bekräfta avslutandet av CO-övervakning. Undantag: blodtrycksövervakning, vävnadsoximetriövervakning och associerade larm förblir aktiva under Icke-pulserande läge. Se Tabell D-3 på sida 360 för aktiva parametrar. Under Icke-pulserande läge är genomsnittstid för blodtryck 5 sekunder med en uppdateringsfrekvens på 2 sekunder. Se Tabell 6-4 på sida 131.

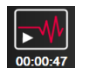

Återuppta övervakningen. Efter bekräftelse av icke-pulserande läge visas en ikon för att återuppta övervakningen och förfluten tid på navigeringsfältet. En banderoll för "Icke-pulserande läge" visas. Du kan återgå till övervakning genom att trycka på ikonen för Återuppta övervakningen.

# 5.3 Övervakningsvyer

Det finns åtta klassiska övervakningsvyer: grafisk trend, trend i tabellform, delad skärm med grafisk trend/trend i tabellform, fysiologi, cockpit, fysioförhållande, målpositionering och huvudövervakningsvyn som är uppdelad mellan grafisk vy och cockpitvy. Beroende på den valda övervakningsvyn kan upp till åtta övervakade parametrar visas.

Förutom de här klassiska övervakningsvyformaten är ytterligare tre fokuserade övervakningsvyer tillgängliga. De gör det möjligt för användaren att se värden för artärblodtryck tillsammans med tre parametrar via en effektiviserad och fokuserad skärmlayout. Se Fokuserad övervakning, huvudskärm på sida 109, Fokuserad övervakning, skärm med grafiska trenddata på sida 109 och Fokuserad övervakning, skärm med grafiskt framställda data på sida 110.

Om du vill växla mellan övervakningsvyer sveper du över skärmen med tre fingrar. Eller om du vill välja en övervakningsvy:

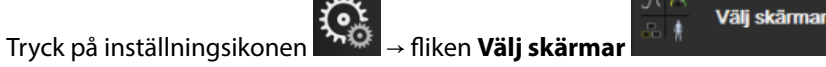

1. Menyn för skärmval på monitorn innehåller ikoner vars utseende påminner om övervakningsskärmarna.

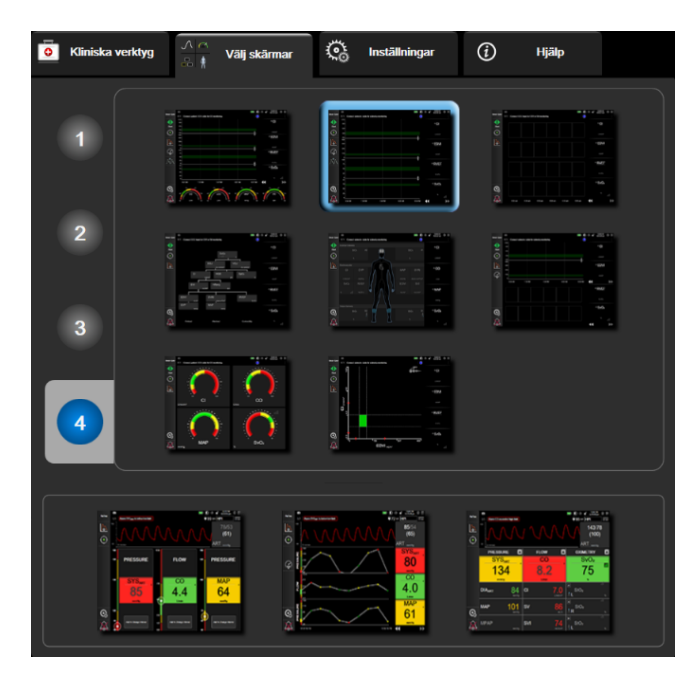

Figur 5-3: Exempel på fönster för övervakningens skärmval

- Tryck på de inringade siffrorna 1, 2, 3 eller 4 för att välja antalet huvudparametrar som ska visas på 2. parameterfälten på övervakningsskärmarna. Fokuserade skärmar, som visas längst ned i urvalsfönstret, visar alltid 3 huvudparametrar.
- Peka på någon av övervakningsvyerna för att visa huvudparametrarna i respektive format. 3.

# 5.3.1 Parameterfält

Parameterfält finns på höger sida av de flesta övervakningsskärmar. Cockpit-övervakningsvyn består av parameterglober i större format som fungerar så som beskrivs nedan.

## 5.3.1.1 Ändra parametrar

Tryck på den parameteretikett som visas inuti parameterfältet om du vill ändra den till en annan parameter. 1.

2. En fältkonfigurationsskärm visar de valda parametrarna i färg och övriga parametrar som för närvarande visas har konturer med färg. Tillgängliga parametrar visas på skärmen utan markeringar. Figur 5-4 på sida 91 visar fliken Parameterval på fältkonfigurationsmenyn som visas när du väljer kontinuerliga parametrar och övervakning med HemoSphere Swan-Ganz -modulen. Utseendet på detta fönster under övervakning med andra HemoSphere -moduler eller kablar avviker från vad som visas i Figur 5-4 på sida 91.

Parametrarna är ordnade i kategorier. Vilka kategorier som är tillgängliga beror på det aktuella övervakningsläget. Kategorierna, som anges nedan, grupperas ihop på konfigurationsmenyn för Parameterval. Se Figur 5-4 på sida 91.

**FLÖDE.** Flödesparametrarna mäter blodflödet från vänstra delen av hjärtat och omfattar CO, CI, SV, SVI och SVV.

RESISTENS. Resistensparametrarna SVR och SVRI avser systemisk resistens mot blodflödet.

**RV-FUNKTION.** Dessa parametrar som inkluderar EDV, EDVI och RVEF är volymetriska indikatorer för högerkammaren (RV).

**ACUMEN.** Parametrarna som anges är endast tillgängliga med en ansluten Acumen IQ sensor och aktiverad HPI -funktionen. Detta inkluderar HPI, Ea<sub>dyn</sub> och dP/dt.

**TRYCK.** Dessa blodtrycksparametrar omfattar SYS<sub>ART</sub>, DIA<sub>ART</sub>, MAP, SYS<sub>PAP</sub>, DIA<sub>PAP</sub>, MPAP, PR, CVP och PPV.

**OXIMETRI.** Oximetriparametrarna omfattar venös oximetri (SvO<sub>2</sub>/ScvO<sub>2</sub>) och vävnadsoximetri (StO<sub>2</sub>) när detta är aktiverat.

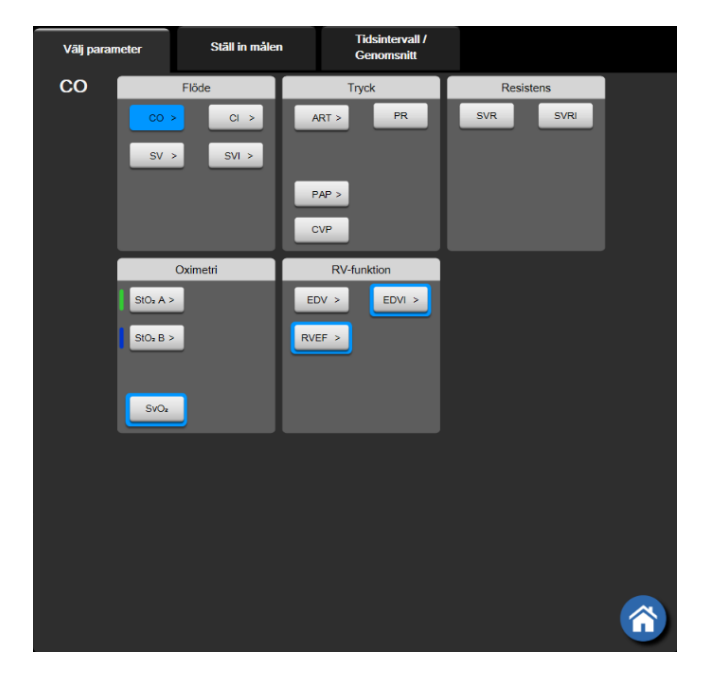

Figur 5-4: Exempel på konfigurationsmenyn för val av nyckelparameter

- 3. Tryck på en tillgänglig parameter för att välja en ny parameter.
- 4. Om du vill ändra ordningen för valfri nyckelparameter ska du trycka på parameterfältet tills fältet visas med blå kontur. Dra och släpp parameterfältet på den nya önskade platsen om du vill uppdatera ordningen på nyckelparametrarna.

## 5.3.1.2 Ändra Larm/mål

På skärmen **Larm/mål** kan användaren visa och ställa in larm- och målvärden för de valda parametrarna eller aktivera/inaktivera larm- och målinställningar. Dessutom kan målinställningarna justeras med en numrerad knappsats eller med rullningsknapparna när en liten justering ska göras. Du når skärmen genom att trycka på

parametervärdet på ett parameterfält eller via parameterinställningsskärmen. Se Larm/mål på sida 136 för mer information.

#### Obs!

Det finns en tidtagare som inaktiverar menyskärmen efter två minuter.

Larmgränserna och målområdena för parametern Acumen Hypotension Prediction Index, HPI, går inte att justera.

## 5.3.1.3 Statusindikatorer

Ett parameterfält färgmarkeras för att indikera patientens aktuella status. Färgen ändras när patientens status ändras. Det går att trycka på alternativ på fältet som visas understruket för att komma åt en konfigurationsmeny. Fälten kan visa ytterligare information.

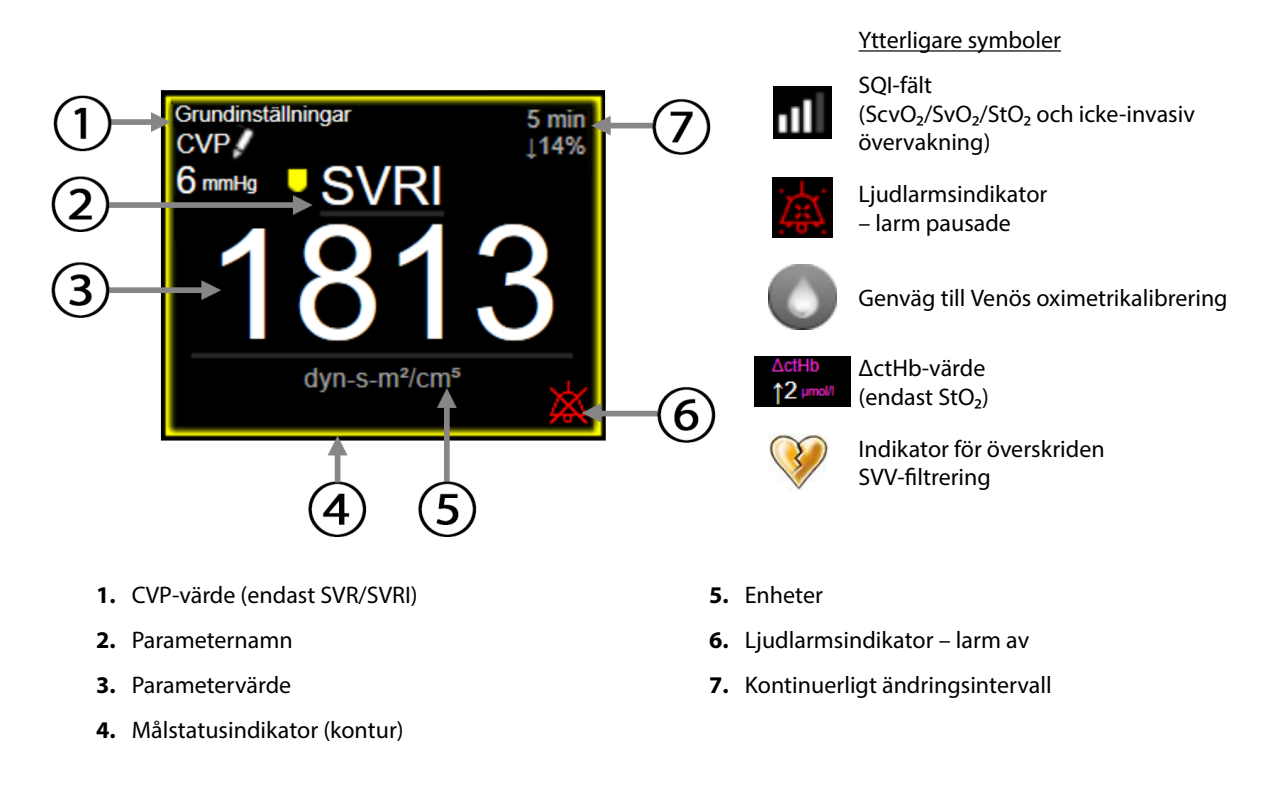

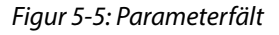

**Meddelanden i statusfältet.** När ett fel-, varnings- eller larmtillstånd inträffar visas meddelandet/ meddelandena i statusfältet tills tillståndet har rensats. När det finns fler än ett fel, larmmeddelande eller larm, byts meddelandet ut varannan sekund.

När ett feltillstånd inträffar avbryts parameterberäkningarna och varje påverkat parameterfält visar det värde, den tid och det datum som parametern senast mättes vid.

**Kontinuerligt ändringsintervall.** Den här indikatorn visar ändringen i procent eller ett absolut värde, följt av tidsperioden då ändringen skedde. Se Tidsintervall/Genomsnitt på sida 130 för konfigurationsalternativ.

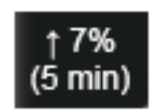

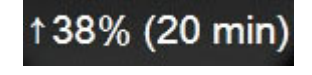

Indikator för överskriden SVV-filtrering. Indikatorsymbolen för överskriden SVV-filtrering Visas i SVV - parameterfältet om en hög grad av pulsfrekvensvariabilitet detekteras som kan påverka SVV -värdet.

**SQI-fält.** SQI-fältet **D** är en representation av signalkvaliteten under oximetri- eller icke-invasiv övervakning. Signalkvaliteten baseras på katetertillståndet och positionering i kärlet för intravaskulär oximetri eller indexet för nära infrarött ljus som tränger igenom vävnaden för vävnadsoximetri. Se Tabell 12-3 på sida 205 för oximetriindikatornivåer. För icke-invasiv fingermanschettövervakning baseras SQI på kvaliteten hos tryckvågformsignalen från pletysmografsensorn på fingermanschetten. För icke-invasiva SQI-nivåer, se Tabell 11-2 på sida 195.

**Målstatusindikatorer.** Den färgade indikatorn som markerar varje övervakningsfält anger patientens kliniska status. Information om indikatorfärger och deras kliniska indikationer finns i Tabell 7-2 på sida 138.

#### Obs!

Vid användning av parametern Acumen Hypotension Prediction Index, HPI, skiljer sig indikatorerna för patientstatus från dem som har beskrivits. I Programfunktionen Acumen Hypotension Prediction Index (HPI) på sida 229 finns uppgifter om tillgängliga indikatorer för patientstatus vid användning av funktionen Acumen Hypotension Prediction Index.

## 5.3.2 Huvudövervakningsvy

Huvudövervakningsvyn visar en kombination av den grafiska trendövervakningsvyn (se Övervakningsvy med grafiska trenddata på sida 93) och en halvcirkelformad variation av cockpit-övervakningsvyn (se Cockpit på sida 101). Cockpitmätaren som visas längst ned i huvudövervakningsvyn använder ett halvcirkelformat mätarområde. Se Figur 5-6 på sida 93. Nyckelparametrar som visas på parametermätare längst ned i huvudövervakningsvyn kan vara ytterligare fyra nyckelparametrar utöver de som övervakas på de grafiska trenderna och de parametervärden som visas på skärmen. Upp till åtta nyckelparametrar kan visas på huvudövervakningsvyn. Positionen för nyckelparametrarna på skärmen kan flyttas genom att trycka på parameterfältet eller parametermätaren och sedan dra och släppa den i önskad ny position.

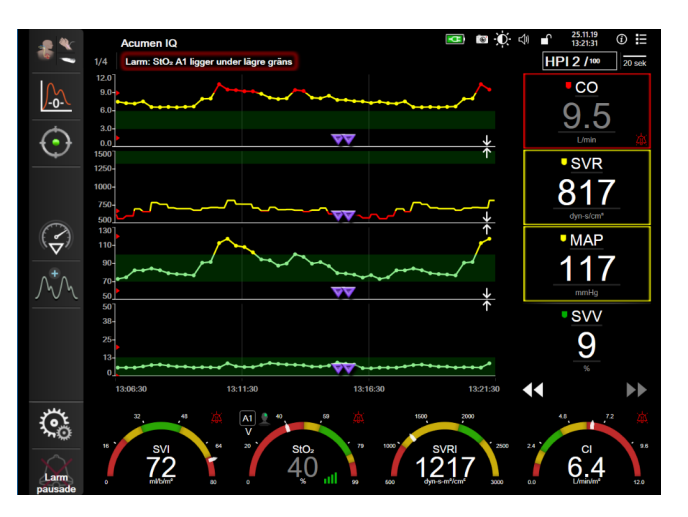

Figur 5-6: Huvudövervakningsvy

## 5.3.3 Övervakningsvy med grafiska trenddata

Skärmen med grafiska trenddata visar aktuell status och historik för övervakade parametrar. Du kan ändra mängden historik som visas för övervakade parametrar genom att justera tidsskalan.

När målintervallet för parametern är aktiverat färgkodas linjen i diagrammet: Grönt anger att värdet är inom målintervallet, gult anger att värdet är utanför målintervallet men inom intervallet för det fysiologiska larmet och rött anger att värdet är utanför larmintervallet. När målintervallet är inaktiverat för parametern är linjen vit. Färglinjerna kan inaktiveras via allmänna inställningar. När målen för parametern är aktiverade överensstämmer färgerna med färgen på den kliniska målindikatorn (kontur i parameterfält) i huvudparameterfälten i diagrammet med grafiska trender. Larmgränserna för varje parameter visas som färgade pilar på diagrammets y-axel.

## Obs!

Den grafiska trenden för parametern Acumen Hypotension Prediction Index, HPI, visas som en vit trendlinje utanför larmområdet och en röd trendlinje inom larmområdet.

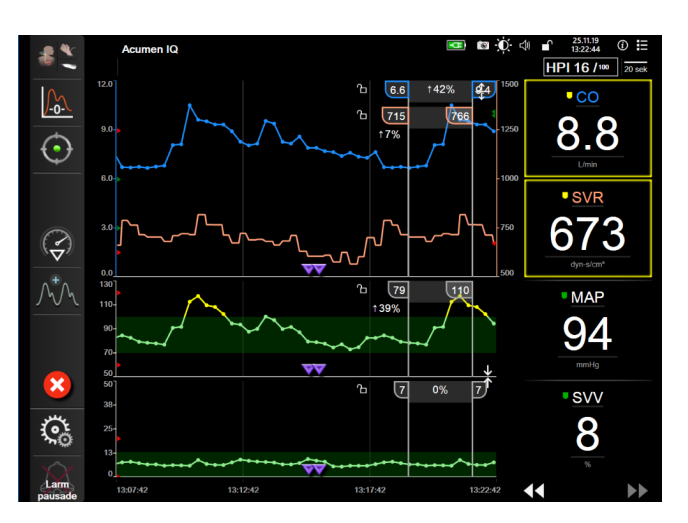

Figur 5-7: Skärm med grafiska trenddata

Om du vill ändra tidsskalan för de visade parametrarna trycker du utanför diagramområdet längs x- eller y-axeln så öppnas en popup-meny för skalan. Peka på värdet på knappen **Grafisk trendtid** för att välja en annan tidsperiod. Om du vill flytta ordningen för ett trenddiagram trycker du på diagrammet och drar och släpper det på en ny plats. Om du vill kombinera diagram släpper du parameterdiagrammet på ett annat grafiskt

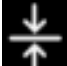

trenddiagram, eller också trycker du på kombinationsikonen **men** mellan diagrammen. Y-axelvärdena för den andra parametern visas på höger sida i diagrammet. Om du vill återgå till separata grafiska trenddiagram trycker

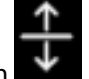

du på expanderingsikonen

## 5.3.3.1 Rullningsläge för grafiska trenddata

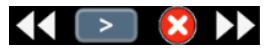

mellan rullningsknapparna.

Du kan visa övervakade parameterdata för upp till 72 timmar genom att rulla bakåt. Du börjar rulla genom att svepa åt höger/vänster eller trycka på lämplig knapp för rullningsläge enligt ovan. Fortsätt att hålla nere rullningsknappen om du vill öka hastigheten. Skärmen återgår till det direktsända läget två minuter efter att du

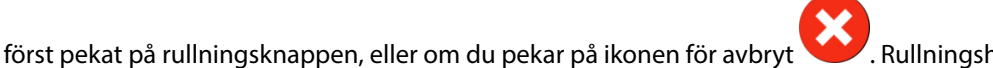

. Rullningshastigheten visas

| Rullningsinställning | Beskrivning                                                                 |  |  |
|----------------------|-----------------------------------------------------------------------------|--|--|
| >>>                  | Rullar två gånger den aktuella tidsskalan                                   |  |  |
| >>                   | Rullar enligt den aktuella tidsskalan (en diagrambredd)                     |  |  |
| >                    | Rullar hälften så snabbt som den aktuella tidsskalan (en halv diagrambredd) |  |  |

## Tabell 5-1: Rullningshastigheter för grafiska trenddata

I rullningsläget kan användaren rulla till data som är äldre än de data som visas på den aktuella tidsskalan.

## Obs!

Det är inte möjligt att peka förbi de senaste data eller före de äldsta data som finns. Det går endast att rulla i diagrammet så länge det finns tillgängliga data.

## 5.3.3.2 Interventionshändelser

På den grafiska trendskärmen eller i andra övervakningsvyer som visar grafiska trendytor, t.ex.

huvudövervakningsvyn, väljer du interventionsikonen vilket visar en meny med interventionstyper, information och ett anteckningsavsnitt.

| Ny intervention  |    |               |                |
|------------------|----|---------------|----------------|
|                  | P  | Handelser     | Detalj         |
| Vasodilator      | (  | Ospecificerad |                |
| Vasopressor      |    | Charte        | Steen          |
| ▼                | P  | Starta        | Stopp          |
| Röda blodkroppar |    | Öka           | Minska         |
| Kolloid          |    |               |                |
| Kristalloid      |    | På            | Av             |
| <b>V</b>         |    |               |                |
| PEEP             | 18 | 100 ml        | 750 ml         |
|                  |    | 250 ml        | 1000 ml        |
|                  |    | 500 ml        | ml             |
|                  |    |               |                |
|                  |    |               |                |
|                  |    |               | <b>X</b> ) (J) |
|                  |    |               |                |

Figur 5-8: Grafiska trenddata – Interventionsfönster

## Så här matar du in en ny intervention:

- 1. Välj typ av **Intervention** på menyn **Ny intervention** till vänster. Använd de vertikala bläddringspilarna för att se alla tillgängliga typer av **Intervention**.
- 2. Välj fliken Detalj i höger meny. Ospecificerad är inställd som grundinställning.

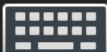

3. Välj tangentbordsikonen **Lessel** om du vill skriva in anteckningar (valfritt).

4.

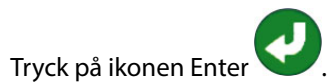

#### Så här matar du in en intervention som använts tidigare:

- 1. Välj **Intervention** i listan på fliken **Händelser**.
- 2. Om du vill lägga till, redigera eller ta bort en anteckning trycker du på tangentbordsikonen

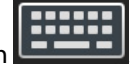

3. Tryck på ikonen Enter

| Intervention      | Indikator | Тур                           |
|-------------------|-----------|-------------------------------|
| Intervention      |           | Inotrop                       |
|                   | V         | Vasodilator                   |
|                   | (grön)    | Vasopressor                   |
| Läge              |           | Passiv benhöjning             |
|                   | V         | Trendelenburg                 |
|                   | (lila)    |                               |
| Vätskor           |           | Röda blodkroppar              |
|                   | V         | Kolloid                       |
|                   | (blå)     | Kristalloid                   |
|                   |           | Vätskebolus*                  |
| Oximetri          |           | In-vitro-kalibrering*         |
|                   |           | Aspirera blod*                |
|                   | (röd)     | In-vivo-kalibrering*          |
|                   |           | HGB-uppdatering*              |
|                   |           | Återkalla venös oximetridata* |
| Händelse          |           | PEEP                          |
|                   | V         | Induktion                     |
|                   | (gul)     | Kanylering                    |
|                   |           | СРВ                           |
|                   |           | Korsklämma                    |
|                   |           | Kardioplegi                   |
|                   |           | Pumpflöde                     |
|                   |           | Cirkulationshinder            |
|                   |           | Uppvärmning                   |
|                   |           | Kyining                       |
|                   |           | Selektiv cerebral perfusion   |
| Anpassad          |           | Anpassad händelse             |
|                   | V         | BP-kalibrering*               |
|                   | (grå)     |                               |
| *Systemgenererade | markörer  |                               |

## Tabell 5-2: Interventionshändelser

#### Obs!

Interventioner som initieras via den kliniska verktygsmenyn, såsom Venös oximetri, BP-kalibrering eller vätskeresponstester, är systemgenererade och kan inte matas in via interventionsanalysmenyn.

När du har valt interventionstyp visas interventionsmarkörer i alla diagram. Markörerna kan väljas om du vill ha mer information. När du trycker på markören visas en pratbubbla med informationen. Se Figur 5-9 på sida 97. Pratbubblan med interventionsinformation visar den specifika interventionen samt datum, tid och anteckningar som hör till interventionen. När du trycker på redigeringsknappen kan du redigera tid, datum och anteckningar för interventionen. När du trycker på knappen Avsluta stängs pratbubblan.

#### Obs!

Pratbubblan med interventionsinformation försvinner efter 2 minuter.

#### **Redigera intervention**

Tid, datum och tillhörande anteckningar för varje intervention kan redigeras efter den första noteringen:

1. Peka på interventionshändelseindikatorn 💙

för den intervention som ska redigeras.

- 2. Peka på redigeringsikonen 🖤 i pratbubblan med information.
- 3. Peka på **Justera Tid** för att ändra tiden för vald intervention och skriv sedan in den nya tiden med knappsatsen.
- 4. Peka på Justera datum för att ändra datum och skriv sedan in det nya datumet med knappsatsen.

#### Obs!

Datum och tid för systemgenererade interventionsmarkörer kan inte redigeras.

- 5. Peka på tangentbordsikonen **Exercisi** för att skriva eller redigera anteckningar.
- 6. Tryck på ikonen Enter 🔪

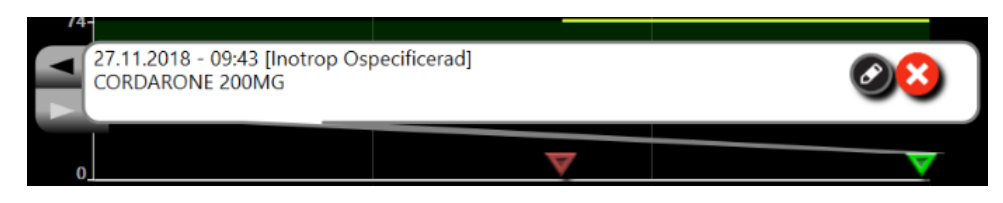

Figur 5-9: Skärm för grafiska trenddata – pratbubbla med interventionsinformation

## 5.3.3.3 Visning av blodtrycksvågform i realtid

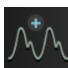

Tryck på ikonen för Visa tryckvågform om du vill visa blodtrycksvågformen i realtid **2000**. Ikonen för Visa vågform visas i navigeringsfältet under övervakning med skärmen för grafisk trend eller huvudövervakning. En panel för grafisk vågform i realtid visas ovanför den först övervakade parameterns kurva. En numerisk avläsning av systoliskt och diastoliskt tryck samt medelartärtryck slag för slag visas ovanför den först övervakade

parameterns fält. För att ändra kurvans svepningshastighet (x-axelns skala) trycker du på skalområdet och då visas en rullgardinsmeny så att du kan mata in en ny svepningshastighet. Om flera övervakningstekniker är anslutna trycker du på parameternamnet på vågformsparameterfältet om du vill växla mellan övervakade tryckvågformer.

Om du vill sluta visa blodtrycksvågformen i realtid trycker du på ikonen Dölj tryckvågformen

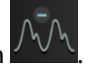

## Obs!

Om 4 nyckelparametrar visas när du trycker på knappen Visa tryckvågform tas visningen av den 4:e nyckelparametern tillfälligt bort och blodtrycksvågformsgrafen placeras ovanpå de återstående 3 nyckelparametrarnas trendkurvor.

## 5.3.4 Trender i tabellform

Skärmen med trender i tabellform visar valda huvudparametrar och deras historik i tabellformat.

| 5.2<br>Umir/m²                            | 5.2   | 5.6   | 4.7   | 3.9   | 3.9   | 3.9   |
|-------------------------------------------|-------|-------|-------|-------|-------|-------|
| <u>sv</u><br><u>117</u><br><sub>mkb</sub> | 117   | 113   | 98    | 101   | 102   | 102   |
| MAP<br>94<br>mmHg                         | 94    | 110   | 92    | 78    | 83    | 85    |
| • <u>SVRI</u><br>1137<br>dyn-s-m*/cm*     | 1137  | 1294  | 1217  | 1188  | 1291  | 1332  |
| 44 <b>&gt;</b>                            | 10:06 | 10:05 | 10:04 | 10:03 | 10:02 | 10:01 |

Figur 5-10: Skärm med trender i tabellform

- 1. Peka på tabellen för att ändra intervallet mellan värdena.
- 2. Välj ett värde på popup-skärmen Tabellsteg.

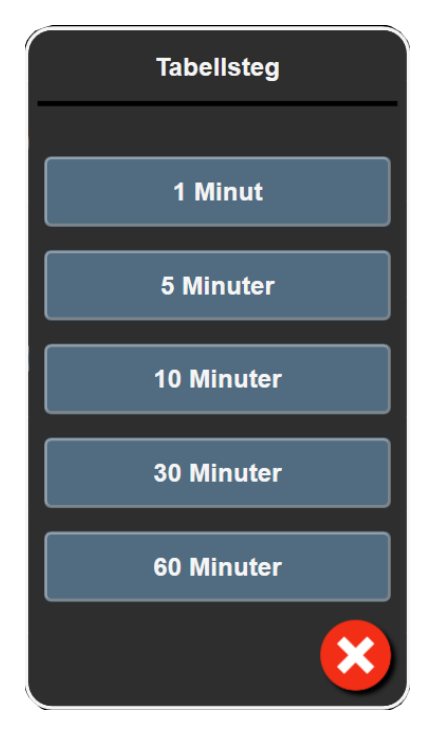

Figur 5-11: Popup-skärm med tabellsteg

## 5.3.4.1 Rullningsläge för trender i tabellform

Du kan se data som är upp till 72 timmar gamla. Rullningsläget baseras på antalet celler. Tre rullningshastigheter är tillgängliga: 1x, 6x och 40x.

# 44 > 😢 **>>**

Datumet visas ovanför tabellen medan skärmen rullar. Om tidsperioden överlappar två dagar visas båda datumen på skärmen.

1. Tryck och håll ned en av de dubbla pilarna under parameterfälten om du vill starta rullningen. Rullningshastigheten visas mellan rullningsikonerna.

| Inställning        | Tid           | Hastighet |
|--------------------|---------------|-----------|
| <ul><li></li></ul> | en cell       | Långsam   |
| >>                 | sex celler    | Måttlig   |
| >>>                | fyrtio celler | Snabb     |

## Tabell 5-3: Rullningshastigheter i tabellen över trender

2. Du lämnar rullningsläget när du slutar att vidröra rullningspilen eller pekar på ikonen Avbryt

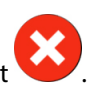

## Obs!

Skärmen återgår till realtidsläget två minuter efter att skärmen senast vidrördes, eller om ikonen Avbryt vidrörs.

# 5.3.5 Grafisk trend/trend i tabellform på delad skärm

Den delade skärmen för grafisk trend/trend i tabellform visar en kombination av grafiska trenddata och trender i tabellform i övervakningsvyerna. Denna visning är användbar för att se aktuell status och historik för valda övervakade parametrar i grafiskt format samtidigt med andra valda övervakade parametrar i tabellform.

Om två huvudparametrar väljs visas den första i grafiskt trendformat och den andra i tabellform. Du kan byta huvudparametrar genom att trycka på parameteretiketten i parameterfältet. Om fler än två huvudparametrar väljs visas de två första i grafiskt trendformat och den tredje och fjärde – om en fjärde är vald – i tabellform. Tidsskalan för data som visas för en huvudparameter i en grafisk trendvy/grafiska trendvyer är oberoende av tidsskalan som visas för en trendvy/trendvyer i tabellform. Det finns mer information om den grafiska trendvyn i Övervakningsvy med grafiska trenddata på sida 93. Det finns mer information om trendvyn i tabellformat i Trender i tabellform på sida 98.

# 5.3.6 Fysiologiskärm

Fysiologiskärmen är en animering som visar samverkan mellan hjärtat, blodet och kärlsystemet. Skärmens utseende varierar beroende på vilken övervakningsteknik som används. Om t.ex. funktionen för vävnadsoximetri är aktiverad används ytterligare tre animationer för att visa tillgängliga mätställen för vävnadsoximetri tillsammans med hemodynamiska parametrar. Se Fysiologiskärm för vävnadsoximetri på sida 228. Kontinuerliga parametervärden visas i anknytning till animeringen.

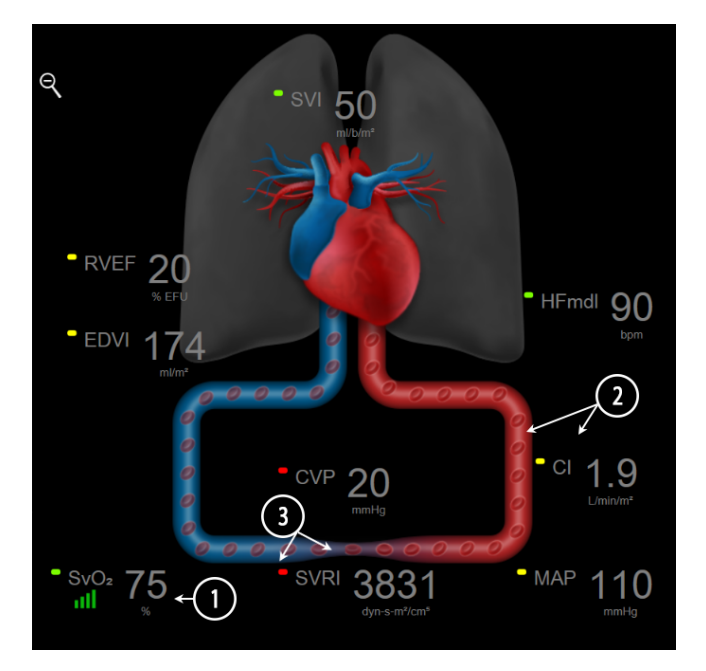

Figur 5-12: Fysiologiskärm vid övervakning med HemoSphere Swan-Ganz -modul

På fysiologiskärmen utgör bilden av det bultande hjärtat en visuell framställning av hjärtfrekvensen och inte en exakt framställning av slag per minut. Viktiga egenskaper på den här skärmen är numrerade och visas i Figur 5-12 på sida 100. Det här exemplet är från den kontinuerliga fysiologiskärmen under aktiv övervakning med HemoSphere Swan-Ganz -modul och EKG-, MAP- och CVP-signaler via analog ingång.

1. ScvO<sub>2</sub>/SvO<sub>2</sub>-parameterdata och signalkvalitetsindikator (SQI) visas här medan HemoSphere -oximetrikabeln är ansluten och aktivt övervakar venös syremättnad.

- 2. Hjärtminutvolymen (CO/ CI) anges på artärsidan av animeringen av kärlsystemet. Blodflödesanimeringens hastighet justeras baserat på CO/CI -värdet och de låga/höga målintervallen som valts för den parametern.
- 3. Systemisk vaskulär resistens, som anges mitt på animeringen av kärlsystemet, är tillgänglig under övervakning av CO/CI och med analoga MAP- och CVP-trycksignaler från en ansluten patientmonitor eller två HemoSphere tryckkablar, som SVR =[(MAP - CVP)/CO] × 80. I minimalt invasivt övervakningsläge krävs endast CVP med skärmen för CVP-inmatning, CVP-övervakning genom en HemoSphere tryckkabel eller via analog ingång. Sammandragningsgraden i kärlet justeras baserat på det härledda SVR-värdet och de låga/ höga målintervallen som valts för den parametern.

## Obs!

Larm-/Målinställningarna kan justeras via inställningsskärmen Larm/mål (se Inställningsskärm för Larm/mål på sida 138) eller genom att välja den önskade parametern som en nyckelparameter och öppna fältkonfigurationsmenyn genom att trycka i parameterfältet.

Exemplet som visas i Figur 5-12 på sida 100 avser övervakning med en HemoSphere Swan-Ganz -modul. Utseende och parametrar skiljer sig åt i andra övervakningslägen. Till exempel ersätts HF<sub>mdl</sub> med PR, PPV och SVV (om de har konfigurerats), och EDV och RVEF visas inte vid övervakning i läget FloTrac sensor.

## 5.3.6.1 Indikator för SVV-lutning

Indikatorn för SVV-lutning är en visuell återgivning av Frank-Starling-kurvan som används vid bedömning av slagvolymvariationen (SVV). Detta visas på fysiologiskärmen i övervakningslägena minimalt invasivt och icke-invasivt. Färgen på lampan ändras utifrån inställda målintervall. Ett SVV-värde på 13 % visas ungefär vid kurvans inflektionspunkt. Indikatorn visas på skärmarna för fysiologi och historisk fysiologi.

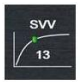

Användaren kan aktivera eller inaktivera visningen av SVV-lampan, parametervärdet och indikatorn för överskriden SVV-filtrering via monitorinställningar – övervakningsskärmarnas inställningsmeny. Standardinställningen är aktiverad. Systemet visar inte SVV-lampan på SVV-indikatorns kurva när indikatorn för överskriden SVV-filtrering är aktiverad.

## 5.3.7 Cockpit

Den här övervakningsskärmen, som visas i Figur 5-13 på sida 102, har stora parameterglober med de övervakade parametrarnas värden. Parametergloberna i cockpit visar larm/målintervall och -värden grafiskt, och använder nålar för att visa var det aktuella parametervärdet befinner sig. Precis som i parameterfälten av standardtyp blinkar värdet i globen när parametern larmar.

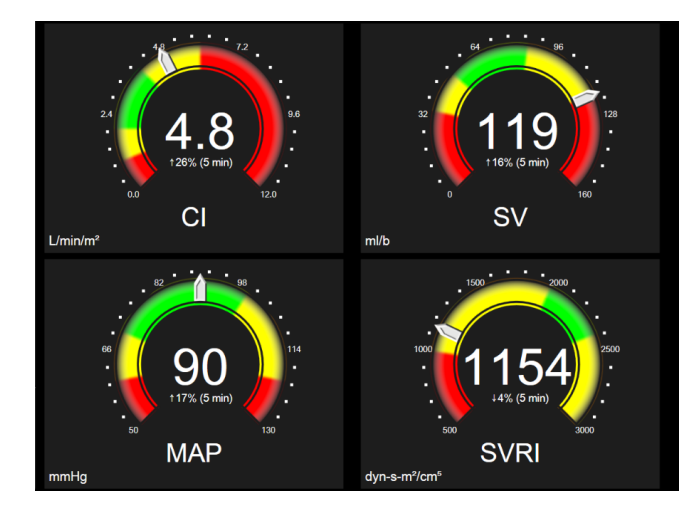

Figur 5-13: Skärm för övervakning av cockpit

Huvudparameterfälten på cockpitskärmen visar en mer utförlig mål- och larmindikator än parameterfälten av standardtyp. Hela parameterns visningsintervall används för att skapa en mätare från de grafiska trendernas lägsta till högsta inställningar. En nål används för att ange det aktuella värdet på den cirkulära mätarskalan. När målintervallen är aktiverade används rött (larmområde), gult (varningsmålområde) och grönt (acceptabelt målområde) för att indikera mål- och larmområdena inom den cirkulära mätaren. När målintervallen inte är aktiverade är den cirkulära mätaren grå och mål- eller larmindikatorerna är borttagna. Värdeindikatorpilen ändras för att ange när värdena är utanför mätarskalans gränser.

# 5.3.8 Fysioförhållande

Skärmen för fysioförhållande avbildar balansen mellan syretillförseln (DO<sub>2</sub>) och syreförbrukningen (VO<sub>2</sub>). Den uppdateras automatiskt när parametervärdena ändras så att värdena alltid är aktuella. De sammankopplade linjerna markerar relationen mellan de olika parametrarna.

## 5.3.8.1 Kontinuerligt läge och historikläge

Skärmen för fysioförhållande har två lägen: kontinuerligt läge och historik. I kontinuerligt läge visas alltid intermittenta och härledda värden som ej tillgängliga. HGB är undantaget och visas som i intermittent parameter i kontinuerligt läge med en tidsstämpel för senast beräknat/inmatat värde.

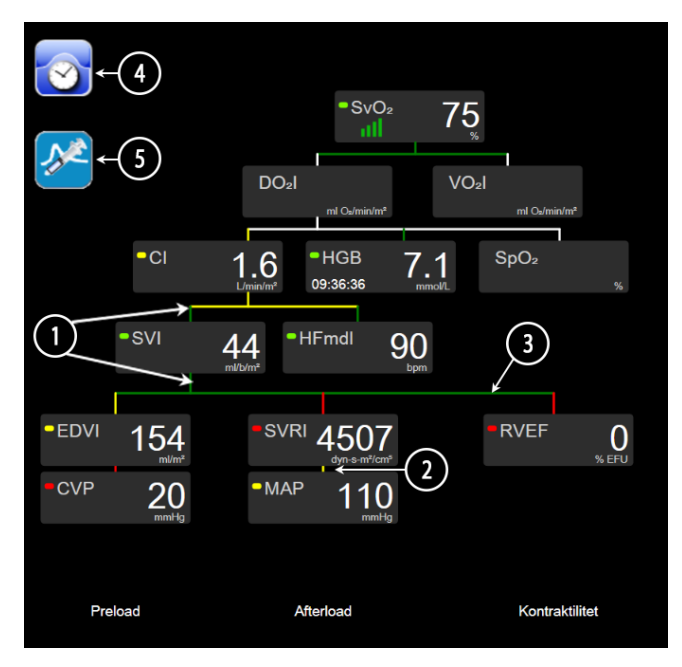

Figur 5-14: Fysioförhållandeskärm vid övervakning med HemoSphere Swan-Ganz -modul

- 1. De vertikala linjerna över och under parametrarna visas i samma färg som parameterlampan.
- 2. Vertikala linjer som direktansluter två parametrar visas i samma färg som parameterlampan nedan (t.ex. mellan SVRI och MAP i Figur 5-14 på sida 103).
- 3. De horisontella linjerna har samma färg som linjen ovanför dem.
- 4. Det vänstra fältet visas efter att en bolusserie har utförts. Tryck på ikonen Klocka/vågform för att visa historiska data när sådana finns tillgängliga (se Figur 5-14 på sida 103).
- 5. Tryck på iCO-ikonen, när den är tillgänglig, för att öppna konfigurationsskärmen Termodilution med ny uppsättning.

## Obs!

Exemplet som visas i Figur 5-14 på sida 103 avser övervakning med en HemoSphere Swan-Ganz -modul. Utseende och parametrar skiljer sig åt i andra övervakningslägen. Vid övervakning i övervakningsläget minimallly-invasive ersätts till exempel HF<sub>mdl</sub> med PR, PPV och, om konfigurerat, visas SVV, medan EDV och RVEF inte visas.

## Obs!

Innan en termodilutionsserie utförs och innan några värden anges (se Parameterrutor på sida 105) visas inte ikonerna för klockan/vågformen och iCO. Endast tillgängliga kontinuerliga parametrar visas.

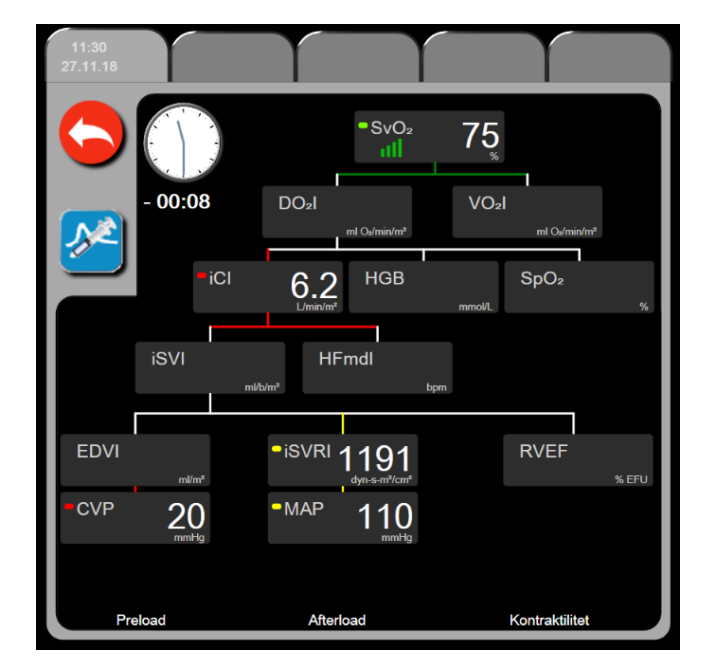

Figur 5-15: Skärm för historiskt fysioförhållande

## Obs!

Skärmen för historiskt fysioförhållande visar de flesta parametrarna som är tillgängliga i systemet vid en viss tidpunkt. Skärmen visar linjer som ansluter parametrarna och markerar parametrarnas relation till varandra. De konfigurerade nyckelparametrarna (upp till åtta) visas till höger på skärmen för det historiska fysioförhållandet. Högst upp sitter flikar horisontellt som ger användaren möjlighet att navigera i databasen med historiska journaler. Journalernas tider motsvarar termodilutionens bolusserier och härledda värdeberäkningar.

På skärmen för det historiska fysioförhållandet kan användaren endast ange parametrar som används för att beräkna de härledda parametrarna **DO**<sub>2</sub> och **VO**<sub>2</sub> i den senaste registreringen. De värden som anges gäller tidpunkten för registreringen och inte den aktuella tidpunkten.

Skärmen för det historiska fysioförhållandet kan öppnas med ikonen med klockan/vågformen på skärmen

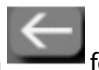

för kontinuerligt fysioförhållande. Peka på returikonen **senare** för att återgå till skärmen för kontinuerligt fysioförhållande. Det finns ingen paus på 2 minuter för den här skärmen.

För att beräkna **DO**<sub>2</sub> och **VO**<sub>2</sub> krävs det det arteriella (PaO<sub>2</sub>) och venösa (PvO<sub>2</sub>) partialtrycket för syrgas. På skärmen med historiskt fysioförhållande används PaO<sub>2</sub>- och PvO<sub>2</sub>-värdet noll (0). För att beräkna DO<sub>2</sub> och VO<sub>2</sub> med andra värden än noll (0) för PaO<sub>2</sub> och PvO<sub>2</sub> används **Beräknade värden** (se Beräknade värden på sida 113).

## 5.3.8.2 Parameterrutor

Alla små parameterrutor innehåller:

- Parameternamn
- Parameterenheter
- Parametervärde (om tillämpligt)
- Klinisk målstatusindikator (om ett värde är tillgängligt)
- SVV-indikator (när den är tillämplig)
- Parameterns tidsstämpel (för HGB)

Om parametern befinner sig i ett feltillstånd är värdet tomt, vilket betyder att det är eller var otillgängligt vid tiden för visningen.

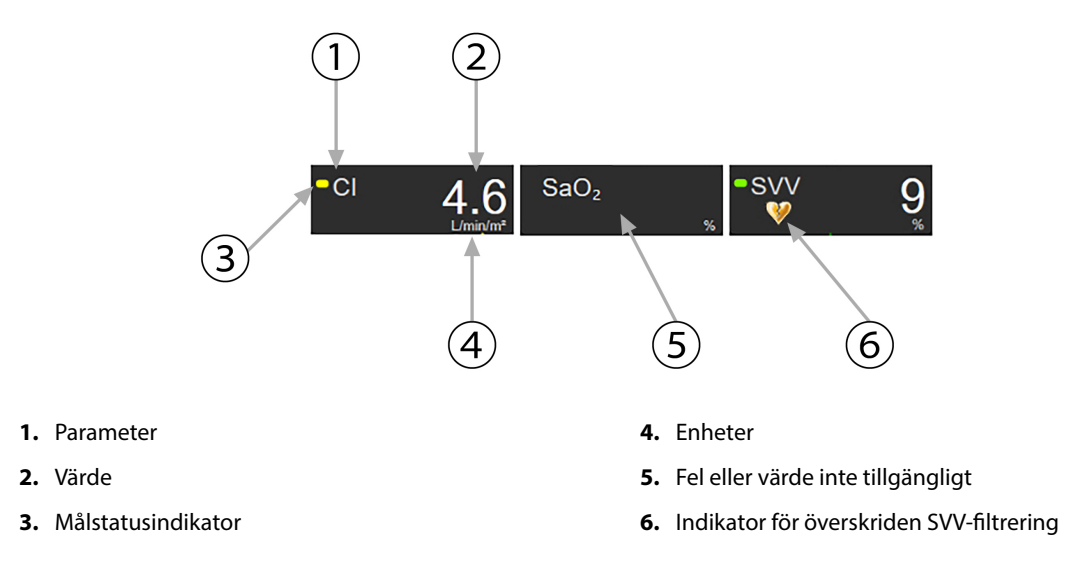

Figur 5-16: Parameterrutor för fysioförhållande

## 5.3.8.3 Ställa in mål och ange parametervärden

Vill du ändra målinställningarna eller ange ett värde trycker du på en parameter för att öppna popup-fönstret för respektive enhet. Popup-fönstret Ange mål/värde för fysioförhållande visas när du trycker på följande små parameterrutor för fysioförhållandet:

- HGB
- SaO<sub>2</sub>
- SvO<sub>2</sub>/ScvO<sub>2</sub> (när ingen mätning med HemoSphere oximetrikabel är tillgänglig)

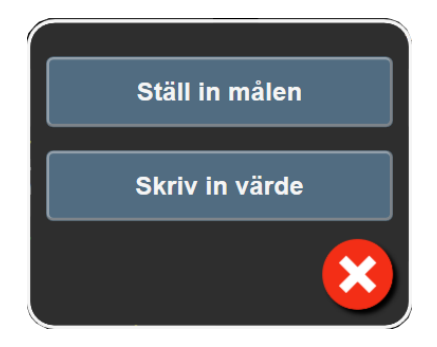

Figur 5-17: Popup-fönstret Ange mål/värde för fysioförhållande

När ett värde accepteras skapas en ny tidsmarkerad journal för det historiska fysioförhållandet. Den inkluderar:

- aktuella kontinuerliga parameterdata
- det angivna värdet och beräknade värden

Skärmen för historiskt fysioförhållande visas med den nya journalen. Du kan därefter ange resten av de manuellt angivna värdena för att beräkna värden.

# 5.3.9 Målpositioneringsskärm

Målpositioneringsskärmen låter användaren övervaka och följa förhållandet mellan två huvudparametrar genom att placera och jämföra dem på en XY-karta.

En pulserande blå punkt representerar skärningspunkten för de båda parametrarna och flyttas i realtid när parametervärdena ändras. De andra cirklarna representerar den historiska parametertrenden där de mindre cirklarna anger äldre data.

Den gröna målrutan representerar genomskärningen av det gröna målområdet för parametrar. De röda pilarna på X- och Y-axeln representerar parametrarnas larmgränser.

De två först valda nyckelparametrarna representerar de parametervärden som finns på y- respektive x-axeln, såsom visas i Figur 5-18 på sida 106.

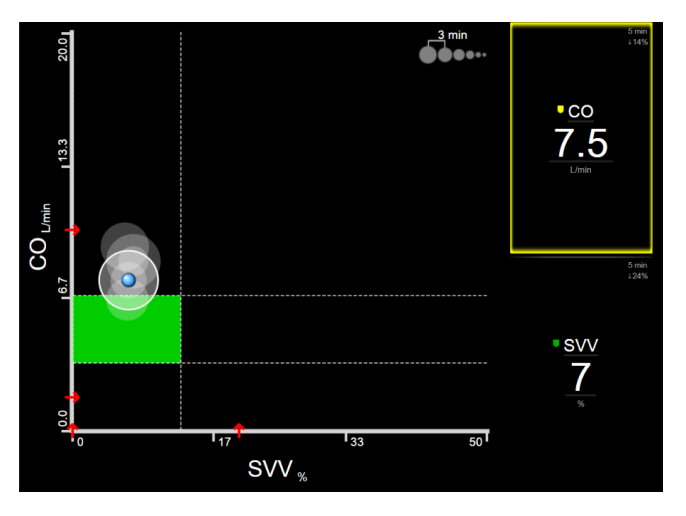

Figur 5-18: Målpositioneringsskärm

Följande justeringar kan göras på skärmen:

- Tryck på ikonen Trendintervall
  För att justera tidsintervallet mellan de historiska trendcirklarna som visas på skärmen.
- Fortsätt att trycka på ikonen Trendintervall tills Av visas för att stänga av historiska trendcirklar.
- Om du vill justera skalan för X- eller Y-axeln pekar du längs motsvarande axel.
- Om den aktuella skärningspunkten för parametrarna förflyttas utanför skalan för X/Y-planet visas ett meddelande som anger detta för användaren.

# 5.4 Format för fokuserad övervakning

Formatet för fokuserad övervakning gör det möjligt för användaren att se värden för artärblodtryck tillsammans med övervakade data för upp till tre nyckelparametrar via en effektiviserad skärmlayout.

# 5.4.1 Välja övervakningsvy

Om du vill välja en övervakningsvy i det fokuserade övervakningsformatet trycker du på inställningsikonen

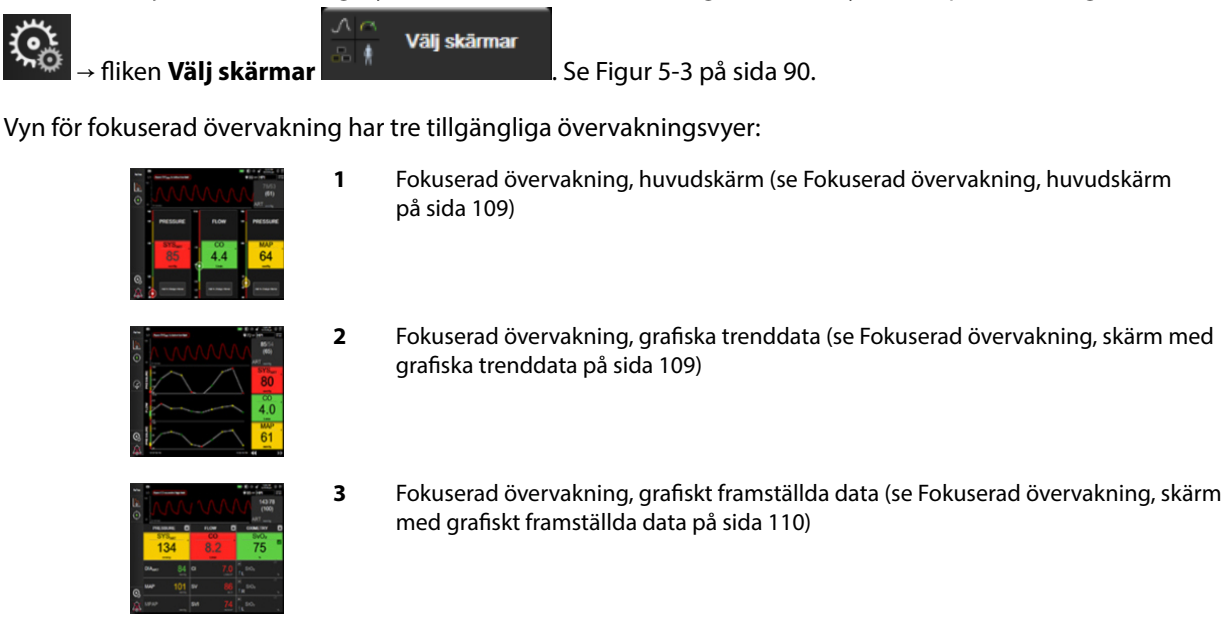

De tre formaten för fokuserad övervakning visas längst ned i menyn för övervakningsval med knappar som baseras på övervakningsskärmens utseende. Tryck på en knapp för en övervakningsvy för att visa nyckelparametrarna i respektive format.

## Obs!

Om fyra parametrar väljs under övervakning med de format som beskrivs i Övervakningsvyer på sida 90 och övervakningen växlas till formatet för fokuserad övervakning visas bara de första tre valda parametrarna.

## 5.4.2 Blodtrycksvågformsfält

Alla vyer för fokuserad övervakning innehåller en visning av blodtrycksvågformsskärm. Se Visning av blodtrycksvågform i realtid på sida 97. Visningen av den fokuserade blodtrycksvågformsskärmen använder ett format som liknar det fokuserade parameterfältet som beskrivs nedan för att visa numeriska värden för blodtryck.

## 5.4.3 Fokuserat parameterfält

Huvudelementet på vyn för fokuserad övervakning är ett fokuserat parameterfält. Det fokuserade parameterfältet visar information som liknar det klassiska parameterfältet, vilket beskrivs i Parameterfält på sida 90. I den fokuserade vyn ändras fältets hela färg så att den matchar målstatusfärgen. Till exempel är bakgrundsfärgen på det fält som visas Figur 5-19 på sida 108 grön – värdet ligger inom målområdet. Om övervakningen är inaktiverad eller har pausats är bakgrunden svart.

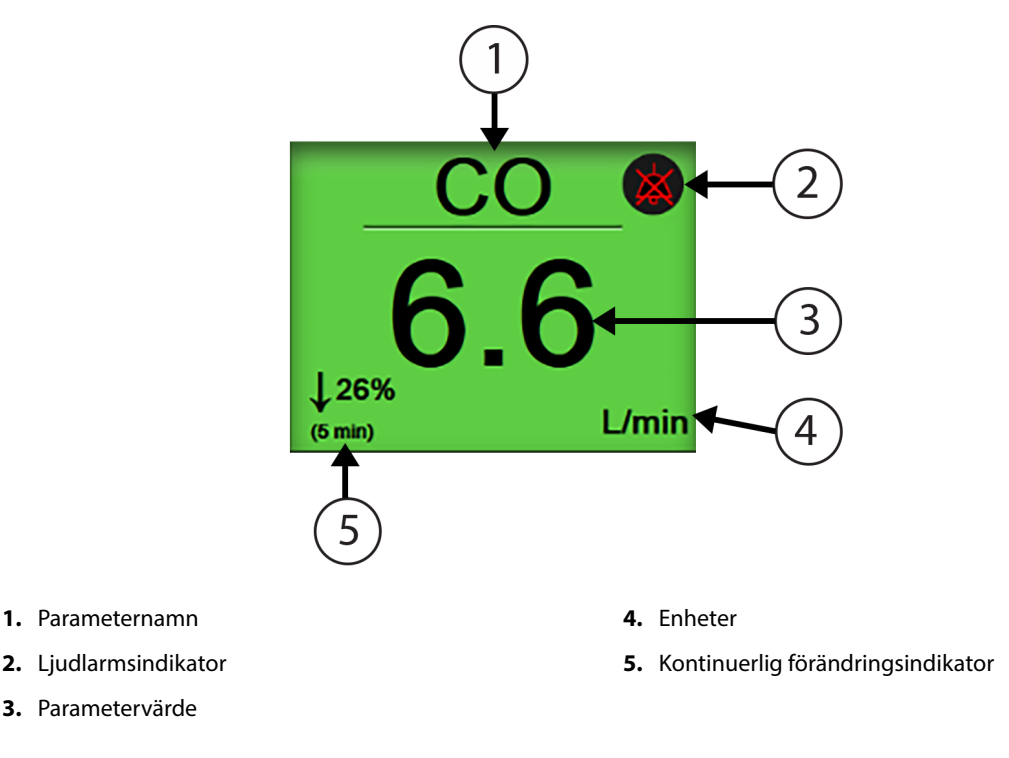

Figur 5-19: Fokuserat parameterfält

# 5.4.4 Ändra parametrar

Ändra parametrar i vyn för fokuserad övervakning genom att trycka någonstans ovanför parameterfältets mittlinje där parameternamnet visas. Se Figur 5-20 på sida 108.

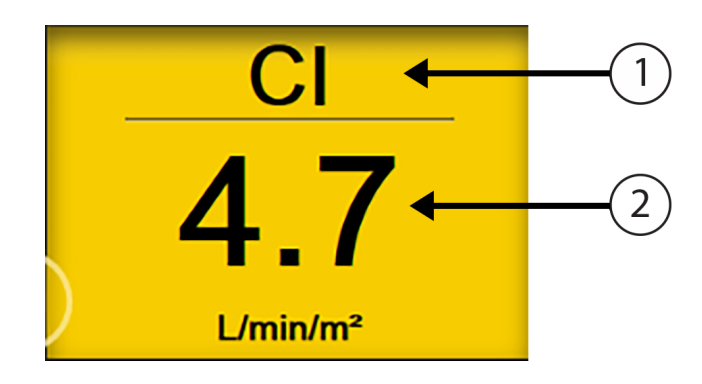

1. Tryck ovanför linjen för att ändra en parameter

2. Tryck nedanför linjen för att ändra larm-/målvärden

Figur 5-20: Fokuserat parameterfält – parameter och larm-/målval

Menyn för parameterval visas. Se Figur 5-4 på sida 91. I menyn för parameterval är parametrarna ordnade i fyra kategorier. I Ändra parametrar på sida 90 finns en beskrivning av de här kategorierna. Aktuella valda parametrar är markerade med blå färg. Andra övervakade parametrar har blå konturer. Välj en tillgänglig parameter – en som inte är markerad – för att aktivt övervaka den parametern.
# 5.4.5 Ändra Larm/mål

Ändra larm eller mål för en nyckelparameter i vyn för fokuserad övervakning genom att trycka någonstans nedanför parameterfältets mittlinje där parametervärde och enheter visas. Menyn **Larm/mål** visas för den parametern. Se Larm/mål på sida 136 för mer information om menyn.

## 5.4.6 Fokuserad övervakning, huvudskärm

Inom huvudskärmen för fokuserad övervakning visas upp till tre parametrar i kolumner och artärvågformen visas längst upp på skärmen. Varje kolumn har samma titel som parameterkategorin (till exempel: **Flöde**, **Resistens** eller **Tryck**) och visar ett centrerat parameterfält, kontinuerlig ändring i % eller referensvärdet (om det är aktiverat) samt en vertikal målmätare på vänster sida av kolumnen. Se Figur 5-21 på sida 109.

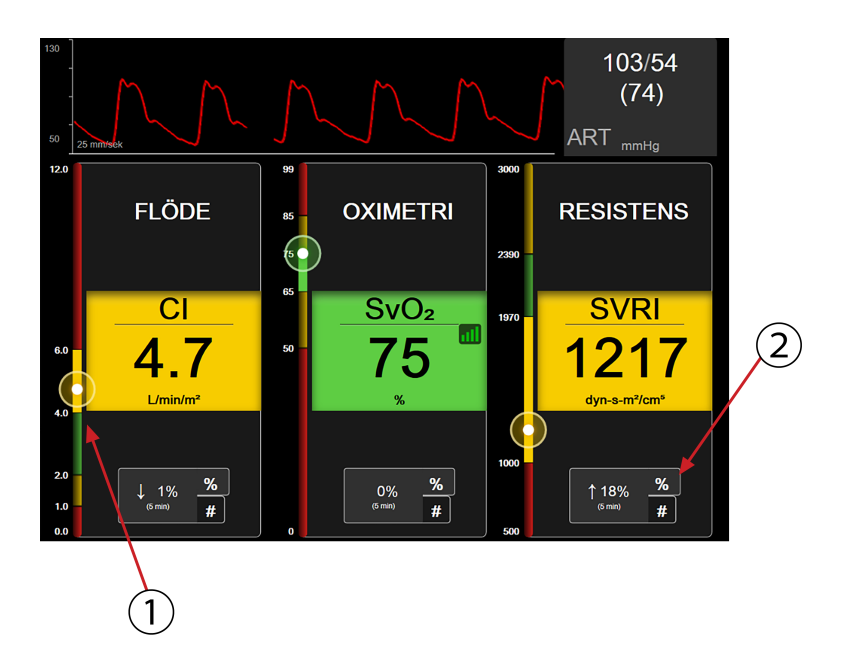

- 1. En vertikal målmätare på sidan visar patientens aktuella parametervärde och markerar zonen
- 2. Tryck på indikatorn för kontinuerlig ändring av parametervärde för att växla mellan tillgängliga intervall

Figur 5-21: Fokuserad övervakning, huvudskärm

Den vertikala mätaren markerar målzonen för aktuellt värde. Det här matchar parameterfältets färg. Ändra parametervärdets ändringsintervall – visas som en procentandel eller ett värde – genom att peka på det visade värdet längst ned i parameterkolumnen för att växla mellan intervallalternativen (0, 5, 10, 15, 20, 30 min eller från ett referensvärde när en värdeförändring visas). Se Tidsintervall/Genomsnitt på sida 130.

# 5.4.7 Fokuserad övervakning, skärm med grafiska trenddata

På skärmen med grafiska trenddata för fokuserad övervakning visas ett grafiskt diagram med parametervyn över tid. Elementen i den här vyn matchar elementen i vyn över grafiska trenddata enligt beskrivning i Övervakningsvy med grafiska trenddata på sida 93. Se det avsnittet för information om Interventionshändelser och Rullningsläge för grafiska trenddata.

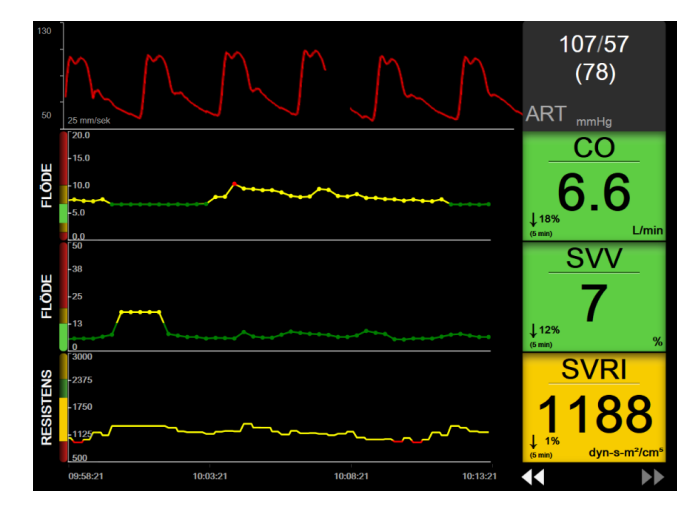

Figur 5-22: Fokuserad övervakning, skärm med grafiska trenddata

Vyn med grafiska trenddata för fokuserad övervakning visas i radformat med parameterkategorin och den vertikala mätaren på vänster sida, centrerat trenddiagram och parameterfältet på höger sida. Se Figur 5-22 på sida 110. Justera tidsskalan eller parametervärdets övre/nedre gräns genom att trycka var som helst på x-eller y-axeln på parameterns trenddiagram. Se Justera skalor på sida 142 för information om inställning av visningsområden för alla parametrar. Menyalternativ som väljs via menyn med parameterinställningar påverkar vyerna i alla grafiska trendformat – den grafiska skärmen för fokuserad övervakning och den grafiska trendvyn som beskrivs i Övervakningsvy med grafiska trenddata på sida 93.

# 5.4.8 Fokuserad övervakning, skärm med grafiskt framställda data

Den fokuserade skärmen med grafiskt framställda data visar alla tillgängliga parametrar för upp till tre parameterkategorier som beskrivs i Ändra parametrar på sida 90. Endast den översta parametern som visas som ett parameterfält kan konfigureras som en nyckelparameter och visa/avge larm (larmmöjlighet). Ändra nyckelparameter genom att trycka på parameternamnet ovanför parameterfältets linje. Parametervalmenyn för vyn med grafiskt framställda data för fokuserad övervakning visar bara de tillgängliga parametrarna inom den valda parameterkategorin. Teckensnittsfärgen för parametervärden som visas under den översta parametern visar färgen för aktuellt målområde. Målen för dessa okonfigurerade parametrar kan justeras genom att trycka någonstans på det mindre parameterfältet och öppna konfigurationsmenyn **Larm/mål** för den parametern.

| 130<br>50<br>25 mm/sok   |                                              | 115/58<br>(81)<br>ART mmHg |
|--------------------------|----------------------------------------------|----------------------------|
| FLÖDE 🔼                  | RESISTENS                                    | TRYCK                      |
| CO                       | SVR                                          | MAP                        |
| <b>9.4</b><br>↑33% L/min | 766<br>↑31%<br>(5 min) dyn-s/cm <sup>*</sup> | 110<br>↑51% mmHg           |
| sv 113                   |                                              | CVP                        |
| SVI 67                   | SVRI 1294                                    |                            |
| CI 5.6                   |                                              | SYS <sub>ART</sub> 152     |

Figur 5-23: Fokuserad övervakning, skärm med grafiskt framställda data

Ändra den parameterkategori som visas genom att trycka på den aktuella konfigurerade parameterkategorin som visas längst upp i kolumnen. En popupmeny öppnas (Figur 5-24 på sida 111). Tryck på den parameterkategori som ska ersätta den tidigare.

| Välj kategori |             |          |  |
|---------------|-------------|----------|--|
| FLÖDE         | TRYCK       | OXIMETRI |  |
| RESISTENS     | RV-FUNKTION | ACUMEN   |  |

Figur 5-24: Vy med grafiskt framställda data för fokuserad övervakning – Konfigurera kolumner

# 5.5 Kliniska verktyg

De flesta alternativen på menyn för kliniska åtgärder är kopplade till det aktuella övervakningsläget (t.ex. när övervakning sker med HemoSphere Swan-Ganz -modulen). Nedanstående kliniska åtgärder finns tillgängliga i alla övervakningslägen.

# 5.5.1 Välj övervakningsläge

På sidan **Välj övervakningsläge** kan användaren växla mellan övervakningslägen. Denna skärm visas innan en ny övervakningssession startas. Skärmen kan även öppnas genom att:

• trycka på ikonen för val av övervakningsläget högst upp i navigeringsfältet

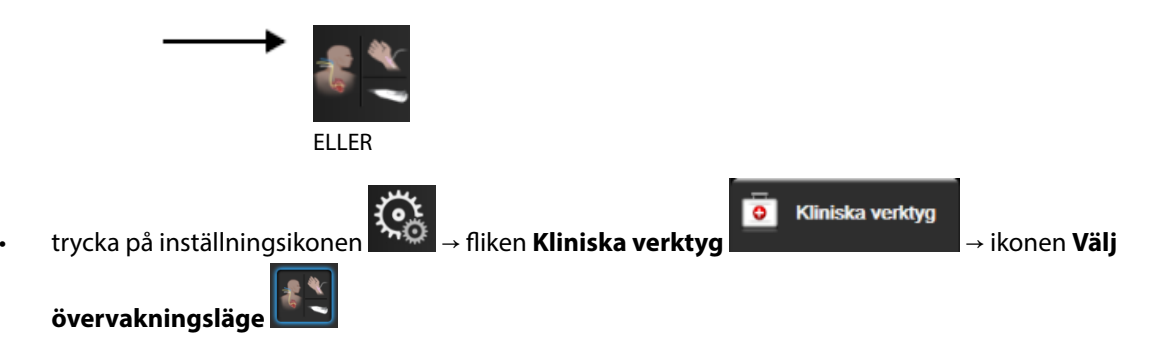

Via denna skärm kan användaren välja mellan anslutna övervakningstekniker. Oximetriövervakning är tillgänglig i alla övervakningslägen.

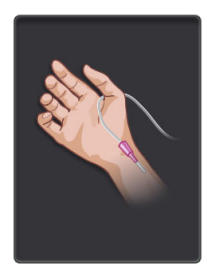

**Knapp för minimalt invasivt övervakningsläge.** Användaren kan välja den här knappen för minimalt invasiv hemodynamisk övervakning med HemoSphere -tryckkabeln. Övervakning med TruWave DPT är också tillgängligt i detta läge.

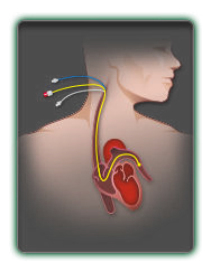

**Knapp för invasivt övervakningsläge.** Användaren kan välja denna knapp för invasiv hemodynamisk övervakning med en HemoSphere Swan-Ganz -modul.

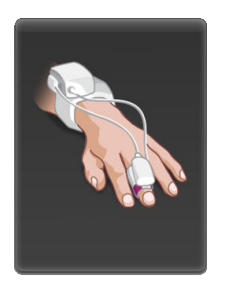

Knapp för icke-invasivt övervakningsläge. Användaren kan välja denna knapp för icke-invasiv hemodynamisk övervakning med en HemoSphere ClearSight -modul.

Tryck på ikonen Hem för att fortsätta med det valda övervakningsläget. Bokstaven "S" (**S**) visas på x-axeln på övervakningsvyn med grafisk trend vid den tidpunkt då växling av övervakningsläge genomfördes.

## 5.5.2 CVP-inmatning

På skärmen CVP-inmatning-inmatning kan användaren ange en patients CVP-värde för att få kontinuerlig beräkning av SVR/SVRI när MAP-data också är tillgängliga.

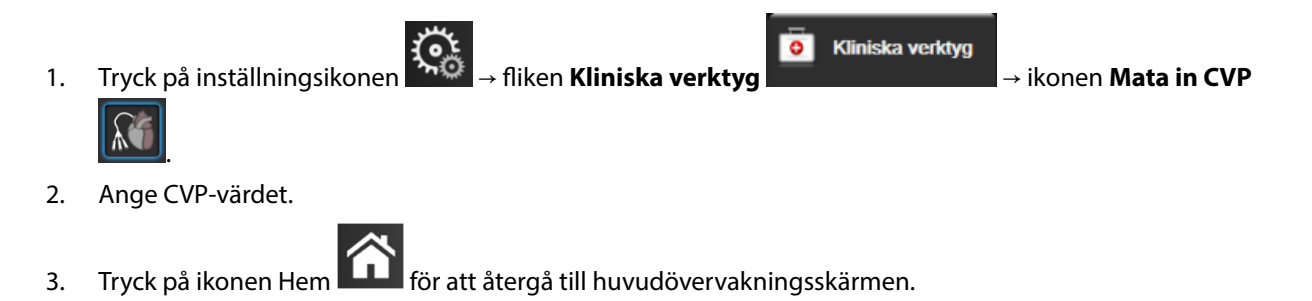

#### Obs!

CVP-inmatning är inte tillgängligt när HemoSphere tryckkabel och en TruWave omvandlare övervakar CVP (se Tabell 5-4 på sida 112 och Tryckkabelövervakning med en TruWave DPT på sida 179).

Standardvärdet för CVP när ingen källa detekteras är 5 mmHg. Vid användning av standardvärdet för CVP (5 mmHg), ska CVP regelbundet granskas och uppdateras med manuell inmatning av CVP eftersom ändringar är nödvändiga när det faktiska CVP-värdet har signifikanta skillnader. Detta standardvärde kan ändras. Se CVP-inställningar på sida 144.

CVP-värden kan inhämtas på följande sätt:

- Övervakas direkt med en TruWave tryckomvandlare och HemoSphere tryckkabel (se Tryckkabelövervakning med en TruWave DPT på sida 179).
- Inhämtas från en extern övervakningsenhet med en analog ingång (se Analog ingång för trycksignal på sida 132).
- Som ett statiskt värde angivet manuellt av användaren (CVP-inmatning).

När flera källor för CVP är tillgängliga kommer monitorn att prioritera värdena enligt Tabell 5-4 på sida 112.

| Prioritet | Använt CVP-värde                                    |
|-----------|-----------------------------------------------------|
| 1         | HemoSphere tryckkabel och TruWave tryckomvandlare   |
| 2*        | Analog ingång                                       |
| 3         | Manuell <b>CVP-inmatning</b> /standardvärde för CVP |

#### Tabell 5-4: Prioritering av CVP-värden

| Prioritet                                                                                   | Använt CVP-värde |
|---------------------------------------------------------------------------------------------|------------------|
| *En analog ingångskälla för CVP kan växlas till manuell inmatning via skärmen CVP-inmatning |                  |

## 5.5.3 Beräknade värden

Med **Beräknade värden** kan användaren beräkna vissa hemodynamiska parametrar. Användaren kan också på ett praktiskt sätt visa dessa parametrar för en tidigare beräkning.

Beräknade parametrar är baserade på övervakningsläge och kan innefatta: CPO/CPI, DO<sub>2</sub>/DO<sub>2</sub>I, ESV/ESVI, SVI/SV, VO<sub>2</sub>/VO<sub>2</sub>I, VO<sub>2</sub>e/VO<sub>2</sub>Ie, SVR/SVRI, LVSWI, RVSWI och PVR.

- 1. Tryck på inställningsikonen → fliken Kliniska verktyg → ikonen Beräknade
  - värden 🛄

3.

3.

2. Ange värdena som krävs så kommer beräkningarna att visas automatiskt.

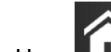

Tryck på ikonen Hem **LLLI** för att återgå till övervakningsskärmen.

## 5.5.4 Händelseöversikt

Använd **Händelseöversikt** för att visa parameterrelaterade händelser och systemhändelser som uppstått under övervakningen. Detta inkluderar start- och sluttid för eventuella fel, varningar, fysiologiska larm eller systemmeddelanden. Händelser och larmmeddelanden som är upp till 72 timmar gamla registreras, med den senaste händelsen högst upp.

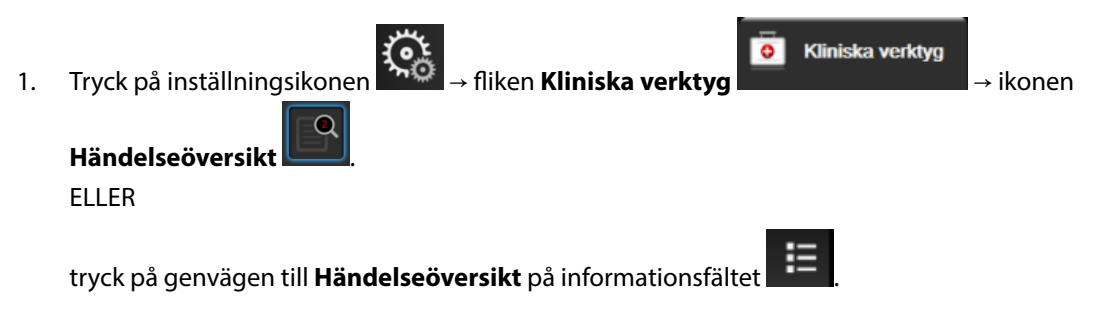

2. Om du vill visa systemloggade händelser (se Tabell 5-5 på sida 113) trycker du på fliken **Händelser**. Om du vill visa systemgenererade meddelanden trycker du på fliken **Larm**. Tryck på pilknapparna på skärmen för att rulla uppåt eller nedåt.

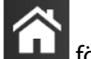

Tryck på ikonen Hem **LLLI** för att återgå till övervakningsskärmen.

Följande händelser visas på fliken Händelser i loggen för händelseöversikt.

#### Tabell 5-5: Granskade händelser

| Händelse                    | Vid tidsloggning                     |
|-----------------------------|--------------------------------------|
| Acumen IQ sensor nollställd | Ansluten Acumen IQ sensor nollställd |

| Händelse                                          | Vid tidsloggning                                                                                                    |
|---------------------------------------------------|----------------------------------------------------------------------------------------------------|
| AFM – Vätskebolus nr {0} startad                  | En AFM-session är aktiv och en användarspecificerad bolus startas                                                            |
| (användarbolus)                                   | {0} är numret som identifierar bolusen i aktuell AFM-session                                                                 |
|                                                   | Obs! {0}(nummer) inkluderar bolus som startats enligt rekommendation från AFM-<br>algoritmen och användarspecificerade bolus |
| AFM – Vätskebolus nr {0} stoppad                  | En AFM-session är aktiv och en bolus stoppas                                                                                 |
| ({1} ml, varaktighet: {2} min {3} s)              | {0} är numret som identifierar bolusen i aktuell AFM-session                                                                 |
|                                                   | {1} är volymen som levererats för bolusen                                                                                    |
|                                                   | {2}, {3} är tiden leveransen av bolus tog i minuter ({2}) och sekunder ({3})                                                 |
|                                                   | Obs! {0}(nummer) inkluderar bolus som startats enligt rekommendation från AFM-<br>algoritmen och användarspecificerade bolus |
| AFM – Vätskebolus nr {0} – Analys                 | En AFM-session är aktiv och en bolusanalys har utförts                                                                       |
| slutförd                                          | {0} är numret som identifierar bolusen i aktuell AFM-session                                                                 |
|                                                   | Obs! {0}(nummer) inkluderar bolus som startats enligt rekommendation från AFM-<br>algoritmen och användarspecificerade bolus |
| AFM – Vätskebolus nr {0} – Analys                 | En AFM-session är aktiv och en bolusanalys har avvisats                                                                      |
| avvisad                                           | {0} är numret som identifierar bolusen i aktuell AFM-session                                                                 |
|                                                   | Obs! {0}(nummer) inkluderar bolus som startats enligt rekommendation från AFM-<br>algoritmen och användarspecificerade bolus |
| AFM – Vätskebolus nr {0} – Analys<br>startad      | En AFM-session är aktiv och en bolusanalys har påbörjats                                                                     |
|                                                   | {0} är numret som identifierar bolusen i aktuell AFM-session                                                                 |
|                                                   | Obs! {0}(nummer) inkluderar bolus som startats enligt rekommendation från AFM-<br>algoritmen och användarspecificerade bolus |
| AFM – Vätskebolus nr {0} startad                  | En AFM-session är aktiv och en bolus har startats enligt rekommendation från AFM-<br>algoritmen                              |
|                                                   | {0} är numret som identifierar bolusen i aktuell AFM-session                                                                 |
|                                                   | Obs! {0}(nummer) inkluderar bolus som startats enligt rekommendation från AFM-<br>algoritmen och användarspecificerade bolus |
| AFM – Vätskebolus föreslås                        | AFM-algoritmen föreslår en bolus                                                                                             |
| AFM – Vätska föreslås inte                        | AFM-algoritmen föreslår inte en bolus                                                                                        |
| AFM – Vätskeförslaget avslogs                     | En AFM-session är aktiv och användaren avvisar en bolus som föreslogs av AFM-<br>algoritmen                                  |
| AFM – Testbolus föreslås                          | AFM-algoritmen föreslår en testbolus                                                                                         |
| AFM Närmar sig maximal fallvolym:<br>{0} / {1} ml | En AFM-session är aktiv och AFM-bolus pausas av systemet eftersom spårad fallvolym<br>närmar sig maximal fallvolym           |
|                                                   | {0} är den spårade fallvolymen i slutet av AFM-sessionen                                                                     |
|                                                   | {1} är den aktuella maximala fallvolymen                                                                                     |
| AFM Överskred maximal fallvolym:<br>{0} / {1} ml  | En AFM-session är aktiv och AFM-bolus pausas av systemet eftersom spårad fallvolym<br>överskrider maximal fallvolym          |
|                                                   | {0} är den spårade fallvolymen i slutet av AFM-sessionen                                                                     |
|                                                   | {1} är den aktuella maximala fallvolymen                                                                                     |

| Händelse                                                                           | Vid tidsloggning                                                                                                    |
|------------------------------------------------------------------------------------|----------------------------------------------------------------------------------------------------|
| AFM-vätskestrategi ändrad: {0}                                                     | En AFM-session är aktiv och användaren ändrar vätskestrategin                                                                                                    |
|                                                                                    | {0} är den aktuella vätskestrategin                                                                                                    |
| AFM maximal fallvolym inställd: {0}<br>ml                                          | En AFM-session är aktiv och användaren ändrar maximal fallvolym (eller ställer in den för första gången)                                                                                                    |
|                                                                                    | {0} är den aktuella maximala fallvolymen                                                                                                    |
| AFM-session startad – Förslag tag-                                                 | En AFM-session är aktiv och en AFM-session är stoppad                                                                                                    |
| na: {0}, SVV ≤12 %: {1}, Total spårad                                              | {0} är % av vätskeförslag som tagits/förslag som givits av AFM                                                                                                    |
|                                                                                    | {1} är time-in-target för SVV $\leq$ 12 % för AFM-sessionen                                                                                                    |
|                                                                                    | {2} är den totala spårade volymen i slutet av AFM-sessionen                                                                                                    |
| AFM-session pausad                                                                 | En AFM-session är aktiv och en AFM-session är pausad                                                                                                    |
| AFM-session återupptagen                                                           | En AFM-session är aktiv och AFM-sessionen återtas från det pausade läget                                                                                                    |
| AFM-session startad – vätskespår-                                                  | Användaren startar en AFM-session                                                                                                    |
| ning: {0}, kirurgiläge: {1}, vätskestra-                                           | {0} är typen av vätskespårning ( <b>Manuellt</b> )                                                                                                    |
|                                                                                    | {1} är det aktuella kirurgiläget                                                                                                    |
|                                                                                    | {2} är den aktuella vätskestrategin                                                                                                    |
| AFM-session stoppad                                                                | En AFM-session är stoppad                                                                                                    |
| AFM-kirurgiläge ändrat: {0}                                                        | En AFM-session är aktiv och användaren ändrar kirurgiläget                                                                                                    |
|                                                                                    | {0} är det aktuella kirurgiläget                                                                                                    |
| Artärtrycksensor nollställd                                                        | En TruWave tryckomvandlare är nollställd och etiketten är ART                                                                                                    |
| Mättid för genomsnitt – 5 sekunder                                                 | Mättid för genomsnitt CO/tryck ändras till 5 sekunder                                                                                                    |
| Mättid för genomsnitt – 20 sekun-<br>der                                           | Mättid för genomsnitt CO/tryck ändras till 20 sekunder                                                                                                    |
| Mättid Mättid för genomsnitt – 5<br>minuter                                        | Mättid för genomsnitt CO/tryck ändras till 5 minuter                                                                                                    |
| BP-kalibrering Rensad                                                              | Befintlig BP-kalibrering rensas                                                                                                    |
| BP-kalibrering Misslyckades REFE-<br>RENS: SYS {0}, DIA {1}                        | Blodtryckskalibreringen har misslyckats, där {0} är det användarinmatade referensvär-<br>det för SYS och {1} är det användarinmatade värdet för DIA                                                                                             |
| BP-kalibrering Lyckades REFERENS:<br>SYS {0}, DIA {1}                              | Blodtryckskalibreringen har lyckats, där {0} är det användarinmatadereferensvärdet<br>för SYS och {1} är det användarinmatade värdet för DIA                                                                                                    |
| BSA ändring                                                                        | BSA-värdet ändras från föregående BSA-värde (inklusive när BSA går till/från tomt)                                                                                                    |
| Centralt ventryck nollställt                                                       | En TruWave tryckomvandlare är nollställd och etiketten är CVP                                                                                                    |
| CO-kabeltestet godkänt                                                             | När test av CCO-kabel för patient utfördes och godkändes                                                                                                    |
| CO-övervakning startad                                                             | När CO-övervakning startas                                                                                                    |
| CO-övervakning stoppad                                                             | När användaren eller systemet stoppar CO-övervakning                                                                                                    |
| ClearSight-övervakningen starta-<br>des                                            | Användaren inleder övervakning med icke-invasivt system                                                                                                    |
| ClearSight-övervakningen starta-<br>des (ingen HRS; finger {0} {1} över<br>hjärta) | Användaren inleder övervakning med icke-invasivt system utan en HRS och den veri-<br>fierade höjdförskjutningen för det övervakade fingret är det angivna avståndet ovan-<br>för hjärtat, där {0} är värdet och {1} är mätenheten (CM eller IN) |

| Händelse                                                                            | Vid tidsloggning                                                                                                    |
|-------------------------------------------------------------------------------------|----------------------------------------------------------------------------------------------------|
| ClearSight-övervakningen starta-<br>des (ingen HRS; finger {0} {1} under<br>hjärta) | Användaren inleder övervakning med icke-invasivt system utan en HRS och den veri-<br>fierade höjdförskjutningen för det övervakade fingret är det angivna avståndet under<br>hjärtat, där {0} är värdet och {1} är mätenheten (CM eller IN)                          |
| ClearSight-övervakningen starta-<br>des (ingen HRS; finger på hjärtnivå)            | Användaren inleder övervakning med icke-invasivt system utan en HRS och den veri-<br>fierade höjdförskjutningen mellan det övervakade fingret och hjärtat är noll                                                                                                    |
| ClearSight-övervakningen stoppa-<br>des                                             | Användaren eller systemet stoppar övervakning med icke-invasivt system                                                                                                    |
| ClearSight-övervakning återuppta-<br>gen                                            | När övervakningen återupptas efter manschettryckavlastning                                                                                                    |
| Kontinuerlig övervakning har nått<br>gränsen på 72 timmar.                          | Övervakning med icke-invasivt system har stoppats på grund av begränsningen på<br>72 timmar                                                                                                    |
| Manschett 1 – övervakar                                                             | Övervakning med manschett 1 inleds                                                                                                    |
| Manschett 2 – övervakar                                                             | Övervakning med manschett 2 inleds                                                                                                    |
| Manschettryck avlastat                                                              | Tryckavlastning av manschett har utförts                                                                                                    |
| Manschettryckavlastning bekräftad                                                   | Knappen Bekräfta trycks in efter popup-meddelandet Tryckavlastning                                                                                                    |
| CVP rensades                                                                        | Användaren har rensat det manuellt inmatade CVP -värdet                                                                                                    |
| Inmatad CVP <värde><enheter></enheter></värde>                                      | Ett CVP -värde har matats in manuellt med värdet och enheterna som visas                                                                                                    |
| [IA#N] Aspirera blod                                                                | Alternativet Aspirera är valt på aspirationsskärmen In vivo-kalibrering. Detta loggas<br>som en interventionsanalys där nr N är uppräkningen av interventioner för den här<br>patienten.                                                                             |
| FloTrac-sensor nollställd                                                           | FloTrac eller Acumen IQ sensorn är nollställd                                                                                                    |
| FRT start baslinje                                                                  | En FRT-baslinjemätning startas                                                                                                    |
| FRT slut baslinje                                                                   | En FRT-baslinjemätning har slutförs med en giltig mätning                                                                                                    |
| FRT avbryt baslinje                                                                 | En FRT-baslinjemätning avbryts                                                                                                    |
| FRT instabil baslinje                                                               | En FRT-baslinjemätning stoppas med en giltig mätning, men mätningen är instabil                                                                                                    |
| FRT start provokation                                                               | En FRT-provokationsmätning startas                                                                                                    |
| FRT slut provokation                                                                | En FRT-provokationsmätning stoppas med en giltig mätning. Det här inträffar i slutet av provokationens varaktighet eller när användaren trycker på <b>AVSLUTA NU</b> .                                                                                               |
| FRT Avbryt provokation                                                              | En FRT-mätning avbryts                                                                                                    |
| FRT Otillräckliga data                                                              | En FRT-mätning stoppas och är ogiltig                                                                                                    |
| GDT-session startad: #nn                                                            | En GDT-spårningssession har startats. "nn" är den aktuella patientens GDT-<br>spårningssessionsnummer.                                                                                                    |
| GDT-session stoppad: #nn                                                            | En GDT-spårningssession har stoppats. "nn" är den aktuella patientens spårningsses-<br>sionsnummer.                                                                                                    |
| GDT-session pausad: #nn                                                             | En GDT-spårningssession har pausats. "nn" är den aktuella patientens spårningsses-<br>sionsnummer.                                                                                                    |
| GDT-session återupptagen: #nn                                                       | En GDT-spårningssession har återupptagits. "nn" är den aktuella patientens spår-<br>ningssessionsnummer.                                                                                                    |
| GDT-sessionsmål uppdaterade:<br>#nn; <pppp>:<qqq><uuu>,&lt;&gt;</uuu></qqq></pppp>  | Mål för GDT-spårningssession har uppdaterats. "nn" är den aktuella patientens spår-<br>ningssessionsnummer, <pppp> är den parameter vars målintervall <qqq> med enhe-<br/>terna <uuu> som har uppdaterats. &lt;&gt; ytterligare mål uppdaterades.</uuu></qqq></pppp> |

| Händelse                                                                                                    | Vid tidsloggning                                                                                                    |
|----------------------------------------------------------------------------------------------------|----------------------------------------------------------------------------------------------------|
| HPI -larm                                                                                                    | Acumen Hypotension Prediction Index, HPI, larmmeddelande aktiveras. [endast HPI]                                                                                                    |
| HPI -larm kvitterat*                                                                                                    | Acumen Hypotension Prediction Index, HPI, larmmeddelandet bekräftas*. [endast<br>HPI]                                                                                                    |
| HPI -larm rensat (kvitterat)*                                                                                                    | Acumen Hypotension Prediction Index, HPI, larmet rensades eftersom HPI -värdet var<br>lägre än 75 under de senaste två 20-sekundersuppdateringarna. Popup-rutan med<br>larmmeddelande om högt HPI kvitterades* innan larmet rensades. [Endast HPI]                                                                                                    |
| HPI -larm rensat (ej kvitterat)*                                                                                                    | Acumen Hypotension Prediction Index, HPI, larmet rensades eftersom HPI -värdet var<br>lägre än 75 under de senaste två 20-sekundersuppdateringarna. Popup-rutan med<br>larmmeddelande om högt HPI kvitterades inte* innan larmet rensades. [Endast HPI]                                                                                                    |
| HRS nollställdes                                                                                                    | HRS nollställd av användaren                                                                                                    |
| iCO-bolus utförd                                                                                                    | När en iCO-bolus utförs                                                                                                    |
| In-vitro-kalibrering                                                                                                    | När oximetrikabeluppdateringen slutförs efter in vitro-kalibreringsprocessen                                                                                                    |
| In-vivo-kalibrering                                                                                                    | När oximetrikabeluppdateringen slutförs efter in vivo-kalibreringsprocessen                                                                                                    |
| [IA#N] <subtyp> <detalj> <an-<br>märkning&gt;</an-<br></detalj></subtyp>                                                                             | En interventionsanalys utförs där nr N är uppräkningen av interventioner för denna patient                                                                                                    |
|                                                                                                    | <subtyp> är den valda interventionssubtypen (för allmän intervention: Inotrop, Vaso-<br/>dilator eller Vasopressor; för vätskeanalys: Röda blodkroppar, Kolloid eller Kristalloid;<br/>för lägesprovokation: Passiv benhöjning eller Trendelenburg; för händelse: PEEP, In-<br/>duktion, Kanylering, CPB, Korsklämma, Kardioplegi, Pumpflöde, Cirkulationshinder,<br/>Uppvärmning, Kylning, Selektiv cerebral perfusion)</subtyp> |
|                                                                                                    | <detalj> är den valda detaljen</detalj>                                                                                                    |
|                                                                                                    | <anmärkning> är en anteckning som har lagts till av användaren</anmärkning>                                                                                                    |
| [IA#N] Återställning av ΔctHb initie-<br>rad                                                                                                    | Knappen <b>Återställ ΔctHb</b> trycks på skärmen <b>ctHb-verktyg</b>                                                                                                    |
| [IA#N] HGB-uppdatering                                                                                                    | Uppdatering av oximetrikabeln slutförs efter HGB-uppdateringsförloppet                                                                                                    |
| [IA#N] Anpassad <detalj> <an-<br>märkning&gt;</an-<br></detalj>                                                                                      | En anpassad interventionsanalys utförs där nr N är uppräkningen av interventioner för denna patient                                                                                                    |
|                                                                                                    | <detalj> är den valda detaljen</detalj>                                                                                                    |
|                                                                                                    | <anmärkning> är en anteckning som har lagts till av användaren</anmärkning>                                                                                                    |
| [IA# N uppdaterad] Obs! <uppdate-<br>rad anmärkning&gt;</uppdate-<br>                                                                                | Anmärkningen som förknippas med N-interventionen redigerades, men tid och da-<br>tum redigerades inte. Loggas när Acceptera-knappen i popup-rutan Redigera inter-<br>vention aktiveras och trycks på. N är uppräkningen av den ursprungliga interventio-<br>nen.                                                                                                    |
| [IA#N uppdaterad] Tid: <uppdate-<br>rat datum&gt; – <uppdaterad tid=""></uppdaterad></uppdate-<br>                                                   | Datumet och tiden som förknippas med N-interventionen redigerades, men anmärk-<br>ningen redigerades inte. Loggas när Acceptera-knappen i popup-rutan Redigera in-<br>tervention aktiveras och trycks på. N är uppräkningen av den ursprungliga interven-<br>tionen.                                                                                                    |
| [IA#N uppdaterad] Tid: <uppdate-<br>rat datum&gt; – <uppdaterad tid="">;<br/>Obs! <uppdaterad anmärkning=""></uppdaterad></uppdaterad></uppdate-<br> | (Tid ELLER datum) OCH anmärkningen som är kopplad till den N:te interventionen re-<br>digerades. Loggas när Acceptera-knappen i popup-rutan Redigera intervention akti-<br>veras och trycks på. N är uppräkningen av den ursprungliga interventionen.                                                                                                    |
| Ljus utanför intervall                                                                                                    | När det uppstår ett fel i oximetriljusintervallet                                                                                                    |

| Händelse                                                                                                    | Vid tidsloggning                                                                                                    |
|----------------------------------------------------------------------------------------------------|----------------------------------------------------------------------------------------------------|
| Övervakningsläget växlades från<br>{0} till {1}                                                                     | Användaren växlar mellan de två specificerade övervakningslägena, där {0} och {1} är<br><b>Minimalt invasiv</b> -läge (med FloTrac/Acumen IQ sensor eller TruWave DPT), till<br><b>Invasiv</b> -läge (med <b>Swan-Ganz</b> -kateter), eller <b>Icke-invasiv</b> -läge (med ClearSight eller<br>Acumen IQ fingermanschett) |
| Övervakn. stoppades då<br>manschett-användn. överskred 8 h                                                          | Övervakning har utförts på en manschett under 8 timmar i följd                                                                                                    |
| lcke-pulserande läge aktivt                                                                                         | Aktiv CO-övervakning pausad för att förhindra ljudlarm och parameterövervakning.<br>Övervakning av blodtryck och vävnadsoximetri samt larm fortsätter.                                                                                                    |
| Icke-pulserande läge lämnat                                                                                         | Normal CO-övervakning återupptagen. Ljudlarmen och parameterövervakningen ak-<br>tiverades.                                                                                                    |
| Oximetrikabel bortkopplad                                                                                           | En oximetrikabel har kopplats ur                                                                                                    |
| Positioneringsläge: <läge></läge>                                                                                   | Användaren har inlett övervakning med icke-invasivt system och valt positionerings-<br>läge är < <b>Patient nedsövd och stationär</b> > eller < <b>Varierande patientpositionering</b> >                                                                                                    |
| Skjut upp tryckavlastning                                                                                           | Övervakning förlängs för att fördröja tryckavlastning av fingermanschett                                                                                                    |
| Pulmonalisartärtryck nollställt                                                                                     | En TruWave tryckomvandlare är nollställd och etiketten är PAP                                                                                                    |
| [IA#N] Återkalla venös oximetridata                                                                                 | När återkallade oximetrikalibreringsdata accepteras av användaren                                                                                                    |
| Återhämtning efter systemomstart                                                                                    | När systemet har återupptagit övervakning utan anmodan efter en startcykel                                                                                                    |
| Manschett utbytt - startar om                                                                                       | Övervakning växlar från en manschett till den andra under icke-invasiv övervakning<br>med dubbla manschetter                                                                                                    |
| Tidsändring                                                                                                    | Systemklockan har uppdaterats                                                                                                    |
| Vertikal förskjutning uppdaterad:<br>finger <position></position>                                                   | Förskjutningen för fingerhöjd uppdateras av användaren under positionsläget <b>Pa-<br/>tient nedsövd och stationär</b> där <position> är den verifierade höjdförskjutningen<br/>mellan det övervakade fingret och hjärtat.</position>                                                                                     |
| *Kvittering registreras när användaren trycker på knappen eller popup-rutan för HPI, högprioriterat larmmeddelande. |                                                                                                    |

# 5.6 Informationsfält

Informationsfältet visas på alla aktiva övervakningsskärmar och på de flesta skärmar för kliniska verktyg. Det visar Enhets-ID, aktuell tid, datum, batteristatus, genväg till menyn för skärmens ljusstyrka, genväg till menyn för larmvolym, genväg till hjälpskärmen, genväg till händelseöversikten och låsskärmsymbolen. För information om ändring av övervakningsläge, se Välj övervakningsläge på sida 111. Under övervakning med HemoSphere Swan-Ganz -modulen kan parameterns informationsfält visa blodtemperatur och hjärtfrekvens från en analog källa. Under övervakning med HemoSphere -tryckkabeln, i minimalinvasivtövervakningsläge, kan parameterns informationsfält visa genomsnittstid för CO/tryck och HPI -parametervärden. För mer information om funktionen Acumen Hypotension Prediction Index (HPI), som är en avancerad funktion, se Programfunktionen Acumen Hypotension Prediction Index (HPI) på sida 229. Vid övervakning i icke-invasivt övervakningsläge kan informationsfältet visa HPI -parametervärden och en nedräkning för tryckavlastning av manschett. Se Manschett tryckavlastningsläge på sida 196. När monitorn har en aktiverad HIS-, Wi-Fi- eller Viewfinder hub - anslutning visas dess status. Se Tabell 8-1 på sida 148 för symboler för Wi-Fi-status, Tabell 8-2 på sida 149 för statussymboler för HIS-anslutning och Tabell 8-3 på sida 152 för symboler för Viewfinder hub -anslutning. Figur 5-25 på sida 119 visar ett exempel på ett informationsfält vid övervakning med HemoSphere Swan-Ganz - modulen med genomsnittligt EKG-hjärtfrekvensdata från en analog ingång.

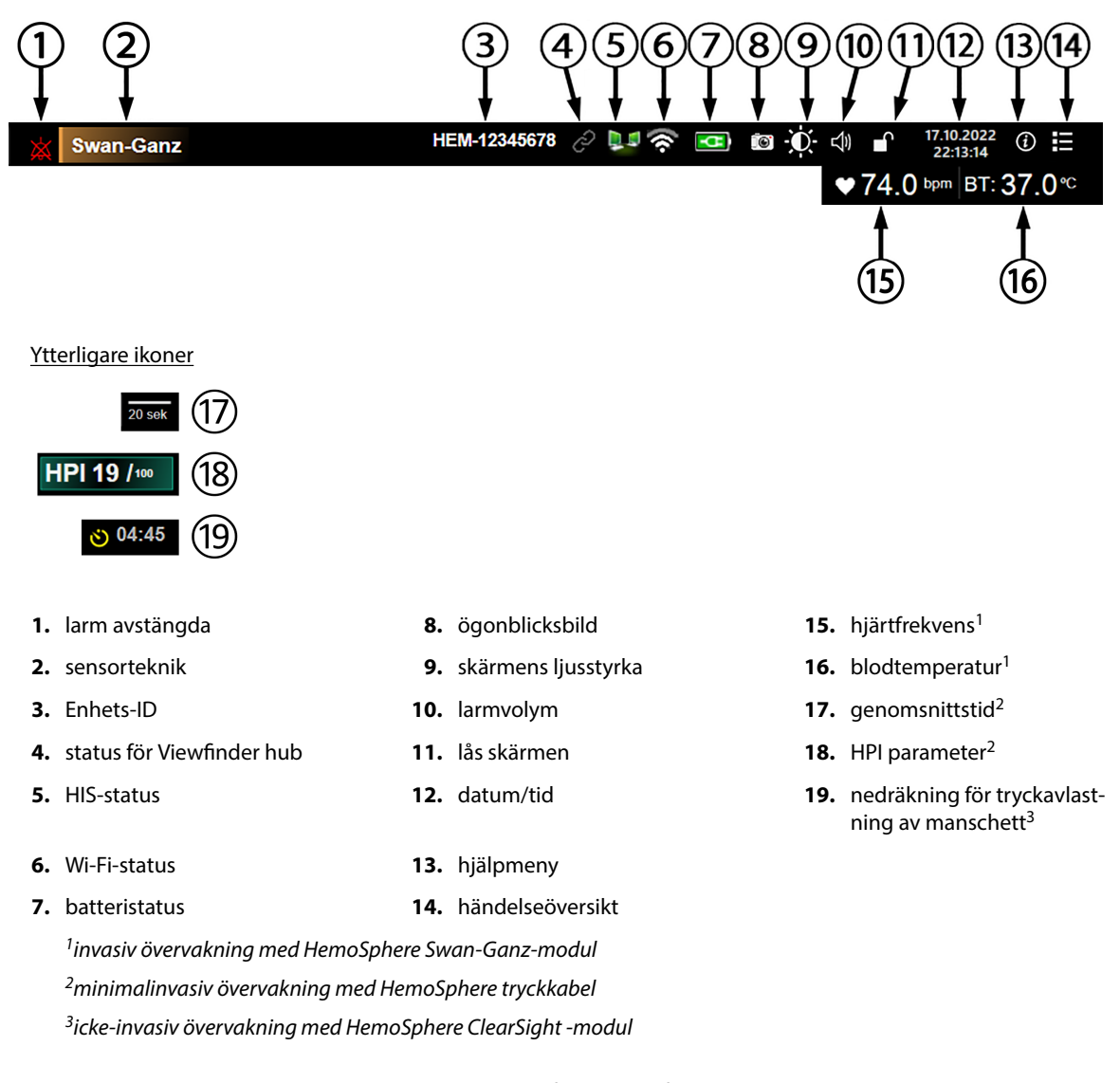

### Figur 5-25: Informationsfält

#### Obs!

Figur 5-25 på sida 119 är ett exempel på ett informationsfält med standardvärden för valt språk. Grundinställningar för alla språk finns i Tabell D-6 på sida 363.

# 5.6.1 Enhets-ID

Enhets-ID fungerar som en produktidentifierare på Viewfinder -nätverket. Se Välj enhets-ID på sida 73 och Anslutning – Viewfinder Hub på sida 151 för mer information.

## 5.6.2 Batteri

På HemoSphere avancerad monitor är oavbruten övervakning möjlig under strömavbrott när HemoSphere batteripaket har installerats. Batteriets laddning visas i informationsfältet med hjälp av symbolerna i Tabell 5-6 på sida 120. Mer information om installation av batteriet finns i Batteriinstallation på sida 69. För att säkerställa att batteriets laddningsstatus som visas på monitorn är korrekt rekommenderar vi att periodisk rekonditionering av batteriet genomförs. Se Underhåll av batterier på sida 372 för information om underhåll och rekonditionering av batterier.

| Batterisymbol                                 | Betydelse                                         |
|-----------------------------------------------|---------------------------------------------------|
|                                               | Batteriet har mer än 50 % laddning kvar.          |
| <b>A A A A A A A A A A A A A A A A A A A </b> | Batteriet har mindre än 50 % laddning kvar.       |
|                                               | Batteriet har mindre än 20 % laddning kvar.       |
| <b>-</b>                                      | Batteriet laddar och är anslutet till elnätet.    |
| -0-                                           | Batteriet är fulladdat och anslutet till elnätet. |
| X                                             | Batteriet har inte installerats.                  |

#### VARNING

För att förhindra störningar av övervakningen under strömavbrottet ska du alltid använda HemoSphere avancerad monitor med batteriet isatt.

Om ett strömavbrott skulle inträffa eller om batteriet tar slut går monitorn igenom en kontrollerad avstängningsrutin.

## 5.6.3 Skärmens ljusstyrka

Om du vill justera skärmens ljusstyrka trycker du på genvägen som finns i informationsfältet 🔜

## 5.6.4 Larmvolym

Om du vill justera larmvolymen trycker du på genvägen som finns i informationsfältet

# 5.6.5 Ögonblicksbild

Med ikonen Ögonblicksbild kan du ta en bild av skärmen vid den aktuella tidpunkten. Ett USB-minne måste sitta i en av de två USB-portarna (bakre eller höger panel) på HemoSphere avancerad monitor för att bilden ska

kunna sparas. Tryck på ikonen Ögonblicksbild i informationsfältet

## 5.6.6 Låsa skärmen

Lås skärmen om monitorn rengörs eller flyttas. Se rengöringsanvisningar i Rengöra monitorn och modulerna på sida 367. Skärmen låses upp automatiskt när den interna tidtagaren räknat ner.

- 1. Tryck på ikonen Lås skärmen
- 2. Peka på den tid som skärmen ska förbli låst på popup-skärmen Lås skärmen.

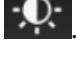

\$

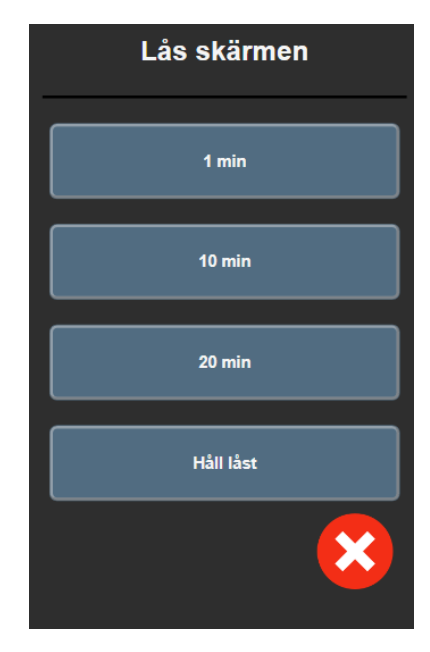

Figur 5-26: Popup-fönstret Lås skärmen

- 3. En röd låsikon visas i informationsfältet.
- 4. Lås upp skärmen genom att trycka på den röda låsikonen den röda låsikonen den

# 5.7 Statusfält

Statusfältet visas högst upp på alla aktiva övervakningsskärmar under informationsfältet. Det visar fel, larm, larmmeddelanden, vissa varningar och aviseringar. När det finns fler än ett fel, larmmeddelande eller larm, byts meddelandet ut varannan sekund. Meddelandets nummer av totalt antal meddelanden visas till vänster. Tryck på detta om du vill gå igenom de aktuella meddelandena. Tryck på frågeikonen om du vill visa hjälpskärmen för icke-fysiologiska larmmeddelanden.

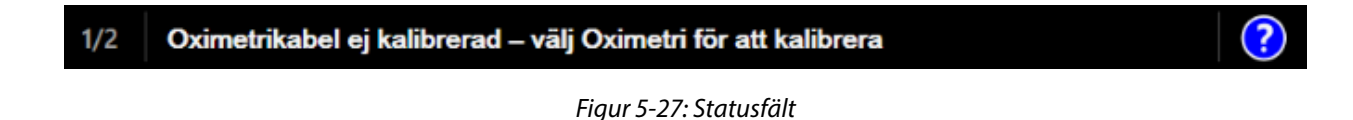

# 5.8 Skärmnavigering på monitorn

Det finns flera standardnavigeringsförfaranden på skärmen.

## 5.8.1 Vertikal rullning

Vissa skärmar består av mer information än vad som får plats på skärmen. Om de vertikala pilarna visas på en granskningslista pekar du på uppåt- eller nedåtpilen för att se nästa uppsättning objekt.

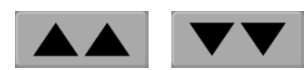

Om du väljer från listan flyttas den vertikala rullningspilen uppåt eller nedåt ett objekt i taget.

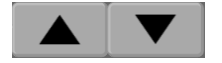

## 5.8.2 Navigeringsikoner

Det finns några knappar som alltid har samma funktioner:

Hem. Ikonen Hem tar dig till den senast visade övervakningsskärmen och sparar eventuella ändringar som gjorts av data på skärmen.

**Retur.** Returikonen tar dig till föregående menyskärm och sparar eventuella ändringar som gjorts av data på skärmen.

Enter. Enter-ikonen sparar alla ändringar som gjorts av data på skärmen och återgår till övervakningsskärmen eller visar nästa menyskärm.

Avbryt. Ikonen Avbryt raderar eventuella inmatade uppgifter.

På vissa skärmar, t.ex. Patientdata, finns det ingen knapp för att avbryta. Så snart som patientens data anges lagras de i systemet.

Språk

Listknappar. Vissa skärmar har knappar som visas bredvid menytexten.

I dessa fall kan du trycka var som helst på knappen för att öppna en lista över valbara objekt som är kopplade till menytexten. Knappen visar det aktuella valet.

Svenska

Knapp med värde. Vissa skärmar innehåller fyrkantiga knappar som visas nedan. Peka på knappen för att visa en knappsats.

Växlingsknapp. När ett alternativ finns mellan två val, till exempel på/av, visas en växlingsknapp.

Peka på den motsatta sidan av knappen för att växla valet.

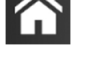

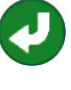

|              |       | co < | <del></del>  |    | 1       |
|--------------|-------|------|--------------|----|---------|
|              |       |      | L/min 🗸      | -  | 2       |
|              |       |      |              |    |         |
|              | 1     | 2    | 3            |    |         |
|              | 4     | 5    | 6            |    |         |
|              | 7     | 8    | 9            |    |         |
|              |       | 0    | $\mathbf{X}$ | -  | 3       |
|              | ×     |      | L کې         | -  | 4       |
| ·            | 6     | 5    |              | I  |         |
| _            |       |      |              |    |         |
| datatyp      |       |      |              | 4. | enter   |
| enheter      |       |      |              | 5. | decimal |
| backstegstar | ngent |      |              | 6. | avbryt  |
|              |       |      |              |    |         |

Knappsats. Peka på knapparna på knappsatsen för att ange numeriska data.

Tangentbord. Peka på tangenterna på tangentbordet för att ange alfanumeriska data.

1. 2.

3.

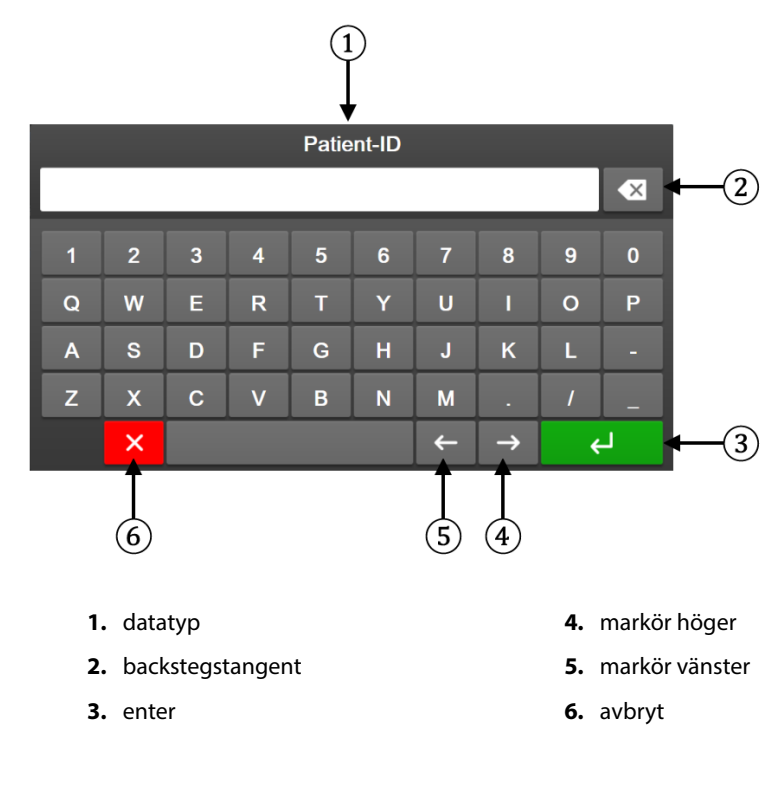

# Inställningar av användargränssnitt

#### Innehåll

| Lösenordsskydd                | . 124 |
|-------------------------------|-------|
| Patientdata                   | 126   |
| Allmänna monitorinställningar | 128   |

# 6.1 Lösenordsskydd

HemoSphere avancerad monitor har tre nivåer av lösenordsskydd.

| Nivå              | Antal siffror som krävs | Användarbeskrivning                |
|-------------------|-------------------------|------------------------------------|
| Superanvändare    | fyra                    | Kliniker                           |
| Säker användare   | åtta                    | Sjukhusets auktoriserade personal  |
| Edwards användare | löpande lösenord        | endast för användning inom Edwards |

Alla inställningar eller funktioner som beskrivs i denna bruksanvisning som kräver ett lösenord är **Superanvändare** -funktioner. Lösenorden för **Superanvändare** och **Säker användare** kräver en återställning under systeminitieringen första gången en lösenordsskärm öppnas. Kontakta din sjukhusadministratör eller ITavdelningen för lösenord. Om fel lösenord anges tio gånger låses knappsatsen för inmatning av lösenord under en viss tidsperiod. Övervakningen förblir aktiv. Om man har glömt bort ett lösenord ska man kontakta sin lokala Edwards -representant.

Två menyalternativ är lösenordsskyddade: Avancerad inställning och Exportera data.

För att öppna funktionerna för Avancerad inställning som beskrivs nedan i tabell 6-2, tryck på

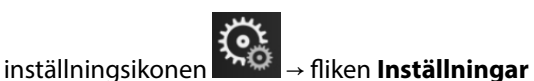

😳 Instāllningar

→ knappen **Avancerad inställning**.

| Menyval för Avan-<br>cerad inställning | Undermenyval                         | Superanvändare | Säker användare | Edwards använda-<br>re |
|----------------------------------------|--------------------------------------|----------------|-----------------|------------------------|
| Parameterinställ-                      | Larm/mål                             | •              | •               | •                      |
| ningar                                 | Justera skalor                       | •              | •               | •                      |
|                                        | SVV/PPV                              | •              | •               | •                      |
|                                        | 20-sekunders flödesinställningar     | •              | •               | •                      |
|                                        | CVP-inmatning                        | •              | •               | •                      |
| GDT-inställningar                      |                                      | •              | •               | •                      |
| Analog ingång                          |                                      | •              | •               | •                      |
| Konfigurera profil                     |                                      | ingen åtkomst  | •               | •                      |
| Systemåterställ-<br>ning               | Återställ alla standardinställningar | ingen åtkomst  | •               | •                      |

#### Tabell 6-2: Menynavigering och lösenordsskydd för Avancerad inställning

| Menyval för Avan-<br>cerad inställning | Undermenyval                | Superanvändare  | Säker användare | Edwards använda-<br>re |
|----------------------------------------|-----------------------------|-----------------|-----------------|------------------------|
|                                        | Databorttagning             | ingen åtkomst   | •               | •                      |
|                                        | Ta monitorn ur drift        | ingen åtkomst   | ingen åtkomst   | •                      |
| Anslutningsbarhet                      | Trådlös                     | ingen åtkomst   | •(om aktiverad) | •                      |
|                                        | Inställning av seriell port | ingen åtkomst   | •               | •                      |
|                                        | HL7-inställning             | ingen åtkomst   | •(om aktiverad) | •                      |
|                                        | Viewfinder, inställning     | ingen åtkomst   | •(om aktiverad) | •                      |
| Service                                | Hantera funktioner          | ingen åtkomst   | •               | •                      |
|                                        | Systemstatus                | ingen åtkomst • |                 | •                      |
|                                        | Programvaruuppdatering      | ingen åtkomst   | •               | •                      |
| Byt lösenord                           |                             | ingen åtkomst   | •               | •                      |
| Teknik                                 | Larminställningar           | ingen åtkomst   | •               | •                      |
|                                        | Vävnadsoximetri             | ingen åtkomst   | •               | •                      |
|                                        | AFM                         | ingen åtkomst   | gen åtkomst 🔹 🔸 |                        |
|                                        | Viewfinder -inställningar   | ingen åtkomst   | •               | •                      |

För att öppna funktionerna för Exportera data som beskrivs nedan i tabell 6-3, tryck på inställningsikonen

Inställningar

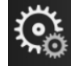

fliken Inställningar

→ knappen **Exportera data**.

#### Tabell 6-3: Menynavigering och lösenordsskydd för Exportera data

| Menyval för Exportera data | Superanvändare | Säker användare | Edwards användare |
|----------------------------|----------------|-----------------|-------------------|
| Diagnostikexport           | •              | •               | •                 |
| Nedladdning av data        | •              | •               | •                 |
| Hantera kliniska data      | ingen åtkomst  | •(om aktiverad) | •                 |
| Exportera servicedata      | ingen åtkomst  | •               | •                 |

## 6.1.1 Byt lösenord

För att ändra lösenord krävs behörigheten **Säker användare**. Kontakta din sjukhusadministratör eller ITavdelningen för lösenord. Gör så här för att ändra lösenord:

 Tryck på inställningsikonen → fliken Inställningar inställning.

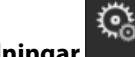

Inställningar

→ knappen **Avancerad** 

- 2. Ange lösenordet för Säker användare.
- 3. Tryck på knappen **Byt lösenord**.
- 4. Ange det nya lösenordet för **Superanvändare** och/eller **Säker användare** i båda inmatningsrutorna tills den gröna bockmarkeringen visas. En bockmarkering bekräftar att kravet gällande antal siffror har uppfyllts och att de två inmatningarna av det önskade lösenordet är identiska.
- 5. Tryck på knappen Bekräfta.

# 6.2 Patientdata

När systemet är igång kan användaren antingen välja att fortsätta att övervaka den senaste patienten eller att påbörja övervakning av en ny patient. Se Figur 6-1 på sida 126.

#### Obs!

Om data från patienten som senast övervakades är över 12 timmar gamla är det enda alternativet att starta en ny patient.

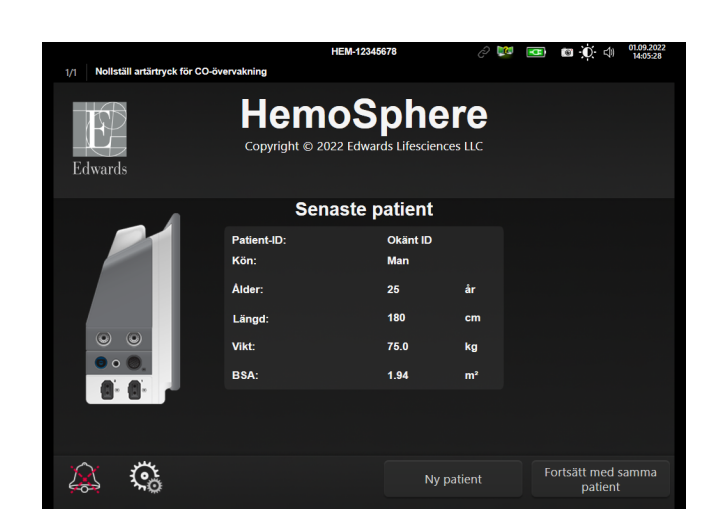

Figur 6-1: Skärm för Ny patient eller Fortsätt med patient

## 6.2.1 Ny patient

När en ny patient påbörjas rensas alla tidigare patientdata. Larmgränserna och kontinuerliga parametrar ställs in till sina standardvärden.

#### VARNING

Vid initiering av en ny patientsession ska standardintervallen för höga/låga fysiologiska larm kontrolleras så att de verkligen är lämpliga för just den patienten.

Användaren kan ange en ny patient vid systemets inledande uppstart eller medan systemet körs.

#### VARNING

Utför **Ny patient** eller rensa patientdataprofilen när en ny patient ansluts till HemoSphere avancerad monitor. Om detta inte görs kan tidigare patientdata visas i historiken.

 När monitorn har slagits på visas skärmen för Ny patient eller Fortsätt med samma patient (Figur 6-1 på sida 126). Peka på Ny patient och fortsätt till steg 6.
ELLER

| Tryck på inställningsikonen → fliken Kliniska verktyg | 0 | Kliniska verktyg | om mo |
|-------------------------------------------------------|---|------------------|-------|
| och fortsätt till steg 2.                             |   |                  |       |

om monitorn redan är på

2.

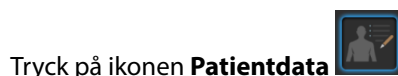

- 3. Peka på knappen **Ny patient**.
- 4. Peka på **Ja** på bekräftelseskärmen för att starta en ny patient.
- 5. Skärmen Nya patientdata visas. Se Figur 6-2 på sida 127.

|         |                        |                              | HEM-12345678                                    | E 🔯              | • | .O. ⊂) <sup>14.11.2022</sup><br>18:47:18 |
|---------|------------------------|------------------------------|-------------------------------------------------|------------------|---|------------------------------------------|
| Edwards |                        | Hem<br>Copyright © 20<br>Nya | oSphe<br>D22 Edwards Lifescier<br>a patientdata | ere<br>Inces LLC |   |                                          |
|         | Patient-ID<br>Valfritt |                              | Okänt ID                                        |                  |   |                                          |
|         | Alder                  |                              | Kön                                             | Man              |   |                                          |
|         | Längd<br>Vikt          | 180<br>75                    | = BSA (DuBois                                   | s) 1.94 m²       |   |                                          |
|         | Rum<br>Valfritt        |                              | Säng<br>Valfritt                                |                  |   |                                          |
|         | উ                      |                              |                                                 |                  |   | Nästa                                    |

Figur 6-2: Skärmen Ny patientdata

- 6. Tryck på Enter på knappsatsen/tangentbordet för att spara värdet för respektive demografiska patientuppgift och återgå till skärmen med patientdata.
- 7. Peka på Patient-ID och använd tangentbordet för att ange patientens sjukhus-ID.
- 8. Peka på knappen **Längd** och använd knappsatsen för att ange patientens längd. Enhetsstandarden för ditt språk finns högst upp till höger på knappsatsen. Tryck på den för att ändra måttenheten.
- 9. Peka på Ålder och använd knappsatsen för att ange patientens ålder.
- 10. Peka på **Vikt** och använd knappsatsen för att ange patientens vikt. Enhetsstandarden för ditt språk finns högst upp till höger på knappsatsen. Tryck på den för att ändra måttenheten.
- 11. Peka på Kön och välj Man eller Kvinna.
- 12. BSA beräknas utifrån längd och vikt med hjälp av DuBois-formeln.
- 13. Om så önskas anger du **Rum** och **Säng** för patienten. Det är valfritt att ange denna information.
- 14. Peka på knappen Nästa.

#### Obs!

Knappen Nästa är inaktiverad tills alla patientdata har angivits.

15. Välj lämpligt övervakningsläge i fönstret **Val av övervakningsläge**. Se Välj övervakningsläge på sida 111. Se i anvisningarna om hur övervakning ska startas med önskad hemodynamisk övervakningsteknik.

## 6.2.2 Fortsätt att övervaka patient

Om den senaste patientens data är mindre än 12 timmar gamla visas patientens demografiska data och patient-ID:t när systemet startas. När övervakningen av den senaste patienten återupptas, laddas patientdata och trenddata hämtas på nytt. Den övervakningsskärm som senast visades öppnas på nytt. Tryck på **Fortsätt med patient**.

Kliniska verktyg

Inställningar

0

## 6.2.3 Visa patientdata

- 1. Tryck på inställningsikonen → fliken Kliniska verktyg
- 2. Peka på ikonen **Patientdata** för att se patientdata. På skärmen finns även knappen **Ny patient**.

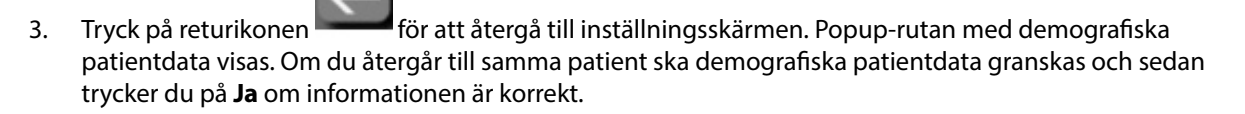

# 6.3 Allmänna monitorinställningar

De allmänna monitorinställningarna påverkar samtliga skärmar. Dessa är visningsspråk, enheter som används, larmvolym, ljud för ögonblicksbild, inställningar för datum/tid, skärmens ljusstyrka, Enhets-ID och inställningar för övervakningsskärm.

Gränssnittet på HemoSphere avancerad monitor finns tillgängligt på flera olika språk. En skärm med språkval visas när HemoSphere avancerad monitor startas för första gången. Se Figur 3-7 på sida 73. Skärmen för språk visas inte igen, men visningsspråket kan ändras när som helst.

Det valda språket fastställer standardformatet för tid och datum. Dessa kan även ändras oberoende av det valda språket.

#### Obs!

Om strömmen bryts och återställs till HemoSphere avancerad monitor, återställs systeminställningarna före strömavbrottet, däribland larminställningar, larmvolym, målinställningar, övervakningsskärm, parameterkonfigurering, språk och enhetsval, automatiskt till de senast konfigurerade inställningarna.

Iliken Inställningar

# 6.3.1 Ändra språk

- 1. Tryck på inställningsikonen
- 2. Peka på Allmänt.

| Kliniska verktyg              | Välj skärmar र्द्रें€  | Inställningar                     | Hjälp            |  |  |  |
|-------------------------------|------------------------|-----------------------------------|------------------|--|--|--|
| ← Allmänna inställningar      |                        |                                   |                  |  |  |  |
|                               |                        |                                   |                  |  |  |  |
| Språk                         | Svenska                | Datumformat                       | DD.MM.ÁÁÁÁ       |  |  |  |
| Temperatur                    | °C                     | Tidsformat                        | 24 timmar        |  |  |  |
| Larmvolym                     | Medellåg               | Justera<br>datum                  | 27.09.2022       |  |  |  |
| Snapshotljud                  | På                     | Justera Tid                       | 23:02:47         |  |  |  |
| Enhets-ID                     | HEM-12345678           | Tidszon                           | (UTC-08:00) Stil |  |  |  |
|                               | Just                   | tera automatiskt för<br>sommartid | På               |  |  |  |
| Index eller ej index          | Index eller ej index   |                                   |                  |  |  |  |
| Visa trender med<br>målfärger | Visa trender med Av På |                                   |                  |  |  |  |
| Skärmens ljusstyrka           |                        |                                   |                  |  |  |  |

Figur 6-3: Allmänna monitorinställningar

Peka på värdet för knappen Språk och välj önskat språk. 3.

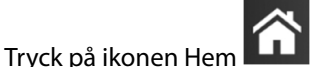

för att återgå till övervakningsskärmen.

#### Obs!

4.

Se bilaga D Grundinställningar för språk på sida 363 för alla standardinställningar för språk.

## 6.3.2 Ändra visning av datum och tid

När engelska (US) väljs blir datumformatet MM/DD/ÅÅÅÅ och tidsformatet 12 timmar.

När ett internationellt språk väljs ställs datumet in på formatet som anges i bilaga D: Monitorinställningar och grundinställningar på sida 358, och tidsformatet ställs in på 24 timmar.

- $\mathbf{Q}_{\mathbf{O}}$ Tryck på inställningsikoner 1.
- fliken Inställningar

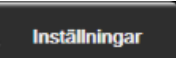

**Ç**a

- Peka på Allmänt. 2.

7.

- 3. Peka på värdet för **Datumformat** och peka på önskat format.
- Peka på värdet för Tidsformat och peka på önskat format. 4.
- Tryck på värdeområdet för knappen **Tidszon** för att välja önskad tidszon. 5.
- Monitorns tidsinställning kan justera för sommartid. Välj På intill "Justera automatiskt för sommartid" för 6. att aktivera denna justering.

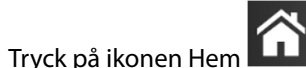

för att återgå till övervakningsskärmen.

#### 6.3.2.1 Justera datum eller tid

Systemets tid kan vid behov återställas. När tid eller datum ändras, uppdateras trenddata för att återspegla ändringen. Lagrade data uppdateras för att återspegla tidsändringen.

#### Obs!

Ändring av datum eller tid är inaktiverad när monitorn är parkopplad till Viewfinder hub och tidssynkronisering är inställd.

- 1. Tryck på inställningsikonen → fliken Inställningar
- 2. Peka på Allmänt.
- 3. Peka på värdet för Justera datum och ange datumet på knappsatsen om du vill ändra datum.
- 4. Peka på värdet för Justera Tid och ange tiden om du vill ändra tid.

#### Obs!

5.

Tid och datum kan också justeras genom att trycka på datum/tid direkt i informationsfältet.

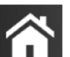

Tryck på ikonen Hem för att återgå till övervakningsskärmen.

## 6.3.3 Inställningar av övervakningsskärmar

På skärmen **Allmänna inställningar** kan användaren även ställa in alternativ för skärmen för övervakning av fysiologi och fysioförhållanden samt för skärmen för övervakning av grafiska trenddata.

1. Tryck på inställningsikonen

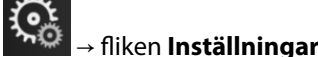

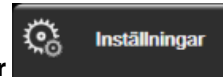

- 2. Peka på **Allmänt**.
- 3. Välj växlingsknappen Index eller ej index för parametrar på skärmarna för fysiologi och fysioförhållande.
- 4. Bredvid **Visa trender med målfärger** kan du välja **På** eller **Av** om du vill visa målfärger på skärmarna för övervakning av grafiska trenddata.

## 6.3.4 Tidsintervall/Genomsnitt

På skärmen **Tidsintervall/Genomsnitt** kan användaren välja kontinuerligt ändringsintervall i % eller värdeintervall. Under läget för övervakning med FloTrac sensor, kan användaren också ändra genomsnittstid för CO/tryck.

#### Obs!

Skärmen återgår till övervakningsvyn när den har varit inaktiv i två minuter.

Knappen för Genomsnittstid för CO/tryck är endast tillgänglig i läget för övervakning med FloTrac sensorn.

1. Peka i ett parameterfält för att komma till parameterkonfigurationsmenyn.

Peka på fliken Tidsintervall / Genomsnitt. 2.

#### 6.3.4.1 Visa ändring i parametervärde

Det går att visa ändringen eller procentförändringen av värdet för en nyckelparameter över ett valt tidsintervall i ett parameterfält.

- 1. Tryck på menyn Ändra visning för att välja det format för vilket ändringsintervallet visas: % ändrad eller Värdeskillnad.
- 2. Tryck på värdeknappen för Ändra intervall och tryck på ett av följande alternativ för tidsintervall:

| • | Ingen    | • | 10 min |
|---|----------|---|--------|
| • | Referens | • | 15 min |
| • | 1 min    | • | 20 min |

3 min •

- 30 min

5 min

Om du trycker på Referens beräknas förändringsintervallet från övervakningens start. Referensvärde kan justeras på fliken Tidsintervall / Genomsnitt i konfigurationsmenyn.

#### 6.3.4.2 Genomsnittstid för CO/tryck

Tryck på höger sida av värdeknappen för Genomsnittstid för CO/tryck och tryck på något av följande intervallalternativ:

- 5 sek •
- 20 sek (standardinställning och rekommenderat tidsintervall) .
  - 5 min

Valet av Genomsnittstid för CO/tryck påverkar genomsnittstiden och uppdateringsfrekvensen för visning av CO samt andra extraparametrar i minimalinvasivt övervakningsläge. Se Tabell 6-4 på sida 131 för information om vilka genomsnittliga och uppdaterade parameterfrekvenser som påverkas baserat på menyval.

#### Tabell 6-4: Genomsnittstid för CO/tryck och uppdateringsfrekvens för visning – i minimalt invasivt övervakningsläge

|                                                 | Parameteruppdateringsfrekvens |                             |                             |  |  |
|-------------------------------------------------|-------------------------------|-----------------------------|-----------------------------|--|--|
| Menyval för genomsnitts-<br>tid för CO/tryck    | 5 sek*                        | 20 sek                      | 5 min*                      |  |  |
| Hjärtminutvolym (CO)                            | 2 sek                         | 20 sek                      | 20 sek                      |  |  |
| Slagvolym (SV)                                  | 2 sek                         | 20 sek                      | 20 sek                      |  |  |
| Systoliskt tryck (SYS )                         | 2 sek                         | 20 sek^                     | 20 sek^                     |  |  |
| Diastoliskt tryck (DIA )                        | 2 sek                         | 20 sek^                     | 20 sek^                     |  |  |
| Medelartärtryck (MAP)                           | 2 sek                         | 20 sek^                     | 20 sek^                     |  |  |
| Pulsfrekvens (PR)                               | 2 sek                         | 20 sek^                     | 20 sek^                     |  |  |
| Centralt ventryck (CVP)                         | 2 sek <sup>†</sup>            | Ej tillämpligt <sup>†</sup> | Ej tillämpligt <sup>†</sup> |  |  |
| Genomsnittligt pulmonali-<br>sartärtryck (MPAP) | 2 sek†                        | Ej tillämpligt <sup>†</sup> | Ej tillämpligt <sup>†</sup> |  |  |
| Slagvolymvariation (SVV)                        | 20 sek**                      | 20 sek                      | 20 sek                      |  |  |
| Pulstrycksvariation (PPV)                       | 20 sek**                      | 20 sek                      | 20 sek                      |  |  |

|                                                                                                    | Parameteruppdateringsfrekvens |        |        |
|----------------------------------------------------------------------------------------------------|-------------------------------|--------|--------|
| Menyval för genomsnitts-<br>tid för CO/tryck                                                                                                    | 5 sek*                        | 20 sek | 5 min* |
| <sup>*</sup> När en FloTrac IQ/ Acumen IQ -sensor är ansluten och HPI -funktionen är aktiverad kommer alla parametrar att vara tillgängliga<br>med 20-sekunders genomsnittsintervall/20-sekunders uppdateringsfrekvens. Detta inkluderar Acumen -parametrar: HPI, Ea <sub>dyn</sub><br>och dP/dt. |                               |        |        |
| ^När en TruWave omvandlare används eller i icke-pulserande läge (utom PR), är endast 5-sekunders genomsnitt med ett                                                                                                    |                               |        |        |

När en Truwave omvanalare anvanas eller i icke-pulserande läge (utom PK), är endast 5-sekunders genomsnitt med ett 2-sekunders uppdateringsintervall tillgängligt.

<sup>†</sup>Genomsnittlig tid för parameter är alltid 5 sekunder med en uppdateringsfrekvens på 2 sekunder för CVP och MPAP.

\*\*När detta genomsnittsintervall väljs, är SVV och PPV endast tillgängliga med 20-sekunders genomsnitt och ett 20-sekunders uppdateringsintervall.

#### Obs!

Uppdateringsfrekvensen är alltid 2 sekunder för blodtrycksvågformen i realtid som visas på blodtrycksvågformsskärmen (se Visning av blodtrycksvågform i realtid på sida 97) eller på skärmen Nollställ & vågform (se Skärmen Nollställ & Vågform på sida 181).

Tryck på ikonen Hem

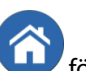

för att återgå till övervakningsskärmen.

# 6.3.5 Analog ingång för trycksignal

När en CO-övervakning utförs kan HemoSphere avancerad monitor också beräkna SVR med hjälp av ingången för analog trycksignal från en ansluten patientmonitor.

#### Obs!

Om du ansluter monitorn till externa ingångsenheter kan ytterligare information visas. SVR visas om det har konfigurerats i ett parameterfält när till exempel övervakning utförs med HemoSphere Swan-Ganz -modulen och MAPoch CVP är kontinuerligt tillgängliga från en sängplatsmonitor . MAP och CVP visas på skärmen för övervakning av physio-förhållandet och skärmen för fysiologiövervakning.

#### VARNING

De analoga kommunikationsportarna på HemoSphere avancerad monitor delar en gemensam jord som är isolerad från kateterns gränssnittselektronik. När flera enheter ansluts till HemoSphere avancerad monitor ska alla enheter ha isolerad ström så att den elektriska isoleringen hos någon av de anslutna enheterna inte äventyras.

Risker och läckström för den slutliga systemkonfigurationen måste överensstämma med IEC 60601-1:2005/ A1:2012. Det är användarens ansvar att garantera att detta efterföljs.

Tillbehörsutrustning ansluten till monitorn måste vara certifierad i enlighet med IEC/EN 60950 för utrustning för informationsbehandling eller IEC 60601-1:2005/A1:2012 för elektromedicinsk utrustning. Alla kombinationer av utrustning måste vara i enlighet med systemkraven i IEC 60601-1:2005/A1:2012.

#### VAR FÖRSIKTIG

När HemoSphere avancerad monitor ansluts till externa enheter ska du läsa användarmanualen till den externa enheten för fullständiga anvisningar. Verifiera att systemet fungerar korrekt före klinisk användning.

När sängplatsmonitorn har konfigurerats till önskad parameterutgång, ska monitorn anslutas via en gränssnittskabel till den valda analoga ingångsporten på HemoSphere avancerad monitor.

#### Obs!

1.

En kompatibel sängplatsmonitor måste ge en analog utsignal.

Kontakta din lokala Edwards -representant för att få rätt gränssnittskabel för analog ingång till HemoSphere avancerad monitor och sängplatsmonitorn.

Följande förfarande beskriver hur du konfigurerar de analoga ingångsportarna på HemoSphere avancerad monitor.

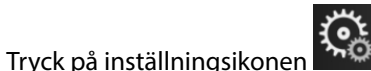

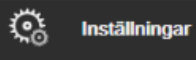

2. Peka på **Avancerad inställning** och ange lösenordet. Alla lösenord ställs in under systeminitiering. Kontakta din sjukhusadministratör eller IT-avdelningen för lösenord.

fliken Inställningar

- 3. Peka på knappen **Analog ingång**.
- 4. Om övervakningen sker med HemoSphere Swan-Ganz -modulen, välj **MAP** från listknappen **Parameter** för den numrerade analoga porten där MAP ansluts (**1** eller **2**). Grundinställningsvärdena för MAP visas.

#### Obs!

I övervakningsläget FloTrac sensor är MAP-data via analog ingång inte tillgängliga.

Om ingen analog signal detekteras vid den valda porten visas "Ej ansluten" nedanför listknappen Port.

När en analog ingångsanslutning eller frånkoppling först detekteras visas ett kort meddelande i statusfältet.

5. Välj **CVP** i listan för **Parameter** för den numrerade analoga porten där CVP är ansluten. Grundinställningsvärdena för CVP visas.

#### Obs!

Samma parameter kan inte konfigureras på mer än en analog ingång åt gången.

I övervakningsläget FloTrac sensor, med en ansluten TruWave DPT som övervakar CVP, är CVP-data via analog ingång inte tillgängliga.

6. Peka på ikonen Hem om standardvärdena är korrekta för sängplatsmonitorn som används Om standardvärdena inte är korrekta för sängplatsmonitorn som används (se bruksanvisningen för sängplatsmonitorn) kan användaren modifiera spänningsintervallet, områden med full skala eller utföra

kalibreringsalternativet som beskrivs i Kalibrering på sida 134.

Peka på värdeknappen **Område med full skala** för att ändra det visade värdet på fullskalesignalen. Tabell 6-5 på sida 133 nedan visar tillåtna invärden för område med full skala baserat på vald parameter.

| Parameter | Område med full skala                 |  |
|-----------|---------------------------------------|--|
| МАР       | 0 till 510 mmHg (0 kPa till 68 kPa)   |  |
| CVP       | 0 till 110 mmHg (0 kPa till 14,6 kPa) |  |

#### Tabell 6-5: Parameterintervaller för analoga ingångar

#### Obs!

En spänningsavläsning på noll ställs automatiskt in på en lägsta tryckavläsning om 0 mmHg (0 kPa). **Område med full skala** representerar fullskalesignalen eller maximal tryckavläsning för valt **Spänningsområde**.

Peka på listan **Spänningsområde** för att ändra spänningsområde. De valbara spänningsintervallen som finns tillgängliga för samtliga parametrar är:

- 0–1 V
- 0–5 V
- 0–10 V
- Anpassad (se Kalibrering på sida 134)

#### VARNING

När du byter till en annan sängplatsmonitor ska du alltid kontrollera att standardvärdena som anges fortfarande är aktuella. Konfigurera vid behov spänningsintervallet och motsvarande parameterintervall på nytt eller kalibrera.

#### 6.3.5.1 Kalibrering

Kalibreringsalternativet är nödvändigt när standardvärdena är felaktiga eller när spänningsintervallet är okänt. Kalibreringsförloppet konfigurerar HemoSphere avancerad monitor med den analoga signal som erhålls från sängplatsmonitorn.

#### Obs!

1.

Om standardvärdena är korrekta ska du inte genomföra någon kalibrering.

#### **VAR FÖRSIKTIG**

Endast personal med rätt utbildning får kalibrera de analoga portarna på HemoSphere avancerad monitor.

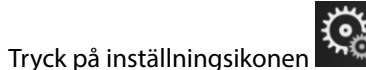

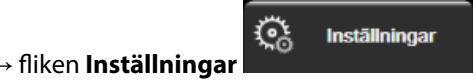

- 2. Peka på **Avancerad inställning** och ange lösenordet. Alla lösenord ställs in under systeminitiering. Kontakta din sjukhusadministratör eller IT-avdelningen för lösenord.
- 3. Peka på Analog ingång.
- 4. Välj önskat portnummer (1 eller 2) i listan **Port** och motsvarande parameter (**MAP** eller **CVP**) i listan **Parameter**.
- 5. Välj **Anpassad** på popup-skärmen för spänningsvärden. Skärmen **Anpassade inställningar analog ingång** visas.
- 6. Simulera en fullskalig signal från sängplatsmonitorn till den valda analoga ingångsporten på HemoSphere avancerad monitor.
- 7. Ställ in det maximala parametervärdet så att det motsvarar det fullskaliga signalvärdet.
- 8. Peka på Kalibrera maximalt. Värdet Maximal A/D visas på skärmen Anpassade inställningar analog ingång.

#### Obs!

Om ingen analog anslutning detekteras inaktiveras knapparna Kalibrera maximalt och Kalibrera minimalt och Maximal A/D-värde visas som Ej ansluten.

- 9. Upprepa förloppet för att kalibrera det minimala parametervärdet.
- 10. Peka på **Acceptera** för att godkänna de anpassade inställningarna som visas och återgå till skärmen för Analog ingång.
- 11. Upprepa steg 4–10 för att vid behov kalibrera en annan port eller peka på ikonen Hem **LLL** för att återgå till övervakningsskärmen.

#### VAR FÖRSIKTIG

Precisionen för kontinuerlig SVR under övervakning med HemoSphere Swan-Ganz -modulen beror på kvalitet och precisionen hos MAP- och CVP-data som överförts från externa monitorer. Eftersom den analoga signalkvaliteten för MAP och CVP från den externa monitorn inte kan valideras av HemoSphere avancerad monitor kan det hända att de faktiska värdena och värdena (inklusive alla beräknade parametrar) som visas av HemoSphere avancerad monitor inte stämmer överens. Noggrannheten hos kontinuerlig SVR-mätning kan därmed inte garanteras. När kvalitet på de analoga signalerna ska fastställas kan det hjälpa att regelbundet jämföra MAP- och CVP-värdena som visas på den externa monitorn med de värden som visas på skärmen för fysioförhållanden på HemoSphere avancerad monitor. Se användarmanualen till den externa ingångsenheten för ingående information om noggrannhet, kalibrering och andra variabler som kan påverka den analoga utgångssignalen från den externa monitorn.

# Avancerade inställningar

#### Innehåll

| Larm/mål                                                                        |
|---------------------------------------------------------------------------------|
| Justera skalor                                                                  |
| Parameterinställningar för skärmen för fysiologi och fysioförhållande (SVV/PPV) |
| CVP-inställningar                                                               |
| Inställningar för flödesparametrar, 20 sekunder                                 |
| Demoläge                                                                        |

# 7.1 Larm/mål

Det intelligenta larmsystemet i HemoSphere avancerad monitor har två sorters larm:

- Fysiologiska larm: Dessa ställs in av läkaren och omfattar de övre och/eller nedre larmintervallen för konfigurerade kontinuerliga nyckelparametrar.
- Tekniska larm: Det här larmet omfattar ett enhetsfel eller larmmeddelande.

Fysiologiska larm har antingen medelhög eller hög prioritet. Endast parametrar som visas på fält (nyckelparametrar) har aktiva visuella larm och ljudlarm.

Bland de tekniska larmen är felen av medelhög eller hög prioritet och stoppar funktionen hos tillhörande övervakningsaktivitet. Varningar är av låg prioritet och avbryter inte någon övervakningsaktivitet.

Alla larm har en tillhörande text som visas i statusfältet. Det intelligenta larmsystemet rullar aktivt genom varje aktiv larmtext i statusfältet. Dessutom startar larmen även den visuella larmindikatorn som visas i Tabell 7-1 på sida 136. För ytterligare information, se Tabell 15-1 på sida 298.

| Larmprioritet | Färg | Ljusmönster   |
|---------------|------|---------------|
| Hög           | röd  | Blinkar PÅ/AV |
| Medelhög      | gul  | Blinkar PÅ/AV |
| Låg           | gul  | Ständigt PÅ   |

Tabell 7-1: Färger på visuella larmindikatorer

Den visuella larmindikatorn visar det aktiva larmet med högst prioritet. Larmmeddelanden som visas i statusfältet markeras i larmprioritetsfärgen som anges i Tabell 7-1 på sida 136. Ljudet som tillhör det aktiva larmet med högst prioritet kommer att ljuda. När prioritetsnivåerna är desamma, har fysiologiska larm företräde framför fel och varningar. Alla tekniska larm genereras när problemet detekteras av systemet. Det finns ingen inbyggd fördröjning av larmen från upptäcktstillfället. För fysiologiska larm är fördröjningen den tid det tar att beräkna nästa fysiologiska parameter när parametern ligger kontinuerligt utanför intervallet i fem eller sekunder mer:

• HemoSphere Swan-Ganz -modulen med kontinuerligt CO och tillhörande parametrar: varierar, men är vanligtvis runt 57 sekunder (se CO-nedräkningstidtagaren på sida 161)

- HemoSphere tryckkabel med kontinuerligt CO samt tillhörande parametrar som uppmätts med FloTrac sensor: varierar baserat på menyval av genomsnittlig tid för CO/tryck och tillhörande uppdateringsfrekvens (se Tabell 6-4 på sida 131)
- HemoSphere tryckkabel med parametrar för artärblodtryck (SYS /DIA /MAP) under tiden artärvågformen visas: 2 sekunder
- HemoSphere ClearSight -modulen med kontinuerligt CO och tillhörande hemodynamiska parametrar: 20 sekunder
- HemoSphere ClearSight -modulens parametrar för artärblodtryck (SYS /DIA /MAP) under tiden artärvågformen visas: 5 hjärtslag
- HemoSphere tryckkabel med TruWave DPT-uppmätta parametrar: 2 sekunder
- Oximetri: 2 sekunder

Alla larm för angiven patient loggas och sparas och går att komma åt via funktionen Nedladdning av data (se Nedladdning av data på sida 146). Nedladdning av data-loggen raderas när en ny patient påbörjas (se Ny patient på sida 126). Det går att komma åt information om den nuvarande patienten i upp till 12 timmar efter det att systemet har stängts av.

#### VARNING

Använd inte larminställningar/förinställningar som skiljer sig från inställningarna hos motsvarande eller liknande utrustning på något område, t.ex. en intensivvårdsenhet eller hjärtoperationssal. Motstridiga larm kan påverka patientsäkerheten.

## 7.1.1 Stänga av larm

#### 7.1.1.1 Fysiologiska larm

Fysiologiska larm kan stängas av direkt från övervakningsskärmen genom att trycka på ikonen Stänga av

ljudlarm Ljudsignalen för det fysiologiska larmet är avstängt under en användardefinierad larmpausperiod. Inga ljudlarm eller visuella larmindikatorer (blinkande gul eller röd) för fysiologiska larm, medelhög eller hög prioritet, hörs under denna larmpausperiod, inte heller för nya fysiologiska larm som utlöses under denna tid. Om ett tekniskt larm utlöses under denna larmpausperiod tas ljudstoppet bort och ljudlarm kommer att höras igen. Användaren kan även ta bort larmpausperioden manuellt genom att trycka på knappen Stänga av ljudlarm igen. När larmpausperioden har passerat kommer aktiva fysiologiska larm höras igen.

För information om fysiologiska larmprioriteter, se Prioriteter för larm på sida 362.

#### Obs!

Fysiologiska parametrar kan konfigureras så att de inte har larm. Se Konfigurera alla mål på sida 140 och Konfigurera mål och larm för en parameter på sida 140.

#### VARNING

Stäng inte av ljudlarm i situationer då patientens säkerhet kan äventyras.

#### 7.1.1.2 Tekniska larm

Under ett aktivt tekniskt larm kan användaren tysta larmet och stoppa den visuella indikatorn (medel och låg

prioritet) genom att trycka på ikonen för Stänga av ljudlarm . Den visuella larmindikatorn och ljudlarmet förblir inaktiva om inte ett annat tekniskt eller fysiologiskt larmtillstånd uppstår, eller det ursprungliga tekniska larmet löser sig och utlöser igen.

## 7.1.2 Ställa in larmvolym

Larmvolymen kan ställas in från låg till hög. Standardvolymen är medelhög. Detta gäller för fysiologiska larm, tekniska fel och varningar. Larmvolymen kan när som helst ändras.

1. Tryck på inställningsikonen → flik

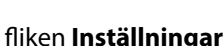

😳 Inställningar

- 2. Peka på **Allmänt**.
- 3. Peka på höger sida av listan Larmvolym och välj önskad volym.
- 4. Tryck på ikonen Hem **LLLI** för att återgå till övervakningsskärmen.

#### VARNING

Stäng inte av ljudlarm i situationer då patientens säkerhet kan äventyras. I annat fall kan det leda till en situation där patientsäkerheten äventyras.

## 7.1.3 Ställa in mål

Mål är synliga indikatorer (lampor) som ställs in av läkaren för att ange om patienten befinner sig i det ideala målområdet (grönt), varningsområdet (gult) eller larmområdet (rött). Målfärger visas som en skuggad kontur runt parameterfälten (se Figur 5-5 på sida 92). Läkaren kan aktivera och inaktivera användningen av intervallen för målområdena. Larm (höga/låga) skiljer sig åt från målområdena då larmparametervärdet blinkar och avger en ljudsignal.

Parametrar som kan "larma" visas med en ikon med en klocka på inställningsskärmen **Larm/mål**. Som standard blir höga/låga larm också intervallen för det röda försiktighetsområdet för parametern i fråga. Klockikonen saknas om det INTE går att ställa in ett högt/lågt larm på inställningsskärmen **Larm/mål** för parametern. Målintervall kan däremot fortfarande ställas in.

Målfunktion och område för HPI beskrivs i HPI i informationsfältet på sida 237.

| Färg | Betydelse                                                                                                    |
|------|----------------------------------------------------------------------------------------------------|
| Grön | Godkänt – Grönt målområde anses vara ett idealt intervall för en parameter och ställs in av läkaren.                                                                                                    |
| Gul  | Gult målområde är en varning och visar visuellt att patienten har lämnat det ideala intervallet men<br>inte nått det larm- eller försiktighetsintervall som ställts in av läkaren.                                                                                                    |
| Röd  | Röda larm- och/eller målområden kan anses vara "Alarm"-parametrar som visas med en klockikon<br>på inställningsskärmen <b>Larm/mål</b> . Höga/låga larm av standardtyp blir också intervallet för det röda<br>försiktighetsområdet för parametern. Klockikonen saknas om det INTE går att ställa in ett högt/lågt<br>larm på inställningsskärmen <b>Larm/mål</b> för parametern. Målintervall kan däremot fortfarande stäl-<br>las in. Intervall för larm- och/eller målområden ska ställas in av en läkare. |
| Grå  | Om ett mål inte har ställts in är statusindikatorn grå.                                                                                                    |

# 7.1.4 Inställningsskärm för Larm/mål

På inställningsskärmen **Larm/mål** kan läkaren visa och ställa in larm och mål för alla huvudparametrar. På skärmen **Larm/mål** som finns under inställningsmenyn **Avancerad inställning** kan användaren justera målen och aktivera/inaktivera ljudlarm. Funktioner som finns under inställningsmenyn **Avancerad inställning** är

lösenordsskyddade och får endast ändras av erfarna läkare. Inställningarna för varje huvudparameter visas i en parameterruta. De nyckelparametrar som för närvarande konfigureras är den första uppsättningen nyckelparametrar som visas. Återstående huvudparametrar visas i en bestämd ordning. Parametrarna visar också grunden till målområden: Användarens grundinställning, Edwards grundinställning och Modifierad.

| Tabell | 7-3: | Målaru | ndinst | ällningar |
|--------|------|--------|--------|-----------|
|        |      |        |        |           |

| Namn på grundinställning     | Beskrivning                                                                                                    |
|------------------------------|----------------------------------------------------------------------------------------------------|
| Användarens grundinställning | En speciell grundinställning för målintervall har ställts in för parametern och para-<br>meterns målintervall har inte ändrats från denna grundinställning. |
| Edwards grundinställning     | Parameterns målintervall har inte ändrats från de ursprungliga inställningarna.                                                                             |
| Modifierad                   | Parameterns målintervall har ändras för denna patient.                                                                                                    |

୍ଲ

Inställningar

#### Obs!

Inställningar för visuellt larm och ljudlarm är endast tillämpliga för de parametrar som visas.

Så här ändrar du Larm/mål:

- 1. Tryck på inställningsikonen → fliken Inställningar
- 2. Peka på **Avancerad inställning** och ange lösenordet.
- 3. Peka på **Parameterinställningar** → **Larm/mål**.
- 4. Peka var som helst i en parameterruta för att visa menyn Larm/mål för parametern.

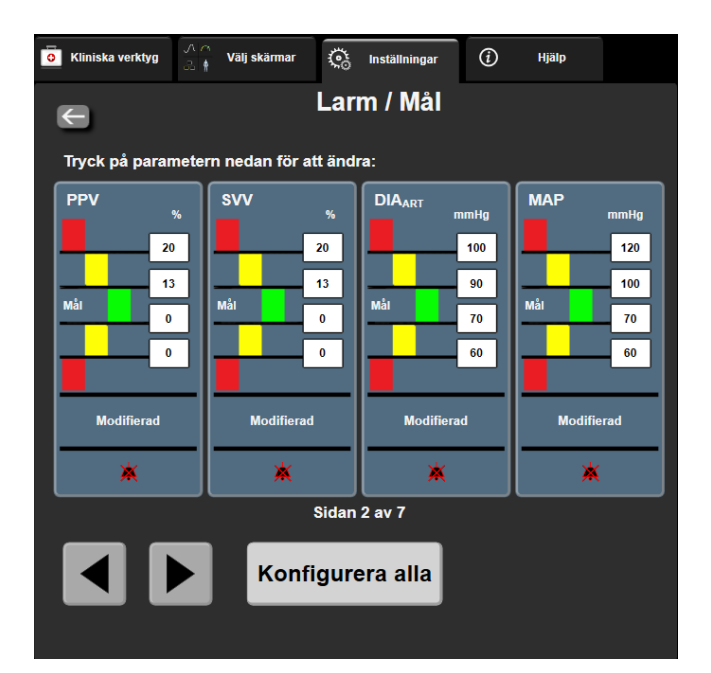

Figur 7-1: Konfiguration av Larm/mål

#### Obs!

En tidtagare inaktiverar den här skärmen efter 2 minuter.

De röda, gula och gröna rektanglarna är fasta former och ändrar inte storlek eller form.

## 7.1.5 Konfigurera alla mål

Larm/mål kan enkelt konfigureras eller ändras samtidigt. På skärmen Konfigurera alla kan användaren:

- Återställa alla parameterlarm och målvärden till användarens grundinställningar.
- Återställa alla parametrars larm- och målinställningar till Edwards grundinställningar.
- Aktivera och inaktivera fysiologiska ljudlarm för alla tillämpliga parametrar.
- Aktivera eller inaktivera alla ljudlarm.

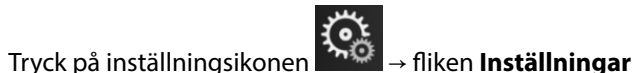

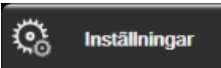

- 2. Peka på Avancerad inställning och ange obligatoriskt lösenord för Säker användare.
- 3. Peka på **Parameterinställningar** → Larm/mål.
- 4. Peka på Konfigurera alla.

1.

- Du kan aktivera eller inaktivera alla fysiologiska ljudlarm för alla parametrar genom att trycka på knappen **Inaktiverad/Aktiverad** för **Mål** i rutan **Ljudlarm**.
- Du kan aktivera eller inaktivera alla tekniska ljudlarm för alla parametrar genom att trycka på knappen Inaktiverad/Aktiverad för Alla larm i rutan Ljudlarm.
- Vill du återställa alla inställningar till dina grundinställningar pekar du på Återställ till grundinställningar. Meddelandet "Denna åtgärd återställer ALLA Alarm och Målvärden till individuellt anpassade inställningar." visas. Peka på Fortsätt i popup-fönstret för att bekräfta återställningen.
- Vill du återställa alla inställningar till Edwards grundinställning pekar du på Återställ till Edwards grundinställningar. Meddelandet "Denna åtgärd återställer ALLA Alarm och Målvärden till Edwards grundinställningar." visas. Peka på Fortsätt i popup-fönstret för att bekräfta återställningen.

## 7.1.6 Konfigurera mål och larm för en parameter

I menyn **Larm/mål** kan användaren ställa in larm- och målvärden för den valda parametern. Användaren kan också aktivera eller inaktivera ljudlarmet och det visuella ljusdiodlarmet. Justera målinställningarna genom att använda knappsatsen eller rullningsknapparna om en mindre justering ska göras.

- 1. Tryck inuti ett fält för att öppna menyn larm/mål för parametern. Menyn larm/mål finns också tillgänglig på skärmen för fysioförhållande när du trycker på en parameterruta.
- 2. Vill du inaktivera ljudlarmet och det visuella ljusdiodlarmet för parametern pekar du på ikonen för

Ljudlarm 💷 högst upp till höger i menyn.

Obs!

Ikonen **Ljudlarm ﷺ** finns inte i menyn **Larm/mål** för parametrar för vilka man INTE kan ställa in ett högt/lågt larm. Larmgränserna för Acumen Hypotension Prediction Index, HPI går inte att justera. Målfunktion och område för HPI beskrivs i HPI larm på sida 236.

- 3. Vill du inaktivera visuella mål för parametern pekar du på den aktiverade ikonen för **Mål** högst upp till vänster i menyn. Målindikatorn för den aktuella parametern blir grå.
- 4. Använd pilarna för att justera områdesinställningarna eller tryck på knappen för värdet för att öppna en numerisk knappsats.

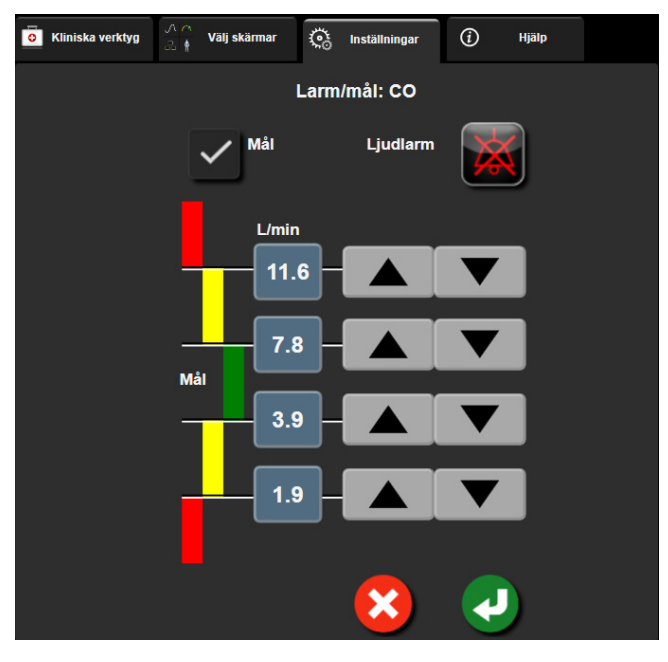

Figur 7-2: Ställa in larm och mål för enskilda parametrar

- 5. När värdena är korrekta trycker du på ikonen Enter
- 6. Vill du avbryta trycker du på ikonen Avbryt 🍾

#### VARNING

Visuella och hörbara fysiologiska larm aktiveras endast om parametern konfigurerats på skärmen som en huvudparameter (1–8 parametrar visas i parameterfält). Om en parameter inte väljs och visas som en huvudparameter utlöses inte de hörbara och visuella fysiologiska larmen för den parametern.

# 7.2 Justera skalor

Grafiska trenddata visas i diagrammet från vänster till höger, med senaste data till höger. Parameterskalan sitter på den vertikala axeln och tidsskalan på den horisontella.

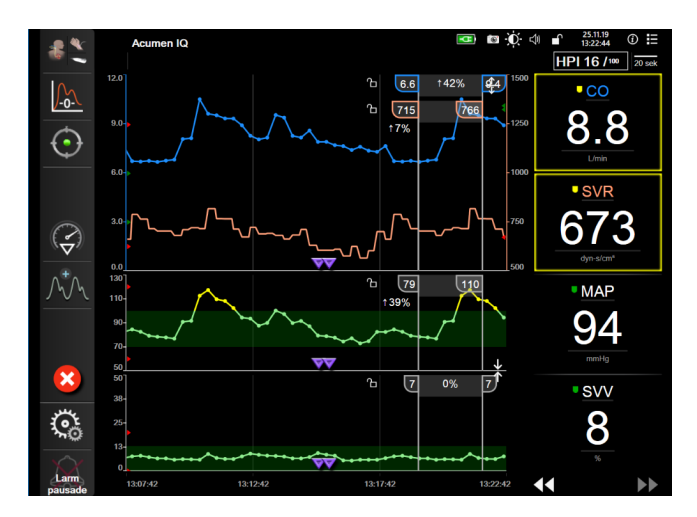

Figur 7-3: Skärm med grafiska trenddata

På inställningsskärmen för skalor kan användaren ställa in både parametern och tidsskalor. Huvudparametrarna finns högst upp på listan. Använd den horisontella rullningsknappen för att se ytterligare parametrar.

୍ଦ୍ର

Inställningar

- 1. Tryck på inställningsikonen → fliken Inställningar
- 2. Peka på Avancerad inställning och ange lösenordet.
- 3. Peka på **Parameterinställningar** → **Justera skalor**.

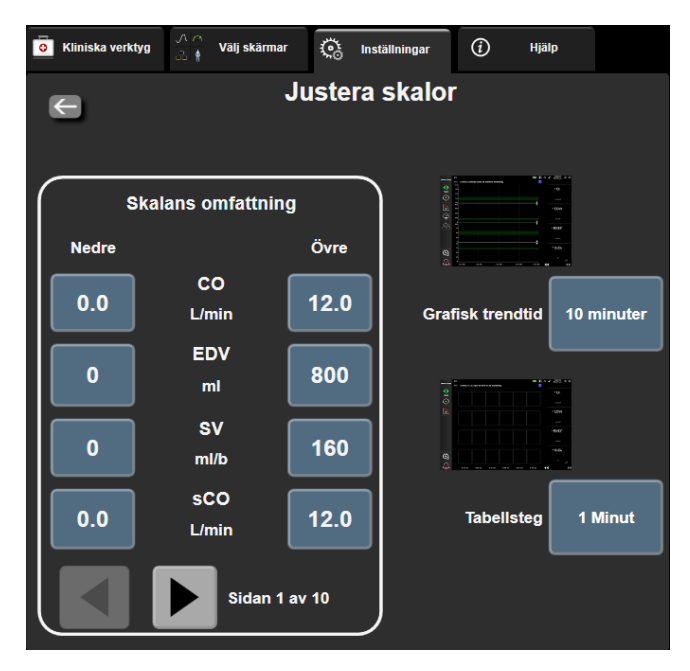

Figur 7-4: Justera skalor

#### Obs!

Skärmen återgår till övervakningsvyn när den har varit inaktiv i två minuter.

Peka på knappen Nedre för varje parameter för att ange det lägsta värdet som ska visas på den vertikala 4. axeln. Peka på knappen Övre för att ange det högsta värdet. Använd ikonerna för horisontell rullning

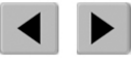

för att visa ytterligare parametrar.

- Peka till höger på värdet för Grafisk trendtid för att ställa in den totala tiden som ska visas på kurvan. 5. Alternativen är:
  - 3 minuter • • 5 minuter

10 minuter

15 minuter

30 minuter

•

•

- 1 timme •
  - 2 timmar (standard) 4 timmar
- 12 timmar 18 timmar
- 6 timmar
- 24 timmar 48 timmar
- 6. Peka på den högra sidan av ikonen **Tabellsteg** med värden för att ställa in stegens storlek. Alternativen är:
  - 1 Minut (standard) .
  - 5 Minuter •

- 30 Minuter •
- 10 Minuter
- 60 Minuter
- Tabellsteg 1 Minut 5 Minuter **10 Minuter 30 Minuter 60 Minuter**

Figur 7-5: Popup-skärm med tabellsteg

7. Peka på pilen längst ner till vänster för att gå till nästa uppsättning parametrar.

8. Tryck på ikonen Hem för att återgå till övervakningsskärmen.

# 7.3 Parameterinställningar för skärmen för fysiologi och fysioförhållande (SVV/PPV)

Č,

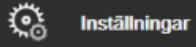

- 1. Tryck på inställningsikonen → fliken Inställninga
- 2. Peka på **Avancerad inställning** och ange lösenordet.
- 3. Peka på knappen **Parameterinställningar** → **SVV/PPV**.
- 4. För att slå SVV-indikatorn **På** eller **Av** trycker du på växlingsknappen **SVV: Skärm för Fysiologi och Fysiologiska samband**.
- 5. För att slå PPV-data **På** eller **Av** trycker du på växlingsknappen **PPV: Skärm för Fysiologi och Fysiologiska** samband.

# 7.4 CVP-inställningar

CVP-värden kan inhämtas på följande sätt:

- Övervakas direkt med en TruWave tryckomvandlare och HemoSphere tryckkabel (se Tryckkabelövervakning med en TruWave DPT på sida 179).
- Tas från en extern övervakningsenhet med en analog ingång (se Analog ingång för trycksignal på sida 132).
- Som ett statiskt värde som anges av användaren (se CVP-inmatning på sida 112).

När inga av dessa källor detekteras eller anges tilldelar monitorn ett standardvärde för CVP. Monitorns inställda standardvärde används för alla patientövervakningssessioner. Gör så här för att ändra detta standardvärde för CVP:

୍ତ୍ର

Inställningar

- 1. Tryck på inställningsikonen → fliken Inställningar
- 2. Peka på Avancerad inställning och ange lösenordet.
- 3. Tryck på knappen **Parameterinställningar** → knappen **CVP-inställningar**.
- 4. Tryck på värdeknappen för Standard CVP-inmatning för att ange ett värde för CVP (mmHg).

# 7.5 Inställningar för flödesparametrar, 20 sekunder

Denna parameterinställning byter automatiskt ut visningen av 20-sekundersparametrarna för flöden (CO<sub>20s</sub>, CI<sub>20s</sub>, SV<sub>20s</sub>, SVI<sub>20s</sub>) mot den medelvärdesberäknade standardmotsvarigheten (CO, CI, SV och SVI) när PAtrycksignalen är dålig. Mer information om 20-sekundersparametrarna för flöde finns i Parametrar för 20 sekunders flöde på sida 161.

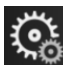

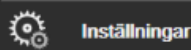

- 1. Tryck på inställningsikonen  $\longrightarrow$  fliken **Inställningar**
- 2. Tryck på knappen Avancerad inställning och ange lösenordet.
- 3. Tryck på knappen Parameterinställningar → knappen 20-sekunders flödesinställningar.
- 4. Tryck på växlingsknappen om du vill ändra inställningen till På eller Av.
#### Obs!

20-sekundersparametrarna för flöde är tillgängliga när övervakningen sker med HemoSphere Swan-Ganz modulen och en signal för PA-tryck (lungartärtryck) också övervakas via en ansluten HemoSphere tryckkabel, TruWave DPT och en CCOmbo V kateter (modellerna 777F8 och 774F75). Dessutom måste funktionen för 20-sekundersparametrar för flöde aktiveras. Kontakta din lokala Edwards -representant för mer information om hur du aktiverar denna avancerade funktion.

## 7.6 Demoläge

Demonstrationsläget används för att visa simulerade patientdata vid utbildning och demonstration.

Demonstrationsläget visar data från en lagrad uppsättning och går kontinuerligt i en slinga genom en i förväg bestämd datauppsättning. Under **Demoläge** behåller användargränssnittet för HemoSphere avancerad övervakningsplattform samma funktioner som för en reellt fungerande plattform. Simulerade demografiska patientdata måste anges för att demonstrera de valda funktionerna i övervakningsläget. Användaren kan använda kontrollerna som om en patient verkligen övervakades.

När **Demoläge** öppnas visas inte längre trenddata och händelser, men de sparas inför återgången till verklig patientövervakning.

Inställningar

- 1. Tryck på inställningsikonen → fliken Inställningar
- 2. Peka på knappen Demoläge.

#### Obs!

När HemoSphere avancerad övervakningsplattform körs i **Demoläge** är alla ljudlarm inaktiverade.

3. Välj demonstrationsövervakningsläget:

**Invasiv**: se kapitel 9: Övervakning med HemoSphere Swan-Ganz -modul på sida 154 för information om övervakning med HemoSphere Swan-Ganz -modul och **Invasiv** övervakningsläge.

**Minimalt invasiv**: se kapitel 10: Övervakning med HemoSphere tryckkabel på sida 173 för information om övervakning med HemoSphere tryckkabel och **Minimalt invasiv** övervakningsläge.

**Icke-invasiv**: se kapitel 11: Icke-invasiv övervakning med HemoSphere ClearSight -modul på sida 183 för information om övervakning med HemoSphere ClearSight -modul och Icke-invasiv övervakningsläge.

#### Obs!

Val av demoläget Minimalt invasiv simuleras demoläget med hjälp av en Acumen IQ sensor när HPI - funktionen har aktiverats.

- 4. Tryck på Ja på bekräftelseskärmen för Demoläge.
- 5. HemoSphere avancerad övervakningsplattform måste startas om innan du börjar övervaka en patient.

#### VARNING

Se till att **Demoläge** inte är aktiverat vid klinisk användning för att vara säker på att simulerade data inte misstas för kliniska data.

# Inställningar för dataexport och anslutningsbarhet

#### Innehåll

| Exportera data              | . 146 |
|-----------------------------|-------|
| Trådlösa inställningar      | . 148 |
| HIS-anslutningsbarhet       | . 149 |
| Anslutning – Viewfinder Hub | . 151 |
| Cybersäkerhet               | .152  |

## 8.1 Exportera data

Skärmen **Exportera data** anger ett antal funktioner för dataexportering på HemoSphere avancerad monitor. Skärmen är lösenordsskyddad. Från den här skärmen kan läkare exportera diagnostiska rapporter, radera övervakningssessioner eller exportera rapporter med övervakningsdata. Mer information om hur du exporterar rapporter med övervakningsdata finns nedan.

## 8.1.1 Nedladdning av data

På skärmen **Nedladdning av data** kan användaren ladda ned övervakade patientdata till ett USB-minne i formatet Windows Excel XML 2003.

#### Obs!

1.

Skärmen återgår till övervakningsvyn när den har varit inaktiv i två minuter.

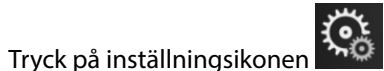

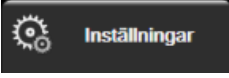

- 2. Peka på knappen **Exportera data**.
- 3. Ange lösenordet när du ombeds i popup-fönstret **Lösenord för dataexport**. Alla lösenord ställs in under systeminitiering. Kontakta din sjukhusadministratör eller IT-avdelningen för lösenord.

→ fliken **Inställningar** 

4. Kontrollera att en USB-enhet har anslutits.

#### Obs!

När datavolymen överskrider 4 GB ska USB-enheten inte använda FAT32-formatering.

#### VAR FÖRSIKTIG

Kör en viruskontroll på USB-minnet innan du kopplar in det, för att förhindra att virus eller sabotageprogram sprids.

5. Peka på knappen **Nedladdning av data**.

#### 8.1.1.1 Övervakningsdata

Så här skapar du ett kalkylblad för övervakade patientdata:

- 1. Peka på värdet på intervallknappen och välj frekvens för nedladdning av data. Ju kortare frekvens, desto större datamängd. Alternativen är:
  - 20 sekunder (grundinställning)
  - 1 minut
  - 5 minuter
- 2. Peka på knappen Starta nedladdning.

#### Obs!

Alla larm loggas och sparas för angiven patient och går att komma åt via nerladdning av **övervakningsdata**. Larmdataloggen kasserar äldre data när loggen blir full. **Övervakningsdataloggen** raderas när en ny patient initieras. Det går att komma åt information om den nuvarande patienten i upp till 12 timmar efter att systemet har stängts av. Denna logg innehåller också tidsstämplade larmförhållanden och systemets avstängningstid.

#### 8.1.1.2 Case Report

Du skapar en rapport över nyckelparametrar så här:

- 1. Peka på knappen Fallrapport.
- 2. Välj önskade parametrar i popup-menyn Fallrapport. Högst tre parametrar kan väljas.
- 3. Markera Avidentifiera för att utesluta demografiska patientdata
- 4. Tryck på Enter-ikonen för att exportera PDF 💊

#### 8.1.1.3 GDT-rapport

Du skapar en rapport över sessioner för spårning av målstyrd behandling så här:

- 1. Peka på knappen **GDT-rapport**.
- 2. Välj önskad session/önskade sessioner för spårning av målstyrd behandling från popup-menyn GDTrapport. Använd rullningsknapparna för att välja äldre spårningssessioner.
- 3. Markera Avidentifiera för att utesluta demografiska patientdata

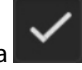

4. Tryck på Enter-ikonen för att exportera PDF

#### Obs!

1.

Koppla inte bort USB-minnet förrän meddelandet "Nedladdning slutförd. Ta bort USB-enheten." visas.

Om ett meddelande visas om att det inte finns utrymme kvar på USB-minnet ska du koppla in ett annat USBminne och starta om nedladdningen.

Alla övervakade patientdata kan rensas av användaren. Peka på knappen Rensa allt och bekräfta för att rensa.

## 8.1.2 Diagnostikexport

Registreringen av händelser, varningar, larm och övervakningsaktivitet loggas vid behov av utredningar eller detaljerad felsökning. Ett alternativ för Diagnostikexport i menyn Exportera data tillhandahålls där denna information kan laddas ner för diagnostiska ändamål. Denna information kan begäras av Edwards servicepersonal för att enklare kunna felsöka problem. Dessutom tillhandahåller det här tekniska avsnittet detaljerad programvaruversion av anslutna plattformskomponenter.

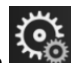

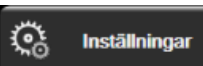

- → fliken **Inställningar** Tryck på inställningsikonen 2. Peka på knappen Exportera data.
- 3. Ange lösenordet för Superanvändare. Alla lösenord ställs in under systeminitiering. Kontakta din sjukhusadministratör eller IT-avdelningen för lösenord.
- 4. Tryck på knappen **Diagnostikexport**.
- 5. Sätt i ett USB-minne som godkänts av Edwards i en av de tillgängliga USB-portarna på monitorn.
- Låt den diagnostiska exporten slutföras enligt instruktionerna på skärmen. 6.

Alla diagnosdata kommer att finnas i en mapp som är märkt med monitorns serienummer på USB-minnet.

## 8.2 Trådlösa inställningar

HemoSphere avancerad monitor kan ansluta till tillgängliga trådlösa nätverk. Kontakta din lokala Edwards representant för information om anslutning till ett trådlöst nätverk.

Wi-Fi-anslutningsstatus visas i informationsfältet med hjälp av symbolerna i Tabell 8-1 på sida 148.

Tabell 8-1: Wi-Fi-anslutningsstatus

| W-Fi-symbol | Betydelse               |
|-------------|-------------------------|
| <u> </u>    | mycket hög signalstyrka |
| Ŕ           | medelhög signalstyrka   |
| (           | låg signalstyrka        |
|             | mycket låg signalstyrka |
| ŝ           | ingen signalstyrka      |
| N. C.       | ingen anslutning        |

## 8.3 HIS-anslutningsbarhet

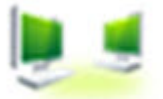

HemoSphere avancerad monitor kan samverka med sjukhusets informationssystem (HIS) för att skicka och ta emot patienters demografiska och fysiologiska data. HemoSphere avancerad monitor stöder meddelandestandard Health Level 7 (HL7) och implementerar Integrating Healthcare Enterprise (IHE)-profiler. Version 2.6 av HL7:s meddelandestandard är det mest använda hjälpmedlet för elektroniskt datautbyte i den kliniska domänen. Använd ett kompatibelt gränssnitt för att få åtkomst till den här funktionen. HL7kommunikationsprotokollet för HemoSphere avancerad monitor, som även kallas HIS, främjar följande typer av datautbyte mellan HemoSphere avancerad monitor och externa program och enheter:

- Skickar fysiologiska data från HemoSphere avancerad monitor till HIS och/eller medicintekniska enheter
- Skickar fysiologiska larm och enhetsfel från HemoSphere avancerad monitor till HIS
- HemoSphere avancerad monitors inhämtning av patientdata från HIS.

HIS-anslutningsstatus ska endast undersökas via menyn Monitorinställningar efter att HL7anslutningsfunktionen har konfigurerats och testats av inrättningens nätverksadministratör. Om HISanslutningsstatus undersöks när funktionskonfigureringen ännu inte är klar förblir skärmen **Anslutningsstatus** öppen i 2 minuter innan dess tidsgräns uppnås och den stängs.

| Edwards    | Hemc<br>Copy<br>Edwards<br>Nya | night © 2018<br>Lifesciences LL<br>a patientda | ا <b>ere</b><br>د<br>ta | L≇ @@@ -}\$\$\$; <\$  37,000<br>Thatsi |
|------------|--------------------------------|------------------------------------------------|-------------------------|----------------------------------------|
| Patient-ID |                                |                                                |                         |                                        |
| Förnamn    | ADAMS                          | Kön                                            |                         | na                                     |
| Efternamn  |                                |                                                |                         |                                        |
| <u>a</u> 🔅 |                                |                                                | Förfrågan               | Manuell inmatning                      |

Figur 8-1: HIS – Skärmen Patientförfrågan

Status för HIS-anslutningsbarhet visas i informationsfältet med hjälp av symbolerna i Tabell 8-2 på sida 149.

Tabell 8-2: Status för HIS-anslutningsbarhet

| HIS-symbol | Betydelse                                                      |
|------------|----------------------------------------------------------------|
|            | Anslutningen till alla konfigurerade HIS-aktörer är god.       |
|            | Kan inte upprätta kommunikation med konfigurerade HIS-aktörer. |

| HIS-symbol | Betydelse                                                                     |
|------------|-------------------------------------------------------------------------------|
|            | Patient-ID är inställt på "Okänt" i alla utgående HIS-meddelanden.            |
|            | Intermittenta fel förekommer i kommunikationer med konfigurerade HIS-aktörer. |
|            | Permanenta fel förekommer i kommunikationer med konfigurerade HIS-aktörer.    |

## 8.3.1 Patienters demografiska data

HemoSphere avancerad monitor, med HIS-anslutning aktiverad, kan hämta patientens demografiska data från företagsprogrammet. När funktionen HIS-anslutningsbarhet är aktiverad pekar du på knappen **Förfrågan**. På skärmen **Patientförfrågan** kan användaren söka efter en patient utifrån namn, patient-ID eller information om rummet eller sängen. På skärmen **Patientförfrågan** kan användaren kan användaren hämta patientens demografiska data när en ny patient påbörjas eller förena en patients fysiologiska data som övervakas på HemoSphere avancerad monitor med en patientjournal som hämtats från HIS.

#### Obs!

Att stoppa en ofullständig patientförfrågan kan leda till ett anslutningsfel. Om detta sker ska du stänga felfönstret och utföra förfrågan igen.

När en patient väljs bland resultaten från förfrågan visas patientens demografiska data på skärmen **Nya patientdata**.

För att avsluta förfrågan måste konfigurerad HIS ha ett värde för patientens kön på antingen Man, Kvinna eller tomt. Om förfrågan överskrider angiven maximal varaktighet i HIS-konfigurationsfilen visas ett felmeddelande som uppmanar till manuell inmatning av patientdata.

| Edwards                         | HemoSphere<br>Copyright © 2018<br>Edwards Lifesciences LLC<br>Nya patientdata | 12,# 1000 ∰( d) 122118<br>164831 |
|---------------------------------|-------------------------------------------------------------------------------|----------------------------------|
| Patient-ID<br>valfritt<br>Ålder | Okant ID<br>Kön Man                                                           | Kvinna                           |
| Längd<br>Vikt                   | = BSA (DuBois)                                                                |                                  |
| Rum                             | Säng                                                                          |                                  |
| <u>à</u>                        |                                                                               | Nästa                            |

Figur 8-2: HIS – Skärmen Nya patientdata

Användaren kan ange eller redigera informationen om patientens längd, vikt, ålder, kön, rum och säng på den här skärmen. Du kan spara de patientdata som har valts eller uppdaterats genom att peka på ikonen Hem

När patientdata har sparats skapar HemoSphere avancerad monitor unika identifierare för den valda patienten och skickar ut den här informationen i utgående meddelanden med fysiologiska data till företagsprogrammet.

## 8.3.2 Fysiologiska patientdata

HemoSphere avancerad monitor kan skicka övervakade och beräknade fysiologiska parametrar i utgående meddelanden. Utgående meddelanden kan skickas till en eller flera konfigurerade företagsprogram. Kontinuerligt övervakade och beräknade parametrar med HemoSphere avancerad monitor kan skickas till företagsprogrammet.

## 8.3.3 Fysiologiska larm och enhetsfel

HemoSphere avancerad monitor kan skicka fysiologiska larm och enhetsfel för att konfigurera HIS. Larm och fel kan skickas till en eller flera konfigurerade HIS. Status för enskilda larm inklusive förändring av tillstånd skickas ut till företagsprogrammet.

Kontakta din lokala Edwards -representant eller Edwards tekniska support för att få mer information om åtkomst till HIS-anslutningsbarhet.

#### VARNING

Använd inte HemoSphere avancerad monitor som en del av ett distribuerat larmsystem. HemoSphere avancerad monitor har inte stöd för fjärrstyrda system för larmövervakning och larmhantering. Data loggas och överförs med det enda syftet att skapa grafiska framställningar.

## 8.4 Anslutning – Viewfinder Hub

HemoSphere avancerad monitor kan anslutas till Viewfinder hub för att överföra övervakningsdata för en patient till Viewfinder mobila fjärrapp. Hub måste vara korrekt installerat och inställt innan det kan parkopplas med HemoSphere avancerad monitor. Viewfinder hub kan konfigureras med EMR-integrering för att samla mer omfattande information om patienten. Vissa funktioner kanske inte finns tillgängliga i alla regioner. Kontakta din Edwards -representant för frågor om installationen av Viewfinder hub. Kontakta din lokala Edwards - representant för mer information.

## 8.4.1 Parkoppling av Viewfinder Hub

HemoSphere avancerad monitor måste parkopplas med Viewfinder hub för att det ska gå att ansluta till Viewfinder hub.

fliken Inställningar

- 1. Tryck på inställningsikonen
- 2. Peka på knappen Avancerad inställning.
- 3. Ange lösenord för Säker användare när du ombes göra detta i popup-fönstret **Lösenord för avancerad konfiguration**. Alla lösenord ställs in under systeminitiering. Kontakta din sjukhusadministratör eller IT-avdelningen för lösenord.

Inställningar

- 4. Tryck på knappen Anslutningsbarhet → knappen Viewfinder, inställning.
- 5. Ange Adress och Port för Viewfinder hub. Tryck på pilen nästa
- 6. En unik parkopplingskod tillhandahålls tillsammans med en URL för godkännande. Använd denna kod och monitorns enhets-ID för att registrera monitorn i programmet för Viewfinder -enheter.

7. När parkopplingen lyckats visas en grön pil och en länksymbol på anslutningsskärmen för Viewfinder hub

och på informationsfältet . För felsökning av möjliga parkopplingsproblem, se Anslutningsfel – Viewfinder Hub på sida 307.

Tryck på knappen **Ta bort parkoppling** för att bryta parkopplingen till Viewfinder hub.

Status för Viewfinder hub -anslutningsbarhet visas i informationsfältet med hjälp av symbolerna i Tabell 8-3 på sida 152.

Behöver du hjälp med denna process kontaktar du den tekniska administratören eller den tekniskt ansvarige för Viewfinder hub eller din Edwards -representant.

| Symbol i informations-<br>fältet | Anslutningsstatus | Betydelse                                                                                                    |
|----------------------------------|-------------------|----------------------------------------------------------------------------------------------------|
| Ċ                                | Ej parkopplad     | HemoSphere avancerad monitor har inte parkopplats med<br>Viewfinder hub                                                                                              |
| c <sub>C</sub>                   | Under behandling  | Parkoppling av HemoSphere avancerad monitor och Viewfinder<br>hub väntar på godkännande på serversidan                                                               |
| ି <mark>।</mark>                 | Parkopplad        | HemoSphere avancerad monitor har parkopplats med Viewfinder<br>hub                                                                                                   |
| C <sup>2</sup> I                 | Misslyckad        | Ett anslutningsfel inträffade under eller efter försöket att parkoppla<br>HemoSphere avancerad monitor med Viewfinder hub. Viewfinder<br>hub kanske inte går att nå. |

Tabell 8-3: Anslutningsstatus – Viewfinder hub

## 8.4.2 Patientdata

HemoSphere avancerad monitor kan skicka kontinuerligt övervakade och beräknade fysiologiska parametrar till Viewfinder hub. Dessa data är nästan i realtid och buffras för överföring efter förlust av kommunikation. Upp till 72 timmar med buffrade data sparas per patient.

## 8.4.3 Fysiologiska larm och enhetsfel

HemoSphere avancerad monitor skickar fysiologiska larm och enhetsfel till en parkopplad Viewfinder hub. Status för enskilda larm inklusive förändring av tillstånd skickas ut. Alla larm- och målinställningar konfigureras i HemoSphere avancerad monitor.

## 8.4.4 Programvaruuppdatering

När HemoSphere avancerad monitor är ansluten till Viewfinder hub kan den motta fjärruppdateringar av programvaran. Om denna funktion är aktiverad kan tillgängliga programvaruuppdateringar visas på skärmen för energisparläge. Se Avstängning och energisparläge på sida 73. Kontakta din lokala Edwards -representant för mer information om denna funktion.

## 8.5 Cybersäkerhet

I det här kapitlet beskrivs hur patientdata kan överföras till och från HemoSphere avancerad monitor. Det är viktigt att observera att alla kliniker som använder HemoSphere avancerad monitor måste vidta åtgärder för att sekretessen gällande patienternas personuppgifter ska vara skyddade i enlighet med de landsspecifika lagarna, samt att policyerna på kliniken för hantering av denna typ av uppgifter följs. Steg som kan vidtas för att skydda dessa uppgifter och den allmänna säkerheten hos HemoSphere avancerad monitor inkluderar:

- **Fysisk åtkomst**: begränsad användning av HemoSphere avancerad monitor för auktoriserade användare. HemoSphere avancerad monitor har lösenordsskydd för vissa konfigurationsskärmar. Lösenord bör skyddas. Se Lösenordsskydd på sida 124 för mer information.
- **Aktiv användning**: Användare av monitorn ska vidta åtgärder för att begränsa lagringen av patientdata. Alla patientdata ska tas bort från monitorn när en patient har skrivits ut och övervakningen av patienten har avslutats
- **Nätverkssäkerhet**: Kliniken måste vidta åtgärder för att garantera säkerheten hos alla delade nätverk som monitorn ansluts till.
- **Enhetssäkerhet**: Användare ska endast använda tillbehör som har godkänts av Edwards. De ska också kontrollera att anslutna enheter inte innehåller någon skadlig programvara.

Om gränssnitt används på HemoSphere avancerad monitor för andra ändamål än avsett kan detta utgöra en säkerhetsrisk för enheten. Inga anslutningar till HemoSphere avancerad monitor är avsedda för att styra andra enheter. Alla tillgängliga gränssnitt visas i Anslutningsportar på HemoSphere avancerad monitor på sida 64 och specifikationerna för dessa gränssnitt anges i Tabell A-5 på sida 339.

## 8.5.1 HIPAA

Lagen om rätt till sjukförsäkring och ersättning (HIPAA, Health Insurance Portability and Accountability Act), som infördes av USA:s hälso- och socialdepartement 1996, beskriver viktiga standarder för att skydda all hälsoinformation som kan kopplas till den enskilda patienten. Dessa standarder ska, om tillämpligt, följas under användningen av monitorn.

# Övervakning med HemoSphere Swan-Ganz -modul

#### Innehåll

| Ansluta HemoSphere Swan-Ganz -modulen                                             | 154 |
|-----------------------------------------------------------------------------------|-----|
| Kontinuerlig hjärtminutvolym                                                      | 158 |
| ntermittent hjärtminutvolym                                                       | 161 |
| EDV/RVEF-övervakning                                                              | 167 |
| SVR                                                                               | 170 |
| Övervakning med flera tekniker – Acumen Hypotension Prediction Index -programvara | 170 |

## 9.1 Ansluta HemoSphere Swan-Ganz -modulen

HemoSphere Swan-Ganz -modulen är kompatibel med alla godkända Edwards Swan-Ganz lungartärkatetrar. HemoSphere Swan-Ganz -modulen hämtar och bearbetar signaler till och från en kompatibel Edwards Swan-Ganz -kateter för CO, iCOoch EDV/RVEF-övervakning. I det här avsnittet ges en översikt över anslutningarna i HemoSphere Swan-Ganz -modulen. Se Figur 9-1 på sida 155.

#### VARNING

Överensstämmelse med IEC 60601-1 upprätthålls bara när HemoSphere Swan-Ganz -modulen (anslutning applicerad del, defibrilleringssäker) är ansluten till en kompatibel övervakningsplattform. Anslutning av extern utrustning eller konfigurering av systemet på andra sätt än de som beskrivs i dessa instruktioner uppfyller inte denna standard. Om enheten används på annat vis än enligt instruktionerna kan risken öka för att patienten/ användaren utsätts för elstötar.

Produkten får inte modifieras, servas eller förändras på något vis. Reparation, ändring eller modifiering kan inverka på patientens/användarens säkerhet och/eller produktens prestanda.

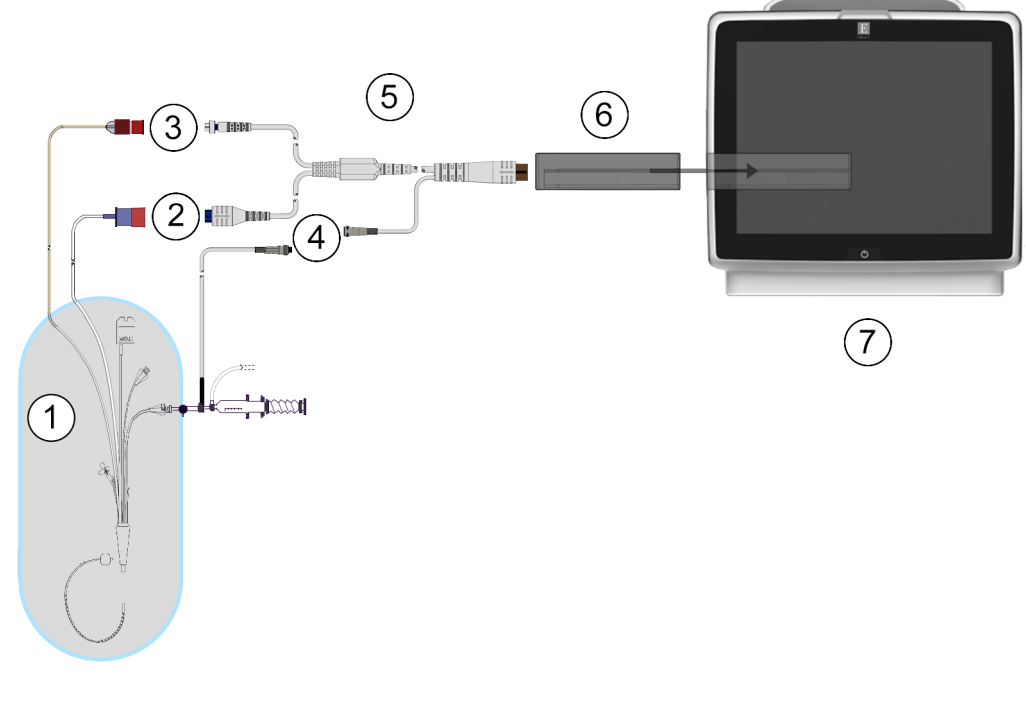

- 1. kompatibel Swan-Ganz -kateter
- 2. anslutning av värmetråd
- 3. termistoranslutning
- 4. anslutning av injektattemperatursond

- 5. CCO-kabel för patient
- 6. HemoSphere Swan-Ganz -modul
- 7. HemoSphere avancerad monitor

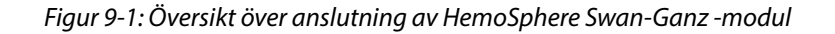

#### Obs!

Utseendet på katetrarna och injektatsystemen som visas i det här kapitlet utgör endast exempel. Det faktiska utseendet kan variera beroende på katetermodell och modell på injektatsystemet.

Lungartärkatetrarna är defibrilleringssäkra TILLÄMPADE DELAR av TYP CF. Patientkablar som är anslutna till katetern, exempelvis CCO-patientkabeln, är inte avsedda att vara tillämpade delar, men kan komma i kontakt med patienten och uppfyller relevanta krav för tillämpade delar i enlighet med IEC 60601-1.

1. Sätt in HemoSphere Swan-Ganz -modulen i HemoSphere avancerad monitor. Det hörs ett klick när modulen sitter fast korrekt.

#### VAR FÖRSIKTIG

Tvinga inte modulen in i skåran. Skjut in modulen med ett jämnt tryck tills den klickar på plats.

2. Tryck på strömknappen på HemoSphere avancerad monitor och följ stegen för att ange patientdata. Se Patientdata på sida 126. Anslut CCO-kabel för patient till HemoSphere Swan-Ganz -modulen.

3. Anslut den kompatibla Swan-Ganz -katetern till CCO-patientkabeln. Se Tabell 9-1 på sida 156 för tillgängliga parametrar och nödvändiga anslutningar.

| Tabell 9-1: Tillgängliga HemoSphere Swan-Ga | nz -modulparametrar och | nödvändiga anslutningar |
|---------------------------------------------|-------------------------|-------------------------|
|---------------------------------------------|-------------------------|-------------------------|

| Parameter                                                                         | Nödvändig anslutning                                                                                      | Se                                               |
|-----------------------------------------------------------------------------------|----------------------------------------------------------------------------------------------------|--------------------------------------------------|
| со                                                                                | anslutning för termistor och värmetråd                                                                    | Kontinuerlig hjärtminutvolym<br>på sida 158      |
| CO <sub>20s</sub> , CI <sub>20s</sub> ,<br>SV <sub>20s</sub> , SVI <sub>20s</sub> | anslutning för termistor och värmetråd<br>*PAP -signal från HemoSphere -tryckkabel                        | Parametrar för 20 sekunders flöde<br>på sida 161 |
| iCO                                                                               | termistor och injektatsond (bad eller integrerad)                                                         | Intermittent hjärtminutvolym<br>på sida 161      |
| EDV/RVEF (SV)                                                                     | anslutning för termistor och värmetråd<br>*HF analog ingång till HemoSphere avancerad monitor             | EDV/RVEF-övervakning på sida 167                 |
| SVR                                                                               | anslutning för termistor och värmetråd<br>*MAP och CVP analog ingång till HemoSphere avancerad<br>monitor | SVR på sida 170                                  |

#### Obs!

Data avseende pulmonalisartärtryck är tillgängliga med en HemoSphere tryckkabelsanslutning. Se Tryckkabelövervakning med en TruWave DPT på sida 179 för mer information.

4. Följ nödvändiga riktlinjer för övervakning. Se Kontinuerlig hjärtminutvolym på sida 158, Intermittent hjärtminutvolym på sida 161 eller EDV/RVEF-övervakning på sida 167.

## 9.1.1 Test av CCO-kabel för patient

Utför ett integritetstest på kabeln för att testa integriteten hos Edwards CCO-kabel för patient. Det rekommenderas att kabelns integritet testas som en del av en felsökningsprocedur. Injektattemperaturssondens kabelanslutning testas inte.

Vill du öppna fönstret för test av CCO-kabel för patient ska du peka på inställningsikonen → fliken

🗧 Kliniska verktyg

→ ikonen **Test av patientkabel CCO** 

Numrerade anslutningar

finns i Figur 9-2 på sida 157.

Kliniska verktyg

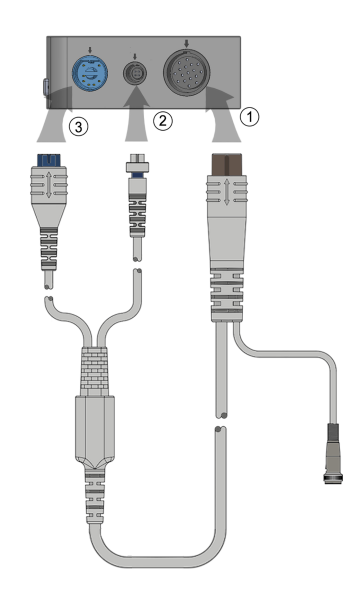

Figur 9-2: Anslutningar till testet av CCO-kabel för patient

- 1. Anslut CCO-kabel för patient på den införda HemoSphere Swan-Ganz-modulen (1).
- 2. Fäst CCO-patientkabelns termiska filamentanslutning (3) och termistoranslutning (2) i respektive testport på HemoSphere Swan-Ganz-modulen.
- 3. Peka på Starta för att påbörja kabeltestet. En förloppsindikator visas.
- 4. Vid fel på patientens CCO-kabel ska du återansluta och utföra testet av CCO-kabeln för patienten på nytt. Byt ut patientens CCO-kabel om den inte klarar kabeltestet.

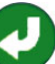

5. Peka på ikonen Enter V när kabeln har godkänts. Koppla loss patientkabelns termiska filamentanslutning och termistoranslutning från HemoSphere Swan-Ganz-modulen.

## 9.1.2 Meny för parameterval

Parameterkategorier under övervakning med en Swan-Ganz-modul är **Flöde** (se Kontinuerlig hjärtminutvolym på sida 158), **Resistens** (se SVR på sida 170) och **RV-funktion** (EDV/RVEF-övervakning på sida 167). **Oximetri** finns även om en oximetrikabel eller vävnadsoximetrimodul är ansluten (se Venös oximetriövervakning

på sida 201). Tryck på parameterknapparna som visar en pil **som du vill visa ytterligare** övervakningsalternativ för den parametern baserat på skärmens uppdateringsfrekvens och genomsnittstiden. Se STAT CO på sida 161, STAT EDV och RVEF på sida 170 och Parametrar för 20 sekunders flöde på sida 161. Tryck

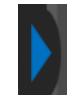

på den blå pilen **under som du vill se definitioner av dessa övervakningsalternativ eller hjälpikonen** 

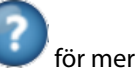

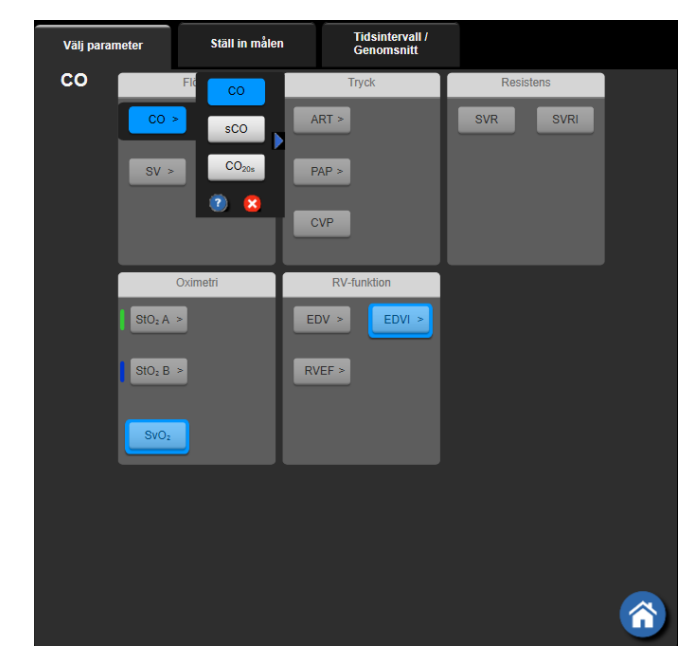

Figur 9-3: Fönster för val av HemoSphere Swan-Ganz-modulens nyckelparametrar

## 9.2 Kontinuerlig hjärtminutvolym

HemoSphere avancerad monitor mäter hjärtminutvolymen kontinuerligt genom att introducera små energipulser i blodflödet och mäta blodtemperaturen genom en pulmonalisartärkateter. Maximal yttemperatur på det termiska filamentet som används för att frigöra dessa energipulser i blodet är 48 °C. Hjärtminutvolymen beräknas med beprövade algoritmer från principerna för bevarande av värme och indikatorspädningskurvor som erhålls genom en korskorrelation av energitillförsel och vågformer för blodtemperatur. Efter igångsättningen mäter och visar HemoSphere avancerad monitor kontinuerligt hjärtminutvolymen i liter per minut utan att operatören behöver utföra kalibrering eller andra åtgärder.

## 9.2.1 Ansluta patientkablar

- 1. Anslut CCO-kabel för patient till den införda HemoSphere Swan-Ganz -modulen enligt anvisningarna i Ansluta HemoSphere Swan-Ganz -modulen på sida 154.
- 2. Fäst patientkabelns kateterände till termistorn och anslutningarna för värmetråd på Swan-Ganz CCOkatetern. Dessa anslutningar anges som nummer (2) och (3) i Figur 9-4 på sida 159.
- 3. Kontrollera att CCO-katetern har förts in korrekt i patienten.

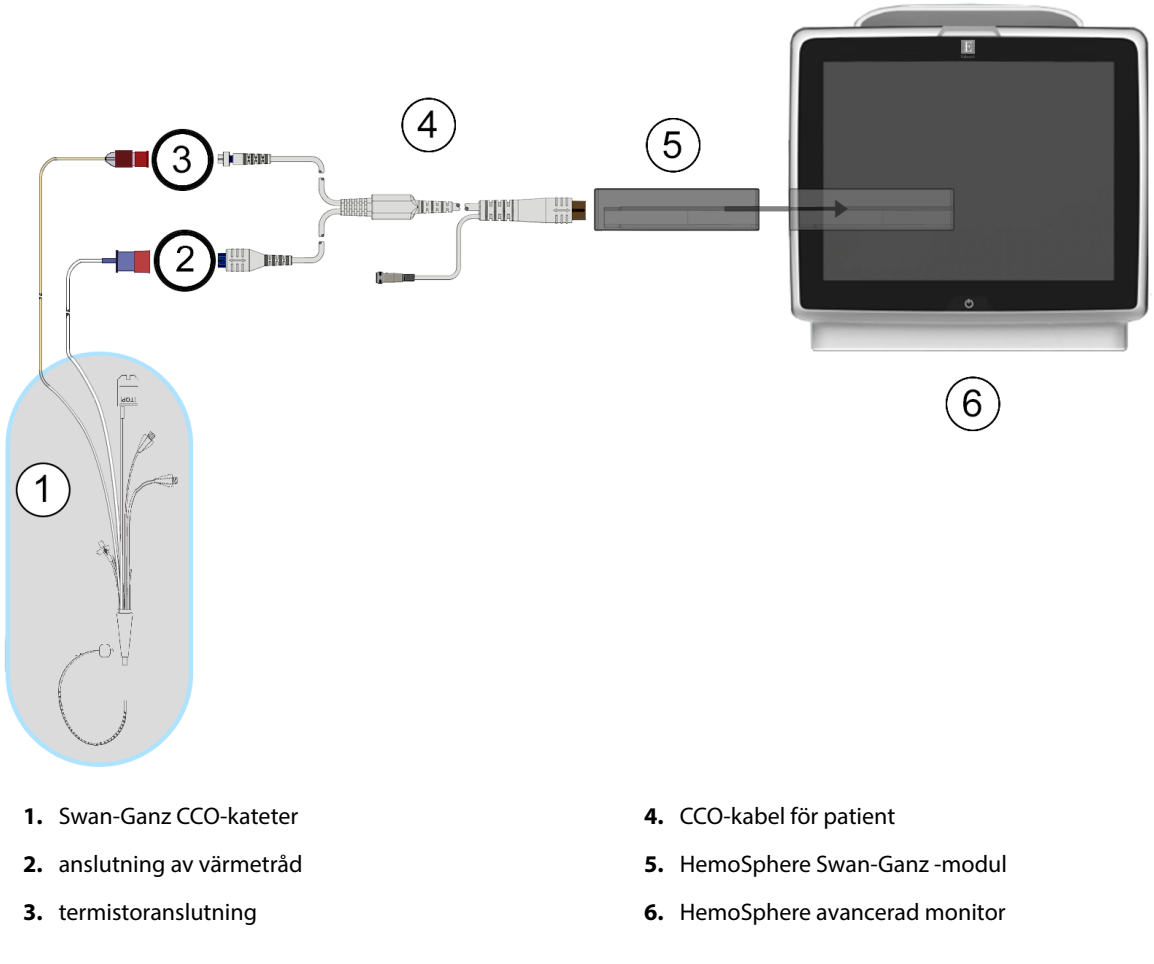

Figur 9-4: Översikt över CO-anslutningar

## 9.2.2 Starta övervakning

#### VARNING

CO-övervakningen ska alltid avbrytas när blodflödet runt det termiska filamentet avstannar. Kliniska situationer då CO-övervakning ska avbrytas inbegriper, men är inte begränsade till:

- Tidsperioder då patienten undergår hjärtlungbypass.
- När katetern behöver dras tillbaka delvis på grund av att termistorn inte sitter i pulmonalisartären.
- När katetern ska avlägsnas från patienten.

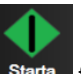

När systemet är korrekt anslutet, tryck på ikonen Starta övervakning Starta för att påbörja CO-övervakning. COnedräkningstidtagaren visas på ikonen Stoppa övervakning. Efter omkring 5 till 12 minuter, när tillräckligt med data har samlats in, visas ett CO-värde i parameterfältet. CO-värdet som visas på skärmen uppdateras ungefär en gång i minuten.

#### Obs!

Inget CO-värde visas förrän tillräckliga tidsgenomsnittliga data finns tillgängliga.

## 9.2.3 Termiska signaltillstånd

I vissa situationer då patientens tillstånd skapar stora förändringar i blodtemperaturen i pulmonalisartären under flera minuter kan det ta mer än 6 minuter att erhålla den första CO-mätningen. När CO-övervakningen pågår kan uppdateringen av CO-mätningen också försenas av instabil blodtemperatur i pulmonalisartären. Det sista CO-värdet och mätningstiden visas i stället för ett uppdaterat CO-värde. Tabell 9-2 på sida 160 innehåller de larm-/felmeddelanden som visas på skärmen vid olika tidpunkter under tiden signalen stabiliseras. Se Tabell 15-10 på sida 307 för mer information om CO-fel och larm.

Tabell 9-2: Tidsperiod för instabil termisk signal för CO-larmmeddelande och felmeddelanden

| Tillstånd                                                     | Meddelande                                                | Larmmedo                         | Fel CO                                    |                              |
|---------------------------------------------------------------|-----------------------------------------------------------|----------------------------------|-------------------------------------------|------------------------------|
|                                                               | Beräkning av hjärt-<br>minutvolym pågår                   | Signalanpassning -<br>Fortsätter | Instabil blodtempe-<br>ratur - Fortsätter | Förlust av termisk<br>signal |
| Övervakning inleds:<br>tid sedan inledning<br>utan CO-mätning | 3½ minut                                                  | 6 minuter                        | 15 minuter                                | 30 minuter                   |
| Övervakning pågår:<br>tid sedan senaste CO-<br>uppdatering    | 5 sekunder tills CO-<br>nedräkningstidtagaren<br>löper ut | ej tillämpligt                   | 6 minuter                                 | 20 minuter                   |

Ett feltillstånd avbryter övervakningen. Ett feltillstånd kan orsakas av att kateterspetsen har förflyttats in i ett litet kärl och förhindrar termistorn att känna av den termiska signalen korrekt. Kontrollera kateterns placering och flytta katetern vid behov. När patientens status och kateterns placering har kontrollerats kan du återuppta

CO-övervakningen genom att peka på ikonen Starta övervakning

#### VAR FÖRSIKTIG

Felaktiga mätningar av hjärtminutvolymen kan orsakas av:

- Felaktig införing eller placering av katetern.
- Överdrivna variationer i pulmonalisartärens blodtemperatur. Vissa exempel som orsakar BT-variationer inkluderar, men är inte begränsade till:
  - \* patientens status efter kardiopulmonell bypasskirurgi
  - \* centralt administrerade kylda eller värmda lösningar av blodprodukter
  - \* användning av sekventiella kompressionsenheter
- Koagelbildning på termistorn.
- Anatomiska avvikelser (t.ex. hjärtshunt).
- Överdriven patientrörelse.
- Störning från diatermi eller en elektrokirurgisk enhet.
- Snabba förändringar i hjärtminutvolymen.

## 9.2.4 CO-nedräkningstidtagaren

CO-nedräkningstidtagaren finns på ikonen Stoppa övervakning . Den här tidtagaren meddelar användaren om när nästa CO-mätning kommer att ske. Tiden till nästa CO-mätning varierar från 60 sekunder till 3 minuter eller längre. En hemodynamiskt instabil termisk signal kan försena CO-beräkningar.

## 9.2.5 STAT CO

För längre tidsspann mellan CO-mätningar är STAT CO tillgängligt. STAT CO (sCO) är en snabb uppskattning av CO-värdet och uppdateras var 60:e sekund. Välj sCO som en huvudparameter för att visa STAT CO-värden. Välj CO och sCO som huvudparametrar medan du visar den delade skärmen med grafisk trend/trend i tabellform och övervakade CO-data ritas in grafiskt bredvid uppgifterna i tabellform/numeriska data för STAT-värden för sCO. Se Grafisk trend/trend i tabellform på delad skärm på sida 100.

## 9.2.6 Parametrar för 20 sekunders flöde

Parametrarna för 20 sekunders flöde är tillgängliga vid övervakning med HemoSphere Swan-Ganz -modulen och en PA-trycksignal (lungartären) övervakas också via en ansluten HemoSphere tryckkabel, TruWave DPT och CCOmbo V -kateter (modellerna 777F8 och 774F75). En pulskonturanalys av signalen för tryck i lungartären används tillsammans med algoritmen för CCO-termodilution för att erhålla en snabbare parameterberäkning för CO, CI, SV och SVI. Parametrarna för 20 sekunders flöde är märkta med "20 s" (CO<sub>20s</sub>, CI<sub>20s</sub>, SV<sub>20s</sub>, SVI<sub>20s</sub>). Dessa parametrar är endast tillgängliga om funktionen parametrar för 20 s flöde är aktiverad. Kontakta din lokala Edwards -representant för mer information om hur du aktiverar denna avancerade funktion. Se Tryckkabelövervakning med en TruWave DPT på sida 179 för mer information om PA-övervakning.

#### VAR FÖRSIKTIG

Felaktiga parametermätningar för 20 sekunders flöde kan orsakas av:

- Felaktig införing eller placering av katetern.
- Felaktigt nollställd och/eller inställd omvandlare.
- Över- eller underdämpning av tryckslang.
- Justeringar av PAP-ledning som gjorts efter övervakningsstarten.

#### 9.2.6.1 Felsökning av PAP-vågform

Beräkningen av 20-sekundersflödesparametrar är ytterst beroende av en bra tryckvågform för lungartären.

Använd skärmen **Nollställ & vågform** för att granska och utvärdera PAP-vågformen. Tecken på en bra vågform innefattar:

- Dikrotiskt hack med minimalt fall mellan systole och diastole
- Ren signal utan brus eller högfrekvensartefakter
- Minimalt med "pisk"-artefakter orsakade av kateterspetsrörelse i höger kammare
- Skarp vågformsmorfologi och minimal överdämpning till följd av bubblor eller veckad slang

PAP-vågformer som inte uppvisar dessa kännetecken har inte validerats. Dessa vågformer kan leda till förlust av 20-sekundersflödesparameterberäkning.

## 9.3 Intermittent hjärtminutvolym

HemoSphere Swan-Ganz -modulen mäter hjärtminutvolymen intermittent med hjälp av termodilutionsmetoden med bolusinjektion. Med den här metoden injiceras en liten mängd steril fysiologisk

lösning (t.ex. saltlösning eller dextros) med en bestämd volym och temperatur – kallare än blodets temperatur – genom kateterns injektatport. Den resulterande minskningen av blodtemperaturen mäts av termistorn i pulmonalisartären (PA). Upp till sex bolusinjektioner kan ges i en serie. Injektionernas medelvärde i serien visas. Resultaten från en serie kan granskas och användaren kan ta bort enskilda iCO (bolus)-mätningar som kan ha äventyrats (t.ex. på grund av patientrörelse, diatermi eller operatörfel).

## 9.3.1 Ansluta patientkablar

- 1. Anslut CCO-kabel för patient till den införda HemoSphere Swan-Ganz -modulen enligt anvisningarna i Ansluta HemoSphere Swan-Ganz -modulen på sida 154.
- 2. Fäst CCO-patientkabelns kateterände vid termistoranslutningen på Swan-Ganz iCO-katetern så som visas i (2) i Figur 9-5 på sida 162.
- 3. Kontrollera att katetern har förts in korrekt i patienten.

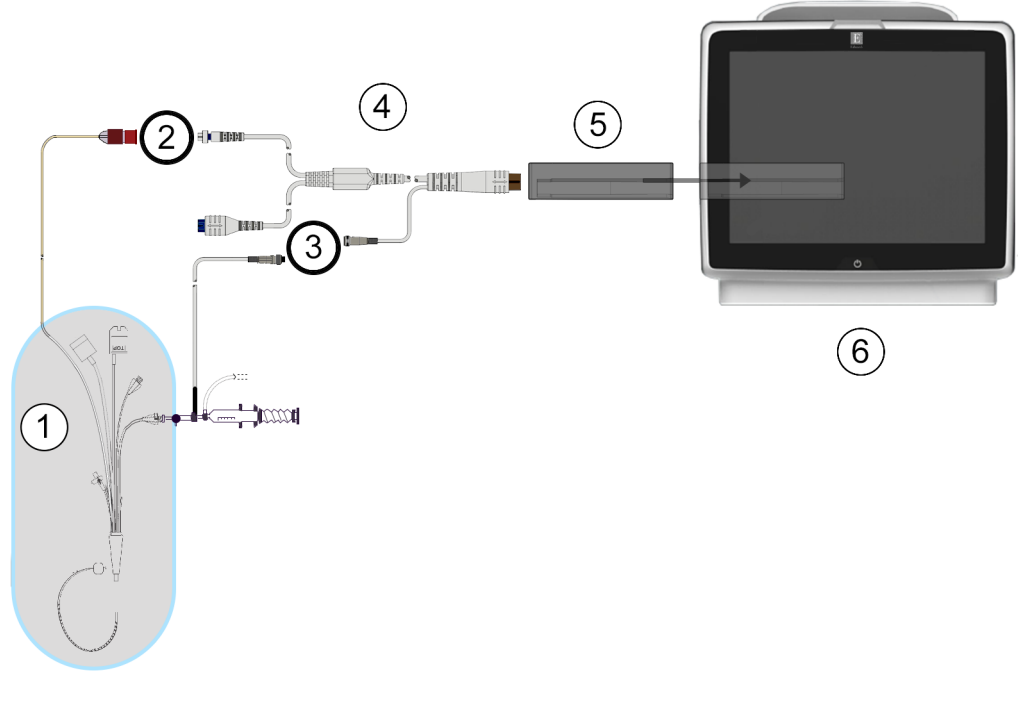

- 1. Swan-Ganz -kateter
- 2. termistoranslutning
- 3. anslutning av injektattemperaturssond
- 4. CCO-kabel för patient
- 5. HemoSphere Swan-Ganz -modul
- 6. HemoSphere avancerad monitor

Figur 9-5: Översikt över iCO-anslutning

#### 9.3.1.1 Val av sond

En injektattemperaturssond känner av injektattemperaturen. Den valda sonden är ansluten till CCO-kabel för patient (Figur 9-5 på sida 162). En av två sonder kan användas:

- En integrerad sond är ansluten till flödesmätaren på tillförselsystemet för injektat CO-Set/CO-Set+.
- En badsond mäter injektatlösningens temperatur. Badsonder är avsedda att mäta temperaturen i en provlösning som förvaras vid samma temperatur som en steril lösning som används för injektat vid beräkning av hjärtminutvolymen med bolus.

Tryck på inställningsikonen

Anslut injektattemperaturssonden (integrerad sond eller badsond) till dess anslutning på CCO-kabel för patient så som visas av (3) i Figur 9-5 på sida 162.

## 9.3.2 Konfigureringsinställningar

Operatören kan med HemoSphere avancerad monitor ange en specifik beräkningskonstant eller konfigurera HemoSphere Swan-Ganz -modulen för att låta den automatiskt bestämma beräkningskonstanten genom att välja injektatvolym och kateterstorlek. Operatören kan även välja parameterns visningstyp och bolusläge.

→ fliken **Kliniska verktyg** → ikonen **iCO** 

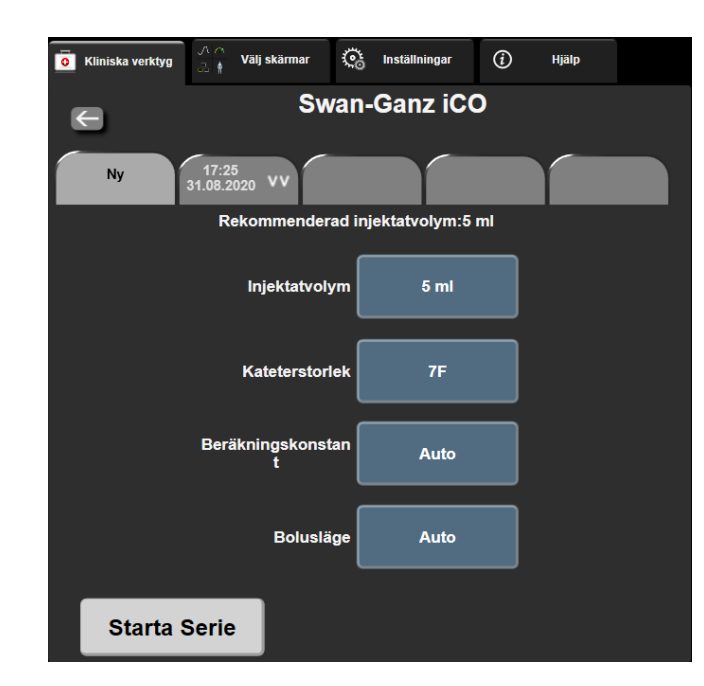

Figur 9-6: Konfigureringsskärmen iCO ny inställning

#### VAR FÖRSIKTIG

Läs bilaga E för att säkerställa att beräkningskonstanten är densamma som specificerats i kateterförpackningens bipacksedel. Om beräkningskonstanten inte är densamma anger du den önskade beräkningskonstanten manuellt.

#### Obs!

HemoSphere Swan-Ganz -modulen känner automatiskt av vilken typ av temperatursond som används (isbad eller integrerad). Modulen använder den här informationen för att avgöra beräkningskonstanten.

Om en injektattemperatur (IT)-sond inte detekteras av monitorn visas meddelandet "Fel: iCO – kontrollera termistoranslutningen".

#### 9.3.2.1 Välja injektatvolym

Välj ett värde från listknappen Injektatvolym. De tillgängliga alternativen är:

- 10 ml
- 5 ml
- 3 ml (endast typen badsond)

När du väljer ett värde ställs beräkningskonstanten in automatiskt.

#### 9.3.2.2 Välja kateterstorlek

Välj en kateterstorlek i listan Kateterstorlek. De tillgängliga alternativen är:

- 5.5 Ch
- 6 Ch
- 7 Ch
- 7.5 Ch
- 8 Ch

När du väljer ett värde ställs beräkningskonstanten in automatiskt.

#### 9.3.2.3 Välj beräkningskonstant

Ange en beräkningskonstant manuellt genom att peka på värdet för Beräkningskonstant och ange ett värde på knappsatsen. Om en beräkningskonstant anges manuellt ställs injektatvolymen och kateterstorleken in automatiskt, och värdeposten ställs in på Auto.

#### 9.3.2.4 Välj läge

Välj Auto eller Manuellt i listan Läge. Standardläget är Auto. I läget Auto markerar HemoSphere avancerad monitor automatiskt ett meddelande om att Injicera när baslinjens blodtemperatur uppnås. Funktionen i Manuellt läge liknar den i Automatiskt läge, med undantag för att användaren måste peka på knappen Injicera före varje injektion. Följande avsnitt innehåller anvisningar om båda dessa boluslägen.

#### 9.3.3 Anvisningar om lägen för bolusmätningar

HemoSphere Swan-Ganz-modulens fabriksinställning för bolusmätning är läget Auto. I det här läget markerar HemoSphere avancerad monitor ett meddelande om att Injicera när baslinjens blodtemperatur uppnås. I Manuellt läge initieras injektionen när operatören pekar på Injicera. När en injektion är klar beräknar modulen ett värde och är redo att bearbeta andra bolusinjektioner. Upp till sex bolusinjektioner kan ges i en serie.

Följande avsnitt innehåller stegvisa anvisningar om hur du utför mätningar av hjärtparametrar med bolusinjektion med start från konfigurationsskärmen iCO ny serie.

Peka på knappen Starta serie längst ner på konfigurationsskärmen iCO ny serie när du har valt 1. konfigurationsinställningar för termodilution.

Knappen inaktiveras om:

- injektatvolymen är ogiltig eller inte har valts
- injektattemperaturen (IT) inte är ansluten
- blodtemperaturen (BT) inte är ansluten
- Ett iCO-fel är aktivt

Om kontinuerlig CO-övervakning är aktiv visas ett popup-fönster som bekräftar att CO-övervakningen avbrutits. Peka på knappen Ja.

#### Obs!

Under bolus CO-mätningar är inga parametrar som använder en EKG-insignal (HF<sub>mdl</sub>) tillgängliga.

Skärmen iCO ny serie visas med Vänta markerat ( 2.

164

Vänta

Iniicera

När den termiska baslinjen uppnås i automatiskt läge markeras Injicera på skärmen (
vilket anger när bolusinjektionsserierna ska börja.
ELLER

I manuellt läge visas **Klar** (**Klar**) markerat på skärmen när den termiska baslinjen är uppnådd. Peka på knappen **Injicera** när injektionen ska utföras. **Injicera** markeras därefter på skärmen.

4. Använd en snabb och jämn metod för att injicera bolusdosen med den volym som tidigare har valts.

#### **VAR FÖRSIKTIG**

Plötsliga förändringar i pulmonalisartärens blodtemperatur, t.ex. de som orsakas av patientrörelse eller administrering av läkemedel som bolusdos, kan sätta igång en beräkning av ett iCO- eller iCI-värde. Injicera så snart som möjligt efter att meddelandet **Injicera** visas för att undvika falskt utlösta kurvor.

När en bolusdos injiceras visas termodilutionens washout-kurva på skärmen, Beräknar är markerad

Beräknar

) och resultatet från iCO-mätningen visas.

5. När den termiska washout-kurvan är fullständig markerar HemoSphere avancerad monitor **Vänta** och därefter **Injicera** – eller **Klar** under manuellt läge – när en stabil termisk baslinje uppnås på nytt. Upprepa steg 2 till 4 upp till sex gånger vid behov. De markerade meddelandena upprepas enligt följande:

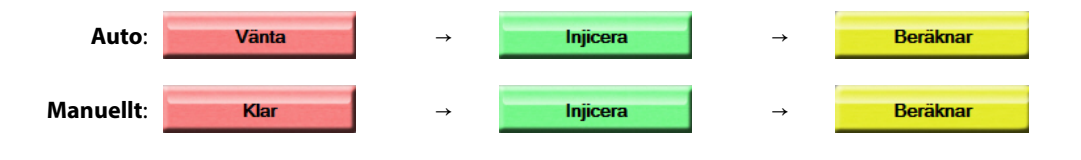

#### Obs!

När bolusläget är inställt på **Auto** är den maximala tillåtna tiden från att meddelandet **Injicera** visas till att bolusdosen injiceras fyra minuter. Om ingen injektion detekteras inom den här tidsintervallen försvinner meddelandet **Injicera** och meddelandet **Vänta** visas på nytt.

I **Manuellt** bolusläge har operatören högst 30 sekunder på sig att utföra en bolusinjektion efter att ha tryckt på knappen **Injicera**. Om ingen injektion detekteras under det här tidsintervallet aktiveras knappen **Injicera** på nytt och meddelandet Injicera försvinner.

| Om en bolusmätning äventyras, vilket anges i ett larmmeddelande, visas | : | på platsen för CO/CI-värdet |
|------------------------------------------------------------------------|---|-----------------------------|
| på skärmen.                                                            |   |                             |

Tryck på ikonen Avbryt för att avbryta iCO (bolus)-mätningar

- 6. Peka på knappen **Granska** för att granska serien av washout-kurvor när det önskade antalet bolusinjektioner har utförts.
  - 7. Ta bort någon av de sex injektionerna i serien genom att trycka på skärmen Granska.

Tryck

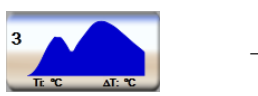

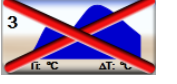

Ett rött "X" visas över vågformen och tar bort den från det genomsnittliga CO/CI-värdet. Vågformer som är

oregelbundna eller tvivelaktiga har en 🖤 intill vågformens data. Peka på ikonen Avbryt 👽 vid behov för att ta bort bolusserien. Peka på knappen **Ja** för att bekräfta.

8. Peka på Acceptera när du har slutfört granskningen av bolusinjektionerna för att använda det

genomsnittliga CO/CI-värdet eller peka på ikonen Retur för att återuppta serien och lägga till ytterligare bolusinjektioner (upp till sex stycken) för justering.

### 9.3.4 Skärm för summering av termodilution

När serien har godkänts visas en sammanfattning av serien som en tidsmarkerad flik på skärmen för summering av termodilution. Den här skärmen kan öppnas när som helst genom att trycka på ikonen Historisk

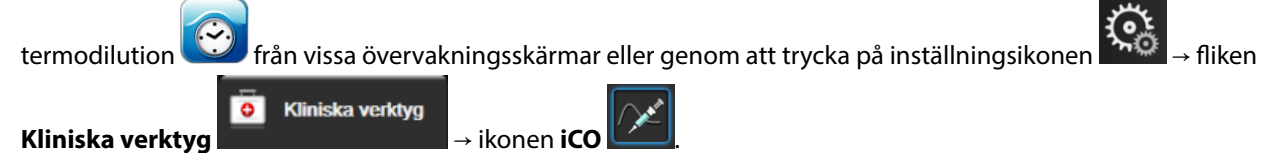

Följande åtgärder är tillgängliga för operatören på skärmen för summering av termodilution:

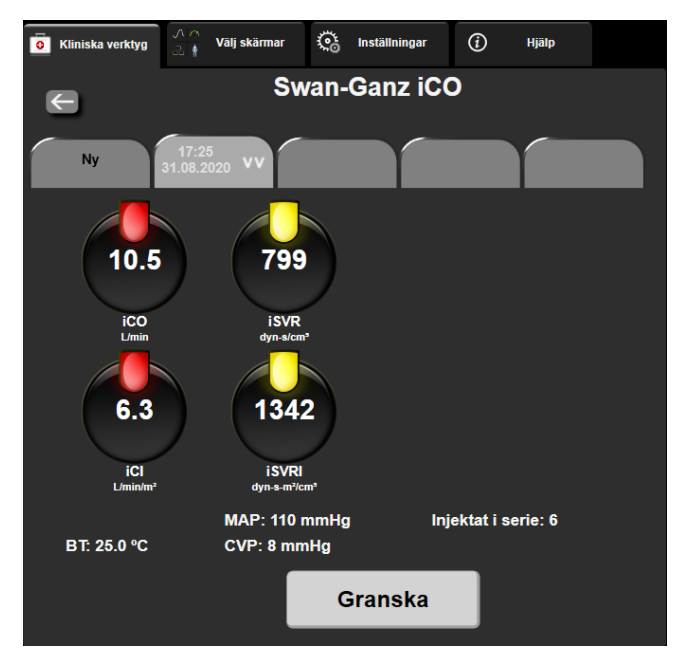

Figur 9-7: Skärm för summering av termodilution

**Ny serie.** Peka på ikonen Retur eller på fliken **Ny** för att utföra en ny termodilutionsserie. Det tidigare CO/CI-genomsnittsvärdet och tillhörande washout-kurvor sparas som en flik på skärmen för summering av termodilution.

**Granska.** Granska de termiska washout-kurvorna från bolusserien. Peka på valfri flik för att granska de termiska washout-kurvorna från andra bolusserier.

**CO-övervakning.** Om systemet är korrekt anslutet för kontinuerlig CO-övervakning pekar du på ikonen Starta

övervakning Starta för att när som helst påbörja CO-övervakning.

## 9.4 EDV/RVEF-övervakning

Övervakningen av höger kammares slutdiastoliska volym (EDV) finns tillgänglig tillsammans med CO övervakningsläget när en Swan-Ganz CCOmbo V-kateter och en EKG-signalingång används. Under EDVövervakningen visar HemoSphere avancerad monitor kontinuerligt mätningar av EDV och höger kammares ejektionsfraktion (RVEF). EDV och RVEF är tidsgenomsnittliga värden som kan visas numeriskt i parameterfälten och visas grafiskt över tid i vyn med grafiska trenddata.

Dessutom beräknas uppskattningar av EDV och RVEF-värden med cirka 60 sekunders intervall och visas när du väljer sEDV och sRVEF som huvudparametrar.

## 9.4.1 Ansluta patientkablar

- 1. Anslut CCO-kabel för patient till den införda HemoSphere Swan-Ganz -modulen enligt anvisningarna i Ansluta HemoSphere Swan-Ganz -modulen på sida 154.
- 2. Fäst patientkabelns kateterände på anslutningarna till termistorn och anslutning för värmetråd på Swan-Ganz CCOmbo V -katetern. Dessa anslutningar anges som nummer (2) och (3) i Figur 9-8 på sida 167.
- 3. Kontrollera att katetern har förts in korrekt i patienten.

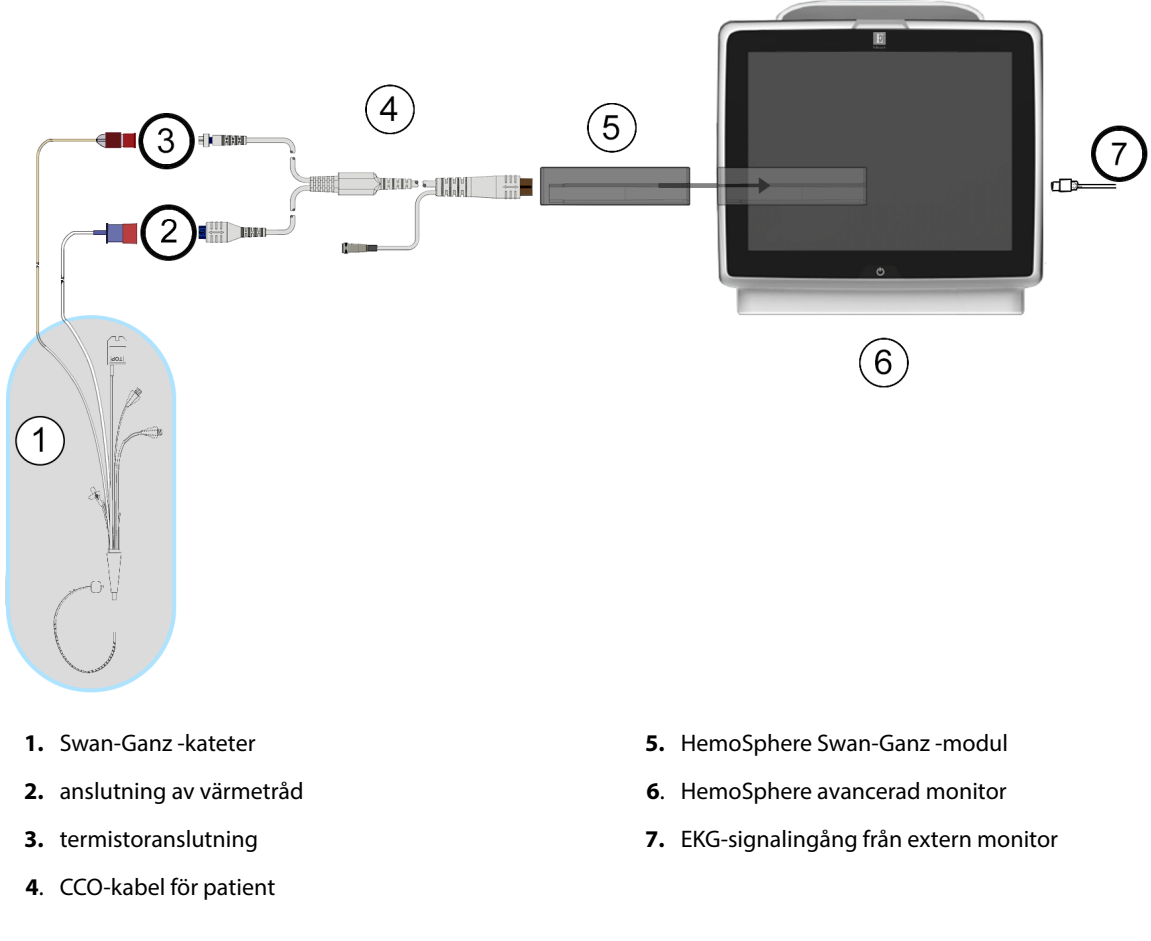

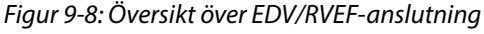

## 9.4.2 Ansluta EKG-gränssnittskabeln

ECG

Anslut EKG-gränssnittskabelns miniteleplugg på ¼ tum till EKG-monitorns ingång på den bakre panelen av

HemoSphere avancerad monitor.

Anslut den andra änden av gränssnittskabeln till sängplatsmonitorns EKG-signalutgång. Detta ger en mätning av den genomsnittliga hjärtfrekvensen (HF<sub>mdl</sub>) till HemoSphere avancerad monitor för EDV- och RVEFmätningarna. Kontakta Edwards för information om kompatibla EKG-gränssnittskablar.

#### Obs!

<u>VIKTIGT! HemoSphere avancerad monitor är kompatibel med en analog EKG-ingång från alla externa</u> patientmonitorer som har en analog utgångsport som uppfyller specifikationerna för EKGsignalingångar som anges i bilaga A, Tabell A-5 på sida 339. EKG-signalen används för att härleda hjärtfrekvensen som sedan används för att beräkna ytterligare hemodynamiska parametrar för visning. Detta är en tilläggsfunktion som inte påverkar HemoSphere avancerad monitors primära funktion, dvs. övervakningen av hjärtminutvolym (med HemoSphere Swan-Ganz -modulen) och syrgasmättnad i venblod (med HemoSphere -oximetrikabeln). Test av enhetens prestanda har utförts med hjälp av EKGingångssignaler.

#### VARNING

**PACEMAKERPATIENTER** – Frekvensmätare kan fortsätta att räkna pacemakerfrekvensen under pågående hjärtstillestånd eller vissa arytmier. Förlita dig inte uteslutande på den visade hjärtfrekvensen. Håll pacemakerpatienter under noggrann uppsikt. Se Tabell A-5 på sida 339 för information om pulsavvisningskapaciteten för pacemaker i detta instrument.

För patienter som kräver internt eller externt stöd för hjärtstimulering ska HemoSphere avancerad övervakningsplattform inte användas för att erhålla hjärtfrekvens och hjärtfrekvenshärledda parametrar under följande förhållanden:

- synkroniserade resultat för hjärtrytmpuls från en sängplatsmonitor innefattar hjärtrytmpulsen, men egenskaperna ligger utanför specifikationerna för avvisningskapaciteten för pacemakerpuls enligt tabell A-5
- synkroniserade resultategenskaper för hjärtrytmpuls från en sängplatsmonitor kan inte fastställas

Observera eventuella avvikelser i hjärtfrekvens (HF<sub>mdl</sub>) med patientmonitorns HF- och EKG-vågformsdisplay när du tolkar härledda parametrar som SV, EDV, RVEF och associerade indexparametrar.

EKG-signalingång och alla parametrar som härleds från hjärtfrekvensmätningar har inte utvärderats för pediatriska patienter och är därför inte tillgängliga för den patientpopulationen.

#### Obs!

När en EKG-ingångsanslutning eller -frånkoppling först detekteras, visas ett kort meddelande i statusfältet.

SV är tillgängligt med alla kompatibla Swan-Ganz -katetrar och en EKG-signalingång. För EDV/RVEF-övervakning krävs en Swan-Ganz CCOmbo V -kateter.

## 9.4.3 Starta mätning

#### VARNING

CO-övervakningen ska alltid avbrytas när blodflödet runt det termiska filamentet avstannar. Kliniska situationer då CO-övervakning ska avbrytas inbegriper, men är inte begränsade till:

- Tidsperioder då patienten undergår hjärtlungbypass.
- När katetern behöver dras tillbaka delvis på grund av att termistorn inte sitter i pulmonalisartären.
- När katetern ska avlägsnas från patienten.

När systemet är korrekt anslutet trycker du på ikonen Starta övervakning Starta för att påbörja CO-övervakning. CO-nedräkningstidtagaren visas på ikonen stoppa övervakning. Efter omkring 5 till 12 minuter, när tillräckligt med data har samlats in, visas ett EDV och/eller RVEF-värde i de konfigurerade parameterfälten. EDV- och RVEF-värdena som visas på skärmen uppdateras ungefär en gång var 60:e sekund.

#### Obs!

Inget EDV- eller RVEF-värde visas förrän tillräckliga tidsgenomsnittliga data finns tillgängliga.

I vissa situationer då patientens tillstånd skapar stora förändringar i blodtemperaturen i pulmonalisartären under flera minuter kan det ta mer än 9 minuter att erhålla den första EDV- eller RVEF-mätningen. I dessa fall visas följande larmmeddelande 9 minuter efter att övervakningen har inletts:

#### Larmmeddelande: EDV – signalanpassning – fortsätter

Monitorn fortsätter att arbeta och det krävs inga användaråtgärder. När pågående EDV- och RVEF-mätningar erhålls försvinner larmmeddelandet och de aktuella värdena visas och kartläggs.

#### Obs!

CO-värden kan fortfarande vara tillgängliga även när EDV och RVEF inte är det.

#### 9.4.4 Aktiv EDV-övervakning

När EDV-övervakningen pågår kan uppdateringen av de kontinuerliga EDV och RVEF-mätningarna försenas på grund av instabil blodtemperatur i pulmonalisartären. Om inte värdena har uppdaterats inom 8 minuter visas följande meddelande:

#### Larmmeddelande: EDV – signalanpassning – fortsätter

I de fall då medelvärdet för hjärtfrekvensen hamnar utanför intervallet (dvs. under 30 slag/min eller över 200 slag/min), eller när det inte går att upptäcka hjärtfrekvensen, visas följande meddelande:

#### Larmmeddelande: EDV – hjärtfrekvenssignal saknas

Kontinuerliga EDV- och RVEF-övervakningsvärden visas inte längre. Det här tillståndet kan orsakas av fysiologiska förändringar i patientens status eller förlorad analog EKG-signal. Kontrollera EKG-gränssnittskabelns

anslutningar och anslut på nytt vid behov. Efter att patientstatus och kabelanslutningarna kontrollerats återupptas EDV- och RVEF-övervakningen automatiskt.

#### Obs!

SV-, EDV- och RVEF-värden är beroende av korrekta beräkningar av hjärtfrekvensen. Kontrollera ordentligt att korrekta hjärtfrekvensvärden visas och att dubbelavläsning undviks, i synnerhet vid AV-stimulering med pacemaker.

Om patienten har en förmakspacemaker eller atrioventrikulär pacemaker (AV-pacemaker) ska användaren fastställa om dubbelavläsning förekommer (för korrekt fastställande av HF ska endast en pacemakerpuls eller en sammandragning per hjärtcykel läsas av). Om dubbelavläsning skulle uppstå ska användaren:

- placera om referenselektroden för att minimera pulsavläsningen i förmaket.
- välja lämplig elektrodkonfiguration för att maximera HF-triggers och minimera pulsavläsningen i förmaket, och
- bedöma om stimuleringsnivåerna i milliampere (mA) är lämpliga.

Noggrannheten vid kontinuerlig bestämning av EDV och RVEF är beroende av en jämn EKG-signal från sängplatsmonitorn. Mer information om felsökning finns i Tabell 15-11 på sida 309 och Tabell 15-15 på sida 313.

Om EDV-övervakningen stoppas genom att du trycker på ikonen Stoppa övervakning , blir parameterfältets målindikator för EDV och/eller RVEF grå och en tidsstämpel som anger tidpunkten då det senaste värdet erhölls placeras under värdet.

#### Obs!

När du trycker på ikonen Stoppa övervakning stoppas EDV- , RVEF - och CO-övervakningen.

Om EDV-övervakningen återupptas visas en lucka i linjen på trenddiagrammet som anger tiden då den kontinuerliga övervakningen avbröts.

## 9.4.5 STAT EDV och RVEF

En hemodynamiskt instabil termisk signal kan fördröja visningen av EDV-, EDVI- och/eller RVEF-värdet på HemoSphere avancerad monitor efter att övervakningen har påbörjats. Läkaren kan använda STAT-värden, som uppvisar uppskattningar av EDV- eller- EDVI och RVEF-värden som uppdaterade ungefär en gång per minut. Välj sEDV, sEDVII eller sRVEF som en huvudparameter för att visa STAT-värden. EDV-, EDVI- och RVEF-värden kan visas grafiskt som trender över tid tillsammans med numeriska värden för sEDV, sEDVI och sRVEF med användning av övervakningsvyn på den delade skärmen för grafisk trend/trend i tabellform. Upp till två parametrar kan visas i tabellformat på denna skärm. Se Grafisk trend/trend i tabellform på delad skärm på sida 100.

## 9.5 SVR

När en CO-övervakning utförs kan HemoSphere avancerad monitor också beräkna SVR med hjälp av ingångar för MAP och CVP analog trycksignal från en ansluten patientmonitor. Se Analog ingång för trycksignal på sida 132. Se CVP-inmatning på sida 112 för ytterligare CVP-källor och systemprioritering.

## 9.6 Övervakning med flera tekniker – Acumen Hypotension Prediction Index -programvara

För att visa programvaruparametrar för Acumen Hypotension Prediction Index i invasivt övervakningsläge ansluter du en tryckkabel och Acumen IQ -sensor. Med en Acumen IQ -sensor kan ytterligare fyra parametrar visas: slagvolymvariation (SVV), dynamisk artärelastans (Ea<sub>dyn</sub>), systolisk stigning (dP/dt) och Acumen Hypotension Prediction Index (HPI). Dessa fyra parametrar visas som en instrumentpanel längst ned i huvudvyn för övervakning som de fyra cockpitparametrarna. Blodtrycksparametrar som övervakas med en tryckkabel i invasivt läge kan alltid väljas som nyckelparametrar. På liknande sätt är artärtrycksparametrar för Acumen IQ - sensor valbara som nyckelparametrar. Se Tabell 9-3 på sida 171 för tillgänglighet till Acumen IQ - sensorparametrar i invasivt läge.

| Övervakad parameter i mini-<br>malt invasivt läge | Visningsstatus i invasivt läge                      |  |  |  |
|---------------------------------------------------|-----------------------------------------------------|--|--|--|
| SVV                                               | visas endast på Acumen IQ -parameterinstrumentpanel |  |  |  |
| Ea <sub>dyn</sub>                                 |                                                     |  |  |  |
| dP/dt                                             |                                                     |  |  |  |
| НРІ                                               |                                                     |  |  |  |
| DIA <sub>ART</sub>                                | valbar som nyckelparameter                          |  |  |  |
| SYS <sub>ART</sub>                                |                                                     |  |  |  |
| МАР                                               |                                                     |  |  |  |
| PR                                                |                                                     |  |  |  |
| СО                                                | ej tillgänglig                                      |  |  |  |
| CI                                                |                                                     |  |  |  |
| PPV                                               |                                                     |  |  |  |
| SV                                                |                                                     |  |  |  |
| SVI                                               |                                                     |  |  |  |

- 1. Anslut HemoSphere tryckkabel och Acumen IQ -sensor. Följ instruktioner beskrivna i FloTrac sensorövervakning på sida 175.
- 2. När Acumen IQ -sensor nollställts kommer HPI -värdet att visas på informationsfältet.

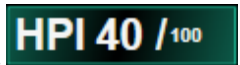

3. Visa Acumen IQ -parameterinstrumentpanel genom att trycka på HPI -parametervärdet i informationsfältet eller Acumen IQ -fliken till vänster om de fyra cockpit-parametrarna. Acumen IQ - parameterinstrumentpanel visas som de fyra cockpit-parametrarna längst ned i huvudövervakningsskärmen. Se Figur 9-9 på sida 172.

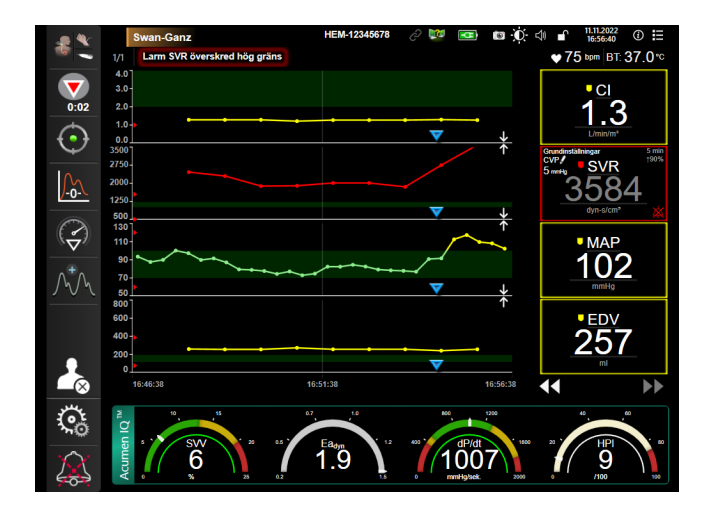

Figur 9-9: Huvudövervakningsvy – Swan-Ganz -modulövervakning med en Acumen IQ -sensor

4. Tryck på den gröna Acumen IQ -fliken på instrumentpanelen för att återgå till huvudövervakningsvyn. Tryck på den gröna Acumen IQ -fliken på skärmen för huvudövervakning för att återgå till cockpitinstrumentpanelen, eller på HPI -parametervärdet på informationsfältet.

#### Obs!

Smarta larmmeddelanden och smarta trender är inte tillgängliga i övervakningsläge med Swan-Ganz -modul (invasiv). Om HPI -parametern larmar kommer popup-rutan med larmmeddelande om högt HPI att visas. Se Figur 14-4 på sida 238. Tryck på knappen **Granska** för att visa Acumen IQ -parameterinstrumentpanel.

# Övervakning med HemoSphere tryckkabel

#### Innehåll

| Översikt av tryckkabel                   | .173  |
|------------------------------------------|-------|
| Val av övervakningsläge                  | 175   |
| FloTrac sensorövervakning                | .175  |
| Tryckkabelövervakning med en TruWave DPT | . 179 |
| Skärmen Nollställ & Vågform              | . 181 |

## 10.1 Översikt av tryckkabel

HemoSphere -tryckkabeln är en återanvändbar enhet som ansluter till HemoSphere monitorn i ena änden (4) och alla godkända enstaka Edwards tryckomvandlare för engångsbruk (DPT) eller sensor i den andra änden (1). Se Figur 10-1 på sida 174. HemoSphere -tryckkabeln anskaffar och behandlar en enda trycksignal från en kompatibel Edwards DPT, till exempel TruWave DPT, eller en FloTrac sensor. En FloTrac eller Acumen IQ -sensor kopplas till en befintlig artärkateter för att tillhandahålla minimalt invasiva hemodynamiska parametrar. En TruWave omvandlare kan kopplas till alla kompatibla tryckövervakningskatetrar för att tillhandahålla positionsbaserat intravaskulärt tryck. Se bruksanvisningarna som medföljer varje kateter för specifika anvisningar om placering och användning av katetern samt för information om relevanta varningar, var försiktig och anmärkningar. HemoSphere -tryckkabeln kan övervakas genom två övervakningsteknikslägen baserat på den anslutna sensorn/omvandlaren: **FloTrac** eller **Acumen IQ** sensorövervakningsläge eller **Swan-Ganz** kateterövervakningsläge. Övervakningsläget visas högst upp i navigeringsfältet (se Figur 5-2 på sida 87). Utseendet på och kopplingspunkterna för HemoSphere tryckkabel visas i Figur 10-1 på sida 174.

**Färgat inlägg för trycktyp.** Om så önskas kan tillämpligt färgat inlägg användas på tryckkabeln för att ange typ av övervakat tryck. Se (3) i Figur 10-1 på sida 174. Färgerna är som följer:

- Röd för artärtryck (AP)
- Blå för centralt ventryck (CVP)
- Gul för pulmonalisartärtryck (PAP)
- Grön för hjärtminutvolym (CO)

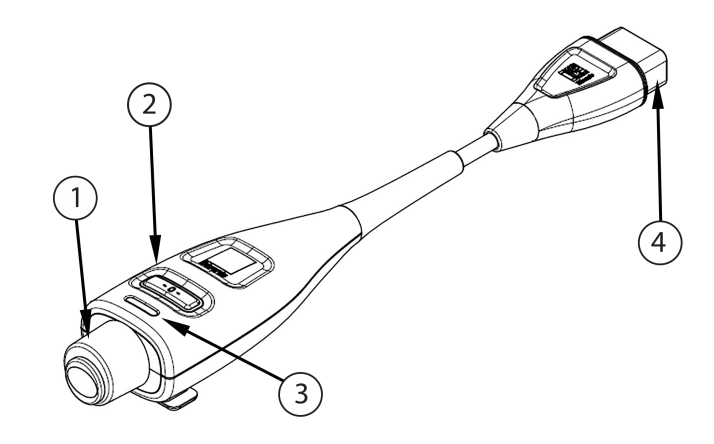

1. tryckomvandlar-/sensorkontakt

3. färgat inlägg för trycktyp

2. nollställningsknapp/status-LED

4. anslutning för HemoSphere avancerad monitor

Figur 10-1: HemoSphere tryckkabel

| abell 10-1: Konfigurationer av HemoSphere tryckkabel och tillgängliga nyckelparametrar |
|----------------------------------------------------------------------------------------|
|----------------------------------------------------------------------------------------|

| Tillgängliga<br>nyckelpara-<br>metrar | Konfiguration av tryckkabel       |                                                                                                  |                                                                                                    |                                            |                                              |                                                       |  |  |
|---------------------------------------|-----------------------------------|--------------------------------------------------------------------------------------------------|----------------------------------------------------------------------------------------------------|--------------------------------------------|----------------------------------------------|-------------------------------------------------------|--|--|
|                                       | FloTrac/<br>Acumen IQ -<br>sensor | FloTrac/<br>Acumen IQ -<br>sensor med<br>CVP-<br>inmatning el-<br>ler analog sig-<br>nal för CVP | FloTrac/<br>Acumen IQ -<br>sensor med<br>CVP-<br>inmatning el-<br>ler analog sig-<br>nal för CVP<br>och oximetri-<br>kabel | TruWave DPT<br>ansluten till<br>artärslang | TruWave DPT<br>ansluten till<br>centralslang | TruWave DPT<br>ansluten till<br>lungartärkate-<br>ter |  |  |
| CO/CI                                 | •                                 | •                                                                                                | •                                                                                                    |                                            |                                              |                                                       |  |  |
| SV/SVI                                | •                                 | •                                                                                                | •                                                                                                    |                                            |                                              |                                                       |  |  |
| SVV/PPV                               | •                                 | •                                                                                                | •                                                                                                    |                                            |                                              |                                                       |  |  |
| SVR/SVRI                              |                                   | •                                                                                                | •                                                                                                    |                                            |                                              |                                                       |  |  |
| SvO <sub>2</sub> /ScvO <sub>2</sub>   |                                   |                                                                                                  | •                                                                                                    |                                            |                                              |                                                       |  |  |
| PR                                    | •                                 | •                                                                                                | •                                                                                                    | •                                          |                                              |                                                       |  |  |
| SYS <sub>ART</sub>                    | •                                 | •                                                                                                | •                                                                                                    | •                                          |                                              |                                                       |  |  |
| DIA <sub>ART</sub>                    | •                                 | •                                                                                                | •                                                                                                    | •                                          |                                              |                                                       |  |  |
| МАР                                   | •                                 | •                                                                                                | •                                                                                                    | •                                          |                                              |                                                       |  |  |
| MPAP                                  |                                   |                                                                                                  |                                                                                                    |                                            |                                              | •                                                     |  |  |
| SYS <sub>PAP</sub>                    |                                   |                                                                                                  |                                                                                                    |                                            |                                              | •                                                     |  |  |
| DIA <sub>PAP</sub>                    |                                   |                                                                                                  |                                                                                                    |                                            |                                              | •                                                     |  |  |
| CVP                                   |                                   | •                                                                                                | •                                                                                                    |                                            | •                                            |                                                       |  |  |
| HPI*                                  | •                                 | •                                                                                                | •                                                                                                    |                                            |                                              |                                                       |  |  |
| dP/dt*                                | •                                 | •                                                                                                | •                                                                                                    |                                            |                                              |                                                       |  |  |
| Ea <sub>dyn</sub> *                   | •                                 | •                                                                                                | •                                                                                                    |                                            |                                              |                                                       |  |  |

#### Obs!

\*Parametern Acumen Hypotension Prediction Index, HPI är en avancerad funktion som måste aktiveras med en Acumen IQ sensor som är ansluten till en radialartärkateter. Se Programfunktionen Acumen Hypotension Prediction Index (HPI) på sida 229 för mer information.

#### VARNING

FloTrac sensorer, Acumen IQ sensorer, TruWave omvandlaren eller katetrar får inte omsteriliseras eller återanvändas. Se kateterns "bruksanvisning".

Använd inte FloTrac sensorer, Acumen IQ sensorer, TruWave omvandlaren eller katetrar som är blöta, skadade eller som har exponerats för elektriska kontakter.

Produkten får inte modifieras, servas eller förändras på något vis. Reparation, ändring eller modifiering kan inverka på patientens/användarens säkerhet och/eller produktens prestanda.

Se bruksanvisningarna som medföljer respektive tillbehör för specifika anvisningar om placering och användning samt för information om relevanta VARNINGAR, FÖRSIKTIGHETSÅTGÄRDER och specifikationer.

När tryckkabeln inte används ska den exponerade kabelanslutningen skyddas från vätskor. Fukt inuti anslutningen kan leda till att kabeln slutar fungera eller till felaktiga tryckavläsningar.

Överensstämmelse med IEC 60601-1 upprätthålls bara när HemoSphere trycksignalskabel (tillbehör i form av patientansluten del, defibrilleringssäker) är ansluten till en kompatibel övervakningsplattform. Anslutning av extern utrustning eller konfigurering av systemet på andra sätt än de som beskrivs i dessa instruktioner uppfyller inte denna standard. Om enheten används på annat vis än enligt instruktionerna kan risken öka för att patienten/användaren utsätts för elstötar.

#### VAR FÖRSIKTIG

Använd inte FloTrac -sensorer eller TruWave omvandlaren efter angiven "Sista förbrukningsdag". Produkter som används efter detta datum kan ha sämre tryckomvandlar- eller slangprestanda eller sämre sterilitet.

Om HemoSphere -tryckkabeln tappas för många gånger kan det leda till kabelskador och/eller felfunktion.

## 10.2 Val av övervakningsläge

Det primära övervakningsläget för HemoSphere tryckkabel är det minimalt invasiva övervakningsläget med en ansluten FloTrac eller Acumen IQ sensor. Tryckkabeln kan även användas för att samla in data om intravaskulärt tryck (CVP och/eller PAP) i alla övervakningslägen med en ansluten TruWave tryckomvandlare. Se Välj övervakningsläge på sida 111 för mer information om att växla mellan övervakningslägen.

## 10.3 FloTrac sensorövervakning

HemoSphere -tryckkabeln fungerar som en anslutningskabel för Edwards FloTrac sensor för HemoSphere avancerad övervakningsplattform. HemoSphere tryckkabel med en FloTrac eller Acumen IQ sensor ansluten använder patientens befintliga artärtrycksvågform för att kontinuerligt mäta hjärtminutvolym (FloTrac artärtryck, autokalibrerad hjärtminutvolym [FT-CO]). I kombination med inmatade data om patientens längd, vikt, ålder och kön beräknas en specifik kärlöverensstämmelse. FloTrac algoritmens automatiska kärlspänningsjustering upptäcker och justerar för förändringar i kärlmotstånd och överensstämmelse. Hjärtminutvolym visas på kontinuerlig basis genom att multiplicera pulsfrekvens och beräknad slagvolym utifrån tryckvågform. FloTrac eller Acumen IQ sensorn mäter variationer i artärtryck i proportionerligt förhållande till slagvolym.

HemoSphere tryckkabel med en FloTrac eller Acumen IQ sensor använder patientens befintliga artärtrycksvågform för att kontinuerligt mäta slagvolymvariation (SVV). SVV är en känslig indikator på patientens preload-mottaglighet när patienten är till 100 % mekaniskt ventilerad vid en stabil frekvens och

tidalvolym utan spontana andetag. SVV används bäst i samband med utvärdering av slagvolym eller hjärtminutvolym.

Vid användning av Acumen IQ sensorn används patientens befintliga arteriella tryckvågform för att kontinuerligt mäta systolisk lutning (dP/dt) och dynamisk artärelastans (Ea<sub>dyn</sub>). Ea<sub>dyn</sub> är ett mått på afterload till den vänstra kammaren av artärsystemet (artärelastans) i relation till den vänstra kammarens elastans (dynamisk artärelastans). Se Programfunktionen Acumen Hypotension Prediction Index (HPI) på sida 229 för mer information om Acumen IQ sensor och funktionen Acumen Hypotension Prediction Index (HPI). Aktivering av funktionen Acumen HPI är endast tillgänglig i vissa områden. Kontakta din lokala Edwards -representant för mer information om hur du aktiverar denna avancerade funktion.

Tillgängliga parametrar vid användning av FloTrac teknologin innefattar hjärtminutvolym (CO), hjärtindex (CI), slagvolym (SV), slagvolymindex (SVI), slagvolymvariation (SVV), systoliskt tryck (SYS), diastoliskt tryck (DIA), medelartärtryck (MAP) och pulsfrekvens (PR). När man använder en Acumen IQ sensor och Acumen HPI - funktionen är aktiverad omfattar de ytterligare tillgängliga parametrarna dynamisk artärelastans (Ea<sub>dyn</sub>), systolisk stigning (dP/dt), pulstrycksvariation (PPV) och parametern Acumen Hypotension Prediction Index (HPI). När FloTrac eller Acumen IQ sensorn kopplas till patientens centrala ventryck (CVP), finns även systemisk vaskulär resistens (SVR) och systemiskt vaskulärt resistensindex (SVR).

#### VAR FÖRSIKTIG

Effektiviteten av FT-CO-mätningar hos pediatriska patienter har inte utvärderats.

Felaktiga FT-CO-mätningar kan orsakas av faktorer som:

- Felaktigt nollställd och/eller utjämnad sensor/omvandlare.
- Över- eller underdämpade tryckslangar.
- För höga variationer i blodtrycket. Vissa förhållanden som medför variationer i BP är, men begränsas inte till:

\* intra-aortaballongpumpar

- Alla kliniska situationer där artärtrycket bedöms vara felaktigt eller inte representativt för aortatrycket, inklusive men inte begränsat till:
  - \* extrem perifer kärlsammandragning som leder till en komprometterad vågform för radialt artärtryck \* hyperdynamiska tillstånd som observeras efter levertransplantationer
- Överdriven patientrörelse.
- Störning från diatermi eller en elektrokirurgisk enhet.

Regurgitation från aortaklaffen kan orsaka en överuppskattning av beräknad Slagvolym/Hjärtminutvolym beroende på hur omfattande klaffsjukdomen är och hur stor volym som förlorats tillbaka in i vänster ventrikel.

## 10.3.1 Ansluta FloTrac eller Acumen IQ sensor

- 1. Anslut ena änden av tryckkabeln till HemoSphere avancerad monitor.
- 2. För att avlufta och flöda infusionspåsen och FloTrac eller Acumen IQ sensor: Invertera infusionspåse med normal koksaltlösning (antikoagulering per inrättningens policy). Kanylera infusionspåsen med vätskeadministreringssats och se till att droppkammaren är upprätt. Med infusionspåsen inverterad trycker du försiktigt ut luft ur påsen med ena handen samtidigt som du med den andra handen drar i spolningsfliken (Snap-Tab) tills luften har tömts ur infusionspåsen och droppkammaren är fylld till hälften.
- 3. För in infusionspåsen i tryckpåsen och häng på droppställningen (FYLL INTE MED LUFT).
- 4. Spola FloTrac -sensorn (enbart gravitation, d.v.s. inget tryck i tryckpåsen) medan du håller tryckslangen i upprätt position samtidigt som vätskespalten stiger i slangen, och därmed trycker ut luft ur tryckslangen, tills vätskan når slangens ände.

- 5. Trycksätt tryckpåsen tills den når 300 mmHg.
- 6. Snabbspola FloTrac -sensorn och knacka på slangen och kranarna för att avlägsna eventuella luftbubblor.
- 7. Med en rak in- eller utrörelse ansluter du den gröna kontakten på den flödade FloTrac sensorn. Tryckkabelns LED-lampa som omger nollställningsknappen (se (2) i Figur 10-1 på sida 174) blinkar grönt för att visa att trycksensorn har hittats. Ett gult ljus indikerar ett feltillstånd. Om detta inträffar ska du se statusfältet för detaljer om specifikt feltillstånd.
- 8. Anslut slangen till artärkatetern samt aspirera och spola därefter systemet för att säkerställa att inga luftbubblor finns kvar.
- 9. Följ standardprocedurer för omvandlarkalibrering (i enlighet med inrättningens policy) och kontrollera att trycksignaler registreras som de ska. Se bruksanvisningen till FloTrac eller Acumen IQ sensor.
- 10. Följ anvisningarna för att mata in patientdata. Se Patientdata på sida 126.
- 11. Följ nedanstående anvisningar för att nollställa FloTrac eller Acumen IQ sensor.

#### VAR FÖRSIKTIG

Fatta alltid tag om anslutningsdonet, inte kabeln, när du ansluter eller drar ur kabeln.

Anslutningarna får inte vridas eller böjas.

## 10.3.2 Konfigurera genomsnittlig tid

- 1. Peka i ett parameterfält för att komma till fältets konfigurationsmeny.
- 2. Peka på fliken Tidsintervall / Genomsnitt.
- 3. Tryck på värdeknappen **Genomsnittstid för CO/tryck** och välj något av följande intervallalternativ:
  - 5 sek
  - 20 sek (standardinställning och rekommenderat tidsintervall)
  - 5 min

4.

Mer information om menyvalen avseende **Genomsnittstid för CO/tryck** hittar du i Tidsintervall/ Genomsnitt på sida 130.

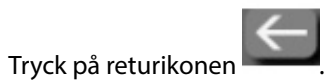

## 10.3.3 Nollställ artärtryck

FloTrac eller Acumen IQ sensorn måste vara nollställd till atmosfäriskt tryck för att säkerställa tillförlitlig övervakning.

1. Tryck på ikonen Nollställ & vågform i navigeringsfältet eller via menyn Kliniska verktyg. ELLER

Tryck på knappen för fysisk nollställning direkt på tryckkabeln och håll ned i tre sekunder (se Figur 10-1 på sida 174).

direkt på tryckkabeln och håll ned i tre sekunder, eller tryck

#### VAR FÖRSIKTIG

Utsätt inte tryckkabelns nollställningsknapp för alltför stor kraft för att förhindra kabelskada.

- 2. Aktuell artärtrycksvågform visas och uppdateras kontinuerligt på skärmen. Detta för att bekräfta att nollställningsåtgärden har fungerat.
- 3. Välj **ART** (arteriell) bredvid den angivna port där den aktiva tryckkabeln är ansluten. Upp till två tryckkablar kan anslutas samtidigt.
- 4. Kontrollera att sensorn är placerad på samma höjd som patientens flebostatiska axel enligt bruksanvisningen.

#### Obs!

Det är viktigt att FloTrac eller Acumen IQ -sensorn hela tiden är på samma höjd som den flebostatiska axeln för att få ett tillförlitligt mått på hjärtminutvolym.

- 5. Öppna FloTrac -sensorns kranventil för att mäta atmosfäriskt tryck. Trycket ska visas som en rak linje.
- 6. Tryck på knappen för fysisk nollställning

på nollställningsknappen

på skärmen.

-0-

-0-

En ljudsignal hörs när nollställningen är slutförd och "**Nollställd**" visas tillsammans med aktuell tid och datum ovanför vågformen för den anslutna tryckkabelporten.

- 7. Bekräfta att stabilt nollställningstryck föreligger och vrid kranventilerna så att sensorerna avläser patientens intravaskulära tryck.
- 8. Om så önskas kan trycksignalen matas ut till en ansluten patientmonitor. Se Tryck-ut på sida 181 för mer information om alternativet.

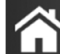

9. Tryck på ikonen Hem **LLL** för att påbörja CO-övervakning. När nästa CO-värde beräknas visas det på skärmen och fortsätter att uppdateras utifrån **Genomsnittstid för CO/tryck**.

Så snart CO-övervakning har inletts kan vågformen för blodtryck också visas på skärmen för blodtrycksvågform. Se Visning av blodtrycksvågform i realtid på sida 97. Dra alltid i själva anslutningen när HemoSphere tryckkabel kopplas bort från en kompatibel monitor, eller sensorer från tryckkabeln. Dra aldrig i själva kabeln och använd inga verktyg.

## 10.3.4 SVR-övervakning

Om HemoSphere tryckkabel kopplas till FloTrac eller Acumen IQ -sensorn kan kabeln övervaka systemisk vaskulär resistens (SVR) och systemiskt vaskulärt resistensindex (SVRI) via en analog CVP-trycksignal, tryckkabelövervakad CVP eller genom att användaren manuellt matar in patientens CVP-värde. För mer information om att använda den analoga signalen från en kompatibel sängplatsmonitor, se Analog ingång för trycksignal på sida 132. För information om att övervaka CVP med en ansluten tryckkabel, se Tryckkabelövervakning med en TruWave DPT på sida 179. Information om källprioritering för CVP finns i Tabell 5-4 på sida 112. Mata in patientens CVP manuellt:

- Tryck på inställningsikonen → fliken Kliniska verktyg → ikonen Mata in CVP
- 2. Mata in ett CVP-värde.

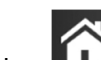

3. Tryck på ikonen Hem

När ingen CVP-källa kan detekteras är det tilldelade standardvärdet 5 mmHg. Se CVP-inställningar på sida 144 för att ändra standardvärdet. Vid användning av funktionen Acumen Hypotension Prediction Index (HPI), är SVR tillgänglig på **Sekundär skärm HPI**.

## 10.3.5 Acumen IQ -sensorparametrar som visas i invasivt läge

Acumen HPI programparametrar kan visas i Swan-Ganz -modulens (invasiva) övervakningsläge med en ansluten tryckkabel och Acumen IQ -sensor. Med en Acumen IQ -sensor kan ytterligare fyra parametrar visas: slagvolymvariation (SVV), dynamisk artärelastans (Ea<sub>dyn</sub>), systolisk stigning (dP/dt) och Acumen Hypotension Prediction Index (HPI). Dessa fyra parametrar visas som en instrumentpanel längst ned i huvudvyn för övervakning som de fyra cockpitparametrarna. Dessa parametrar är endast tillgängliga på en Acumen IQ - instrumentpanel och kan inte konfigureras som nyckelparametrar. Smart avisering och smarta trender för HPI - parametern är inte tillgängliga i invasivt övervakningsläge. Se Övervakning med flera tekniker – Acumen Hypotension Prediction Index -programvara på sida 170 för mer information.

## 10.4 Tryckkabelövervakning med en TruWave DPT

HemoSphere tryckkabel ansluts till en enda TruWave tryckomvandlare för att tillhandahålla positionsbaserat intravaskulärt tryck. Tillgängliga tryck uppmätta med en TruWave DPT inkluderar centralt ventryck (CVP) vid övervakning med en centralvenös slang, diastoliskt tryck (DIA<sub>ART</sub>), systoliskt tryck (SYS<sub>ART</sub>), medelartärtryck (MAP) och pulsfrekvens (PR) vid övervakning med en artärslang samt medelartärtryck i lungartären (MPAP), diastoliskt tryck (DIA<sub>PAP</sub>) och systoliskt tryck (SYS<sub>PAP</sub>) vid övervakning med en lungartärslang. Se Tabell 10-1 på sida 174.

När tryckkabeln är i övervakningsläget HemoSphere Swan-Ganz -modul kan kabeln anslutas till en TruWave DPT på en pulmonalisartärslang. Övervakning av PAP under övervakning med en HemoSphere Swan-Ganz -modul möjliggör övervakning av 20-sekunders parametervärden. Se Parametrar för 20 sekunders flöde på sida 161.

## 10.4.1 Ansluta TruWave DPT

- 1. Anslut ena änden av tryckkabeln till HemoSphere avancerad monitor.
- 2. För att avlufta och flöda infusionspåsen och TruWave omvandlaren: Invertera infusionspåse med normal koksaltlösning (antikoagulering per inrättningens policy). Kanylera infusionspåsen med vätskeadministreringssats och se till att droppkammaren är upprätt. Med infusionspåsen inverterad trycker du försiktigt ut luft ur påsen med ena handen samtidigt som du med den andra handen drar i spolningsfliken (Snap-tab) tills luften har tömts ur infusionspåsen och droppkammaren är fylld till önskad volym (½ eller full).
- 3. För in spolningspåsen i tryckinfusionspåsen (FYLL INTE MED LUFT) och häng på droppställningen minst 60 cm (2 fot) ovanför omvandlaren.
- 4. Spola TruWave omvandlaren (med enbart gravitation, d.v.s. inget tryck i tryckpåsen) medan du håller tryckslangen i upprätt position samtidigt som vätskespalten stiger i slangen, och därmed trycker ut luft ur tryckslangen, tills vätskan når slangens ände (spolning under tryck leder till turbulens och ökad förekomst av bubblor).
- 5. Trycksätt tryckpåsen tills den når 300 mmHg.
- 6. Snabbspola omvandlarslangen samtidigt som du knackar på slangen och kranarna för att avlägsna eventuella luftbubblor.

- 7. Med en rak in- eller utrörelse ansluter du TruWave DPT till HemoSphere tryckkabel. Tryckkabelns LEDlampa som omger nollställningsknappen (se (2) i Figur 10-1 på sida 174) blinkar grönt för att visa att trycksensorn har hittats. Ett gult ljus indikerar ett feltillstånd. Om detta inträffar ska du se statusfältet för detaljer om specifikt feltillstånd.
- 8. Anslut slangen till katetern samt aspirera och spola därefter systemet för att vara säker på att katetern är intravaskulär och att inga luftbubblor består.
- 9. Följ standardprocedurer för omvandlarkalibrering (i enlighet med inrättningens policy) och kontrollera att trycksignaler registreras som de ska. Se bruksanvisningen till TruWave -tryckomvandlaren.
- 10. Följ anvisningarna för att mata in patientdata. Se Patientdata på sida 126.
- 11. Följ nedanstående anvisningar för att nollställa omvandlaren.

## 10.4.2 Nollställ intravaskulärt tryck

TruWave DPT måste vara nollställd till atmosfäriskt tryck för att säkerställa tillförlitlig övervakning.

1. Tryck på ikonen Nollställ & vågform i navigeringsfältet. ELLER

Tryck på knappen för fysisk nollställning direkt på tryckkabeln och håll ned i tre sekunder (se Figur 10-1 på sida 174).

#### VAR FÖRSIKTIG

Utsätt inte tryckkabelns nollställningsknapp för alltför stor kraft för att förhindra kabelskada.

- 2. Aktuell vågform över intravaskulärt tryck visas och uppdateras kontinuerligt på skärmen. Detta för att bekräfta att nollställningsåtgärden har fungerat.
- 3. Använd knappen för trycktyp för den anslutna tryckkabelporten (1 eller 2) för att välja typ/plats för den trycksensor som används. Vågformsfärgen matchar den valda trycktypen. Valen av **Tryckomvandlare** är följande:
  - ART (röd)
  - CVP (blå)
  - PAP (gul)

När flera tryckkablar används är trycktypen som ställdes in för den första kabeln inte ett tillgängligt alternativ för den andra tryckkabeln.

- 4. Placera kranventilen (ventilationsporten) som sitter strax ovanför TruWave -omvandlaren så att den är på samma höjd som patientens flebostatiska axel enligt bruksanvisningen.
- 5. Öppna kranventilen för att mäta atmosfäriska förhållanden. Trycket ska visas som en rak linje.

-0-

6. Tryck på knappen för fysisk nollställning direkt på tryckkabeln och håll ned i tre sekunder, eller tryck

på nollställningsknappen på skärmen. En ljudsignal hörs när nollställningen är slutförd och meddelandet "**Nollställd**" visas tillsammans med aktuell tid och datum ovanför vågformen för den anslutna tryckkabelporten.

7. Bekräfta att stabilt nollställningstryck föreligger och vrid kranventilerna så att sensorerna avläser patientens intravaskulära tryck.
8. Om så önskas kan trycksignalen matas ut till en ansluten patientmonitor. Se Tryck-ut på sida 181 för mer information om alternativet.

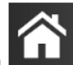

9. Tryck på ikonen Hem **LLLI** för att påbörja övervakning. Se Tabell 10-1 på sida 174 för information om vilka nyckelparametrar som är tillgängliga baserat på typ av konfiguration.

Så snart övervakning av tryckkabeln har inletts kan vågformen för blodtryck också visas på skärmen för blodtrycksvågform. Se Visning av blodtrycksvågform i realtid på sida 97.

Parametrar som övervakas av TruWave DPT har ett genomsnittsintervall om 5 sekunder och visas var 2:a sekund. Se Tabell 6-4 på sida 131.

## 10.5 Skärmen Nollställ & Vågform

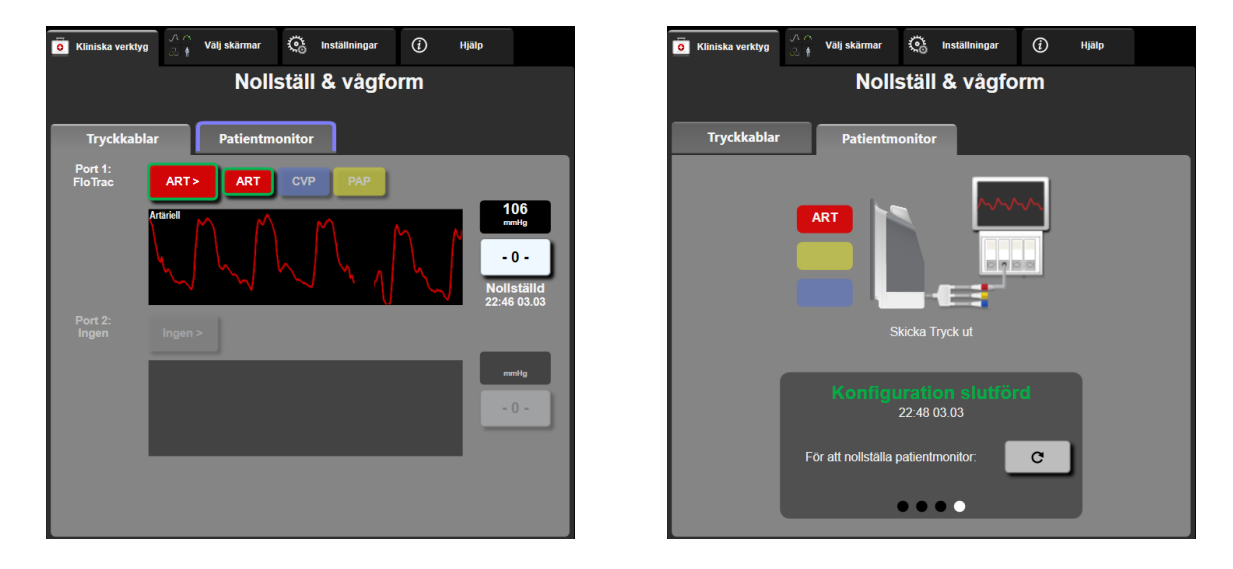

Figur 10-2: Nollställ & Vågform-skärmar – nollställ sensor och tryck-ut

Denna skärm öppnas via menyn Kliniska åtgärder och har tre primära funktioner:

- 1. Välja tryck och nollställa sensorn
- 2. Utmatning av trycksignal
- 3. Kontrollera vågform

### 10.5.1 Välja tryck och nollställa sensorn

Som beskrivet är den primära funktionen hos skärmen **Nollställ & vågform** att låta användaren nollställa ansluten trycksensor/tryckgivare. Användaren måste nollställa sensorn innan övervakning inleds med tryckkabeln.

### 10.5.2 Tryck-ut

Via skärmen Nollställ & vågform kan användaren välja att mata ut trycksignalen till en ansluten patientmonitor.

- 1. Anslut HemoSphere tryck-ut-kabeln till tryck-ut-porten på monitorns bakre panel. Se (9) i Figur 3-2 på sida 66.
- 2. Anslut önskad trycksignalskontakt till en kompatibel patientmonitor:
  - artärtryck (AP, röd)

- pulmonalisartärtryck (PAP, gul)
- centralt ventryck (CVP, blå)

Kontrollera att vald kontakt sitter i som den ska. Se bruksanvisningen till patientmonitorn.

- 3. Nollställ patientmonitorn.
- 4. Bekräfta att ett värde på 0 mmHg visas på patientmonitorn och tryck på knappen **Bekräfta** på fliken **Patientmonitor** på skärmen **Nollställ & vågform**.
- 5. Tryck på ikonen för **Överför vågform** för att påbörja trycksignaluteffekt till patientmonitorn. Ett meddelande om **"Konfiguration slutförd"** visas när realtidsvågformen överförs till den anslutna patientmonitorn. Se höger skärm som visas i Figur 10-2 på sida 181.

## 10.5.3 Vågformsbekräftelse

Skärmen Nollställ & vågform visar blodtrycksvågformen. Använd den här skärmen eller skärmen för kontinuerlig blodtrycksvågform i realtid (se Visning av blodtrycksvågform i realtid på sida 97) om du vill bedöma kvaliteten på den arteriella vågformen som svar på "Fel: Kontrollera artärvågform". Felet uppstår när kvaliteten på artärtrycksignalen har varit för bristfällig under för lång tid.

<u>}-0-</u>

Den vertikala axeln justeras automatiskt till genomsnittligt BP-värde ± 50 mmHg.

Övervaka PAP i invasivt övervakningsläge. Nollställ & vågform används också för att övervaka pulmonalisartärtrycket (PAP) när HemoSphere Swan-Ganz -modulen används i kombination med tryckkabeln. Du kan trycka på knappen **Referens** när du övervakar PAP om du vill se en vågformsskärm som visar exempelvågformer av olika kateterspetslägen och bekräfta korrekt placering i lungartären.

#### VARNING

Använd inte HemoSphere avancerad övervakningsplattform som en pulsfrekvens- eller blodtrycksmonitor.

# 11

## Icke-invasiv övervakning med HemoSphere ClearSight -modul

#### Innehåll

| Metod för HemoSphere icke-invasivt system         | 183 |
|---------------------------------------------------|-----|
| Ansluta HemoSphere icke-invasivt system           | 185 |
| HRS-tillval                                       | 192 |
| SQI                                               | 195 |
| Physiocal -visning                                | 195 |
| ClearSight -inställningar och manschettalternativ | 196 |
| Blodtryckskalibrering                             | 197 |
| Skicka signal till patientmonitor                 | 199 |

## 11.1 Metod för HemoSphere icke-invasivt system

HemoSphere icke-invasivt system består av HemoSphere avancerad monitor med ClearSight -modul och ansluten tryckstyrenhet, hjärtreferenssensor och kompatibla Edwards fingermanschetter. Se systemanslutningar i Figur 11-1 på sida 186. Korrekt mätning av patientens blodtryck och viktiga hemodynamiska parametrar baseras på metoden med fingerklämma, Physiocal metod och ClearSight -algoritmen.

## 11.1.1 Metoden med fingerklämma

Fingermanschetterna ClearSight och Acumen IQ använder metoden med fingerklämma som utvecklades av den tjeckiska fysiologen J.Peñáz (Penaz J 1973)<sup>1</sup>. Fingermanschetten är utrustad med en pletysmografsensor, som är en kombination av en ljuskälla och en ljusmottagare som kontinuerligt övervakar ändringar i den arteriella blodvolymen i fingret. En upplåsbar blåsa i manschetten anpassar sig snabbt efter denna ändring i volym för att manschetten ska ha samma tryck som artärens insida. Artären är därför klämd i sin "outtöjda" volym och trycket i manschetten är alltid lika stort som fingrets artärtryck.

## 11.1.2 Physiocal metod

Physiocal metod, utvecklad av K.H. Wesseling (K.H. Wesseling et al. 1995)<sup>2</sup>, är en förkortning av "physiological calibration" (fysiologisk kalibrering).

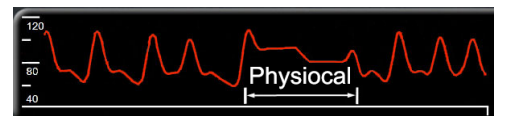

Physiocal justerar för ändringar i den "outsträckta" volymen under en normal mätperiod. Manschettrycket hålls konstant under ett eller flera hjärtslag och blodtrycksmätningen avbryts kort för att observera fingerartärens fysiologiska egenskaper. Tidigt under mätperioden sker dessa avbrott ofta. Om artärens egenskaper är tillräckligt konstanta över tid, ökas intervallet mellan Physiocal -justeringar upp till 70 hjärtslag, där högre intervall representerar ökad mätstabilitet.

## 11.1.3 Vågformsrekonstruktion och hemodynamisk analys (ClearSight - algoritm)

Man vet att den arteriella blodtrycksvågformen av fysiologiska orsaker ändras mellan arm- och fingerartärerna. ClearSight -algoritmen använder avancerade bearbetningsmetoder för att rekonstruera fingertryckvågformen till en radialartärtryckvågform. Vågformsrekonstruktion ger slag-för-slag-värden för systoliskt (SYS), diastoliskt (DIA) och genomsnittligt (radial)artärtryck (MAP) icke-invasivt. Arteriell pulstrycksvariation (PPV) är också tillgänglig. Hemodynamisk analys av vågform ger värden för pulsfrekvens (PR) med hjälp av en avancerad pulskonturmetod. Avancerade algoritmer används för att beräkna slagvolymvariation (SVV) för att utvärdera dynamisk vätskerespons.

#### VAR FÖRSIKTIG

Ta hänsyn till prestandaförändringen hos HemoSphere ClearSight -modulen när programvaruversion V01.01.000 eller senare används eftersom denna visar och analyserar en rekonstruerad radialartärvågform. Programvaruversioner före V01.01.000 rekonstruerar armartärtryck från fingerartärtryck. Läkare ska ta hänsyn till denna ändring av vågformsrekonstruktion, särskilt om de är vana vid armartärtrycksvågformen som rekonstruerades i tidigare programvaruversioner av HemoSphere ClearSight -modulen.

ClearSight -algoritmen använder avancerade bearbetningsmetoder för att rekonstruera fingertryckvågformen till en armartärtryckvågform som ger värden för hjärtminutvolym (CO), hjärtindex (CI), slagvolym (SV) och slagvolymindex (SVI) med hjälp av en avancerad pulskonturmetod.

Systemisk vaskulär resistens (SVR) och systemiskt vaskulärt resistensindex (SVRI) härleds med MAP och CO när ett värde för centralt ventryck (CVP) anges eller övervakas.

För alla icke-invasiva parametrar som valts som en nyckelparameter (se Tabell 1-8 på sida 28) beräknas genomsnitt som uppdateras med ett intervall på 20 sekunder.

Om en Acumen IQ fingermanschett och HRS är anslutna och funktionen Acumen Hypotension Prediction Index är aktiverad kan Hypotension Prediction Index, HPI, systolisk stigning (dP/dt) och dynamisk elastans (Ea<sub>dyn</sub>) övervakas som nyckelparametrar. Mer information om konfiguration och användning finns i Programfunktionen Acumen Hypotension Prediction Index (HPI) på sida 229.

## 11.1.4 Hjärtreferenssensor

Hjärtreferenssensorn (HRS) tar hänsyn till tryckskillnader mellan fingret och hjärtat. Det hydrostatiska trycket ändras på grund av höjdskillnaden mellan fingret och hjärtat och kompenseras av HRS. En ände av HRS placeras på fingermanschettens nivå och den andra änden placeras på hjärtnivå.

## 11.1.5 Missfärgning, nedsatt känslighet eller stickningar i fingertoppen

Användningen av volymklämma utsätter fingret för kontinuerligt tryck som inte helt blockerar artärerna, men försvårar venöst återflöde och orsakar viss venös ansamling i fingertoppen distalt om manschetten. Patientens fingertopp kan därför ofta uppvisa missfärgning (blå eller röd) efter några minuters övervakning. Efter längre perioder av övervakning (ca 30 minuter– 2 timmar) kan vissa patienter uppleva taktila förnimmelser (stickningar eller nedsatt känslighet) i fingertoppen. Direkt efter att manschetten tagits bort har mellanfalangen ofta en minskad volym och kan uppvisa reaktiv hyperemi eller svullnad. Dessa besvär upphör oftast inom några minuter efter att manschettrycket lättats. Att hålla fingrar och hand varma under mätningen förbättrar arterialisering i fingertoppen, vilket kan förbättra färgen och minska förekomsten av nedsatt känslighet.

## 11.1.6 Övervakning med en manschett

En enskild kompatibel Edwards fingermanschett kan användas för en sammanlagd överbevakningstid för samma patient på upp till 8 timmar på ett finger. Under övervakning med en manschett kommer HemoSphere icke-invasivt system automatiskt att regelbundet avlasta trycket i fingermanschetten enligt användarinställda intervall (30 minuter, 2 timmar och 4 timmar). Se Manschett tryckavlastningsläge på sida 196.

Efter 8 timmars sammanlagd övervakning på samma finger slutar HemoSphere icke-invasivt system att övervaka och visar en varning om att manschetten måste placeras på ett annat finger om fortsatt övervakning önskas.

## 11.1.7 Övervakning med dubbla manschetter

För övervakningsperioder som är längre än 8 timmar, ger HemoSphere icke-invasivt system möjlighet att ansluta två kompatibla Edwards fingermanschetter samtidigt på olika fingrar. I denna konfiguration växlar systemet aktiv övervakning mellan de två manschetterna i användarvalda intervall – 15, 30 eller 60 minuter – för att tillåta kontinuerlig övervakning med minimala avbrott. Vid byte av manschett kan det uppstå en paus i övervakningen på upp till en minut. Se ClearSight -inställningar och manschettalternativ på sida 196.

#### Obs!

HemoSphere icke-invasivt system övervakar inte ett enskilt finger kontinuerligt längre än 60 minuter när två manschetter används. Funktionen för övervakning med dubbla manschetter ger minimala avbrott i övervakning som kan vara i upp till 72 timmar. Kontinuerlig övervakning kan inte vara längre än 60 minuter för ett enskilt finger under övervakning med dubbla manschetter.

Se till att välja rätt manschettstorlek för varje finger när dubbla manschetter används. Det är inte ovanligt att patienter har olika storlek på fingrarna och därför kräver två olika storlekar av kompatibla Edwards fingermanschetter. Om inte rätt fingermanschett väljs kan det leda till mätfel.

Om en Acumen IQ fingermanschett och HRS är anslutna och funktionen Acumen Hypotension Prediction Index aktiverats kan Hypotension Prediction Index, HPI, arteriell pulstrycksvariation (PPV), systolisk stigning (dP/dt) och dynamisk artärelastans (Ea<sub>dyn</sub>) övervakas som nyckelparametrar.

Mer information om konfiguration och användning finns i Programfunktionen Acumen Hypotension Prediction Index (HPI) på sida 229.

Vid användning av dubbla manschetter måste båda fingermanschetterna vara Acumen IQ fingermanschetter för att det ska gå att aktivera HPI.

När mätning startas kommer fingermanschetten att gå ut efter 72 timmar för en patient.

### 11.1.8 Metodreferenser

- 1. Penaz J (1973), "Photoelectric measurement of blood pressure, volume and flow in the finger" *Digest of the 10th Int Conf Med Biol Engng, Dresden*, p. 104.
- 2. Wesseling KH, et al. (1995), "Physiocal, calibration finger vascular physiology for Finapres" *Homeostasis* 36 (2-3), pp. 67-82.

## 11.2 Ansluta HemoSphere icke-invasivt system

HemoSphere ClearSight -modul är kompatibel med alla godkända Edwards fingermanschetter. Se Figur 11-1 på sida 186 för en översikt av HemoSphere -anslutningar för icke-invasivt system.

1. Rikta in och anslut HemoSphere ClearSight -modulen i ett stort teknikfack (L-Tech) för moduler på den vänstra panelen på HemoSphere avancerad monitor. Modulen klickar på plats när den sitter rätt.

#### VAR FÖRSIKTIG

Tvinga inte modulen in i skåran. Skjut in modulen med ett jämnt tryck tills den klickar på plats.

- 2. Tryck på strömknappen på HemoSphere avancerad monitor och följ stegen för att ange patientdata. Se Patientdata på sida 126.
- 3. Följ anvisningarna nedan för applicering av tryckstyrenheten, val av storlek för fingermanschett och applicering av fingermanschett(er) på patienten.

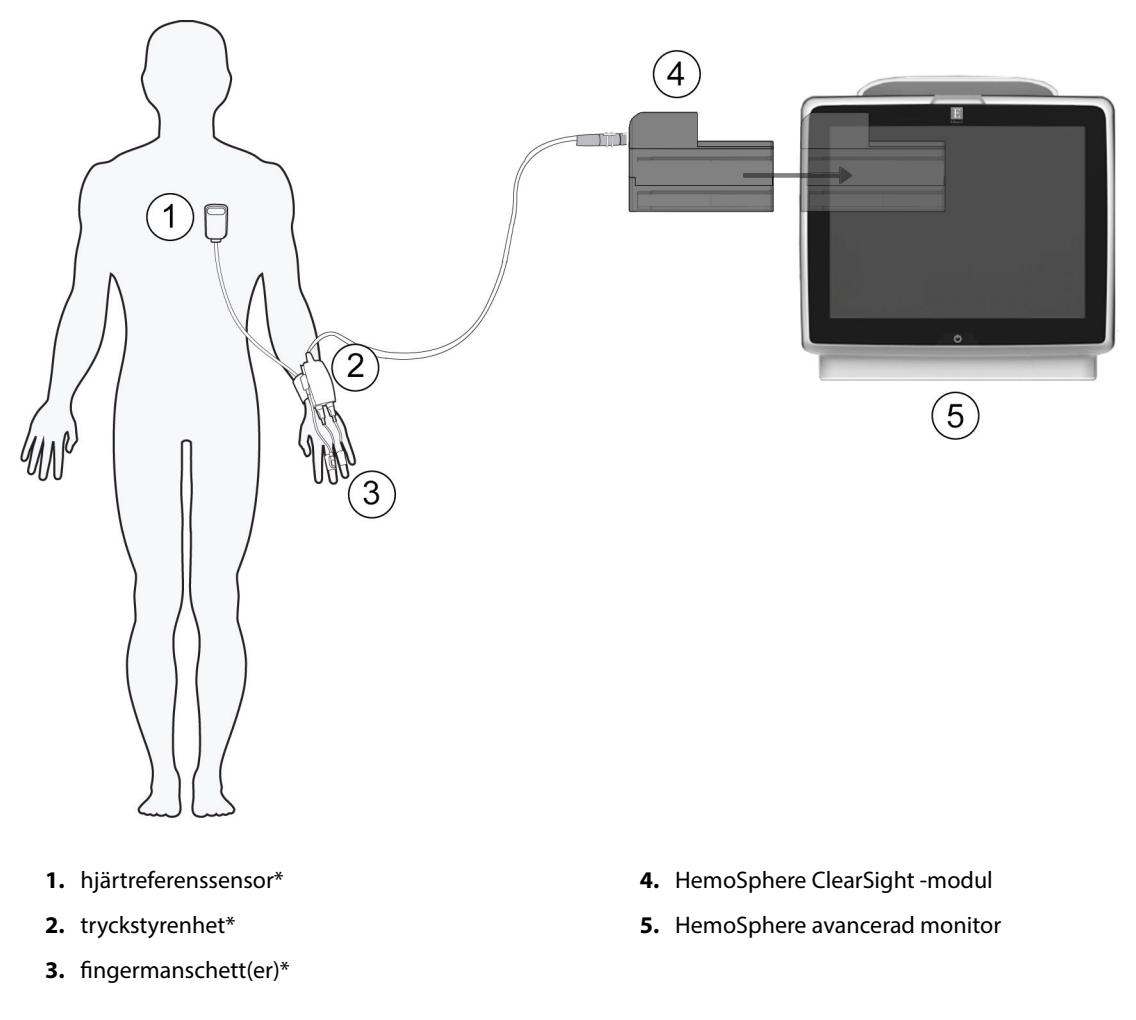

Figur 11-1: Anslutningsöversikt för HemoSphere icke-invasivt system

#### Obs!

Komponenter markerade med \* i Figur 11-1 på sida 186 förklaringstexten är TILLÄMPADE DELAR som definierat i IEC 60601-1, som under normal användning kommer i fysisk kontakt med patienten för att HemoSphere ickeinvasivt system ska kunna utföra sin funktion.

#### VARNING

Komponenter som inte är märkta som TILLÄMPAD DEL ska inte placeras på en plats där patienten kan komma i kontakt med komponenten.

Överensstämmelse med IEC 60601-1 upprätthålls bara när HemoSphere ClearSight -modulen (anslutning tillämpad del) är ansluten till en kompatibel övervakningsplattform. Anslutning av extern utrustning eller konfigurering av systemet på andra sätt än de som beskrivs i dessa instruktioner uppfyller inte denna standard. Om enheten används på annat vis än enligt instruktionerna kan risken öka för att patienten/användaren utsätts för elstötar.

Produkten får inte modifieras, servas eller förändras på något vis. Reparation, ändring eller modifiering kan inverka på patientens/användarens säkerhet och/eller produktens prestanda.

Sterilisera inte några komponenter i HemoSphere icke-invasivt system. HemoSphere icke-invasivt system levereras icke-sterilt.

Se rengöringsanvisningar. Desinficera inte instrumentet med hjälp av autoklav eller gassterilisering.

Se bruksanvisningarna som medföljer respektive tillbehör för specifika anvisningar om placering och användning samt för information om relevanta VARNINGAR, FÖRSIKTIGHETSÅTGÄRDER och specifikationer.

Undvik att utsätta patient eller användare för elstötar genom att aldrig använda skadade komponenter/sensorer eller komponenter/sensorer med blottade elektriska kontakter.

Övervakningskomponenterna i HemoSphere icke-invasivt system är inte defibrilleringssäkra. Koppla bort systemet innan defibrillering utförs.

Använd endast kompatibla Edwards fingermanschetter, hjärtreferenssensorer och andra tillbehör för HemoSphere icke-invasivt system, kablar och/eller komponenter som levererats och märkts av Edwards. Patientsäkerheten och noggrannheten vid mätning kan påverkas om andra omärkta tillbehör, kablar och/eller komponenter används.

Ta alltid bort sensorer och komponenter för HemoSphere icke-invasivt system från patienten och koppla helt bort patienten från instrumentet innan patienten badas.

#### **VAR FÖRSIKTIG**

Effektiviteten hos HemoSphere icke-invasivt system har inte utvärderats för patienter yngre än 18 år.

Fatta alltid tag om anslutningsdonet, inte kabeln, när du ansluter eller drar ur kablar. Anslutningarna får inte vridas eller böjas. Bekräfta att alla sensorer och kablar är korrekt och fullständigt anslutna före användning.

#### 11.2.1 Sätta fast tryckstyrenheten

Tryckstyrenheten fästs runt patientens handled och ansluts till HemoSphere ClearSight -modulen, HRS och fingermanschett(er). Se Figur 11-2 på sida 188.

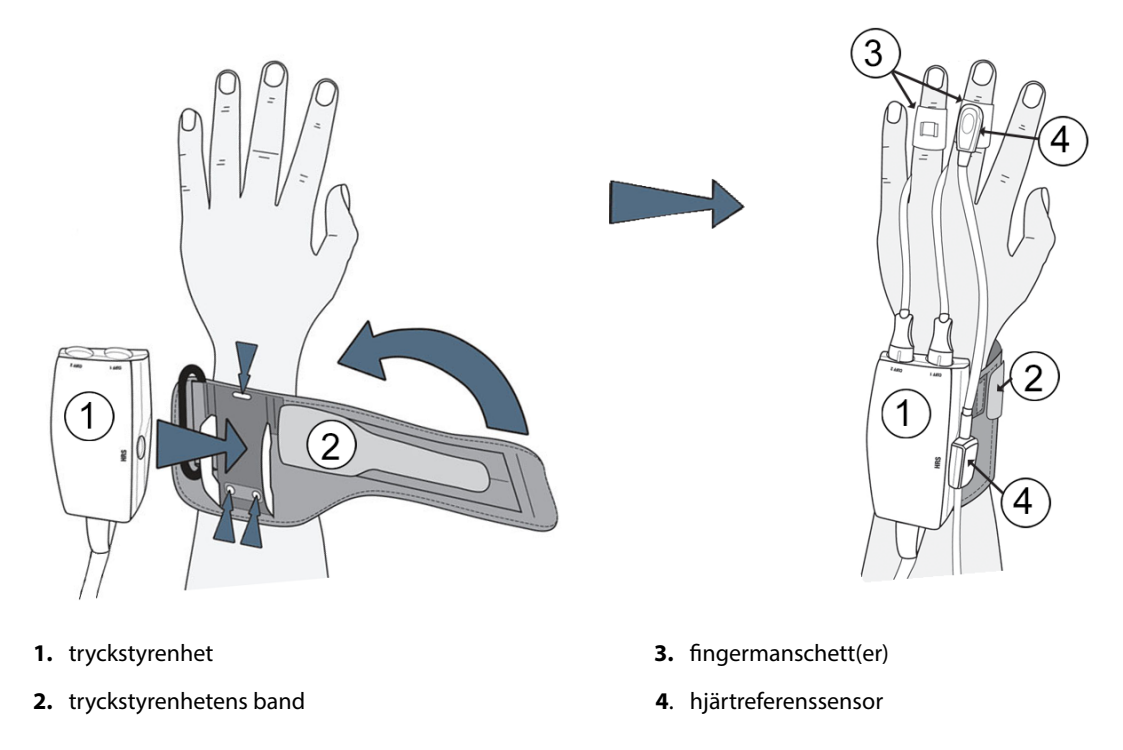

Figur 11-2: Anslutning av tryckstyrenhet

- 1. Linda tryckstyrenhetens band runt patientens handled. Den icke dominerande handen föredras för övervakning hos vakna patienter. (Figur 11-2 på sida 188, vänster)
- 2. Sätt fast tryckstyrenheten i plasthylsan på bandet. Se till att manschettanslutningarna är riktade mot fingrarna.
- 3. Anslut tryckstyrenhetens kabel till HemoSphere ClearSight -modulen. (Figur 11-1 på sida 186)

#### VARNING

Dra inte åt tryckstyrenhetens band eller fingermanschett(er) för hårt.

Applicera inte tryckstyrenhetens band på skadad hud eftersom detta kan förvärra skadan.

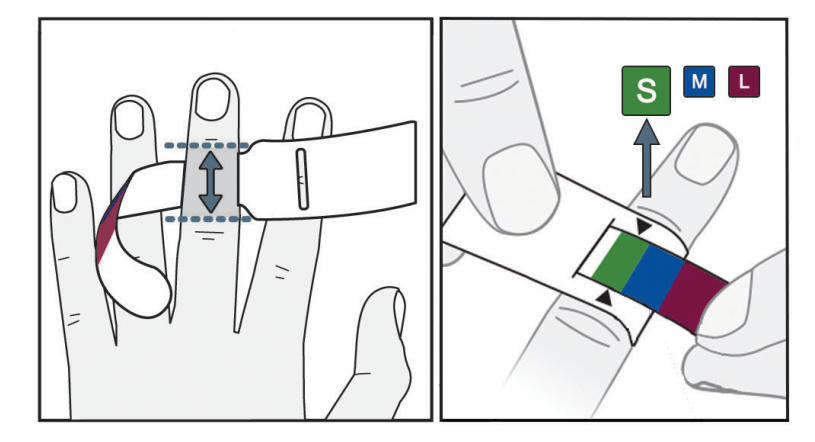

## 11.2.2 Välj storlek på fingermanschetten

Figur 11-3: Val av manschettstorlek

- 1. Mät fingret/fingrarna som ska användas för övervakning med storleksmallen för fingermanschett. Bäst resultat fås med lång-, ring- eller pekfingret. Manschetten är inte avsedd för placering på tummen eller fingrar som har tidigare frakturer.
- 2. Linda storleksmallen runt fingrets mellanfalang genom att dra den mindre, färgkodade änden genom skåran tills mallen sluter tätt om fingret.
- 3. De svarta pilarna anger lämplig manschettstorlek. Matcha den indikerade färgen med korrekt storlek på fingermanschetten.

#### VARNING

Om en fingermanschett placeras fel eller har fel storlek kan mätresultaten bli felaktiga.

## 11.2.3 Applicera fingermanschett(er)

Se produktens bruksanvisning för detaljerade anvisningar om korrekt placering av kompatibla Edwards fingermanschetter och bilder på enheterna.

**Endast avsedd för enpatientsbruk.** ClearSight och Acumen IQ -fingermanschetter är utformade för enpatientsbruk. När mätning startas kommer fingermanschetten att gå ut efter 72 timmar för en patient.

Övervakning med dubbla manschetter. HemoSphere icke-invasivt system ger möjlighet att ansluta två kompatibla Edwards -fingermanschetter samtidigt för att växla mätning mellan två fingrar. Denna funktion minimerar avbrotten i övervakning för tider upp till 72 timmar och krävs för mätningar som tar längre än 8 timmar. Denna funktion kan även användas för att göra det bekvämare för patienten.

## 11.2.4 Nollställa och applicera hjärtreferenssensorn

Hjärtreferenssensorn (HRS) ska alltid användas med patienter som är vid medvetande, patienter som rör sig fritt eller patienter som kommer att ompositioneras ofta under användningen. Följ anvisningarna på skärmen eller stegen nedan för att ansluta och nollställa HRS.

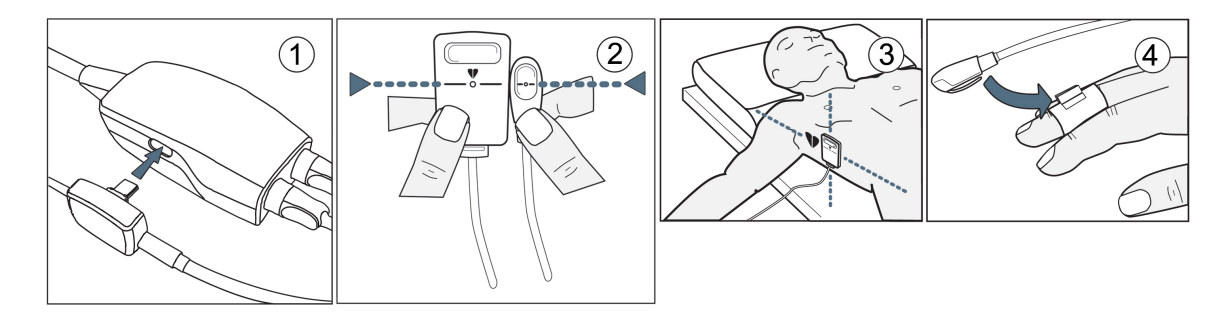

Figur 11-4: Applicering av hjärtreferenssensor

#### VAR FÖRSIKTIG

Säkerställ att HRS fästs på rätt sätt så att den är i nivå med den flebostatiska axeln.

- 1. Ansluta HRS till tryckstyrenheten. See (1) i Figur 11-4 på sida 190.
- 2. Justera båda ändarna av HRS vertikalt och tryck på nollknappen. Se (2) i Figur 11-4 på sida 190.
- 3. Vänta på indikation som anger att HRS har nollställts.
- 4. Applicera hjärtänden av HRS på patienten i nivå med den flebostatiska axeln med hjälp av en HRS-klämma. Se (3) i Figur 11-4 på sida 190.

#### Obs!

att börja övervakningen.

6.

Om patienten roteras eller flyttas kommer den flebostatiska axeln att rotera eller flyttas med patienten. Se vid behov till att åter applicera hjärtänden av HRS för att säkerställa att den fortfarande är på samma vertikala nivå som hjärtat i patientens nya position.

- 5. Anslut den andra änden av HRS till fingermanschetten. Se (4) i Figur 11-4 på sida 190.

Tryck på ikonen Starta övervakning starta på navigeringsfältet eller på hjälpskärmen för konfiguration för

7. Tryck på ikonen Stoppa övervakning som på navigeringsfältet för att när som helst avsluta övervakningen.

## 11.2.5 Noggrannhet för ClearSight blodtrycksmätningar

**Försiktighetsåtgärd.** Korrelering av blodtrycksmätningar med referensartärslangen kan påverkas under systemstart och efter omstart av systemet.

Tabell 11-1 på sida 190 innehåller en sammanfattning av upprepade mätningar från samma patient för att tillhandahålla noggrannhet för ClearSight icke-invasiva blodtrycksresultat.

## Tabell 11-1: Resultat med 95 % konfidensintervall (CI) för upprepade blodtrycksmätningar hos samma patient (bootstrap-omsampling)

| Parameter  | Bias [95 % CI]       | Precision [95 % CI] |
|------------|----------------------|---------------------|
| SYS (mmHg) | -2,74 [-4,95, -0,72] | 6,15 [4,25, 7,82]   |
| MAP (mmHg) | -1,29 [-2,33, -0,22] | 3,14 [2,15, 4,14]   |

| Parameter  | Bias [95 % CI]      | Precision [95 % CI] |
|------------|---------------------|---------------------|
| DIA (mmHg) | -1,07 [-2,26, 0,21] | 3,71 [2,43, 5,29]   |

## 11.2.6 Allmän felsökning av övervakning med HemoSphere icke-invasivt system

Nedan anges vanliga problem som kan uppstå vid normal övervakning och några felsökningssteg.

- Om en vågform inte visas inom minuter efter att övervakningen startats kontrollerar du statusfältet för fel eller larm som kan visa om det har uppstått ett problem. Tryck på frågeikonen för mer information om ett meddelande eller se Tabell 15-22 på sida 320.
- Under mätning kan fingertoppen på det finger som övervakas av manschetten uppvisa viss färgning. Detta är normalt och försvinner inom några minuter efter att manschetten tas bort.
- Under mätning kan en patient som är vid medvetande märka av en lätt pulserande känsla i fingret med manschetten. Denna pulsering upphör tillfälligt under Physiocals. Patienten ska informeras om att detta är normalt och inte orsakas av patientens hjärta.
- Om patienten är kontaktbar och förstår instruktioner ska patienten instrueras att hålla handen avslappnad och inte spänna musklerna eller sträcka på handen.
- Se till att blodflödet till handen inte är (delvis) begränsat, t.ex. på grund av att handleden trycker mot en hård yta.
- Vissa situationer, som kalla händer, kan göra det svårt att inleda övervakning. Om patienten har kalla händer, försök värma den.

#### VARNING

Använd inte HemoSphere icke-invasivt system för hjärtfrekvensövervakning.

Om instrumentet används vid helkroppsstrålning ska alla övervakningskomponenter för HemoSphere ickeinvasivt system hållas utanför strålningsfältet. Om en övervakningskomponent utsätts för strålning kan det påverka värdena.

Starka magnetfält kan göra att instrumentet fungerar felaktigt och orsaka brännskador på patienten. Använd inte instrumentet under magnetisk resonanstomografi (MRT). Inducerad ström kan orsaka brännskador. Enheten kan påverka MR-bilden och MRT-enheten kan påverka mätningarnas noggrannhet.

#### VAR FÖRSIKTIG

HemoSphere icke-invasivt system är inte avsett att användas för övervakning av apné.

Hos patienter med extrem sammandragning i den glatta muskulaturen i underarmens och handens artärer och arterioler, vilket kan vara fallet vid Raynauds fenomen, är blodtrycksmätning kanske inte möjlig.

Felaktiga icke-invasiva mätningar kan orsakas av faktorer som:

- Felaktigt nollställd och/eller inställd HRS.
- För höga variationer i blodtrycket. Vissa förhållanden som medför variationer i BP är, men begränsas inte till:

\*intra-aortaballongpumpar

- Alla kliniska situationer där artärtrycket anses vara felaktigt eller ej representativt för aortatrycket.
- Dålig blodcirkulation till fingrarna.
- En böjd eller tillplattad fingermanschett.
- Överdriven rörelse av patientens fingrar eller händer.

- Artefakter och dålig signalkvalitet.
- Felaktig placering av fingermanschett, fingermanschettens position eller för lös fingermanschett.
- Störning från elektrokoagulering eller en elektrokirurgisk enhet.

Koppla alltid bort fingermanschetten från porten när den inte sitter lindad runt ett finger, så att den inte blåses upp för hårt av misstag.

Effektiviteten för Edwards -kompatibla fingermanschetter har inte fastställts hos patienter med preeklampsi.

Pulsationer från intraaortaballonger kan öka på pulsfrekvensen på instrumentets visning av pulsfrekvens. Kontrollera patientens pulsfrekvens mot EKG-hjärtfrekvensen.

Pulsfrekvensmätningen baseras på optisk detektering av en perifer flödespuls och kan därför misslyckas med att upptäcka vissa arytmier. Pulsfrekvensen ska inte användas som en ersättning för EKG-baserad arytmianalys.

## 11.3 HRS-tillval

**HRS-tillval** är en avancerad funktion som måste aktiveras. Om denna funktion är aktiverad skiljer sig stegen från det som beskrivs i Hjärtreferenssensor på sida 184. Fingermanschettalgoritmen för HemoSphere icke-invasivt system måste ta hänsyn till skillnader i tryck på grund av skillnaden i vertikal nivå för det övervakade fingret i förhållande till hjärtat. Detta kan utföras på ett av två sätt i fönstret **Val av patientpositioneringsläge** (se Figur 11-5 på sida 192):

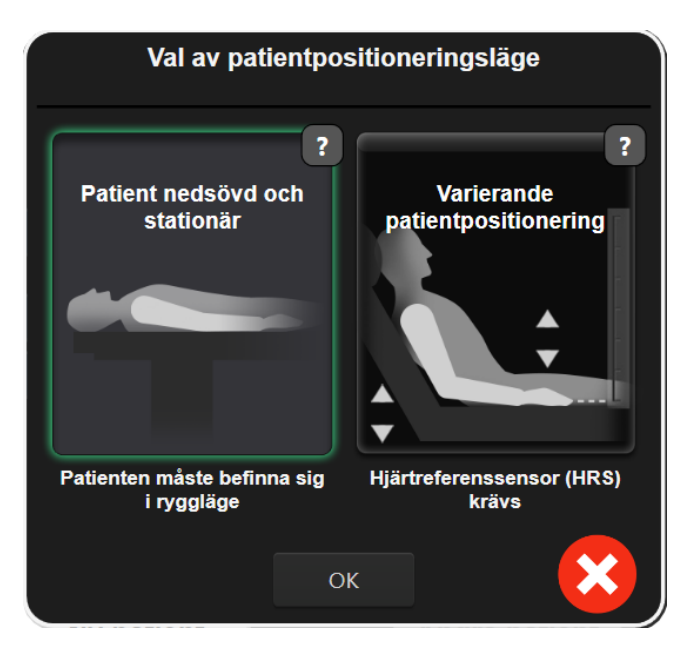

Figur 11-5: Val av patientpositioneringsläge – HRS-tillval

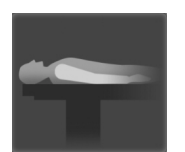

Ange höjdskillnader manuellt. Använd bara denna metod för att ange höjdskillnader för stationära eller nedsövda patienter. När du matat in patientdata trycker du på ikonen Patient nedsövd och stationär och fortsätter med stegen som beskrivs nedan i Patient nedsövd och stationär på sida 193.

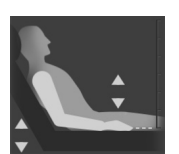

**Använd hjärtreferenssensor (HRS).** HRS måste användas för patienter där fingrets vertikala nivå i relation till hjärtat kan ändras under övervakningen. När du matat in patientdata trycker du på knappen **Varierande patientpositionering** och fortsätter med stegen som beskrivs nedan i Hjärtreferenssensor på sida 184.

## 11.3.1 Patient nedsövd och stationär

Detta läge kan användas för nedsövda patienter där inga eller begränsade behov av ompositionering förväntas. HRS kan användas i detta läge, men krävs inte.

- 1. Tryck på knappen Patient nedsövd och stationär för att markera och välja detta läge.
- 2. Tryck på OK.

#### VAR FÖRSIKTIG

Övervakning utan en HRS kan leda till felaktigheter vid mätning. Se till att patienten inte rör sig och har korrekt uppmätt höjdskillnad mellan finger och hjärta.

Placera inte patienten i något annat läge än ryggläge vid övervakning utan HRS. Det kan leda till felaktig vertikal förskjutning för HRS och till felaktiga mätvärden.

#### Obs!

Om funktionen Acumen Hypotension Prediction Index är aktiverad visas larmmeddelandet **"HRS och Acumen IQ-manschett krävs för HPI funktioner"**. Tryck på knappen **Bekräfta** om funktionen Acumen HPI inte önskas för aktuell övervakningssession.

För att aktivera HPI, krävs en Acumen IQ fingermanschett och HRS.

Om en HRS är ansluten visas ett popup-fönster med meddelandet **Larmmeddelande: HRS upptäckt**. För att börja övervaka med HRS trycker du på **Ja** och går vidare till steg 2 under Nollställa och applicera hjärtreferenssensorn på sida 189. För att övervaka utan en HRS kopplar du bort HRS och trycker på **Nej** och går vidare med stegen nedan.

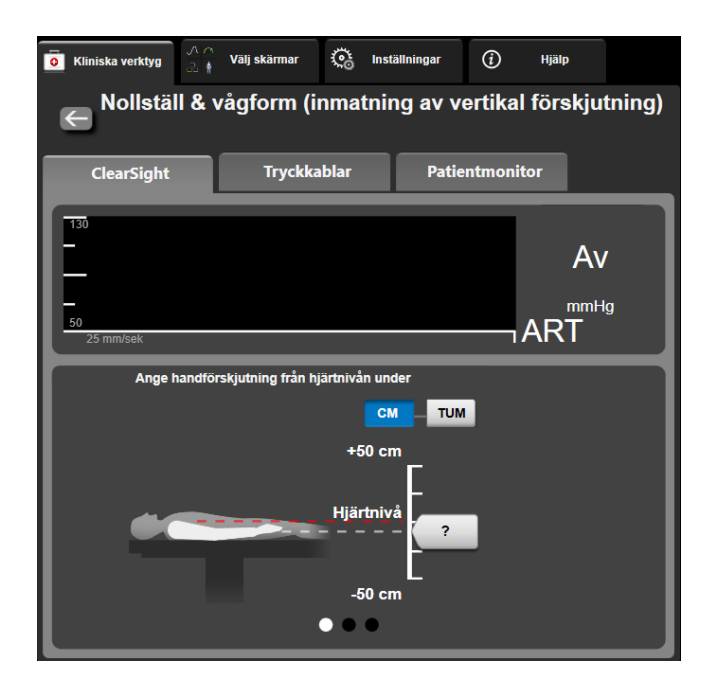

Figur 11-6: Skärmen Nollställ & vågform – Inmatning av vertikal förskjutning

3. Skärmen **Nollställ & vågform** i detta läge (visat i Figur 11-6 på sida 193) visar en vertikal skala som anger handens förskjutning i relation till hjärtat; hjärtats nivå är satt till noll. En positiv förskjutning anger en patientposition där handen är ovanför hjärtat. Välj enhet för skalan: **CM** eller **TUM**.

- 4. Använd skjutreglaget för att flytta handens vertikala nivå och ställa in förskjutningen mellan hand och hjärta.
- 5. Tryck på pilen nästa
- 6. En bekräftelseskärm visas. Om den visade förskjutningen stämmer för den aktuella patientpositionen trycker du på **Påbörja övervakning** för att börja övervaka. Om den visade förskjutningen är felaktig trycker du på **Avbryt** och justerar förskjutningen efter behov.
- 7. Tryck på ikonen Stoppa övervakning stopp på navigeringsfältet för att när som helst avsluta övervakningen.

Två larm kommer att visas omväxlande på informationsfältet med texterna "Larmmeddelande: Ingen HRS ansluten – kontrollera patientpositionering" och "Varning aktuell förskjutning: Finger <position>" där <position> är den verifierade höjdförskjutningen mellan det övervakade fingret och hjärtat. Förskjutningsvärdet måste uppdateras varje gång en patient ompositioneras i detta läge. Om övervakning stoppas under mer än en minut måste dessutom den vertikala förskjutningen verifieras igen vid start av övervakningen.

### 11.3.2 Uppdatera förskjutningsvärde under övervakning

Gör så hör för att uppdatera vertikalt förskjutningsvärde för finger i relation till hjärta:

- 1. Tryck på ikonen Nollställ & vågform
- 2. Tryck på knappen **Uppdatera förskjutning** på skärmen **Nollställ & vågform (inmatning av vertikal förskjutning)**.
- 3. Använd skjutreglaget för att flytta pekarens vertikala nivå till ett förskjutningsvärde som överensstämmer med den nya patientpositionen.

i navigeringsfältet eller via menyn Kliniska verktyg.

Kliniska verktyg

- 4. Tryck på pilen nästa
- 5. En bekräftelseskärm visas. Om den visade förskjutningen stämmer för den aktuella patientpositionen trycker du på **Bekräfta förskjutning** för att börja övervaka. Om den visade förskjutningen är felaktig trycker du på **Avbryt** och justerar förskjutningen efter behov.

## 11.3.3 Ändra patientpositioneringsläge

För att ändra patientpositioneringsläget mellan **Patient nedsövd och stationär** och **Varierande patientpositionering**:

- 1. Tryck på inställningsikonen 🔤 →fliken Kliniska verktyg
  - Tryck på ikonen **Patientdata**

2.

- 3. Tryck på listknappen **Positioneringsläge** för att öppna skärmen **Val av patientpositioneringsläge**.
- 4. Tryck på önskat patientpositioneringsläge och markera det: **Patient nedsövd och stationär** eller **Varierande patientpositionering**.
- 5. Tryck på knappen OK och följ stegen som beskrivs i Patient nedsövd och stationär på sida 193 för **Patient nedsövd och stationär** eller Hjärtreferenssensor på sida 184 för **Varierande patientpositionering**.

Vid övervakning med en HRS och övergång till Varierande patientpositionering från Patient nedsövd

och stationär stoppas övervakningen. Tryck på ikonen Starta övervakning starta för att återuppta övervakningen efter att Enter-ikonen har tryckts in.

## 11.4 SQI

En signalkvalitetsindikator (SQI) visas på alla icke-invasiva parameterfält under övervakning med HemoSphere icke-invasivt system. SQI-nivån beräknas med varje parameteruppdatering var 20:e sekund. Se Tabell 11-2 på sida 195 nedan för en beskrivning av SQI-nivåer för arteriell vågform. SQI-nivåer på ett och två är normalt kopplade till larmtillstånd. En SQI-nivå på noll visas när övervakningen initieras (vid start eller återtagande). En nollvärde för SQI kan även vara kopplat till ett feltillstånd. Se Tabell 15-22 på sida 320 för en lista med fel och larm för fingermanschetter.

| Utseende | Nivå | Betydelse                                                                                                    |
|----------|------|----------------------------------------------------------------------------------------------------|
| 111      | 4    | Normal                                                                                                    |
| 11       | 3    | Medel (måttligt skadad)                                                                                                    |
| at i     | 2    | Dålig (möjlig larmstatus orsakar begränsad signal)                                                                                                    |
| . II     | 1    | Oacceptabel (möjlig larmstatus orsakar mycket begränsad signal eller ingen sig-<br>nal; se Tabell 15-22 på sida 320 för en lista med fingermanschettlarm) |
| all      | 0    | Tryckvågform otillgänglig (se Tabell 15-22 på sida 320 för en lista med finger-<br>manschettfel)                                                          |

| Tabell 11- | -2: SOI-nivåe      | er för arteriel | l vå¤form |
|------------|--------------------|-----------------|-----------|
|            | 21 5 Q 1 111 7 4 4 |                 |           |

## 11.5 Physiocal -visning

Physiocal är en automatisk kalibrering av den arteriella vågformen som sker regelbundet under icke-invasiv övervakning. Physiocal kan observeras på visningen av tryckvågformen som en stegvis tryckökning vid start och som korta avbrott under övervakning. Intervall mellan Physiocal -kalibreringar visas på den arteriella vågformsgrafen inom parenteser intill ikonen Physiocal intervall (se Tabell 11-3 på sida 195). För att korrekt ta hänsyn till fingerartärförändringar under övervakning utförs Physiocal regelbundet, vilket leder till korta avbrott i den arteriella vågformen.

|  | <b>Fabell</b> | 11-3: | Physiocal | intervallstatus |
|--|---------------|-------|-----------|-----------------|
|--|---------------|-------|-----------|-----------------|

| Utseende      | Physiocal slagin-<br>tervall | Betydelse                                                                                             |
|---------------|------------------------------|----------------------------------------------------------------------------------------------------|
| <b>」</b> (60) | ≥ 30                         | Normal mätstabilitet                                                                                  |
| <b>」</b> (20) | < 30                         | Ofta förekommande Physiocal -avbrott; variabla fysiologiska artäregenskaper och minskad mätstabilitet |
| <b>-</b> г () |                              | Physiocal utförs eller status inte tillgänglig                                                        |

## 11.6 ClearSight -inställningar och manschettalternativ

ClearSight -inställningsskärmen ger användaren möjlighet att ställa in tidsintervallet mellan tryckavlastning och växlingstidsintervallet för övervakning med dubbel manschett. Den här skärmen visar även sensorstatus och information för anslutna fingermanschetter och HRS.

#### Obs!

1.

Tryck på inställningsikonen

Tillåt minst 10 minuters övervakning innan du granskar information om sensorstatus.

© b\_\_\_f

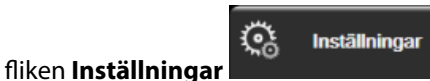

→ knappen **ClearSight**.

2. Tryck på fliken **Alternativ** för att visa övervakningsinställningar. Alla alternativ i denna inställningsskärm är inte tillgängliga under aktiv övervakning eller vid tryckavlastningsläge för manschett.

**Enkel manschett.** För övervakning med en manschett väljer du ett tidsintervall för tryckavlastning för manschett från listan med tillgängliga val. I slutet av tidsintervallet för tryckavlastning av manschett kommer trycket att släppas ut från manschetten under en tid som anges av nedräkningen på informationsfältet. Se Manschett tryckavlastningsläge på sida 196.

**Dubbel manschett.** För övervakning med dubbel manschett väljer du ett tidsintervall för växling från listan med tillgängliga val.

**HRS-tillval.** Tillvalsfunktionen hjärtreferenssensor (HRS) kan **aktiveras** eller **inaktiveras** från denna växlingsknapp. Detta menyalternativ är en avancerad funktion och måste aktiveras. Om funktionen **HRS-tillval** är aktiverad har användaren alternativet att manuellt ange ett vertikalt offsetvärde mellan hand och hjärta i stället för att använda en HRS. Se HRS-tillval på sida 192.

- 3. Tryck på fliken Fingermanschett för att visa status och information för anslutna fingermanschetteter.
- 4. Tryck på fliken **HRS** för att visa ansluten HRS-status och -information.

## 11.6.1 Manschett tryckavlastningsläge

Under övervakning med en manschett kommer HemoSphere icke-invasivt system automatiskt att regelbundet avlasta trycket i fingermanschetten.

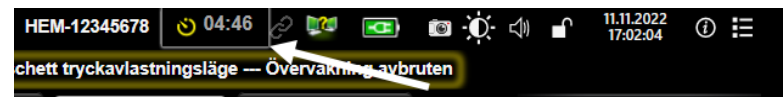

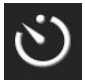

När det kvarstår ≤ 5 minuter innan **Manschett tryckavlastningsläge**, kommer en vit nedräkningstimer att visas på informationsfältet tillsammans med återstående tid innan tryckavlastning. Ett popup-meddelande anger att nedräkningsklockan startats. Användaren har alternativet att utöka tiden till tryckavlastning av manschett genom att trycka på **Skjut upp** på popup-meddelandet. Kontinuerlig övervakning utökas inte utöver begränsningen på sammanlagt 8 timmars övervakning för ett finger. Se Övervakning med en manschett på sida 184 och Övervakning med dubbla manschetter på sida 185.

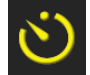

Efter tryckavlastningsintervallet för manschett kommer trycket att avlastas från manschetten och övervakningen kommer temporärt att stoppas. Ett meddelande visas på skärmen och anger att trycket i fingermanschetten avlastats. Ikonen för tryckavlastning av manschett lyser gult och timern anger tid innan övervakningen återupptas automatiskt.

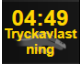

Under **Manschett tryckavlastningsläge** visas en nedräkningsklocka på navigationsfältet. Popup-menyn **Tryckavlastning aktiv** visas på skärmen. Denna meny kan även visas genom att trycka på nedräkningsklockorna i navigations- eller informationsfältet. Menyalternativ på denna popup inkluderar: **Skjut upp avlastning** och **Stoppa övervakningen**.

Intervall för tryckavlastning av manschett kan bara ändras när övervakning har stoppats. Undvik att byta intervall för tryckavlastning många gånger under en patientövervakningssession.

## 11.7 Blodtryckskalibrering

Skärmen **BP-kalibrering** ger användaren möjlighet att kalibrera blodtrycksvärden från övervakning med ClearSight fingermanschett gentemot övervakade referensvärden för blodtryck. Både referensvärden från brakial oscillometrisk manschett och radialartärslang kan användas.

#### Obs!

BP-kalibrering är inte tillgängligt under övervakning med dubbla manschetter.

#### VAR FÖRSIKTIG

Utför inte en BP-kalibrering under perioder då blodtrycket verkar vara instabilt. Det kan leda till felaktiga blodtrycksmätningar.

- 1. Tryck på inställningsikonen
   → fliken Kliniska verktyg

   ✓
   → ikonen Kalibrering
- 2. Tryck på Lägg till mätning för att mata in BP-referensvärdena.

#### Obs!

När du trycker på knappen **Lägg till mätning** visas de aktuella ClearSight BP-värdena och användaren har fem minuter på sig att mata in BP-referensvärdena. Om det krävs mer än fem minuter går det att trycka på knappen **Lägg till mätning** igen för att återställa timern på fem minuter.

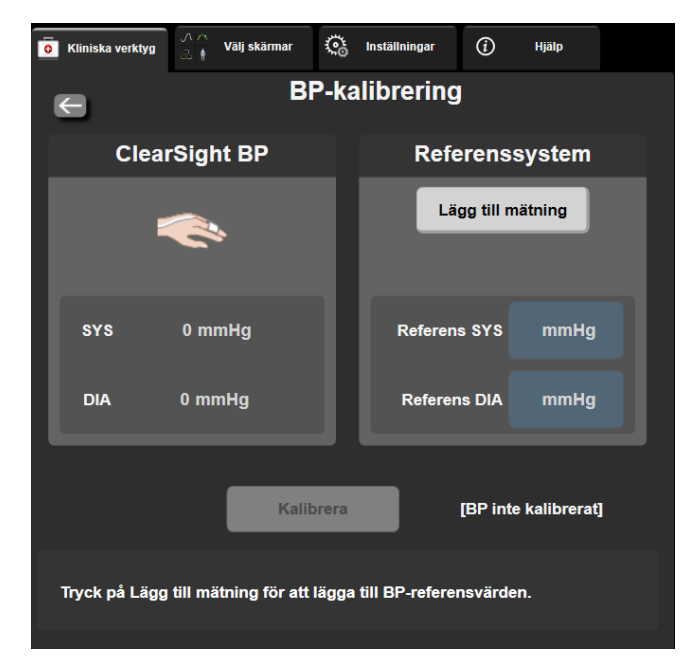

Figur 11-7: Skärmen BP-kalibrering

- 3. Ange ett värde för Referens SYS och Referens DIA.
- 4. Tryck på **Kalibrera** för att starta kalibreringen. Förkortningen för kalibrering (**CAL**) visas ovanför parameternamnet i BP-fältet för att visa att ClearSight BP har kalibrerats.
- 5. Rensa de senast inmatade BP-referensvärdena genom att trycka på **Rensa BP-kalibrering**.

Aktuell **BP-kalibrering** rensas om övervakningen pausas längre än 10 minuter.

Vid övervakning utan HRS inaktiveras BP-kalibrering under en minut efter att HRS-värdet för vertikal förskjutning uppdaterats.

Tabell 11-4 på sida 198 innehåller prestandadata gällande bias och precision för varje parameter i ClearSight systemet och jämför BP kalibrerat med radialslangövervakade patienter och BP-kalibrering med patienter som övervakas med brakial oscillometrisk manschett.

| Parameter (enheter) | Kalibreringsreferens | Bias              | Precision      |
|---------------------|----------------------|-------------------|----------------|
| SYS (mmHg)          | Radial               | 2,2 [1,3, 3,1]    | 2,8 [2,0, 3,5] |
|                     | Brakial              | 3,4 [1,1, 5,5]    | 5,1 [3,2, 7,0] |
| DIA (mmHg)          | Radial               | 1,1 [0,4, 1,8]    | 2,1 [1,6, 2,6] |
|                     | Brakial              | 1,6 [0,3, 2,9]    | 3,0 [1,6, 4,3] |
| MAP (mmHg)          | Radial               | 1,3 [0,4, 2,3]    | 2,8 [2,1, 3,6] |
|                     | Brakial              | 2,0 [0,4, 3,6]    | 3,7 [2,0, 5,5] |
| CO (l/min)*         | Radial               | -0,1 [-0,1, -0,1] | 0,6 [0,5, 0,6] |
|                     | Brakial              | -0,1 [-0,2, -0,0] | 0,5 [0,3, 0,6] |

| Tabell | 11-4: | Prestand | dadata | för | BP-k | alibrering |
|--------|-------|----------|--------|-----|------|------------|
|--------|-------|----------|--------|-----|------|------------|

| Parameter (enheter)       | Kalibreringsreferens | Bias              | Precision            |
|---------------------------|----------------------|-------------------|----------------------|
| SVV (%)                   | Radial               | -0,5 [-0,6, -0,5] | 1,3 [1,1, 1,4]       |
|                           | Brakial              | -0,7 [-0,9, -0,4] | 1,1 [0,8, 1,4]       |
| PPV (%)                   | Radial               | 0,2 [0,1, 0,3]    | 1,7 [1,6, 1,9]       |
|                           | Brakial              | 0,0 [-0,3, 0,3]   | 1,2 [0,8, 1,5]       |
| Ea <sub>dyn</sub> (ingen) | Radial               | 0,1 [0,1, 0,1]    | 0,2 [0,1, 0,2]       |
|                           | Brakial              | 0,1 [0,0, 0,1]    | 0,1 [0,1, 0,1]       |
| dP/dt (mmHg/s)            | Radial               | 21,1 [15,0, 27,3] | 124,0 [107,0, 141,1] |
|                           | Brakial              | 20,8 [-4,8, 46,3] | 105,4 [73,5, 137,3]  |
| HPI (ingen)               | Radial               | -0,9 [-1,6, -0,1] | 15,8 [14,6, 16,9]    |
|                           | Brakial              | -0,3 [-2,1, 1,4]  | 5,9 [4,1, 7,7]       |
| PR (bpm)                  | Radial               | 0,59 [0,23, 0,91] | Ej tillämpligt       |
| KMSE                      | Brakial              | 0,27 [0,10, 0,44] | Ej tillämpligt       |

\*Obs! Bias- och precisionsmätningarna för de rapporterade parametrarna rör FloTrac -härledda mätningar (minimalt invasiv övervakning) och kanske inte motsvarar prestandan hos ClearSight -systemet (NIBP) jämfört med lämpliga referensmätningar för CO (t.ex. genomsnittsvärden för flera mätningar med bolustermodilution).

## 11.8 Skicka signal till patientmonitor

På skärmen **Nollställ & vågform** kan användaren välja att överföra den arteriella vågformsignalen till en patientmonitor vid sängen.

- 1. Tryck på ikonen Nollställ & vågform i navigeringsfältet eller via menyn Kliniska verktyg.
- 2. Koppla in HemoSphere tryckkabel (ut) på baksidan av monitorn i porten för "tryck-ut". Se (9) i Figur 3-2 på sida 66.
- 3. Anslut trycksignalskontakt för artärtryck (AP, röd) till en kompatibel patientmonitor. Kontrollera att vald kontakt sitter i som den ska. Se bruksanvisningen till patientmonitorn.
- 4. Tryck på fliken Patientmonitor på skärmen Nollställ & vågform.
- 5. Nollställ patientmonitorn och bekräfta att 0 mmHg visas. Tryck på Bekräfta. Se (1) i Figur 11-8 på sida 200.
- 6. Tryck på ikonen för **Överför vågform** för att påbörja trycksignaluteffekt till patientmonitorn. Se (2) i Figur 11-8 på sida 200.
- 7. Ett meddelande om "Konfiguration slutförd" visas när realtidsvågformen överförs till den anslutna patientmonitorn. Se (3) i Figur 11-8 på sida 200.

#### Obs!

Normala avbrott i övervakningen av arteriell vågform, som vid Physiocal, byte av manschett eller tryckavlastning av manschett kan utlösa ett larm på patientmonitorn.

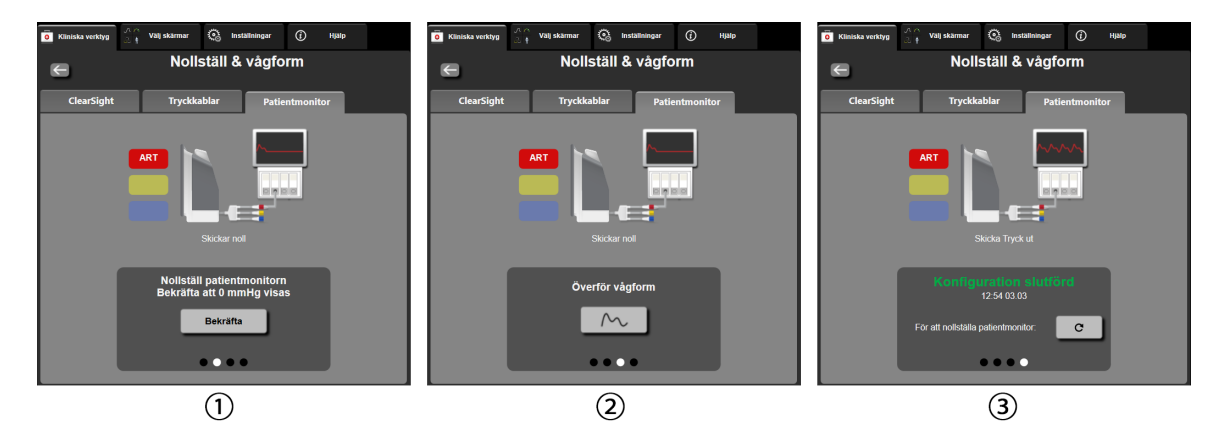

Figur 11-8: Överföra arteriell tryckvågform till patientmonitor

## Venös oximetriövervakning

#### Innehåll

| Översikt över oximetrikabel        | 201 |
|------------------------------------|-----|
| Venös oximetrikonfiguration        |     |
| In vitro-kalibrering               |     |
| In vivo-kalibrering                | 204 |
| Signalkvalitetsindikator           | 205 |
| Återkalla venösa oximetridata      |     |
| HGB-uppdatering                    |     |
| Återställ HemoSphere oximetrikabel | 207 |
| Ny kateter                         | 208 |

## 12.1 Översikt över oximetrikabel

HemoSphere oximetrikabel är en enhet för flergångsbruk som ansluts till HemoSphere avancerad monitor i ena änden och en godkänd Edwards oximetrikateter i andra änden. HemoSphere oximetrikabel är en kontaktfri enhet och ska inte vidröra patienten vid normal användning. Oximetrikabeln mäter kontinuerligt venös syremättnad genom reflektionsspektrofotometri. LED inne i oximetrikabeln överför ljus fiberoptiskt till kateterns distala ände. Mängden absorberat, refrakterat och reflekterat ljus beror på de relativa mängderna syresatt och syrefattigt hemoglobin i blodet. Dessa optiska intensitetsdata insamlas av oximetrikatetern, bearbetas av HemoSphere oximetrikabel och visas på en kompatibel övervakningsplattform. De parametrar som visas är blandad venös syremättnad (SvO<sub>2</sub>) eller centralvenös syremättnad (ScvO<sub>2</sub>).

## 12.2 Venös oximetrikonfiguration

Se bruksanvisningarna som medföljer varje kateter för specifika anvisningar om placering och användning av katetern samt för information om relevanta varningar, var försiktig och anmärkningar.

**Försiktighetsåtgärd.** Rulla försiktigt upp kabeln samtidigt som du tar upp den från förpackningen. Dra inte i kabeln för att rulla upp den. Kontrollera att höljets lucka vid kateteranslutningspunkten för oximetrikabeln rör sig fritt och låses ordentligt. Använd inte oximetrikabeln om luckan är skadad, öppen eller saknas. Om luckan går sönder ska du kontakta Edwards tekniska support.

HemoSphere oximetrikabel måste kalibreras innan den används för övervakning. Se HemoSphere vävnadsoximetriövervakning på sida 209 för mer information om vävnadsoximetriövervakning.

- 1. Anslut HemoSphere oximetrikabel till HemoSphere avancerad monitor. Följande meddelande visas: Oximetrikabel startas, vänta
- 2. Om HemoSphere avancerad monitor inte är igång trycker du på strömknappen och följer stegen för att ange patientdata. Se Patientdata på sida 126.
- 3. Ta bort en del av kateterbrickans lock för att exponera den optiska anslutningen.
- 4. För in kateterns optiska anslutning, med sidan märkt "TOP" vänd uppåt, i oximetrikabeln och stäng skyddskåpan med ett klick.

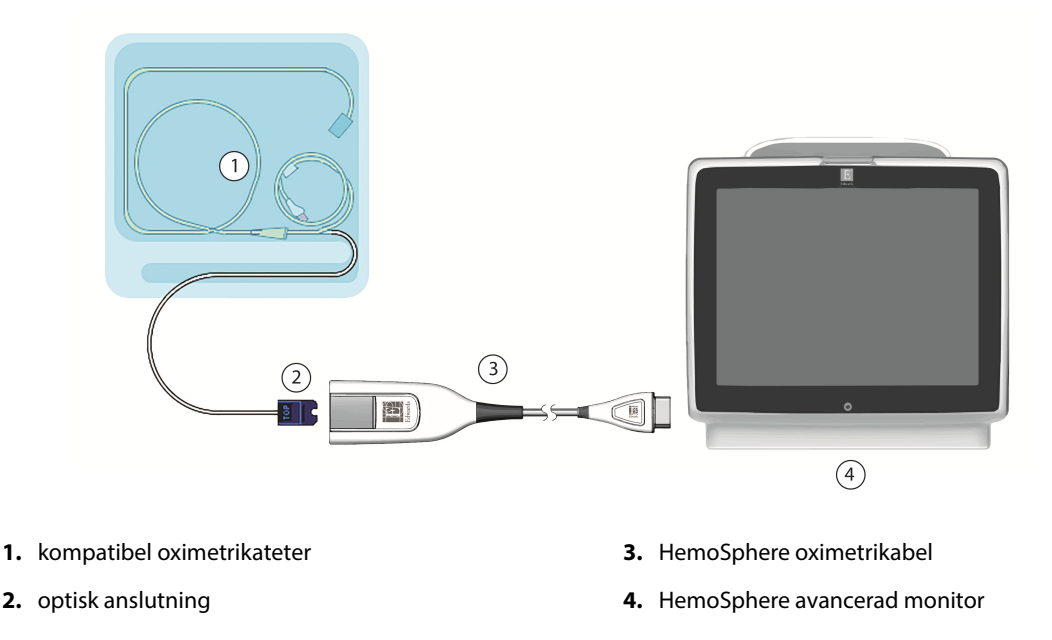

Figur 12-1: Översikt över venös oximetrianslutning

Katetern som visas i Figur 12-1 på sida 202 är endast ett exempel. Det faktiska utseendet kan variera beroende på vilken katetermodell som används.

Dra alltid i själva anslutningen när HemoSphere oximetrikabel kopplas bort från HemoSphere avancerad monitor, eller katetrar från oximetrikabeln. Dra aldrig i själva kabeln, och använd inga verktyg.

Lungartärkatetrar och centralvenösa katetrar är defibrilleringssäkra TILLÄMPADE DELAR av TYP CF. Patientkablar anslutna till katetern, exempelvis HemoSphere -oximetrikabeln, är inte avsedda att vara tillämpade delar, men kan komma i kontakt med patient och uppfyller kraven för relevant tillämpad del i enlighet med IEC 60601-1.

#### **VAR FÖRSIKTIG**

Se till att oximetrikabeln är ordentligt stabiliserad för att förhindra att katetern rör sig.

#### VARNING

Överensstämmelse med IEC 60601-1 upprätthålls bara när HemoSphere oximetrikabel (tillbehör applicerad del, defibrilleringssäker) är ansluten till en kompatibel övervakningsplattform. Anslutning av extern utrustning eller konfigurering av systemet på andra sätt än de som beskrivs i dessa instruktioner uppfyller inte denna standard. Om enheten används på annat vis än enligt instruktionerna kan risken öka för att patienten/användaren utsätts för elstötar.

Oximetrikabelns huvuddel får inte lindas in i tyg eller placeras direkt mot patientens hud. Ytan blir varm (upp till 45 °C) och behöver kunna avge värmen för att kunna bibehålla den inre temperaturnivån. Ett programvarufel utlöses om den interna temperaturen överstiger den acceptabla gränsen.

Produkten får inte modifieras, servas eller förändras på något vis. Reparation, ändring eller modifiering kan inverka på patientens/användarens säkerhet och/eller produktens prestanda.

## 12.3 In vitro-kalibrering

In vitro-kalibrering utförs innan katetern förs in i patienten med hjälp av det kalibreringskärl som medföljer i kateterförpackningen.

#### Obs!

När en oximetrikabel har blivit kalibrerad in vitro eller in vivo kan fel eller larm genereras vid övervakning av venös oximetri utan en ansluten patientkateter.

#### VAR FÖRSIKTIG

Kateteränden eller kalibreringskärlet får inte bli våt innan en in vitro-kalibrering utförs. Katetern och kalibreringskärlet måste vara torra för att erhålla en korrekt in vitro-kalibrering av oximetrin. Spola endast kateterlumen efter att in vitro-kalibreringen är avslutad.

En in vitro-kalibrering som utförs efter att oximetrikabeln har förts in i patienten leder till en felaktig kalibrering.

- 2. Högst upp på skärmen Venös oximetrikalibrering väljer du oximetrityp: ScvO<sub>2</sub> eller SvO<sub>2</sub>.
- 3. Peka på In-vitro-kalibrering.
- 4. På skärmen **In-vitro-kalibrering** anger du antingen patientens hemoglobin (**HGB**) eller hematokrit (**Hct**). Hemoglobin kan anges i antingen g/dl eller mmol/l med hjälp av knappsatsen. Godkända intervall anges i Tabell 12-1 på sida 203.

| Alternativ   | Beskrivning | Urvalsintervall |
|--------------|-------------|-----------------|
| HGB (g/dl)   | Hemoglobin  | 4,0 till 20,0   |
| HGB (mmol/l) |             | 2,5 till 12,4   |
| Hct (%)      | Hematokrit  | 12 till 60      |

Tabell 12-1: Alternativ för in vitro-kalibrering

- 5. Peka på knappen Kalibrera för att starta kalibreringen.
- När kalibreringen har slutförts visas följande meddelande: In-vitro-kalibrering OK, för in kateter
- 7. För in katetern enligt beskrivningen i kateterns bruksanvisning.
- 8. Peka på knappen **Starta**.

#### 12.3.1 In vitro-kalibreringsfel

Om HemoSphere avancerad monitor inte kan utföra en in vitro-kalibrering visas ett felmeddelande på en popup-skärm.

Tryck på **In-vitro-kalibrering** för att upprepa oximetrikalibreringen. ELLER Tryck på **Avbryt** för att återgå till menyn **Venös oximetrikalibrering**.

## 12.4 In vivo-kalibrering

Använd in vivo-kalibrering för att utföra en kalibrering efter att katetern har förts in i patienten.

#### Obs!

Det här förloppet kräver att godkänd personal aspirerar ett slaskprov (tömningsvolym) och ett blodprov för laboratorieanalys. Ett uppmätt oximetrivärde måste erhållas från en co-oximeter.

För optimal noggrannhet ska in vivo-kalibreringen utföras minst var 24:e timme.

Signalkvaliteten visas under in vivo-kalibreringen. Vi rekommenderar att kalibreringen endast utförs när SQInivån är 3 eller 4. Se Signalkvalitetsindikator på sida 205.

| 1. | Tryck på ikonen för oximetrikalibrering på parameterrutan <b>ScvO₂/SvO₂</b> eller tryck på |
|----|--------------------------------------------------------------------------------------------|
|    | inställningsikonen → fliken Kliniska verktyg → ikonen Venös                                |
|    | oximetrikalibrering                                                                        |

- 2. Högst upp på skärmen Venös oximetrikalibrering väljer du oximetrityp: ScvO<sub>2</sub> eller SvO<sub>2</sub>.
- 3. Peka på In-vivo-kalibrering.

Om inställningen inte fungerade visas ett av följande meddelanden:

#### Varning: Väggartefakt eller inkilning upptäckt. Omplacera kateter. ELLER Varning: Instabil signal.

4. Om meddelandet "Väggartefakt eller inkilning upptäckt" eller "Instabil Signal" visas ska du felsöka problemet enligt anvisningen i Tabell 15-26 på sida 331 och peka på knappen **Kalibrera om** för att starta om inställningen av baslinjen.

ELLER Peka på **Fortsätt** för att gå vidare till att aspirera.

- 5. När kalibreringen av baslinjen är klar pekar du på knappen **Aspirera** för att aspirera blod.
- 6. Aspirera blodet långsamt (2 ml eller 2 cm<sup>3</sup> under 30 sekunder) och skicka blodprovet till labbet för analys med co-oximeter.
- 7. När du får labbvärdena pekar du på **HGB** för att ange patientens hemoglobin. Peka på g/dl eller mmol/l eller **Hct** för att ange patientens hematokrit. Godkända intervall anges i Tabell 12-2 på sida 204.

| Alternativ   | Beskrivning | Urvalsintervall |
|--------------|-------------|-----------------|
| HGB (g/dl)   | Hemoglobin  | 4,0 till 20,0   |
| HGB (mmol/l) |             | 2,5 till 12,4   |
| Hct (%)      | Hematokrit  | 12 till 60      |

#### Tabell 12-2: Alternativ för in vivo-kalibrering

När ett HGB- eller Hct-värde anges beräknar systemet automatiskt det andra värdet. Om båda värdena har valts accepteras det värde som angivits sist.

- 8. Ange oximetrivärdet från labbet (**ScvO<sub>2</sub>** eller **SvO<sub>2</sub>**).
- 9. Peka på Kalibrera.

## 12.5 Signalkvalitetsindikator

Signalkvalitetsindikatorn (SQI) är en återspegling av signalkvaliteten utifrån kateterns tillstånd och dess placering i kärlet. Vid mätning av vävnadsoximetri baseras signalkvaliteten på mängden nära infrarött ljus som tränger igenom vävnaden. SQI-stapelrutorna fylls i baserat på nivån på oximetrisignalkvalitet. SQI-nivån uppdateras varannan sekund när oximetrikalibreringen har slutförts och visar en av fyra signalnivåer enligt beskrivningen i Tabell 12-3 på sida 205.

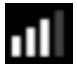

| SQI-symbol | Fyllda streck | Nivå        | Beskrivning                                                                      |
|------------|---------------|-------------|----------------------------------------------------------------------------------|
| ul         | fyra          | normal      | Alla aspekter av signalen är optimala                                            |
| ull        | tre           | medel       | Indikerar en måttligt skadad signal                                              |
|            | två           | dålig       | Indikerar dålig signalkvalitet                                                   |
| •11        | ett           | oacceptabel | Indikerar ett allvarligt problem med en eller flera aspekter av signalkvaliteten |

#### Tabell 12-3: Signalkvalitetsindikatorns nivåer

Signalkvaliteten kan skadas av följande under intravaskulär oximetri:

- Pulsatilitet (t.ex. kateterspetsen är inkilad)
- Signalintensitet (t.ex. katetern har snott sig, förekomst av blodpropp, hemodilution)
- Katetern vidrör kärlväggen intermittent

Signalkvaliteten visas under in vivo-kalibreringen och för HGB-uppdateringsfunktioner. Vi rekommenderar att kalibreringen endast utförs när SQI-nivån är 3 eller 4. Se Felmeddelanden gällande venös oximetri på sida 329 när SQI är 1 eller 2 för att bedöma och lösa problemet.

#### **VAR FÖRSIKTIG**

SQI-signalen kan påverkas av elektrokirurgiska enheter. Försök att skilja diatermiutrustningen och kablarna från HemoSphere avancerad monitor och koppla in nätkablarna i separata växelströmskretsar om det är möjligt. Om problemet med signalens kvalitet kvarstår ska du ringa Edwards Lifesciences för hjälp.

## 12.6 Återkalla venösa oximetridata

**Återkalla venös oximetridata** kan användas för att återkalla data från oximetrikabeln efter att en patient har förts bort från HemoSphere avancerad monitor. Då kan patientens sista kalibrering återkallas tillsammans med patientens demografiska data för omedelbar oximetriövervakning. Kalibreringsdata inom oximetrikabeln får inte vara äldre än 24 timmar för att den här funktionen ska kunna användas.

Om patientdata redan har angetts i HemoSphere avancerad monitor återkallas endast systemets kalibreringsinformation. HemoSphere oximetrikabel uppdateras med aktuella patientdata.

- 1. När katetern är ansluten till HemoSphere oximetrikabel kopplar du loss kabeln från HemoSphere avancerad monitor och transporterar den tillsammans med patienten. Katetern ska inte kopplas loss från oximetrikabeln.
- 2. Om oximetrikabeln ansluts till en annan HemoSphere avancerad monitor ska du kontrollera att tidigare patientdata har rensats.
- 3. När patienten har förflyttats, ansluter du oximetrikabeln och HemoSphere avancerad monitor på nytt och sätter igång den.
- 4. Tryck på den gråa ikonen för oximetrikalibrering 
   på parameterrutan ScvO₂/SvO₂ eller tryck på inställningsikonen
   inställningsikonen
   → fliken Kliniska verktyg
   inställningsikonen
   → ikonen Venös

#### oximetrikalibrering

- 5. Peka på knappen Återkalla venös oximetridata.
- 6. Om data från oximetrikabeln är mindre än 24 timmar gamla trycker du på **Ja** för att starta oximetriövervakningen med hjälp av den återkallade kalibreringsinformationen.

ELLER

Peka på Nej och utför en in vivo-kalibrering.

#### VARNING

Innan du pekar på knappen **Ja** för att hämta oximetridata, bekräfta att de data som visas matchar den aktuella patienten. Om inkorrekt oximetrikalibreringsdata och patientdemografi hämtas resulterar det i felaktiga mätningar.

#### VAR FÖRSIKTIG

Koppla inte loss oximetrikabeln medan kalibrering eller återkallelse av data pågår.

Kliniska verktvo

7. Peka på knappen In-vivo-kalibrering i oximetrikalibreringsmenyn för att kalibrera kabeln på nytt. Du kan

granska patientdata som transporterats med oximetrikabeln genom att trycka på inställningsikonen

→ fliken **Kliniska verktyg** 

→ ikonen **Patientdata** 

#### VAR FÖRSIKTIG

Om oximetrikabeln överförs från en HemoSphere avancerad monitor till en annan HemoSphere avancerad monitor ska du kontrollera att patientens längd, vikt och BSA är korrekt innan övervakningen påbörjas. För vid behov in patientdata på nytt.

Se till att tiden och datumet på alla HemoSphere avancerad monitorer är aktuella. Om datumet och/eller tiden på den HemoSphere avancerad monitor som transporteras "från" skiljer sig från den HemoSphere avancerad monitor som transporteras "till" visas följande meddelande:

#### "Patientdata i oximetrikabel äldre än 24 timmar – kalibrera om."

Om systemet behöver kalibreras om kan en uppvärmningsperiod på 10 minuter behövas för oximetrikabeln.

## 12.7 HGB-uppdatering

Använd alternativet **HGB-uppdatering** för att justera HGB- eller Hct-värdet från en tidigare kalibrering. Uppdateringsfunktionen kan endast användas om en tidigare kalibrering har utförts eller om kalibreringsdata har återkallats från oximetrikabeln.

Tryck på den gråa ikonen för oximetrikalibrering 
på parameterrutan ScvO₂/SvO₂ eller tryck på
inställningsikonen 
inställningsikonen 
inställningsikonen 
inställningsikonen 
inställningsikonen 
inställningsikonen 
inställningsikonen 
inställningsikonen 
inställningsikonen 
inställningsikonen 
inställningsikonen 
inställningsikonen 
inställningsikonen 
inställningsikonen 
inställningsikonen 
inställningsikonen 
inställningsikonen 
inställningsikonen 
inställningsikonen 
inställningsikonen 
inställningsikonen 
inställningsikonen 
inställningsikonen 
inställningsikonen 
inställningsikonen 
inställningsikonen 
inställningsikonen 
inställningsikonen 
inställningsikonen 
inställningsikonen 
inställningsikonen 
inställningsikonen 
inställningsikonen 
inställningsikonen 
inställningsikonen 
inställningsikonen 
inställningsikonen 
inställningsikonen 
inställningsikonen 
inställningsikonen 
inställningsikonen 
inställningsikonen 
inställningsikonen 
inställningsikonen 
inställningsikonen 
inställningsikonen 
inställningsikonen 
inställningsikonen 
inställningsikonen 
inställningsikonen 
inställningsikonen 
inställningsikonen 
inställningsikonen 
inställningsikonen 
inställningsikonen 
inställningsikonen 
inställningsikonen 
inställningsikonen 
inställningsikonen 
inställningsikonen 
inställningsikonen 
inställningsikonen 
inställningsikonen 
inställningsikonen 
inställningsikonen 
inställningsikonen 
inställningsikonen 
inställningsikonen 
inställningsikonen 
inställningsikonen 
inställningsikonen 
inställningsikonen 
inställningsikonen 
inställningsikonen 
inställningsikonen 
inställningsikonen 
inställningsikonen 
inställningsikonen 
inställningsikonen 
inställningsikonen 
inställningsikonen 
inställningsikonen 
inställningsikonen 
inställningsikonen 
inställningsikonen 
inställningsikonen 
inställningsikonen 
inställningsikonen 
inställningsikonen 
inställningsikonen 
inställningsikonen 
inställningsikonen 
inställingsikonen 
inställingsikonen 
inställingsikonen 
inställingsikonen 
inställingsikonen 
ins

oximetrikalibrering

- 2. Peka på HGB-uppdatering.
- 3. Du kan använda de HGB- och Hct-värden som visas eller peka på knapparna **HGB** eller **Hct** för att ange ett nytt värde.
- 4. Peka på Kalibrera.
- 5. Peka på Avbryt för att stoppa kalibreringen 🛰

#### Obs!

För att uppnå optimal noggrannhet rekommenderar vi att du uppdaterar HGB- och Hct-värdena när en förändring på 6 % eller mer sker i Hct eller på 1,8 g/dl (1,1 mmol/l) eller mer i HGB. En förändring i hemoglobin kan också påverka SQI. Använd **HGB-uppdatering** för att lösa problem med signalkvaliteten.

## 12.8 Återställ HemoSphere oximetrikabel

Använd Återställ HemoSphere oximetrikabel när SQI-nivån är kontinuerligt låg. En återställning av oximetrikabeln kan stabilisera signalkvaliteten. Det ska endast utföras efter att andra försök har gjorts för att lösa problemet med låg SQI enligt beskrivningen i Felsökning.

#### Obs!

Det är inte tillåtet att återställa oximetrikabeln på HemoSphere avancerad monitor innan du har utfört en kalibrering eller återkallande kalibrering från oximetrikabeln.

Tryck på den gråa ikonen för oximetrikalibrering på parameterrutan ScvO₂/SvO₂ eller tryck på inställningsikonen → fliken Kliniska verktyg inställningsikonen → ikonen Venös

oximetrikalibrering

- 2. Peka på knappen Oximetrikabel återställning.
- 3. En förloppsindikator visas. Koppla inte loss oximetrikabeln.

## 12.9 Ny kateter

Använd alternativet **Ny kateter** när en ny kateter används på en patient. När **Ny kateter** är bekräftad måste oximetrin kalibreras på nytt. Se bruksanvisningarna som medföljer varje kateter för specifika anvisningar om placering, kalibreringstyp och användning av katetern samt för information om relevanta varningar, var försiktig och anmärkningar.

- 2. Peka på Ny kateter.
- 3. Peka på knappen Ja.

## HemoSphere vävnadsoximetriövervakning

#### Innehåll

| HemoSphere vävnadsoximetriövervakning                      | . 209 |
|------------------------------------------------------------|-------|
| Översikt av ForeSight oximetrikabel                        | . 210 |
| Ansluta HemoSphere teknikmodul och ForeSight oximetrikabel | .214  |

## 13.1 HemoSphere vävnadsoximetriövervakning

HemoSphere teknikmodul är en gränssnittsmodul som är avsedd att användas med ForeSight oximetrikabel för kontinuerlig övervakning av blodets syremättnad i vävnad (StO<sub>2</sub>). ForeSight oximetrikabel är en icke-invasiv enhet som mäter absolut vävnadssyremättnad. Den bygger på principen att blod innehåller hemoglobin i två huvudsakliga former – syresatt hemoglobin (HbO<sub>2</sub>) och icke-syresatt hemoglobin (Hb) – som absorberar nära infrarött ljus på olika, mätbara sätt.

Nivåer av vävnadssyremättnad (StO₂) fastställs utifrån förhållanden mellan syresatt hemoglobin och totalt hemoglobin, på den mikrovaskulära nivån (arterioler, venoler och kapillärer) i det område där sensorn tillämpas:

$$\% StO_2 = \frac{Syresatt hemoglobin}{Totalt hemoglobin} = \frac{HbO_2}{HbO_2 + Hb} \times 100$$

ForeSight oximetrikabel använder teknik från Edwards för att projicera ofarligt nära infrarött ljus (i fem exakta våglängder) genom den överliggande vävnaden (t.ex. skalp och skalle) och in i den underliggande vävnaden (t.ex. hjärnan) via en sensor för engångsbruk på patientens hud. Reflekterat ljus fångas upp av detektorer som placerats på sensorn för optimal signalinsamling. Efter analys av reflekterat ljus skickar kabeln information om vävnadssyremättnadsnivån till HemoSphere teknikmodul och avancerad monitor som ett absolut nummer och en grafisk representation av historiska värden.

En pulsoximeter avspeglar endast syremättnad i artärblod (SpO<sub>2</sub>) och kräver puls för att fungera, medan ForeSight oximetrikabel utför mätningar även vid tillstånd utan puls och visar balansen mellan syretillförsel och syreefterfrågan i en målvävnad (StO<sub>2</sub>), t.ex. hjärnan, buken, arm-/benmuskel. Därmed indikerar StO<sub>2</sub>-värden från HemoSphere avancerad monitor det total vävnadssyresättningstillståndet, vilket ger direkt återkoppling för vägledning av vårdbeslut.

#### Obs!

Följande komponenter kan ha alternativa konventioner för märkning:

ForeSight oximetrikabel (FSOC) kan även vara märkt som FORE-SIGHT ELITE vävnadsoximetermodul (FSM).

HemoSphere teknikmodul kan även vara märkt som HemoSphere vävnadsoximetermodul.

ForeSight sensorer eller ForeSight Jr sensorer kan även vara märkta som FORE-SIGHT ELITE vävnadsoximetrisensorer.

## 13.2 Översikt av ForeSight oximetrikabel

Följande diagram ger en översikt av ForeSight -oximetrikabelns fysiska egenskaper.

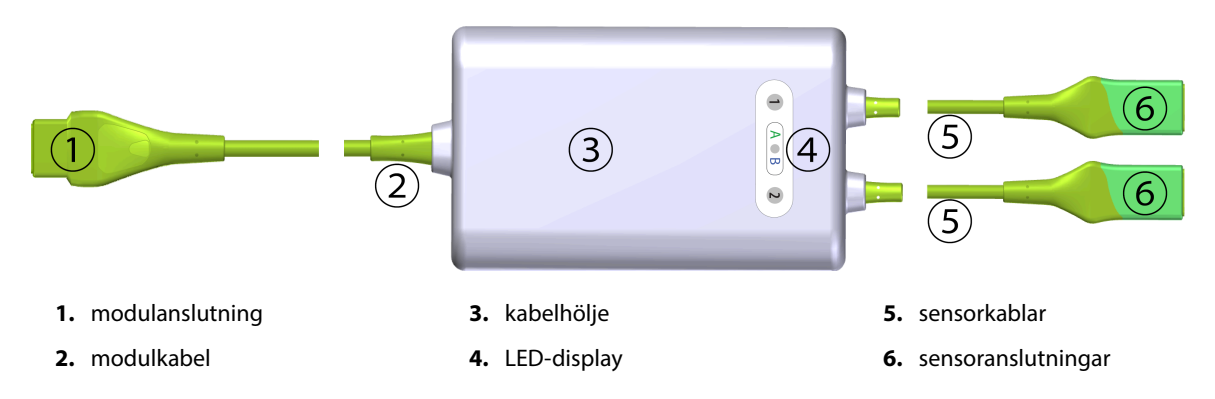

Figur 13-1: ForeSight oximetrikabel sedd framifrån

#### Obs!

Teknikmodulen och sensorkablarna visas i tvärsnitt; se Tabell A-17 på sida 344. För en beskrivning av statuslysdioderna, se Sensorkommunikation för ForeSight oximetrikabel på sida 299.

#### VAR FÖRSIKTIG

Undvik att placera ForeSight oximetrikabel där statuslysdioderna inte går att se.

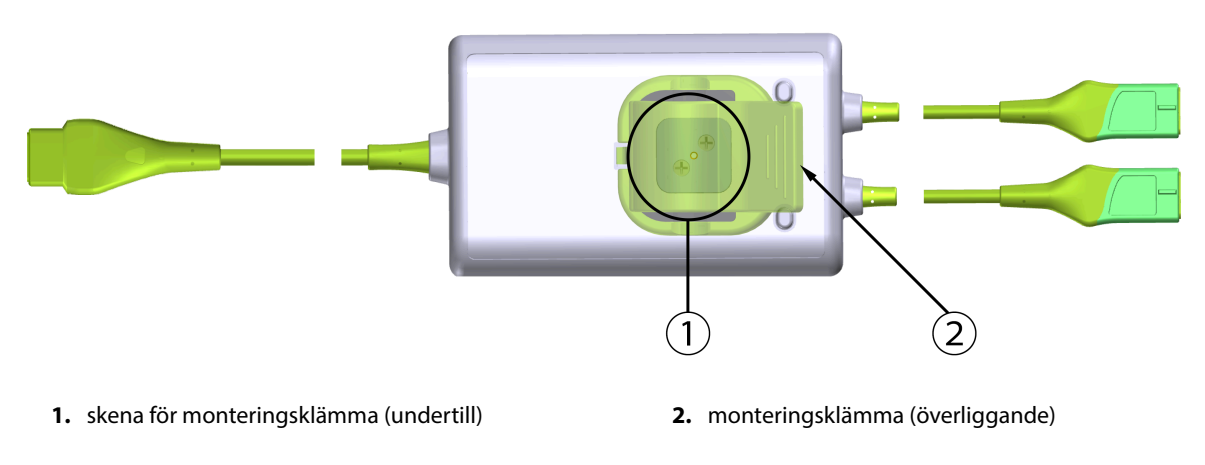

Figur 13-2: ForeSight oximetrikabel sedd bakifrån

#### Obs!

För tydlighets skull visas bilder på kabelhöljet sett bakifrån i denna bruksanvisning utan etiketter.

## 13.2.1 Monteringslösningar för ForeSight oximetrikabel

ForeSight oximetrikabel levereras med en monteringsklämma.

Figur 13-3 på sida 211 och Figur 13-4 på sida 211 visar fästpunkter på monteringsklämman och kabelhöljet.

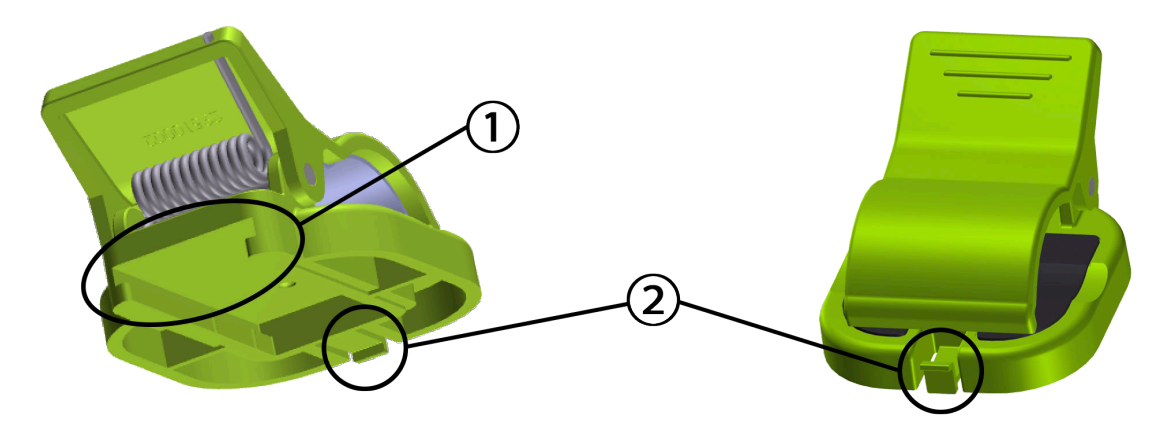

1. skåra för monteringsklämma

2. monteringsklämmans låsflik

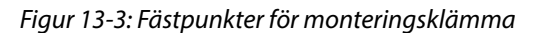

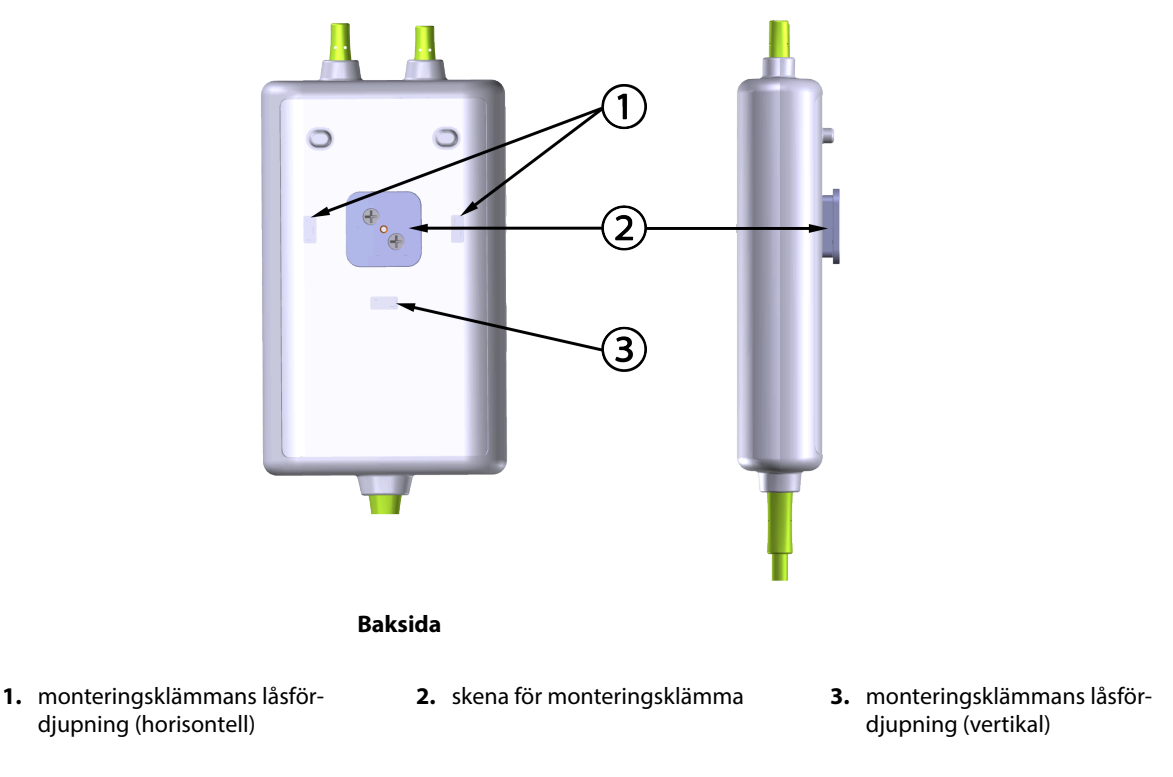

Figur 13-4: Kabelhölje – fästpunkter för monteringsklämma

## 13.2.2 Installera monteringsklämman

Monteringsklämman kan fästas på ForeSight -oximetrikabeln antingen vertikalt (vanligtvis för sängskena – se Figur 13-5 på sida 212) eller horisontellt (vanligtvis för montering på stolpe – se Figur 13-6 på sida 213).

#### 13.2.2.1 Fästa monteringsklämman vertikalt

Gör så här för att fästa monteringsklämman vertikalt:

1. På baksidan av kabelhöljet positionerar du monteringsklämman med facket vänt mot monteringsklämmans skena.

2. Skjut monteringsklämman mot kabelhöljets ovansida tills monteringsklämmans låsflik låses fast i monteringsklämmans vertikala låsfördjupning.

#### Obs!

Monteringsklämman är inte konstruerad för att fästas med öppningen vänd uppåt.

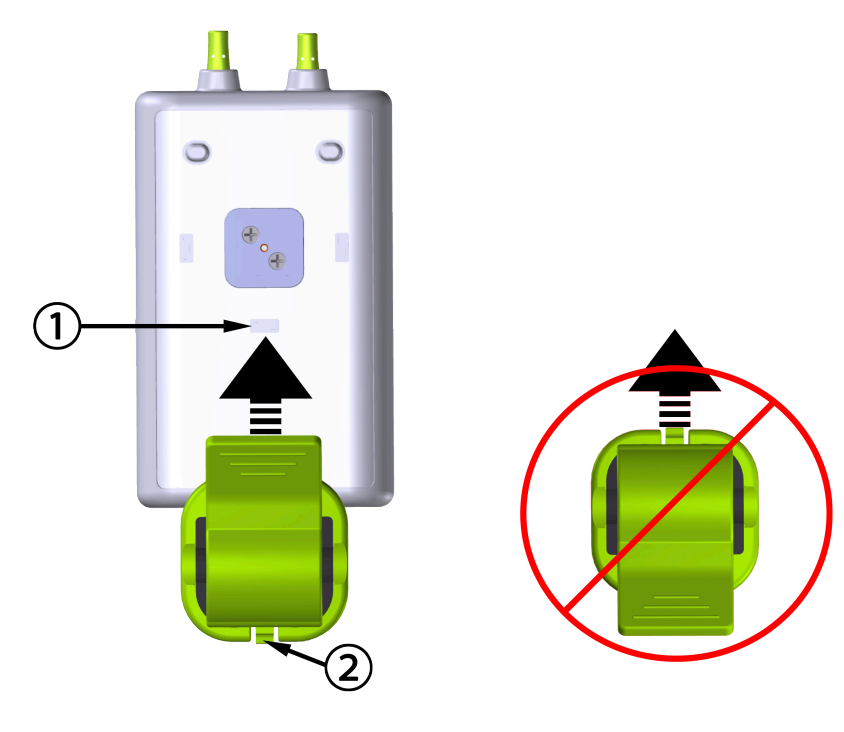

1. monteringsklämmans låsfördjupning (vertikal)

2. monteringsklämmans låsflik

Figur 13-5: Fästa monteringsklämman vertikalt

#### 13.2.2.2 Fästa monteringsklämman horisontellt

Gör så här för att fästa monteringsklämman horisontellt:

- 1. Positionera monteringsklämman med låsfliken vänd bort från kabelhöljet, antingen från vänster eller höger.
- 2. Skjut monteringsklämman över kabelhöljets baksida tills monteringsklämmans låsflik låses fast i någon av monteringsklämmans horisontella låsfördjupningar.

#### Obs!

Du kan fästa monteringsklämman med öppningen vänd åt vänster eller höger.

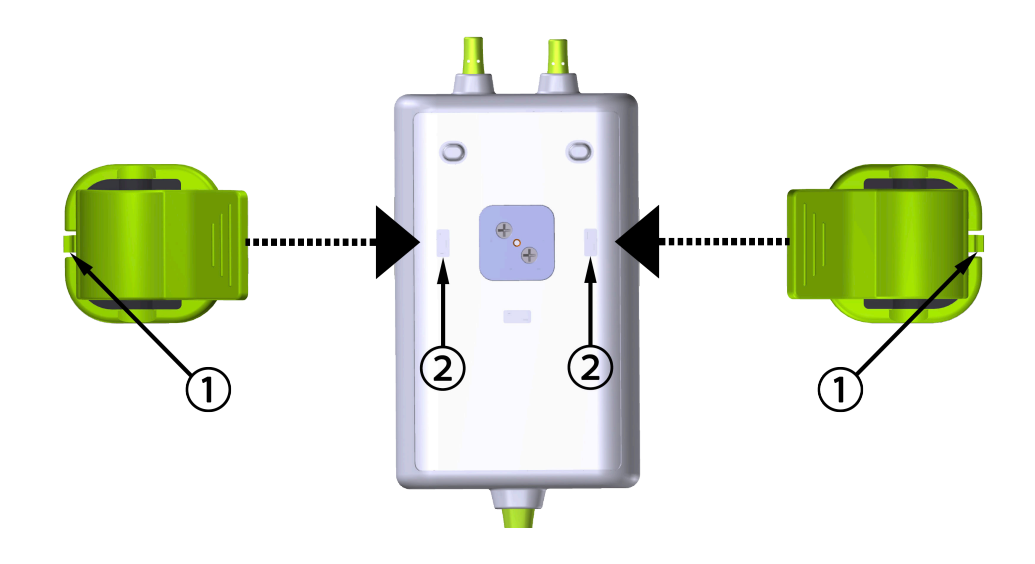

1. monteringsklämmans låsflik

2. monteringsklämmans låsfördjupning (horisontell)

Figur 13-6: Fästa monteringsklämman horisontellt

## 13.2.3 Ta bort monteringsklämman

Gör så här för att ta bort monteringsklämman från kabelhöljets baksida (se Figur 13-7 på sida 214):

1. Lyft försiktigt upp monteringsklämmans låsflik tills den lossnar från fördjupningen.

#### VAR FÖRSIKTIG

Om du tar i för mycket kan låsfliken gå sönder, vilket kan utgöra en risk för att kabeln faller ned och träffar patienten eller någon annan.

#### Obs!

För information om ersättningsdelar kan ni ringa teknisk support på något av de nummer som står på insidan av omslaget. Se Tabell B-1 på sida 348 för godkända delar och tillbehör.

2. Skjut monteringsklämman i riktning mot låsfliken tills monteringsklämman lossnar från monteringsklämmans skena.

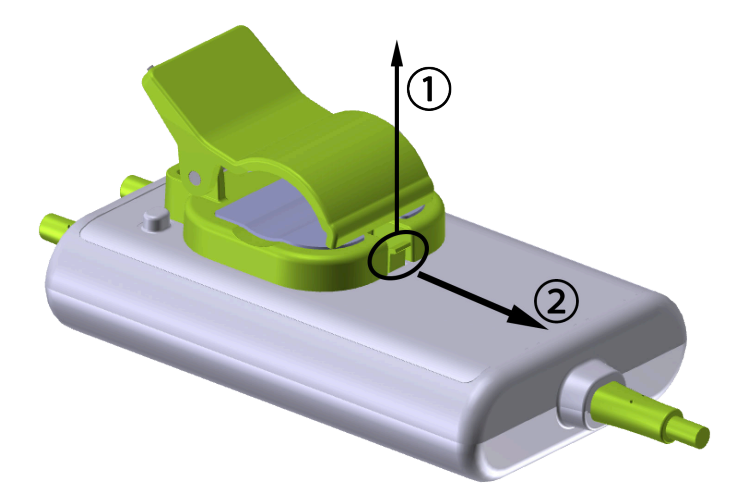

Figur 13-7: Ta bort monteringsklämman

3. Ta bort monteringsklämman från kabelhöljets baksida.

#### **VAR FÖRSIKTIG**

Du får inte lyfta upp eller dra ForeSight -oximetrikabeln i någon kabelanslutning, inte heller placera kabeln i en position där den riskerar att falla och träffa patienten eller någon annan.

Undvik att placera ForeSight -oximetrikabeln under lakan eller filtar som hindrar luftflödet runt kabeln, vilket kan leda till att kabelhöljets temperatur stiger och kan orsaka skada.

## 13.3 Ansluta HemoSphere teknikmodul och ForeSight oximetrikabel

HemoSphere -teknikmodulen är kompatibel med en ForeSight oximetrikabel och ForeSight/ForeSight Jr - sensorer. HemoSphere teknikmodul passar i ett modulfack av standardutförande.

#### Obs!

Följande komponenter kan ha alternativa konventioner för märkning:

ForeSight oximetrikabel (FSOC) kan även vara märkt som FORE-SIGHT ELITE vävnadsoximetermodul (FSM).

HemoSphere teknikmodul kan även vara märkt som HemoSphere vävnadsoximetermodul.

ForeSight sensorer eller ForeSight Jr sensorer kan även vara märkta som FORE-SIGHT ELITE vävnadsoximetrisensorer.

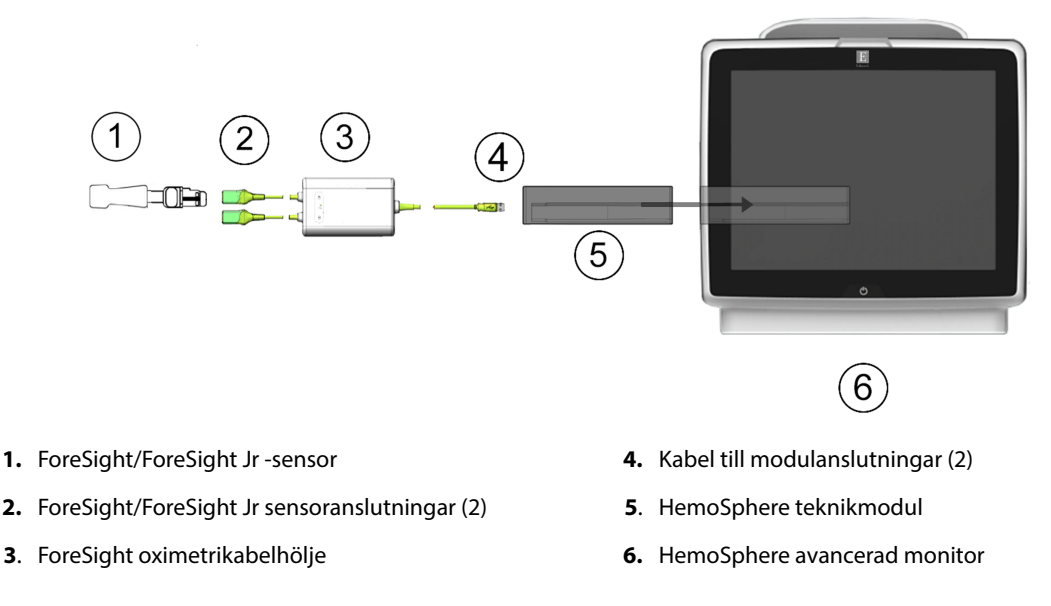

Figur 13-8: Översikt av anslutning för vävnadsoximetriövervakning

ForeSight/ForeSight Jr -sensorer är defibrilleringssäkra TILLÄMPADE DELAR av BF-TYP. Patientkablar som ansluts till sensorerna, som i fallet med ForeSight oximetrikabel, är inte avsedda att vara tillämpade delar, men de kan komma i kontakt med patienten och uppfyller relevanta krav för tillämpade delar enligt IEC 60601-1.

ForeSight oximetrikabel kan vara ansluten till patienten under hjärtdefibrillering.

HemoSphere teknikmodul levereras med ESD-skydd för ForeSight -oximetrikabelns anslutningsportar. När skydden tas av och systemet ska användas för första gången rekommenderas att man behåller skydden och använder dem för att skydda de elektriska anslutningspunkterna när portarna inte används.

#### VARNING

Överensstämmelse med IEC 60601-1 upprätthålls bara när HemoSphere -teknikmodulen (anslutning av tillämpad del, defibrilleringssäker) är ansluten till en kompatibel övervakningsplattform. Anslutning av extern utrustning eller konfigurering av systemet på andra sätt än de som beskrivs i dessa instruktioner uppfyller inte denna standard. Om enheten används på annat vis än enligt instruktionerna kan risken öka för att patienten/ användaren utsätts för elstötar.

Inspektera alla anslutningar för ForeSight -oximetrikabeln med avseende på skada före installation. Om någon skada upptäcks ska kabeln inte användas förrän den har genomgått service eller bytts ut. Kontakta Edwards tekniska support. Det finns en risk att skadade delar kan försämra kabelns funktion och utgöra en säkerhetsrisk.

För att eliminera risken för kontaminering mellan patienter ska ForeSight -oximetrikabeln och kabelanslutningarna rengöras efter varje användningstillfälle.

För att minska risken för kontaminering och korsinfektion, ska ForeSight oximetrikabel eller kabelanslutningarna desinficeras om de är mycket förorenade med blod eller andra kroppsvätskor. Om ForeSight -oximetrikabeln eller kabelanslutningarna inte kan desinficeras ska de lämnas in på service, bytas ut eller kasseras. Kontakta Edwards tekniska support.

För att minska risken att skada ForeSight -oximetrikabelns inre komponenter, i höljet, ska man undvika att dra i och böja kabelanslutningarna onödigt mycket.

Produkten får inte modifieras, servas eller förändras på något vis. Reparation, ändring eller modifiering kan inverka på patientens/användarens säkerhet och/eller produktens prestanda.

#### VAR FÖRSIKTIG

Tvinga inte modulen in i skåran. Skjut in modulen med ett jämnt tryck tills den klickar på plats.

- 1. Tryck på strömknappen för att starta HemoSphere avancerad monitor. Du kan komma åt alla funktioner genom pekskärmen.
- 2. Kontrollera att modulen är korrekt placerad och anslut sedan ForeSight -oximetrikabeln till teknikmodulen. Upp till två ForeSight oximetrikablar kan anslutas till varje teknikmodul.

#### Obs!

ForeSight oximetrikabel kan bara anslutas på ett sätt till HemoSphere teknikmodul. Om kontakten inte passar ska du vrida på den och försöka igen.

Dra inte i någon del av ForeSight -oximetrikabelns anslutningar när du kopplar ur den från HemoSphere teknikmodul. Om det blir nödvändigt att ta bort HemoSphere teknikmodul från monitorn trycker du på frigöringsknappen för att haka loss och skjuta ut modulen.

När ForeSight -oximetrikabelanslutningen till teknikmodulen har gjorts ska statuslysdioderna för kanal 1 och kanal 2 börja lysa. Lysdioden för gruppstatus tänds också, vilket indikerar att modulkanalerna är grupp A (ansluten till port A på införd teknikmodul) eller grupp B (ansluten till port B på införd teknikmodul).

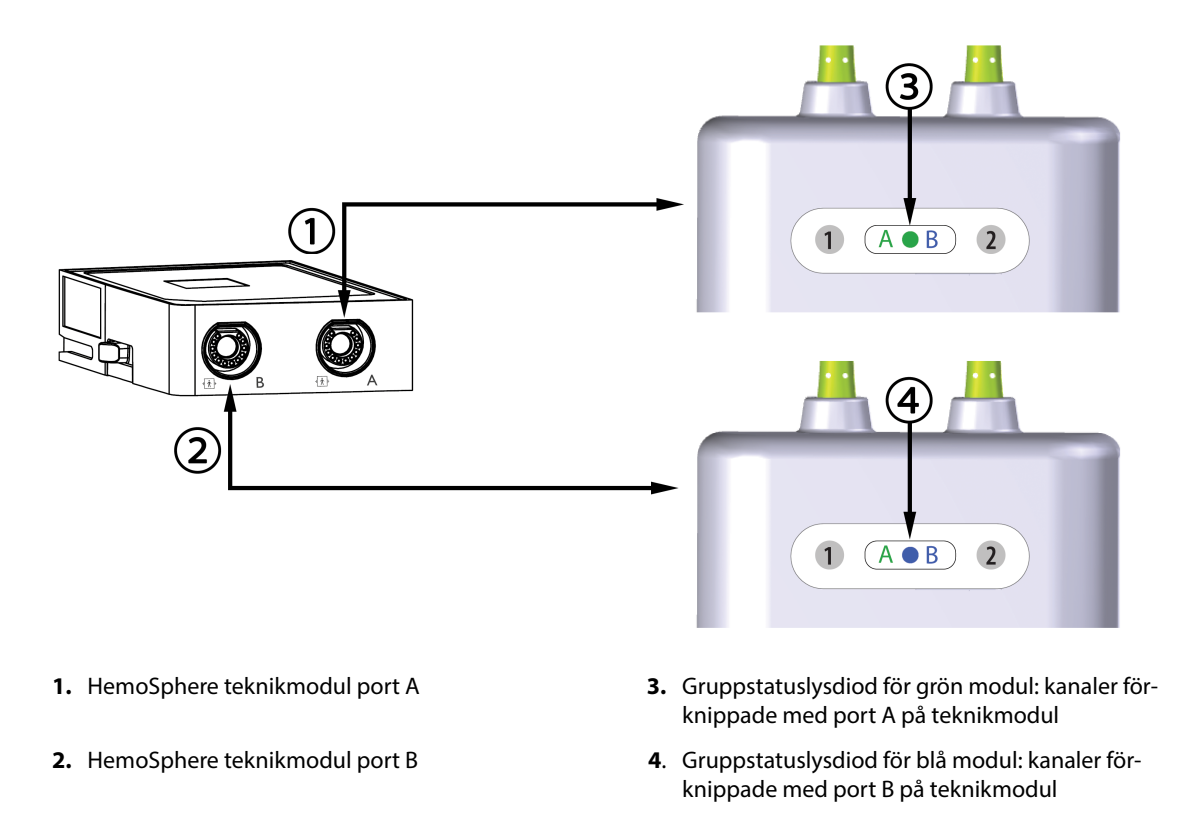

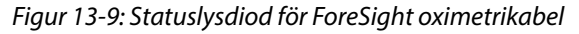
- 3. Välj Fortsätt med samma patient eller Ny patient och ange nya patientdata.
- 4. Anslut de kompatibla ForeSight/ForeSight Jr -sensorerna till ForeSight oximetrikabel. Upp till två sensorer kan anslutas till varje ForeSight oximetrikabel. Tillgängliga sensorplaceringar anges i Tabell 13-1 på sida 217. Se Fästa sensorer på patienten på sida 218 och bruksanvisningen för ForeSight sensorn och ForeSight Jr -sensorn för anvisningar om korrekt sensoranvändning.
- 5. Välj knappen för övervakningsläget **Icke-invasiv**, **Invasiv** eller **Minimalt invasiv** i fönstret **Val av** övervakningsläge efter behov.
- 6. Tryck på knappen **Påbörja övervakning**.

| Symbol<br>(höger)*                                                                                                    | Symbol<br>(vänster)* | Vuxen (≥ 40 kg) anatomisk<br>placering*-<br>(sensorstorlek) | Barn (< 40 kg) anatomisk placering*<br>(sensorstorlek) |  |  |  |
|----------------------------------------------------------------------------------------------------|----------------------|-------------------------------------------------------------|--------------------------------------------------------|--|--|--|
| <u>•</u>                                                                                                    | <u>ع</u>             | hjärna (stor)                                               | hjärna (medelstor/liten)                               |  |  |  |
| Ŕ                                                                                                    | <b>∱</b>             | axel/skuldra (stor)                                         | ej tillämpligt                                         |  |  |  |
| <u>*</u>                                                                                                    |                      | arm (stor)                                                  | ej tillämpligt                                         |  |  |  |
| Ŕ                                                                                                    | sida/buk (st         |                                                             | sida/buk (medel/liten)                                 |  |  |  |
| ý                                                                                                    | j.                   | ej tillämpligt                                              | buk (medel/liten)                                      |  |  |  |
| Ŕ                                                                                                    |                      | ben – quadriceps (stor)                                     | ben – quadriceps (medelstor)                           |  |  |  |
| <u>∱</u>                                                                                                    | ★                    | ben – vad (gastrocnemius eller tibialis,<br>stor)           | ben – vad (gastrocnemius eller tibialis,<br>medel)     |  |  |  |
| *Symbolerna är färgkodade utifrån ForeSight -oximetrikabelns gruppkanal: grön för kanal A och blå (visas) för kanal B |                      |                                                             |                                                        |  |  |  |

### Tabell 13-1: Placering av sensor för vävnadsoximetri

 Om StO<sub>2</sub> inte är en aktuell huvudparameter trycker du på parameteretiketten som visas i ett parameterfält för att välja StO<sub>2</sub> <Ch> som en huvudparameter i parameterfältets konfigureringsmeny där <Ch> är sensorkanalen. Kanalalternativen är A1 och A2 för ForeSight oximetrikabel A och B1 och B2 för ForeSight oximetrikabel B.

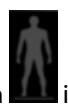

8. Kanalen kommer att visas i parameterfältets övre vänstra hörn. Tryck på patientfiguren parameterfältet för att komma åt fliken **Sensorkonfiguration**.

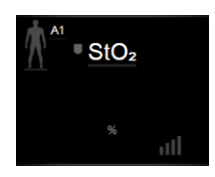

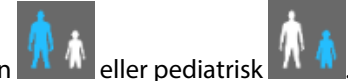

Väli patientövervakningsläge: vuxen 9.

### Obs!

Val av sensorläge görs automatiskt baserat på patientens angivna kroppsvikt. Sensorläget för vuxen är konfigurerat för alla kroppsvikter  $\geq$  40 kg.

- 10. Välj sensorns anatomiska placering. Se Tabell 13-1 på sida 217 för en lista över tillgängliga sensorplaceringar. Sensorplatserna är färgkodade utifrån anslutningsporten för HemoSphere teknikmodul:
  - Grön: sensorplatser för en ForeSight oximetrikabel ansluten till port A på HemoSphere teknikmodul
  - Blå: sensorplatser för en ForeSight oximetrikabel ansluten till port B på HemoSphere teknikmodul

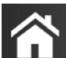

för att återgå till övervakningsskärmen. 11. Tryck på ikonen Hem

## 13.3.1 Fästa sensorer på patienten

I följande avsnitt beskrivs hur man förbereder patienten för övervakning. Mer information om hur man ansluter en sensor till patienten finns i instruktionerna som medföljer i ForeSight/ForeSight Jr -sensorförpackningen.

### 13.3.1.1 Välja en sensorplats

För att säkerställa patientens säkerhet och korrekt datainsamling ska följande tas i beaktande när man väljer en sensorplats.

### VARNING

Sensorerna är inte sterila och bör därför inte appliceras på ställen där huden inte är intakt. Var försiktig vid applicering av sensorer på ett ställe där huden är känslig. Om sensorer, tejp eller tryck appliceras på ett sådant ställe kan cirkulationen minskas och/eller hudens skick försämras.

Placera inte sensorn över vävnader med låg perfusion. Undvik ojämna hudytor för bästa adhesion. Placera inte sensorn över områden med ascites, cellulit, pneumocefalus eller ödem.

Om elektrokoagulering ska utföras bör sensorer och elektrokoaguleringselektroder placeras så långt ifrån varandra som möjligt för att förhindra brännskador. Ett avstånd på minst 15 cm (6 tum) rekommenderas.

### **VAR FÖRSIKTIG**

Sensorerna ska inte placeras på områden med mycket hår.

Sensorn måste placeras i tät kontakt med ren och torr hud. All smuts, lotion, olja, puder, svett eller hår som förhindrar god kontakt mellan sensorn och huden påverkar tillförlitligheten hos de insamlade uppgifterna och kan resultera i ett felmeddelande.

### Obs!

Hudens pigmentering påverkar inte tillförlitligheten hos de insamlade uppgifterna. ForeSight oximetrikabel kompenserar automatiskt för hudpigmentering.

Om du inte kan palpera eller se de valda vävnaderna rekommenderas det att bekräfta genom ultraljud eller röntgen.

Tabell 12-2 innehåller riktlinjer för val av sensor utifrån patientövervakningsläge, patientvikt och kroppsplacering.

| Patientläge                              | Sensor           | Vikt    | Kroppsplacering |      |     |     |                             |
|------------------------------------------|------------------|---------|-----------------|------|-----|-----|-----------------------------|
|                                          |                  |         | Hjärna          | Sida | Buk | Ben | Armar/<br>Deltamusk-<br>ler |
| Vuxen                                    | Stor             | ≥ 40 kg | •               | •    |     | •   | •                           |
| Barn                                     | Medium           | ≥ 3 kg  | •               | •    | •   | •   |                             |
| Nyfött barn                              | Liten            | < 8 kg  | •               |      |     |     |                             |
|                                          |                  | < 5 kg  | •               | •    | •   |     |                             |
| Nyfött barn Liten, ej själv-<br>häftande | Liten, ej själv- | < 8 kg  | •               |      |     |     |                             |
|                                          | < 5 kg           | •       | •               | •    |     |     |                             |

Tabell 13-2: Matris för val av sensor

### Obs!

Om du ansluter en sensor i en storlek som inte lämpar sig för aktuellt patientövervakningsläge visar kanalen ett larmmeddelande i statusfältet. Om detta är den enda anslutna sensorn kan du uppmanas att byta läge (vuxen eller barn).

Om du ansluter en sensor i en storlek som inte lämpar sig för vald kroppsplacering visar kanalen ett larmmeddelande i statusfältet. Om detta är den enda anslutna sensorn kan du uppmanas att välja en annan kroppsplacering eller använda en annan sensorstorlek.

### VARNING

Använd endast tillbehör från Edwards med ForeSight oximetrikabel. Edwards tillbehör skyddar patienten och upprätthåller ForeSight -oximetrikabelns säkerhet, noggrannhet och elektromagnetiska kompatibilitet. Om man ansluter en sensor som inte kommer från Edwards visas ett larmmeddelande på den kanalen och inga StO<sub>2</sub>-värden registreras.

Sensorerna är utformade för enpatientbruk och ska inte upparbetas – återanvända sensorer utgör en risk för korskontamination och infektion.

Använd en ny sensor för varje patient och kassera efter användning. Kassering ska ske enligt sjukhusets och institutionens regler.

Om en sensor verkar vara skadad på något sätt får den inte användas.

Läs alltid informationen på sensorförpackningen.

### 13.3.1.2 Förbereda sensorplatsen

Gör så här för att förbereda patientens hud för placering av sensor:

1. Se till att huden där sensorn ska placeras är ren, torr och hel, och utan puder, olja eller lotion.

- 2. Om det behövs ska huden rakas ren från hår på den avsedda platsen.
- Använd lämpligt rengöringsmedel för att försiktigt rengöra den avsedda platsen för sensorn.
   Förpackningarna för de stora och medelstora sensorerna innehåller en alkoholservett. Alkoholservetten får inte användas på nyfödda eller personer med känslig hud.
   På patienter med känslig hud eller ödem kan Tegaderm eller Mepitel användas mellan sensorn och huden.
- 4. Låt huden torka helt innan sensorerna appliceras.

### 13.3.1.3 Applicera sensorerna

- 1. Välj lämplig sensor (se Tabell 13-2 på sida 219) och ta ut den ur förpackningen.
- 2. Avlägsna och kassera skyddsfolien från sensorn (Figur 13-10 på sida 220).

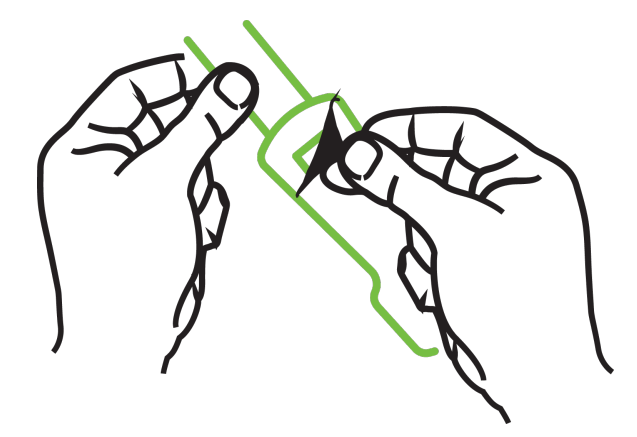

Figur 13-10: Ta bort sensorskyddet

### Obs!

När du använder den ej självhäftande lilla sensorn måste du klippa av sensorbanden så att de passar patienten.

- Korta av sensorbandet på avstånd från patienten. Klipp inte i sensorbandet medan det sitter på patienten, och klipp inte i någon annan del av sensorn.
- Fäst sensorbandet på patienten med trycket utåt.
- Dra inte åt sensorbandet för hårt, eftersom trycket kan överföras till barnet.
- 3. Fäst sensorn på vald plats på patienten.

**Cerebral användning** (Figur 13-11 på sida 221): välj en plats på pannan över ögonbrynet och precis under hårfästet så att sensorerna placeras i en rak linje.

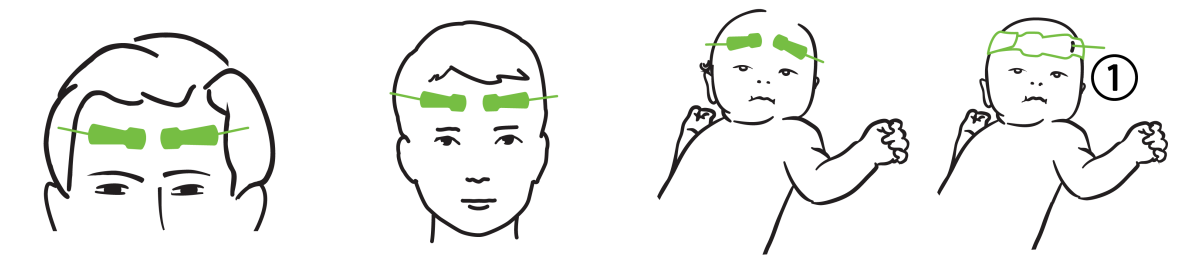

1. ej självhäftande liten sensor

Figur 13-11: Sensorplacering (cerebral)

**Icke-cerebral användning** (Figur 13-12 på sida 222): välj den plats med bäst åtkomst till önskad skelettmuskelvävnad (om ingen muskel kan palperas kan för mycket fettvävnad eller ödem förekomma).

- Arm: placera sensorn över deltamuskeln (axeln), biceps (överarmen) eller brachioradialis.
- Ben: placera sensorn över quadriceps (lår), gastrocnemius (vad) eller tibialis (vad). Fäst sensorn med kontakten mot fötterna.
- Rygg/buk: placera sensorn över latissimus dorsi (rygg) eller den sneda bukmuskulaturen.

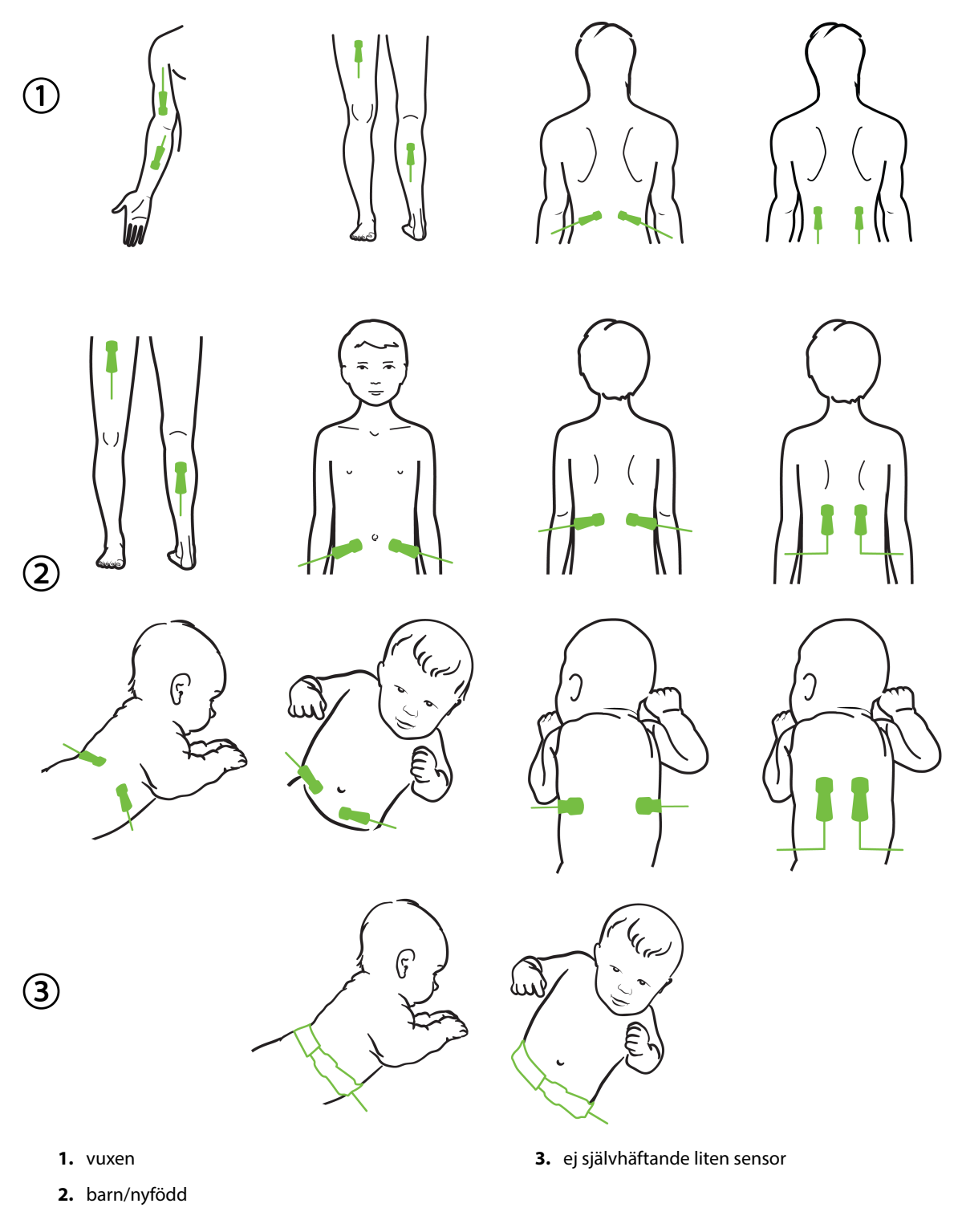

Figur 13-12: Sensorplacering (icke-cerebral)

### Obs!

Vid övervakning av muskelvävnad ska man placera sensorn centralt över vald muskelbädd (t.ex. den mittersta delen eller övre halvan av vaden enligt bilden).

En muskelbädd med avsevärd förtvining kanske inte innehåller tillräckligt med vävnad för övervakning.

Vid övervakning av effekterna av kärlsammandragning i en lem ska man placera en sensor på både lemmen i fråga och på samma ställe på motsatt lem.

### VARNING

Var extremt försiktigt när du applicerar sensorerna. Sensorkretsarna är ledande och får inte komma i kontakt med andra jordade, ledande delar förutom EEG- och entropimonitorer. Sådan kontakt skulle kunna gå förbi patientisoleringen och avbryta det skydd som sensorn ger.

Om sensorerna inte appliceras korrekt kan det leda till felaktiga mätvärden. Sensorer som inte är korrekt applicerade eller som delvis rubbats ur sitt läge kan orsaka såväl för höga som för låga värden på syremättnaden.

Placera inte en sensor så att den får patientens vikt på sig. Långvariga perioder av tryck (såsom tejp över sensorn eller att patienten ligger på en sensor) överför vikt från sensorn till huden, vilket kan skada huden och försämra sensorns kapacitet.

Sensorplatserna måste inspekteras minst var 12:e timme för att minska risken för otillräcklig vidhäftning, cirkulation och hudskador. Om cirkulationstillståndet eller hudens skick har försämrats ska sensorn appliceras på ett annat ställe.

### 13.3.1.4 Ansluta sensorer till kablar

- 1. Se till att ForeSight oximetrikabel är ansluten till teknikmodulen och att sensorerna är korrekt placerade på patientens hud.
- 2. Använd klämmorna på sensorkabeln för att förhindra att kabeln rycks loss från patienten.

### VARNING

Anslut inte mer än en patient till ForeSight oximetrikabel. Det kan äventyra patientisoleringen och bryta det skydd som sensorn ger.

### VAR FÖRSIKTIG

När sensorerna används i miljöer med LED-belysning kan de behöva täckas för med en ljusblockerare innan de ansluts till sensorkabeln, eftersom vissa högintensiva system kan störa sensorns detektering av nära infrarött ljus.

Du får inte lyfta upp eller dra ForeSight -oximetrikabeln i någon kabelanslutning, inte heller placera ForeSight -oximetrikabeln i en position där modulen riskerar att falla och träffa patienten eller någon annan.

3. Placera sensorkontakten framför sensorkabelkontakten och rikta in de respektive markeringarna (Figur 13-13 på sida 224).

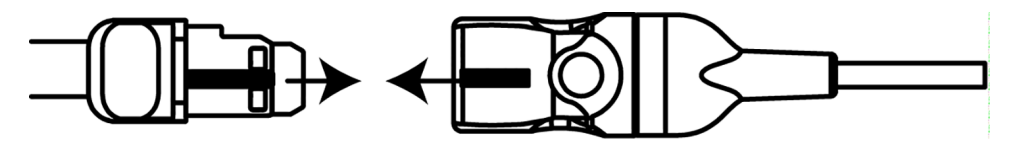

Figur 13-13: Ansluta en sensor till sensorkabelkontakten

- 4. Skjut försiktigt sensorkontakten rakt in i sensorkabelkontakten tills den fastnar med ett klick.
- 5. Dra försiktigt i sensorn för att kontrollera att sensorn sitter ordentligt i kontakten.
- 6. Kontrollera att kanalstatuslysdioden på ForeSight oximetrikabel växlar från vit till grön när sensorn ansluts. Se Figur 13-14 på sida 224.

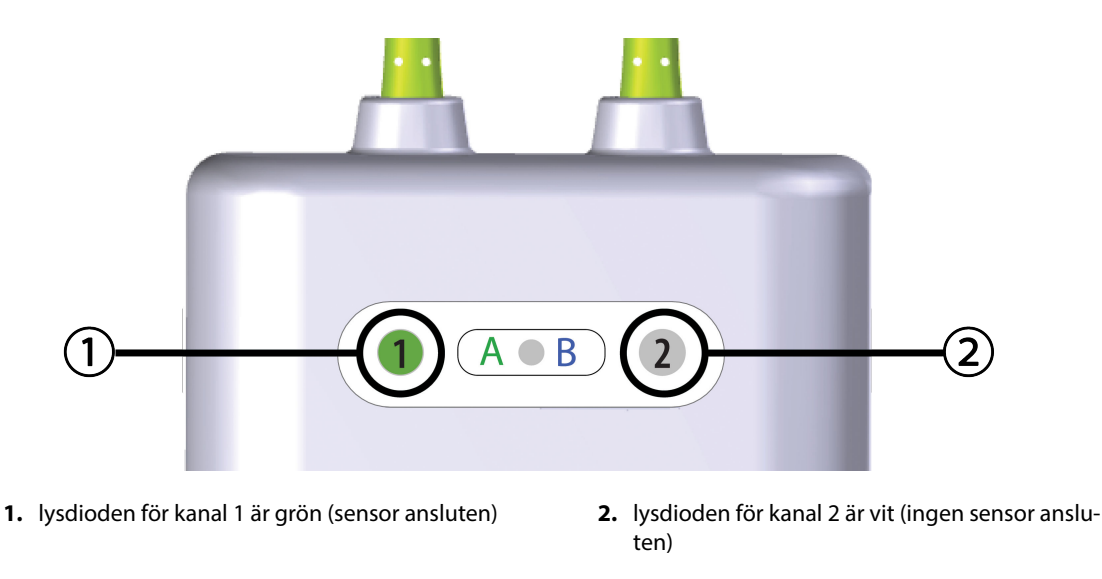

Figur 13-14: Ansluta en sensor till ForeSight oximetrikabel – statuslysdiod för kanal

### **VAR FÖRSIKTIG**

När patientmonitorn har startat ska du inte byta ut sensorn eller koppla bort den i mer än 10 minuter för att undvika att den ursprungliga StO<sub>2</sub>-beräkningen startas om.

### Obs!

Om ForeSight oximetrikabel inte kan läsa sensordata korrekt efter att en ny patient har påbörjats kan ett meddelande som uppmanar dig att bekräfta att sensorerna är korrekt applicerade på patienten visas.

Bekräfta att sensorerna sitter ordentligt på patienten och avfärda sedan meddelandet och påbörja övervakningen.

## 13.3.2 Koppla bort sensorer efter övervakning

När du är klar med övervakningen av en patient måste du ta bort sensorerna från patienten och koppla bort sensorerna från sensorkabeln enligt beskrivningen i instruktionerna som medföljer ForeSight/ForeSight Jr - sensorförpackningen.

## 13.3.3 Beaktanden vid övervakning

### 13.3.3.1 Användning av ForeSight oximetrikabel under defibrillering

### VARNING

ForeSight oximetrikabel är utvecklad speciellt med tanke på patientens säkerhet. Alla kabeldelar är "defibrilleringssäkra av typ BF" och är skyddade mot defibrillatorns effekter. De kan alltså sitta kvar på patienten. Kabelavläsningar kan vara felaktiga under defibrillatoranvändning och i upp till tjugo (20) sekunder efteråt.

Inga särskilda säkerhetsåtgärder behöver vidtas när man använder den här utrustningen tillsammans med en defibrillator. Däremot får endast sensorer från Edwards användas för att skydda mot hjärtdefibrillatorns effekter.

Du får inte vidröra patienten under defibrillering, eftersom det kan leda till allvarliga skador eller dödsfall.

### 13.3.3.2 Störning

### VAR FÖRSIKTIG

Mätvärdena kan påverkas och bli felaktiga om starka elektromagnetiska källor, t.ex. elektrokirurgisk utrustning, används i närheten.

Förhöjda nivåer av kolmonoxidhemoglobin (COHb) eller methemoglobin (MetHb) kan leda till felaktiga mätvärden. Det kan även intravaskulära färgämnen eller substanser som innehåller färgämnen som ändrar blodets normala färg. Andra faktorer som kan påverka mätvärdenas korrekthet innefattar: myoglobin, hemoglobinopatier, anemi, blodansamlingar under huden, störningar på grund av okända föremål i sensorbanan, bilirubinemi, tatueringar, höga nivåer av HGB eller Hct och födelsemärken.

När sensorerna används i miljöer med LED-belysning kan de behöva täckas för med en ljusblockerare innan de ansluts till sensorkabeln, eftersom vissa högintensiva system kan störa sensorns detektering av nära infrarött ljus.

### 13.3.3.3 Tolkning av StO<sub>2</sub>-värden

### VARNING

Om du ifrågasätter riktigheten av ett värde som visas på monitorn måste patientens vitala tecken bedömas på annat sätt. Larmsystemets funktioner vid patientövervakning måste kontrolleras regelbundet och varje gång man har anledning att tvivla på produktens funktion.

ForeSight -oximetrikabelns funktion bör testas minst en gång var 6:e månad enligt instruktionerna i HemoSphere servicehandbok. Om detta inte följs kan det leda till personskador. Om kabeln inte reagerar på kommandon får den inte användas förrän den har inspekterats och genomgått service eller bytts ut. Se kontaktuppgifter för teknisk support på insidan av omslaget.

### VAR FÖRSIKTIG

Jämfört med tidigare programvaruversioner är en ForeSight oximetrikabel med programvaruversion V3.0.7 eller senare och som används med pediatriska sensorer (små och medium) mer responsiv vid visning av StO<sub>2</sub>-värden. Specifikt gäller att i intervallet under 60 %, kan StO<sub>2</sub> -mätningar rapporteras lägre än i tidigare programvaruversioner. Läkare ska ta hänsyn till det snabbare svaret och de potentiellt ändrade StO<sub>2</sub>-värdena vid användning av programvara version V3.0.7, särskilt om de har erfarenhet av tidigare programvaruversioner för ForeSight oximetrikabel.

### Obs!

Hos patienter med komplett bilateral ocklusion av arteria carotis externa (ECA) kan mätvärdena bli lägre än förväntat.

Tabell 13-3 på sida 226 sammanfattar verifieringsmetod som förknippas med ForeSight oximetrikabel.

| Tabell 13-3: StC | verifieringsmetod |
|------------------|-------------------|
|------------------|-------------------|

| Patientpopula-<br>tion                                                                                   | ForeSight sensor | Cerebral referens                                                    | lcke-cerebral re-<br>ferens                                                | Typmätning                                                         | Patientens viktin-<br>tervall |
|----------------------------------------------------------------------------------------------------|------------------|----------------------------------------------------------------------|----------------------------------------------------------------------------|--------------------------------------------------------------------|-------------------------------|
| Vuxen                                                                                                    | Stor             | CO-oximetri av<br>halsvensprover<br>och artärblodspro-<br>ver        | CO-oximetri av<br>centrala ven- och<br>artärblodsprover                    | Ett ställe                                                         | ≥ 40 kg                       |
| Pediatrisk – tonår-<br>ingar, barn, späd-<br>barn och nyfödda                                            | Medium           | CO-oximetri av<br>inre halsvenspro-<br>ver och artärblods-<br>prover | CO-oximetri av<br>centrala ven- och<br>artärblodsprover                    | Ett ställe                                                         | ≥ 3 kg                        |
| Pediatrisk – tonår-<br>ingar, barn, späd-<br>barn och nyfödda                                            | Liten            | CO-oximetri av<br>inre halsvenspro-<br>ver och artärblods-<br>prover | CO-oximetri av<br>centrala ven- och<br>artärblodsprover                    | Ett ställe                                                         | 3 till 8 kg                   |
| Pediatrisk – nyföd-<br>da (fullgångna, un-<br>derburna, låg fö-<br>delsevikt, mycket<br>låg födelsevikt) | Liten            | FORE-SIGHT<br>MC3010 <sup>1</sup>                                    | CO-oximetri av na-<br>velsträngsvenpro-<br>ver och pulsoxi-<br>metriprover | Genomsnittliga<br>StO2-data i tvåmi-<br>nutersfönster <sup>2</sup> | < 5 kg                        |

<sup>1</sup>Till skillnad från andra ForeSight valideringsstudier omfattade denna cerebrala valideringsstudie inte invasiva mätningar. Detta på grund av att klinikerna hade svårigheter att erhålla samtycke till att föra in en kateter i den inre halsvenen på mycket små patienter.

<sup>2</sup>StO₂ genomsnittsberäknades i tvåminutersfönster för fullgångna nyfödda, underburna nyfödda med låg födelsevikt (LBW) och nyfödda med mycket låg födelsevikt (VLBW) av följande anledningar: 1) för att minska effekterna från plötsliga förändringar av StO₂ på grund av ändrad kroppsposition eller beröring, eftersom hemodynamiken hos nyfödda av typen LBW och VLBW inte är lika stabil jämfört med nyfödda med normal vikt, och 2) för att möjliggöra mätningar för både FORE-SIGHT MC3010 och Fore-Sight sensorer eller vid flera ställen på buken vid nominellt samma tidpunkt för de minsta nyfödda på vilka endast en sensor kan appliceras på huvudet eller en specifik plats på buken samtidigt.

## 13.3.4 Timer för hudkontroll

De ställen där sensorer för vävnadsoximetri är placerade på kroppen måste inspekteras minst var 12:e timme för att minska risken för otillräcklig vidhäftning, cirkulation och hudskador. **Påminnelse om hudkontroll** visar en påminnelse var 12:e timme som grundinställning. Tidsintervallet för påminnelsen kan ändras:

- 1. Tryck var som helst i parameterfältet  $StO_2 \rightarrow fliken Sensorkonfiguration$
- 2. Tryck på värdeknappen för **Påminnelse om hudkontroll** för att välja intervall för påminnelse om hudkontroll. Alternativen är: **2 timmar**, **4 timmar**, **6 timmar**, **8 timmar** eller **12 timmar** (grundinställning).
- 3. Du kan återställa timern genom att välja Återställ med värdeknappen Påminnelse om hudkontroll.

## 13.3.5 Konfigurera genomsnittlig tid

Genomsnittstiden för utjämning av övervakade datapunkter kan justeras. Snabbare genomsnittstider kommer att begränsa filtreringen av oregelbundna eller utstickande datapunkter.

- Sensorkonfiguration
- 1. Tryck var som helst i parameterfältet  $StO_2 \rightarrow fliken Sensorkonfiguration$
- 2. Tryck på värdeknappen för **Genomsnitt** för att välja intervall för påminnelse om hudkontroll. Alternativen är: Långsam, Normal (standard) och Snabb.

## 13.3.6 Signalkvalitetsindikator

Signalkvalitetsindikatorn (SQI) visas i parameterfält som konfigurerats för vävnadsoximetri och är en återspegling av signalkvaliteten baserat på mängden nära infrarött ljus som tränger igenom vävnaden. Se

Signalkvalitetsindikator på sida 205 🛄

## 13.3.7 Relativ ändring i totalt hemoglobin – ActHb

Den relativa ändringen i totalt hemoglobin ( $\Delta$ ctHb) är en StO<sub>2</sub>-underparameter. Ett trendvärde,  $\Delta$ ctHb beräknas från summan av relativa förändringar av syresatt hemoglobin och ej syresatt hemoglobin ( $\Delta$ O2Hb och  $\Delta$ HHb). Varje ansluten vävnadsoximetrisensorplats för StO<sub>2</sub>-mätning har sin egen  $\Delta$ ctHb-underparameter.

### 13.3.7.1 ΔctHb värdevisning

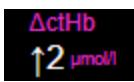

För att visa värdet av ΔctHb på parameterfältet för StO<sub>2</sub>:

- 1. Tryck var som helst i parameterfältet  $StO_2 \rightarrow fliken$  Sensorkonfiguration
- 2. Växla knappen för ΔctHb-värdet från Av till På.

### 13.3.7.2 ΔctHb trendvisning

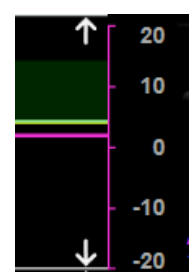

För att visa trenden för  $\Delta$ ctHb på parametertrenddiagrammet för StO<sub>2</sub>:

- 1. Tryck var som helst i parameterfältet  $StO_2 \rightarrow fliken$  Sensorkonfiguration
- 2. Växla trendknappen för ΔctHb från **Av** till **På**. Trenden visas i rosa med motsvarande y-axel på diagrammets högra sida.

### 13.3.7.3 Återställ ∆ctHb

För att återställa baselinjevärdet för ∆ctHb till noll för alla kanaler:

Sensorkonfiguration

Sensorkonfiguration

- 1. Tryck på inställningsikonen → fliken Kliniska verktyg → ikonen ctHb-verktyg
- 2. Tryck på knappen Återställ ΔctHb.

## 13.3.8 Fysiologiskärm för vävnadsoximetri

Under övervakning med ForeSight oximetrikabel finns tre ytterligare fysiologiskärmar tillgängliga för visningar av interaktionen mellan platsspecifika vävnadsoximetriska värden och det kardiovaskulära systemet. Dessa tre skärmar visas nedan i Figur 13-15 på sida 228. Standardfysiologiskärmen vid övervakning med oximetrikabeln är visning av vävnadsoximetri som visas först i Figur 13-15 på sida 228. Tryck på hjärtat för att visa huvudfysiologiskärmen som beskrivs i Fysiologiskärm på sida 100. För att återgå till visning av vävnadsoximetri trycker du på förstoringsglaset.

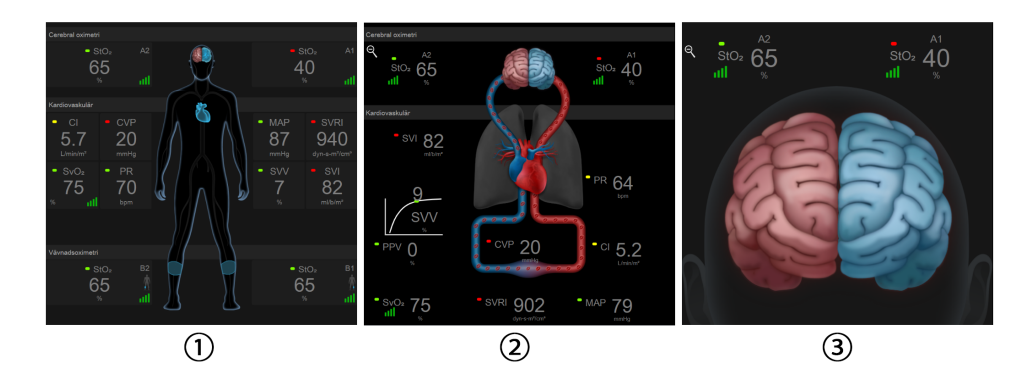

1. vävnadsoximetri

3. cerebral oximetri

2. cerebral/kardiovaskulär oximetri

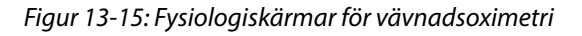

**Vävnadsoximetri.** Denna skärm visar övervakade vävnadsoximetriska värden, inklusive cerebralt placerade sensorer, och de övervakade kardiovaskulära parametrar som visas på huvudfysiologiskärmen som beskrivs i Fysiologiskärm på sida 100. Tryck på förstoringsglaset för att återgå till denna skärm vid visning av andra fysiologiskärmar.

**Cerebral/Kardiovaskulär oximetri.** Denna skärm liknar huvudfysiologiskärmen med tillägg av övervakade cerebrala oximetrivärden i förekommande fall. Tryck mellan hjärtat och hjärnan på fysiologiskärmen för vävnadsoximetri för att visa denna skärm.

**Cerebral oximetri.** Skärmen för cerebral oximetri visar oximetrivärden för cerebralt konfigurerade sensorer. Tryck på hjärnan på fysiologiskärmen för vävnadsoximetri för att visa denna skärm.

# Avancerade funktioner

### Innehåll

| Programfunktionen Acumen Hypotension Prediction Index (HPI) | 229 |
|-------------------------------------------------------------|-----|
| Assisterad vätskehantering                                  | 270 |
| Förbättrad parameterspårning                                | 287 |
| Vätskeresponstest                                           | 291 |

## 14.1 Programfunktionen Acumen Hypotension Prediction Index (HPI)

Programvaran Acumen Hypotension Prediction Index (HPI) kan aktiveras i övervakningsläget **Minimalt invasiv** med en ansluten Acumen IQ -sensor eller i övervakningsläget **Icke-invasiv** med en ansluten Acumen IQ manschett och hjärtreferenssensor (HRS). På grund av skillnader i prestanda och indikationer för användning beroende på vald sensorteknik beskrivs programvarufunktionen Acumen Hypotension Prediction Index (HPI) nedan baserat på övervakningsteknik. Om inte annat anges, som i inledningsavsnitten nedan, gäller innehållet i detta avsnitt om den avancerade funktionen HPI för båda övervakningsteknikerna.

## 14.1.1 Introduktion till Acumen Hypotension Prediction Index (HPI) programvara i minimalt invasivt läge

När programvaran Acumen Hypotension Prediction Index (HPI) är aktiverad och en Acumen IQ sensor är ansluten till en radialartärkateter får sjukvårdspersonalen information om hur stor sannolikheten är att en patient kommer att uppleva en hypotensiv händelse och därmed förknippad hemodynamik. En hypotensiv händelse definieras som medelartärtryck (MAP) < 65 mmHg under minst en minut. Den visade mätningens noggrannhet baseras på flera faktorer: att artärslangen är tillförlitlig (inte dämpad), att trycksensorn för den anslutna artärslangen är korrekt inställd och nollställd samt att demografiska patientdata (ålder, kön, längd och vikt) har matats in korrekt i enheten.

### VAR FÖRSIKTIG

HPI parameterns effektivitet under minimalt invasiv övervakning har fastställts med hjälp av radialartärtryckets vågformsdata. HPI parameterns effektivitet med artärtryck från andra ställen (t.ex. lårbenet) har inte utvärderats.

Funktionen Acumen HPI är avsedd att användas för kirurgi- och icke-kirurgipatienter som är föremål för avancerad hemodynamisk övervakning. Den ytterligare kvantitativa informationen som tillhandahålls genom användning av funktionen Acumen HPI är endast avsedd som referens och inga beslut om behandling ska fattas endast på grundval av parametern Acumen Hypotension Prediction Index (HPI).

**Försiktighetsåtgärd.** Om vårdpersonalen bedömer att ett medelartärtrycksvärde (MAP) på < 65 mmHg inte är av betydelse för en enskild patient kan vårdpersonalen välja att inaktivera HPI -funktionen helt från menyn Parameterinställningar, och om informationen som är tillgänglig på den sekundära skärmen är användbar kan vårdpersonalen välja att tysta HPI larmet på skärmen Larm/mål.

När den är aktiverad kan funktionen med smarta larmmeddelanden och smarta trender för HPI kan hjälpa läkare att identifiera potentiella underliggande mekanismer som kan vara möjliga mål för intervention för att förhindra eller behandla hypotoni baserat på granskning av patientens fullständiga hemodynamiska tillstånd innan

behandling. Dessa mekanismer inkluderar preload, kontraktilitet och afterload. Se HPI smarta larmmeddelanden och smarta trender på sida 241 för mer information. När HPI larmar, visas smarta larmmeddelanden för länkade parametrar i popup-rutan med larmmeddelande om högt HPI och skärmen för smarta trender.

### Obs!

När både smarta larmmeddelanden för HPI och AFM används samtidigt är det viktigt att ta hänsyn till att smarta larmmeddelanden för HPI baseras på identifiering av potentiella underliggande mekanismer för att förhindra eller behandla hypotoni, medan AFM-vätskerekommendationer baseras på prediktion av vätskerespons. Dessa två programfunktioner har därför olika mål och tar hänsyn till olika hemodynamiska tillstånd hos patienten och ska övervägas oberoende av varandra. Patientens aktuella hemodynamik ska granskas innan beslut fattas om lämpliga åtgärder. Se Assisterad vätskehantering på sida 270 för mer information om funktionen.

### VAR FÖRSIKTIG

Felaktiga FT-CO-mätningar kan orsakas av faktorer som:

- Felaktigt nollställd och/eller utjämnad sensor/omvandlare.
- Över- eller underdämpade tryckslangar.
- För höga variationer i blodtrycket. Vissa förhållanden som medför variationer i BP är, men begränsas inte till:
  - \* intra-aortaballongpumpar
- Alla kliniska situationer där artärtrycket bedöms vara felaktigt eller inte representativt för aortatrycket, inklusive men inte begränsat till:
  - \* extrem perifer kärlsammandragning som leder till en komprometterad vågform för radialt artärtryck \* hyperdynamiska tillstånd som observeras efter levertransplantationer
- Överdriven patientrörelse.
- Störning från diatermi eller en elektrokirurgisk enhet.

Regurgitation från aortaklaffen kan orsaka en överuppskattning av beräknad Slagvolym/Hjärtminutvolym beroende på hur omfattande klaffsjukdomen är och hur stor volym som förlorats tillbaka in i vänster ventrikel.

### 14.1.1.1 Acumen Hypotension Prediction Index (HPI) programvara i invasivt läge

Acumen HPI programparametrar kan övervakas i Swan-Ganz -modulens (invasiva) övervakningsläge med en ansluten tryckkabel och Acumen IQ -sensor. Med en Acumen IQ -sensor kan ytterligare fyra parametrar övervakas: slagvolymvariation (SVV), dynamisk artärelastans (Ea<sub>dyn</sub>), systolisk stigning (dP/dt) och Acumen Hypotension Prediction Index (HPI). Dessa fyra parametrar visas som en instrumentpanel längst ned i huvudvyn för övervakning som de fyra cockpitparametrarna. Dessa parametrar är endast tillgängliga på en Acumen IQ instrumentpanel och kan inte konfigureras som nyckelparametrar. Smart avisering och smarta trender för HPI är inte tillgängliga i invasivt övervakningsläge. Se Övervakning med flera tekniker – Acumen Hypotension Prediction Index -programvara på sida 170 för mer information.

## 14.1.2 Introduktion till Acumen Hypotension Prediction Index (HPI) programvara i icke-invasivt läge

Funktionen Acumen Hypotension Prediction Index (HPI) från Edwards ger läkaren en fysiologisk inblick i sannolikheten för att en patient kommer att uppleva hypotensiva händelser i framtiden (definieras som medelartärtryck < 65 mmHg under minst en minuts varaktighet) och därmed förknippad hemodynamik. Funktionen Acumen HPI är avsedd att användas för kirurgi- och icke-kirurgipatienter som är föremål för

avancerad hemodynamisk övervakning. Funktionen Acumen HPI betraktas som ytterligare kvantitativ information gällande patientens fysiologiska tillstånd endast i referenssyfte. Inga beslut om behandling ska fattas endast på grundval av parametern Acumen Hypotension Prediction Index (HPI).

Noggrannheten för programvaran Acumen Hypotension Prediction Index (HPI), när den är aktiverad och används med en Acumen IQ fingermanschett och hjärtreferenssensor (HRS), baseras på flera faktorer: att fingermanschetten är av rätt storlek och korrekt placerad, att HRS har nollställts och placerats korrekt och att patientens demografiska data (ålder, kön, längd och vikt) har angivits korrekt i enheten.

**Försiktighetsåtgärd.** Om vårdpersonalen bedömer att ett medelartärtrycksvärde (MAP) på < 65 mmHg inte är av betydelse för en enskild patient kan vårdpersonalen välja att inaktivera HPI -funktionen helt från menyn Parameterinställningar, och om informationen som är tillgänglig på den sekundära skärmen är användbar kan vårdpersonalen välja att tysta HPI larmet på skärmen Larm/mål.

Kliniska valideringsstudier (se Klinisk validering för patienter med icke-invasiv övervakning på sida 253) har visat att ClearSight (NIBP) HPI är korrekt och därför användbart för det normala intervallet av patienters hemodynamik och klinisk användning vid kirurgiska ingrepp. Ingreppstyperna och de kirurgiska egenskaperna som studerats anges i Tabell 14-17 på sida 254 för att informera läkare om de studerade patientpopulationerna.

När den är aktiverad kan funktionen med smarta larmmeddelanden och smarta trender för HPI kan hjälpa läkare att identifiera potentiella underliggande mekanismer som kan vara möjliga mål för intervention för att förhindra eller behandla hypotoni baserat på granskning av patientens fullständiga hemodynamiska tillstånd innan behandling. Dessa mekanismer inkluderar preload, kontraktilitet och afterload. Se HPI smarta larmmeddelanden och smarta trender på sida 241 för mer information. När HPI larmar, visas smarta larmmeddelanden för länkade parametrar i popup-rutan med larmmeddelande om högt HPI och skärmen för smarta trender.

### Obs!

När både smarta larmmeddelanden för HPI och AFM används samtidigt är det viktigt att ta hänsyn till att smarta larmmeddelanden för HPI baseras på identifiering av potentiella underliggande mekanismer för att förhindra eller behandla hypotoni, medan AFM-vätskerekommendationer baseras på prediktion av vätskerespons. Dessa två programfunktioner har därför olika mål och tar hänsyn till olika hemodynamiska tillstånd hos patienten och ska övervägas oberoende av varandra. Patientens aktuella hemodynamik ska granskas innan beslut fattas om lämpliga åtgärder. Se Assisterad vätskehantering på sida 270 för mer information om funktionen.

### VAR FÖRSIKTIG

Felaktiga icke-invasiva mätningar kan orsakas av faktorer som:

- Felaktigt nollställd och/eller inställd HRS.
- För höga variationer i blodtrycket. Vissa förhållanden som medför variationer i BP är, men begränsas inte till:

\*intra-aortaballongpumpar

- Alla kliniska situationer där artärtrycket anses vara felaktigt eller ej representativt för aortatrycket.
- Dålig blodcirkulation till fingrarna.
- En böjd eller tillplattad fingermanschett.
- Överdriven rörelse av patientens fingrar eller händer.
- Artefakter och dålig signalkvalitet.
- Felaktig placering av fingermanschett, fingermanschettens position eller för lös fingermanschett.
- Störning från elektrokoagulering eller en elektrokirurgisk enhet.

## 14.1.3 Översikt över Acumen Hypotension Prediction Index -parametrar

Parametern Acumen Hypotension Prediction Index, HPI, som kan konfigureras som en nyckelparameter på alla övervakningsskärmar, visar ett volymvärde i heltal mellan 0 och 100, där de högre värdena indikerar en större sannolikhet för en hypotensiv händelse. Dessutom tillhandahåller programvaran Acumen Hypotension Prediction Index (HPI) tre ytterligare konfigurerbara parametrar, dP/dt, Ea<sub>dyn</sub> och PPV som tillsammans med SVV ger beslutsstöd baserat på preload-respons [SVV eller PPV], kontraktilitet [dP/dt] och afterload [Ea<sub>dyn</sub>]. Se Visning av parametern Acumen Hypotension Prediction Index (HPI) på sida 233, Sekundär skärm HPI på sida 238 och Kliniska tillämpningar på sida 244 för mer information om SVV, dP/dt och Ea<sub>dyn</sub>.

För att aktivera programvaran Acumen HPI kräver plattformen att användaren anger ett lösenord för att öppna skärmen Hantera funktioner, där sedan en aktiveringsnyckel måste anges. Kontakta din lokala Edwards - representant för mer information om hur du aktiverar denna avancerade funktion.

Liksom andra övervakningsparametrar uppdateras HPI -värdet var 20:e sekund. När HPI värdet överstiger 85 aktiveras ett högprioritetslarm. Om HPI -värdet överstiger 85 under två på varandra följande avläsningar (totalt 40 sekunder) visas ett popup-fönster med en varning om högt HPI -värde på skärmen och en rekommendation om att kontrollera patientens hemodynamik. Hemodynamisk information som är associerad med hypotoni är tillgänglig för användaren på Sekundär skärm HPI. I informationen ingår flera nyckelparametrar (MAP, CO, SVR, PR och SV), liksom mer avancerade indikatorer för preload, kontraktilitet och afterload (SVV eller PPV, dP/dt, Ea<sub>dyn</sub>). Dessutom kan patientens hemodynamik också bedömas genom granskning av inställda nyckelparametrar, till exempel SVV, PPV, CO och SVR.

När Acumen HPI -funktionen har aktiverats kan användaren välja att konfigurera Acumen Hypotension Prediction Index (HPI) som en nyckelparameter och välja att visa eller inte visa den i informationsfältet. Även dP/dt, Ea<sub>dyn</sub> och PPV kan konfigureras som nyckelparametrar.

Se avsnittet HPI som en nyckelparameter och HPI i informationsfältet för information om hur man konfigurerar parametern. Se HPI som en nyckelparameter på sida 234 och HPI i informationsfältet på sida 237.

Larm- och larmmeddelandefunktionerna för HPI skiljer sig åt beroende på vilket visningsalternativ som har valts för HPI såsom beskrivs i Tabell 14-1 på sida 232.

| Visningsalternativ | Ljudlarm och visuellt larm | Larmmeddelande |  |
|--------------------|----------------------------|----------------|--|
| Nyckelparameter    | Ja                         | Ja             |  |
| Informationsfält   | Nej                        | Ja             |  |
| Visas inte         | Nej                        | Nej            |  |

### Tabell 14-1: Konfigurationer för HPI displayen

Till skillnad från andra övervakade parametrar går HPI larmgränserna inte att justera, eftersom HPI inte är en fysiologisk parameter med ett valbart målintervall (som med hjärtminutvolym, till exempel), utan snarare en sannolikhet för ett fysiologiskt tillstånd. Larmgränserna visas för användaren i programmet, men kontrollerna för att ändra larmgränserna är inaktiverade. Larmgränsen för HPI parametern (> 85 för rött larmintervall) är ett fast värde som inte kan ändras.

De visuella och hörbara signaler som är tillgängliga för användaren när HPI -värdet är > 85 (rött larmintervall) bygger på analys av flera variabler från en artärtryckvågform och demografiska patientdata samt tillämpningen av en datadriven modell som tagits fram genom att man i efterhand annoterat hypotensiva och icke-hypotensiva episoder. HPI larmgränserna visas i Tabell 14-2 på sida 233 och Tabell D-4 på sida 361. Algoritmegenskaperna för larmtröskelvärdet på 85 visas i Tabell 14-12 på sida 250, som visas i avsnittet om klinisk validering.

Parametrarna dP/dt, Ea<sub>dyn</sub> och PPV kan konfigureras som nyckelparametrar. PPV och dP/dt beter sig som andra övervakade parametrar, men Ea<sub>dyn</sub> är inte en larmparameter. Larm-/målintervall är otillgängliga för Ea<sub>dyn</sub> och målstatusindikatorerna visas hela tiden som vita. En streckad linje visas vid värdet 0,8 på det grafiska trenddiagrammet för Ea<sub>dyn</sub> i referenssyfte.

## 14.1.4 Visning av parametern Acumen Hypotension Prediction Index (HPI)

HPI -värdet uppdateras var 20:e sekund och visas som ett värde som motsvarar sannolikheten för att en hypotensiv händelse kan inträffa, på en skala från 0 till 100. Ju högre värdet är, desto större är sannolikheten för att en hypotensiv händelse (MAP < 65 mmHg i minst en minut) ska inträffa.

HPI -parametern använder data från de första tio minuterna av övervakning för att fastställa ett "basvärde". Enhetsprestanda under dessa första tio minuter kan skilja sig åt på grund av detta. Tabell 14-2 på sida 233 ger en detaljerad förklaring av grafiska HPI visningselement (trendlinje, urtavlesegment [cockpitvisning], ljudlarm och parametervärde [parameterfält]) samt rekommenderad användaråtgärd när HPI är konfigurerat som nyckelparameter.

### VARNING

Acumen Hypotension Prediction Index, HPI, bör inte användas som enda underlag för att fastställa behandling av patienter. En kontroll av patientens hemodynamik rekommenderas innan behandlingen inleds.

| HPI värde                                                                    | Grafiska vis-<br>ningselement    | Hörbara                | Allmän tolkning                                                                                                    | Rekommenderad användaråt-<br>gärd                                                                                                    |
|------------------------------------------------------------------------------|----------------------------------|------------------------|----------------------------------------------------------------------------------------------------|----------------------------------------------------------------------------------------------------|
| HPI ≤ 85                                                                     | Vit                              | Ingen                  | Patientens hemodynamik indi-<br>kerar att sannolikheten för att<br>en hypotensiv händelse inträf-<br>far är låg till måttlig. Ett lågt<br>HPI -värde utesluter inte att en<br>hypotensiv händelse inträffar<br>under de kommande<br>5–15 minuterna för kirurgipa-<br>tienter eller under de komman-<br>de 20–30 minuterna för icke-<br>kirurgipatienter oavsett MAP-<br>värde. | Fortsätt att övervaka patientens<br>hemodynamik. Övervaka om pa-<br>tientens hemodynamik ändras<br>med hjälp av den primära över-<br>vakningsskärmen, Sekundär skärm<br>HPI, HPI och trender i parametrar<br>och vitala tecken.                                                                                 |
| HPI > 85                                                                     | Röd (blinkande)                  | Högpriori-<br>tetslarm | Sannolikheten är hög för att en<br>kirurgipatient upplever en hy-<br>potensiv händelse inom<br>15 minuter.<br>Sannolikheten är hög för att en<br>icke-kirurgipatient upplever en<br>hypotensiv händelse inom<br>20 minuter.                                                                                                    | Kontrollera patientens hemodyna-<br>mik med hjälp av den sekundära<br>skärmen och andra parametrar på<br>den primära skärmen för att un-<br>dersöka potentiell orsak till den<br>höga sannolikheten för hypotoni<br>för att fastställa en potentiell<br>handlingsplan                                           |
| HPI > 85 under två<br>på varandra följan-<br>de avläsningar<br>(40 sekunder) | Röd (blinkande)<br>Popup-fönster | Högpriori-<br>tetslarm | Sannolikheten är hög för att en<br>kirurgipatient upplever en hy-<br>potensiv händelse inom<br>15 minuter.<br>Sannolikheten är hög för att en<br>icke-kirurgipatient upplever en<br>hypotensiv händelse inom<br>20 minuter.                                                                                                    | Bekräfta popup-rutan med vald<br>metod<br>Kontrollera patientens hemodyna-<br>mik med hjälp av den sekundära<br>skärmen och andra parametrar på<br>den primära skärmen för att un-<br>dersöka potentiell orsak till den<br>höga sannolikheten för hypotoni<br>för att fastställa en potentiell<br>handlingsplan |

### Tabell 14-2: Grafiska och hörbara visningselement för HPI värde

| HPI värde | Grafiska vis-<br>ningselement    | Hörbara                | Allmän tolkning          | Rekommenderad användaråt-<br>gärd                                                                                                    |
|-----------|----------------------------------|------------------------|--------------------------|----------------------------------------------------------------------------------------------------|
| HPI = 100 | Röd (blinkande)<br>Popup-fönster | Högpriori-<br>tetslarm | Patienten är hypotensiv. | Bekräfta popup-rutan med vald<br>metod<br>Kontrollera patientens hemodyna-<br>mik med hjälp av den sekundära<br>skärmen och andra parametrar på<br>den primära skärmen för att un-<br>dersöka potentiell orsak till hypo-<br>toni för att fastställa en potentiell<br>handlingsplan |

### Obs!

Om HPI visas i informationsfältet ändrar de grafiska visningselementen varken färg eller larm. I stället meddelas användaren endast när HPI överstiger 85 i flera uppdateringar i rad genom att popup-meddelandet med larm om högt HPI visas.

## 14.1.5 HPI som en nyckelparameter

När Acumen HPI -funktionen är aktiverad kan användaren konfigurera HPI som en nyckelparameter enligt de steg som beskrivs i Ändra parametrar på sida 90.

Visningen av HPI skiljer sig åt på flera sätt från andra nyckelparametrar. Visningen av andra nyckelparametrar beskrivs i Statusindikatorer på sida 92.

Tabell 14-3 på sida 235 beskriver likheterna och skillnaderna mellan HPI och andra nyckelparametrar.

| Likheter                                                                                                    | Skillnader                                                                                                    |
|----------------------------------------------------------------------------------------------------|----------------------------------------------------------------------------------------------------|
| <ul> <li>Värden uppdateras var 20:e sekund</li> <li>Ljudlarm när &gt; larmgräns</li> <li>Visuellt larm när &gt; larmgräns</li> <li>Kan visa ändring i %, om detta är konfigurerat</li> <li>Ljudlarm kan inaktiveras</li> </ul> | <ul> <li>HPI nyckelparameterfältet har inte någon målfärg med färgade tecken, beroende på det kliniska tillståndet/larmindikatorstatus</li> <li>HPI nyckelparameterfältet har en genväg i övre högra hörnet som ger direkt tillgång till Sekundär skärm HPI</li> <li>HPI visar ett larmmeddelande i en popup-ruta när HPI överskrider den höga larmgränsen vid två uppdateringar i följd eller när HPI värdet är 100</li> <li>HPI är endast tillgänglig som nyckelparameter om aktiveringsnyckeln har skrivits in</li> <li>HPI har ingen grönfärgad målregion med röda pilar vid de övre och undre gränserna när det visas som en trend på den primära övervakningsskärmen. Det beror på att det inte är en fysiologisk parameter med ett målintervall. I stället är HPI en kvantitativ indikation på fysiologisk status som används för att informera användarna om hur stor sannolikheten är för att patienten kommer att uppleva en hypotensiv händelse. Mer specifikt:</li> </ul> |
|                                                                                                    | <ul> <li>När HPI är lägre än eller lika med 85 är de grafiska elementen (visat nummer, trendlinje eller urtavlesegment) vita och vårdpersonalen ska fortsätta övervaka patientens hemodynamik med hjälp av den primära övervakningsskärmen, Sekundär skärm HPI, HPI och trender i parametrar och vitala tecken.</li> <li>När HPI överstiger 85 är de grafiska elementen (visat nummer, trendlinje eller urtavlesegment) röda, vilket indikerar att användaren ska kontrollera patientens hemodynamik med hjälp av den sekundära skärmen och andra parametrar på övervakningsskärmen för att undersöka potentiell orsak till den höga sannolikheten för hypotoni (eller hypotoni om HPI = 100) för att fastställa en potentiell handlingsplan</li> </ul>                                                                                                    |
|                                                                                                    | <ul> <li>HPI när tre parameterstatusfärger: gra, vit och röd. Se labell<br/>14-4 på sida 236.</li> </ul>                                                                                                    |

| Tuben 17 3, m i junnor ( mea unaru nyekeipuruntettur, inkneter oen skinnaaer |
|------------------------------------------------------------------------------|
|------------------------------------------------------------------------------|

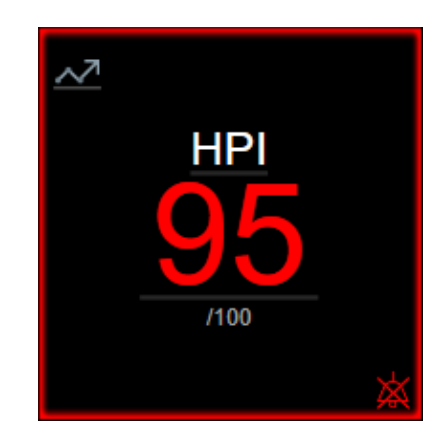

Figur 14-1: HPI nyckelparameterfältet

HPI visas som i Figur 14-1 på sida 235 när det är konfigurerat som en nyckelparameter på alla skärmar utom cockpitskärmen (Figur 14-2 på sida 236). Mer information om cockpitskärmen finns i Cockpit på sida 101.

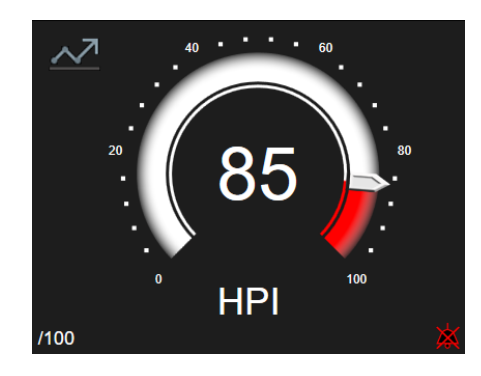

Figur 14-2: HPI nyckelparameter, cockpitskärm

På alla övervakningsskärmar finns det en genvägsikon i övre vänstra hörnet i HPI nyckelparameterfältet. Om du trycker på genvägsknappen visas Sekundär skärm HPI (Figur 14-5 på sida 240).

På alla övervakningsskärmar utom Cockpitskärmen betecknar färgen på parametervärdet parameterns status så som visas i Tabell 14-4 på sida 236. På cockpitskärmen har HPI samma larm- och målintervall, men det visas som i Figur 14-2 på sida 236.

| Parameterstatusfärg | Nedre gräns  | Övre gräns |  |
|---------------------|--------------|------------|--|
| Grå                 | Feltillstånd |            |  |
| Vit                 | 10           | 85         |  |
| Röd/Grå blinkande   | 86           | 100        |  |

Tabell 14-4: Parameterstatusfärger för HPI

## 14.1.6 HPI larm

När HPI är konfigurerad som en nyckelparameter och överskrider det övre tröskelvärdet på 85 aktiveras ett högprioriterat larm, vilket visar för användaren att patientens trend kan leda till en hypotensiv händelse. Detta inkluderar en larmsignal, röd parameterstatusfärg och ett blinkande parametervärde. Larmgränsen för HPI som visas i Tabell 14-4 på sida 236 delar in visningsområdet i områden med mindre och större sannolikhet för hypotoni. HPI använder egenskaper hämtade från Acumen IQ -mätningar, varav vissa jämförs med ett initialt basvärde som fastställts under de första 10 minuterna av patientövervakningen, med en datadriven modell som tagits fram genom efterhandsanalys av en artärvågformsdatabas som samlats in från IVA- och kirurgipatienter och som innehåller annoterade hypotensiva (definieras som MAP < 65 mmHg i minst 1 minut) och icke-hypotensiva händelser. HPI visas som ett heltalsvärde mellan 0 och 100. Vid bedömning av sannolikheten för hypotoni med hjälp av HPI ska man beakta både det visade värdet längs med intervallet 0 till 100 och den tillhörande parameterfärgen (vit/röd). Precis som med andra tillgängliga larm på HemoSphere avancerad övervakningsplattform går det att justera volymen på det hörbara HPI larmet. Se Larm/mål på sida 136 för information om hur man tystar larmet och konfigurerar larmvolymen. När ett HPI larm aktiveras loggas det i filen för nedladdning av data efter en uppdatering där HPI överstiger larmgränsen.

### VAR FÖRSIKTIG

HPI parametern kanske inte meddelar i förväg om en trend mot en hypotensiv händelse i situationer där en klinisk intervention resulterar i en plötslig icke-fysiologisk hypotensiv händelse. Om detta inträffar kommer HPI - funktionen att visa följande utan dröjsmål: ett popup-fönster med larmmeddelande om högt HPI, ett högprioritetslarm och ett HPI -värde på 100 visas, vilket indikerar att patienten genomgår en hypotensiv händelse.

## 14.1.7 HPI i informationsfältet

Även om HPI inte är konfigurerat som en nyckelparameter beräknas parametervärdet och visas i informationsfältet så som i Figur 14-3 på sida 237.

| Acumen IQ sensor | HEM-12345678 | ළ 💹 📧              | ic 🗘 🗘       | <sup>14.11.2022</sup><br>10:34:04 <sup>(1)</sup> <sup>(1)</sup> |
|------------------|--------------|--------------------|--------------|----------------------------------------------------------------------------------------------------|
|                  |              |                    |              | HPI 26 /100 20 sek                                                                                                    |
|                  |              |                    |              | <b>≜</b>                                                                                                    |
|                  |              | (1)                |              |                                                                                                    |
|                  |              | $\bigcirc$         |              |                                                                                                    |
|                  | 1. 1         | Beräknat och visat | t HPI -värde |                                                                                                    |

Figur 14-3: Informationsfält med HPI

## 14.1.8 Inaktivera informationsfältsindikator för HPI

För att inaktivera informationsfältsindikator för HPI:

- 1. Navigera till Sekundär skärm HPI (se Navigera till sekundär skärm HPI på sida 238).
- 2. Tryck på inställningsikonen
- 3. Inaktivera alternativknappen Visa alltid HPI. Se Figur 14-9 på sida 244.

HPI -funktionen är fortfarande tillgänglig även om HPI inte visas på skärmen. Om HPI är konfigurerat som en nyckelparameter larmar parametern och ett larmmeddelande visas så som beskrivs i HPI larm på sida 236.

## 14.1.9 Popup-rutan med larmmeddelande om högt HPI

När HPI överskrider 85 under två 20-sekundersuppdateringar i följd eller når 100 vid någon tidpunkt, visas popup-rutan med larmmeddelande om högt HPI. Se Figur 14-4 på sida 238. I denna popup-ruta rekommenderas en granskning av patientens hemodynamik och den visas antingen när HPI är konfigurerat som en nyckelparameter eller i informationsfältet.

### VARNING

Acumen Hypotension Prediction Index, HPI, bör inte användas som enda underlag för att fastställa behandling av patienter. En kontroll av patientens hemodynamik rekommenderas innan behandlingen inleds.

För att granska patientens hemodynamik på Sekundär skärm HPI (se Sekundär skärm HPI på sida 238) och för att bekräfta popup-rutan med larmmeddelande om högt HPI, tryck på knappen **Granska**. För att bekräfta popup-rutan med larmmeddelande om högt HPI utan att granska patientens hemodynamik på Sekundär skärm HPI,

tryck på X-ikonen

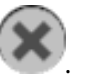

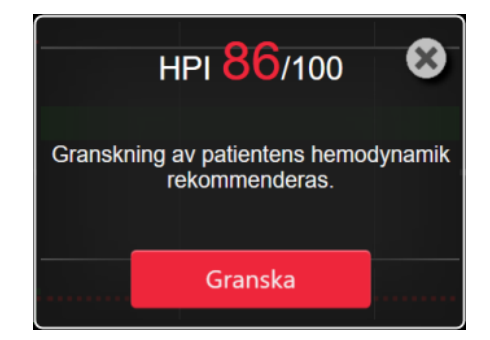

Figur 14-4: Popup-rutan med larmmeddelande om högt HPI

När du bekräftar popup-rutan händer följande:

- Popup-rutan försvinner från skärmen.
- HPI -larmtonen tystas så länge larmmeddelandet är aktivt.
- Larmmeddelandet om högt HPI bekräftas.

Knappen **Granska** är aktiverad när en övervakningsskärm visas. Vid tryckning på knappen **Granska** i popuprutan med larmmeddelande om högt HPI visas Sekundär skärm HPI. När knappen **Granska** är inaktiverad kan Sekundär skärm HPI fortfarande nås enligt anvisningarna i Sekundär skärm HPI på sida 238.

Information om hur du inaktiverar popup-rutan med HPI -larm finns i Inaktivera informationsfältsindikator för HPI på sida 237.

## 14.1.10 Sekundär skärm HPI

På Sekundär skärm HPI visas hemodynamisk information om patienten. Den kan vara användbar för att snabbt granska patientens hemodynamik med avseende på hypotoni. Du kan öppna den här skärmen när som helst under hemodynamisk övervakning med en Acumen IQ sensor eller Acumen IQ manschett.

Sekundär skärm HPI har två visningslägen:

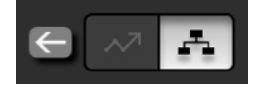

Skärm med vy över HPI -förhållande

Skärm med visning av smarta trender för HPI

Växla mellan dessa vyer genom att trycka på växlingsikonen längst upp i skärmen.

Sekundär skärm HPI kan tillsammans med andra nyckelparametrar på övervakningsskärmen, användas för att ge potentiell information om orsaken till en hög sannolikhet för hypotoni eller orsaken till hypotoni när en sådan händelse inträffar.

### 14.1.10.1 Navigera till sekundär skärm HPI

Tryck på något av följande för att få åtkomst till Sekundär skärm HPI:

- Knappen Granska
   Granska
   på popup-rutan med larmmeddelande om högt HPI eller knappen
   Granska smarta trender
   Granska smarta trender
   (Smarta trender aktiverat) på popup-rutan med
   larmmeddelande om högt HPI.
- Knapp för informationsfältsindikator för HPI 40 / 100

Genvägsikon för HPI nyckelparameter
 Ikonen Inställningar → fliken Kliniska verktyg
 ikonen Sekundär skärm HPI

### Obs!

Sekundär skärm HPI är också tillgänglig om HPI -funktionen är aktiverad och en Acumen IQ -sensor eller Acumen IQ -manschett inte är ansluten.

### 14.1.10.2 Vy över HPI -förhållande

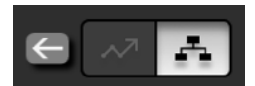

Parametrarna som visas på Sekundär skärm HPI innefattar följande nyckelparametrar:

- hjärtminutvolym (CO)/hjärtindex (Cl)
- pulsfrekvens (PR)
- medelartärtryck (MAP)
- slagvolym (SV)/slagvolymindex (SVI)
- systemisk vaskulär resistens (SVR)/systemiskt vaskulärt resistensindex (SVRI)

Ytterligare avancerade parametrar är ordnade visuellt på skärmen efter preload, kontraktilitet och afterload. Dessa avancerade parametrar är:

- slagvolymvariation (SVV) eller pulstrycksvariation (PPV)
- systolisk stigning (dP/dt)
- dynamisk artärelastans (Ea<sub>dyn</sub>)

För att växla mellan visning av PPV eller SVV på skärmen för visning av förhållande trycker du på den för närvarande visade parameterns namn (PPV eller SVV) på Sekundär skärm HPI. För att växla mellan att visa indexerade och icke-indexerade parametrar (CO/CI, SV/SVI eller SVR/SVRI), väljer du den önskade parametern som en nyckelparameter. För alla parametrar på Sekundär skärm HPI visas även ändringsintervallet i procent och förändringens riktning (via upp-/nedpil) under ett tidsintervall som användaren väljer, och små grafiska trenddiagram visas. Artärtryckvågformen visas också. Alla parameterrutor är markerade i aktuell målstatusfärg, vilket överensstämmer med parameterfältens funktion för visuell indikering.

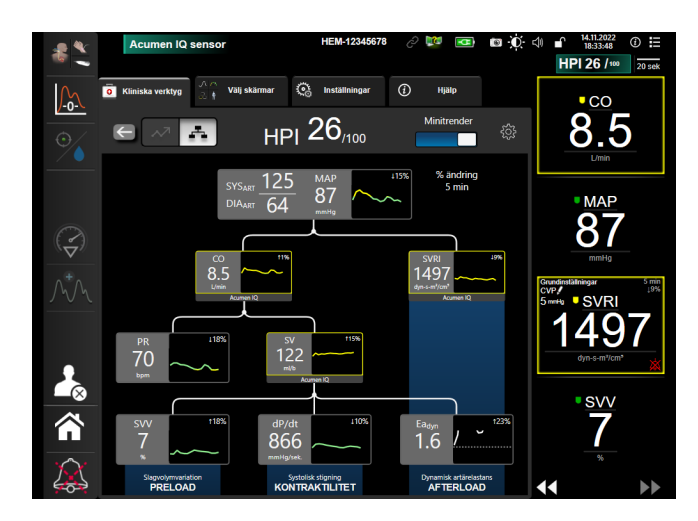

Figur 14-5: HPI sekundär skärm – vy över förhållande

Skalorna för det visade parametervärdet för grafiska trenddata stämmer överens med de konfigurerade skalorna på övervakningsskärmen för grafiska trenddata. Se Justera skalor på sida 142. Tidsskalan överensstämmer med det valda värdet för **% ändring**. Värdet för aktuellt ändringsintervall visas högst upp på Sekundär skärm HPI. Du kan konfigurera förändringsintervall direkt på Sekundär skärm HPI genom att trycka på inställningsikonen

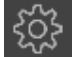

Det går att stänga av trendgraferna som visas genom att trycka på växlingsknappen **Minitrender**. När de är avstängda blir parametervärdena större och ersätter trenddiagrammen. Se Figur 14-6 på sida 241.

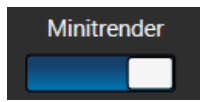

Tryck på valfri parametergrafik för att visa ett större diagram över grafiska trenddata. Det valda diagrammet över grafiska trenddata kommer att visas i stället för diagrammet över blodtrycksvågformen. Se Figur 14-6 på sida 241. Tryck på valfri plats på Sekundär skärm HPI för att stänga det större diagrammet över grafiska data. Det grafiska trenddiagrammet har trettio sekunders tidsgräns.

Parameterberäkningar finns i tabell C-1 i bilaga C, Ekvationer för beräknade patientparametrar på sida 351.

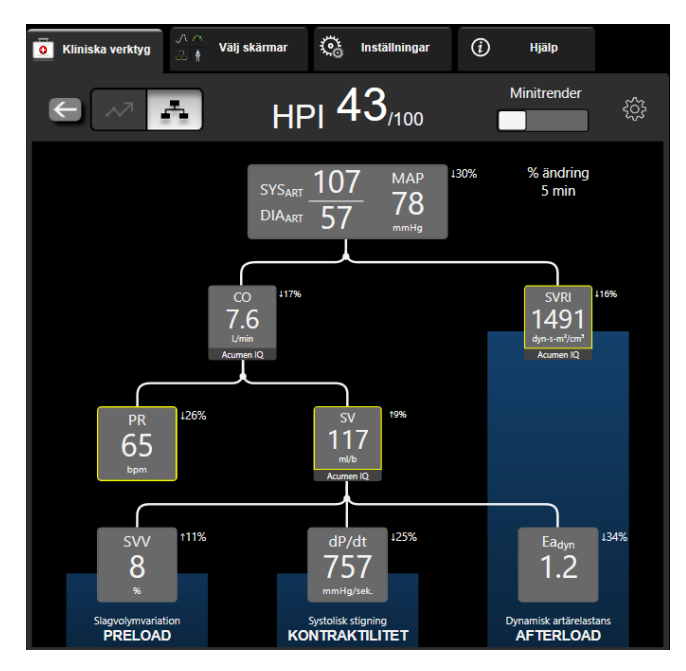

Figur 14-6: Sekundär skärm HPI – vy över förhållande med visning av grafiska trenddata

### 14.1.10.3 HPI smarta larmmeddelanden och smarta trender

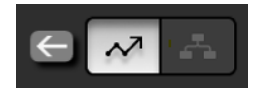

Funktionen med smarta larmmeddelanden och smarta trender för HPI kan hjälpa läkare att identifiera potentiella underliggande mekanismer som kan vara möjliga mål för intervention för att förhindra eller behandla hypotoni baserat på granskning av patientens fullständiga hemodynamiska tillstånd innan behandling. Dessa mekanismer inkluderar preload, kontraktilitet och afterload. Algoritmen för smarta larmmeddelanden tar hänsyn till värdet och ändringen i % för parametrar i relation till användardefinierade gränsvärden för att hjälpa användaren att bestämma lämpliga åtgärder. Läkaren kan länka parametrar till var och en av de tre fysiologiska mekanismerna (preload, kontraktilitet, afterload) och anpassa faktorer som påverkar när kategorin utlöses.

Inaktivera smarta larmmeddelanden för HPI genom att trycka på inställningsikonen i det övre högra

hörnet av Sekundär skärm HPI och tryck och inaktivera alternativknappen Smart avisering

Parametervärdena Ea<sub>dyn</sub>, MAP och trenddiagrammet för HPI visas på denna skärm tillsammans med en parameter relaterad till var och en av följande mekanismer:

| Mekanism       | Relaterat parameterval             |
|----------------|------------------------------------|
| PRELOAD        | pulstrycksvariation (PPV)          |
|                | slagvolymvariation (SVV)           |
|                | slagvolymindex (SVI)               |
| KONTRAKTILITET | systolisk stigning (dP/dt)         |
|                | hjärtindex (Cl)                    |
| AFTERLOAD      | systemisk vaskulär resistens (SVR) |

### Obs!

Det CVP-värde som krävs för SVR-beräkning kan komma från en analog CVP-trycksignal, tryckkabelövervakad CVP eller ett användarinmatat CVP-värde. Information om källprioritering för CVP finns i Tabell 5-4 på sida 112. När ingen CVP-källa kan detekteras är det tilldelade standardvärdet 5 mmHg. Se CVP-inställningar på sida 144 för att ändra standardvärdet.

Med **HPI Smart avisering** aktiverat visas ett HPI smart larmmeddelande när HPI larmar. Kategorierna utlöses baserat på den länkade parameterns tillstånd, vilket inkluderar parameterns värde och dess trend över ett användardefinierat tidsintervall i jämförelse med definierade gränsvärden.

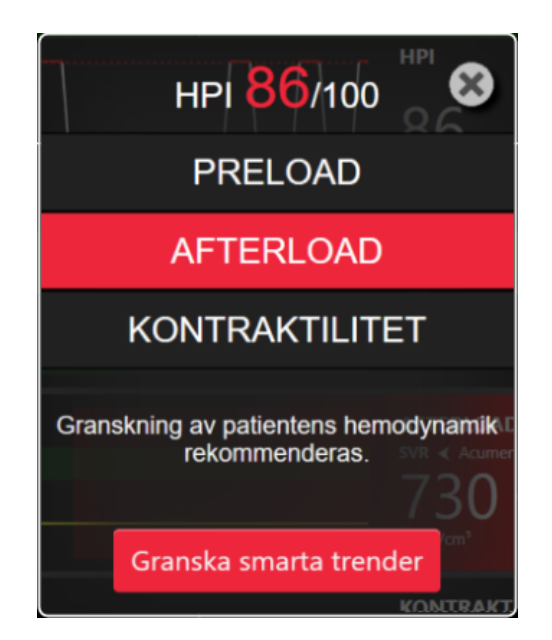

Figur 14-7: Popup-ruta med HPI smart larmmeddelande

Utlösare för smarta larmmeddelanden definieras av ändringar i ett parametervärde utöver ett förvalt målvärde för parametern och/eller förändring i % (10 %, 15 % eller 20 %) över ett förinställt tidsintervall (5, 10, 15 eller 30 minuter) i enlighet med användarvalda inställningar på inställningsskärmen för HPI.

För varje parameter finns det specifika gränsvärden som är relevanta för beslut om HPI smarta larmmeddelanden. Se Tabell 14-5 på sida 242. Förvalda parametermålvärden ställs in på parameterskärmen **Larm/mål**. Se Larm/mål på sida 136. De fasta gränsmålvärden som listas nedan är Edwards standardgränsvärden för varningsintervall för parametrar (gul).

| Tabell 14-5: Standardgränsvärden fö | r parametrar för HPI smarta larmmeddelanden |
|-------------------------------------|---------------------------------------------|
|-------------------------------------|---------------------------------------------|

| Parameter                                                  | Standardgränsvärde |
|------------------------------------------------------------|--------------------|
| SVV och PPV (%)                                            | ≥ 13               |
| SVI (ml/slag/m <sup>2</sup> )                              | ≤ 30               |
| CI (I/min/m <sup>2</sup> )                                 | ≤ 2                |
| dP/dt (mmHg/s)                                             | ≤ 480              |
| SVR (dyne-s/cm <sup>5</sup> )                              | ≤ 1970/BSA         |
| MAP (mmHg)*                                                | ≤ 72               |
| *Obs! Hypotonigränsvärde + 10 % (kan ej konfigureras) ≤ 72 |                    |

Tillstånd som utlöser smarta larmmeddelanden visas som ett skuggat område på trendgrafen för den parametern. Inställningar för smarta larmmeddelanden (% ändringsvärde och tidsintervall) konfigureras av användaren.

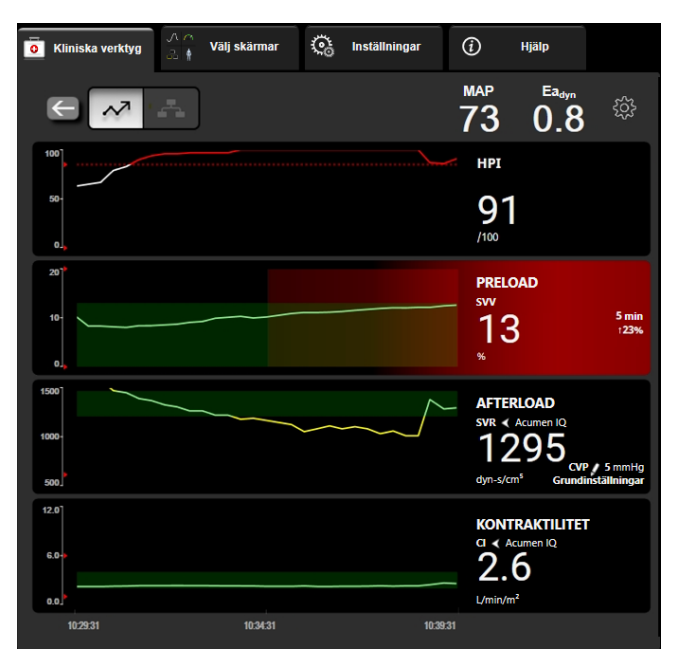

Figur 14-8: Sekundär skärm HPI – visning av smart trend

**£**33

Tryck på inställningsikonen i i det övre högra hörnet av Sekundär skärm HPI för att öppna inställningsmenyn.

% ändringströskel (10 %, 15 % eller 20 %). Detta värde avgör ändringen i värde över % ändring under tidsintervall då en parameter visar smarta larmmeddelanden.

% ändrat tidsintervall (Min) (5, 10, 15 eller 30 minuter). Detta intervall bestämmer den tidsram under vilken % ändringströskel utvärderas för varje visad parameter.

Parameterval. Välj en Preload-parameter (PPV, SVV eller SVI) och Kontraktilitetsparameter (dP/dt eller CI).

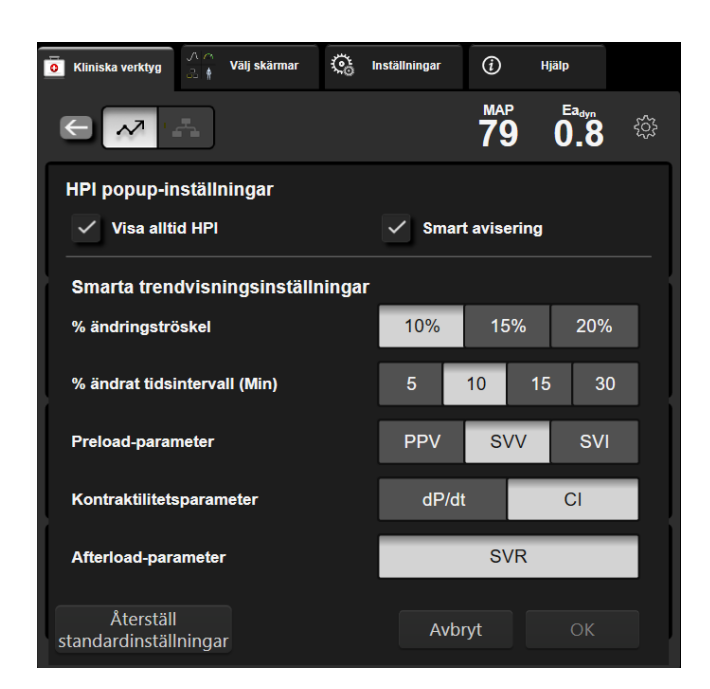

Figur 14-9: Sekundär skärm HPI – visningsinställningar för smart trend

## 14.1.11 Kliniska tillämpningar

Parametern Acumen Hypotension Prediction Index, HPI, kan konfigureras som en nyckelparameter på övervakningsskärmen, eller så kan det visas endast i informationsfältet nere i det högra hörnet på övervakningsskärmen, enligt beskrivningen i Programfunktionen Acumen Hypotension Prediction Index (HPI) på sida 229.

När HPI visas i informationsfältet:

- Efter att två HPI värden efter varandra överstiger 85 visas en popup-ruta med larmmeddelande om högt HPI.
- Kontrollera patientens hemodynamik med hjälp av Sekundär skärm HPI och andra parametrar på den primära skärmen för att undersöka potentiell orsak till den höga sannolikheten för hypotoni för att fastställa en potentiell handlingsplan.

När HPI är konfigurerat som en nyckelparameter visas HPI och trendkurva på övervakningsskärmen:

- Larm aktiveras när HPI överstiger 85.
- När HPI är mindre än eller lika med 85:
  - \* Trendlinjen och värdet visas i vitt.
  - \* Fortsätt att övervaka patientens hemodynamik. Övervaka om patientens hemodynamik ändras med hjälp av den primära övervakningsskärmen, Sekundär skärm HPI, HPI och trender i parametrar och vitala tecken.
- När HPI överstiger 85 ska du kontrollera patientens hemodynamik med hjälp av Sekundär skärm HPI och andra parametrar på den primära skärmen för att undersöka potentiell orsak till den höga sannolikheten för hypotoni för att fastställa en potentiell handlingsplan.
- När medelartärtrycket ligger kvar under 65 mmHg under tre avläsningar i rad, vilket indikerar att en hypotensiv händelse inträffat:
  - \* HPI visar 100.
  - \* Kontrollera patientens hemodynamik med hjälp av Sekundär skärm HPI och andra parametrar på den primära skärmen för att undersöka potentiell orsak till hypotonin för att fastställa en potentiell handlingsplan.

## 14.1.12 Ytterligare parametrar

- Slagvolymvariation (SVV) och pulstrycksvariation (PPV) känsliga dynamiska mått på vätskerespons som förutsäger om preload ökar – genom att tillföra mer vätska eller minska den venösa obelastade volymen via kompenserande kontrollmekanismer eller läkemedel – hjärtat svarar med ökad slagvolym [1]. Låga SVVeller PPV-värden indikerar att en patient inte är vätskeresponsiv, höga värden indikerar att en patient är vätskeresponsiv, och det finns en gråzon däremellan [6].
- Systolisk stigning (dP/dt) den maximala stigningen av artärtrycksvågformen från en perifer artär. Artärtrycket dP/dt (genom dess naturliga beräkning under utflöde) har lägre absoluta värden än det isovolymiska LV-trycket dP/dt-max, men deras förändringar korrelerar kraftigt [1, 2].

### Obs!

dP/dt uppmätt från en perifer artär har inte studerats som en mätning av vänsterkammarkontraktilitet i alla patientpopulationer.

 Dynamisk artärelastans (Ea<sub>dyn</sub>) – en mätning av afterload till vänster ventrikel av artärsystem (artärelastans), relativt till elastans i vänster kammare, beräknat som förhållandet mellan PPV och SVV [8]. Artärelastans är en integrativ artärbelastningsparameter som innefattar systemisk vaskulär resistens (SVR), total artärtänjbarhet (C) och systoliska och diastoliska tidsintervall [9, 10].

Dessa parametrars korrelation med fysiologisk status och deras relation till kliniska resultat har studerats noggrant med hjälp av omfattande klinisk litteratur.

De flesta interventioner för att behandla SV (eller SVI) och MAP, påverkar huvudsakligen SV och dess avgörande faktorer preload, kontraktilitet och afterload. Stöd för behandlingsbeslut ska innefatta information om alla tre aspekter, eftersom de ofta samverkar.

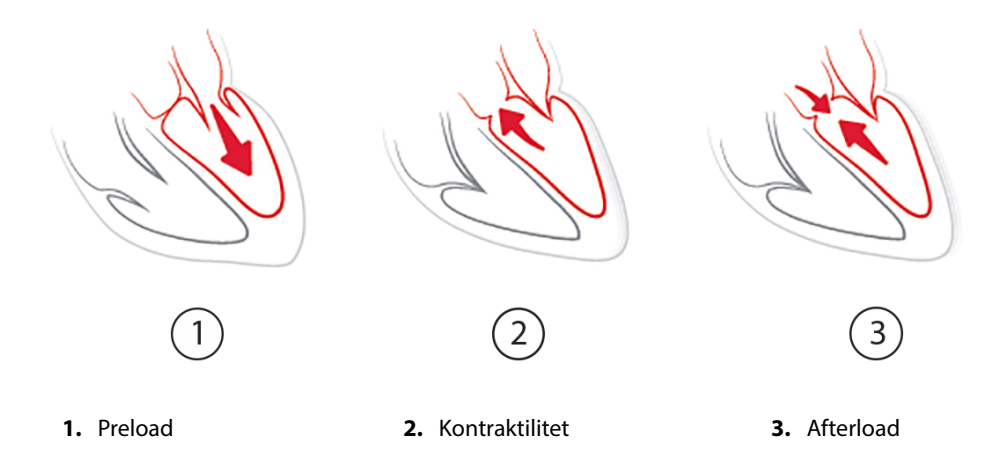

SVV är begränsad som preload-mätning för patienter som ventileras mekaniskt med fast ventilationsfrekvens och fasta tidalvolymer och som inte har intraabdominell inblåsning [6, 7]. SVV används bäst tillsammans med bedömning av slagvolym eller hjärtminutvolym.

Trendförändringen i dP/dt är användbar som beslutsstöd för att bedöma förändring i kontraktilitet hos vänster ventrikel tillsammans med bedömning av slagvolymvariation och slagvolym eller hjärtminutvolym.

Tabell 14-6 på sida 246 visar förbättrad bias och precision för trendberäknad procentuell förändring i dP/dt jämfört med absolutvärden för dP/dt.

| Bias för samma patient ± precision<br>för absolutvärde dP/dt | Bias ± precision för procentuella för-<br>ändringar av dP/dt | Överensstämmelse för procentuella<br>förändringar av dP/dt |
|--------------------------------------------------------------|--------------------------------------------------------------|------------------------------------------------------------|
| –3,6 [–58,9, 51,7], mmHg/s                                   | 0,02 [–0,00, 0,04] %                                         | 88,9 % [82,7 %, 93,6 %]                                    |
| ±                                                            | ±                                                            |                                                            |
| 83,6 [69,9, 97,4], mmHg/s                                    | 1,35 [1,34, 1,37] %                                          |                                                            |

### Tabell 14-6: dP/dt-noggrannhetsjämförelse för minimalt invasiv och icke-invasiv övervakning av kirurgipatienter

### **VAR FÖRSIKTIG**

Var försiktig vid användning av absolutvärden för dP/dt. Tryck ändras distalt på grund av trängre kärl och friktion i kärlen. Även om absolutvärde för dP/dt inte är ett korrekt mått på hjärtkontraktilitet kan trender vara till hjälp.

Var försiktig vid användning av dP/dt för patienter med allvarlig aortastenos, eftersom stenosen kan minska kopplingen mellan vänster kammare och afterload.

dP/dt-värdet som dock i huvudsak fastställs av förändrad LV-kontraktilitet, kan påverkas av afterload under perioder med vasoplegiska tillstånd (veno-arteriell frånkoppling). Under dessa perioder återspeglar dP/dt eventuellt inte den förändrade LV-kontraktiliteten.

Genom normalisering av artärelastansen med kammarelastansen blir förhållandet dem emellan ett index på överensstämmelse mellan LV och artärsystemet. Vid överensstämmelse sker en optimal blodöverföring från LV till artärsystemet utan någon energiförlust och med optimalt slagarbete [3, 8, 9].

Ea<sub>dyn</sub> har visat sig ge en indikation på potentiell afterload-respons för att öka MAP genom att tillföra volym till preload-volymresponsiva och mekaniskt ventilerade patienter [4] och patienter med spontanandning [5]. Afterload-respons för att öka MAP är större potentiellt vid värden på Ea<sub>dyn</sub> > 0,8 [4, 5, 8].

Ea<sub>dyn</sub> är inte begränsat till mekaniskt ventilerade patienter, då det är en beräkning som visas som förhållandet mellan PPV/SVV [5, 8]. Ea<sub>dyn</sub> används bäst tillsammans med bedömning av slagvolymvariation (på ventilerade patienter) och bedömning av slagvolym eller hjärtminutvolym.

SVV eller PPV, dP/dt och Ea<sub>dyn</sub> delar egenskapen att de sällan fungerar oberoende av varandra. När volym tillförs för att öka preload och öka slagvolymen leder det till en ökning av hjärtminutvolym och artärtryck, därför ökar afterload på kammaren. När afterload ökas (ökning av aortatrycket) genom ökning av systemisk vaskulär resistens, minskar slagvolymen. Den resulterande ökade slutsystoliska volymen leder dock till en sekundär ökning av slutdiastolisk volym eftersom mer blod blir kvar inuti kammaren efter ejektion och detta extra blod läggs till venreturen och medför ökad kammarfyllnad, vilket ökar kontraktiliteten (Frank-Starling-mekanismen) och delvis förskjuter minskningen av slagvolym som orsakas av den initiala ökningen av afterload.

SVV eller PPV, dP/dt och Ea<sub>dyn</sub> är avsedda som integrativa beslutsstödsparametrar för att ge vägledning för interventionell behandling av SV eller SV och MAP.

För att visa prestandan hos dessa parametrar med NIBP-övervakade patienter (ClearSight) jämfört med minimalt invasivt övervakade patienter (FloTrac), beräknades bias och övre och undre gränsvärden för graden av överensstämmelse (LoA) för SVV, PPV och Ea<sub>dyn</sub>. Resultaten av denna analys med konfidensintervall på 95 % visas nedan i Tabell 14-7 på sida 246. De 95 %-iga konfidensintervallen beräknades genom att ta hänsyn till de upprepade mätningarna på samma patient med metoden Bland JM, Altman DG (2007). Bland-Altman-diagrammen för dessa parametrar visas i Figur 14-10 på sida 247.

| Tabell 14-7: Resultat med 95 % konfidensintervall (CI) för bias och övre och undre gränsvärden för gra- |
|----------------------------------------------------------------------------------------------------|
| den av överensstämmelse (LoA)                                                                           |

| Parameter         | irameter Bias [95 % CI] U |                      | Övre LoA [95 % Cl] |  |
|-------------------|---------------------------|----------------------|--------------------|--|
| SVV (%)           | -0,18 [-0,25, -0,11]      | -3,03 [-3,52, -2,53] | 2,66 [2,17, 3,16]  |  |
| PPV (%)           | -0,01 [-0,10, 0,08]       | -3,78 [-4,40, -3,17] | 3,76 [3,14, 4,38]  |  |
| Ea <sub>dyn</sub> | 0,04 [0,04, 0,05]         | -0,29 [-0,33, -0,25] | 0,38 [0,34, 0,42]  |  |

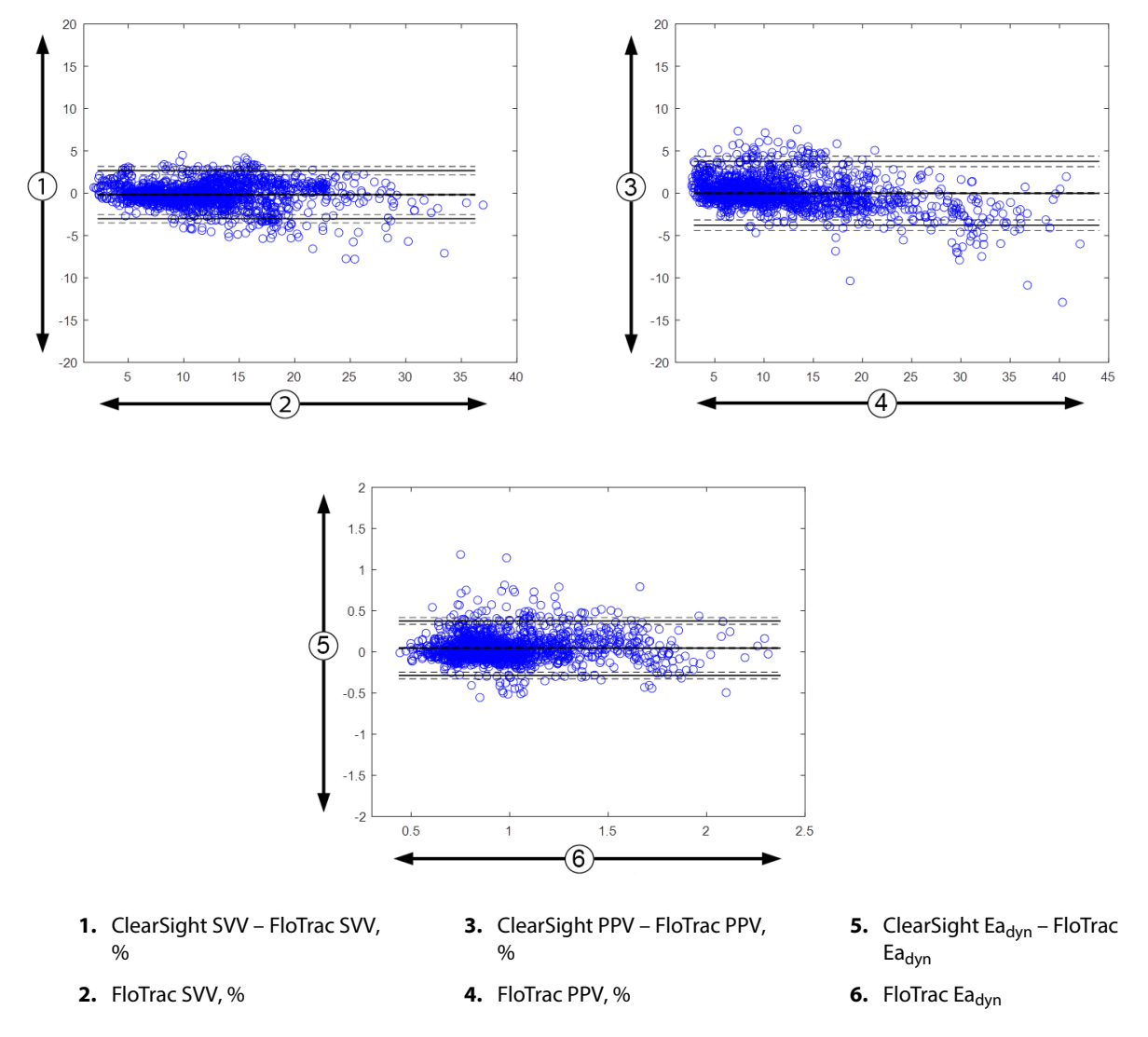

Figur 14-10: Bland-Altman-diagram för SVV, PPV och Ea<sub>dvn</sub>

## 14.1.13 Klinisk validering

Flera kliniska valideringsstudier utfördes för att bedöma den diagnostiska prestandan hos HPI för både patienter med minimalt invasiv och icke-invasiv övervakning. Det finns skillnader i indikationer och resultat för den kliniska valideringen beroende på den övervakningsteknik som används. En introduktion till minimalt invasiv övervakning och HPI finns i Introduktion till Acumen Hypotension Prediction Index (HPI) programvara i minimalt invasivt läge på sida 229. Nedan visas information om den kliniska valideringen. En introduktion till icke-invasiv övervakning och HPI finns i Introduktion till Acumen Hypotension Prediction Index (HPI) programvara i ickeinvasivt läge på sida 230. Information om klinisk validering för icke-invasiv övervakning finns i Klinisk validering för patienter med icke-invasiv övervakning på sida 253.

## 14.1.14 Klinisk validering för patienter med minimalt invasiv övervakning

Retrospektiva kliniska valideringsstudier genomfördes för att utvärdera diagnostiska prestanda för HPI med avseende på förmågan att förutsäga hypotensiva och icke-hypotensiva händelser hos minimalt invasivt övervakade kirurgi- och icke-kirurgipatienter.

### 14.1.14.1 Kirurgipatienter

Det finns två studier som bedömde HPI diagnostiska prestanda hos kirurgipatienter. Den första retrospektiva kliniska valideringsstudien, för att utvärdera HPI diagnostiska prestanda med avseende på möjligheten att förutsäga hypotensiva och icke-hypotensiva händelser, inkluderade 52 kirurgipatienter. Tabell 14-8 på sida 248 ger demografiska patientdata. Antalet segment med hypotensiva händelser som togs med i analysen var 1058 och det totala antalet segment med icke-hypotensiva händelser som togs med i analysen var 521.

Den andra retrospektiva kliniska valideringsstudien, som omfattade 204 patienter, ger vidare evidens gällande HPI diagnostiska prestanda med avseende på att förutsäga hypotensiva och icke-hypotensiva händelser. Tabell 14-8 på sida 248 ger demografiska patientdata. Antalet segment med hypotensiva händelser som togs med i analysen var 1923 och det totala antalet segment med icke-hypotensiva händelser som togs med i analysen var 3731.

| Beskrivning   Klinisk valideringsstudie (N = 52) |             | Klinisk valideringsstudie (N = 204) |
|--------------------------------------------------|-------------|-------------------------------------|
| Antal patienter                                  | 52          | 204                                 |
| Kön (man)                                        | 29          | 100                                 |
| Ålder                                            | 58,3 ± 11,3 | 56,7 ± 14,4                         |
| BSA                                              | 1,8 ± 0,2   | 1,9 ± 0,3                           |

Tabell 14-8: Demografiska patientdata (minimalt invasivt övervakade kirurgipatienter)

De 52 kirurgipatienterna som övervakades via radial artärslang kan delas in i två undergrupper – de som genomgick en högriskoperation som inte var hjärtkirurgi (n = 25, 48,1 %) och de som genomgick leverkirurgi (n = 27, 51,9 %).

De 204 kirurgipatienterna som övervakades via radial artärslang kan delas in i ytterligare undergrupper – de som genomgick neurokirurgi (n = 73, 35,8 %), bukkirurgi (n = 58, 28,4 %), allmän toraxkirurgi (n = 8, 3,9 %), hjärtkirurgi (n = 6, 3,0 %) och annan kirurgi (n = 59, 28,9 %).

Tabell 14-12 på sida 250 visar resultaten för dessa kliniska valideringsstudier.

### 14.1.14.2 Icke-kirurgipatienter

Två studier bedömde HPI diagnostiska prestanda hos icke-kirurgipatienter. Den första retrospektiva kliniska valideringsstudien utvärderade HPI diagnostiska prestanda med avseende på möjligheten att förutsäga hypotensiva och icke-hypotensiva händelser och inkluderade 298 icke-kirurgipatienter med övervakad radial artärslang. Tabell 14-9 på sida 248 ger demografiska patientdata. Antalet segment med hypotensiva händelser som togs med i analysen var 13 911 och det totala antalet segment med icke-hypotensiva händelser som togs med i analysen var 48 490.

De 298 icke-kirurgipatienterna med övervakad radial artärslang kan delas upp ytterligare enligt beskrivningen i Tabell 14-10 på sida 249.

Den andra retrospektiva klinisk valideringsstudien, som omfattade 228 patienter, ger vidare evidens gällande HPI diagnostiska prestanda med avseende på att förutsäga hypotensiva och icke-hypotensiva händelser. Tabell 14-9 på sida 248 ger demografiska patientdata. Antalet segment med hypotensiva händelser som togs med i analysen var 23 205 och det totala antalet segment med icke-hypotensiva händelser som togs med i analysen var 82 461.

De 228 icke-kirurgipatienterna med övervakad radial artärslang kan delas upp ytterligare enligt beskrivningen i Tabell 14-11 på sida 249.

| Beskrivning     | Klinisk valideringsstudie, radial artärs-<br>lang (N = 298) | Klinisk valideringsstudie, radial artärslang (N = 228)22812863,9 ± 15,6 |  |
|-----------------|-------------------------------------------------------------|-------------------------------------------------------------------------|--|
| Antal patienter | 298                                                         | 228                                                                     |  |
| Kön (man)       | 191                                                         | 128                                                                     |  |
| Ålder           | 62,6 ± 15,1                                                 | 63,9 ± 15,6                                                             |  |
| BSA             | 1,9 ± 0,3                                                   | 1,9 ± 0,2                                                               |  |

### Tabell 14-9: Demografiska patientdata (minimalt invasivt övervakade icke-kirurgipatienter)

| Diagnos                                  | Antal patienter | % av totalt antal                                                                                                    |  |  |
|------------------------------------------|-----------------|----------------------------------------------------------------------------------------------------|--|--|
| Diabetes                                 | 1               | 0,3                                                                                                    |  |  |
| Smittsam sjukdom                         | 1               | 0,3                                                                                                    |  |  |
| Lever                                    | 1               | 0,3                                                                                                    |  |  |
| Aneurysm                                 | 2               | 0,7                                                                                                    |  |  |
| Gift                                     | 2               | 0,7                                                                                                    |  |  |
| Njursvikt                                | 2               | M patienter         % av totalt antal           1         0,3           1         0,3           1         0,3           1         0,3           2         0,7           2         0,7           2         0,7           2         0,7           2         0,7           2         0,7           2         0,7           4         1,3           5         1,7           7         2,3           8         2,7           8         2,7           12         4,0           25         8,4 |  |  |
| Stroke                                   | 2               | 0,7                                                                                                    |  |  |
| Blödning                                 | 4               | 1,3                                                                                                    |  |  |
| Okänd                                    | 4               | 1,3                                                                                                    |  |  |
| Övrigt                                   | 5               | 1,7                                                                                                    |  |  |
| Kardiogen chock                          | 7               | 2,3                                                                                                    |  |  |
| Infarkt                                  | 8               | 2,7                                                                                                    |  |  |
| Respiratorisk/pulmonell                  | 8               | 2,7                                                                                                    |  |  |
| Allvarlig hypovolemi                     | 8               | 2,7                                                                                                    |  |  |
| Hjärta                                   | 12              | 4,0                                                                                                    |  |  |
| Efter leveroperation                     | 25              | 8,4                                                                                                    |  |  |
| Septisk chock                            | 25              | 8,4                                                                                                    |  |  |
| Efter operation<br>(icke-kardiell/lever) | 46              | 15,4                                                                                                    |  |  |
| Sepsis                                   | 65              | 21,8                                                                                                    |  |  |
| Efter hjärtoperation                     | 70              | 23,5                                                                                                    |  |  |

## Tabell 14-10: Egenskaper hos icke-kirurgipatienter (minimalt invasivt, N = 298)

Tabell 14-11: Egenskaper hos icke-kirurgipatienter (minimalt invasivt, N = 228)

| Diagnos        | Antal patienter | % av totalt antal |
|----------------|-----------------|-------------------|
| Kardiovaskulär | 67              | 29,5              |
| Blödning       | 24              | 10,5              |
| Sepsis         | 19              | 8,3               |
| Övrigt         | 60              | 26,2              |
| Cancer         | 20              | 8,7               |
| Respiratorisk  | 13              | 5,7               |
| Ortopedisk     | 10              | 4,4               |
| Neuro          | 3               | 1,3               |
| GI eller lever | 12              | 5,4               |

Tabell 14-13 på sida 250 visar resultaten för dessa kliniska valideringsstudier.

### 14.1.14.3 Resultat från klinisk valideringsstudie – minimalt invasiv övervakning

En hypotensiv händelse, enligt beskrivningen i Tabell 14-12 på sida 250 och Tabell 14-13 på sida 250, beräknas genom identifiering av ett segment som är minst 1 minut långt, där alla datapunkter i avsnittet har ett MAP < 65 mmHg. En datapunkt för en händelse (positiv) väljs ut som stickprov 5 minuter innan den hypotensiva händelsen inträffar. Om hypotonihändelser som följer på varandra inträffar med mindre än 5 minuters mellanrum definieras ett positivt stickprov som det första stickprovet direkt efter den föregående hypotonihändelsen.

En icke-hypotensiv händelse, enligt beskrivningen i Tabell 14-12 på sida 250 och Tabell 14-13 på sida 250, beräknas genom identifiering av segment med datapunkter där segmentet är minst 20 minuter från någon hypotensiv händelse och där alla datapunkter i segmentet har ett MAP > 75 mmHg. En datapunkt för en icke-händelse (negativ) tas för varje segment med icke-hypotensiva händelser.

En sann positiv, enligt beskrivningen i Tabell 14-12 på sida 250 och Tabell 14-13 på sida 250, är alla datapunkter för en händelse (positiv) med ett HPI -värde som är högre än eller lika med ett valt tröskelvärde. Sensitivitet är förhållandet mellan sanna positiva och det totala antalet händelser (positiva) där positiv definieras som en datapunkt som är högst 5 minuter innan en hypotensiv händelse inträffar. En falsk negativ är alla positiva datapunkter med ett HPI värde som är mindre än tröskelvärdet.

En sann negativ, enligt beskrivningen i Tabell 14-12 på sida 250 och Tabell 14-13 på sida 250 är alla negativa (icke-händelse) datapunkter med ett HPI värde som är mindre än ett valt tröskelvärde. Specificitet är förhållandet mellan sanna negativa och det totala antalet icke-händelser (negativa) där en negativ definieras som en datapunkt som är minst 20 minuter från någon hypotensiv händelse. En falsk positiv är alla negativa datapunkter med ett HPI värde som är högre än eller lika med tröskelvärdet.

| Klinisk<br>validering<br>s-<br>studie | HPI<br>tröskelvär-<br>de | PPV<br>[konfidens-<br>intervall]          | NPV<br>[konfidens-<br>intervall]          | Specificitet<br>(%)<br>[95 %<br>konfidens-<br>intervall] | Antal sanna<br>negativa/<br>antal icke-<br>händelser | Känslighet<br>(%)<br>[95 %<br>konfidens-<br>intervall] | Antal san-<br>na<br>positiva/<br>antal hän-<br>delser | AUC  |
|---------------------------------------|--------------------------|-------------------------------------------|-------------------------------------------|----------------------------------------------------------|------------------------------------------------------|--------------------------------------------------------|-------------------------------------------------------|------|
| (N = 52)                              | 85                       | 99,9<br>(= 886/<br>887)<br>[99,7, 100,0]  | 75,1<br>(= 520/<br>692)<br>[71,9, 78,4]   | 99,8<br>[99,4, 100,0]                                    | 520/<br>521                                          | 83,7<br>[81,5, 86,0]                                   | 886/<br>1058                                          | 0,95 |
| (N = 204)                             | 85                       | 98,3<br>(= 1265/<br>1287)<br>[97,6, 99,0] | 84,9<br>(= 3709/<br>4367)<br>[83,9, 86,0] | 99,4<br>[99,2, 99,7]                                     | 3709/<br>3731                                        | 65,8<br>[63,7, 67,9]                                   | 1265/<br>1923                                         | 0,88 |

Tabell 14-12: Kliniska valideringsstudier\* (minimalt invasivt övervakade kirurgipatienter)

\*Data sparade hos Edwards Lifesciences

### Tabell 14-13: Kliniska valideringsstudier\* (minimalt invasivt övervakade icke-kirurgipatienter)

| Dataupp-<br>sättning                   | HPI<br>tröskelvär-<br>de | PPV (%)<br>[95 %<br>konfidens-<br>intervall]  | NPV (%)<br>[95 %<br>konfidens-<br>intervall]  | Specificitet<br>(%)<br>[95 %<br>konfidens-<br>intervall] | Antal sanna<br>negativa/<br>antal icke-<br>händelser | Känslighet<br>(%)<br>[95 %<br>konfidens-<br>intervall] | Antal san-<br>na<br>positiva/<br>antal hän-<br>delser | AUC  |
|----------------------------------------|--------------------------|-----------------------------------------------|-----------------------------------------------|----------------------------------------------------------|------------------------------------------------------|--------------------------------------------------------|-------------------------------------------------------|------|
| (N = 298)                              | 85                       | 93,1<br>(= 11 683/<br>12 550)<br>[92,6, 93,5] | 95,5<br>(= 47 623/<br>49 851)<br>[95,3, 95,7] | 98,2<br>(= 47 623/<br>48 490)<br>[98,1, 98,3]            | 47 623/<br>48 490                                    | 84,0<br>(= 11 683/<br>13 911)<br>[83,4, 84,6]          | 11 683/<br>13 911                                     | 0,94 |
| (N = 228)                              | 85                       | 86,2<br>(= 19 932/<br>23 116)<br>[85,8, 86,7] | 96,0<br>(= 79 277/<br>82 550)<br>[95,9, 96,2] | 96,1<br>(= 79 277/<br>82 461)<br>[96,0, 96,3]            | 79 277/<br>82 461                                    | 85,9<br>(= 19 932/<br>23 205)<br>[85,4, 86,3]          | 19 932/<br>23 205                                     | 0,94 |
| *Data sparade hos Edwards Lifesciences |                          |                                               |                                               |                                                          |                                                      |                                                        |                                                       |      |

Tabell 14-14 på sida 252 visar procentandelen inträffade hypotensiva händelser och data om tid till händelse för ett visst HPI -intervall för kirurgipatienter i de kliniska valideringsstudierna (radial artärslang [N = 52]). Dessa data visas med hjälp av tidsfönster som har valts ut baserat på hur snabbt hypotensiva händelser utvecklades i genomsnitt hos kirurgipatienter. Därför visar Tabell 14-14 på sida 252, baserat på data från de kliniska valideringsstudierna (radial artärslang [N = 52]), data för kirurgipatienter för ett tidsfönster på 15 minuter. Dessa analyser genomförs genom att man tar stickprover från varje patient från valideringsdatamängden och letar framåt i tiden efter en hypotensiv händelse inom ett sökfönster på 15 minuter. När en hypotensiv händelse hittas för ett visst stickprov antecknas tiden till händelsen, som är tiden mellan stickprovet och den hypotensiva händelsen. Statistiken för tid till händelse är den genomsnittliga händelsetiden för alla stickprov som har en händelse inom det sökfönstret.

Tabell 14-15 på sida 253 visar procentandelen inträffade hypotensiva händelser och data om tid till händelse för ett visst HPI -intervall för icke-kirurgipatienter i de kliniska valideringsstudierna (radial artärslang [N = 298]). Dessa data visas med hjälp av tidsfönster som har valts ut baserat på hur snabbt hypotensiva händelser utvecklades i genomsnitt hos icke-kirurgipatienter. Därför visar Tabell 14-15 på sida 253, baserat på data från de kliniska valideringsstudierna (radial artärslang [N = 298]), data för icke-kirurgipatienter för ett tidsfönster på 120 minuter. Dessa analyser genomförs genom att man tar stickprover från varje patient från valideringsdatamängden och letar framåt i tiden efter en hypotensiv händelse inom ett sökfönster på 120 minuter. När en hypotensiv händelse hittas för ett visst stickprov antecknas tiden till händelsen, som är tiden mellan stickprovet och den hypotensiva händelsen. Statistiken för tid till händelse är den genomsnittliga händelsetiden för alla stickprov som har en händelse inom det sökfönstret.

Händelsefrekvensen, som inkluderas i Tabell 14-14 på sida 252 och Tabell 14-15 på sida 253, är förhållandet mellan antalet stickprov som har en händelse inom sökfönstret och det totala antalet stickprov. Detta görs för stickprov i vart och ett av de enskilda HPI intervallen mellan 10 och 99, så som visas i Tabell 14-14 på sida 252 och Tabell 14-15 på sida 253.

Andelen HPI -larm som följs av en hypotensiv händelse hos icke-kirurgipatienter som övervakas via radial artärslang med ett tidsfönster på 30 minuter bestämdes till 86,3 % [81,6 %, 90,8 %] för den första datauppsättningen för validering och 85,5 % [80,8 %, 90,6 %] för den andra datauppsättningen för validering (N = 228). Detta positiva prediktiva värde definieras som förhållandet mellan verkliga larm (som följdes av en hypotensiv händelse inom 30 minuter) till det totala antalet larm inom 30 minuter.

### VAR FÖRSIKTIG

HPI parameterinformation i Tabell 14-14 på sida 252 och Tabell 14-15 på sida 253 presenteras som allmän vägledning och är kanske inte representativ för individuella erfarenheter. En kontroll av patientens hemodynamik rekommenderas innan behandlingen inleds. Se Kliniska tillämpningar på sida 244.

| HPI intervall | Händelsefrekvens (%) | Tid till händelse i minu-<br>ter: Median<br>[10:e percentilen,<br>90:e percentilen] |
|---------------|----------------------|-------------------------------------------------------------------------------------|
| 10–14         | 14,2                 | 8,0 [4,7, 12,7]                                                                     |
| 15–19         | 16,6                 | 6,7 [3,3, 12,6]                                                                     |
| 20–24         | 15,4                 | 7,0 [3,3, 14,0]                                                                     |
| 25–29         | 16,9                 | 7,8 [3,7, 13,4]                                                                     |
| 30–34         | 22,5                 | 9,0 [3,7, 14,0]                                                                     |
| 35–39         | 27,4                 | 8,0 [3,3, 13,3]                                                                     |
| 40-44         | 31,8                 | 8,3 [3,0, 13,7]                                                                     |
| 45–49         | 40,4                 | 8,3 [3,3, 13,7]                                                                     |
| 50–54         | 43,4                 | 7,7 [2,7, 13,3]                                                                     |
| 55–59         | 44,3                 | 7,3 [3,0, 13,1]                                                                     |
| 60–64         | 57,0                 | 6,7 [2,7, 12,8]                                                                     |
| 65–69         | 56,8                 | 5,7 [2,3, 12,3]                                                                     |
| 70–74         | 67,2                 | 5,7 [2,0, 11,7]                                                                     |
| 75–79         | 81,0                 | 4,7 [2,0, 11,0]                                                                     |
| 80–84         | 84,2                 | 5,0 [1,7, 12,3]                                                                     |
| 85–89         | 92,9                 | 4,0 [1,7, 10,3]                                                                     |
| 90–94         | 95,8                 | 3,7 [1,3, 10,0]                                                                     |
| 95–99         | 97,6                 | 1,3 [0,3, 8,0]                                                                      |

### Tabell 14-14: Klinisk validering (minimalt invasivt övervakade kirurgipatienter [N = 52])
| HPI intervall | Händelsefrekvens (%) | Tid till händelse i minu-<br>ter: Median<br>[10:e percentilen,<br>90:e percentilen] |
|---------------|----------------------|-------------------------------------------------------------------------------------|
| 10–14         | 13,8                 | 51,0 [10, 104,0]                                                                    |
| 15–19         | 17,2                 | 48,7 [10, 102,3]                                                                    |
| 20–24         | 20,8                 | 51,0 [9,9, 105,3]                                                                   |
| 25–29         | 25,1                 | 48,5 [9,3, 104,0]                                                                   |
| 30–34         | 29,6                 | 48,2 [9,3, 102,3]                                                                   |
| 35–39         | 35,2                 | 45,0 [8,3, 102,0]                                                                   |
| 40-44         | 38,0                 | 43,7 [7,0, 101,7]                                                                   |
| 45–49         | 41,3                 | 39,3 [6,3, 100,0]                                                                   |
| 50–54         | 43,7                 | 38,7 [5,7, 99,3]                                                                    |
| 55–59         | 46,1                 | 35,3 [5,3, 96,7]                                                                    |
| 60–64         | 53,0                 | 28,7 [4,0, 93,7]                                                                    |
| 65–69         | 60,2                 | 16,0 [2,7, 88,0]                                                                    |
| 70–74         | 67,8                 | 9,0 [1,7, 70,7]                                                                     |
| 75–79         | 76,3                 | 7,0 [1,4, 44,7]                                                                     |
| 80–84         | 85,3                 | 5,7 [1,3, 19,0]                                                                     |
| 85–89         | 89,9                 | 5,0 [1,0, 16,7]                                                                     |
| 90–94         | 94,9                 | 3,6 [1,0, 13,7]                                                                     |
| 95–99         | 99,6                 | 1,3 [0,3, 8,3]                                                                      |

### Tabell 14-15: Klinisk validering (minimalt invasivt övervakade icke-kirurgipatienter [N = 298])

# 14.1.15 Klinisk validering för patienter med icke-invasiv övervakning

Retrospektiva kliniska valideringsstudier genomfördes för att utvärdera diagnostiska prestanda för HPI med avseende på förmågan att förutsäga hypotensiva och icke-hypotensiva händelser hos icke-invasivt övervakade kirurgi- och icke-kirurgipatienter.

# 14.1.15.1 Kirurgipatienter

En retrospektiv klinisk valideringsstudie genomfördes för att utvärdera HPI diagnostiska prestanda med avseende på att förutsäga hypotensiva och icke-hypotensiva händelser. Studien omfattade 252 icke-invasivt övervakade kirurgipatienter. Tabell 14-16 på sida 254 visar patienternas demografiska data. Antalet segment med hypotensiva händelser som togs med i analysen var 1605 och det totala antalet segment med icke-hypotensiva händelser som togs med i analysen var 2961 och alla segment baserades på icke-invasivt blodtryck.

Ytterligare en retrospektiv klinisk valideringsstudie, som omfattade 191 kirurgipatienter, tillhandahåller data från patienter som övervakades med minimalt invasiv och icke-invasiv teknik samtidigt. Tabell 14-16 på sida 254 anger patienternas demografiska data. I Tabell 14-21 på sida 257 visas förmågan hos icke-invasivt blodtryck (NIBP) HPI och radialartärslang (artärslang) HPI att förutse hypotensiva händelser (definierat med artärslang). Antalet segment med hypotensiva händelser som togs med i analysen var 1569 och det totala antalet segment med icke-hypotensiva händelser som togs med i analysen var 906.

| Beskrivning     | Klinisk valideringsstudie, icke-invasivt<br>blodtryck (N = 252) | Klinisk valideringsstudie, blodtryck med<br>radial artärslang och icke-invasivt (N =<br>191) |  |
|-----------------|-----------------------------------------------------------------|----------------------------------------------------------------------------------------------|--|
| Antal patienter | 252                                                             | 191                                                                                          |  |
| Kön (man)       | 112                                                             | 133                                                                                          |  |
| Ålder           | 54 ± 16                                                         | 66 ± 12                                                                                      |  |
| BSA             | 1,9 ± 0,2                                                       | 2,0 ± 0,2                                                                                    |  |

#### Tabell 14-16: Demografiska patientdata (icke-invasivt övervakade patienter)

De 252 kirurgipatienterna som övervakades via icke-invasivt blodtryck (NIBP) kan delas in i ytterligare undergrupper efter kirurgityp enligt Tabell 14-17 på sida 254.

#### Tabell 14-17: Kirurgiska egenskaper för NIBP-kirurgipatienterna (N = 252)

| Kirurgityp       | Antal patienter | % av totalt antal |
|------------------|-----------------|-------------------|
| Urinblåsa        | 4               | 1,6               |
| Hjärta           | 2               | 0,8               |
| Kranie           | 7               | 2,8               |
| Öga              | 34              | 13,5              |
| Ansikte          | 36              | 14,3              |
| Gastrointestinal | 49              | 19,4              |
| Gynekologisk     | 30              | 11,9              |
| Lever            | 5               | 2,0               |
| Esofagus         | 5               | 2,0               |
| Ortopedisk       | 16              | 6,3               |
| Bukspottkörtel   | 4               | 1,6               |
| Plastik          | 2               | 0,8               |
| Rektal           | 2               | 0,8               |
| Renal            | 28              | 11,1              |
| Torax            | 4               | 1,6               |
| Okänd            | 23              | 9,1               |
| Vaskulär         | 1               | 0,4               |
| TOTALT           | 252             | 100               |

De 191 kirurgipatienterna med radial artärslang och NIBP kan delas in i ytterligare undergrupper efter kirurgityp enligt Tabell 14-18 på sida 255.

| Kirurgityp                                                                                                | Antal patienter | % av totalt antal |
|----------------------------------------------------------------------------------------------------|-----------------|-------------------|
| Bukaortaaneurysm                                                                                          | 1               | 0,5               |
| Reparation av aortaklaff                                                                                  | 2               | 1,0               |
| Aortaklaffersättning                                                                                      | 15              | 7,9               |
| Grovtarmskirurgi                                                                                          | 1               | 0,5               |
| Komposittransplantation för ersättning av aortaklaff,<br>aortarot och uppåtgående aorta (Bentall-ingrepp) | 4               | 2,1               |
| Tumörreducerande                                                                                          | 1               | 0,5               |
| Resektion tolvfingertarmen                                                                                | 1               | 0,5               |
| Återställning av esofagus kontinuitet                                                                     | 2               | 1,0               |
| Esofagusresektion                                                                                         | 18              | 9,4               |
| Fundoplikation                                                                                            | 1               | 0,5               |
| Gallblåsekirurgi                                                                                          | 1               | 0,5               |
| Hepatikojejunostomi och kolecystektomi                                                                    | 1               | 0,5               |
| Bråck                                                                                                    | 1               | 0,5               |
| Hysterektomi                                                                                              | 2               | 1,0               |
| Initial CABG                                                                                              | 59              | 31                |
| Njurkirurgi                                                                                               | 1               | 0,5               |
| Leveroperation                                                                                            | 14              | 7,3               |
| Lymfkörtelresektion                                                                                       | 1               | 0,5               |
| Reparation av mitralisklaff                                                                               | 1               | 0,5               |
| Mitralisklaffersättning                                                                                   | 1               | 0,5               |
| Neurokirurgi                                                                                              | 5 2,6           |                   |
| Resektion av bukspottkörtel och mjälte                                                                    | 3               | 1,6               |
| Bukspottkörtelkirurgi                                                                                     | 23              | 12                |
| Adenokarcinom, farynx                                                                                     | 1               | 0,5               |
| Ersättning aorta ascendens utan påverkan på<br>aortaklaff                                                 | 2               | 1,0               |
| Ersättning aorta ascendens och aortabågen – ele-<br>fantsnabel                                            | 1               | 0,5               |
| Resektion meningiom                                                                                       | 2               | 1,0               |
| Resektion tunntarm                                                                                        | 1               | 0,5               |
| Resektion magsäck                                                                                         | 9               | 4,7               |
| Transaortisk TAVI                                                                                         | 12              | 6,3               |
| Reparation av trikuspidalklaff                                                                            | 2               | 1,0               |
| Förslutning ventrikelseptumdefekt (VSD)                                                                   | 1               | 0,5               |
| Wertheim Okabayashi                                                                                       | 1               | 0,5               |
| Totalt                                                                                                    | 191             | 100               |

| Taboll 14-19: Kirurgiska ogonskapor för pationtor mod radialartärslang/NIRP (N = 191) |                                                                                    |      |
|---------------------------------------------------------------------------------------|------------------------------------------------------------------------------------|------|
| $a_{1}a_{1}a_{1}a_{1}a_{1}a_{1}a_{1}a_{1}$                                            | Tabell 14-18: Kirurgiska egenskaper för patienter med radialartärslang/NIBP (N = 1 | 191) |

Tabell 14-21 på sida 257 visar resultaten för dessa kliniska valideringsstudier.

### 14.1.15.2 Icke-kirurgipatienter

En retrospektiv klinisk valideringsstudie genomfördes för att utvärdera HPI diagnostiska prestanda med avseende på att förutsäga hypotensiva och icke-hypotensiva händelser. Studien omfattade 175 icke-invasivt övervakade icke-kirurgipatienter. Tabell 14-19 på sida 256 visar patienternas demografiska data. Antalet segment med hypotensiva händelser som togs med i analysen var 1717 och det totala antalet segment med icke-hypotensiva händelser som togs med i analysen var 7563.

| Tabell 14-19: Demografiska patientdata (icke-invasivt övervakade |
|------------------------------------------------------------------|
| icke-kirurgipatienter)                                           |

| Beskrivning     | Klinisk valideringsstudie, icke-invasivt blod-<br>tryck (N = 175) |
|-----------------|-------------------------------------------------------------------|
| Antal patienter | 175                                                               |
| Kön (man)       | 109                                                               |
| Ålder           | 60,7 ± 14,6                                                       |
| BSA             | 2,0 ± 0,3                                                         |

De 175 icke-kirurgipatienterna med övervakad radial artärslang kan delas upp ytterligare enligt beskrivningen i Tabell 14-20 på sida 256 nedan.

| Diagnos         | Antal patienter | % av totalt antal |
|-----------------|-----------------|-------------------|
| Hjärta          | 65              | 37,1              |
| Cerebral        | 2               | 1,1               |
| Lever           | 2               | 1,1               |
| Neurologisk     | 43              | 24,6              |
| Övrigt          | 6               | 3,4               |
| Efter operation | 5               | 2,9               |
| Lunga           | 1               | 0,6               |
| Renal           | 1               | 0,6               |
| Respiratorisk   | 17              | 9,7               |
| Sepsis          | 9               | 5,1               |
| Septisk chock   | 5               | 2,9               |
| Trauma          | 4               | 2,3               |
| Vaskulär        | 15              | 8,6               |

Tabell 14-20: Egenskaper hos NIBP -icke-kirurgipatienter (N = 175)

Tabell 14-22 på sida 257 visar resultaten för dessa kliniska valideringsstudier.

### 14.1.15.3 Resultat från klinisk valideringsstudie – icke invasiv övervakning

En hypotensiv händelse, enligt beskrivningen i Tabell 14-21 på sida 257 och Tabell 14-22 på sida 257, beräknas genom identifiering av ett segment som är minst 1 minut långt, där alla datapunkter i avsnittet har ett MAP < 65 mmHg. En datapunkt för en händelse (positiv) väljs ut som stickprov 5 minuter innan den hypotensiva händelsen inträffar. Om hypotonihändelser som följer på varandra inträffar med mindre än 5 minuters mellanrum definieras ett positivt stickprov som det första stickprovet direkt efter den föregående hypotonihändelsen. En icke-hypotensiv händelse, enligt beskrivningen i Tabell 14-21 på sida 257 och Tabell 14-22 på sida 257, beräknas genom identifiering av segment med datapunkter där segmentet är minst 20 minuter från någon hypotensiv händelse och där alla datapunkter i segmentet har ett MAP > 75 mmHg. En datapunkt för en icke-händelse (negativ) tas för varje segment med icke-hypotensiva händelser.

En sann positiv, enligt beskrivningen i Tabell 14-21 på sida 257 och Tabell 14-22 på sida 257, är alla datapunkter för en händelse (positiv) med ett HPI -värde som är högre än eller lika med ett valt tröskelvärde. Sensitivitet är förhållandet mellan sanna positiva och det totala antalet händelser (positiva) där positiv definieras som en datapunkt som är högst 5 minuter innan en hypotensiv händelse inträffar. En falsk negativ är alla positiva datapunkter med ett HPI värde som är mindre än tröskelvärdet.

En sann negativ, enligt beskrivningen i Tabell 14-21 på sida 257 och Tabell 14-22 på sida 257 är alla negativa (icke-händelse) datapunkter med ett HPI värde som är mindre än ett valt tröskelvärde. Specificitet är förhållandet mellan sanna negativa och det totala antalet icke-händelser (negativa) där en negativ definieras som en datapunkt som är minst 20 minuter från någon hypotensiv händelse. En falsk positiv är alla negativa datapunkter med ett HPI värde som är högre än eller lika med tröskelvärdet.

**Försiktighetsåtgärd.** När NIBP HPI avger larm granskar du patientens hemodynamik för att identifiera den underliggande orsaken till den nära förestående hypotensiva händelsen och vidtar lämpliga behandlingsåtgärder. NIBP HPI kan detektera hypotensiva händelser med artärslang med en mycket hög noggrannhet på 98,3 %, medan NIBP MAP kan uppmärksamma på hypotoni med artärslang med endast 81 % noggrannhet. Eftersom NIBP HPI används i frånvaro av en artärslang, kommer det i 8,2 % av fallen att förekomma nära förestående hypotensiva händelser som förutses korrekt av NIBP HPI men inte detekteras av NIBP MAP. Larm om högt NIBP HPI är, i frånvaro av hypotoni detekterad av ClearSight NIBP, falskt positiva i 8,75 % av fallen.

| Klinisk<br>validerings-<br>studie                                                     | HPI<br>tröskelvärde | PPV (%)<br>[95 %<br>konfidens-<br>intervall] | NPV (%)<br>[95 %<br>konfidens-<br>intervall] | Specificitet (%)<br>[95 %<br>konfidens-<br>intervall] | Känslighet (%)<br>[95 %<br>konfidens-<br>intervall] | AUC  |
|---------------------------------------------------------------------------------------|---------------------|----------------------------------------------|----------------------------------------------|-------------------------------------------------------|-----------------------------------------------------|------|
| NIBP HPI för<br>prognos av NIBP-<br>övervakad<br>hypotoni<br>(N = 252)                | 85                  | 97,3<br>(= 1 272/1 307)<br>[94,3, 99,2]      | 89,8<br>(= 2 926/3 259)<br>[87,5, 91,6]      | 98,8<br>(= 2 926/2 961)<br>[97,5, 99,6]               | 79,3<br>(= 1 272/1 605)<br>[75,4, 82,2]             | 0,91 |
| NIBP HPI för<br>prognos av<br>radialartär-<br>slangövervakad<br>hypotoni<br>(N = 191) | 85                  | 99,4<br>(= 1 247/1 255)<br>[98,8, 99,8]      | 73,6<br>(= 898/1 220)<br>[67,6, 78,8]        | 99,1<br>(= 898/906)<br>[98,4, 99,7]                   | 79,5<br>(= 1 247/1 569)<br>[75,8, 83]               | 0,94 |
| *Data sparade hos l                                                                   | Edwards Lifescien   | ces                                          |                                              |                                                       |                                                     |      |

| Tabell 14-21. Kliniska valideringsstudier* | (icke-invasivt övervakade kiru  | rainatienter) |
|--------------------------------------------|---------------------------------|---------------|
| Tabell 14-21. Killiska valueriliyssuuler   | (ICKE-IIIVASIVE OVELVARAUE KILU | (gipatienter) |

## Tabell 14-22: Kliniska valideringsstudier\* (icke-invasivt övervakade icke-kirurgipatienter)

| Klinisk<br>validerings-<br>studie      | HPI<br>tröskelvärde | PPV (%)<br>[95 %<br>konfidens-<br>intervall] | NPV (%)<br>[95 %<br>konfidens-<br>intervall] | Specificitet (%)<br>[95 %<br>konfidens-<br>intervall] | Känslighet (%)<br>[95 %<br>konfidens-<br>intervall] | AUC  |
|----------------------------------------|---------------------|----------------------------------------------|----------------------------------------------|-------------------------------------------------------|-----------------------------------------------------|------|
| NIBP<br>(N = 175)                      | 85                  | 99,7<br>(= 1 467/1 472)<br>[99,4, 100,0]     | 96,8<br>(= 7 568/7 818)<br>[96,4, 97,2]      | 99,9<br>(= 7 568/7 573)<br>[99,9, 100,0]              | 85,4<br>(= 1 467/1 717)<br>[83,8, 87,1]             | 0,93 |
| *Data sparade hos Edwards Lifesciences |                     |                                              |                                              |                                                       | •                                                   |      |

#### Obs!

NIBP HPI -sensitivitet och -specificitet förblir likvärdiga under granskning vid olika tidpunkter under fallen upp till 8 timmar. NIBP HPI kan förutse hypotoni utan signifikant skillnad i noggrannhet under den maximala avsedda användningstiden på 8 timmar för metoder med både en och dubbla manschetter.

Tabell 14-23 på sida 259 visar procentandel inträffade hypotensiva händelser och data om tid till händelse för ett visst HPI -intervall för patienter i den kliniska valideringsstudien (N = 252). Dessa data visas med hjälp av tidsfönster som har valts ut baserat på hur snabbt hypotensiva händelser utvecklades i genomsnitt hos kirurgipatienter som övervakades icke-invasivt. Därför visar Tabell 14-23 på sida 259, baserat på data från de kliniska valideringsstudierna (N = 252), data för kirurgipatienter för ett tidsfönster på 15 minuter. Denna analys genomförs genom att man tar stickprover från varje patient från valideringsdatamängden och letar framåt i tiden efter en hypotensiv händelse inom ett sökfönster på 15 minuter. När en hypotensiv händelse hittas för ett visst stickprov antecknas tiden till händelsen, som är tiden mellan stickprovet och den hypotensiva händelsen. Statistiken för tid till händelse är den genomsnittliga händelsetiden för alla stickprov som har en händelse inom det sökfönstret.

Tabell 14-24 på sida 260 visar procentandelen inträffade hypotensiva händelser och data om tid till händelse för ett visst HPI -intervall för icke-kirurgipatienter i de kliniska valideringsstudierna (NIBP [N = 175]). Dessa data visas med hjälp av tidsfönster som har valts ut baserat på hur snabbt hypotensiva händelser utvecklades i genomsnitt hos icke-kirurgipatienter. Därför visar Tabell 14-24 på sida 260, baserat på data från den kliniska valideringsstudien (NIBP [N = 175]), data för icke-kirurgipatienter för ett tidsfönster på 120 minuter. Dessa analyser genomförs genom att man tar stickprover från varje patient från valideringsdatamängden och letar framåt i tiden efter en hypotensiv händelse inom ett sökfönster på 120 minuter. När en hypotensiv händelse hittas för ett visst stickprov antecknas tiden till händelsen, som är tiden mellan stickprovet och den hypotensiva händelsen. Statistiken för tid till händelse är den genomsnittliga händelsetiden för alla stickprov som har en händelse inom det sökfönstret.

Händelsefrekvensen, som inkluderas i Tabell 14-23 på sida 259 och Tabell 14-24 på sida 260, är förhållandet mellan antalet stickprov som har en händelse inom sökfönstret och det totala antalet stickprov. Detta görs för stickprov i vart och ett av de enskilda HPI intervallen mellan 10 och 99, så som visas i Tabell 14-23 på sida 259 och Tabell 14-24 på sida 260.

Figur 14-11 på sida 261 visar grafiskt händelsefrekvensen för NIBP HPI och minimalt invasivt HPI för patienter i den kliniska valideringsstudien (N = 191).

#### VAR FÖRSIKTIG

HPI parameterinformation i Tabell 14-23 på sida 259 och Tabell 14-24 på sida 260 presenteras som allmän vägledning och är kanske inte representativ för individuella erfarenheter. En kontroll av patientens hemodynamik rekommenderas innan behandlingen inleds. Se Kliniska tillämpningar på sida 244.

| HPI intervall | Händelsefrekvens (%) | Tid till händelse i minu-<br>ter: Median<br>[10:e percentilen,<br>90:e percentilen] |
|---------------|----------------------|-------------------------------------------------------------------------------------|
| 10–14         | 22,5                 | 7,7 [3,3, 13,3]                                                                     |
| 15–19         | 23,7                 | 7,7 [3,3, 13,7]                                                                     |
| 20–24         | 25,3                 | 7,3 [2,8, 13,3]                                                                     |
| 25–29         | 23,4                 | 7,0 [3,0, 13,0]                                                                     |
| 30–34         | 25,8                 | 6,7 [2,7, 13,0]                                                                     |
| 35–39         | 29,0                 | 6,7 [2,7, 13,3]                                                                     |
| 40-44         | 34,0                 | 7,0 [2,3, 13,3]                                                                     |
| 45–49         | 35,4                 | 6,7 [2,3, 13,0]                                                                     |
| 50–54         | 37,2                 | 6,3 [2,3, 12,7]                                                                     |
| 55–59         | 38,8                 | 7,0 [2,0, 12,7]                                                                     |
| 60–64         | 42,5                 | 6,3 [2,0, 12,7]                                                                     |
| 65–69         | 48,2                 | 5,7 [1,7, 12,7]                                                                     |
| 70–74         | 54,1                 | 5,7 [1,7, 12,7]                                                                     |
| 75–79         | 60,8                 | 5,0 [1,7, 12,0]                                                                     |
| 80-84         | 69,3                 | 5,3 [1,3, 12,3]                                                                     |
| 85–89         | 82,8                 | 4,3 [1,3, 11,7]                                                                     |
| 90–94         | 94,8                 | 3,0 [1,0, 10,7]                                                                     |
| 95–99         | 97,7                 | 1,3 [0,3, 8,0]                                                                      |

## Tabell 14-23: Klinisk validering (icke-invasivt övervakade kirurgipatienter [N = 252])

| HPI intervall | Händelsefrekvens (%) | Tid till händelse i minu-<br>ter: Median<br>[10:e percentilen,<br>90:e percentilen] |
|---------------|----------------------|-------------------------------------------------------------------------------------|
| 10–14         | 23,8                 | 19,7 [3,3, 67,2]                                                                    |
| 15–19         | 33,9                 | 20,3 [3,3, 81,0]                                                                    |
| 20–24         | 40,0                 | 17,3 [2,7, 78,9]                                                                    |
| 25–29         | 45,7                 | 16,3 [2,3, 65,3]                                                                    |
| 30–34         | 51,9                 | 15,0 [1,7, 62,3]                                                                    |
| 35–39         | 56,5                 | 11,0 [1,3, 55,0]                                                                    |
| 40–44         | 64,4                 | 9,7 [1,3, 48,7]                                                                     |
| 45–49         | 66,4                 | 8,7 [1,0, 44,7]                                                                     |
| 50–54         | 69,2                 | 7,7 [1,0, 46,7]                                                                     |
| 55–59         | 70,0                 | 7,0 [0,7, 44,2]                                                                     |
| 60–64         | 69,7                 | 6,7 [0,7, 38,7]                                                                     |
| 65–69         | 75,2                 | 5,7 [0,7, 34,0]                                                                     |
| 70–74         | 78,4                 | 5,7 [0,7, 35,0]                                                                     |
| 75–79         | 88,6                 | 5,0 [0,7, 34,3]                                                                     |
| 80–84         | 96,5                 | 4,2 [0,7, 18,7]                                                                     |
| 85–89         | 98,8                 | 4,0 [0,7, 14,3]                                                                     |
| 90–94         | 99,9                 | 3,7 [0,7, 14,0]                                                                     |
| 95–99         | 100,0                | 2,3 [0,3, 11,3]                                                                     |

## Tabell 14-24: Klinisk validering (icke-invasivt övervakade icke-kirurgipatienter [N = 175])

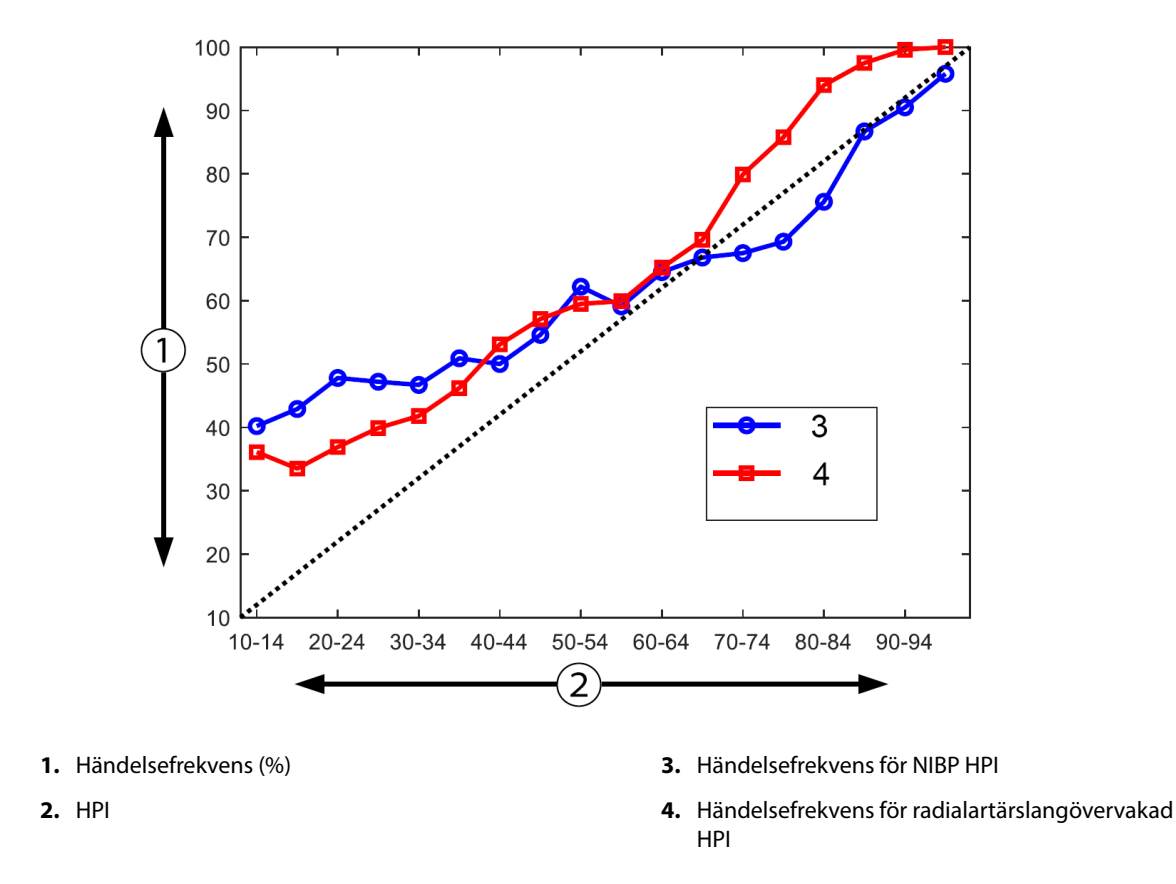

Figur 14-11: Händelsefrekvens för NIBP HPI (blå) och minimalt invasiv HPI (röd) [N = 191] Obs! Den mörka streckade linjen är identitetslinjen

# 14.1.16 Ytterligare kliniska data

# 14.1.16.1 Studieutformning

En prospektiv, enarmad, oblindad studie på flera kliniker av förebyggande och behandling av hypotoni hos patienter som genomgick övervakning av artärtrycket med Acumen Hypotension Prediction Index -funktionen (HPI -studie) utfördes för att förbättra förståelsen av effekten av Acumen Hypotension Prediction Index (HPI) - funktionen med dess tillgängliga hemodynamiska patientdata för detektering av hemodynamisk instabilitet och minskning av intraoperativ hypotoni vid icke-kardiell kirurgi. Jämförelsegruppen var en retrospektiv historisk kontrollgrupp (N = 22 109) med data på patientnivå från en ideell akademisk grupp, Multicenter Perioperative Outcomes Group (MPOG), som samlar in perioperativa data från sjukhus i USA. Alla patienter i studien behandlades med en artärslang.

Huvudsyftet med HPI -studien var att avgöra om användningen av Acumen HPI -funktionen för att styra intraoperativ hemodynamisk hantering vid icke-kardiell kirurgi minskar varaktigheten av intraoperativ hypotoni (IOH, definierat som MAP < 65 mmHg under minst 1 minut) jämfört med en historisk retrospektiv kontrollgrupp. Varaktigheten för IOH mättes på samma sätt för MPOG-kontrollgruppen och HPI -studiens prospektiva grupp. Alla IOH-händelser mättes och rapporterades. För en patient med flera IOH-händelser mättes händelserna för sig och kombinerades sedan över hela operationstiden för varje patient för att erhålla den totala varaktigheten för IOH. Den enda skillnaden är att data för MPOG-gruppen tillhandahölls i intervaller om en minut och för den prospektiva gruppen i intervall om 20 sekunder.

HPI -studien var en enarmad, oblindad studie som utfördes med 485 lämpliga patienter (460 pivotala patienter och ytterligare 25 roll in-fall) vid 11 kliniker i USA. Högst 97 patienter (20 % av den totala populationen) deltog per klinik. Samma kliniker som bidrog till denna historiska kontrollgrupp studerades prospektivt för att avgöra om användningen av Acumen HPI -funktionen för prognos av hypotoni inom 15 minuter från en faktisk händelse kan minska den genomsnittliga varaktigheten av IOH med minst 25 % [11].

**Inklusions- och exklusionskriterier.** Potentiella patienter exkluderades från deltagande i studien om det under screening- eller inskrivningsprocessen fastställdes att följande inklusions- och exklusionskriterier uppfylldes. Tabell 14-25 på sida 262 och Tabell 14-26 på sida 263 listar de inklusions- och exklusionskriterier som användes under studien. På grund av tillgängliga data för MPOG-gruppens patienter finns det mindre skillnader i inklusions- och exklusionskriterierna för HPI och MPOG-grupperna. De specifika skillnaderna mellan inklusionskriterierna är forskarens bestämning av icke-kardiell kirurgi med måttlig eller hög risk och identifieringen av planerad inläggning över natten. De relevanta specifika skillnaderna mellan de två listade exklusionskriterierna är: patienter som bekräftas vara gravida/ammar, kända kliniskt signifikativa intrakardiella shuntar samt känd måttlig till svår aortaklaff- och mitralisklaffsjukdom.

| Ink                                          | usionskriterier                                                                                                    | Exkluderingskriterier                                                                                                    |                                                                                                    |
|----------------------------------------------|----------------------------------------------------------------------------------------------------|----------------------------------------------------------------------------------------------------|----------------------------------------------------------------------------------------------------|
| 1.<br>2.<br>3.<br>4.<br>5.<br>6.<br>7.<br>8. | Skriftligt informerat samtycke<br>Ålder ≥ 18 år<br>ASA fysisk status 3 eller 4<br>Icke-kardiell kirurgi med måttlig eller hög risk (ex-<br>empelvis, ortopedisk, ryggrads-, urologisk och all-<br>mänkirurgi)<br>Planerad tryckövervakning med en artärslang<br>Narkos<br>Förväntad operationstid på ≥ 3 timmar från ane-<br>stesins start<br>Planerad inläggning över natten | 1.         2.         3.         4.         5.         6.         7.         8.         9.         10.         11.         12.         13.         14.         15.         16.         17. | Delta i en annan (interventionell) studie<br>Kontraindikationer för invasiv mätning av blod-<br>tryck<br>Patient som bekräftas vara gravid och/eller am-<br>mande mödrar<br>Akutkirurgi<br>Kända kliniskt viktiga intrakardiella shuntar<br>Patient för vilka ett intraoperativt mål för MAP<br>kommer att vara < 65 mmHg<br>Känd aortastenos med klaffarea ≤ 1,5 cm <sup>2</sup><br>Känd måttlig till svår aortaregurgitation<br>Känd måttlig till svår mitralisregurgitation<br>Känd måttlig till svår mitralklafförträngning<br>Patient eller ingreppstypen känd som en SVV-<br>begränsning (t.ex. tidalvolym < 8 ml/kg av teore-<br>tisk idealvikt, spontan andning, permanent hjär-<br>tarytmi, känt förmaksflimmer, öppen toraxkirurgi,<br>kvot för hjärtfrekvens/andningsfrekvens (HR/RR)<br>< 3,6)<br>Aktuellt permanent förmaksflimmer<br>Känd akut kongestiv hjärtsvikt<br>Kraniotomi<br>Brännskadekirurgier<br>Patienter med intra-aortaballongpump (IABP) el-<br>ler hjälphjärta<br>Patient överförd från intensivvård som kräver fle-<br>ra vasoaktiva medel och har en känd diagnos av<br>pågående aktiv sepsis |
|                                              |                                                                                                    |                                                                                                    |                                                                                                    |

#### Tabell 14-25: Urvalskriterier för HPI prospektiva patienter

| Ink                  | usionskriterier                                                                                                    | Exk            | uderingskriterier                                                                                                    |
|----------------------|----------------------------------------------------------------------------------------------------|----------------|----------------------------------------------------------------------------------------------------|
| 1.<br>2.<br>3.<br>4. | Vårdas på en klinik som planerar att delta i den<br>prospektiva studien av Hypotension Prediction<br>Index -programvara<br>Operationsdatum mellan 1 januari 2017 och 31<br>december 2017<br>Vuxna patienter 18 år eller äldre<br>Elektiv inskrivning samma dag eller sjukhuspa-<br>tient | 1.<br>2.<br>3. | Baslinje för medelartärtryck < 65 mmHg (en blod-<br>trycksmätning tagen kort innan operation eller<br>det första giltiga blodtrycket under operationen<br>användes som baslinje)<br>Användning av fler än ett vasoaktivt ämne under<br>operationen (fenylefrin, norepinefrin, vasopres-<br>sin, dopamin, dobutamin eller adrenalin)<br>Akut kirurgi |
| 5.                   | American Society of Anesthesiologists (ASA) fy-<br>sisk status 3 eller 4                                                                                                    | 4.             | Kardiell kirurgi (med eller utan hjärt-lungmaskin),<br>debridering av brännskador eller intrakraniell ki-<br>rurgi                                                                                                    |
| о.<br>7.             | Övervakning av blodtryck med invasiv artärslang<br>under > 75 % av tiden (för att ta hänsyn till artärs-<br>langar som appliceras efter narkos)                                                                                                    |                |                                                                                                    |
| 8.                   | Operationstid (definierat som tiden från att pa-<br>tienten kommer till operationssalen tills dess att<br>patienten lämnar den) ≥ 180 minuter                                                                                                    |                |                                                                                                    |

### Tabell 14-26: Urvalskriterier för MPOG historiska kontrollpatienter

Incidens för IOH i MPOG-gruppen var 88 % (n = 19 445/22 109) och behandlingsdatumen var mellan 1 januari 2017 och 31 december 2017. Inskrivningsdatumen för HPI-gruppen var 16 maj 2019 till 24 februari 2020. Måttet för sekundär effektivitet var bestämningen av det totala området under kurvan för tid och MAP för alla tidsperioder då MAP < 65 mmHg i varje patient. Detta mått är korrelerat med varaktigheten och en beskrivande analys av detta mått presenterades med medelvärde, standardavvikelse (SD), median, min och max.

Det primära säkerhetsmåttet var procentandelen allvarliga komplikationer som inkluderade perioperativa händelser, postoperativa komplikationer och produktrelaterade allvarliga komplikationer. Det sekundära målet för denna studie (sekundärt säkerhetsmått) var att avgöra om informationen från Acumen HPI -funktionen minskade det sammanslagna måttet på komplikationer som visat nedan.

- Postoperativa episoder av hjärtstillestånd utan dödsfall
- Dödsfall på sjukhus
- Stroke
- Akut njurskada (AKI) winom 30 dagar från ingreppet
- Myokardskada vid icke-kardiell kirurgi (MINS) inom 30 dagar från ingreppet

## 14.1.16.2 Patienters demografiska data

Tabell 14-27 på sida 263 och Tabell 14-28 på sida 264 ger en sammanfattning av tillgänglig patientdemografisk information för den prospektiva kliniska gruppen (HPI) och den historiska kontrollgruppen (MPOG) samt de ingreppstyper som patienter i HPI -gruppen genomgått.

| Beskrivning     |                | HPI<br>(behandlingsavsikt) | HPI<br>(fullständig analy-<br>suppsättning) | MPOG<br>(fullständig analy-<br>suppsättning) |
|-----------------|----------------|----------------------------|---------------------------------------------|----------------------------------------------|
| Antal patienter |                | 460                        | 406*                                        | 22 109                                       |
| Kön             | Man            | 51,7 (n = 238)             | 53,0 (n = 215)                              | 57,8 (n = 12 779)                            |
|                 | Kvinna         | 48,3 (n = 222)             | 47,0 (n = 191)                              | 42,2 (n = 9330)                              |
| Ålder (år)      | Medelvärde ±SD | 63,0 ± 12,97               | 62,8 ± 13,0                                 | 65,3 ± 13,8                                  |

Tabell 14-27: Patienters demografiska data (MPOG-studie)

| Beskrivning               |                                            | HPI<br>(behandlingsavsikt)       | HPI<br>(fullständig analy-<br>suppsättning) | MPOG<br>(fullständig analy-<br>suppsättning) |
|---------------------------|--------------------------------------------|----------------------------------|---------------------------------------------|----------------------------------------------|
|                           | Median (min-max)                           | 65 (19–94)                       | 65 (19–89)                                  | 65 (18–90)                                   |
| ВМІ                       | Median<br>(25:e och 75:e percen-<br>tilen) | 28,09<br>(24,37, 32,81)          | 28,09<br>(24,41, 32,86)                     | 28,1<br>(24,2, 32,9)                         |
| ASA-poäng                 | 11**                                       | 0,2 (n = 1)                      | 0,25 (n = 1)                                | 0,0 (n = 0)                                  |
|                           | 111                                        | 91,5 (n = 421)                   | 92,1 (n = 374)                              | 80,83 (n = 17 870)                           |
|                           | IV                                         | 8,0 (n = 37)                     | 7,6 (n = 31)                                | 19,17 (n = 4239)                             |
|                           | Ej specificerad                            | 0,2 (n = 1)                      | 0,0 (n = 0)                                 | 0,0 (n = 0)                                  |
| Operationens varaktig-    | Medelvärde ±SD                             | 338,1 ± 145,4                    | 363,6 ± 134,0                               | 355,2 ± 145,8                                |
| het<br>(minuter, N = 458) | Median<br>(25:e och 75:e percen-<br>tilen) | 315,5<br>(235, 416)<br>(n = 458) | 336<br>(262, 430)                           | 317<br>(245, 427)                            |

\*Den fullständiga analysuppsättningen (FAS) representerar de patienter från behandlingsavsiktsgruppen (ITT) som hade en operationsvaraktighet på  $\geq$  3 timmar.

\*\*ASA II-patient identifierades som en protokollavvikelse, men exkluderades inte från ITT- och FAS-populationerna eftersom patienten uppfyllde de definierade kriterierna (operation > 3 timmar och data från hemodynamisk övervakning). Denna patient inkluderades i analyserna av effektivitet och säkerhet men skulle enligt kriterierna för inkludering/exkludering inte ha inskrivits i studien.

#### Tabell 14-28: Ingreppstyp (HPI)

| Ingreppstyp                                                                     | % (n/N)       |
|---------------------------------------------------------------------------------|---------------|
| Ryggradskirurgi                                                                 | 18,5 (85/460) |
| Hepatektomi                                                                     | 13,7 (63/460) |
| Pankreatikoduodenektomi                                                         | 10,0 (46/460) |
| Stora kärl                                                                      | 8,5 (39/460)  |
| Övrigt                                                                          | 8,5 (39/460)  |
| Nefrektomi                                                                      | 5,7 (26/460)  |
| Annan urogenital kirurgi                                                        | 5,4 (25/460)  |
| Cystektomi                                                                      | 5,0 (23/460)  |
| Pankreatektomi                                                                  | 5,0 (23/460)  |
| Njurtransplantation                                                             | 4,3 (20/460)  |
| Huvud- och halskirurgi                                                          | 3,9 (18/460)  |
| Komplex kombinerad onkologisk kirurgi (inklusive 2 eller flera distinkta organ) | 3,0 (14/460)  |
| Explorativ laparotomi                                                           | 3,0 (14/460)  |
| Kolektomi                                                                       | 2,8 (13/460)  |
| Adrenalektomi                                                                   | 2,6 (12/460)  |
| Gastrektomi                                                                     | 2,0 (9/460)   |
| Annan mag- och tarmkirurgi                                                      | 2,0 (9/460)   |
| Höftledsplastik                                                                 | 1,7 (8/460)   |
| Prostatektomi                                                                   | 1,7 (8/460)   |

| Ingreppstyp                     | % (n/N)     |
|---------------------------------|-------------|
| HIPEC                           | 1,3 (6/460) |
| Hysterektomi med tumörreduktion | 1,3 (6/460) |
| Gallblåseoperation              | 0,9 (4/460) |
| Reoperativa ortopediska ingrepp | 0,9 (4/460) |
| Splenektomi                     | 0,9 (4/460) |
| Fetmakirurgi                    | 0,4 (2/460) |
| Levertransplantation            | 0,4 (2/460) |
| Sigmoidektomi                   | 0,4 (2/460) |
| Ej specificerad                 | 0,2 (1/460) |

Kirurgityper i MPOG-gruppen bestämdes enligt CPT-kodgrupp. MPOG-gruppen inkluderade huvud och hals; torax extra- och intratorakal; ryggrad och ryggmärg; övre eller undre buk; urologi; gynekologiska; manliga fortplantningsorganen; bäcken; höft/ben/fot; skuldra/arm/hand; radiologi; obstetrik; och andra ingrepp.

Tabell 14-29 på sida 265 visar en jämförelse av kirurgityper för HPI och MPOG-gruppens kirurgityper enligt CPTkodgrupp.

| Kirurgityp                        | HPI                                                                            |                  | MF              | POG              |  |  |  |
|-----------------------------------|--------------------------------------------------------------------------------|------------------|-----------------|------------------|--|--|--|
|                                   | Antal patienter                                                                | Procent av total | Antal patienter | Procent av total |  |  |  |
| Huvud och hals                    | 18                                                                             | 3,4              | 2024            | 10,2             |  |  |  |
| Toraxkirurgi                      | 0                                                                              | 0                | 3257            | 16,5             |  |  |  |
| Ryggradskirurgi                   | 85                                                                             | 16,2             | 3331            | 16,8             |  |  |  |
| Övre buk                          | 157                                                                            | 29,9             | 3838            | 19,4             |  |  |  |
| Undre buk                         | 40                                                                             | 7,6              | 1314            | 6,6              |  |  |  |
| Urologiska                        | 114                                                                            | 21,7             | 2017            | 10,2             |  |  |  |
| Gynekologiska/obstetriska         | 20                                                                             | 3,8              | 190             | 1,0              |  |  |  |
| Ortopedisk                        | 12                                                                             | 2,3              | 2224            | 11,2             |  |  |  |
| Stora kärl                        | 39                                                                             | 7,4              | 0               | 0                |  |  |  |
| Övrigt                            | 40                                                                             | 7,6              | 1596            | 8,1              |  |  |  |
| Obs! IOH-varaktighet per kirurgit | Obs! IOH-varaktiahet per kiruraityp är inte tillaänalia för MPOG-populationen. |                  |                 |                  |  |  |  |

Tabell 14-29: Kirurgityp per CPT-kodgrupp

# 14.1.16.3 Resultat från studien

Tabell 14-30 på sida 266 visar resultaten för ROC-analysen (receiver operating characteristics) för alla HPI patienter med data tillgängliga för analys (N = 482). ROC-analysen som presenteras i Tabell 14-30 på sida 266 är identisk med den analys som utfördes för de kliniska valideringsstudierna, som presenterades tidigare i Tabell 14-12 på sida 250 och Tabell 14-13 på sida 250. För en detaljerad beskrivning av hur hypotensiva händelser, ickehypotensiva händelser, känslighet och specificitet definieras och beräknas i Tabell 14-30 på sida 266, se Resultat från klinisk valideringsstudie – minimalt invasiv övervakning på sida 250.

| HPI<br>tröskelvärde | PPV (%)<br>[95 %<br>konfidens-<br>intervall] | NPV (%)<br>[95 %<br>konfidens-<br>intervall] | Specificitet (%)<br>[95 %<br>konfidens-<br>intervall] | Känslighet (%)<br>[95 %<br>konfidens-<br>intervall] | AUC  |
|---------------------|----------------------------------------------|----------------------------------------------|-------------------------------------------------------|-----------------------------------------------------|------|
| 85                  | 98,4<br>(= 821/834)<br>[97,6, 99,3]          | 90,3<br>(= 6782/7507)<br>[89,7, 91,0]        | 99,8<br>(= 6782/6795)<br>[99,7, 99,9]                 | 53,1<br>(= 821/1546)<br>[50,6, 55,6]                | 0,84 |
| *Data sparade hos   | Edwards Lifesciences                         |                                              |                                                       |                                                     |      |

| Tabell 14-30: Receiver o | perating chara  | cteristics (ROC) fö | or HPI -patiente | r (N = 482)* |
|--------------------------|-----------------|---------------------|------------------|--------------|
| Tabell 14-30. Necerver 0 | perating charat |                     | i in i patiente  | 1 (11 - 402) |

**Effektivitet.** HPI -studien utformades för att utvärdera om Acumen HPI -funktionen, som ett verktyg för beslutsstöd, kunde minska varaktigheten för IOH med minst 25 % hos kirurgipatienter som kräver avancerad hemodynamisk övervakning. En episod av intraoperativ hypotoni (IOH) definierades som ett medelartärtryck (MAP) under 65 under tre (3) eller fler på varandra följande 20-sekunders händelser för varje patient, för alla kliniker.

Det primära effektivitetsmåttet är ett viktat genomsnitt av klinikgenomsnitt och standardavvikelser kombinerat i samma proportion av patienter som ingick i MPOG-gruppen. Detta viktade medelvärde och dess korrekt beräknade standardavvikelse jämfördes med de uppskattningar som erhölls från patienterna i MPOG-gruppen.

HPI -studien uppfyllde sitt primära effektivitetsmått. De pivotala HPI -patienterna i den fullständiga analysuppsättningen upplevde en genomsnittlig IOH-varaktighet på 11,97 ± 13,92 minuter jämfört med IOHgenomsnittet för MPOG historiska kontrollgrupp på 28,20 ± 42,60 minuter. Tabell 14-31 på sida 266 visar att detta resultat var en minskning med 57,6 % jämfört med MPOG historiska kontrollgrupp (p < 0,0001). När hänsyn tas till de fall där noll episoder av IOH förekom under ingreppet, var minskningen av IOH 65 % (p < 0,0001).

| Statistik             | HPI<br>(patienter=406) | MPOG<br>(patienter=22 109) | p-värde   |
|-----------------------|------------------------|----------------------------|-----------|
| Urvalsstorlek (n)     | 293                    | 19 446                     |           |
| Totalt IOH-minuter    | 3508                   | 548 465                    |           |
| IOH medel (minuter)** | 11,97                  | 28,20                      | < 0,0001* |
| IOH STD               | 13,92                  | 42,60                      |           |

Obs! IOH uppskattad med standardmetod; STD uppskattad med poolad metod (pivotal patient med IOH-episod i testarm).

Standardmetod – IOH-episod definieras med minst tre på varandra följande observationer av MAP < 65. FAS pivotala patienter med minst 3 timmars operationstid.

\*Ensidigt t-test med olika varians användes för analys. Nominell alfa för testet är 0,025.

\*\*När HPI -gruppens data analyseras med 60-sekunders intervall ökade den genomsnittliga IOH-varaktigheten något från 11,97 till 12,59 vilket förblir en statistiskt signifikant skillnad från MPOG 28,20 IOH-genomsnittet med ett p-värde < 0,0001.

Resultaten för det sekundära effektivitetsmåttet, bestämning av totalt område under kurvan (AUC) för tiden och MAP för alla tidsperioder för vilka MAP < 65 mmHg för varje patient, ingår i Tabell 14-32 på sida 266.

| Studiekategori                                                | Patienter | AUC medel<br>(min* mmHg) | AUC SD<br>(min* mmHg) | AUC median<br>(min* mmHg) | AUC område<br>(min* mmHg) | AUC Q3-Q1<br>(min* mmHg) |
|---------------------------------------------------------------|-----------|--------------------------|-----------------------|---------------------------|---------------------------|--------------------------|
| Alla pivotala patienter                                       | 457       | 46,38                    | 82,75                 | 16,67                     | 833,00                    | 54,00                    |
| Alla pivotala patienter<br>med minst en episod                | 328       | 64,63                    | 91,46                 | 32,33                     | 832,00                    | 68,00                    |
| Alla pivotala patienter<br>med ≥ 3 timmars opera-<br>tionstid | 406       | 47,07                    | 85,30                 | 16,83                     | 833,00                    | 51,00                    |

| Studiekategori                                                                                            | Patienter | AUC medel<br>(min* mmHg) | AUC SD<br>(min* mmHg) | AUC median<br>(min* mmHg) | AUC område<br>(min* mmHg) | AUC Q3-Q1<br>(min* mmHg) |  |
|----------------------------------------------------------------------------------------------------|-----------|--------------------------|-----------------------|---------------------------|---------------------------|--------------------------|--|
| Alla pivotala patienter<br>med ≥ 3 timmars opera-<br>tionstid och minst en IOH-<br>episod                 | 293       | 65,23                    | 94,36                 | 32,00                     | 832,00                    | 62,67                    |  |
| Alla pivotala patienter<br>med < 3 timmars opera-<br>tionstid                                             | 51        | 40,89                    | 58,94                 | 12,33                     | 291,00                    | 71,33                    |  |
| Alla pivotala patienter<br>med < 3 timmars opera-<br>tionstid och minst en IOH-<br>episod                 | 35        | 59,58                    | 62,94                 | 37,00                     | 290,00                    | 73,33                    |  |
| Obs! Standardmetod – IOH-episod definieras med minst tre på varandra följande observationer med MAP < 65. |           |                          |                       |                           |                           |                          |  |
| ITT pivotala patienter, med giltig operationstid.                                                         |           |                          |                       |                           |                           |                          |  |

En analys genomfördes för att bedöma effektiviteten av HPI i minskningen av IOH vid uppdelning i MAP-nivå. Varaktigheten för IOH jämfördes mellan HPI -gruppen och MPOG-gruppen uppdelad i MAP-nivå mellan 50 och 70 mmHg, med standardberäkningsmetoden. Tabell 14-33 på sida 267 visar att vid alla MAP-nivåer, utom för MAP < 50, var den genomsnittliga IOH-varaktigheten i HPI -studiens patienter statistiskt signifikant lägre än den som rapporterades för varje MPOG MAP-nivå.

| MAP-värde | Statistik           | HPI<br>(patienter=406) | MPOG<br>(patienter=22 109) | p-värde  |
|-----------|---------------------|------------------------|----------------------------|----------|
| MAP < 50  | Urvalsstorlek (n)   | 28                     | 8555                       |          |
|           | Totalt IOH-minuter  | 97                     | 35 790                     |          |
|           | IOH medel (minuter) | 3,45                   | 4,20                       | 0,1967   |
|           | IOH STD             | 3,56                   | 13,10                      |          |
| MAP < 55  | Urvalsstorlek (n)   | 84                     | 12 484                     |          |
|           | Totalt IOH-minuter  | 341                    | 80 115                     |          |
|           | IOH medel (minuter) | 4,06                   | 6,40                       | < 0,0001 |
|           | IOH STD             | 4,30                   | 15,40                      |          |
| MAP < 60  | Urvalsstorlek (n)   | 188                    | 16 561                     |          |
|           | Totalt IOH-minuter  | 1098                   | 212 362                    |          |
|           | IOH medel (minuter) | 5,84                   | 12,80                      | < 0,0001 |
|           | IOH STD             | 7,31                   | 24,10                      |          |
| MAP < 65  | Urvalsstorlek (n)   | 293                    | 19 446                     |          |
|           | Totalt IOH-minuter  | 3508                   | 548 465                    |          |
|           | IOH medel (minuter) | 11,97                  | 28,20                      | < 0,0001 |
|           | IOH STD             | 13,92                  | 42,60                      |          |
| MAP < 70  | Urvalsstorlek (n)   | 375                    | 20 986                     |          |
|           | Totalt IOH-minuter  | 10 241                 | 1 185 983                  |          |
|           | IOH medel (minuter) | 27,31                  | 56,50                      | < 0,0001 |
|           | IOH STD             | 28,79                  | 70,40                      |          |

Tabell 14-33: Effektivitet uppdelad per MAP-nivå, HPI -studie jämfört med MPOG historiska kontroll

| MAP-värde                                                                            | Statistik                                                                               | HPI<br>(patienter=406)                                     | MPOG<br>(patienter=22 109)                             | p-värde                         |
|--------------------------------------------------------------------------------------|-----------------------------------------------------------------------------------------|------------------------------------------------------------|--------------------------------------------------------|---------------------------------|
| Obs! Standardmetod – IC<br>definierar IOH. FAS pivota<br>i den statistiska analyspla | )H-episod definieras med minst tre<br>ala patienter med operationstid på<br>anen (SAP). | e på varandra följande obse<br>å minst 3 timmar är inklude | ervationer med MAP < MA<br>erade. Students t-test anvä | P-värde som<br>ndes som angivet |

Under den kliniska studien var minskningen i varaktigheten för intraoperativ hypotoni beroende på klinisk bedömning av när behandling, vilken behandling och hur behandling utfördes med vägledning från HPI parametern och sekundär skärm HPI. Interventionstyper inkluderade: kolloid, kristalloid, bloodprodukter, kärlsammandragande och hjärtstimulerande. Av särskilt intresse var en jämförelse av frekvensmönster för patienter och intervention efter HPI -gränsvärde, som innebär när HPI -parametern förutsåg en hemodynamisk instabilitet (HPI > 85). Se Tabell 14-34 på sida 268. Dessa data tyder på att HPI tillförde värde genom att ge en varning och insikt genom den sekundära skärmen som ger läkaren möjlighet till lämpliga interventioner i tid.

Tabell 14-34: Frekvensmönster för patienter och interventionstillfällen efter HPI -gränsvärde

| Intervention     | HPI      |     | Patie | nt i studie |                      |      | Intervei | ntionstillfälle | e                    |
|------------------|----------|-----|-------|-------------|----------------------|------|----------|-----------------|----------------------|
| typ              | grupp    | N   | n     | n/N (%)     | p-värde <sup>a</sup> | N    | n        | n/N (%)         | p-värde <sup>b</sup> |
| Kolloid          | HPI > 85 | 78  | 58    | 74,4        | 0,0004               | 134  | 87       | 64,9            | < 0,0001             |
|                  | HPI ≤ 85 | 78  | 36    | 46,2        |                      | 134  | 47       | 35,1            |                      |
| Kristalloid      | HPI > 85 | 163 | 134   | 82,8        | < 0,0001             | 360  | 250      | 69,4            | < 0,0001             |
|                  | HPI ≤ 85 | 163 | 80    | 49,1        |                      | 360  | 110      | 30,6            |                      |
| Blodprodukter    | HPI > 85 | 24  | 18    | 75,0        | 0,0781               | 56   | 34       | 60,7            | 0,0245               |
|                  | HPI ≤ 85 | 24  | 12    | 50,0        |                      | 56   | 22       | 39,3            |                      |
| Kärlsammandra-   | HPI > 85 | 307 | 277   | 90,2        | < 0,0001             | 1604 | 1156     | 72,1            | < 0,0001             |
| gande            | HPI ≤ 85 | 307 | 189   | 61,6        |                      | 1604 | 448      | 27,9            |                      |
| Hjärtstimuleran- | HPI > 85 | 87  | 72    | 82,8        | < 0,0001             | 187  | 131      | 70,1            | < 0,0001             |
| ae               | HPI ≤ 85 | 87  | 39    | 44,8        |                      | 187  | 56       | 30,0            |                      |

*a*, *b*: *p*-värde från logistisk regressionsmodell med HPI  $\leq$  85 som referens, a – patient, b – interventionstillfälle. N = totalt antal patienter eller totalt antal interventionstillfällen, n = patienter eller tillfällen med intervention.

Säkerhet. Acumen HPI -funktionen visades vara säker vid användning i kirurgipatienter som kräver avancerad hemodynamisk övervakning.

- Inga patienter upplevde händelser som bedömdes ha samband med Acumen HPI -funktionen.
- Inga ADE eller SADE bedömdes vara kopplade till Acumen HPI -funktionen.
- Inga oväntade ADE (0 %) inträffade kopplade till HPI -funktionen.
- Inga dödsfall inträffade oavsett om de var relaterade eller inte till HPI -funktionen.

Det sekundära säkerhetsmåttet är en beskrivande statistik som var en sammanslagning av 30-dagars postoperativa komplikationer i populationen med slutförda fall (CC). Tabell 14-35 på sida 269 visar komponenterna i det 30-dagars postoperativa sammanslagna måttet för populationen med slutförda fall (CC). Resultatet visar att den sammanslagna händelsefrekvensen var 4,75 % (sammanslagna händelser = 19 [95 % CI: 2,88, 7,32]), med en patient som upplevde mer än ett av de enskilda sammanslagna elementen. Säkerhetsdata som samlades in för MPOG-armen inkluderade mortalitet (375, 1,83 %); AKI grad 1 (2068, 9,35 %); AKI grad 2 (381, 1,72 %); AKI grad 3 (152, 0,69 %) och myokardskada [MINS] (178, 0,81 %).

| Analysmått                                                                                                | Komplikation       |            | POD dagar postoperativt |                |                |  |  |
|----------------------------------------------------------------------------------------------------|--------------------|------------|-------------------------|----------------|----------------|--|--|
|                                                                                                    | Händelser n<br>(%) | 95 % CI    | Medel                   | Median         | Intervall      |  |  |
| Postoperativt hjärtstillestånd<br>utan dödsfall                                                           | 1 (0,25)           | 0,01, 1,38 | 2,00                    | 2,00           | 2, 2           |  |  |
| Dödsfall på sjukhus                                                                                       | 0 (0,00)           | 0,00, 0,92 | Ej tillämpligt          | Ej tillämpligt | Ej tillämpligt |  |  |
| Stroke                                                                                                    | 0 (0,00)           | 0,00, 0,92 | Ej tillämpligt          | Ej tillämpligt | Ej tillämpligt |  |  |
| Akuta njurskador – totalt                                                                                 | 16 (4,00)          | 2,30, 6,41 | 5,94                    | 1,00           | 0, 27          |  |  |
| Akuta njurskador – grad 1                                                                                 | 11 (2,75)          | 1,38, 4,87 | 6,82                    | 1,00           | 0, 27          |  |  |
| Akuta njurskador – grad 2                                                                                 | 3 (0,75)           | 0,15, 2,18 | 6,33                    | 7,00           | 2, 10          |  |  |
| Akuta njurskador – grad 3                                                                                 | 2 (0,50)           | 0,06, 1,79 | 0,50                    | 0,50           | 0, 1           |  |  |
| Myokardskada (MINS)                                                                                       | 3 (0,75)           | 0,15, 2,18 | 1,67                    | 1,00           | 0, 4           |  |  |
| CC = fullständig (bedömningsbar) grupp, CI = konfidensintervall, dagar postkirurgiskt (POD) = AESTDT-SGDT |                    |            |                         |                |                |  |  |

#### Tabell 14-35: HPI -studie – komponenter i 30 dagars postoperativt sammanslaget mått – CCanalyspopulation (pivotala patienter, n = 400)

Analys av populationen med behandlingsavsikt (n = 460) gav 3 (0,066 %) fall av myokardskada (MINS) och 17 (3.7 %) fall med akut niurskada (AKI).

Vårdtid på sjukhus och intensivvårdsavdelning för HPI -gruppen finns i Tabell 14-36 på sida 269.

#### Tabell 14-36: Vårdtid

| Mått                                            | n   | Medel | Median | Intervall |         | 95 % exakt Cl |      |
|-------------------------------------------------|-----|-------|--------|-----------|---------|---------------|------|
|                                                 |     |       |        | Minsta    | Största | Nedre         | Övre |
| Vårdtid (LOS) dagar                             | 455 | 6,8   | 5,3    | 0,3       | 50,5    | 6,2           | 7,3  |
| Vårdtid intensivvårdsavdel-<br>ning (LOS) dagar | 151 | 2,7   | 2,0    | 0,1       | 27,0    | 2,2           | 3,1  |

# 14.1.16.4 Sammanfattning av studie

Dessa resultat visar en avsevärd minskning av genomsnittlig IOH som var konsekvent över de flesta kliniker. De flesta kliniker hade en minskning på > 25 % av den genomsnittliga varaktigheten för IOH, och alla kliniker utom en överskred 35 %. Intervallet var från 23 % till 72 % genomsnittlig minskning av IOH. Studien visade en minskning av varaktigheten för IOH till 11,97 minuter (SD 13,92), vilket representerar en minskning med 57,6 % (p < 0,0001). Minskningen är kliniskt signifikant, eftersom IOH som varar minst 1 minut har kopplats till perioperativa komplikationer och sjuklighet som AKI, MINS och stroke [12].

Känslighetsanalyser, inklusive granskning av pooling av studiekliniker, förväxlingsfaktorer och patienter som exkluderades från gruppen med behandlingsavsikt ändrade inte signifikant detta kliniskt relevanta resultat av minskning av genomsnittlig intraoperativ hypotoni (IOH).

Resultaten visar att Acumen HPI -funktionen visades vara säker vid användning i kirurgipatienter som kräver avancerad hemodynamisk övervakning, utan produktrelaterade komplikationer. Dessutom är den sammanslagna händelsefrekvensen på 4,75 % (sammanslagna händelser = 19 [95 % CI: 2,88, 7,32]) låg när man tar hänsyn till att patienterna hade ASA fysisk status 3 och 4, och genomgick icke-kardiell kirurgi.

I denna oblindade jämförelsestudie av prospektiva och historiska data, visades IOH minskas med användningen av HPI -programvarufunktionen. Denna studie har begränsningar relaterat till potentiell bias kopplade till läkarnas kännedom i respektive arm och jämförelsen till en historisk grupp.

# 14.1.16.5 Slutsats

Resultaten från studien är väl underbyggda och ger giltig vetenskaplig evidens för att funktionen Acumen HPI är säker och gav en statistiskt och kliniskt signifikant minskning av genomsnittlig IOH. Acumen HPI är därför effektiv för att detektera hemodynamisk instabilitet och avsevärt sänka mängden intraoperativ hypotoni vid användning i kirurgipatienter som kräver intraoperativ hemodynamisk övervakning under icke-kardiell kirurgi.

# 14.1.17 Referenser

- 1 De Hert et al, Evaluation of Left Ventricular Function in Anesthetized Patients Using Femoral Artery dP/dtmax. Journal of Cardiothoracic and Vascular Anesthesia 2006; 20(3): 325–330.
- 2 Tartiere et al, Non-invasive radial pulse wave assessment for the evaluation of left ventricular systolic performance in heart failure. Eur Journal of Heart Failure 2007; 9: 477–483.
- 3 Monge Garcia MI, Orduna PS, Cecconi M. Understanding arterial load. Intensive Care Med 2016; 42: 1625–1627.
- **4** Monge Garcia MI, Manuel Gracia Romero MG, Cano AG, Aya HD, Rhodes A, Grounds RM, Cecconi M. Dynamic arterial elastance as a predictor of arterial pressure response to fluid administration: a validation study. Critical Care 2014; 18: 626–637.
- 5 Cecconi M, Monge Garcia MI, Romero MG, Mellinghof J, Caliandro F, Grounds RM, Rhodes A. 2015. The Use of Pulse Pressure Variation and Stroke Volume Variation in Spontaneously Breathing Patients to Assess Dynamic Arterial Elastance and to Predict Arterial Pressure Response to Fluid Administration. Anesth Analg 2015; 120: 76–84.
- **6** Cannesson M, Le Manach Y, Hofer CK, Goarin JP, Lehot JJ, Vallet B, Tavernier B. Assessing the diagnostic accuracy of pulse pressure variations for the prediction of fluid responsiveness. A "gray zone" approach. Anesthesiology 2011; 115: 231–241.
- 7 Cannesson M, Musard H, Desebbe O, Boucau C, Simon R, Henaine R, Lehot JJ. The Ability of Stroke Volume Variations Obtained with Vigileo/FloTrac System to Monitor Fluid Responsiveness in Mechanically Ventilated. Anesth Analg 2009; 108: 513–517.
- 8 Pinsky MR. Protocolized Cardiovascular Management Based on Ventricular-arterial Coupling. In: Functional Hemodynamic Monitoring. Update in Intensive Care and Emergency Medicine (44). Springer-Verlag, Berlin, 2004; 381–395.
- **9** Sunagawa K, Maughan WL, Burkhoff D, Sagawa K. Left ventricular interaction with arterial load studied in isolated canine ventricle. Am J Physiol, Heart Circ Physiol 1983; 245: H773–H780.
- 10 Chantler PD, Lakatta EG, Najjar S. Arterial-ventricular coupling: mechanistic insights into cardiovascular performance at rest and during exercise. J Appl Physiol 2008; 105: 1342–1351.
- **11** Shah NJ, Mentz G, Kheterpal S. The incidence of intraoperative hypotension in moderate to high risk patients undergoing non-cardiac surgery: A retrospective multicenter observational analysis. J Clin Anest. 2020; 66: 109961.
- 12 Salmasi V, Maheshwari K, Yang D, Mascha EJ, Singh A, Sessler DI, Kurz A. Relationship between intraoperative hypotension, defined by either reduction from baseline or absolute thresholds, and acute kidney and myocardial injury after noncardiac surgery: A retrospective cohort analysis. Anesthesiology. 2017 jan.; 126(1): 47–65.

# 14.2 Assisterad vätskehantering

Programfunktionen Acumen assisterad vätskehantering (AFM) ger kliniskt beslutsstöd för hantering av patientvätskor.

# 14.2.1 Introduktion

#### VARNING

Funktionen för assisterad vätskehantering ska inte användas som enda beslutsunderlag för behandling av patienten. En granskning av patientens hemodynamik under övervakningssessionen rekommenderas för att utvärdera vätskerespons.

Funktionen för assisterad vätskehantering (AFM) växlar mellan olika lägen under en session. Tabell 14-37 på sida 271 beskriver varje läge.

| Läge              | Meddelande på AFM-<br>instrumentpanel                | Definition                                                                                                    |
|-------------------|------------------------------------------------------|----------------------------------------------------------------------------------------------------|
| Uppmaning         | Vätskebolus föreslås/Testbolus<br>föreslås           | Ett meddelande som har uppmanat användaren att antingen (1)<br>godkänna och informera monitorn att vätskeadministrering star-<br>tats eller (2) avvisa förslaget.                                                    |
| Ingen uppmaning   | Vätska föreslås inte                                 | Vätska föreslås inte.                                                                                                    |
| Avvisa            | AFM-förslag avbrutna                                 | En användaråtgärd för att avvisa AFM-uppmaningen som försät-<br>ter AFM-funktionen i en 5-minuters tyst period utan nya medde-<br>landen.                                                                            |
| Godkänt           | Pågående bolus                                       | En vätskebolus som användaren godkänt och valt att starta. " <b>På-<br/>gående bolus</b> " kan även visas efter start av en <b>Användarbo-</b><br>lus.                                                               |
| Analys avfärdades |                                                      | En vätskebolus som användaren avfärdat att analysera och som inte kommer att skickas till AFM-programvaran för analys.                                                                                               |
| Slutförd          | Bolus slutförd                                       | En vätskebolus som användaren slutfört.                                                                                                    |
| Analyserar        | Bolus slutförd; Analyserar he-<br>modynamisk respons | En vätskebolus har analyserats av AFM. Den levererades inom de<br>angivna gränserna för flödeshastighet och volym och har den in-<br>formation som krävs för att bedöma den hemodynamiska re-<br>sponsen på vätskan. |

### Tabell 14-37: AFM-lägen

# 14.2.2 Funktionsprincip

AFM-programfunktionen har utformats för att ge vägledning om optimal administrering av intravenös vätska. Den innehåller en regelbaserad algoritm som ger förslag på vätskehantering genom att identifiera mönster vad gäller vätskerespons med hemodynamiska data för en patient och tidigare respons på vätskeadministrering. Indata utgörs av:

- Användarinställningar (dvs. Vätskestrategi [önskad ändring av slagvolym: 10 %, 15 % eller 20 %], Kirurgiläge [Öppna eller Laparoskopisk/framstupa läge]).
- Hemodynamiska data från artärtrycksbaserad analys (pulsfrekvens [PR], medelartärtryck [MAP], slagvolym [SV], slagvolymvariation [SVV], systemisk vaskulär resistens [SVR] och SV-förändringsfrekvens under de senaste två minuterna).
- Data om vätsketillförsel (starttid och stopptid för vätskebolus och volym för vätskebolus).
- Vätskerespons härleds från slagvolymändringar som de mäts av Acumen IQ -sensor och AFM-vätskeförslag härleds från prognos för ökning av slagvolym som delvis beräknas genom mätning av vätskerespons. Denna prognos baseras på en kombination av informationen som härleds från:
  - Patientpopulationsmodell. Detta utnyttjar förhållandet mellan procentuell ökning i slagvolym (%ΔSV) och slagvolymvariation (SVV) vid patientrespons på administration av 500 ml vätska vid olika SVV-nivåer (N = 413 patienter).<sup>1</sup>

<sup>1</sup> Cannesson M, Le Manach Y, Hofer CK, Goarin JP, Lehot JJ, Vallet B, Tavernier B. Assessing the diagnostic accuracy of pulse pressure variations for the prediction of fluid responsiveness: a "gray zone" approach. Anesthesiology. 2011 Aug; 115(2): 231-41.

• **Bolushistorik för enskild patient.** Detta använder responsen på vätskeadministrering för den patient som övervakas.

Den kombinerade information gör att algoritmen kan ta fram ett slagvolym-delta genom att identifiera bolus som gavs i ett liknande hemodynamiskt tillstånd och slå samman responsen, med hänsyn tagen för systematiska bias (dvs. modellen över- eller underskattar patientens faktiska respons på vätska) och med viktning av prognosen efter kvaliteten på informationen i patientens bolushistorik för att ge en slutlig prognos.

• Den slutliga prognosen jämförs med den valda vätskestrategin för att bestämma om ett vätskeförslag ska skapas. Om prognosen för slagvolym-delta är högre än den valda vätskestrategin resulterar algoritmen i en

ruta med ett vätskeförslag på den hemodynamiska monitorn. Om prognosen för slagvolym inte är högre än den valda vätskestrategin skapar algoritmen antingen inget vätskeförslag eller så kan algoritmen, om det finns begränsad information i patientens bolushistorik, föreslå en testbolus. Mer information om möjlig AFM-status finns i Tabell 14-38 på sida 276.

• Vätskeförslagen som skapas av AFM-programfunktionen fokuserar på SV och CO och är oberoende av MAP. AFM kan därför föreslå vätska när patienten är normotensiv. En fullständig genomgång av patientens hemodynamiska status rekommenderas innan en AFM-rekommendation eller ett AFM-testförslag godkänns.

#### **VAR FÖRSIKTIG**

Programfunktionen för assisterad vätskehantering använder den information som registrerats av läkaren för att korrekt bedöma vätskerespons.

Det är viktigt att korrekt identifiera **Kirurgiläge** och **Vätskestrategi**. Vald **Kirurgiläge** och **Vätskestrategi** påverkar AFM-vätskeförslag. Val av fel **Kirurgiläge** eller **Vätskestrategi** kan påverka hur ofta AFM-förslag visas. Det är också viktigt att information om vätskeadministration (volym och varaktighet) registreras korrekt i systemet. Se Inställningar för assisterad vätskehantering på sida 275 för mer information om **Vätskestrategi** och **Kirurgiläge**. Se Vätskehantering med AFM på sida 277 för mer information om vätskeadministrering.

Om AFM-programfunktionen bedömer att en patient kommer att visa vätskerespons visas ett meddelande om att vätskeadministration kan förbättra patientens hemodynamiska status. Om AFM-programfunktionen bedömer att en patient inte kommer att visa vätskerespons kommer systemet inte att föreslå vätskeadministration.

AFM-funktionen inkluderar visning av relevanta hemodynamiska parametrar och ger realtidsspårning av aktuell patientstatus och total vätskevolym som administrerats till varje enskild patient. AFM-funktionen är tillgänglig när en Acumen IQ -sensor är ansluten till en radialartärkateter.

#### VAR FÖRSIKTIG

Vätskehanteringsförslag som tillhandahålls av AFM-funktionen kan påverkas av faktorer som:

- Felaktiga FT-CO-mätresultat
- Akuta ändringar i FT-CO-mätningar som är sekundära till administrering av vasoaktiva läkemedel, ompositionering av patienten eller kirurgiska ingrepp
- Blödningar med ett flöde som är likvärdiga med eller större än vätskeadministrationen
- Störningar artärslang

Granska alltid patientens hemodynamiska status innan AFM-förslag följs.

Korrekt mätning av slagvolymvariation (SVV) är nödvändig för att programfunktionen AFM ska ge förslag för vätskehantering. Patienter måste:

- vara mekaniskt ventilerade
- ha en tidalvolym på  $\geq$  8 ml/kg

#### Obs!

När både AFM och smarta larmmeddelanden för HPI används samtidigt är det viktigt att ta hänsyn till att AFMvätskerekommendationer baseras på prediktion av vätskerespons medan smarta larmmeddelanden för HPI baseras på identifiering av potentiella underliggande mekanismer för att förhindra eller behandla hypotoni. Dessa två programfunktioner har därför olika mål och tar hänsyn till olika hemodynamiska tillstånd hos patienten och ska övervägas oberoende av varandra. Patientens aktuella hemodynamik ska granskas innan beslut fattas om lämpliga åtgärder. Se Programfunktionen Acumen Hypotension Prediction Index (HPI) på sida 229 för mer information om funktionen.

# 14.2.3 Hjälpskärmar för AFM

Hjälp

Hjälpskärmar för AFM är tillgängliga som stöd för många vanliga användarfrågor. Öppna AFM hjälpskärmar genom att trycka på hjälpikonen på AFM-instrumentpanelen eller på några av Vätskebolus-uppmaningarna.

AFM hjälpskärmar kan även öppnas via den vanliga hjälpmenyn. Tryck på inställningsikonen

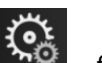

Hjälp

(ì)

→ knappen Assisterad vätskehantering.

AFM hjälpskärmar innehåller information om att komma igång, använda AFM-funktionen och vanliga frågor om hur systemet fungerar. På varje AFM-hjälpskärm kan du trycka på den fråga som du är intresserad av för att se ett kort svar. För mer information, kontakta din Edwards -representant.

# 14.2.4 Starta eller starta om AFM

- 1. Peka på ikonen GDT-spårning/AFM i navigeringsfältet.
- 2. Välj ikonen assisterad vätskehantering. AFM-instrumentpanelen visas bara på en skärm med grafiska

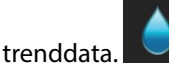

### Obs!

Om assisterad vätskehantering startas under en aktiv GDT-spårningssession kommer användaren att meddelas att detta kommer att avsluta deras aktuella spårningssession.

- 3. Ställ in önskade AFM-inställningar för **Kirurgiläge** (Laparoskopisk/framstupa läge eller Öppna), Vätskestrategi (10 %, 15 % eller 20 %). Se Inställningar för assisterad vätskehantering på sida 275.
- 4. Ange **maximal fallvolym (Max. fallvol.)** på knappsatsen. Detta värde måste anges för att starta en AFMsession.

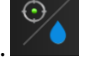

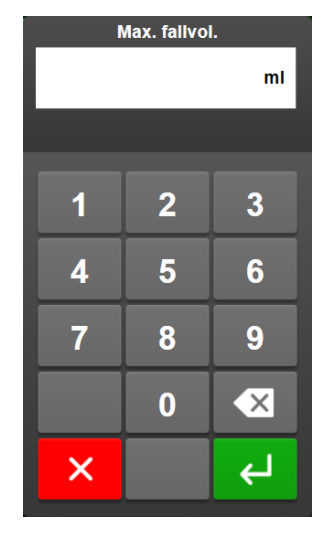

**Maximal fallvolym** ger användaren ett mål för vätskevolym baserat på den information som finns tillgänglig när fallet inleds. Patientens vätskebehov kan variera under ett fall och därför ska detta värde ses som en vägledning och inte som ett absolut gränsvärde mellan optimal och för hög vätsketillförsel.

Under en aktiv AFM-session visas ett larmmeddelande på statusfältet när den totala vätskan som levererats genom AFM-funktionen närmar sig (inom 500 ml) eller överskrider förinställd **maximal fallvolym** för att skydda mot potentiell övervätskning. Värdet **maximal fallvolym** begränsar inte AFM-funktionen och påverkar inte AFM-vätskeförslag. Detta värde kan när som helst ändras från AFM-inställningsskärmen under

en aktiv AFM-session genom att trycka på inställningsikonen

📕 på AFM-instrumentpanelen.

#### Obs!

Vid strömavbrott under en AFM-session måste den reinitieras när strömmen återkommer. Om övervakning med samma patient återtas när monitorn sätts på igen så rensas bolushistoriken för den aktuella patienten; värdet för den totala volymen som levererats via AFM-funktionen och **maximal fallvolym** finns dock kvar.

5. Tryck på ikonen Starta AFM

på AFM-instrumentpanelen.

| AFM                                      |                           |         |       |                  |               | ?          | Ľ |
|------------------------------------------|---------------------------|---------|-------|------------------|---------------|------------|---|
| Kirurgiläge                              | Laparoskopisk/fra<br>läge | amstupa | Öppna | 0 ml             | 2000 ml       |            |   |
| Vätskestrategi<br>(ΔSV per 500 ml bolus) | 10 %                      | 15 %    | 20 %  | Spårad fallvolym | Max. fallvol. | Starta AFM | ŝ |

Figur 14-12: AFM-instrumentpanel

# 14.2.5 AFM instrumentpanelvisning

AFM-instrumentpanelen (visas i Figur 14-12 på sida 274) kan visas i en skärm med grafiska trenddata när en AFM-session är aktiv. AFM-instrumentpanelen kan minimeras när som helst genom att trycka på ikonen

|          | ΓĽ,               | $\odot$        |                         |
|----------|-------------------|----------------|-------------------------|
| minimera | eller ikonen GDT- | spårning/AFM 🔛 | 🚽 på navigeringsfältet. |

När AFM-instrumentpanelen är minimerad visas ikonen för vätskestatus på navigeringsfältet. Återställ AFM-

instrumentpanelen genom att trycka på ikonen för vätskestatus på navigeringsfältet. Se Tabell 14-38 på sida 276.

# 14.2.6 Inställningar för assisterad vätskehantering

Granska alla inställningar innan en AFM-session inleds. En AFM-session kan inte startas utan att ställa in **maximal fallvolym**. Justera inställningar för funktionen Assisterad vätskehantering genom att trycka på

inställningsikonen på höger sida av AFM-instrumentpanelen.

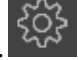

### 14.2.6.1 Vätskestrategi

Det är viktigt att korrekt identifiera **Vätskestrategi**. Den valda vätskestrategin påverkar AFM-förslagen för vätska. Att välja en **Vätskestrategi** som inte är anpassad till läkarens vätskehanteringsstrategi leder till oönskade vätskeförslag (t.ex. om läkaren vill använda en restriktiv vätskestrategi men väljer **10 % Vätskestrategi** i AFM-inställningarna) eller brist på vätskeförslag (t.ex om läkaren vill använda en generös vätskestrategi men väljer **20 % Vätskestrategi** i AFM-inställningarna).

För Vätskestrategi, välj antingen 10 %, 15 % eller 20 %.

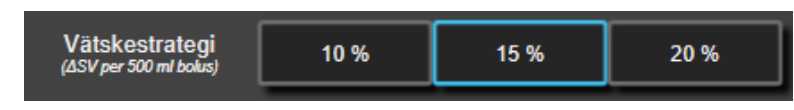

#### Obs!

**Vätskestrategi** kan användas för att justera AFM-algoritmen så den är mer generös (**10 %**) eller restriktiv (**20 %**) vad gäller vätskeförslag. Standardinställningen är **15 %**. Detta procentvärde är den procentuella förändringen i slagvolym som respons på en 500 ml vätskebolus. Det är inte nödvändigt att administrera en 500 ml vätskebolus för att använda AFM-programfunktionen. Den procentuella förändringen justeras i enlighet med den vätskevolym som levereras. Ett lägre procentvärde anger ett lägre gränsvärde för att föreslå vätska och utgör därmed en mer generös inställning.

## 14.2.6.2 Kirurgiläge

På växlingsknappen Kirurgiläge väljer du antingen Öppna eller Laparoskopisk/framstupa läge.

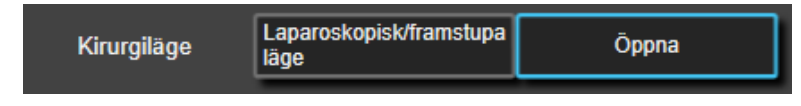

#### Obs!

Det är viktigt att korrekt identifiera **Kirurgiläge**. Det valda kirurgiläget påverkar hur AFM tolkar SVV. Val av felaktigt **Kirurgiläge** kan leda till olämpliga vätskeförslag. Om patienten genomgår ett laparoskopiskt ingrepp eller är i framstupaläge och **Öppna** är vald som **Kirurgiläge**, kan AFM visa ytterligare vätskeförslag. Om patienten genomgår ett **Öppna** ingrepp och **Laparoskopisk/framstupa läge** väljs som **Kirurgiläge**, kan AFM hålla inne med vätskeförslag.

### 14.2.6.3 Maximal fallvolym

**Maximal fallvolym** ger användaren ett mål för vätskevolym och ställs in av läkaren när fallet startas baserat på de kliniska data som då finns tillgängliga. Patientens vätskebehov kan variera under ett fall och därför ska detta värde ses som en vägledning och inte som ett absolut gränsvärde mellan optimal och för hög vätsketillförsel. Under en aktiv AFM-session tillhandahålls en visuell popup-ruta när den totala vätskan som levererats genom AFM-funktionen närmar sig (inom 500 ml) eller överskrider förinställd **maximal fallvolym** för att skydda mot potentiell övervätskning. Värdet **maximal fallvolym** begränsar inte AFM-funktionen och påverkar inte AFM-

vätskeförslag. Detta värde måste anges för att starta en AFM-session, och detta värde kan när som helst ändras från popup-meddelandet eller genom AFM-inställningsskärmen under en aktiv AFM-session. För att ställa in **maximal fallvolym** när AFM-sessionen inte startats väljer du knappen **Max. fallvol.** och anger volymen för AFM-sessionen på knappsatsen.

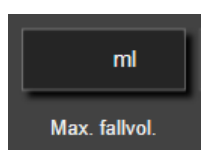

Om **maximal fallvolym** redan angivits kommer det aktuella värdet för **maximal fallvolym** att visas på inställningsskärmen. Ändra **maximal fallvolym** genom att trycka på knappen och ange det nya värdet på knappsatsen.

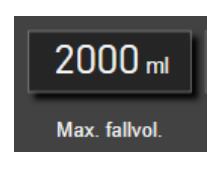

#### Obs!

Vid ändring av **maximal fallvolym** måste det nya värdet vara större än den totala volym som visas på AFMinstrumentpanelen.

| lkon för AFM-<br>vätskestatus i navi-<br>geringsfält | lkon för AFM-<br>vätskestatus i AFM-<br>instrumentpanel | Betydelse                                                                                                    |
|------------------------------------------------------|---------------------------------------------------------|----------------------------------------------------------------------------------------------------|
|                                                      |                                                         | Vätska rekommenderas.                                                                                                    |
| <b>V</b>                                             | <b>V</b>                                                | Den uppskattade ändringen av slagvolym i % överskrider det gränsvärde<br>som definierats av inställningen <b>Vätskestrategi</b> (10 %, 15 %, 20 %). När<br>AFM rekommenderar vätska baseras den slutliga prognosen på indata<br>från både populationsmodellen och den enskilda patientens bolushisto-<br>rik.                                                                                                    |
|                                                      |                                                         | En testbolus föreslås.                                                                                                    |
|                                                      |                                                         | För att få reda på mer om patientens vätskerespons föreslås en testbolus.<br>När AFM föreslår en testbolus innehåller den slutliga prognosen lite eller<br>inga indata från den enskilda patientens bolushistorik och förlitar sig pri-<br>märt på patientpopulationsmodellen för att utlösa förslaget om testbo-<br>lus om SVV > 9 % i <b>Öppna Kirurgiläge</b> eller SVV > 12 % i <b>Laparosko-<br/>pisk/framstupa läge Kirurgiläge</b> .                                                                                                    |
|                                                      | *                                                       | Vätska rekommenderas inte<br>AFM-programfunktionen kommer inte att föreslå vätska (varken AFM-<br>rekommendation eller testbolus) när specifik fysiologi indikerar att väts-<br>ka inte rekommenderas. Denna statusvisning visas när AFM-<br>programfunktionen fått information om att patienten inte svarat på väts-<br>ka i detta hemodynamiska tillstånd tidigare enligt den enskilda patien-<br>tens bolushistorik. Om den inte har information i den enskilda patientens<br>bolushistorik, förlitar den sig på SVV och kommer inte att föreslå vätska<br>om SVV $\leq$ 9 % i <b>Öppna Kirurgiläge</b> eller SVV $\leq$ 12 % i <b>Laparoskopisk/</b><br><b>framstupa läge Kirurgiläge</b> . |
|                                                      |                                                         | En bolus har slutförts.<br>Granska informationen på AFM-instrumentpanelen och fatta ett analys-<br>beslut.                                                                                                    |

#### Tabell 14-38: Ikoner för AFM-vätskestatus

| lkon för AFM-<br>vätskestatus i navi-<br>geringsfält | lkon för AFM-<br>vätskestatus i AFM-<br>instrumentpanel | Betydelse                                                                                                    |
|------------------------------------------------------|---------------------------------------------------------|----------------------------------------------------------------------------------------------------|
| Û                                                    | ٥                                                       | AFM-läge är pausat/avbrutet.<br>AFM-programfunktionen kommer inte att föreslå vätska i detta tillstånd.                                                                                                    |
| 2:28                                                 |                                                         | En bolus har slutförts och analyseras.<br>AFM analyserar den hemodynamiska responsen på en bolus. Den upp-<br>skattade kvarvarande tiden visas på navigeringsfältet och på AFM-<br>instrumentpanelen. Medan bolusen analyseras av algoritmen är knap-<br>pen <b>Användarbolus</b> inte tillgänglig och användaren kommer inte att få<br>några vätskeförslag från algoritmen. |
|                                                      | <b>i</b>                                                | En bolus pågår.<br>Denna ikon kommer att växla mellan olika vätskenivåer för att visa att en<br>bolus administreras aktivt.                                                                                                    |

# 14.2.7 Vätskehantering med AFM

När AFM har initierats kommer AFM-funktionen att stödja vätskeoptimering på två sätt: att föreslå vätska eller att inte föreslå vätska. En ikon visas på navigeringsfältet eller på AFM-instrumentpanelen för att ange programvarans förslag (se Tabell 14-38 på sida 276).

För att administrera vätska när AFM-funktionen inte föreslår vätska trycker du på knappen Användarbolus.

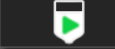

När ett AFM-vätskeförslag godkänns eller vid val av **Användarbolus** kommer en ruta att visas och arbetsflödet för vätskeadministration startas.

Arbetsflödet för vätskeadministration används för att samla informationen för vätskeadministration som AFM använder för att analysera den hemodynamiska responsen på en vätskebolus. Följande arbetsflöden följs för både ett AFM-vätskeförslag och en begärd **Användarbolus**.

### 14.2.7.1 Arbetsflöde för vätskeadministration

#### Obs!

Det är viktigt att information om vätskeadministration (volym och varaktighet) registreras korrekt i systemet.

1. En ljudsignal hörs och meddelandet **Vätskebolus föreslås** visas på AFM-instrumentpanelen när algoritmen föreslår en vätskebolus.

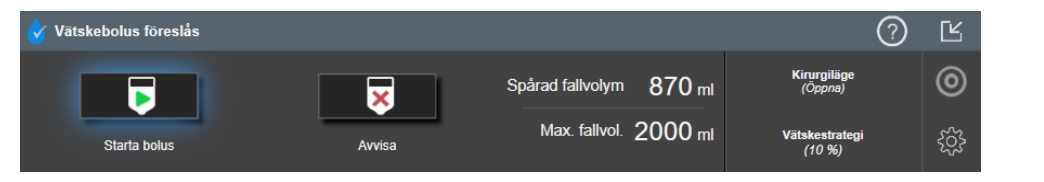

#### Obs!

Om 40 sekunder har gått och AFM-algoritmen inte rekommenderar vätska för patienten kommer meddelandet **Vätskebolus föreslås** att tas bort från instrumentpanelen.

2. Meddelandet om vätskeleverans uppmanar användaren att granska patientens hemodynamik och påbörja en vätskebolus om de instämmer med förslaget.

Om en vätskebolus startas trycker du på den gröna ikonen **Starta bolus** ska starta.

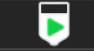

för att ange när bolus

#### Obs!

Det kan vara lämpligt att avvisa ett AFM-förslag om granskning av patientens hemodynamik inte motiverar vätskeadministration eller i kirurgisituationer där det är olämpligt att ge vätska. Att hela tiden avvisa bolusförslag kan begränsa hur användbart AFM är för att bestämma framtida vätskerespons. Tryck på

ikonen **Avvisa K** för att avvisa bolusförslaget.

#### Obs!

Programfunktionen AFM kan bara analysera vätskebolus som har volymer mellan 100 och 500 ml och levereras med en flödeshastighet på mellan 1 och 10 l per timme. Om analys av vätskebolus med AFMfunktionen önskas måste du säkerställa att volymen och flödeshastigheten är inom de intervall som krävs.

3. När en bolus startats visas meddelandet "Pågående bolus..." på AFM-instrumentpanelen. När bolus är klar trycker du på den röda Stoppa bolus -knappen för att visa knappsatsen Bolusvolym.

När bolus är klar trycker du på den röda Stoppa bolus -knappen för att visa knappsatsen Bolusvolym.

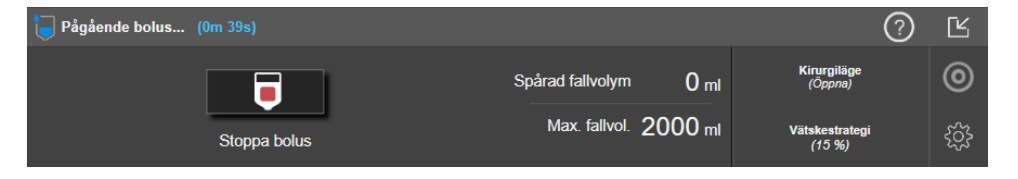

#### Obs!

Flödeshastigheten för bolus avhänger av att bolus stoppas när vätskeadministrationen är klar. Felaktig flödeshastighet för bolus kan påverka noggrannheten hos bedömningen av hemodynamisk respons för en vätskebolus och tillförlitligheten för framtida AFM-förslag.

#### VAR FÖRSIKTIG

Förekomsten av förväxlingsfaktorer under bolustillförsel kan leda till en felaktig vätskerekommendation från AFM. Bolus som tillförs vid förekomst av förväxlingsfaktorer ska därför avfärdas. Potentiella förväxlingsfaktorer inkluderar men är inte begränsade till:

- Vasoaktivt medel administrerades under bolusadministrering
- Ytterligare vätska administrerad efter primär bolus
- Ompositionering av patient
- Ändringar i ventilering
- Kirurgisk manipulering
- Störningar artärslang
  - \* Extern kompression (dvs., lutar sig mot artärslang)
  - \* Tagning av ABG, snabb spolning
  - \* Överdämpning av slang
- Vaskulär klämning

- Ytterligare vätskeslang öppnad samtidigt med bolusadministrering
- Känd akut blödning under vätskeadministrering
- Felaktiga FT-CO-mätresultat
- 4. Ange vätskebolusvolymen med **Bolusvolym** -knappsatsen och tryck på enter-tangenten.

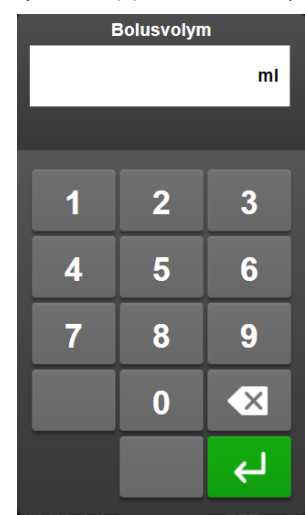

**Försiktighetsåtgärd.** Vid uppskattning av mängden levererad vätska och inmatning av denna i systemet för analys är det viktigt att säkerställa att den angivna vätskebolusvolymen är så korrekt som möjligt.

- Om den bolusvolym som anges i systemet är större än den som faktiskt levererats kan den tolkas som mindre effektiv, vilket gör att efterföljande bolusförslag undertrycks om patienten återgår till ett liknande hemodynamiskt läge.
- Om den bolusvolym som anges i systemet är mindre än den som faktiskt levererats kan den tolkas som mer effektiv, vilket gör att efterföljande bolusförslag visas om patienten återgår till ett liknande hemodynamiskt läge.
- 5. Verifiera att informationen på AFM-instrumentpanelen är korrekt. Om den är felaktig trycker du på knappen **Sluttid** eller **Bolusvolym** för att ändra.

| 18:41:46     18:42:23     100 ml     Analysera hemodyna       Starttid     Sluttid     Bolusvolym | misk respons?<br>NEJ | <u>نې</u> |
|---------------------------------------------------------------------------------------------------|----------------------|-----------|

#### Obs!

Uppmaningen att analysera den hemodynamiska responsen efter en vätskebolus utgår efter 90 sekunder. Om analys är tillgänglig (**JA** kan väljas), kommer detta att väljas automatiskt.

6. Om den totala volymen som levererats genom AFM efter slutförd bolus närmar sig (inom 500 ml) eller överskrider **maximal fallvolym** kommer AFM-sessionen att pausa och ett av följande meddelanden kommer att visas:

A. AFM pausad (totalt spårad volym närmar sig inställd maximal fallvolym)

B. AFM pausad (totalt spårad volym har överskridit inställd maximal fallvolym)

Om ett av dessa meddelanden visas ska **maximal fallvolym** bedömas igen för att säkerställa att den uppfyller patientens vätskebehov och AFM-sessionen avslutas om lämpligt. Den totala levererade volymen är alltid tillgänglig på AFM-instrumentpanelen och **maximal fallvolym** kan när som helst granskas eller

ändras i AFM-inställningarna genom att trycka på inställningsikonen på AFM instrumentpanel. Se Nära/Överskrider arbetsflöde för maximal fallvolym på sida 280 för mer information.

#### Obs!

Om ytterligare en AFM-session önskas för samma patient efter att den föregående sessionen har slutförts, se Starta eller starta om AFM på sida 273. Alla inledande AFM-inställningar, med undantag för **maximal fallvolym**, kommer att bibehållas. Se Inställningar för assisterad vätskehantering på sida 275 för att bedöma och ändra dessa inställningar efter behov.

7. Tryck på **JA** för att godkänna analys av aktuell bolus. Tryck på **NEJ** för att utesluta aktuell bolus från vidare analys med AFM-algoritmen.

Om användaren godkänner aktuell bolus och bolusvolymen och flödeshastigheten ligger inom AFMalgoritmens kriterier kommer bolusen att analyseras av algoritmen.

| Bolus slutförd (0m 37s) (varaktighet) | 0                                   | Ľ |
|---------------------------------------|-------------------------------------|---|
| Spårad fallvolym 200 ml               | Analyserar hemodynamisk<br>respons  | 0 |
| Max. fallvol. 2000 ml                 | Uppskattad återstående tid – 5 : 53 | ŝ |

Medan bolusen analyseras av algoritmen är knappen **Användarbolus** inte tillgänglig och användaren kommer inte att få några vätskeförslag från algoritmen.

AFM-algoritmen analyserar bara bolus inom följande intervall:

- Bolusvolym: 100–500 ml
- Bolusflödeshastighet: 1–10 l/h

## 14.2.7.2 Nära/Överskrider arbetsflöde för maximal fallvolym

Om den totala volymen som levererats genom AFM efter slutförd vätskebolus närmar sig (inom 500 ml) eller överskrider **maximal fallvolym**, kommer AFM-sessionen att pausas. Om något av meddelandena som listas nedan visas ska **maximal fallvolym** bedömas igen för att säkerställa att den uppfyller patientens vätskebehov och AFM-sessionen avslutas om lämpligt. AFM-funktionen kommer att förbli pausad till ett av de två valen väljs. Den totala levererade volymen är alltid tillgänglig på AFM-instrumentpanelen och **maximal fallvolym** kan när

som helst granskas eller ändras i AFM-inställningarna genom att trycka på inställningsikonen wie på AFM instrumentpanel.

#### A. AFM pausad (totalt spårad volym närmar sig inställd maximal fallvolym)

Om den förinställda volymen närmar sig, tryck:

 Ändra maximal fallvolym för att ange ett nytt värde med knappsatsen om patientens vätskebehov har ändrats. Ett meddelande kommer att visas igen om den totala volymen som levererats genom AFM närmar sig (inom 500 ml) den Maximala fallvolymen;

eller

• Bekräfta och fortsätt för att fortsätta AFM-sessionen utan att ändra maximal fallvolym. Om den bekräftas kommer nästa meddelande som visas att ange att den maximala fallvolymen överskridits.

| 👖 AFM pausad (totalt spårad volym närmar sig inställd maximal fallvolym) |               |                         | ?                        | Ľ |
|--------------------------------------------------------------------------|---------------|-------------------------|--------------------------|---|
| 1570 m                                                                   | 2000 ml       | Ändra maximal fallvolym | Kirurgiläge<br>(Öppna)   | 0 |
| Spårad fallvolym                                                         | Max. fallvol. | Bekräfta och fortsätt   | Vätskestrategi<br>(10 %) | ŝ |

AFM-sessionen kommer att fortsätta när ett val har utförts. Sessionen kan även när som helst avslutas med AFMinställningsmenyn som beskrivet i Pausa och avsluta en AFM-session på sida 281.

#### B. AFM pausad (totalt spårad volym har överskridit inställd maximal fallvolym)

Om den förinställda volymen överskrids, tryck:

• Ändra maximal fallvolym för att ange en ny volym om det beslutas att avsiktligen överskrida den förinställda volymen eftersom patientens vätskebehov har ändrats och fortsätta AFM-sessionen;

eller

1.

• **Avsluta AFM-session** för att avfärda historiken över bolus som getts patienten genom AFM-funktionen och avsluta AFM-sessionen som beskrivet i Pausa och avsluta en AFM-session på sida 281.

| 👔 AFM pausad (totalt spårad volym har överskridit inställd maximal fallvolym) |               |                         | ?                        | Ľ |
|-------------------------------------------------------------------------------|---------------|-------------------------|--------------------------|---|
| 1200 mL                                                                       | 1100 mL       | Ändra maximal fallvolym | Kirurgiläge<br>(Öppna)   | 0 |
| Spårad fallvolym                                                              | Max. fallvol. | Avsluta AFM-session     | Vätskestrategi<br>(15 %) | ŝ |

# 14.2.8 Popupmeny med vätskebolusinformation

För att visa information om en tidigare levererad vätskebolus, se popupmenyn **AFM-bolus** eller **Användarbolus**. Denna popupmeny innehåller bolusvolym, starttid för bolus, varaktighet för bolus, ändring i SV och ändring i SVV från början till slut av bolus. Gör så här för att visa popupmenyn:

- Tryck på inställningsikonen → fliken **Välj skärmar** för att navigera till en skärm med grafiska trenddata.
- 2. Tryck på det blåfärgade området i diagrammet över grafiska trenddata.

# 14.2.9 Pausa och avsluta en AFM-session

En aktiv AFM-session kan pausas när som helst, vilket gör att AFM-algoritmen inte visar nya vätskeförslag. Medan AFM är pausat fortsätter AFM-instrumentpanelen och tidigare bolus att visas.

Pausa den aktuella AFM-sessionen genom att trycka på AFM-pausknappen i AFM-instrumentpanelen.

- 11

För att återta AFM-sessionen efter att den pausats trycker du på AFM-startknappen.

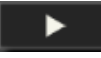

Varje AFM-session kan avslutas av användaren. När en AFM-session avslutas rensas historiken över bolus som getts den aktuella patienten. HemoSphere avancerad monitor avslutar AFM-sessionen om en ny patient väljs

eller användaren växlar till en annan övervakningsteknik. AFM är endast tillgängligt med en ansluten tryckkabel och Acumen IQ -sensor. När AFM-sessionen avslutas fortsätter övervakningen utan AFM-uppmaningar och visningsfunktioner. Utför följande steg för att avsluta den aktuella AFM-sessionen:

- 1. Tryck på inställningsikonen på AFM-instrumentpanelen.
- 2. Tryck på stoppknappen
- 3. Bekräfta popup-meddelandet.

| Avsluta AFM-session |     |  |  |  |
|---------------------|-----|--|--|--|
| Är du säker?        |     |  |  |  |
| JA                  | NEJ |  |  |  |

Om ett fel inträffar under en aktiv AFM-session kommer AFM att avbrytas till feltillståndet är löst.

#### Obs!

Om ytterligare en AFM-session önskas för samma patient efter att den föregående sessionen har slutförts, se Starta eller starta om AFM på sida 273. Alla inledande AFM-inställningar, med undantag för **maximal fallvolym**, kommer att bibehållas. Se Inställningar för assisterad vätskehantering på sida 275 för att komma åt och ändra dessa inställningar efter behov.

# 14.2.10 Spårning av målstyrd behandling under en AFM-session

Genom att trycka på **Starta AFM** på AFM-instrumentpanelen startas en spårningssession för GDT automatiskt med följande inställningar:

| Parameter | Mål    |
|-----------|--------|
| SVV       | ≤ 12 % |

GDT-parametern och -målet kan inte konfigureras under en AFM-session. När AFM-sessionen pausas eller avslutas så pausas eller avslutas även spårningssessionen för GDT. För ytterligare information om GDT spårningsfunktion, se Förbättrad parameterspårning på sida 287.

För att se det aktuella Måltid-värdet för SVV ≤ 12 %, trycker du på målikonen på AFM-instrumentpanelen. Detta visar en instrumentpanel för GDT-spårningssessionen, inklusive Måltid. Minimera denna flik genom att åter trycka på målikonen.

| 💧 Vätska föreslås inte |                       |                          | 0                        | Ŷ |
|------------------------|-----------------------|--------------------------|--------------------------|---|
| Vätskeförslag tagna    | <u>Tid SVV ≤ 12 %</u> | Spårad fallvolym 1170 ml | Kirurgiläge<br>(Öppna)   | 0 |
| 39%                    | 95%                   | Max. fallvol. 2000 ml    | Vätskestrategi<br>(10 %) | ŝ |

# 14.2.11 Klinisk validering

En prospektiv klinisk multicenterstudie med 330 patienter som tilldelades till en arm över 9 kliniker i USA utfördes för att utvärdera prestandan för programfunktionen Acumen assisterad vätskehantering (AFM) när det gäller dess förmåga att förutse en patients vätskerespons.

#### Obs!

Denna studie utfördes med en tidigare version av det grafiska användargränssnittet. Det finns skillnader i det grafiska användargränssnittet för AFM i tidigare användargränssnitt och det användargränssnitt som visas här för HemoSphere avancerad monitor. Relevanta skillnader har påpekats där så är nödvändigt.

Patienter i studien var ≥ 18 år med planerad icke-kardiell/icke-torax-kirurgi (t.ex. bukkirurgi, kombinerad buk-/ bäckenkirurgi, större perifer kärlkirurgi) som förväntades pågå > 2 timmar efter anestesi och hade en ASApoäng (American Society of Anesthesiologists) på 3 eller 4. Tabell 14-39 på sida 283 innehåller en sammanfattning av patienternas demografiska data.

| Тур             | AFM IDE-studie |
|-----------------|----------------|
| Antal patienter | 330            |
| Ålder           | 64,2 ± 12,9    |
| BMI             | 26,3 ± 4,5     |
| ASA 3           | 91,8 %         |
| ASA 4           | 8,2 %          |

#### Tabell 14-39: Patienternas demografiska data

Studiens primära mål var att utvärdera prestandan för AFM-funktionen vad gäller dess förmåga att förutse en patients vätskerespons. Det primära målet baseras på prestandan för AFM-funktionen och de kliniska beslut som fattades under den kliniska studien. Giltigheten för vätskeresponsen mättes genom att rapportera antalet rekommendationer som följdes av levererad bolus som hade eller inte hade en slagvolymrespons (SV) som uppfyllde den bestämda vätskestrategin (exempelvis, för 15 % vätskestrategi, ska 500 cm<sup>3</sup> vätska öka patientens slagvolym med 15 % om patienten visar vätskerespons).

### Obs!

En AFM-rekommendation i denna studie motsvarar en rekommendation för vätskebolus på HemoSphere avancerad monitor. En AFM test/testbolus motsvarar en testbolus-rekommendation på HemoSphere avancerad monitor.

AFM-programfunktionen visade att i 66,1 % [62,1 %, 69,7 %] av fallen där en bolus administrerades efter en AFM-rekommendation (primärt baserad på patientens tidigare SV-respons), ökade slagvolymen enligt den inställda vätskestrategin. Dessutom visade AFM-programfunktionen att i 60,5 % [57,8, 63,2] av fallen där en bolus administrerades efter ett testbolus-förslag (primärt baserat på SVV) ökade slagvolymen enligt den inställda vätskestrategin. (Tabell 14-40 på sida 283).

| Typ av bolushändelse | Genomsnittlig responsfrekvens (%)<br>[konfidensinterval] |  |
|----------------------|----------------------------------------------------------|--|
| AFM-rekommendation   | 66,1 % [62,1, 69,7]                                      |  |
| AFM-test             | 60,5 % [57,8, 63,2]                                      |  |

#### Tabell 14-40: AFM-responsfrekvens per bolustyp

En analys av responsfrekvensen på patientnivå visar att den genomsnittliga responsfrekvensen var 65,62 % och att medianen [kvartilavstånd] för respons per patient är 75 % [50 %, 100 %] med ett intervall från 0 % till 100 %.

Av de 330 patienter som deltog i studien, tilldelades 307 patienter till den pivotala per protokoll-kohorten och ingick i utvärderingen av effektiviteten för det primära måttet. I den pivotala per protokoll-kohorten, mottog 94 % (289/307) och 54 % (165/307) av patienterna AFM-testförslag respektive AFM-rekommenderade förslag och 6 % av patienterna (18/307) fick inga AFM-förslag. Notera därför att det primära måttet på effektivitet baseras på de 54 % som mottog AFM-rekommenderade bolus.

Användarbolus som gavs under studien registrerades när vätska gavs utanför ett AFM-test eller en AFMrekommendation medan AFM-funktionen användes. När läkaren administrerade en användarbolus ökade slagvolymen i 40,9 % [37,4, 44,1] av fallen. Användarbolus gavs inte endast som en del av ett manuellt administrerat vätskehanteringsprotokoll.

En sekundär analys gav AFM-prestandan uppdelad på levererad bolusvolym (se Tabell 14-41 på sida 284). Resultaten visar att AFM-prestanda kan bero på den använda bolusvolymen.

| Bolusvolym (ml) | Genomsnittlig re-<br>spons (%) | (2,5 % LCL,<br>97,5 % UCL) | Antal bolus | Antal patienter |
|-----------------|--------------------------------|----------------------------|-------------|-----------------|
| ≤ 100           | 77,26 %                        | (72,60, 81,81)             | 147         | 76              |
| > 100–200       | 59,92 %                        | (54,61, 65,13)             | 152         | 76              |
| > 200–250       | 57,73 %                        | (50,63, 64,94)             | 79          | 49              |
| > 250–300       | 65,27 %                        | (59,18, 69,39)             | 49          | 39              |
| Alla bolus      | 66,04 %                        | (61,56, 71,13)             | 424         | 207             |

Tabell 14-41: AFM-prestanda per bolusvolym (ml)

AFM-programfunktionens noggrannhet analyserades på bolusnivå; detta inkluderar sensitivitet och specificitet samt positiva och negativa prediktiva värden.

Sensitivitet är kvoten mellan verkliga positiva och det totala antalet responsiva (positiva). En verklig positiv händelse är en händelse med en ökad slagvolym enligt den förbestämda vätskestrategin när en bolus ges (inom 5 minuter) efter AFM-rekommendation. Sensitiviteten för AFM-funktionen var 77,7 %.

Specificiteten är kvoten mellan verkliga negativa och det totala antalet icke-responsiva (negativa). I kontexten av den kliniska studien är en verkligt negativ en bolus som ges utanför AFM-rekommendationerna och som patienten inte svarade på. Specificiteten för AFM-funktionen var 40,6 %.

Positivt prediktivt värde (PPV) är sannolikheten att en patient kommer att visa respons på en bolus rekommenderad av AFM. PPV för AFM-funktionen var 62,7 %.

Negativt prediktivt värde (NPV) är sannolikheten att en patient inte kommer att visa respons på en bolus som ges utanför AFM-rekommendationerna. NPV för AFM-funktionen var 58,9 %.

| Mätning      | Värde (%)<br>[95 % konfidensintervall] |
|--------------|----------------------------------------|
| PPV          | 62,7<br>[59,6, 65,3]                   |
| NPV          | 58,9<br>[54,4, 63,2]                   |
| Specificitet | 40,6<br>[37,1, 44,3]                   |
| Sensitivitet | 77,7<br>[74,9, 80,3]                   |

## 14.2.11.1 Vätskebolusaktivitet

AFM-programfunktionen använder det aktuella hemodynamiska läget och tidigare respons på vätska som levererats i liknande lägen för att avgöra om en vätskerekommendation ska ges. Flera AFM-förslag kan därför ges inom en timme. Post-hoc-analys av den kliniska valideringsstudien fastställde att antalet rekommendationer kan gå från 0–6 AFM-rekommendationer per timme, utan några AFM-rekommendationer under större delen av tiden (se Tabell 14-43 på sida 285). Det kan även hända att ett AFM-förslag kommer direkt efter slutförandet av en bolus utan respons, om det aktuella hemodynamiska läget har ändrats sedan föregående bolus utan respons.

| AFM-rekommendationer per timme                                                                                                    | Förekomst, frekvens* |  |  |  |
|----------------------------------------------------------------------------------------------------|----------------------|--|--|--|
| 0                                                                                                    | 73,8 % (784/1062)    |  |  |  |
| 1                                                                                                    | 10,9 % (116/1062)    |  |  |  |
| 2                                                                                                    | 6,7 % (71/1062)      |  |  |  |
| 3                                                                                                    | 5,3 % (56/1062)      |  |  |  |
| 4                                                                                                    | 2,4 % (26/1062)      |  |  |  |
| 5                                                                                                    | 0,6 % (6/1062)       |  |  |  |
| 6                                                                                                    | 0,3 % (3/1062)       |  |  |  |
| *Förekomstfrekvensen baseras på antalet timmar med ett givet antal AFM-<br>rekommendationer dividerat med det totala antalet timmar |                      |  |  |  |

Tabell 14-43: Frekvens AFM-rekommendationer per timme\*\*

\*\*Frekvensen AFM-rekommendationer per timme presenteras som allmän vägledning

och är kanske inte representativ för individuella erfarenheter.

Som ett system för kliniskt beslutstöd kan AFM-förslag avvisas eller avfärdas av användaren. I den kliniska valideringsstudien avvisades 47 % (1209/2550) av de totala AFM-förslagen av användaren, vilket inkluderade 40 % (324/803) av AFM-rekommendationerna och 51 % (885/1747) av AFM-testförslagen. Dessutom gäller att av de 1341 AFM-uppmaningar som godkändes av användarna avvisades 13 % (168/1341) vilket inkluderade 11 % (52/479) av AFM-rekommenderade bolus och 13 % (116/862) av AFM-testbolus.

#### Obs!

För denna studie använde AFM-funktionen en uppmaning när vätskebolus avslutats med alternativen **BORTSE FRÅN BOLUS** eller **GODKÄNN**. AFM-funktionen för HemoSphere avancerad monitor är identisk, men användarsvaren är **JA** eller **NEJ** för uppmaningen "**Analysera hemodynamisk respons?**". Svaret **NEJ** resulterar i en avfärdad analys. Därför är den aktuella märkningen för detta arbetsflöde "Analys avslogs" i stället för "Kasserad." Termen "Analys avslogs" anges som referens tillsammans med "Kasserad" i denna kliniska valideringsstudie. Se Tabell 14-37 på sida 271 för ytterligare förklaring av termerna "avslogs" och "analys avslogs."

Även om post-hoc-analys inte visade någon skillnad i prestanda baserat på att AFM-förslag följdes, var den kliniska valideringsstudien inte utformad för att ge ett direkt svar på denna fråga. AFM-prestandan kan därför påverkas av om AFM-förslag följs. Tabell 14-44 på sida 285 innehåller en fullständig förteckning av vätskebolus i den kliniska valideringsstudien.

| Ursprung för bo-<br>lus | Uppmaning | Förslag av-<br>slogs | Godkänt | Avvisat (ana-<br>lys avslogs) | Slutförd | Analyserad |
|-------------------------|-----------|----------------------|---------|-------------------------------|----------|------------|
| AFM                     | 2550      | 1209                 | 1341    | 168                           | 1173     | 1165       |
| – Rekommende-<br>rad    | 803       | 324                  | 479     | 52                            | 427      | 424        |
| – Test                  | 1747      | 885                  | 862     | 116                           | 746      | 741        |

| Tabell 14-44: | Fullständig | förteckning   | av vätskeholus |
|---------------|-------------|---------------|----------------|
|               | runstanung  | 101 teckining | av valskebolus |

| Ursprung för bo-<br>lus | Uppmaning | Förslag av-<br>slogs | Godkänt | Avvisat (ana-<br>lys avslogs) | Slutförd | Analyserad |
|-------------------------|-----------|----------------------|---------|-------------------------------|----------|------------|
| Användare               | 606       | 14                   | 592     | 81                            | 511      | 508        |
| Totalt                  | 3156      | 1223                 | 1933    | 249                           | 1684     | 1673       |

Under den kliniska valideringsstudien avvisades bolus i 13 % av fallen (analys avslogs). Orsakerna till avvisade bolus under studien är inkluderade i Tabell 14-45 på sida 286.

| Demografiska data, vätska<br>Orsaker till att bolus avvisades (analys avslogs)                                               | % (n/N)         |  |  |  |
|----------------------------------------------------------------------------------------------------|-----------------|--|--|--|
| Administrerade vasoaktivt medel med vätska                                                                                   | 35,0 % (89/254) |  |  |  |
| Övrigt                                                                                                    | 18,1 % (46/254) |  |  |  |
| Tagning av ABG/Snabb spolning                                                                                                | 11,8 % (30/254) |  |  |  |
| Ompositionering av patient                                                                                                   | 11,8 % (30/254) |  |  |  |
| Störningar artärslang                                                                                                    | 10,2 % (26/254) |  |  |  |
| Ändringar i ventilering                                                                                                    | 4,7 % (12/254)  |  |  |  |
| Ytterligare vätska administrerad efter primär bolus                                                                          | 3,5 % (9/254)   |  |  |  |
| Överdämpning av slang                                                                                                    | 1,6 % (4/254)   |  |  |  |
| Kirurgisk manipulering                                                                                                    | 0,8 % (2/254)   |  |  |  |
| Okänd                                                                                                    | 0,8 % (2/254)   |  |  |  |
| Ytterligare vätskeslang öppnad samtidigt med bolus                                                                           | 0,4 % (1/254)   |  |  |  |
| Känd akut blödning under vätskeadministrering (blodförlust $\ge 250 \text{ cm}^3$ under period på 7 min)                     | 0,4 % (1/254)   |  |  |  |
| Vaskulär klämning                                                                                                    | 0,4 % (1/254)   |  |  |  |
| Totalt                                                                                                    | 100 % (254/254) |  |  |  |
| *Obs! Fler än ett skäl till att avvisa en bolus kunde ges och därför finns 254 orsaker dokumenterade för 249 avvisade bolus. |                 |  |  |  |

Nämnare baseras på det totala antalet tillgängliga data som samlats in för varje parameter.

Under den kliniska valideringsstudien avvisades AFM-förslagen (rekommendationer och test) i 47 % av fallen. Orsakerna för avvisning som identifierades under studien ges i Tabell 14-46 på sida 286.

Tabell 14-46: Orsaker till att förslag avvisades i pivotala patienter per protokoll

| Demografiska data, vätska<br>Orsaker AFM-uppmaning ej godtogs                                                   | % (n/N)           |
|----------------------------------------------------------------------------------------------------|-------------------|
| Patienten är just nu normotensiv                                                                                | 42,3 % (592/1399) |
| Vätska är kontraindicerad av ingreppet just nu                                                                  | 7,2 % (101/1399)  |
| Läkaren föredrar ett vasoaktivt ämne just nu                                                                    | 7,0 % (98/1399)   |
| Läkaren tror inte att patienten kommer att visa vätskerespons                                                   | 6,3 % (88/1399)   |
| Övrigt                                                                                                    | 4,4 % (62/1399)   |
| Denna bolusrekommendation är misstänkt baserat på nyligen inkomna dåliga data (t.ex. ar-<br>tefakt i BP-signal) | 3,6 % (50/1399)   |
| Vi håller på att avsluta fallet nu                                                                              | 3,5 % (49/1399)   |
| Upptagna med annat                                                                                              | 3,5 % (49/1399)   |
| Tagning av ABG/Labbprov                                                                                         | 2,7 % (38/1399)   |

| Demografiska data, vätska<br>Orsaker AFM-uppmaning ej godtogs                                                                          | % (n/N)             |  |  |  |
|----------------------------------------------------------------------------------------------------|---------------------|--|--|--|
| Läkaren tror att de hemodynamiska ändringarna är temporära och beror på kirurgisk mani-<br>pulation                                    | 2,6 % (36/1399)     |  |  |  |
| Hypertoni just nu                                                                                                    | 2,4 % (34/1399)     |  |  |  |
| Läkaren administrerar vätska (blod eller annat) utanför AFM                                                                            | 2,4 % (34/1399)     |  |  |  |
| Väntar på RBC-administration                                                                                                    | 2,1 % (29/1399)     |  |  |  |
| Patientens position ändrades och läkaren vill vänta och se                                                                             | 1,9 % (26/1399)     |  |  |  |
| Vätska gavs nyligen, observerar                                                                                                    | 1,9 % (26/1399)     |  |  |  |
| Patienten fick nyligen vätska men visade inte respons                                                                                  | 1,2 % (17/1399)     |  |  |  |
| Läkaren tryckte på avslå för att ta bort AFM-popupmenyn så att hemodynamiken kan<br>granskas ytterligare innan beslut om att ge vätska | 1,1 % (15/1399)     |  |  |  |
| Hanterar BP                                                                                                    | 1,1 % (15/1399)     |  |  |  |
| lfrågasatt tryckspårning                                                                                                    | 1,0 % (14/1399)     |  |  |  |
| En kort period av arytmi förekom och läkaren tror inte att patienten behöver en bolus                                                  | 0,8 % (11/1399)     |  |  |  |
| Läkaren är just nu bekymrad över utspädningsanemi                                                                                      | 0,5 % (7/1399)      |  |  |  |
| Läkaren avfärdade AFM-rekommendationen av misstag                                                                                      | 0,3 % (4/1399)      |  |  |  |
| Det inträffade en förväntad förändring med inblåsning som förväntas vara kort                                                          | 0,2 % (3/1399)      |  |  |  |
| Läkaren är bekymrad över högerkammardysfunktion                                                                                        | 0,1 % (1/1399)      |  |  |  |
| En temporär ändring av strategi för ventilering (dvs. lungrekrytering)                                                                 | 0,1 % (1/1399)      |  |  |  |
| Totalt                                                                                                    | 100,0 % (1399/1399) |  |  |  |
| *Obs! Fler än ett skäl till att avvisa en AFM-uppmaning kunde ges och därför finns 1399 orsaker dokumenterade för 1223 avvisa-         |                     |  |  |  |

de bolus.

Nämnare baseras på det totala antalet tillgängliga data som samlats in för varje parameter.

I den kliniska valideringsstudien gav 66 % av AFM-rekommenderade bolus den önskade ändringen i SV som uppfyllde vätskestrategin som rapporterat i Tabell 14-40 på sida 283. En begränsning i studien var att vätska inte levererades när användaren avvisade en AFM-rekommendation och därför är SV-responsen för avvisade AFMförslag okänd. Om varje avvisad AFM-rekommendation kategoriserades som negativ respons kan responsfrekvensen vara så låg som 37 %. Orsaker till dessa avvisningar inkluderar normotension, vätska kontraindicerad för ingreppet för närvarande och att läkaren föredrar att använda en vasopressor. En komplett lista över orsaker och deras förekomst finns i Tabell 14-46 på sida 286.

# 14.3 Förbättrad parameterspårning

HemoSphere avancerad övervakningsplattform erbjuder verktyg för att utföra Målstyrd behandling (GDT), vilket gör att en användare kan spåra och hantera nyckelparametrar inom det optimala intervallet. Med förbättrad parameterspårning har läkare möjlighet att skapa och övervaka anpassade protokoll.

# 14.3.1 Spårning av målstyrd behandling

# 14.3.1.1 Val av nyckelparameter och mål

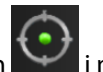

i navigeringsfältet för att öppna skärmen för GDT. 1. Tryck på GDT-spårningsikonen

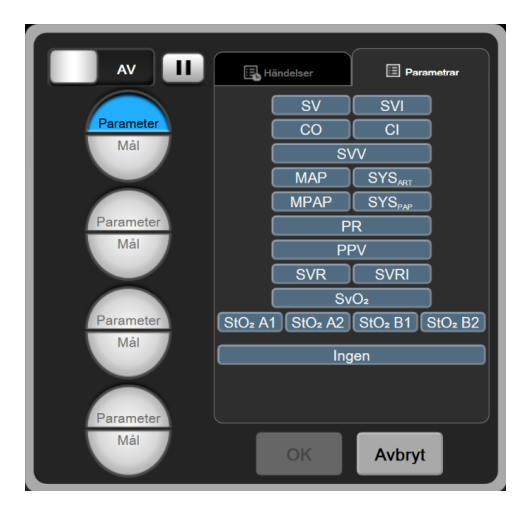

Figur 14-13: Skärmen för GDT-menyn – val av nyckelparameter

- 2. Tryck på den övre halvan av en ikon för **Parameter/Mål** och välj önskad parameter från parameterpanelen. Upp till fyra nyckelparametrar kan spåras.
- 3. Tryck på den nedre halvan av ikonen **Parameter/Mål** <sup>→</sup> I för att ange ett intervall med knappsatsen. Den valda operatorn (<, ≤, > eller ≥) och värdet representerar den övre eller nedre gränsen under

parameterspårning. Tryck på Enter-knappen 🦊

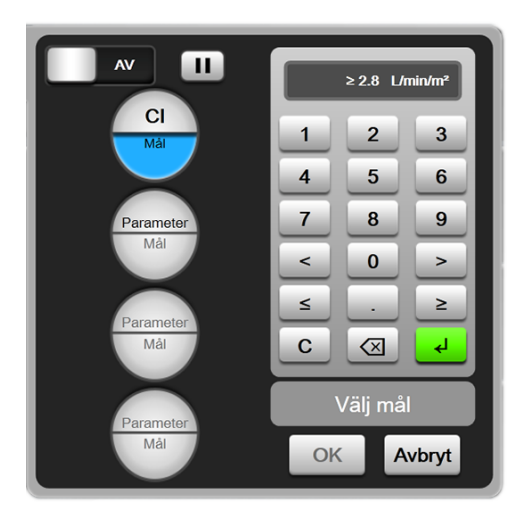

Figur 14-14: Skärmen GDT-meny – val av mål

- 4. Tryck på valfri parameter för att ändra den till en annan tillgänglig parameter eller tryck på **Ingen** på panelen för parameterval för att ta bort den från spårningen.
- 5. Om du vill visa och välja parameter/målinställning från en tidigare GDT-spårningssession trycker du på fliken **Händelser**.
- 6. Tryck på **OK** för att påbörja GDT-spårning.
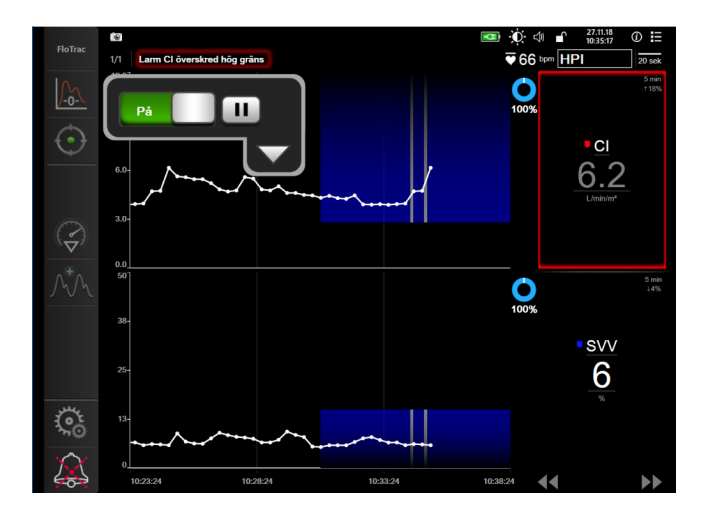

Figur 14-15: Aktiv GDT-spårning

### 14.3.1.2 Aktiv spårning av målstyrd behandling

Under aktiv GDT-spårning visas diagramområdet för parametertrendgrafen inom målområdet skuggat i blått. Se Figur 14-15 på sida 289.

**Kontrollpanel för GDT-spårning.** Tryck på knappen för **GDT-spårning** för att pausa eller stoppa under aktiv spårning. Medan spårningen är pausad visas diagramområdet inom målområdet på parametergrafen skuggat i grått.

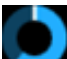

**Värde för Måltid.** Detta är den primära utgången för förbättrad parameterspårning. Det visas under ikonen för **Måltid**, i det övre högra hörnet av det grafiska trenddiagrammet för parametern. Detta värde representerar ackumulerad tid i procent då en parameter har varit inom målet under en aktiv spårningssession.

**Färger för parametrarnas målindikatorfält.** Tabell 14-47 på sida 289 definerar kliniska målindikatorfärger under GDT-spårning.

| Färg  | Betydelse                                                                                                    |
|-------|----------------------------------------------------------------------------------------------------|
| Blå   | Spårad parameter är för närvarande inom det konfigurerade mål-<br>området.                                        |
| Svart | Spårad parameter är för närvarande utanför det konfigurerade målområdet.                                          |
| Röd   | Spårad parameter är för närvarande under den nedre larmgrän-<br>sen eller ovanför den övre larmgränsen.           |
| Grå   | Spårad parameter är inte tillgänglig, i ett feltillstånd, GDT-<br>spårningen är pausad eller inget mål har valts. |

#### Tabell 14-47: Färger för GDT-målstatusindikator

**Automatisk skalindelning av trendtid.** Vid start av aktiv GDT-spårning skalindelas den grafiska trendtiden automatiskt så att den passar alla spårade data för aktuell session i diagrammet. Det ursprungliga värdet på tidsskalan för trendgrafen ställs in på 15 minuter och ökar efterhand som spårningstiden pågår under mer än 15 minuter. **Automatisk skalindelning av trendtid** kan inaktiveras via poppuppmenyn för skalinställning medan GDT-läget används.

#### Obs!

Medan den aktiva GDT-spårningen visas på skärmen med trendgrafer är menyn för parameterval inaktiverad.

#### 14.3.1.3 Historisk GDT

Tryck på ikonen för historiska data för att visa tidigare GDT-spårningssessioner. Meddelandet "Visar historisk **GDT-session**<sup>"</sup> visas i blått längst upp på skärmen. Aktuella parametervärden visas i nyckelparameterfälten medan du visar en historisk GDT-session. Tryck på bläddringsknapparna för att visa olika historiska GDTsessioner. Mätningar av procentuell förändring som visas på trendskärmen representerar procentuella förändringar mellan två historiska värden.

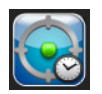

### 14.3.2 SV-optimering

Under SV-optimeringsläge väljs målintervallet för SV/SVI för GDT-spårning baserat på de senaste SV-trenderna. Det gör att användaren kan identifiera det optimala SV-värdet under aktiv övervakning av vätskehantering.

navigeringsfältet.

- Peka på ikonen GDT-spårning 1.
- Välj SV eller SVI som en nyckelparameter. 2.
- Specificera INTE ett målvärde i den nedre halvan av ikonen Parameter/Mål . Tryck istället på **OK** för 3. att göra målval i trendkurvan.
- Observera SV-trenden medan den nödvändiga vätskehanteringen tillhandahålls för att uppnå ett optimalt 4. värde.

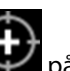

- Tryck på ikonen för att lägga till mål 😳 på höger sida av SV/SVI-trendkurvan. Trendlinjen ändras till blå. 5.
- Tryck i diagramområdet för att visa ett trendlinjevärde. En målvärdesikon visas tillsammans med en olåst 6.

En horisontell vit streckad linje visas 10 % under det angivna målmarkörvärdet. Området från denna linje till toppen av Y-axeln kommer att skuggas i blått.

- för att återgå till övervakning av Om så önskas kan du trycka på knappen Avsluta målval 7. vätskehantering.
- ≥72 för att acceptera det visade målintervallet och påböria GDT-8. Tryck på ikonen för målvärde spårning.
- när som helst efter att ha gjort ett målval om du vill justera Du kan trycka på ikonen för redigera mål 9. målvärdet för SV/SVI.
- 10. Du kan när som helst trycka på ikonen för spårning av GDT när GDT-läget är aktiverat för att avsluta GDT-spårningssessionen.

### 14.3.3 Ladda ner rapport för spårning av målstyrd behandling

Med hjälp av skärmen **Nedladdning av data** kan en användare exportera rapporter för spårning av målstyrd behandling till en USB-enhet. Se Nedladdning av data på sida 146.

### 14.4 Vätskeresponstest

Med Vätskeresponstest (FRT) har läkare möjlighet att bedöma preload-respons. Preload-responsen bedöms genom att spåra ändringarna av SV, SVI, CO eller CI som respons på en vätskeprovokation (Passiv benhöjning eller Vätskebolus).

Starta testet:

- 1. Tryck på inställningsikonen →fliken Kliniska verktyg
- 2. Tryck på Vätskeresponstest

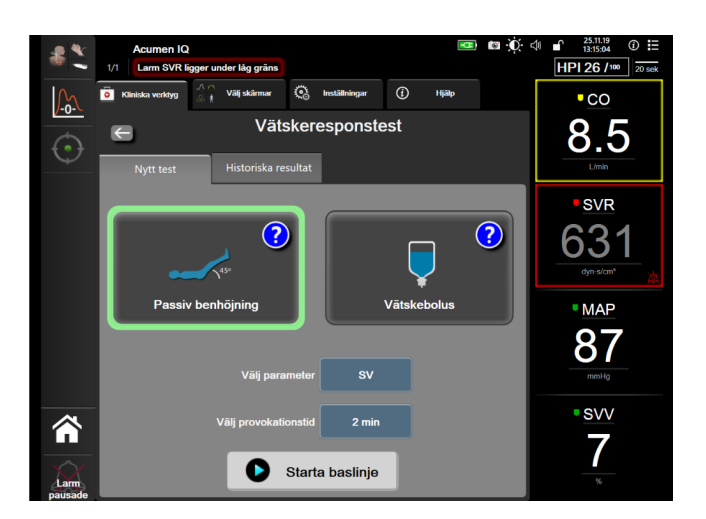

Figur 14-16: Vätskeresponstest – skärmen Nytt test

3. På fliken **Nytt test** (se Figur 14-16 på sida 291) trycker du på önskad testtyp: **Passiv benhöjning** eller **Vätskebolus**.

Tryck på frågeteckensymbolen för kortfattade anvisningar om start av varje test. Följ stegen nedan för mer detaljerade anvisningar.

#### Obs!

Tolkning av Vätskeresponstest (FRT) är direkt korrelerad med responstiden för parametern som övervakas. Responstider för övervakade parametrar kan variera beroende på övervakningsläget och bestäms av den anslutna tekniken. Uppdateringshastigheter för valda FRT-parametrar i minimalinvasivt läge är baserade på COgenomsnittlig tid (se Tabell 6-4 på sida 131).

### 14.4.1 Test av passiv benhöjning

**Passiv benhöjning** är en känslig, icke-invasiv metod för bedömning av en patients vätskerespons. Under det här testet simulerar venöst blod som överförs från kroppens nedre del till hjärtat en vätskeprovokation.

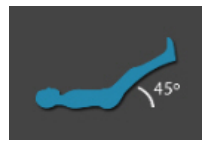

- 1. Tryck på och markera **Passiv benhöjning** på fliken **Nytt test**. På fliken **Nytt test** visas testkonfigurationens menyalternativ.
- 2. Välj den Parameter som ska analyseras:
  - SV, SVI, CO, eller CI (Minimalt invasiv och Icke-invasiv övervakningslägen).
  - SV<sub>20s</sub>, SVI<sub>20s</sub>, CO<sub>20s</sub>, eller Cl<sub>20s</sub> (Invasiv övervakningsläge med PAP-signal; se Parametrar för 20 sekunders flöde på sida 161).
- 3. Välj **Provokationstid**: **1 minut**, **1 minut 30 sek** eller **2 minuter** (**Minimalt invasiv** och **Icke-invasiv** övervakningslägen) eller **3 minuter** (**Invasiv** övervakningsläge).
- 4. Placera patienten i halvliggande läge. Tryck på knappen **Starta baslinje** för att starta mätning av baslinjen.

#### Obs!

Baslinjens medelvärde beräknas med utgångspunkt från flera avläsningar. Se till att patienten håller sig stilla och stannar i samma läge under mätperioden.

5. Skärmen **Baslinjemätning** visas med en trendkurva för vald parameter och en nedräkningstidtagare som visar den tid som återstår för baslinjemätningen.

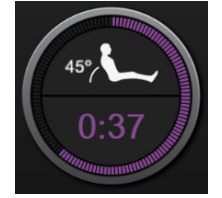

#### Obs!

Avbryt baslinjemätningen genom att trycka på knappen AVBRYT och återgå till skärmen Nytt test.

- 6. Vid avslutning av baslinjemätningen visas baslinjevärdet under trendkurvan. Mät baslinjevärdet igen genom att trycka på **OMSTART**.
- 7. Fortsätt till **Mätning av passiv benhöjning** genom att placera patienten i ryggläge och trycka på knappen **STARTA**. Lyft patientens ben passivt till 45 graders vinkel inom fem sekunder. En fem sekunders nedräkningsklocka visas för att ange den tid som återstår till starten av provokationsmätningen.
- 8. En ny nedräkningstidtagare visas och startar vid vald **Provokationstid**. Se till att patienten håller sig stilla under mätperioden.

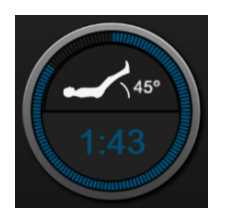

#### Obs!

Innan tillräckligt många mätningar har gjorts går det att trycka på knappen **AVBRYT** för att avbryta testet. Ett popup-fönster för bekräftelse visas. Tryck på **Avbryt testet** för att återgå till skärmen för testkonfiguration (fliken **Nytt test**).

När tillräckligt många mätningar har gjorts är knappen **AVBRYT** inte längre tillgänglig. Stoppa testet och analysera mätdata innan hela tiden för testet har utlöpt genom att trycka på **AVSLUTA NU**.

9. När testet är klart visas ändringen av värdet för vald **Parameter** som respons på vätskeprovokationen. Se Figur 14-17 på sida 293. Tryck på returikonen för att utföra ytterligare ett test eller på ikonen för startsidan för att återgå till startsidan för övervakning.

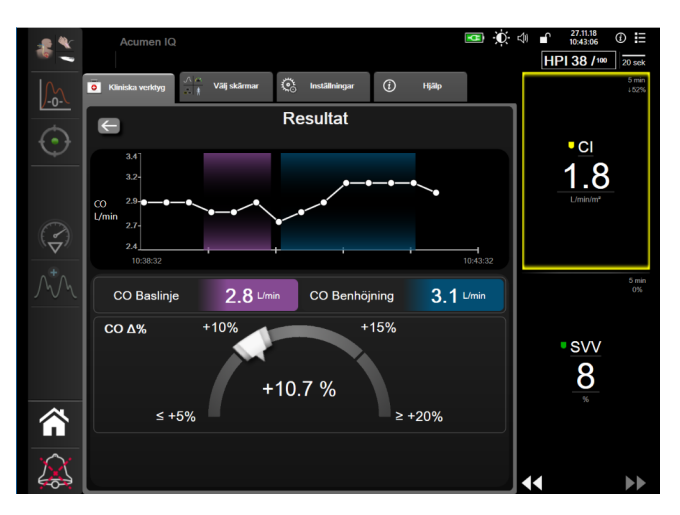

Figur 14-17: Vätskeresponstest – skärmen Resultat

### 14.4.2 Vätskebolustest

Testet **Vätskebolus** är en känslig metod för bedömning av en patients vätskerespons. Under det här testet administreras en vätskebolus till patienten och preload-respons kan bedömas genom att spåra värdet för SV, SVI, CO eller CI.

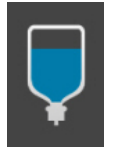

- 1. Tryck på och markera **Vätskebolus** på fliken **Nytt test**. På fliken **Nytt test** visas testkonfigurationens menyalternativ.
- 2. Välj den **Parameter** som ska analyseras:
  - SV, SVI, CO, eller CI (Minimalt invasiv och Icke-invasiv övervakningslägen).

- SV<sub>20s</sub>, SVI<sub>20s</sub>, CO<sub>20s</sub>, eller Cl<sub>20s</sub> (Invasiv övervakningsläge med PAP-signal; se Parametrar för 20 sekunders flöde på sida 161).
- 3. Välj Provokationstid: 5 minuter, 10 minuter eller 15 minuter.
- 4. Tryck på knappen **Starta baslinje** för att starta mätning av baslinjen.

#### Obs!

Baslinjens medelvärde beräknas med utgångspunkt från flera avläsningar. Se till att patienten håller sig stilla och blir kvar i samma läge under mätperioden.

5. Skärmen **Baslinjemätning** visas med en trendkurva för vald parameter och en nedräkningstidtagare som visar den tid som återstår för baslinjemätningen.

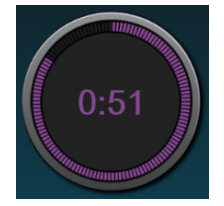

#### Obs!

Avbryt baslinjemätningen genom att trycka på knappen AVBRYT och återgå till skärmen Nytt test.

- 6. Vid avslutad baslinjemätning visas baslinjevärdet under trendkurvan. Mät baslinjevärdet igen genom att trycka på **OMSTART**.
- 7. Fortsätt till **Vätskebolusmätning** genom att administrera en vätskebolus och trycka på **STARTA** när bolus börjar.
- 8. En ny nedräkningstidtagare visas och startar vid vald **Provokationstid**. Se till att patienten håller sig stilla under mätperioden.

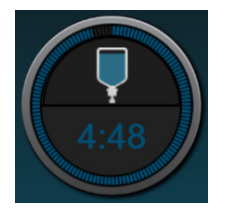

#### Obs!

Innan tillräckligt många mätningar har gjorts går det att trycka på knappen **AVBRYT** för att avbryta testet. Ett popup-fönster för bekräftelse visas. Tryck på **Avbryt testet** för att återgå till skärmen för testkonfiguration (fliken **Nytt test**).

När tillräckligt många mätningar har gjorts är knappen **AVBRYT** inte längre tillgänglig. Stoppa testet och analysera mätdata innan hela tiden för testet har utlöpt genom att trycka på **AVSLUTA NU**.

9. När testet är klart visas ändringen av värdet för vald **Parameter** som respons på vätskeprovokationen. Se Figur 14-17 på sida 293. Tryck på returikonen för att utföra ytterligare ett test eller på ikonen för startsidan för att återgå till startsidan för övervakning.

### 14.4.3 Historiska testresultat

Användaren kan visa tidigare testresultat på fliken **Historiska resultat**. En lista över alla vätskeresponstester för aktuell patient visas. Använd rullningsknapparna för att markera ett visst test och tryck på knappen **Välj** för att visa en testöversikt. Ett popup-fönster med uppgifter om testkonfigurationer, primära tidsangivna punkter och uppmätta värden för **Parameter** visas.

# Felsökning

#### Innehåll

| Direkthjälp                                     |  |
|-------------------------------------------------|--|
| Monitorns statusbelysning                       |  |
| Tryckkabelkommunikation                         |  |
| Sensorkommunikation för ForeSight oximetrikabel |  |
| Kommunikation för tryckstyrenhet                |  |
| Felmeddelanden på HemoSphere avancerad monitor  |  |
| Felmeddelanden på HemoSphere Swan-Ganz -modulen |  |
| Felmeddelanden för tryckkabel                   |  |
| Felmeddelanden för HemoSphere ClearSight -modul |  |
| Felmeddelanden gällande venös oximetri          |  |
| Felmeddelanden gällande vävnadsoximetri         |  |

# 15.1 Direkthjälp

De hjälpämnen som beskrivs i detta kapitel och visas på monitorns hjälpskärmar gäller vanliga felförhållanden. Utöver dessa felförhållanden finns en lista över ej lösta avvikelser och felsökningssteg tillgängliga på eifu.edwards.com. Denna lista förknippas med det modellnummer för HemoSphere avancerad monitor (HEM1) och den programvaruversion som står angiven på startsidan (se Förfarande vid uppstart på sida 72). Dessa problem uppdateras och samlas kontinuerligt till följd av pågående produktförbättringar.

På huvudhjälpskärmen kan användaren navigera till specifik hjälp för problem med HemoSphere avancerad övervakningsplattform. Fel, larmmeddelanden och varningar informerar användaren om feltillstånd som påverkar parametermätningarna. Fel är tekniska larmtillstånd som upphäver parametermätningarna. På kategorihjälpskärmen finns specifik hjälp avseende fel, varningar och larmmeddelanden samt felsökning.

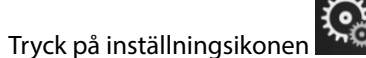

- 2. Peka på knappen **Hjälp** för att öppna huvudhjälpskärmen.
- 3. Tryck på knappen **Versioner** för att visa programvaruversioner och serienummer för monitorn och anslutna moduler/kablar.

#### ELLER

1.

Tryck på kategorihjälpknappen som motsvarar tekniken du behöver hjälp med: Övervakning, Swan-Ganz modul, Tryckkabel, Venös oximetri, 20-sekunders flöde, ClearSight -modul, Vävnadsoximetri eller Assisterad vätskehantering.

4. Peka på den typ av hjälp som behövs baserat på meddelandetypen: Fel, Larmmeddelanden, Varningar eller Felsökning.

#### Obs!

Hjälpskärmarna för 20-sekunders flöde anger inte hjälpkategorier för systemmeddelanden. Hjälpskärmarna för 20-sekunders flöde innehåller information om hur man övervakar med parametrarna för 20-sekunder och hur de beräknas.

Hjälpskärmen för assisterad vätskehantering har även information om **Komma igång** och **Algoritmhjälp** i tillägg till **Fel, Larmmeddelanden** och **Varningar**.

- 5. En ny skärm visas med en lista med de meddelanden som har valts.
- 6. Peka på ett meddelande eller ett felsökningsobjekt i listan och peka på **Välj** för att få information om det meddelandet eller felsökningsobjektet. Om du vill visa hela listan använder du pilknapparna för att flytta markeringen uppåt eller nedåt i listan. På nästa skärm visas meddelandet tillsammans med möjliga orsaker och förslag på åtgärder.

### 15.2 Monitorns statusbelysning

HemoSphere avancerad monitor har en visuell larmindikator som meddelar användaren om larmtillstånd. Se Prioriteter för larm på sida 362 för mer information om fysiologiska larmtillstånd med medelhög och hög prioritet. Monitorns strömknapp har en integrerad lysdiod som hela tiden anger monitorns strömstatus.

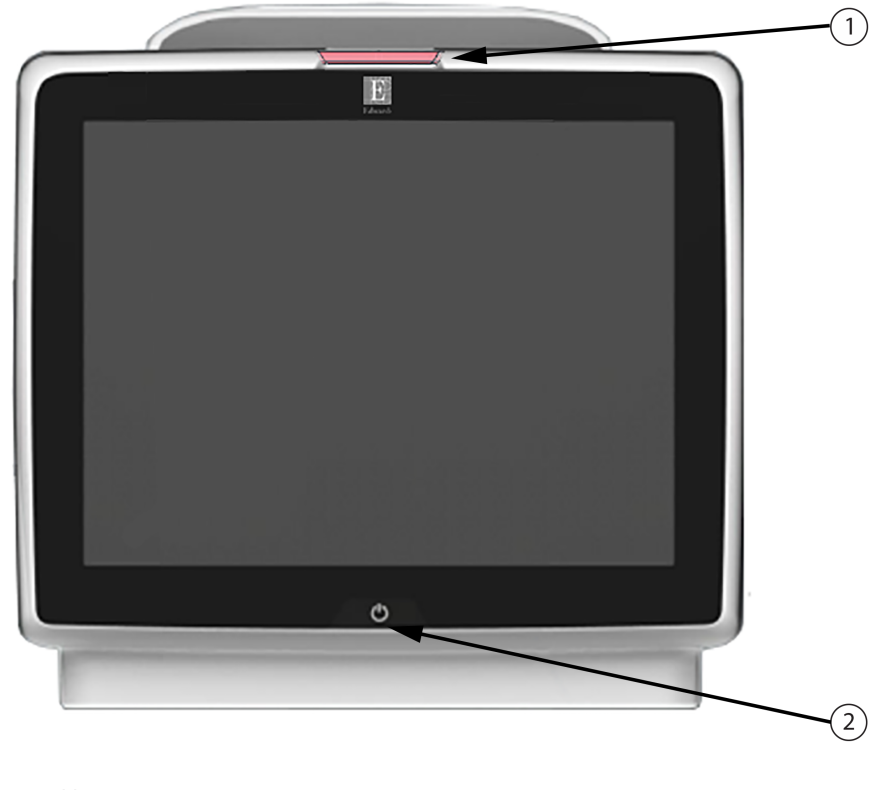

1. visuell larmindikator

2. monitorns strömstatus

Figur 15-1: Lysdiodsindikatorer på HemoSphere avancerad monitor

| Larmstatus                                                   | Färg | Ljusmönster   | Förslag till åtgärd                                                                                                    |
|--------------------------------------------------------------|------|---------------|----------------------------------------------------------------------------------------------------|
| Fysiologiskt larm med hög<br>prioritet                       | Röd  | Blinkar PÅ/AV | Det här fysiologiska larmtillståndet kräver ome-<br>delbar uppmärksamhet                                                                                                    |
|                                                              |      |               | Se statusfältet för det specifika larmtillståndet                                                                                                    |
| Tekniska fel och larmmed-<br>delanden med hög priori-<br>tet | Röd  | Blinkar PÅ/AV | Detta larmtillstånd kräver omedelbar uppmärk-<br>samhet och förblir aktivt under en larmpaus<br>Om ett visst tekniskt larmtillstånd inte kan åter-<br>ställas, ska systemet startas om |
|                                                              |      |               | Kontakta Edwards tekniska support om proble-<br>met kvarstår                                                                                                    |
| Tekniska fel och larmmed-<br>delanden med medelhög           | Gul  | Blinkar PÅ/AV | Det här larmtillståndet kräver snabb uppmärk-<br>samhet                                                                                                    |
| prioritet                                                    |      |               | Se statusfältet för det specifika larmtillståndet                                                                                                    |
| Fysiologiskt larm med me-<br>delhög prioritet                | Gul  | Blinkar PÅ/AV | Det här larmtillståndet kräver snabb uppmärk-<br>samhet                                                                                                    |
|                                                              |      |               | Se statusfältet för det specifika larmtillståndet                                                                                                    |
| Tekniskt larmmeddelande<br>med låg prioritet                 | Gul  | Ständigt PÅ   | Det här larmtillståndet kräver inte omedelbar<br>uppmärksamhet                                                                                                    |
|                                                              |      |               | Se statusfältet för det specifika larmtillståndet                                                                                                    |

| labell 15-1: Visuell larmindikator på HemoSphere avancerad monito | Tabell 15-1: Visuell larmindikator | på HemoSph | nere avancerad | monitor |
|-------------------------------------------------------------------|------------------------------------|------------|----------------|---------|
|-------------------------------------------------------------------|------------------------------------|------------|----------------|---------|

### Tabell 15-2: Strömbelysning på HemoSphere avancerad monitor

| Monitorns status                                                                      | Färg       | Ljusmönster   | Förslag till åtgärd                                                                               |
|---------------------------------------------------------------------------------------|------------|---------------|---------------------------------------------------------------------------------------------------|
| Ström till monitorn PÅ                                                                | Grön       | Ständigt PÅ   | Ingen                                                                                             |
| Ström till monitorn AV<br>Monitor ansluten till växelströmsnät<br>Batteri laddas      | Gul        | Blinkar PÅ/AV | Vänta tills batteriet har laddat klart in-<br>nan du kopplar bort det från växel-<br>strömsnätet. |
| Ström till monitorn AV<br>Monitor ansluten till växelströmsnät<br>Batteri laddas inte | Gul        | Ständigt PÅ   | Ingen                                                                                             |
| Ström till monitorn AV                                                                | Inget ljus | Ständigt AV   | Ingen                                                                                             |

# 15.3 Tryckkabelkommunikation

Tryckkabelns LED-lampa visar status för trycksensorn eller omvandlaren.

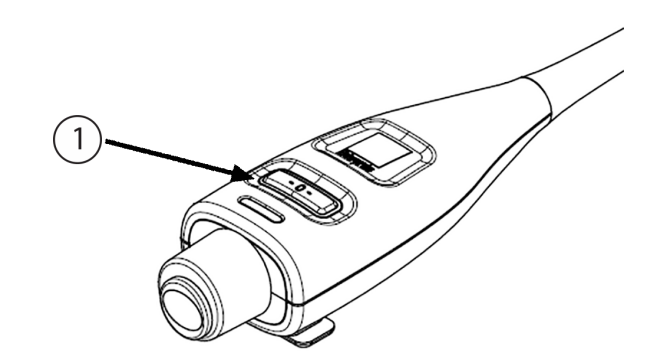

1. trycksensorstatus

Figur 15-2: Tryckkabelns LED-indikator

| Tillstånd                                                          | Färg       | Ljusmönster   | Förslag till åtgärd                                                                                                    |
|--------------------------------------------------------------------|------------|---------------|----------------------------------------------------------------------------------------------------|
| Ingen ansluten trycksensor/<br>omvandlare                          | Inget ljus | Ständigt AV   | Ingen                                                                                                    |
| Trycksensor/omvandlare är ansluten,<br>men ännu inte nollställd    | Grön       | Blinkar PÅ/AV | Nollställ trycksensorn för att påbörja övervakning                                                                                                    |
| Trycksensor/omvandlare nollställd                                  | Inget ljus | Ständigt AV   | Ingen. Den anslutna trycksensorn kan aktivt över-<br>vaka trycksignal                                                                                                    |
| Tekniskt larm för trycksensor/<br>omvandlare av medelhög prioritet | Gul        | Blinkar PÅ/AV | Se skärmen för att fastställa vilken typ av tekniskt<br>fel som har inträffat. Använd hjälpmenyn eller ta-<br>bellerna nedan för att hitta lämplig rekommende-<br>rad åtgärd |

| Tabell 15-3: Tryckkabelns | kommunikationslampa |
|---------------------------|---------------------|
|---------------------------|---------------------|

# 15.4 Sensorkommunikation för ForeSight oximetrikabel

ForeSight -oximetrikabelns lysdiod indikerar status för vävnadsoximetrisensorns kanaler.

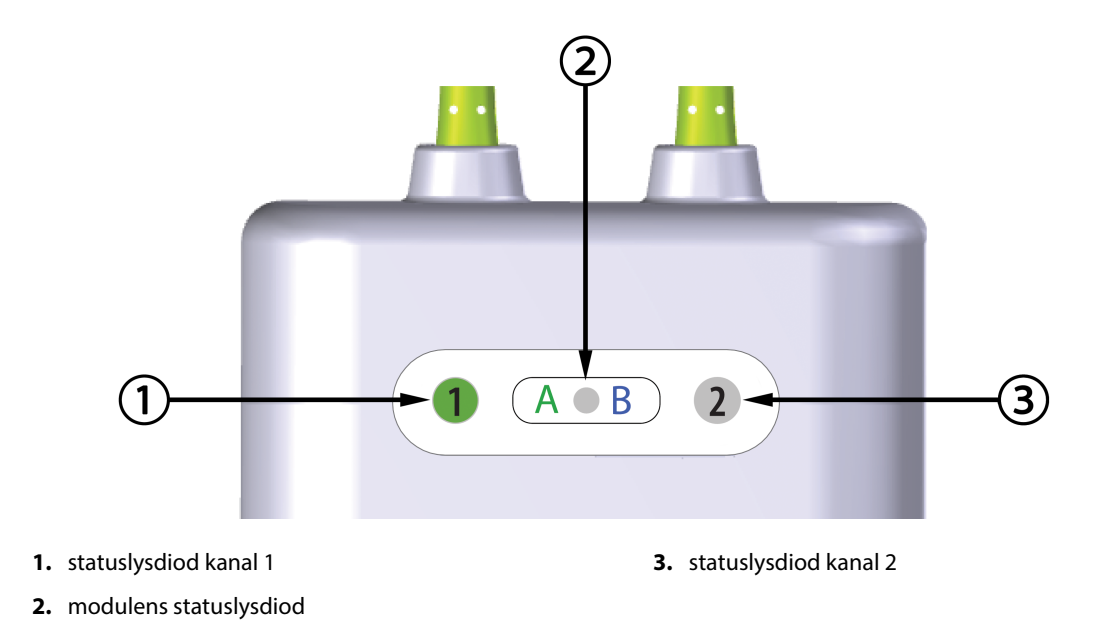

Figur 15-3: ForeSight -oximetrikabelns lysdiodsindikatorer

| Lysdiodsindikator | Färg | Betydelse                                                      |
|-------------------|------|----------------------------------------------------------------|
| Status kanal 1    | Vit  | Ingen sensor ansluten                                          |
|                   | Grön | Sensor ansluten                                                |
| Status kanal 2    | Vit  | Ingen sensor ansluten                                          |
|                   | Grön | Sensor ansluten                                                |
| Modulens status   | Grön | Kanaler är förknippade med port A på<br>HemoSphere teknikmodul |
|                   | Blå  | Kanaler är förknippade med port B på<br>HemoSphere teknikmodul |

Tabell 15-4: ForeSight -oximetrikabelns kommunikationslysdioder

#### **VAR FÖRSIKTIG**

Om någon av ForeSight -oximetrikabelns lysdioder inte tänds får inte kabeln användas förrän den har genomgått service eller bytts ut. Kontakta Edwards tekniska support. Det finns en risk att skadade delar kan försämra kabelns funktion.

### 15.5 Kommunikation för tryckstyrenhet

Tryckstyrenhetens lampor anger statusen för fingermanschett(er) och hjärtreferenssensor.

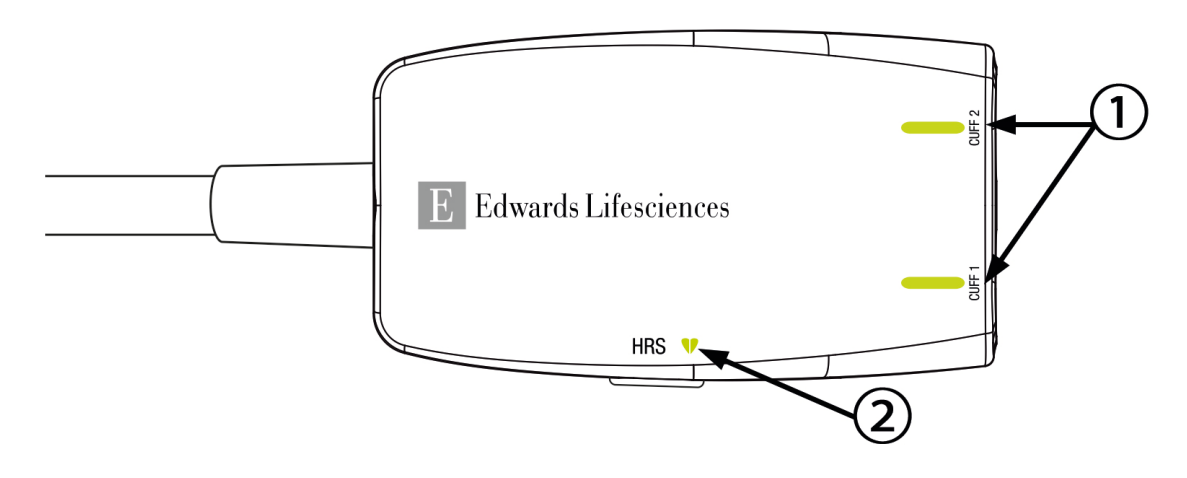

1. Status för fingermanschett(er)

2. Status för hjärtreferenssensor

| Figur 15-4: LED-indikatorer för tryckstyrenhet |  |
|------------------------------------------------|--|
|------------------------------------------------|--|

| Tillstånd                                                                         | Färg       | Ljusmönster   | Förslag till åtgärd                                                               |  |
|-----------------------------------------------------------------------------------|------------|---------------|-----------------------------------------------------------------------------------|--|
| STATUSLAMPA MANSCHETT                                                             |            |               |                                                                                   |  |
| Ingen fingermanschett ansluten                                                    | Inget ljus | Ständigt AV   | Ingen                                                                             |  |
| Fingermanschett ansluten                                                          | Grön       | Ständigt PÅ   | Ingen. Den anslutna manschetten är detekte-<br>rad, autentiserad och ej utgången. |  |
| Aktiv övervakning                                                                 | Grön       | Blinkar PÅ/AV | Ingen. Den anslutna fingermanschetten överva-<br>kar aktivt.                      |  |
| Defekt fingermanschett ansluten                                                   | Orange     | Blinkar PÅ/AV | Kontrollera att en kompatibel Edwards finger-<br>manschett används.               |  |
| ten                                                                               |            |               | Koppla bort och anslut fingermanschetten igen.                                    |  |
| Ej kompatibel Edwards fingermans-<br>chett ansluten                               |            |               | Byt fingermanschetten mot en kompatibel<br>Edwards fingermanschett.               |  |
|                                                                                   |            |               | Starta om mätningen.                                                              |  |
|                                                                                   |            |               | Kontakta Edwards tekniska support om proble-<br>met kvarstår                      |  |
| STATUSLAMPA FÖR HJÄRTREFERENSSE                                                   | ENSOR      |               |                                                                                   |  |
| Ingen hjärtreferenssensor ansluten                                                | Inget ljus | Ständigt AV   | Ingen                                                                             |  |
| Hjärtreferenssensor ansluten                                                      | Grön       | Ständigt PÅ   | Ingen. Systemet är klart för att starta mätning.                                  |  |
| Defekt hjärtreferenssensor anslu-<br>ten                                          | Orange     | Blinkar PÅ/AV | Kontrollera att en Edwards hjärtreferenssensor<br>använts.                        |  |
| lcke Edwards hjärtreferenssensor<br>detekterad                                    |            |               | Koppla bort och anslut hjärtreferenssensorn<br>igen.                              |  |
|                                                                                   |            |               | Byt hjärtreferenssensorn mot en giltig hjärtrefe-<br>renssensor.                  |  |
|                                                                                   |            |               | Starta om mätningen.                                                              |  |
|                                                                                   |            |               | Kontakta Edwards tekniska support om proble-<br>met kvarstår                      |  |
| *Fingermanschettfel kan även anges via programvaran. Se Tabell 15-22 på sida 320. |            |               |                                                                                   |  |

#### Tabell 15-5: Kommunikationslampor för tryckstyrenhet\*

# 15.6 Felmeddelanden på HemoSphere avancerad monitor

# 15.6.1 Fel/Larmmeddelanden för system/övervakning

| Tabell 13-0. Systemile/ Tarimineuuelanuel |
|-------------------------------------------|
|-------------------------------------------|

| Meddelande                                  | Möjliga orsaker                                                                                                 | Förslag till åtgärder                                                                                                    |
|---------------------------------------------|----------------------------------------------------------------------------------------------------|----------------------------------------------------------------------------------------------------|
| Fel: Modulfack 1 – maskinvarufel            | Modul 1 är inte ordentligt isatt<br>Fackets eller modulens anslut-<br>ningspunkter är skadade                   | Sätt i modulen på nytt<br>Kontrollera om stiften är böjda eller brutna<br>Försök med att växla till modulfack 2<br>Kontakta Edwards tekniska support om proble-<br>met kvarstår |
| Fel: Modulfack 2 – maskinvarufel            | Modul 2 är inte ordentligt isatt<br>Fackets eller modulens anslut-<br>ningspunkter är skadade                   | Sätt i modulen på nytt<br>Kontrollera om stiften är böjda eller brutna<br>Försök med att växla till modulfack 1<br>Kontakta Edwards tekniska support om proble-<br>met kvarstår |
| Fel: L-Tech-modulfack – maskinva-<br>rufel  | Den större teknikmodulen är inte<br>korrekt insatt<br>Fackets eller modulens anslut-<br>ningspunkter är skadade | Sätt i modulen på nytt<br>Kontrollera om stiften är böjda eller brutna<br>Kontakta Edwards tekniska support om proble-<br>met kvarstår                                          |
| Fel: Kabelport 1 – maskinvarufel            | Kabeln är inte ordentligt isatt<br>Kabelns eller portens anslutnings-<br>punkter är skadade                     | Sätt i kabeln på nytt<br>Kontrollera om stiften är böjda eller brutna<br>Försök med att växla till kabelport 2<br>Kontakta Edwards tekniska support om proble-<br>met kvarstår  |
| Fel: Kabelport 2 – maskinvarufel            | Kabeln är inte ordentligt isatt<br>Kabelns eller portens anslutnings-<br>punkter är skadade                     | Sätt i kabeln på nytt<br>Kontrollera om stiften är böjda eller brutna<br>Försök med att växla till kabelport 1<br>Kontakta Edwards tekniska support om proble-<br>met kvarstår  |
| Fel: Modulfack 1 – programvarufel           | Modulen i modulfack 1 har ett pro-<br>gramvarufel                                                               | Kontakta Edwards tekniska support                                                                                                    |
| Fel: Modulfack 2 – programvarufel           | Modulen i modulfack 2 har ett pro-<br>gramvarufel                                                               | Kontakta Edwards tekniska support                                                                                                    |
| Fel: L-Tech-modulfack – programva-<br>rufel | Modulen i det större teknikmodul-<br>facket har ett programvarufel                                              | Kontakta Edwards tekniska support                                                                                                    |
| Fel: Kabelport 1 – programvarufel           | Kabeln i kabelport 1 har ett pro-<br>gramvarufel                                                                | Kontakta Edwards tekniska support                                                                                                    |
| Fel: Kabelport 2 – programvarufel           | Kabeln i kabelport 2 har ett pro-<br>gramvarufel                                                                | Kontakta Edwards tekniska support                                                                                                    |
| Fel: Modulfack 1 – kommunika-<br>tionsfel   | Modul 1 är inte ordentligt isatt<br>Fackets eller modulens anslut-<br>ningspunkter är skadade                   | Sätt i modulen på nytt<br>Kontrollera om stiften är böjda eller brutna<br>Försök med att växla till modulfack 2<br>Kontakta Edwards tekniska support om proble-<br>met kvarstår |

| Meddelande                                                   | Möjliga orsaker                                                                                                    | Förslag till åtgärder                                                                                                    |
|--------------------------------------------------------------|----------------------------------------------------------------------------------------------------|----------------------------------------------------------------------------------------------------|
| Fel: Modulfack 2 – kommunika-<br>tionsfel                    | Modul 2 är inte ordentligt isatt<br>Fackets eller modulens anslut-<br>ningspunkter är skadade                                                                               | Sätt i modulen på nytt<br>Kontrollera om stiften är böjda eller brutna<br>Försök med att växla till modulfack 1<br>Kontakta Edwards tekniska support om proble-<br>met kvarstår                                                                            |
| Fel: L-Tech-modulfack – kommuni-<br>kationsfel               | Den större teknikmodulen är inte<br>korrekt insatt<br>Fackets eller modulens anslut-<br>ningspunkter är skadade                                                             | Sätt i modulen på nytt<br>Kontrollera om stiften är böjda eller brutna<br>Kontakta Edwards tekniska support om proble-<br>met kvarstår                                                                                                    |
| Fel: Kabelport 1 – kommunikations-<br>fel                    | Kabeln är inte ordentligt isatt<br>Kabelns eller portens anslutnings-<br>punkter är skadade                                                                                 | Sätt i kabeln på nytt<br>Kontrollera om stiften är böjda eller brutna<br>Försök med att växla till kabelport 2<br>Kontakta Edwards tekniska support om proble-<br>met kvarstår                                                                             |
| Fel: Kabelport 2 – kommunikations-<br>fel                    | Kabeln är inte ordentligt isatt<br>Kabelns eller portens anslutnings-<br>punkter är skadade                                                                                 | Sätt i kabeln på nytt<br>Kontrollera om stiften är böjda eller brutna<br>Försök med att växla till kabelport 1<br>Kontakta Edwards tekniska support om proble-<br>met kvarstår                                                                             |
| Fel: Monitor – programvaruversion<br>ej kompatibel           | Misslyckad programvaruuppdater-<br>ing eller inkompatibel programva-<br>ruversion identifierad                                                                              | Kontakta Edwards tekniska support                                                                                                    |
| Fel: Modulfack 1 – programvaruver-<br>sion ej kompatibel     | Misslyckad programvaruuppdater-<br>ing eller inkompatibel programva-<br>ruversion identifierad                                                                              | Kontakta Edwards tekniska support                                                                                                    |
| Fel: Modulfack 2 – programvaruver-<br>sion ej kompatibel     | Misslyckad programvaruuppdater-<br>ing eller inkompatibel programva-<br>ruversion identifierad                                                                              | Kontakta Edwards tekniska support                                                                                                    |
| Fel: L-Tech-modulfack – inkompati-<br>bel programvaruversion | Misslyckad programvaruuppdater-<br>ing eller inkompatibel programva-<br>ruversion identifierad                                                                              | Kontakta Edwards tekniska support                                                                                                    |
| Fel: Kabelport 1 – programvaruver-<br>sion ej kompatibel     | Misslyckad programvaruuppdater-<br>ing eller inkompatibel programva-<br>ruversion identifierad                                                                              | Kontakta Edwards tekniska support                                                                                                    |
| Fel: Kabelport 2 – programvaruver-<br>sion ej kompatibel     | Misslyckad programvaruuppdater-<br>ing eller inkompatibel programva-<br>ruversion identifierad                                                                              | Kontakta Edwards tekniska support                                                                                                    |
| Fel: Andra Swan-Ganz -modul iden-<br>tifierad                | Flera Swan-Ganz -<br>modulanslutningar identifierade                                                                                                    | Koppla från en av Swan-Ganz -modulerna                                                                                                    |
| Fel: Swan-Ganz -modul urkopplad                              | HemoSphere Swan-Ganz -modul<br>avlägsnades under övervakning<br>HemoSphere Swan-Ganz -modul ej<br>identifierad<br>Fackets eller modulens anslut-<br>ningspunkter är skadade | Kontrollera att modulen är ordentligt isatt<br>Ta ur och sätt i modulen på nytt<br>Kontrollera om modulen har böjda eller brutna<br>stift<br>Försök med att växla till ett annat modulfack<br>Kontakta Edwards tekniska support om proble-<br>met kvarstår |

| Meddelande                                                   | Möjliga orsaker                                                                                                    | Förslag till åtgärder                                                                                                    |
|--------------------------------------------------------------|----------------------------------------------------------------------------------------------------|----------------------------------------------------------------------------------------------------|
| Fel: Kabelport {0} – Tryckkabel från-<br>kopplad*            | Tryckkabel frånkopplad under<br>övervakning<br>Tryckkabel ej detekterad<br>Stift i tryckkabelkontakten är böjda<br>eller saknas                                                | Bekräfta att tryckkabeln är ansluten<br>Kontrollera att anslutningen mellan tryckkabeln<br>och sensorn/omvandlaren är säker<br>Kontrollera att inga stift är böjda/saknas i tryck-<br>kabelkontakten<br>Koppla från och anslut tryckkabeln igen<br>Pröva att byta till en annan kabelport<br>Kontakta Edwards tekniska support om proble-<br>met kvarstår |
| Fel: Andra oximetrikabel identifi-<br>erad                   | Flera oximetrikabelanslutningar<br>identifierade                                                                                                    | Koppla från en av oximetrikablarna                                                                                                    |
| Fel: Oximetrikabel bortkopplad                               | Oximetrikabelanslutning vid<br>HemoSphere avancerad monitor ej<br>detekterad<br>Böjda eller saknade stift i oximetri-<br>kabelanslutning                                       | Kontrollera säker oximetrikabel-/kateteranslut-<br>ning<br>Kontrollera att inga stift är böjda/saknas i oxi-<br>metrikabelkontakten                                                                                                    |
| Fel: HemoSphere ClearSight-modul                             | Defekt HemoSphere ClearSight -<br>modul                                                                                                    | Kör systemets startcykel<br>Byt ut HemoSphere ClearSight -modulen<br>Kontakta Edwards tekniska support om proble-<br>met kvarstår                                                                                                    |
| Fel: HemoSphere ClearSight-modul<br>bortkopplad              | HemoSphere ClearSight-modul av-<br>lägsnades under övervakning<br>HemoSphere ClearSight-modul ej<br>identifierad<br>Fackets eller modulens anslut-<br>ningspunkter är skadade  | Kontrollera att modulen är ordentligt isatt<br>Ta ur och sätt i modulen på nytt<br>Kontrollera om modulen har böjda eller brutna<br>stift<br>Kontakta Edwards tekniska support om proble-<br>met kvarstår                                                                                                    |
| Fel: Internt systemfel                                       | Internt systemfel                                                                                                    | Kör systemets startcykel<br>Kontakta Edwards tekniska support om proble-<br>met kvarstår                                                                                                    |
| Fel: Batteriet är urladdat                                   | Batteriet är urladdat och om syste-<br>met inte kopplas in kommer det att<br>stängas av om 1 minut                                                                             | Anslut HemoSphere avancerad monitor till en<br>alternativ strömkälla för att undvika strömav-<br>brott och återuppta övervakningen                                                                                                    |
| Fel: Systemtemperatur för hög – av-<br>stängning förestående | Monitorns interna temperatur är på<br>en kritiskt hög nivå<br>Monitorns ventilationsöppningar<br>är blockerade                                                                 | Omplacera monitorn på avstånd från eventuella<br>värmekällor<br>Kontrollera att monitorns ventilationsöppning-<br>ar är fria och rena från damm<br>Kontakta Edwards tekniska support om proble-<br>met kvarstår                                                                                                    |
| Fel: Tryck-ut – maskinvarufel                                | Tryck-utkabeln är inte korrekt an-<br>sluten<br>Kabelns eller portens anslutnings-<br>punkter är skadade                                                                       | Sätt i tryck-utkabeln igen<br>Kontrollera om stiften är böjda eller brutna<br>Kontakta Edwards tekniska support om proble-<br>met kvarstår                                                                                                    |
| Fel: Förlust av HIS-<br>anslutningsbarhet                    | Förlust av HL7-kommunikation<br>Dålig Ethernet-anslutning<br>Dålig Wi-Fi-anslutning<br>Utgånget Secure Connection-<br>certifikat<br>Felaktigt Secure Connection-<br>servernamn | Kontrollera Ethernet-anslutning<br>Kontrollera Wi-Fi-anslutning<br>Kontrollera Secure Connection-certifikat<br>Kontrollera Secure Connection-servernamn<br>Om problemet kvarstår, kontakta Edwards tek-<br>niska support                                                                                                    |

| Meddelande                                                  | Möjliga orsaker                                                                                                    | Förslag till åtgärder                                                                                                    |
|-------------------------------------------------------------|----------------------------------------------------------------------------------------------------|----------------------------------------------------------------------------------------------------|
| Fel: Andra CO-trycksensorn detek-<br>terad                  | Flera tryckkablar med CO-<br>sensoranslutningar detekterades                                                          | Koppla från en av CO-sensorerna för tryckkablar                                                                                                    |
| Fel: Fel i trådlös modul                                    | Den trådlösa modulen har ett in-<br>ternt maskinvarufel                                                               | Inaktivera och aktivera den trådlösa anslutning-<br>en på nytt                                                                                                    |
| Larmmeddelande: Systemtempera-<br>tur för hög               | Monitorns interna temperatur när-<br>mar sig en kritiskt hög nivå<br>Monitorns ventilationsöppningar<br>är blockerade | Omplacera monitorn på avstånd från eventuella<br>värmekällor<br>Kontrollera att monitorns ventilationsöppning-<br>ar är fria och rena från damm<br>Kontakta Edwards tekniska support om proble-<br>met kvarstår     |
| Larmmeddelande: Systemets LED-<br>indikatorer fungerar inte | Visuell larmindikator har<br>maskinvaru- eller kommunikations-<br>fel<br>Fel på visuell larmindikator                 | Kör systemets startcykel<br>Kontakta Edwards tekniska support om proble-<br>met kvarstår                                                                                                    |
| Larmmeddelande: Systemsum-<br>mern fungerar inte            | Högtalaren har maskinvaru-,<br>programvaru- eller kommunika-<br>tionsfel<br>Fel på huvudhögtalaren                    | Kör systemets startcykel<br>Kontakta Edwards tekniska support om proble-<br>met kvarstår                                                                                                    |
| Observera: Låg batterinivå                                  | Batteriet har mindre än 20 % ladd-<br>ning kvar eller kommer att vara ur-<br>laddat inom 8 minuter                    | Anslut HemoSphere avancerad monitor till en<br>alternativ strömkälla för att undvika strömav-<br>brott och fortsätta övervakningen                                                                                  |
| Larmmeddelande: Batteri urkop-<br>plat                      | Tidigare isatt batteri ej identifierat<br>Dålig batterianslutning                                                     | Kontrollera att batteriet är ordentligt isatt i bat-<br>teriutrymmet<br>Ta ut och sätt i batterisatsen på nytt<br>Byt ut batterisatsen i HemoSphere<br>Kontakta Edwards tekniska support om proble-<br>met kvarstår |
| Larmmeddelande: Serva batteriet                             | Internt batterifel har uppstått<br>Batteriet kan inte längre driva sy-<br>stemet tillräckligt på full laddning        | Slå på och av strömmen till systemet<br>Byt ut batterisatsen om problemet kvarstår                                                                                                    |
| Avisering: Trådlöst certifikat går ut<br>om <4 veckor       | Trådlöst certifikat går ut om mindre<br>än 4 veckor                                                                   | Gå till inställningarna för trådlös anslutning från<br>menyn Avancerad inställning och ladda upp ett<br>giltigt certifikat<br>Om problemet kvarstår, kontakta Edwards tek-<br>niska support                         |
| Avisering: Trådlöst certifikat har<br>gått ut               | Trådlöst certifikat har gått ut                                                                                       | Gå till inställningarna för trådlös anslutning från<br>menyn Avancerad inställning och ladda upp ett<br>giltigt certifikat<br>Om problemet kvarstår, kontakta Edwards tek-<br>niska support                         |
| Larmmeddelande: Överföring av<br>tryck ej aktivt            | Anslutning av ny tryckkanal för pa-<br>tientmonitor upptäckt                                                          | Gå till skärmen Nollställ & Vågform och tryck på<br>knappen för överföring av tryck (vågformsiko-<br>nen) efter att ha nollställt patientmonitorn<br>Koppla bort tryck-utkabeln                                     |
| *Obs! {0} är portnumret: 1 eller 2.                         |                                                                                                    |                                                                                                    |

### 15.6.2 Varningar för system/övervakning

| Meddelande                    | Möjliga orsaker                                                              | Förslag till åtgärder                                                                                                    |
|-------------------------------|------------------------------------------------------------------------------|----------------------------------------------------------------------------------------------------|
| Batteriet måste konditioneras | Gasmätaren är inte synkroniserad<br>med den faktiska batterikapacite-<br>ten | För att säkerställa oavbruten mätning, kontrol-<br>lera att HemoSphere avancerad monitor är an-<br>sluten till ett eluttag<br>Konditionera batteriet (kontrollera att det inte<br>finns någon pågående mätning):<br>• Anslut monitorn till ett eluttag för att ladda<br>batteriet helt<br>• Låt batteriet vila i fulladdat läge i minst två<br>timmar<br>• Koppla ur monitorn från eluttaget och fortsätt<br>att köra system med batteri<br>• HemoSphere avancerad monitor kommer att<br>stängas av automatiskt när batteriet är helt ur-<br>laddat<br>• Låt batteriet vila i helt urladdat läge i minst<br>fem timmar<br>• Anslut monitorn till ett eluttag för att ladda<br>batteriet helt<br>Om batteriets konditioneringsmeddelande<br>kvarstår ska batterisatsen bytas ut |
| Serva batteriet               | Internt batterifel har uppstått                                              | Slå på och av strömmen till systemet<br>Byt ut batterisatsen om problemet kvarstår                                                                                                    |

#### Tabell 15-7: Varningar på HemoSphere avancerad monitor

# 15.6.3 Fel på den numeriska knappsatsen

#### Tabell 15-8: Fel på den numeriska knappsatsen

| Meddelande                      | Möjliga orsaker                                                                                                    | Förslag till åtgärder                                                                                                    |
|---------------------------------|----------------------------------------------------------------------------------------------------|----------------------------------------------------------------------------------------------------|
| Värde utanför intervall (xx-yy) | Det angivna värdet är antingen<br>högre eller lägre än det tillåtna in-<br>tervallet.                                                                             | Visas när användaren anger ett värde utanför in-<br>tervallet. Intervallet visas som en del av medde-<br>landet och ersätter xx och yy. |
| Värdet måste vara ≤ xx          | Det angivna värdet är inom inter-<br>vallet men är högre än det konfigu-<br>rerade högsta värdet, t.ex. skalans<br>högsta värde. xx är det associerade<br>värdet. | Ange ett lägre värde.                                                                                                    |
| Värdet måste vara ≥ xx          | Det angivna värdet är inom inter-<br>vallet men är lägre än det konfigu-<br>rerade lägsta värdet, t.ex. skalans<br>lägsta värde. xx är det associerade<br>värdet. | Ange ett högre värde.                                                                                                    |
| Felaktigt lösenord angivet      | Angivet lösenord är felaktigt.                                                                                                    | Ange ett korrekt lösenord.                                                                                                    |
| Ange en giltig tid              | Angiven tidpunkt är ogiltig, t.ex.<br>25:70.                                                                                                    | Ange korrekt tidpunkt i 12- eller 24-<br>timmarsformat.                                                                                 |
| Ange ett giltigt datum          | Angivet datum är ogiltigt, t.ex.<br>33.13.009.                                                                                                    | Ange ett korrekt datum.                                                                                                    |

# 15.6.4 Anslutningsfel – Viewfinder Hub

| Meddelande                                                                  | Möjliga orsaker                                                                                                 | Förslag till åtgärder                                                                                                    |
|-----------------------------------------------------------------------------|----------------------------------------------------------------------------------------------------|----------------------------------------------------------------------------------------------------|
| Anslutningsfel för Viewfinder –<br>Viewfinder Hub                           | Problem med Viewfinder Hub<br>Felaktigt servercertifikat<br>Begäran om parkoppling av<br>Viewfinder Hub avslogs | Kontrollera servern för Viewfinder Hub<br>Kontakta lokal IT<br>Om problemet kvarstår, kontakta Edwards tek-<br>niska support                                                 |
| Anslutningsfel för Viewfinder – går<br>inte att ansluta till Viewfinder Hub | Fel adress eller port för Viewfinder<br>Hub<br>Viewfinder Hub körs inte på ser-<br>vern                         | Verifiera och ange återigen adress och port för<br>Viewfinder Hub<br>Kontrollera servern för Viewfinder Hub<br>Om problemet kvarstår, kontakta Edwards tek-<br>niska support |
| Anslutningsfel för Viewfinder –<br>HemoSphere                               | Klientcertifikat ogiltigt eller ej till-<br>gängligt                                                            | Kontakta Edwards tekniska support                                                                                                    |

#### Tabell 15-9: Anslutningsfel – Viewfinder hub

# 15.7 Felmeddelanden på HemoSphere Swan-Ganz -modulen

### 15.7.1 CO-fel/larmmeddelanden

| Meddelande                                                               | Möjliga orsaker                                                                                                    | Förslag till åtgärder                                                                                                    |
|--------------------------------------------------------------------------|----------------------------------------------------------------------------------------------------|----------------------------------------------------------------------------------------------------|
| Fel: CO – blodtemperatur utanför<br>intervallet (< 31 °C eller > 41 °C)* | Övervakad blodtemperatur är<br>< 31 °C eller > 41 °C                                                                                                  | Bekräfta lämplig kateterposition i pulmonalisar-<br>tären:<br>• kontrollera att inkilningstryckballongens vo-<br>lym är 1,25–1,50 ml<br>• kontrollera lämplig kateterplacering i förhål-<br>lande till patientens längd, vikt och insticksstäl-<br>le<br>• överväg lungröntgen för utvärdering av kor-<br>rekt placering<br>Återuppta CO-övervakning när blodtemperatu-<br>ren är inom intervallet |
| Fel: CO – hjärtminutvolym < 1,0 l/<br>min*                               | Uppmätt CO < 1,0 l/min                                                                                                    | Följ sjukhuspraxis för att öka CO<br>Återuppta CO-övervakning                                                                                                    |
| Fel: CO – kateterminne, använd bo-<br>lusläge                            | Dålig kontakt till värmetråden<br>Funktionsfel i CCO-patientkabel<br>Fel på CO-kateter<br>CCO-patientkabeln är ansluten till<br>kabelns<br>testportar | Kontrollera säker anslutning till värmetråden<br>Kontrollera anslutning av kateter/CCO-<br>patientkabel till värmetråden för böjda/saknade<br>stift<br>Utför test av CCO-patientkabel<br>Byt CCO-patientkabel<br>Använd bolus CO-läge<br>Byt ut kateter för CO-mätning                                                                                                    |
| Fel: CO – kateterverifikation, an-<br>vänd bolusläge                     | Funktionsfel i CCO-patientkabel<br>Fel på CO-kateter<br>Den anslutna katetern är inte en<br>Edwards CCO-kateter                                       | Utför test av CCO-patientkabel<br>Byt CCO-patientkabel<br>Använd bolus CO-läge<br>Kontrollera att katetern är en Edwards CCO-<br>kateter                                                                                                    |

Tabell 15-10: CO-fel/larmmeddelanden på HemoSphere Swan-Ganz -modulen

| Meddelande                                                  | Möjliga orsaker                                                                                                    | Förslag till åtgärder                                                                                                    |
|-------------------------------------------------------------|----------------------------------------------------------------------------------------------------|----------------------------------------------------------------------------------------------------|
| Fel: CO – kontrollera kateterns och<br>kabelns anslutningar | Anslutningar till kateterns värme-<br>tråd och termistor ej detekterade<br>Funktionsfel i CCO-patientkabel                                             | Kontrollera anslutningar för CCO-patientkabel<br>och kateter<br>Koppla ifrån anslutningar till termistor och vär-<br>metråd, och kontrollera om stift fattas/är böjda<br>Utför test av CCO-patientkabel<br>Byt CCO-patientkabel                                                                                                    |
| Fel: CO – kontrollera placeringen av<br>värmetråden         | Anslutningen till kateterns värme-<br>tråd ej detekterad<br>Funktionsfel i CCO-patientkabel<br>Den anslutna katetern är inte en<br>Edwards CCO-kateter | Kontrollera att kateterns värmetråd är säkert an-<br>slutet till CCO-patientkabeln<br>Koppla ifrån anslutningen till värmetråden och<br>kontrollera om stift fattas/är böjda<br>Utför test av CCO-patientkabel<br>Byt CCO-patientkabel<br>Kontrollera att katetern är en Edwards CCO-<br>kateter<br>Använd bolus CO-läge                                                                                                    |
| Fel: CO – kontrollera placeringen av<br>värmetråden*        | Flödet runt värmetråden kan ha re-<br>ducerats<br>Värmetråden kan ligga mot kärl-<br>väggen<br>Katetern ligger inte i patienten                        | Spola kateteröppningarna<br>Bekräfta lämplig kateterposition i pulmonalisar-<br>tären:<br>• kontrollera att inkilningstryckballongens vo-<br>lym är 1,25–1,50 ml<br>• kontrollera lämplig kateterplacering i förhål-<br>lande till patientens längd, vikt och insticksstäl-<br>le<br>• överväg lungröntgen för utvärdering av kor-<br>rekt placering<br>Återuppta CO-övervakning                                                           |
| Fel: CO – kontrollera termistorans-<br>lutningen            | Katetertermistoranslutning ej de-<br>tekterad<br>Övervakad blodtemperatur är<br>< 15 °C eller > 45 °C<br>Funktionsfel i CCO-patientkabel               | Kontrollera att katetertermistorn är korrekt an-<br>sluten till CCO-kabeln<br>Kontrollera att blodtemperaturen är 15–45 °C<br>Koppla bort termistoranslutningen och kontrol-<br>lera förekomsten av böjda/saknade stift<br>Utför test av CCO-patientkabel<br>Byt CCO-patientkabel                                                                                                    |
| Fel: CO – signalprocessor, använd<br>bolusläge              | Fel vid databehandling                                                                                                    | Återuppta CO-övervakning<br>Slå av och på monitorn för att återställa syste-<br>met<br>Använd bolus CO-läge                                                                                                    |
| Fel: CO – förlust av termisk signal*                        | Värmesignalen som detekteras av<br>monitorn är för svag för att be-<br>handlas<br>Störningar från anordning för se-<br>kventiell kompression           | Bekräfta lämplig kateterposition i pulmonalisar-<br>tären:<br>• kontrollera att inkilningstryckballongens vo-<br>lym är 1,25–1,50 ml<br>• kontrollera lämplig kateterplacering i förhål-<br>lande till patientens längd, vikt och insticksstäl-<br>le<br>• överväg lungröntgen för utvärdering av kor-<br>rekt placering<br>Slå tillfälligt av anordningen för sekventiell<br>kompression enligt sjukhuspraxis<br>Återuppta CO-övervakning |

| Meddelande                                                                                                    | Möjliga orsaker                                                                                                    | Förslag till åtgärder                                                                                                    |
|----------------------------------------------------------------------------------------------------|----------------------------------------------------------------------------------------------------|----------------------------------------------------------------------------------------------------|
| Fel: Swan-Ganz modul                                                                                          | Störning från elektrokoagulering<br>Internt systemfel                                                                                                    | Koppla bort CCO-patientkabel vid elektrokoa-<br>guleringsanvändning<br>Ta bort och sätt tillbaka modulen för att åter-<br>ställa<br>Kontakta Edwards tekniska support om proble-<br>met kvarstår                                                                                                    |
| Larmmeddelande: CO – signalan-<br>passning – fortsätter                                                       | Stora blodtemperatursskillnader i<br>pulmonalisartären detekterade<br>Patientens andningsmönster kan<br>ha förändrats<br>Störningar från anordning för se-<br>kventiell kompression<br>Kateterns värmetråd ligger inte i<br>korrekt position | Vänta en stund medan monitorn mäter och vi-<br>sar<br>Bekräfta lämplig kateterposition i pulmonalisar-<br>tären:<br>• kontrollera att inkilningstryckballongens vo-<br>lym är 1,25–1,50 ml<br>• kontrollera lämplig kateterplacering i förhål-<br>lande till patientens längd, vikt och insticksstäl-<br>le<br>• överväg lungröntgen för utvärdering av kor-<br>rekt placering<br>Minimering av patientens obehag kan reducera<br>temperaturvariationerna<br>Slå tillfälligt av anordningen för sekventiell<br>kompression enligt sjukhuspraxis |
| Larmmeddelande: CO – instabil<br>blodtemperatur – fortsätter                                                  | Stora blodtemperatursskillnader i<br>pulmonalisartären detekterade<br>Störningar från anordning för se-<br>kventiell kompression                                                                                                    | Vänta tills CO-mätningen har uppdaterats<br>Minimering av patientens obehag kan reducera<br>temperaturvariationerna<br>Slå tillfälligt av anordningen för sekventiell<br>kompression enligt sjukhuspraxis                                                                                                    |
| *Dessa är läsningstel. Tryck på ikonen för tysta larm för att tysta. Rensa genom att starta om övervakningen. |                                                                                                    |                                                                                                    |

# 15.7.2 EDV- och SV-fel/larmmeddelanden

| Meddelande                                             | Möjliga orsaker                                                                                                    | Förslag till åtgärder                                                                                                    |
|--------------------------------------------------------|----------------------------------------------------------------------------------------------------|----------------------------------------------------------------------------------------------------|
| Larmmeddelande: EDV – hjärtfrek-<br>venssignal saknas  | Patientens tidsgenomsnittliga<br>hjärtfrekvens är utanför intervallet<br>(HF <sub>mdl</sub> < 30 eller > 200 bpm)<br>Hjärtfrekvens ej detekterad<br>Kabelanslutning till EKG-gränssnitt<br>ej detekterad | Vänta tills den genomsnittliga hjärtfrekvensen<br>är inom intervallet<br>Välj lämplig elektrodkonfiguration för att maxi-<br>mera hjärtfrekvens-triggers<br>Kontrollera att kabelanslutningen mellan<br>HemoSphere avancerad monitor och sängplat-<br>smonitor är säker<br>Byt EKG-gränssnittskabel |
| Larmmeddelande: EDV – överskri-<br>der HF-tröskelgräns | Patientens tidsgenomsnittliga<br>hjärtfrekvens är utanför intervallet<br>(HF <sub>mdl</sub> < 30 eller > 200 bpm)                                                                                        | Vänta tills den genomsnittliga hjärtfrekvensen<br>är inom intervallet<br>Välj lämplig elektrodkonfiguration för att maxi-<br>mera hjärtfrekvens-triggers<br>Kontrollera att kabelanslutningen mellan<br>HemoSphere avancerad monitor och sängplat-<br>smonitor är säker<br>Byt EKG-gränssnittskabel |

| Meddelande                                               | Möjliga orsaker                                                                                                    | Förslag till åtgärder                                                                                                    |
|----------------------------------------------------------|----------------------------------------------------------------------------------------------------|----------------------------------------------------------------------------------------------------|
| Larmmeddelande: EDV – signalan-<br>passning – fortsätter | Patientens andningsmönster kan<br>ha förändrats<br>Störningar från anordning för se-<br>kventiell kompression<br>Kateterns värmetråd ligger inte i<br>korrekt position                                   | Vänta en stund medan monitorn mäter och vi-<br>sar EDV<br>Slå tillfälligt av anordningen för sekventiell<br>kompression enligt sjukhuspraxis<br>Bekräfta lämplig kateterposition i pulmonalisar-<br>tären:<br>• kontrollera att inkilningstryckballongens vo-<br>lym är 1,25–1,50 ml<br>• kontrollera lämplig kateterplacering i förhål-<br>lande till patientens längd, vikt och insticksstäl-<br>le<br>• överväg lungröntgen för utvärdering av kor-<br>rekt placering |
| Larmmeddelande: SV – hjärtfrek-<br>venssignal saknas     | Patientens tidsgenomsnittliga<br>hjärtfrekvens är utanför intervallet<br>(HF <sub>mdl</sub> < 30 eller > 200 bpm)<br>Hjärtfrekvens ej detekterad<br>Kabelanslutning till EKG-gränssnitt<br>ej detekterad | Vänta tills den genomsnittliga hjärtfrekvensen<br>är inom intervallet<br>Välj lämplig elektrodkonfiguration för att maxi-<br>mera hjärtfrekvens-triggers<br>Kontrollera att kabelanslutningen mellan<br>HemoSphere avancerad monitor och sängplat-<br>smonitor är säker<br>Byt EKG-gränssnittskabel                                                                                                    |

### 15.7.3 iCO-fel/larmmeddelanden

### Tabell 15-12: iCO-fel/larmmeddelanden på HemoSphere Swan-Ganz -modulen

| Meddelande                                                                 | Möjliga orsaker                                                                                                    | Förslag till åtgärder                                                                                                    |
|----------------------------------------------------------------------------|----------------------------------------------------------------------------------------------------|----------------------------------------------------------------------------------------------------|
| Fel: iCO – kontrollera injektatson-<br>dens anslutning                     | Injektattemperatursond ej detekte-<br>rad<br>Funktionsfel på injektattemperatur-<br>sond<br>Funktionsfel i CCO-patientkabel              | Bekräfta anslutning mellan CCO-patientkabel<br>och injektattemperatursond<br>Byt injektattemperatursond<br>Byt CCO-patientkabel                                                                                                    |
| Fel: iCO – kontrollera termistorans-<br>lutningen                          | Katetertermistoranslutning ej de-<br>tekterad<br>Övervakad blodtemperatur är<br>< 15 °C eller > 45 °C<br>Funktionsfel i CCO-patientkabel | Kontrollera att katetertermistorn är säkert an-<br>sluten till CCO-patientkabeln<br>Kontrollera att blodtemperaturen är 15–45 °C<br>Koppla bort termistoranslutningen och kontrol-<br>lera förekomsten av böjda/saknade stift<br>Byt CCO-patientkabel |
| Fel: iCO – injektatvolymen ej giltig                                       | Sondinjektatsvolymen måste vara 5<br>ml eller 10 ml                                                                                      | Ändra injektatvolym till 5 ml eller 10 ml<br>Använd en temperatursond för en injektatvo-<br>lym på 3 ml                                                                                                    |
| Fel: iCO – injektatets temperatur<br>utanför intervallet, kontrollera sond | Injektattemperatur < 0 °C, > 30 °C<br>eller > BT<br>Funktionsfel på injektattemperatur-<br>sond<br>Funktionsfel i CCO-patientkabel       | Kontrollera injektatvätskans temperatur<br>Kontrollera att injektatgivaranslutningarna inte<br>har några böjda/saknade stift<br>Byt injektattemperatursond<br>Byt CCO-patientkabel                                                                    |

| Meddelande                                     | Möjliga orsaker                                                                                                    | Förslag till åtgärder                                                                                                    |
|------------------------------------------------|----------------------------------------------------------------------------------------------------|----------------------------------------------------------------------------------------------------|
| Fel: iCO – blodtemperatur utanför<br>intervall | Övervakad blodtemperatur är<br>< 31 °C eller > 41 °C                                                                                    | Bekräfta korrekt kateterposition i pulmonalisar-<br>tären:<br>• kontrollera att inkilningstryckballongens vo-<br>lym är 1,25–1,50 ml<br>• kontrollera lämplig kateterplacering i förhål-<br>lande till patientens längd, vikt och insticksstäl-<br>le<br>• överväg lungröntgen för utvärdering av kor-<br>rekt placering<br>Återuppta bolusinjektioner när blodtemperatu-<br>ren är inom intervallet                                                                                                    |
| Larmmeddelande: iCO – instabil<br>baslinje     | Stora blod-temperaturskillnader i<br>pulmonalisartären                                                                                  | Vänta en stund medan blodtemperaturens bas-<br>linje stabiliseras<br>Använd manuellt läge                                                                                                    |
| Larmmeddelande: iCO – kurva ej<br>detekterad   | Ingen detekterad bolusinjektion för<br>> 4 minuter (automatiskt läge) eller<br>30 sekunder (manuellt läge)                              | Påbörja bolus CO-övervakningen på nytt och<br>fortsätt med injektioner                                                                                                    |
| Larmmeddelande: iCO – förlängd<br>kurva        | Termodilutionskurvan återgår för<br>långsamt till baslinjen<br>Injektatporten ligger i införaren<br>Eventuell hjärtshuntning            | Kontrollera korrekt injektionsteknik<br>Bekräfta lämplig kateterposition i pulmonalisar-<br>tären:<br>• kontrollera att inkilningstryckballongens vo-<br>lym är 1,25–1,50 ml<br>• kontrollera lämplig kateterplacering i förhål-<br>lande till patientens längd, vikt och insticksstäl-<br>le<br>• överväg lungröntgen för utvärdering av kor-<br>rekt placering<br>Kontrollera att injektatporten ligger utanför in-<br>föraren<br>Använd "isat" injektat och/eller en injektatvo-<br>lym på 10 ml för att skapa en kraftigare termisk<br>signal |
| Larmmeddelande: iCO – oregel-<br>bunden kurva  | Termodilutionskurvan har flera top-<br>par                                                                                              | Kontrollera korrekt injektionsteknik<br>Bekräfta lämplig kateterposition i pulmonalisar-<br>tären:<br>• kontrollera att inkilningstryckballongens vo-<br>lym är 1,25–1,50 ml<br>• kontrollera lämplig kateterplacering i förhål-<br>lande till patientens längd, vikt och insticksstäl-<br>le<br>• överväg lungröntgen för utvärdering av kor-<br>rekt placering<br>Använd "isat" injektat och/eller en injektatvo-<br>lym på 10 ml för att skapa en kraftigare termisk<br>signal                                                                 |
| Larmmeddelande: iCO – varmt in-<br>jektat      | Injektattemperatur inom 8 °C från<br>blodtemperaturen<br>Funktionsfel på injektattemperatur-<br>sond<br>Funktionsfel i CCO-patientkabel | Använd kallare injektatvätska<br>Byt injektattemperatursond<br>Byt CCO-patientkabel                                                                                                    |

### 15.7.4 SVR-fel/larmmeddelanden

| Meddelande                                                            | Möjliga orsaker                                                                                                    | Förslag till åtgärder                                                                                                    |
|-----------------------------------------------------------------------|----------------------------------------------------------------------------------------------------|----------------------------------------------------------------------------------------------------|
| Avisering: SVR – MAP-trycksignal<br>för analog ingång förlorad        | Analog ingångsport för<br>HemoSphere avancerad monitor är<br>inte konfigurerad för att ta emot<br>MAP<br>Anslutningar av gränssnittskabel<br>för analog inmatning ej detektera-<br>de<br>Felaktig insignal<br>Funktionsfel i extern monitor | Kontrollera korrekt spänningsintervall och låga/<br>höga spänningsvärden för extern monitor på<br>HemoSphere avancerad monitor<br>Kontrollera att kabelanslutningen mellan<br>HemoSphere avancerad monitor och sängplat-<br>smonitor är säker<br>Kontrollera korrekta angivelser av längd/vikt,<br>och måttenheter för patientens BSA<br>Kontrollera förekomst av en signal från den ex-<br>terna monitorns analoga utenhet<br>Byt extern enhetsmodul, om sådan används |
| Avisering: SVR – Konfigurera MAP<br>analog ingång för SVR-övervakning | Analog ingångsport på<br>HemoSphere avancerad monitor är<br>inte konfigurerad för att ta emot<br>MAP-signal                                                                                                    | Använd skärmen för analoga ingångsinställ-<br>ningar för att konfigurera analog ingångsport 1<br>eller 2 för en extern monitors MAP-<br>utgångssignal                                                                                                    |

Tabell 15-13: SVR-fel/larmmeddelanden på HemoSphere Swan-Ganz -modulen

### 15.7.5 Fel/larmmeddelanden för 20-sekundersparametrar

| Meddelande                                         | Möjliga orsaker                                                                                                    | Förslag till åtgärder                                                                                                    |
|----------------------------------------------------|----------------------------------------------------------------------------------------------------|----------------------------------------------------------------------------------------------------|
| Fel: 20 s-parametrar – dålig PA-<br>signalkvalitet | Vågformen för hjärtartärtryck är<br>otillräcklig för att mäta 20 s-<br>parametrar noggrant<br>Dålig tryckvågform under en läng-<br>re tidsperiod<br>Integriteten hos tryckövervak-<br>ningsslangen är komprometterad<br>Tryckvågform har växlats eller mä-<br>ter negativa signaler på grund av<br>förändrad flebostatisk axel eller an-<br>nan relaterad rörelse som påverkar<br>trycksignalen | Verifiera korrekt kateterplacering i hjärtartären:<br>• bekräfta kiltryckets ballongfyllningsvolym på<br>1,25–1,50 mL<br>• bekräfta korrekt kateterplacering för patien-<br>tens längd, vikt och införingsställe<br>• överväg bröströntgen för utvärdering av kor-<br>rekt placering<br>Se till att hjärtartärtryckledningen inte är böjd<br>Se till att inga anslutningar är lösa<br>Utför fyrkantsvågtest för att bedöma systemets<br>frekvensrespons<br>Nollställ pulmonalisartärens tryckomvandlare<br>igen |
| Fel: 20 s-parametrar – programva-<br>rufel         | Det finns ett programvarufel i 20 s-<br>parametrarna                                                                                                    | Kör systemets startcykel<br>Nollställ pulmonalisartärens tryckomvandlare<br>igen<br>Kontakta Edwards tekniska support om proble-<br>met kvarstår                                                                                                    |

Tabell 15-14: Fel/larmmeddelanden för HemoSphere Swan-Ganz -modulens 20 s-parametrar

| Meddelande                                                      | Möjliga orsaker                                                                                                    | Förslag till åtgärder                                                                                                    |
|-----------------------------------------------------------------|----------------------------------------------------------------------------------------------------|----------------------------------------------------------------------------------------------------|
| Larmmeddelande: 20 s-parametrar<br>– negativt PA-tryck upptäckt | Vågformen för hjärtartärtryck är<br>otillräcklig för att mäta 20 s-<br>parametrar noggrant<br>Tryckomvandlaren är inte placerad<br>längs patientens flebostatiska axel<br>Integriteten hos tryckövervak-<br>ningsslangen är komprometterad | Verifiera korrekt kateterplacering i hjärtartären:<br>• bekräfta kiltryckets ballongfyllningsvolym på<br>1,25–1,50 mL<br>• bekräfta korrekt kateterplacering för patien-<br>tens längd, vikt och införingsställe<br>• överväg bröströntgen för utvärdering av kor-<br>rekt placering<br>Bekräfta att tryckomvandlaren är placerad längs<br>patientens flebostatiska axel<br>Nollställ tryckomvandlaren på HemoSphere<br>avancerad monitor för att nollställa omvandla-<br>ren och bekräfta tryckkabelanslutning |

# 15.7.6 Allmän felsökning

| Meddelande                                                | Möjliga orsaker                                                                                                    | Förslag till åtgärder                                                                                                    |
|-----------------------------------------------------------|----------------------------------------------------------------------------------------------------|----------------------------------------------------------------------------------------------------|
| Anslut HemoSphere Swan-Ganz -<br>modul för CO-övervakning | Ingen anslutning till HemoSphere<br>Swan-Ganz -modulen identifierad.                                                                                                    | Sätt in HemoSphere Swan-Ganz -modul i fack 1<br>eller fack 2 på monitorn.<br>Ta ur och sätt i modulen på nytt.                                                                                                    |
| Anslut CCO-patientkabel för CO-<br>övervakning            | Anslutning mellan HemoSphere<br>Swan-Ganz -modulen och CCO-<br>patientkabeln har inte detekterats                                                                                      | Kontrollera anslutningen mellan CCO-<br>patientkabeln och den insatta HemoSphere<br>Swan-Ganz -modulen<br>Koppla bort CCO-patientkabeln och kontrollera<br>om stift är böjda/saknas<br>Byt CCO-patientkabel                                                                                      |
| Anslut termistor för CO-<br>övervakning                   | Anslutning mellan CCO-<br>patientkabel och katetertermistor<br>har inte detekterats<br>Funktionsfel i CCO-patientkabel                                                                 | Kontrollera att katetertermistorn är säkert an-<br>sluten till CCO-patientkabeln<br>Koppla bort termistoranslutningen och kontrol-<br>lera förekomsten av böjda/saknade stift<br>Utför test av CCO-patientkabel<br>Byt CCO-patientkabel                                                          |
| Anslut värmetråden för CO-<br>övervakning                 | Anslutning mellan CCO-<br>patientkabel och kateterns värme-<br>tråd har inte detekterats<br>Funktionsfel i CCO-patientkabel<br>Den anslutna katetern är inte en<br>Edwards CCO-kateter | Kontrollera att kateterns värmetråd är säkert an-<br>slutet till CCO-patientkabeln<br>Koppla ifrån anslutningen till värmetråden och<br>kontrollera om stift är böjda/saknas<br>Utför test av CCO-patientkabel<br>Byt CCO-patientkabel<br>Kontrollera att katetern är en Edwards CCO-<br>kateter |
| Anslut MAP analog ingång för SVR-<br>övervakning          | Anslutningar av gränssnittskabel<br>för analog inmatning ej detektera-<br>de                                                                                                    | Bekräfta att kabelanslutningen mellan övervak-<br>ningsplattformen och sängplatsmonitorn är sä-<br>ker<br>Kontrollera förekomst av signal från den externa<br>monitorns analoga utgångsenhet                                                                                                    |
| Konfigurera analog MAP-ingång för<br>SVR-övervakning      | Analog ingångsport på<br>HemoSphere avancerad monitor är<br>inte konfigurerad för att ta emot<br>MAP-signal                                                                            | Använd skärmen för analoga ingångsinställ-<br>ningar för att konfigurera analog ingångsport 1<br>eller 2 för en extern monitors MAP-<br>utgångssignal                                                                                                    |

| Meddelande                                                                  | Möjliga orsaker                                                                                                    | Förslag till åtgärder                                                                                                    |
|-----------------------------------------------------------------------------|----------------------------------------------------------------------------------------------------|----------------------------------------------------------------------------------------------------|
| Anslut EKG-ingång för EDV- eller<br>SV-övervakning                          | Anslutning av EKG-gränssnittskabel<br>ej detekterad                                                                                                    | Kontrollera att kabelanslutningen mellan<br>HemoSphere avancerad monitor och sängplat-<br>smonitor är säker<br>Byt EKG-gränssnittskabel                                                                                                    |
| Anslut tryckkabeln för 20 s-<br>parameterövervakning                        | Anslutning mellan HemoSphere<br>avancerad monitor och tryckkabeln<br>har inte detekterats                                                                                                    | Kontrollera anslutningen mellan tryckkabeln<br>och monitorn<br>Koppla från tryckkabeln och kontrollera att inga<br>stift är böjda/saknas<br>Byt tryckkabel                                                                                                    |
| Anslut hjärtartärtrycksensorn för<br>20s-parameterövervakning               | CO <sub>205</sub> , CI <sub>205</sub> , SV <sub>205</sub> eller SVI <sub>205</sub> har<br>konfigurerats som en nyckelpara-<br>meter<br>Anslutningen mellan tryckkabeln<br>och hjärtartärtrycksensorn har inte<br>detekterats                                                                      | Kontrollera anslutningen mellan tryckkabeln<br>och monitorn<br>Koppla från tryckkabeln och kontrollera att inga<br>stift är böjda/saknas<br>Byt tryckkabel                                                                                                    |
| Noll hjärtartärtryck för 20s-<br>parameterövervakning                       | Lungartärtrycksignalen nollställdes inte före övervakning                                                                                                    | Peka på ikonen "Nollställ & vågform" i navige-<br>ringsfältet                                                                                                    |
| Cl > CO                                                                     | Inkorrekt patient-BSA.<br>BSA < 1.                                                                                                    | Bekräfta mätenheter och värden för patientens<br>längd och vikt.                                                                                                    |
| CO≠iCO                                                                      | Felaktigt konfigurerad bolusinfor-<br>mation<br>Fel på termistor eller injektatsond<br>Instabil baslinjetemperatur som på-<br>verkar bolus CO-mätningar                                                                                                    | Kontrollera att beräkningskonstant, injektatvo-<br>lym och kateterstorlek har valts korrekt<br>Använd "isat" injektat och/eller en injektatvo-<br>lym på 10 ml för att skapa en kraftig termisk sig-<br>nal<br>Kontrollera korrekt injektionsteknik<br>Byt injektattemperatursond                                                                                                    |
| SVR > SVRI                                                                  | Inkorrekt patient-BSA.<br>BSA < 1.                                                                                                    | Bekräfta mätenheter och värden för patientens<br>längd och vikt.                                                                                                    |
| HemoSphere avancerad monitor<br>HF <sub>mdl</sub> ≠ extern monitor HF       | Den externa monitorn är inte opti-<br>malt konfigurerad för EKG-<br>signalutgång<br>Funktionsfel i extern monitor<br>Fel på EKG-gränssnittskabeln<br>Förhöjd patienthjärtfrekvens<br>HemoSphere avancerad monitor<br>använder upp till 3 minuter av HF-<br>data för att beräkna HF <sub>mdl</sub> | Avbryt CO-övervakning och bekräfta att hjärt-<br>frekvensen är densamma på både HemoSphere<br>avancerad monitor och extern monitor<br>Välj lämplig elektrodkonfiguration för att maxi-<br>mera hjärtfrekvens-triggers och minimera atriell<br>spikeavkänning<br>Kontrollera signalutgång från extern monitor<br>Vänta tills patientens HF har stabiliserats<br>Byt EKG-gränssnittskabel                                                                        |
| HemoSphere avancerad monitor-<br>display av MAP och CVP ≠ extern<br>monitor | HemoSphere avancerad övervak-<br>ningsplattform felaktigt konfigure-<br>rad<br>Felaktig insignal<br>Funktionsfel i extern monitor                                                                                                    | Kontrollera korrekt spänningsintervall och låga/<br>höga spänningsvärden för extern monitor på<br>HemoSphere avancerad monitor<br>Kontrollera korrekta måttenheter för spännings-<br>värden (mmHg eller kPa) i analog ingångsport<br>Kontrollera korrekta angivelser av längd/vikt,<br>och måttenheter för patientens BSA<br>Kontrollera förekomst av signal från den externa<br>monitorns analoga utgångsenhet<br>Byt ut den analoga ingångsgränssnittskabeln |

# 15.8 Felmeddelanden för tryckkabel

# 15.8.1 Allmänna fel/larmmeddelanden för tryckkabel

#### Tabell 15-16: Allmänna fel/larmmeddelanden för HemoSphere tryckkabel

| Meddelande                                       | Möjliga orsaker                                                                                                    | Förslag till åtgärder                                                                                                    |
|--------------------------------------------------|----------------------------------------------------------------------------------------------------|----------------------------------------------------------------------------------------------------|
| Fel: Kabelport {0} – Tryckkabel*                 | Internt systemfel                                                                                                    | Koppla från och anslut tryckkabeln igen<br>Omplacera kabeln från värmekällor eller isole-<br>rande ytor<br>Om kabelkroppen känns varm, låt den svalna<br>innan den används igen<br>Slå av och på monitorn för att återställa plattfor-<br>men<br>Kontakta Edwards tekniska support om proble-<br>met kvarstår |
| Fel: Kabelport {0} – Trycksensor*                | Fel på kabel eller sensor<br>Skadad eller defekt sensor                                                                                              | Koppla från sensorn och kontrollera om kontak-<br>ter är böjda/saknas<br>Byt trycksensor<br>Byt tryckkabel<br>Kontakta Edwards tekniska support om proble-<br>met kvarstår                                                                                                    |
| Fel: Kabelport {0} – Trycksensor<br>frånkopplad* | Trycksensor frånkopplad under<br>övervakning<br>Kabelanslutningar ej detekterade<br>Fel på Edwards tryckkabel eller sen-<br>sor<br>Internt systemfel | Kontrollera kateteranslutning<br>Kontrollera tryckkabel och sensor och att det<br>inte saknas några stift<br>Byt Edwards tryckkabel<br>Byt Edwards CO-/trycksensor<br>Kontakta Edwards tekniska support om proble-<br>met kvarstår                                                                            |
| Fel: Kabelport{0} – inkompatibel<br>trycksensor* | En sensor som inte är från Edwards<br>har upptäckts<br>Fel på kabel eller sensor<br>Internt systemfel                                                | Kontrollera att en Edwards trycksensor har an-<br>vänts<br>Koppla från sensorn och kontrollera om kontak-<br>ter är böjda/saknas<br>Byt trycksensor<br>Byt tryckkabel<br>Kontakta Edwards tekniska support om proble-<br>met kvarstår                                                                         |

| Meddelande                                                                      | Möjliga orsaker                                                                                                    | Förslag till åtgärder                                                                                                    |
|---------------------------------------------------------------------------------|----------------------------------------------------------------------------------------------------|----------------------------------------------------------------------------------------------------|
| Fel: Kabelport {0} – Tryckvågform är<br>instabil*                               | Artärvågform är otillräcklig för att<br>mäta blodtryck korrekt<br>Integriteten för tryckövervaknings-<br>slangen är komprometterad<br>Det systoliska trycket är för högt el-<br>ler det diastoliska trycket är för lågt<br>Vätskeslangen spolas | Bedöm Edwards kontinuerliga CO-system ge-<br>nom att följa avledningen från patienten till<br>tryckpåsen<br>Kontrollera den arteriella vågformen med avse-<br>ende på allvarlig hypotoni, allvarlig hypertoni<br>och rörelseartefakter<br>Kontrollera att artärkatetern inte är vikt eller<br>igensatt<br>Kontrollera att alla arteriella tryckslangar är hela<br>och att kranarna är korrekt positionerade<br>Kontrollera att Edwards CO-sensor är placerad<br>längs patientens flebostatiska axel<br>Nollställ Edwards CO-sensor på HemoSphere<br>avancerad monitor för att nollställa omvandla-<br>ren och bekräfta tryckkabelanslutning<br>Kontrollera att tryckpåsen är uppblåst och att<br>spolningspåsen är fylld till minst ¼.<br>Utför ett Square Wave-test för att bedöma frek-<br>vensresponsen för Edwards kontinuerliga CO-<br>system<br>Koppla från och anslut tryckkabeln igen |
| Larmmeddelande: Kabelport {0} –<br>Släpp tryckkabelns nollställnings-<br>knapp* | Tryckkabelns nollställningsknapp<br>har varit intryckt i mer än 10 sekun-<br>der<br>Fel på tryckkabeln                                                                                                    | Släpp tryckkabelns nollställningsknapp<br>Kontrollera att knappen frigörs ordentligt<br>Byt ut tryckkabeln                                                                                                    |
| *Obs! {0} är portnumret: 1 eller 2.                                             |                                                                                                    |                                                                                                    |

### 15.8.2 Fel/Larmmeddelanden för artärtryck

| Meddelande                    | Möjliga orsaker                                                                                                    | Förslag till åtgärder                                                                                                    |
|-------------------------------|----------------------------------------------------------------------------------------------------|----------------------------------------------------------------------------------------------------|
| Fel: Kontrollera artärvågform | Artärvågform är otillräcklig för att<br>mäta blodtryck korrekt<br>Dålig tryckvågform under en läng-<br>re tidsperiod<br>Integriteten på tryckövervaknings-<br>slangen är komprometterad<br>Systoliskt tryck är för högt eller<br>diastoliskt tryck är för lågt | Bedöm Edwards tryckövervakningssystem ge-<br>nom att följa avledningen från patienten till<br>tryckpåsen<br>Kontrollera den arteriella vågformen med avse-<br>ende på allvarlig hypotoni, allvarlig hypertoni<br>och rörelseartefakter<br>Kontrollera att artärkatetern inte är vikt eller<br>igensatt<br>Kontrollera att alla arteriella tryckslangar är hela<br>och att kranarna är korrekt positionerade<br>Se till att Edwards trycksensor/omvandlare är<br>placerad längs patientens flebostatiska axel<br>Nollställ Edwards trycksensor/omvandlare på<br>HemoSphere avancerad monitor och bekräfta<br>tryckkabelanslutning<br>Kontrollera att tryckpåsen är uppblåst och att<br>spolningspåsen är fylld till minst ¼<br>Utför Square Wave-test för att bedöma frek-<br>vensresponsen för Edwards tryckövervaknings-<br>system |

Tabell 15-17: ART-fel/larmmeddelanden för HemoSphere tryckkabel

| Meddelande                       | Möjliga orsaker                                                                                                    | Förslag till åtgärder                                                                                                    |
|----------------------------------|----------------------------------------------------------------------------------------------------|----------------------------------------------------------------------------------------------------|
| Fel: Artärvågform komprometterad | Fel på Edwards tryckkabel eller sen-<br>sor<br>Internt systemfel<br>Patienttillstånd orsakar lågt pul-<br>stryck<br>Integriteten för tryckövervaknings-<br>slangen är komprometterad<br>CO-sensorn är inte placerad längs<br>patientens flebostatiska axel | Bedöm Edwards tryckövervakningssystem ge-<br>nom att följa avledningen från patienten till<br>tryckpåsen<br>Kontrollera den arteriella vågformen med avse-<br>ende på allvarlig hypotoni, allvarlig hypertoni<br>och rörelseartefakter<br>Kontrollera att artärkatetern inte är vikt eller<br>igensatt<br>Kontrollera att alla arteriella tryckslangar är hela<br>och att kranarna är korrekt positionerade<br>Se till att Edwards trycksensor/omvandlare är<br>placerad längs patientens flebostatiska axel<br>Nollställ Edwards trycksensor/omvandlare på<br>HemoSphere avancerad monitor och bekräfta<br>tryckkabelanslutning<br>Kontrollera att tryckpåsen är uppblåst och att<br>spolningspåsen är fylld till minst ¼<br>Ange icke-pulserande läge<br>Utför Square Wave-test för att bedöma frek-<br>vensresponsen för Edwards tryckövervaknings-<br>system<br>Kontrollera Edwards tryckkabel och sensor och<br>att det inte saknas några stift<br>Byt Edwards CO-/trycksensor<br>Kontakta Edwards tekniska support om proble-<br>met kvarstår |
| Fel: Artärtryck frånkopplat      | Artärtryck lågt och pulserar inte<br>Artärkateter frånkopplad<br>Kabelanslutningar ej detekterade<br>Fel på Edwards tryckkabel eller sen-<br>sor<br>Internt systemfel                                                                                      | Kontrollera artärkateterns anslutning<br>Kontrollera anslutningen mellan tryckkabeln<br>och sensorn och att det inte saknas några stift<br>Byt tryckkabel<br>Byt trycksensor<br>Kontakta Edwards tekniska support om proble-<br>met kvarstår                                                                                                    |
| Larmmeddelande: Pulstryck lågt   | Integriteten på tryckövervaknings-<br>slangen är komprometterad<br>Patienttillstånd orsakar ett lågt pul-<br>stryck                                                                                                    | Bedöm Edwards tryckövervakningssystem ge-<br>nom att följa avledningen från patienten till<br>tryckpåsen<br>Kontrollera den arteriella vågformen med avse-<br>ende på allvarlig hypotoni, allvarlig hypertoni<br>och rörelseartefakter<br>Kontrollera att artärkatetern inte är vikt eller<br>igensatt<br>Kontrollera att alla arteriella tryckslangar är hela<br>och att kranarna är korrekt positionerade<br>Se till att Edwards trycksensor/omvandlare är<br>placerad längs patientens flebostatiska axel<br>Nollställ Edwards trycksensor/omvandlare på<br>HemoSphere avancerad monitor och bekräfta<br>tryckkabelanslutning<br>Kontrollera att tryckpåsen är uppblåst och att<br>spolningspåsen är fylld till minst ¼<br>Utför Square Wave-test för att bedöma frek-<br>vensresponsen för Edwards tryckövervaknings-<br>system                                                                                                    |

| Meddelande                                          | Möjliga orsaker                                                                                                    | Förslag till åtgärder                                                                                                    |
|-----------------------------------------------------|----------------------------------------------------------------------------------------------------|----------------------------------------------------------------------------------------------------|
| Larmmeddelande: Artärtrycksvåg-<br>form inte stabil | Artärvågform är otillräcklig för att<br>mäta blodtryck korrekt<br>Integriteten för tryckövervaknings-<br>slangen är komprometterad<br>Det systoliska trycket är för högt el-<br>ler det diastoliska trycket är för lågt<br>Vätskeslangen spolas | Bedöm Edwards tryckövervakningssystem ge-<br>nom att följa avledningen från patienten till<br>tryckpåsen<br>Kontrollera den arteriella vågformen med avse-<br>ende på allvarlig hypotoni, allvarlig hypertoni<br>och rörelseartefakter<br>Kontrollera att artärkatetern inte är vikt eller<br>igensatt<br>Kontrollera att alla arteriella tryckslangar är hela<br>och att kranarna är korrekt positionerade<br>Se till att Edwards trycksensor/omvandlare är<br>placerad längs patientens flebostatiska axel<br>Nollställ Edwards trycksensor/omvandlare på<br>HemoSphere avancerad monitor och bekräfta<br>tryckkabelanslutning<br>Kontrollera att tryckpåsen är uppblåst och att<br>spolningspåsen är fylld till minst ¼<br>Utför Square Wave-test för att bedöma frek-<br>vensresponsen för Edwards tryckövervaknings-<br>system |

### 15.8.3 Fel/Larmmeddelanden för assisterad vätskehantering

| Meddelande                                        | Möjliga orsaker                                                                                                    | Förslag till åtgärder                                                                                                    |
|---------------------------------------------------|----------------------------------------------------------------------------------------------------|----------------------------------------------------------------------------------------------------|
| Fel: Assisterad vätskehantering                   | Databearbetningsfel vid initiering<br>av algoritm för assisterad vätske-<br>hantering<br>Internt systemfel<br>Fel på slangen för tryckövervak-<br>ning | Bedöm artärvågform och system för kontinuer-<br>lig CO<br>Starta om AFM-session<br>Kontakta Edwards tekniska support om proble-<br>met kvarstår |
| Avisering: AFM – Överskred maxi-<br>mal fallvolym | Spårad volym har överskridit in-<br>ställd maximal fallvolym                                                                                           | Ställ in en ny gräns för maximal fallvolym<br>Avsluta AFM-sessionen                                                                             |

Tabell 15-18: AFM-fel/larmmeddelanden för HemoSphere tryckkabel

#### Tabell 15-19: AFM-varningar för HemoSphere tryckkabel

| Meddelande                       | Möjliga orsaker                    | Förslag till åtgärder                      |
|----------------------------------|------------------------------------|--------------------------------------------|
| AFM – Närmar sig maximal fallvo- | Spårad volym är inom 500 ml av in- | Bekräfta och fortsätt AFM-session          |
| lym                              | ställd maximal fallvolym           | Ställ in en ny gräns för maximal fallvolym |

### 15.8.4 SVR-fel/larmmeddelande

| Meddelande                                                     | Möjliga orsaker                                                                                                    | Förslag till åtgärder                                                                                                    |
|----------------------------------------------------------------|----------------------------------------------------------------------------------------------------|----------------------------------------------------------------------------------------------------|
| Avisering: SVR – CVP-trycksignal för<br>analog ingång förlorad | Analog ingång på HemoSphere<br>avancerad monitor är inte konfigu-<br>rerad för att ta emot CVP<br>Anslutning av gränssnittskabel för<br>analog inmatning ej detekterad<br>Felaktig insignal<br>Funktionsfel i extern monitor | Kontrollera korrekt spänningsintervall och låga/<br>höga spänningsvärden för extern monitor på<br>HemoSphere avancerad monitor<br>Kontrollera att kabelanslutningen mellan<br>HemoSphere avancerad monitor och sängplat-<br>smonitor är säker<br>Kontrollera korrekta angivelser av längd/vikt,<br>och måttenheter för patientens BSA<br>Kontrollera förekomst av en signal från den ex-<br>terna monitorns analoga utenhet<br>Byt extern enhetsmodul, om sådan används |

#### Tabell 15-20: SVR-fel/larmmeddelanden för HemoSphere tryckkabel

### 15.8.5 Allmän felsökning

| Tabell 15-21: Allmän felsökning för HemoSphere tryckkabel |                                                                                                    |                                                                                                    |  |
|-----------------------------------------------------------|----------------------------------------------------------------------------------------------------|----------------------------------------------------------------------------------------------------|--|
| Meddelande                                                | Möjliga orsaker                                                                                                    | Förslag till åtgärder                                                                                                    |  |
| Anslut tryckkabeln för CO- eller<br>tryckövervakning      | Anslutning mellan HemoSphere<br>avancerad monitor och tryckkabeln<br>har inte detekterats                                                                          | Kontrollera anslutningen mellan tryckkabeln<br>och monitorn<br>Koppla från tryckkabeln och kontrollera att inga<br>stift är böjda/saknas<br>Byt tryckkabel                                                                                                    |  |
| Anslut CO-trycksensor för CO-<br>övervakning              | En CO-beroende nyckelparameter<br>är konfigurerad<br>Anslutning mellan tryckkabel och<br>CO-trycksensor har inte detekterats<br>Fel typ av trycksensor är ansluten | Kontrollera anslutningen mellan tryckkabeln<br>och katetern<br>Kontrollera att den anslutna trycksensorn är av-<br>sedd för CO-övervakning<br>Koppla från tryckkabeln och kontrollera att det<br>inte saknas några stift<br>Byt Edwards CO-sensor<br>Byt tryckkabel |  |
| Anslut trycksensor för artärtrycks-<br>övervakning        | En arteriell tryckberoende nyckel-<br>parameter är konfigurerad<br>Anslutning mellan tryckkabeln och<br>en arteriell trycksensor har inte de-<br>tekterats         | Kontrollera anslutningen mellan tryckkabeln<br>och katetern<br>Koppla från tryckkabeln och kontrollera att det<br>inte saknas några stift<br>Byt Edwards trycksensor<br>Byt tryckkabel                                                                              |  |
| Anslut trycksensor för övervakning<br>av pulmonalisartär  | MPAP är konfigurerad som en nyck-<br>elparameter<br>Anslutning mellan tryckkabeln och<br>en sensor för övervakning av pul-<br>monalisartär har inte detekterats    | Kontrollera anslutningen mellan tryckkabeln<br>och katetern<br>Koppla från tryckkabeln och kontrollera att det<br>inte saknas några stift<br>Byt Edwards trycksensor<br>Byt tryckkabel                                                                              |  |
| Anslut trycksensor för CVP-<br>övervakning                | CVP är konfigurerad som en nyckel-<br>parameter<br>Anslutning mellan tryckkabeln och<br>en sensor för centralt ventryck har<br>inte detekterats                    | Kontrollera anslutningen mellan tryckkabeln<br>och katetern<br>Koppla från tryckkabeln och kontrollera att det<br>inte saknas några stift<br>Byt Edwards trycksensor<br>Byt tryckkabel                                                                              |  |

| Meddelande                                                                   | Möjliga orsaker                                                                                                    | Förslag till åtgärder                                                                                                    |
|------------------------------------------------------------------------------|----------------------------------------------------------------------------------------------------|----------------------------------------------------------------------------------------------------|
| Nollställ artärtryck för CO-<br>övervakning                                  | Artärtrycksignalen nollställdes inte<br>före CO-övervakning                                                                      | Tryck på ikonen "Nollställ & Vågform" i naviga-<br>tionsfältet eller från menyn Kliniska åtgärder för<br>att nollställa trycket                                      |
| Nollställ tryck för artärtrycksöver-<br>vakning                              | Artärtrycksignalen nollställdes inte<br>före övervakning                                                                         | Tryck på ikonen "Nollställ & Vågform" i naviga-<br>tionsfältet eller från menyn Kliniska åtgärder för<br>att nollställa trycket                                      |
| Nollställ tryck för pulmonalisartärö-<br>vervakning                          | Lungartärtrycksignalen nollställdes<br>inte före övervakning                                                                     | Tryck på ikonen "Nollställ & Vågform" i naviga-<br>tionsfältet eller från menyn Kliniska åtgärder för<br>att nollställa trycket                                      |
| Nollställ tryck för CVP-övervakning                                          | Signalen för centralt ventryck nolls-<br>tälldes inte före övervakning                                                           | Tryck på ikonen "Nollställ & Vågform" i naviga-<br>tionsfältet eller från menyn Kliniska åtgärder för<br>att nollställa trycket                                      |
| Anslut analog CVP-ingång eller<br>mata in CVP-värde för SVR-<br>övervakning  | CVP-kabelanslutning ej detekterad<br>Inget CVP-värde inmatat                                                                     | Kontrollera att kabelanslutningen mellan<br>HemoSphere avancerad monitor och sängplat-<br>smonitorn är säker<br>Byt CVP-kabel<br>Mata in CVP-värde                   |
| Konfigurera analog CVP-ingång el-<br>ler mata in CVP för SVR-<br>övervakning | Analog ingång på HemoSphere<br>avancerad monitor är inte konfigu-<br>rerad för att ta emot CVP-signal<br>Inget CVP-värde inmatat | Använd skärmen för analoga ingångsinställ-<br>ningar för att konfigurera analog ingångsport 1<br>och 2 för en extern monitors CVP-utgångssignal<br>Mata in CVP-värde |
| CI > CO                                                                      | Inkorrekt patient-BSA.<br>BSA < 1.                                                                                               | Bekräfta mätenheter och värden för patientens<br>längd och vikt.                                                                                                    |
| SVR > SVRI                                                                   | Inkorrekt patient-BSA.<br>BSA < 1.                                                                                               | Bekräfta mätenheter och värden för patientens<br>längd och vikt.                                                                                                    |

# 15.9 Felmeddelanden för HemoSphere ClearSight -modul

### 15.9.1 Fel/Larmmeddelanden

| Tabell 15-22: Fel/Larmmeddelande | n för HemoSphere | ClearSight -modul |
|----------------------------------|------------------|-------------------|
|----------------------------------|------------------|-------------------|

| Meddelande                                                                                                    | Möjliga orsaker                                                                                   | Förslag till åtgärder                                                                                                    |
|----------------------------------------------------------------------------------------------------|---------------------------------------------------------------------------------------------------|----------------------------------------------------------------------------------------------------|
| Fel: Fingermanschett #1 – BP-<br>mätningsfel<br>Fel: Fingermanschett #2 – BP-<br>mätningsfel                                             | Blodtrycksmätningen misslyckades<br>på grund av rörelse eller otillräckli-<br>ga mätningsvillkor. | Sätt fast fingermanschetten på ett annat finger.<br>Ändra storlek på fingermanschetten och byt ut<br>fingermanschetten mot en annan storlek.<br>Starta mätningen igen.                 |
| Fel: Fingermanschett #1 – Sensorns<br>Ijus är utanför området<br>Fel: Fingermanschett #2 – Sensorns<br>Ijus är utanför området           | Ljussignalen är för hög.                                                                          | Värm handen.<br>Sätt fast fingermanschetten på ett annat finger.<br>Ändra storlek på fingermanschetten och byt ut<br>fingermanschetten mot en annan storlek.<br>Starta mätningen igen. |
| Fel: Fingermanschett #1 – Ingen<br>signal upptäckt – Låg perfusion<br>Fel: Fingermanschett #2 – Ingen<br>signal upptäckt – Låg perfusion | Inga mätbara pletysmogram upp-<br>täcktes vid uppstart.<br>Möjligen sammandragna artärer.         | Värm handen.<br>Sätt fast fingermanschetten på ett annat finger.<br>Starta mätningen igen.                                                                                             |

| Meddelande                                                                                                    | Möjliga orsaker                                                                                                    | Förslag till åtgärder                                                                                                    |
|----------------------------------------------------------------------------------------------------|----------------------------------------------------------------------------------------------------|----------------------------------------------------------------------------------------------------|
| Fel: Fingermanschett #1 – Inga<br>tryckvågformer upptäcktes<br>Fel: Fingermanschett #2 – Inga<br>tryckvågformer upptäcktes | Systemet kunde inte hitta tryckvåg-<br>formerna.<br>Tryckpulseringarna i fingret mins-<br>kade pga. tryck på överarmen, arm-<br>bågen eller handleden.                                                                                  | Kontrollera att blodtillförseln till patientens arm<br>är fri från hinder.<br>Kontrollera blodtryckets vågformer.<br>Sätt tillbaka en eller flera fingermanschetter.<br>Starta mätningen igen.                                                                                       |
| Fel: Otillräckligt tryck har bildats i<br>manschett #1<br>Fel: Otillräckligt tryck har bildats i<br>manschett #2           | Fingermanschettens luftslang är<br>böjd<br>Fingermanschetten läcker<br>Kabeln mellan HemoSphere<br>ClearSight-modulen och tryckstyr-<br>enheten är böjd eller läcker<br>Defekt tryckstyrenhet<br>Defekt HemoSphere ClearSight-<br>modul | Kontrollera fingermanschetten<br>Kontrollera kabeln mellan HemoSphere<br>ClearSight-modulen och tryckstyrenheten<br>Byt ut fingermanschetten<br>Byt ut tryckstyrenheten<br>Byt ut HemoSphere ClearSight-modulen<br>Starta om mätningen                                               |
| Fel: Fingermanschetten kopplades<br>bort                                                                                   | Tidigare ansluten/anslutna finger-<br>manschett(er) upptäcktes inte.                                                                                                    | Koppla bort och anslut Edwards fingermans-<br>chett(er) igen.<br>Byt ut fingermanschett(er).<br>Starta mätningen igen.                                                                                                    |
| Fel: Ackumulerad övervakning av<br>en manschett har nått varaktig-<br>hetsgränsen                                          | Kumulativ mättid på samma finger<br>överskred maximal varaktighet på<br>8 timmar.                                                                                                    | Ta bort manschetten från fingret<br>Placera manschetten på ett annat finger och<br>tryck på Fortsätt i popuprutan<br>Starta mätningen igen                                                                                                    |
| Fel: Fingermanschett #1 har upp-<br>hört. Byt ut manschett                                                                 | Fingermanschett #1 har överskridit maximal användningstid.                                                                                                    | Byt ut fingermanschett #1.<br>Starta mätningen igen.                                                                                                    |
| Fel: Fingermanschett #2 har upp-<br>hört. Byt ut manschett                                                                 | Fingermanschett #2 har överskridit maximal användningstid.                                                                                                    | Byt ut fingermanschett #2.<br>Starta mätningen igen.                                                                                                    |
| Fel: Ogiltig fingermanschett #1 har<br>anslutits                                                                           | Fingermanschett #1 av annat fabri-<br>kat än Edwards upptäcktes.<br>Defekt fingermanschett #1 har an-<br>slutits.                                                                                                    | Kontrollera att en Edwards fingermanschett har<br>använts.<br>Koppla bort och anslut Edwards fingermans-<br>chett #1 igen.<br>Byt ut fingermanschett #1 mot en äkta Edwards<br>manschett.<br>Starta mätningen igen.<br>Kontakta Edwards tekniska support om proble-<br>met kvarstår. |
| Fel: Ogiltig fingermanschett #2 har<br>anslutits                                                                           | Fingermanschett #2 av annat fabri-<br>kat än Edwards upptäcktes.<br>Defekt fingermanschett #2 har an-<br>slutits.                                                                                                    | Kontrollera att en Edwards fingermanschett har<br>använts.<br>Koppla bort och anslut Edwards fingermans-<br>chett #2 igen.<br>Byt ut fingermanschett #2 mot en äkta Edwards<br>manschett.<br>Starta mätningen igen.<br>Kontakta Edwards tekniska support om proble-<br>met kvarstår. |
| Fel: Fel på fingermanschett #1 eller<br>fingermanschettens anslutning                                                      | Fingermanschett #1 är defekt<br>Fingermanschettens anslutning på<br>tryckstyrenheten är skadad eller<br>defekt                                                                                                    | Koppla bort eller anslut Edwards fingermans-<br>chett #1 igen.<br>Byt ut fingermanschett #1.<br>Byt ut tryckstyrenhet.<br>Starta om mätning.<br>Kontakta Edwards tekniska support om proble-<br>met kvarstår.                                                                        |

| Meddelande                                                            | Möjliga orsaker                                                                                                    | Förslag till åtgärder                                                                                                    |
|-----------------------------------------------------------------------|----------------------------------------------------------------------------------------------------|----------------------------------------------------------------------------------------------------|
| Fel: Fel på fingermanschett #2 eller<br>fingermanschettens anslutning | Fingermanschett #2 är defekt<br>Fingermanschettens anslutning på<br>tryckstyrenheten är skadad eller<br>defekt                                                                         | Koppla bort eller anslut Edwards fingermans-<br>chett #2 igen.<br>Byt ut fingermanschett #2.<br>Byt ut tryckstyrenhet.<br>Starta om mätning.<br>Kontakta Edwards tekniska support om proble-<br>met kvarstår.                                                                                                   |
| Fel: HRS-värde utanför fysiologiskt<br>område                         | Hjärtänden av HRS är lös och befin-<br>ner sig kanske inte längre på hjärt-<br>nivå.<br>HRS har lossnat från fingermans-<br>chetten.<br>HRS är felaktigt nollställd.<br>HRS är defekt. | Kontrollera HRS-placeringen. Fingeränden ska<br>vara ansluten till fingermanschetten och hjär-<br>tänden ska vara placerad på den flebostatiska<br>axeln<br>Rikta in de två ändarna på HRS och nollställ<br>Byt ut HRS<br>Starta mätningen igen<br>Kontakta Edwards tekniska support om proble-<br>met kvarstår |
| Fel: HRS bortkopplad                                                  | Hjärtreferenssensor (HRS) från-<br>kopplad under övervakning<br>HRS-anslutningen upptäcktes inte                                                                                       | Kontrollera HRS-anslutning<br>Koppla bort och anslut Edwards HRS igen<br>Byt ut HRS<br>Kontakta Edwards tekniska support om proble-<br>met kvarstår                                                                                                    |
| Fel: HRS upptäckt                                                     | Mätning utan HRS har valts men<br>HRS är ansluten                                                                                                    | Koppla från HRS<br>Eller välj att mäta med HRS                                                                                                    |
| Fel: Ogiltig HRS har anslutits                                        | Ingen Edwards HRS upptäcktes.<br>HRS är defekt.                                                                                                    | Kontrollera att en Edwards HRS har använts.<br>Koppla bort och anslut Edwards HRS igen.<br>Byt ut HRS mot en äkta Edwards HRS.<br>Starta mätningen igen.<br>Kontakta Edwards tekniska support om proble-<br>met kvarstår.                                                                                       |
| Fel: Fel på HRS eller HRS-anslutning                                  | HRS är defekt<br>Tryckstyrenhetens HRS-anslutning<br>är skadad                                                                                                    | Koppla bort och anslut Edwards HRS igen<br>Byt ut HRS<br>Byt ut tryckstyrenhet<br>Starta om mätning<br>Kontakta Edwards tekniska support om proble-<br>met kvarstår                                                                                                    |
| Fel: HRS har upphört. Byt ut HRS                                      | HRS har upphört eftersom den har<br>passerat bäst före-datum.                                                                                                    | Koppla bort och anslut Edwards HRS igen.<br>Byt ut HRS.<br>Starta mätningen igen.<br>Kontakta Edwards tekniska support om proble-<br>met kvarstår.                                                                                                    |
| Fel: Tryckstyrenhet frånkopplad                                       | Tryckstyrenhet-anslutningen upp-<br>täcktes inte.                                                                                                    | Koppla bort och anslut Edwards tryckstyrenhet<br>igen.<br>Byt ut tryckstyrenhet.<br>Kontakta Edwards tekniska support om proble-<br>met kvarstår.                                                                                                    |

| Meddelande                                                     | Möjliga orsaker                                                                                                    | Förslag till åtgärder                                                                                                    |
|----------------------------------------------------------------|----------------------------------------------------------------------------------------------------|----------------------------------------------------------------------------------------------------|
| Fel: Ogiltig tryckstyrenhet har an-<br>slutits                 | Inkompatibel tryckstyrenhet upp-<br>täckt<br>Ingen Edwards tryckstyrenhet upp-<br>täcktes<br>Defekt tryckstyrenhet ansluten                                                                                                 | Kontrollera att en Edwards tryckstyrenhet har<br>använts.<br>Koppla bort och anslut Edwards tryckstyrenhet<br>igen.<br>Byt ut tryckstyrenheten mot en äkta Edwards<br>tryckstyrenhet.<br>Kontakta Edwards tekniska support om proble-<br>met kvarstår.                                                              |
| Fel: Kommunikationsfel i tryckstyr-<br>enhet                   | Tryckstyrenheten svarar inte<br>Dålig anslutning mellan tryckstyr-<br>enheten och HemoSphere<br>ClearSight-modulen<br>Autentiseringsfel i tryckstyrenhet<br>Defekt tryckstyrenhet<br>Defekt HemoSphere ClearSight-<br>modul | Koppla bort och anslut Edwards tryckstyrenhe-<br>ten igen<br>Kör systemets startcykel<br>Byt ut tryckstyrenheten<br>Byt ut HemoSphere ClearSight-modulen<br>Kontakta Edwards tekniska support om proble-<br>met kvarstår                                                                                            |
| Fel: Tryckstyrenhet-fel                                        | Defekt tryckstyrenhet<br>Dålig anslutning mellan Edwards<br>tryckstyrenheten och HemoSphere<br>ClearSight-modulen                                                                                                    | Koppla bort och anslut Edwards tryckstyrenhet<br>igen.<br>Byt ut tryckstyrenhet.<br>Kontakta Edwards tekniska support om proble-<br>met kvarstår.                                                                                                    |
| Fel: Strömfel i tryckstyrenhet                                 | Defekt HemoSphere ClearSight-<br>modul<br>Defekt Edwards tryckstyrenhet                                                                                                    | Koppla bort och anslut Edwards tryckstyrenhe-<br>ten igen<br>Byt ut tryckstyrenheten<br>Byt ut HemoSphere ClearSight-modulen<br>Kontakta Edwards tekniska support om proble-<br>met kvarstår                                                                                                    |
| Fel: Inkompatibel programvara i<br>tryckstyrenheten            | Misslyckad programvaruuppdater-<br>ing eller inkompatibel programva-<br>ruversion identifierad                                                                                                    | Byt ut tryckstyrenheten mot en äkta Edwards<br>tryckstyrenhet.<br>Kontakta Edwards tekniska support om proble-<br>met kvarstår.                                                                                                    |
| Fel: Kontinuerlig övervakning har<br>nått gränsen på 72 timmar | Kontinuerlig mätning på samma<br>hand översteg maxgränsen på 72<br>timmar.                                                                                                    | Sätt manschetterna på motsatta handens fing-<br>rar och återuppta övervakningen.                                                                                                    |
| Fel: Lufttillförselfel                                         | Böjd eller skadad tryckstyrenhets-<br>kabel<br>Skadad fingermanschett<br>Systemfel<br>Defekt HemoSphere ClearSight-<br>modul<br>Defekt tryckstyrenhet                                                                       | Kontrollera att anslutningen mellan tryckstyren-<br>heten och HemoSphere ClearSight-modulen<br>inte är böjd eller skadad<br>Kör systemets startcykel<br>Byt ut tryckstyrenheten<br>Byt ut HemoSphere ClearSight-modulen<br>Byt ut fingermanschetten<br>Kontakta Edwards tekniska support om proble-<br>met kvarstår |

| Meddelande                                                                 | Möjliga orsaker                                                                                                    | Förslag till åtgärder                                                                                                    |
|----------------------------------------------------------------------------|----------------------------------------------------------------------------------------------------|----------------------------------------------------------------------------------------------------|
| Fel: Kontrollera artärvågform                                              | Artärvågform är otillräcklig för att<br>mäta CO korrekt.<br>Dålig tryckvågform under en läng-<br>re tidsperiod.<br>Systoliskt tryck är för högt eller<br>diastoliskt tryck är för lågt. | Undersök icke-invasivt system med början från<br>patientavledning till fingermanschett och<br>HemoSphere ClearSight-modul<br>Kontrollera den arteriella vågformen för allvarlig<br>hypotoni, allvarlig hypertoni och rörelseartefak-<br>ter<br>Kontrollera att hjärtänden på Edwards HRS är<br>justerat med patientens flebostatiska axel<br>Kontrollera kablarnas elektriska anslutningar<br>Sätt fast fingermanschetten på ett annat finger<br>Ändra storlek på fingermanschetten och byt ut<br>fingermanschetten mot en annan storlek                |
| Fel: Artärvågform komprometterad                                           | Systemet kunde inte hitta tryckvåg-<br>formerna.<br>Tryckpulseringarna i fingret mins-<br>kade pga. tryck på överarmen, arm-<br>bågen eller handleden.                                  | Kontrollera att blodtillförseln till patientens arm<br>är fri från hinder<br>Kontrollera att hjärtänden på Edwards HRS är<br>justerat med patientens flebostatiska axel<br>Kontrollera blodtryckets vågformer<br>Sätt tillbaka en eller flera fingermanschetter<br>Starta mätningen igen<br>Kontakta Edwards tekniska support om proble-<br>met kvarstår                                                                                                    |
| Fel: Manschett bortkopplad under<br>övervakning med två manschetter        | Tidigare ansluten/anslutna finger-<br>manschett(er) upptäcktes inte.                                                                                                    | Koppla bort och anslut Edwards fingermans-<br>chett(er) igen.<br>Byt ut fingermanschett(er).<br>Starta mätningen igen.                                                                                                    |
| Fel: Andra manschett ansluten un-<br>der övervakning med en man-<br>schett | Anslutning av en andra finger-<br>manschett upptäckt                                                                                                    | Koppla från en fingermanschett och starta om<br>mätning<br>Starta om mätning i övervakningsläget för två<br>manschetter                                                                                                    |
| Larmmeddelande: CO – pulstryck<br>lågt                                     | Dålig tryckvågform under en läng-<br>re tidsperiod<br>Patienttillstånd orsakar ett lågt pul-<br>stryck                                                                                  | Undersök icke-invasivt system med början från<br>patientavledning till fingermanschett och<br>HemoSphere ClearSight-modul<br>Kontrollera den arteriella vågformen för allvarlig<br>hypotoni, allvarlig hypertoni och rörelseartefak-<br>ter<br>Kontrollera att hjärtänden på Edwards HRS är<br>justerat med patientens flebostatiska axel<br>Sätt fast fingermanschetten på ett annat finger<br>Ändra storlek på fingermanschetten och byt ut<br>fingermanschetten mot en annan storlek<br>Kontakta Edwards tekniska support om proble-<br>met kvarstår |
| Meddelande                                                                                                    | Möjliga orsaker                                                                                                    | Förslag till åtgärder                                                                                                    |
|----------------------------------------------------------------------------------------------------|----------------------------------------------------------------------------------------------------|----------------------------------------------------------------------------------------------------|
| Larmmeddelande: CO – Tryckvåg-<br>form inte stabil                                                                                                   | Artärvågform är otillräcklig för att<br>mäta CO korrekt.<br>Dålig tryckvågform under en läng-<br>re tidsperiod.<br>Systoliskt tryck är för högt eller<br>diastoliskt tryck är för lågt.                                    | Undersök icke-invasivt system med början från<br>patientavledning till fingermanschett och<br>HemoSphere ClearSight-modul<br>Kontrollera den arteriella vågformen för allvarlig<br>hypotoni, allvarlig hypertoni och rörelseartefak-<br>ter<br>Kontrollera att hjärtänden på Edwards HRS är<br>justerat med patientens flebostatiska axel<br>Kontrollera kablarnas elektriska anslutningar<br>Sätt fast fingermanschetten på ett annat finger<br>Ändra storlek på fingermanschetten och byt ut<br>fingermanschetten mot en annan storlek<br>Kontakta Edwards tekniska support om proble-<br>met kvarstår |
| Larmmeddelande: Manschett<br>tryckavlastningsläge Övervak-<br>ning avbruten                                                                          | Fingermanschettens tryck har<br>släppts                                                                                                    | Övervakningen återupptas automatiskt när<br>nedräkningsklockan på statusfältet når 00:00<br>Återuppta övervakning genom att trycka på<br>nedräkningsklockan och välja "Skjut upp avlast-<br>ning"                                                                                                    |
| Larmmeddelande: SVV – Kontrolle-<br>ra blodtryckets vågformar                                                                                        | Artärvågform är otillräcklig för att<br>mäta SVV korrekt.<br>Dålig tryckvågform under en läng-<br>re tidsperiod.<br>Täta Physiocal inom vågformen.<br>Systoliskt tryck är för högt eller<br>diastoliskt tryck är för lågt. | Undersök icke-invasivt system med början från<br>patientavledning till fingermanschett och<br>HemoSphere ClearSight-modul<br>Kontrollera den arteriella vågformen för allvarlig<br>hypotoni, allvarlig hypertoni och rörelseartefak-<br>ter<br>Kontrollera att hjärtänden på Edwards HRS är<br>justerat med patientens flebostatiska axel<br>Kontrollera kablarnas elektriska anslutningar<br>Sätt fast fingermanschetten på ett annat finger<br>Ändra storlek på fingermanschetten och byt ut<br>fingermanschetten mot en annan storlek                                                                 |
| Larmmeddelande: Fingermans-<br>chett #1 – BP-mätningsfel – Startar<br>om<br>Larmmeddelande: Fingermans-<br>chett #2 – BP-mätningsfel – Startar<br>om | Blodtrycksmätningen misslyckades<br>på grund av rörelse eller otillräckli-<br>ga mätningsvillkor.                                                                                                    | Låt systemet lösa problemet automatiskt.<br>Sätt fast fingermanschetten på ett annat finger.<br>Ändra storlek på fingermanschetten och byt ut<br>fingermanschetten mot en annan storlek.                                                                                                    |
| Observera: Fingermanschett #1 –<br>Inga tryckvågformer upptäcktes<br>Observera: Fingermanschett #2 –<br>Inga tryckvågformer upptäcktes               | Systemet kunde inte hitta tryckvåg-<br>formerna.<br>Tryckpulseringarna i fingret mins-<br>kade pga. tryck på överarmen, arm-<br>bågen eller handleden.                                                                     | Låt systemet lösa problemet automatiskt.<br>Kontrollera att blodtillförseln till patientens arm<br>är fri från hinder.<br>Kontrollera blodtryckets vågformer.<br>Sätt tillbaka en eller flera fingermanschetter.                                                                                                    |
| Larmmeddelande: HRS-värde utan-<br>för fysiologiskt område                                                                                           | Hjärtänden av HRS är lös och befin-<br>ner sig kanske inte längre på hjärt-<br>nivå.<br>HRS har lossnat från fingermans-<br>chetten.<br>HRS är felaktigt nollställd.<br>HRS är defekt.                                     | Kontrollera HRS-placeringen. Fingeränden ska<br>vara ansluten till fingermanschetten och hjär-<br>tänden ska vara placerad på den flebostatiska<br>axeln<br>Rikta in de två ändarna på HRS och nollställ<br>Byt ut HRS<br>Starta mätningen igen<br>Kontakta Edwards tekniska support om proble-<br>met kvarstår                                                                                                    |

| Meddelande                                                                                                    | Möjliga orsaker                                                                                          | Förslag till åtgärder                                                                                                    |
|----------------------------------------------------------------------------------------------------|----------------------------------------------------------------------------------------------------|----------------------------------------------------------------------------------------------------|
| Larmmeddelande: Ingen HRS an-<br>sluten – kontrollera patientpositio-<br>nering<br>Larmmeddelande: Aktuell förskjut-<br>ning: Finger {0} {1} över hjärta*<br>Larmmeddelande: Aktuell förskjut-<br>ning: Finger på hjärtnivå<br>Larmmeddelande: Aktuell förskjut-<br>ning: Finger {0} {1} under hjärta * | Patientens positioneringsläge är<br>"Patient nedsövd och stationär"<br>och någon HRS finns inte ansluten | Bekräfta att den förskjutning som visas fortfa-<br>rande är korrekt<br>Om patienten ompositionerats ska förskjut-<br>ningsvärdet uppdateras på skärmen "Nollställ &<br>Vågform". |
| Larmmeddelande: Service av<br>HemoSphere ClearSight-modulen<br>krävs                                                                                                    | Tiden för service av HemoSphere<br>ClearSight-modulen har passerat                                       | Byt ut HemoSphere ClearSight-modulen<br>Kontakta Edwards tekniska support                                                                                                    |
| Varning: Uppdaterad kalibrering<br>kan krävas                                                                                                    | En uppdaterad kalibrering kan krä-<br>vas på grund av ändringar i det he-<br>modynamiska tillståndet.    | Utför ny kalibrering<br>Behåll kalibrering<br>Rensa BP-kalibrering                                                                                                    |

\*Obs! {0} {1} är det specificerade avståndet där {0} är värdet och {1} är mätenheten (CM eller IN)

| Meddelande                                                    | Möjliga orsaker                                                                                                    | Förslag till åtgärder                                                                                                    |
|---------------------------------------------------------------|----------------------------------------------------------------------------------------------------|----------------------------------------------------------------------------------------------------|
| HRS är utanför området                                        | Förskjutningen för HRS-trycket<br>överskred gränsvärdet under nolls-<br>tällningen.<br>HRS är defekt.                                                                                                    | Justera de två ändarna på HRS vertikalt.<br>Nollställ HRS.<br>Byt ut HRS.                                                                                                    |
| HRS-nollställning misslyckades –<br>Ingen rörelse upptäckt    | Ingen HRS-rörelse upptäckt före<br>nollställning.<br>HRS är defekt.<br>Defekt tryckstyrenhet.                                                                                                    | Flytta hjärtänden av HRS upp och ner. Håll där-<br>efter båda ändar på samma nivå, vänta 1–2 se-<br>kunder och nollställ igen medan båda ändar<br>hålls stadiga.<br>Byt ut HRS och nollställ HRS.<br>Kontakta Edwards tekniska support om proble-<br>met kvarstår. |
| HRS-nollställning misslyckades –<br>För stor rörelse upptäckt | HRS-rörelse upptäckt under nolls-<br>tällning.<br>Defekt tryckstyrenhet.                                                                                                    | Flytta hjärtänden av HRS upp och ner. Håll där-<br>efter båda ändar på samma nivå, vänta 1–2 se-<br>kunder och nollställ igen medan båda ändar<br>hålls stadiga.<br>Byt ut HRS och nollställ HRS.<br>Kontakta Edwards tekniska support om proble-<br>met kvarstår. |
| Instabilt arteriellt tryck                                    | Systemet upptäcker stora variatio-<br>ner i det arteriella trycket som be-<br>ror på fysiologiska eller artificiella<br>ljud.                                                                                                   | Se till att inget yttre eller artificiellt brus stör ar-<br>teriella tryckmätningar.<br>Stabilisera det arteriella trycket.                                                                                                    |
| BP-kalibrering otillgänglig                                   | Otillräckliga övervakningsdata har<br>samlats in<br>Blodtrycksvärden från senaste 1<br>minut varierar för mycket för en<br>tillförlitlig kalibrering<br>Icke-fysiologiskt brus eller artefak-<br>ter upptäcktes i trycksignalen | Lämna utrymme för ytterligare övervakningstid<br>och försök igen<br>Stabilisera det arteriella trycket<br>Se till att inget yttre eller artificiellt brus stör ar-<br>teriella tryckmätningar                                                                      |

#### Tabell 15-23: HemoSphere ClearSight -varningar

| Meddelande                                                                                                    | Möjliga orsaker                                                                                                    | Förslag till åtgärder                                                                                                    |
|----------------------------------------------------------------------------------------------------|----------------------------------------------------------------------------------------------------|----------------------------------------------------------------------------------------------------|
| Fingermanschett #1 – Ingen signal<br>upptäckt – Låg perfusion – Startar<br>om<br>Fingermanschett #2 – Ingen signal<br>upptäckt – Låg perfusion – Startar<br>om | Inga mätbara pletysmogram upp-<br>täcktes vid uppstart.<br>Möjligen sammandragna artärer.                                                                                                    | Låt systemet lösa problemet automatiskt.<br>Värm handen.<br>Sätt fast fingermanschetten på ett annat finger.                                                                                                    |
| Användning av ClearSight rekom-<br>menderas inte för patienter < 18 år                                                                                         | Teknik för icke-invasiv blodtrycks-<br>mätning har inte validerats för pa-<br>tienter under 18 år.                                                                                                    | En alternativ tekning för mätning av BP/hjärtmi-<br>nutvolym rekommenderas.                                                                                                    |
| Anslut HemoSphere ClearSight-<br>modulen för CO- eller tryckövervak-<br>ning                                                                                   | Ingen anslutning till HemoSphere<br>ClearSight-modulen identifierad                                                                                                    | Sätt in HemoSphere ClearSight-modulen i det<br>större teknikmodulsfacket på monitorn<br>Ta bort och sätt tillbaka modulen                                                                                                    |
| Fingermanschett #1 - Sensorljuset<br>är utanför området – Startar om<br>Fingermanschett #2 - Sensorljuset<br>är utanför området – Startar om                   | Ljussignalen är för hög.                                                                                                    | Låt systemet lösa problemet automatiskt.<br>Värm handen.<br>Sätt fast fingermanschetten på ett annat finger.<br>Ändra storlek på fingermanschetten och byt ut<br>fingermanschetten mot en annan storlek.                               |
| Otillräckligt tryck har bildats i man-<br>schett #1 – Startar om<br>Otillräckligt tryck har bildats i man-<br>schett #2 – Startar om                           | Fingermanschettens luftslang är<br>böjd<br>Fingermanschetten läcker<br>Kabeln mellan HemoSphere<br>ClearSight-modulen och tryckstyr-<br>enheten är böjd eller läcker<br>Defekt tryckstyrenhet<br>Defekt HemoSphere ClearSight-<br>modul | Kontrollera fingermanschetten<br>Kontrollera kabeln mellan HemoSphere<br>ClearSight-modulen och tryckstyrenheten<br>Byt ut fingermanschetten<br>Byt ut tryckstyrenheten<br>Byt ut HemoSphere ClearSight-modulen<br>Starta om mätningen |
| Allvarlig vasokonstriktion                                                                                                    | Mycket små arteriella volympulser-<br>ingar upptäcktes, möjligen sam-<br>mandragna artärer.                                                                                                    | Låt systemet lösa problemet automatiskt.<br>Värm handen.<br>Sätt fast fingermanschetten på ett annat finger.<br>Ändra storlek på fingermanschetten och byt ut<br>fingermanschetten mot en annan storlek.                               |
| Måttlig vasokonstriktion                                                                                                    | Mycket små arteriella volympulser-<br>ingar upptäcktes, möjligen sam-<br>mandragna artärer.                                                                                                    | Låt systemet lösa problemet automatiskt.<br>Värm handen.<br>Sätt fast fingermanschetten på ett annat finger.<br>Ändra storlek på fingermanschetten och byt ut<br>fingermanschetten mot en annan storlek.                               |
| Fingermanschett #1 – Svängningar i<br>tryckvågformerna upptäcktes<br>Fingermanschett #2 – Svängningar i<br>tryckvågformerna upptäcktes                         | Möjligen sammandragna artärer.<br>Fingermanschetten är för lös.                                                                                                    | Låt systemet lösa problemet automatiskt.<br>Värm handen.<br>Sätt fast fingermanschetten på ett annat finger.<br>Ändra storlek på fingermanschetten och byt ut<br>fingermanschetten mot en annan storlek.                               |
| Anslut Tryckstyrenheten                                                                                                    | Tryckstyrenhet inte ansluten.<br>Defekt tryckstyrenhet ansluten.                                                                                                    | Anslut Tryckstyrenheten.<br>Byt ut tryckstyrenhet.<br>Kontakta Edwards tekniska support om proble-<br>met kvarstår.                                                                                                    |
| Fingermanschett #1 upphör om < 5<br>minuter                                                                                                    | Fingermanschett #1 närmar sig<br>maximal användningstid.                                                                                                    | Byt ut fingermanschett #1 för att mätningen<br>inte ska avbrytas.                                                                                                    |
| Fingermanschett #2 upphör om < 5<br>minuter                                                                                                    | Fingermanschett #2 närmar sig<br>maximal användningstid.                                                                                                    | Byt ut fingermanschett #2 för att mätningen inte ska avbrytas.                                                                                                    |

| Meddelande                                              | Möjliga orsaker                                                                                | Förslag till åtgärder                                                                |
|---------------------------------------------------------|------------------------------------------------------------------------------------------------|--------------------------------------------------------------------------------------|
| Fingermanschett #1 har upphört                          | Fingermanschett #1 har överskridit<br>maximal användningstid.                                  | Byt ut fingermanschett #1.<br>Starta mätningen igen.                                 |
| Fingermanschett #2 har upphört                          | Fingermanschett #2 har överskridit<br>maximal användningstid.                                  | Byt ut fingermanschett #2.<br>Starta mätningen igen.                                 |
| Anslut fingermanschett                                  | Ingen fingermanschett upptäcktes.<br>En eller flera defekta fingermans-<br>chett(er) ansluten. | Anslut en eller flera fingermanschetter.<br>Byt ut en eller flera fingermanschetter. |
| Fingermanschett #1 närmar sig<br>maximal användningstid | Fingermanschett #1 närmar sig<br>maximal användningstid.                                       | Byt ut fingermanschett #1 för att mätningen<br>inte ska avbrytas.                    |
| Fingermanschett #2 närmar sig<br>maximal användningstid | Fingermanschett #2 närmar sig<br>maximal användningstid.                                       | Byt ut fingermanschett #2 för att mätningen<br>inte ska avbrytas.                    |
| Anslut HRS                                              | HRS-anslutningen upptäcktes inte.                                                              | Anslut HRS.<br>Byt ut HRS.                                                           |
| Nollställ HRS                                           | HRS är inte nollställd.                                                                        | Kontrollera att HRS är ansluten och nollställ HRS<br>för att starta mätningen.       |
| HRS utgår inom 2 veckor                                 | HRS går ut (expirerar) om mindre<br>än två veckor                                              | Ersätt HRS för att undvika fördröjning att starta<br>upp (patient) övervakning       |
| HRS utgår inom 4 veckor                                 | HRS går ut (expirerar) om mindre<br>än fyra veckor                                             | Ersätt HRS för att undvika fördröjning att starta<br>upp (patient) övervakning       |
| Service av HemoSphere ClearSight-<br>modulen krävs      | Service av HemoSphere<br>ClearSight-modulen närmar sig                                         | Byt ut HemoSphere ClearSight-modulen<br>Kontakta Edwards tekniska support            |

#### Tabell 15-24: HemoSphere ClearSight allmän felsökning

| Meddelande                                            | Möjliga orsaker                                                                                                    | Förslag till åtgärder                                                                                                    |
|-------------------------------------------------------|----------------------------------------------------------------------------------------------------|----------------------------------------------------------------------------------------------------|
| Tryckskillnad: ClearSight BP jämfört<br>med annan BP  | HRS har lossnat från fingermans-<br>chetten eller den flebostatiska<br>axeln.<br>HRS är inte korrekt nollställd.<br>Artärerna är eventuellt samman-<br>dragna (på grund av kalla fingrar).<br>Fingermanschetten är för lös.<br>Annan BP-mätningsenhet inte<br>nollställd.<br>Annan BP-mätningssensor felaktigt<br>applicerad. | Kontrollera HRS-placeringen – Fingeränden ska<br>vara ansluten till fingermanschetten och hjär-<br>tänden ska vara placerad på flebostatiska axel.<br>Vid invasiv BP-referens bör HRS-hjärtänden och<br>omvandlaren vara på samma nivå.<br>Nollställ HRS.<br>Värm handen.<br>Sätt fingermanschetten på ett annat finger eller<br>byt ut fingermanschetten mot en av rätt storlek.<br>Nollställ annan BP-mätningsenhet.<br>Ta bort och montera en annan BP-<br>mätningssensor. |
| Anslut Acumen IQ-manschetten för<br>HPI               | Det går inte att hitta Acumen IQ-<br>manschett och HPI eller HPI-<br>nyckelparameter är konfigurerad                                                                                                    | Anslut Acumen IQ-manschett<br>Byt ut Acumen IQ-manschett                                                                                                    |
| Anslut Acumen IQ-manschetten i<br>MANSCHETT 1 för HPI | MANSCHETT 1-anslutningen är inte<br>en Acumen IQ-manschett och HPI<br>eller HPI-nyckelparameter är konfi-<br>gurerad                                                                                                    | Byt ut ClearSight-manschett mot Acumen IQ-<br>manschett i MANSCHETT 1                                                                                                    |
| Anslut Acumen IQ-manschetten i<br>MANSCHETT 2 för HPI | MANSCHETT 2-anslutningen är inte<br>en Acumen IQ-manschett och HPI<br>eller HPI-nyckelparameter är konfi-<br>gurerad                                                                                                    | Byt ut ClearSight-manschett mot Acumen IQ-<br>manschett i MANSCHETT 2                                                                                                    |

| Meddelande         | Möjliga orsaker                                                                      | Förslag till åtgärder    |
|--------------------|--------------------------------------------------------------------------------------|--------------------------|
| Anslut HRS för HPI | Det går inte att hitta HRS och HPI<br>eller HPI-nyckelparameter är konfi-<br>gurerad | Anslut HRS<br>Byt ut HRS |

# 15.10 Felmeddelanden gällande venös oximetri

## 15.10.1 Fel-/larmmeddelanden gällande venös oximetri

| Meddelande                                        | Möjliga orsaker                                                                                                    | Förslag till åtgärder                                                                                                    |
|---------------------------------------------------|----------------------------------------------------------------------------------------------------|----------------------------------------------------------------------------------------------------|
| Fel: Venös oximetri – ljusintervall               | Dålig oximetrikabel-/kateteranslut-<br>ning<br>Skräp eller beläggning blockerar<br>anslutningslinsen för oximetrika-<br>beln/katetern<br>Funktionsfel i oximetrikabel<br>Böjd eller skadad kateter  | Kontrollera säker oximetrikabel-/kateteranslut-<br>ning<br>Rengör oximetrikabel-/kateterkontakter med 70<br>% isopropylalkohol och bomullspinne, låt luft-<br>torka och omkalibrera<br>Byt oximetrikabel och kalibrera om<br>Byt ut katetern om skada misstänks och kalibre-<br>ra om  |
| Fel: Venös oximetri – röd/IR-<br>överföring       | Skräp eller beläggning blockerar<br>anslutningslinsen för oximetrika-<br>beln/katetern<br>Funktionsfel i oximetrikabel                                                                              | Rengör oximetrikabel-/kateterkontakter med 70<br>% isopropylalkohol och svabb, låt lufttorka och<br>kalibrera om<br>Slå av och på monitorn för att återställa plattfor-<br>men<br>Byt oximetrikabel och kalibrera om                                                                   |
| Fel: Venös oximetri – värde utanför<br>intervall  | Felaktigt angivna ScvO <sub>2</sub> /SvO <sub>2</sub> , HGB<br>eller Hct-värden<br>Felaktiga HGB-mätenheter<br>Beräknat ScvO <sub>2</sub> /SvO <sub>2</sub> -värde ligger<br>utanför området 0-99%  | Bekräfta att ScvO2/SvO2, HGB- eller Hct-värden<br>har angetts korrekt.<br>Bekräfta korrekta HGB-mätenheter.<br>Använd uppdaterade ScvO2/SvO2-<br>laboratorievärden och kalibrera om.                                                                                                   |
| Fel: Venös oximetri – instabil in-<br>gångssignal | Dålig oximetrikabel-/kateteranslut-<br>ning<br>Skräp eller beläggning blockerar<br>anslutningslinsen till oximetrika-<br>beln/katetern<br>Funktionsfel i oximetrikabel<br>Böjd eller skadad kateter | Kontrollera säker oximetrikabel-/kateteranslut-<br>ning<br>Rengör oximetrikabel-/kateterkontakter med 70<br>% isopropylalkohol och bomullspinne, låt luft-<br>torka och kalibrera om<br>Byt oximetrikabel och kalibrera om<br>Byt ut katetern om skada misstänks och kalibre-<br>ra om |
| Fel: Venös oximetri – signalbearbe-<br>tningsfel  | Funktionsfel i oximetrikabel                                                                                                    | Slå av och på monitorn för att återställa plattfor-<br>men<br>Byt oximetrikabel och kalibrera om<br>Kontakta Edwards tekniska support om proble-<br>met kvarstår                                                                                                    |
| Fel: Oximetrikabelminne                           | Funktionsfel i oximetrikabelminnet                                                                                                    | Koppla bort och anslut därefter kabeln igen<br>Byt oximetrikabel och kalibrera om                                                                                                    |

|  | Tabell 15-25: Fel-/la | rmmeddelanden | gällande | venös | oximetri |
|--|-----------------------|---------------|----------|-------|----------|
|--|-----------------------|---------------|----------|-------|----------|

| Meddelande                                               | Möjliga orsaker                                                                                                    | Förslag till åtgärder                                                                                                    |
|----------------------------------------------------------|----------------------------------------------------------------------------------------------------|----------------------------------------------------------------------------------------------------|
| Fel: Oximetrikabeltemperatur                             | Funktionsfel i oximetrikabel                                                                                                    | Slå av och på monitorn för att återställa plattfor-<br>men<br>Byt oximetrikabel och kalibrera om<br>Om kabeln är täckt med tyg eller vilar mot en<br>isolerande yta såsom en kudde, ska den flyttas<br>till en slät yta där den enkelt kan avge över-<br>skottsvärme<br>Om kabelkroppen känns varm, låt den svalna<br>innan den används igen<br>Kontakta Edwards tekniska support om proble-<br>met kvarstår                                                                                                    |
| Fel: Funktionsfel i oximetrikabel                        | Internt systemfel                                                                                                    | Slå av och på monitorn för att återställa plattfor-<br>men<br>Kontakta Edwards tekniska support om proble-<br>met kvarstår                                                                                                    |
| Larmmeddelande: Venös oximetri –<br>dålig signalkvalitet | Lågt blodflöde vid kateterspets el-<br>ler kateterspets mot kärlvägg<br>Signifikant ändring av HGB/Hct-<br>värden<br>Blockerad kateterspets<br>Böjd eller skadad kateter<br>Kateter är inte ansluten till oximet-<br>rikabel | Om kabeln är täckt med tyg eller vilar mot en<br>isolerande yta såsom en kudde, ska den flyttas<br>till en slät yta där den enkelt kan avge över-<br>skottsvärme<br>Om kabelkroppen känns varm, låt den svalna<br>innan den används igen<br>Bekräfta lämplig kateterposition (för SvO <sub>2</sub> , be-<br>kräfta lämplig kateterposition i pulmonalisartä-<br>ren):<br>• kontrollera att inkilningstryckballongens vo-<br>lym är 1,25–1,50 ml (endast för SvO <sub>2</sub> )<br>• kontrollera lämplig kateterplacering i förhål-<br>lande till patientens längd, vikt och insticksstäl-<br>le<br>• överväg lungröntgen för utvärdering av kor-<br>rekt placering<br>Aspirera och spola sedan distalt lumen enligt<br>sjukhusets protokoll<br>Uppdatera HGB/Hct-värden med uppdaterings-<br>funktion<br>Kontrollera att katetern inte är böjd och kalibre-<br>ra om<br>Byt ut katetern om skada misstänks och kalibre-<br>ra om |

### 15.10.2 Varningar gällande venös oximetri

| Meddelande                                          | Möjliga orsaker                                                                                                    | Förslag till åtgärder                                                                                                    |
|-----------------------------------------------------|----------------------------------------------------------------------------------------------------|----------------------------------------------------------------------------------------------------|
| In-vitro-kalibreringsfel                            | Dålig ScvO <sub>2</sub> /SvO <sub>2</sub> -anslutning för<br>oximetrikabel eller kateter<br>Kalibreringsbehållare våt<br>Böjd eller skadad kateter<br>Funktionsfel i oximetrikabel<br>Kateterspetsen befinner sig inte i<br>kateterkalibreringsbehållaren | Kontrollera säker oximetrikabel-/kateteranslut-<br>ning<br>Räta ut synliga böjningar, byt ut katetern om<br>skada misstänks<br>Byt oximetrikabel och kalibrera om<br>Bekräfta att kateterspetsen sitter säkert i kalib-<br>reringsbehållaren<br>Utför in-vivo-kalibrering                                                                                                    |
| Varning: Instabil Signal                            | Växlande värden för ScvO <sub>2</sub> /SvO <sub>2</sub> ,<br>HGB/Hct eller ovanliga hemodyna-<br>miska värden.                                                                                                    | Stabilisera patienten enligt sjukhusets protokoll<br>och utför in-vivo-kalibrering.                                                                                                    |
| Varning: Väggartefakt eller inkil-<br>ning upptäckt | Lågt blodflöde vid kateterspetsen.<br>Blockerad kateterspets.<br>Kateterspets fast i kärl eller mot<br>kärlvägg.                                                                                                    | Aspirera och spola sedan distal lumen enligt<br>sjukhusets protokoll<br>Bekräfta lämplig kateterposition (för SvO <sub>2</sub> , be-<br>kräfta lämplig kateterposition i pulmonalisartä-<br>ren):<br>• kontrollera att inkilningstryckballongens vo-<br>lym är 1,25–1,50 ml (endast för SvO <sub>2</sub> )<br>• Kontrollera lämplig kateterplacering i förhål-<br>lande till patientens längd, vikt och instickställe<br>• Överväg röntgen för utvärdering av korrekt<br>placering<br>Utför in-vivo-kalibrering |

#### Tabell 15-26: Varningar gällande venös oximetri

### 15.10.3 Allmän felsökning av venös oximetri

#### Tabell 15-27: Allmän felsökning av venös oximetri

| Meddelande                                                             | Möjliga orsaker                                                                                                    | Förslag till åtgärder                                                                                              |
|------------------------------------------------------------------------|----------------------------------------------------------------------------------------------------|----------------------------------------------------------------------------------------------------|
| Oximetrikabel ej kalibrerad – välj<br>Venös oximetri för att kalibrera | Oximetrikabel har inte kalibrerats<br>(in-vivo eller in-vitro)<br>Funktionen Återkalla venösa oxi-<br>metridata har inte utförts<br>Funktionsfel i oximetrikabel | Kör in-vitro-kalibrering<br>Kör in-vivo-kalibrering<br>Återkalla kalibreringsvärden                                |
| Patientdata i oximetrikabel äldre än<br>24 timmar – kalibrera om       | Senaste oximetrikabelkalibrering ><br>24 timmar sedan<br>Olika datum och klockslag på klini-<br>kens Edwards monitorer                                           | Utför in-vivo-kalibrering.<br>Synkronisera datum och tid på alla Edwards<br>monitorer på kliniken.                 |
| Anslut oximetrikabel för venös oxi-<br>metriövervakning                | Oximetrikabelanslutning vid<br>HemoSphere övervakningsplatt-<br>form ej detekterad<br>Böjda eller saknade stift i oximetri-<br>kabelanslutning                   | Bekräfta säker oximetrikabelanslutning<br>Kontrollera att inga stift är böjda/saknas i oxi-<br>metrikabelkontakten |

# 15.11 Felmeddelanden gällande vävnadsoximetri

## 15.11.1 Fel-/larmmeddelanden om vävnadsoximetri

| Meddelande                                                                                | Möjliga orsaker                                                                                                    | Förslag till åtgärder                                                                                                    |
|-------------------------------------------------------------------------------------------|----------------------------------------------------------------------------------------------------|----------------------------------------------------------------------------------------------------|
| Fel: En andra teknikmodul detekte-<br>rad                                                 | Flera teknikmodulanslutningar de-<br>tekterade                                                                                                    | Ta bort en av teknikmodulerna från monitor-<br>facken                                                                                                    |
| Fel: StO <sub>2</sub> – Teknikmodul frånkopp-<br>lad                                      | HemoSphere teknikmodul bortta-<br>gen under övervakning<br>HemoSphere teknikmodul ej de-<br>tekterad<br>Fackets eller modulens anslut-<br>ningspunkter är skadade | Kontrollera att modulen är ordentligt isatt<br>Ta ur och sätt i modulen på nytt<br>Kontrollera om modulen har böjda eller brutna<br>stift<br>Försök med att växla till ett annat modulfack<br>Kontakta Edwards tekniska support om proble-<br>met kvarstår |
| Fel: StO <sub>2</sub> – ForeSight oximetrikabel<br>A frånkopplad                          | FSOC A har blivit frånkopplad                                                                                                    | Anslut FSOC till port A på den isatta<br>HemoSphere teknikmodulen                                                                                                    |
| Fel: StO <sub>2</sub> – ForeSight oximetrikabel<br>B frånkopplad                          | FSOC B har blivit frånkopplad                                                                                                    | Anslut FSOC till port B på den isatta<br>HemoSphere teknikmodulen                                                                                                    |
| Fel: StO <sub>2</sub> {0} – Sensor frånkopplad*                                           | Sensorn från Edwards på den an-<br>givna kanalen har kopplats ur                                                                                                  | Anslut sensorn från Edwards                                                                                                    |
| Fel: StO <sub>2</sub> – Teknikmodul                                                       | Internt systemfel                                                                                                    | Ta bort och sätt tillbaka modulen för att åter-<br>ställa<br>Kontakta Edwards tekniska support om proble-<br>met kvarstår                                                                                                    |
| Fel: StO <sub>2</sub> – ForeSight oximetrikabel<br>A                                      | FSOC A är defekt                                                                                                    | Kontakta Edwards för att byta ut FSOC om pro-<br>blemet kvarstår                                                                                                    |
| Fel: StO <sub>2</sub> – ForeSight oximetrikabel<br>B                                      | FSOC B är defekt                                                                                                    | Kontakta Edwards för att byta ut FSOC om pro-<br>blemet kvarstår                                                                                                    |
| Fel: StO <sub>2</sub> – ForeSight oximetrikabel<br>A kommunikationsfel                    | Teknikmodulen har förlorat kom-<br>munikationen med angiven FSOC                                                                                                  | Återanslut kabeln<br>Kontrollera om det finns brutna eller skadade<br>stift<br>Försök koppla om FSOC till annan port på tek-<br>nikmodulen<br>Om problemet kvarstår, kontakta Edwards tek-<br>niska support                                                |
| Fel: StO <sub>2</sub> – ForeSight oximetrikabel<br>B kommunikationsfel                    | Teknikmodulen har förlorat kom-<br>munikationen med angiven FSOC                                                                                                  | Återanslut kabeln<br>Kontrollera om det finns brutna eller skadade<br>stift<br>Försök koppla om FSOC till annan port på tek-<br>nikmodulen<br>Om problemet kvarstår, kontakta Edwards tek-<br>niska support                                                |
| Fel: StO <sub>2</sub> – ForeSight oximetrikabel<br>A inkompatibel programvaruver-<br>sion | Misslyckad programvaruuppdater-<br>ing eller inkompatibel programva-<br>ruversion identifierad                                                                    | Kontakta Edwards tekniska support                                                                                                    |
| Fel: StO <sub>2</sub> – ForeSight oximetrikabel<br>B inkompatibel programvaruver-<br>sion | Misslyckad programvaruuppdater-<br>ing eller inkompatibel programva-<br>ruversion identifierad                                                                    | Kontakta Edwards tekniska support                                                                                                    |

| Meddelande                                                      | Möjliga orsaker                                                                                                    | Förslag till åtgärder                                                                                                    |
|-----------------------------------------------------------------|----------------------------------------------------------------------------------------------------|----------------------------------------------------------------------------------------------------|
| Fel: StO <sub>2</sub> {0} – Fel på sensor*                      | Sensorn är defekt eller sensorn som<br>används är inte från Edwards                                                                                                    | Byt ut mot en sensor från Edwards                                                                                                    |
| Fel: StO <sub>2</sub> {0} – Omgivningsljus för<br>högt*         | Sensorn har inte rätt kontakt med<br>patienten                                                                                                    | Kontrollera att sensorn är i direkt kontakt med<br>huden<br>Applicera en lätt blockerare eller duk över sen-<br>sorn för att begränsa exponering för ljus                                                                                                    |
| Fel: StO <sub>2</sub> {0} – Sensortemperatur<br>hög*            | Temperatur under sensorn är<br>> 45 °C (läge för vuxna) eller > 43 °<br>C (läge för barn/nyfödda)                                                                                                    | Kylning av patienten eller miljön kan behövas                                                                                                    |
| Fel: StO <sub>2</sub> {0} – Signalen är för låg*                | Otillräckligt med ljus detekteras<br>från patienten<br>Vävnaden under sensorerna ha kan<br>tillstånd som omfattande hudpig-<br>mentering, förhöjt hematokritvär-<br>de, födelsemärken, hematom eller<br>ärrvävnad<br>En stor sensor (för vuxna) används<br>på en pediatrisk patient (under 18<br>år) | Kontrollera att sensorn fäster väl vid patientens<br>hud<br>Flytta sensorn till en plats där SQI är 3 eller 4<br>Vid ödem ska sensorn tas bort tills vävnadstill-<br>ståndet återgår till det normala<br>Byt ut den stora sensorn mot en medelstor eller<br>liten sensor hos pediatriska patienter (under 18<br>år) |
| Fel: StO₂ {0} – Signalen är för hög*                            | Ett mycket ovanligt tillstånd som<br>sannolikt beror på optisk shunt-<br>ning, där det mesta av det avgivna<br>ljuset är riktat mot detektorerna<br>Vissa icke-fysiologiska material,<br>anatomiska egenskaper eller skal-<br>pödem kan utlösa detta meddelan-<br>de                                 | Kontrollera Kontrollera att sensorn är i direkt-<br>kontakt med huden och att den genomskinliga<br>skyddspapperet har tagits borttagits bort                                                                                                    |
| Fel: StO <sub>2</sub> {0} – Kontrollera vävnad<br>under sensor* | Vävnaden under sensorn kan ha<br>vätskeansamling/ödem                                                                                                    | Kontrollera om patienten har ödem under sen-<br>sorn<br>När vävnadstillståndet återgår till det normala<br>(när patienten till exempel inte längre har<br>ödem) kan sensorn användas på nytt                                                                                                    |
| Fel: StO <sub>2</sub> {0} – Avföring stör mycket*               | Sensorn mäter i första hand avför-<br>ing kontra perfunderad vävnad och<br>StO <sub>2</sub> kan inte mätas                                                                                                    | Flytta sensorn till en plats där den relativa<br>mängden intestinal vävnad är mindre, till exem-<br>pel sidan                                                                                                    |
| Fel: StO <sub>2</sub> {0} – Sensor Av*                          | Beräknad StO₂ inte i giltigt intervall<br>eller sensor placerad på ett olämp-<br>ligt objekt<br>Låg sensortemperatur<br>Dåligt fastsatt eller lossnad sensor<br>Omgivande ljus                                                                                                    | Sensorn kan behöva omplaceras                                                                                                    |
| Fel: StO <sub>2</sub> {0} – StO <sub>2</sub> ej fysiologisk*    | Det uppmätta värdet ligger utanför<br>det fysiologiska intervallet<br>Fel på sensorn                                                                                                    | Kontrollera att sensorn är korrekt placerad<br>Kontrollera sensorns anslutning                                                                                                    |
| Fel: StO <sub>2</sub> {0} – Inkorrekt sensorstor-<br>lek*       | Sensorns storlek är inte kompatibel<br>med antingen patientläget eller<br>kroppsplaceringen                                                                                                    | Använd en annan sensorstorlek (se storleksta-<br>bellen för sensorer i sensorns bruksanvisning)<br>Ändra patientläge eller kroppsplacering på fli-<br>kens inställningsmeny                                                                                                    |

| Meddelande                                                                                      | Möjliga orsaker                                                                                                    | Förslag till åtgärder                                                                                                    |
|-------------------------------------------------------------------------------------------------|----------------------------------------------------------------------------------------------------|----------------------------------------------------------------------------------------------------|
| Fel: StO <sub>2</sub> {0} – Algoritmfel*                                                        | Ett behandlingsfel inträffade vid<br>beräkning av StO2 för angiven ka-<br>nal                                                                                                    | Frånkoppla och återanslut den indikerade sen-<br>sorkanalen<br>Byt ut FSOC<br>Byt ut teknikmodulen<br>Om problemet kvarstår, kontakta Edwards tek-<br>niska support                                                            |
| Fel: ΔctHb {0} – Utanför intervall*                                                             | ΔctHb har gått utanför visningsin-<br>tervallet                                                                                                    | Återställ ctHb för att återställa baslinjerna för<br>alla tillämpliga kanaler                                                                                                    |
| Larmmeddelande: StO <sub>2</sub> {0} – Insta-<br>bil signal*                                    | Störning från extern källa                                                                                                    | Flytta sensorn bort från den störande källan                                                                                                    |
| Larmmeddelande: StO <sub>2</sub> {0} – Mins-<br>ka omgivningsljus*                              | Omgivande ljus närmar sig maxvär-<br>det                                                                                                    | Kontrollera att sensorn är i direkt kontakt med<br>huden<br>Applicera en lätt blockerare eller duk över sen-<br>sorn för att begränsa exponering för ljus                                                                      |
| Larmmeddelande: StO <sub>2</sub> {0} – Avför-<br>ing stör*                                      | Avföringsstörningen närmar sig<br>högsta godtagbara nivå<br>Sensorn mäter viss perfunderad<br>vävnad för en StO <sub>2</sub> -mätning, men<br>det finns också en hög koncentra-<br>tion avföring i sensorns mätnings-<br>bana | Överväg att flytta sensorn till en annan bukplats<br>med mindre avföringsstörning                                                                                                    |
| Larmmeddelande: StO <sub>2</sub> {0} – Sen-<br>sortemperatur låg*                               | Temperatur under sensorn < −10 °C                                                                                                    | Uppvärmning av patienten eller miljön kan be-<br>hövas                                                                                                    |
| Larmmeddelande: StO <sub>2</sub> {0} – Konfi-<br>gurera platsen för vävnadsoximetri-<br>sensor* | Ingen anatomisk plats på patienten<br>har konfigurerats för den anslutna<br>sensorn                                                                                                    | Använd inställningsmenyn för vävnadsoximetri<br>för att välja en kroppsplacering för den angivna<br>sensorkanalen                                                                                                    |
| Avisering: ΔctHb {0} – Återställning<br>misslyckades*                                           | En av de anslutna kanalerna avgav<br>ett fel eller en avisering vid åter-<br>ställning                                                                                                    | Kontrollera informationsfältet eller skärmen<br>händelseöversikt med avseende på fel eller avi-<br>sering associerade med sensorerna för vävnads-<br>oximetri<br>Följ föreslagna åtgärder för givna fel eller aviser-<br>ingar |

\*Obs! {0} är sensorkanalen. Kanalalternativen är A1 och A2 för ForeSight kabel A och B1 och B2 för ForeSight kabel B. FSOC anger ForeSight oximetrikabel.

Följande komponenter kan ha alternativa konventioner för märkning:

ForeSight oximetrikabel (FSOC) kan även vara märkt som FORE-SIGHT ELITE vävnadsoximetermodul (FSM).

HemoSphere teknikmodul kan även vara märkt som HemoSphere vävnadsoximetermodul.

ForeSight sensorer eller ForeSight Jr sensorer kan även vara märkta som FORE-SIGHT ELITE vävnadsoximetrisensorer.

### 15.11.2 Vävnadsoximetri allmän felsökning

#### Tabell 15-29: Vävnadsoximetri allmän felsökning

| Meddelande                                               | Möjliga orsaker                                                                              | Förslag till åtgärder                                                                                  |
|----------------------------------------------------------|----------------------------------------------------------------------------------------------|----------------------------------------------------------------------------------------------------|
| Anslut teknikmodul för StO <sub>2</sub> -<br>övervakning | Ingen anslutning har detekterats<br>mellan HemoSphere avancerad<br>monitor och teknikmodulen | Sätt in HemoSphere teknikmodul i fack 1 eller<br>fack 2 på monitorn<br>Ta ut och sätt tillbaka modulen |

| Meddelande                                                                        | Möjliga orsaker                                                                                                    | Förslag till åtgärder                                                                                                    |
|-----------------------------------------------------------------------------------|----------------------------------------------------------------------------------------------------|----------------------------------------------------------------------------------------------------|
| Anslut ForeSight oximetrikabel A<br>för StO <sub>2</sub> -övervakning             | Ingen anslutning har detekterats<br>mellan HemoSphere teknikmodul<br>och FSOC på den angivna porten                                        | Anslut en FSOC till den angivna porten på<br>HemoSphere teknikmodulen<br>Anslut FSOC igen                                       |
| Anslut ForeSight oximetrikabel B<br>för StO2-övervakning                          | Ingen anslutning har detekterats<br>mellan HemoSphere teknikmodul<br>och FSOC på den angivna porten                                        | Anslut en FSOC till den angivna porten på<br>HemoSphere teknikmodulen<br>Anslut FSOC igen                                       |
| Anslut vävnadsoximetrisensorn för<br>StO2-övervakning – {0}*                      | Anslutningen mellan FSOC och<br>vävnadsoximetrisensorn har inte<br>detekterats på kanalen för vilken<br>StO <sub>2</sub> har konfigurerats | Anslut en vävnadsoximetrisensor till den angiv-<br>na kanalen<br>Återanslut vävnadsoximetrisensor till den an-<br>givna kanalen |
| StO <sub>2</sub> {0} – Sensortemperatur under<br>förväntat fysiologiskt intervall | Temperatur under sensor < 28 °C                                                                                                    | Verifiera korrekt placering av sensor<br>Om patient är avsiktligt kyld, krävs ingen åtgärd                                      |

\*Obs! {0} är sensorkanalen. Kanalalternativen är A1 och A2 för ForeSight kabel A och B1 och B2 för ForeSight kabel B. FSOC anger ForeSight oximetrikabel.

Följande komponenter kan ha alternativa konventioner för märkning:

ForeSight oximetrikabel (FSOC) kan även vara märkt som FORE-SIGHT ELITE vävnadsoximetermodul (FSM).

HemoSphere teknikmodul kan även vara märkt som HemoSphere vävnadsoximetermodul.

ForeSight sensorer eller ForeSight Jr sensorer kan även vara märkta som FORE-SIGHT ELITE vävnadsoximetrisensorer.

# Bilaga **A**

# Specifikationer och egenskaper för enheten

#### Innehåll

| Grundläggande prestandaegenskaper                               | 336  |
|-----------------------------------------------------------------|------|
| Egenskaper och specifikationer för HemoSphere avancerad monitor | 338  |
| Egenskaper och specifikationer för HemoSphere batteripaket      | .340 |
| Egenskaper och specifikationer för HemoSphere Swan-Ganz -modul  | 341  |
| Egenskaper och specifikationer för HemoSphere tryckkabel        | 342  |
| Egenskaper och specifikationer för HemoSphere oximetrikabel     | 343  |
| Egenskaper och specifikationer för HemoSphere vävnadsoximetri   | .344 |
| Egenskaper och specifikationer för HemoSphere ClearSight -modul | 346  |

## A.1 Grundläggande prestandaegenskaper

Under normala förhållanden och vid enskilda feltillstånd fungerar fortfarande de grundläggande funktionerna som anges i Tabell A-1 på sida 336. I annat fall är det lätt för användaren att själv identifiera feltillståndet (t.ex. inga parametervärden visas, tekniskt larm, förvrängda vågformer eller fördröjning av uppdateringar av parametervärden, monitorn fungerar inte alls o.s.v.).

Tabell A-1 på sida 336 representerar minimiprestanda vid drift under icke-transienta elektromagnetiska fenomen, t.ex. utstrålad och ledningsbunden RF, enligt IEC 60601-1-2. Tabell A-1 på sida 336 identifierar även minimiprestanda för ett transient elektromagnetiskt fenomen, såsom elektriska snabba transienter och pulsskurar, enligt IEC 60601-1-2.

| Modul eller kabel                              | Parameter | Grundläggande prestanda                                                                                                    |
|------------------------------------------------|-----------|----------------------------------------------------------------------------------------------------|
| Allmänt: alla övervakningslägen och parametrar |           | Inget avbrott i aktuellt övervakningsläge. Inga oväntade omstar-<br>ter eller driftstopp. Ingen spontant utlösning av händelser som<br>kräver användarinteraktion för att initieras.                                                                                                    |
|                                                |           | Patientanslutningar tillhandahåller defibrillatorskydd. Efter expo-<br>nering för defibrillatorspänning ska systemet åter försättas i<br>driftläge inom 10 sekunder.                                                                                                    |
|                                                |           | Efter det transienta elektromagnetiska fenomenet ska systemet<br>åter försättas i driftläge inom 30 sekunder. Om Swan-Ganz konti-<br>nuerlig hjärtminutvolym (CO) var aktiv under händelsen kommer<br>systemet automatiskt att återuppta övervakningen. Inga lagrade<br>data bör försvinna ur systemet efter ett transient elektromagne-<br>tiskt fenomen. |
|                                                |           | Vid användning med kirurgisk HF-utrustning ska monitorn åter-<br>gå till driftläge inom 10 sekunder utan att förlust av sparade data<br>efter exponering för det fält som avges av kirurgisk HF-<br>utrustning inträffar.                                                                                                    |

# Tabell A-1: HemoSphere avancerad monitor, grundläggande prestanda – transienta och icke-transienta elektromagnetiska fenomen

| Modul eller kabel                                      | Parameter                                                                                                    | Grundläggande prestanda                                                                                                    |
|--------------------------------------------------------|----------------------------------------------------------------------------------------------------|----------------------------------------------------------------------------------------------------|
| HemoSphere<br>Swan-Ganz -<br>modul                     | Kontinuerlig hjärtminutvolym (CO)<br>och förknippade parametrar, såväl<br>indexerade som icke-indexerade<br>(SV, SVR, RVEF, EDV) | Övervakar trådens yttemperatur och temperaturens varaktighet.<br>Om ett tröskelvärde för varaktighet och temperatur överskrids<br>(över 45 °C) avbryts övervakningen och larmet utlöses.                                                                                                    |
|                                                        |                                                                                                    | Mätning av blodtemperatur inom specificerad noggrannhet $(\pm 0,3 \ ^{\circ}C)$ . Larmet ljuder om blodtemperaturen är utanför övervakningsintervallet.                                                                                                    |
|                                                        |                                                                                                    | Larmet ljuder om CO och relaterade parametrar är utanför lar-<br>mintervallen. Larmfördröjning baserad på en variabel genom-<br>snittlig tid. Normal genomsnittlig tid är 57 sekunder.                                                                                                    |
|                                                        | intermittent hjärtminutvolym (iCO)<br>och förknippade parametrar, såväl<br>indexerade som icke-indexerade<br>(SV, SVR)           | Mätning av blodtemperatur inom specificerad noggrannhet<br>(±0,3 °C). Larmet ljuder om blodtemperaturen är utanför över-<br>vakningsintervallet.                                                                                                    |
| HemoSphere<br>Swan-Ganz -<br>modul och tryck-<br>kabel | parametrar för 20 sekunders flöde<br>(CO <sub>20s</sub> , CI <sub>20s</sub> , SV <sub>20s</sub> , SVI <sub>20s</sub> )           | Larmet ljuder om parametrarna för 20 sekunders flöde är utanför<br>larmintervallen. Larmfördröjning baserad på en 20 sekunders ge-<br>nomsnittstid.                                                                                                    |
| HemoSphere<br>tryckkabel                               | artärblodtryck (SYS , DIA , MAP),<br>centralvenöst blodtryck (CVP), pul-<br>monalisartärblodtryck (MPAP)                         | Mätning av blodtryck inom specificerad noggrannhet (±4 % eller<br>±4 mmHg, beroende på vilket värde som är störst).                                                                                                    |
|                                                        |                                                                                                    | Larmet ljuder om blodtrycket ligger utanför larmintervallen.<br>Larmfördröjning på 7 sekunder baserat på en genomsnittstid på<br>2 sekunder och 5 på varandra följande sekunder utanför larmin-<br>tervallen.                                                                                           |
|                                                        |                                                                                                    | Enheten har stöd för identifiering av fel hos invasiv tryckom-<br>vandlare och omvandlarkabel.                                                                                                    |
|                                                        |                                                                                                    | Enheten har stöd för identifiering av bortkopplad kateter.                                                                                                    |
| HemoSphere<br>ClearSight -modul                        | icke-invasivt blodtryck (SYS , DIA ,<br>MAP)                                                                                     | Mätning av blodtryck inom specificerad noggrannhet ( $\pm 1$ % av full skala med ett maximum på $\pm 3$ mmHg).                                                                                                    |
|                                                        |                                                                                                    | Larmet ljuder om blodtrycket ligger utanför larmintervallen.<br>Larmfördröjning på ca 10 sekunder baserat på ett genomsnitts-<br>fönster på 5 hjärtslag (vid 60 bpm är detta 5 sekunder men det<br>varierar baserat på hjärtfrekvensen) och 5 på varandra följande<br>sekunder utanför larmintervallen. |
| HemoSphere oxi-<br>metrikabel                          | syremättnad (blandat venblod<br>SvO <sub>2</sub> eller centralt venblod ScvO <sub>2</sub> )                                      | Mätning av syremättnad inom specificerad noggrannhet (±2 % syremättnad).                                                                                                    |
|                                                        |                                                                                                    | Larmet ljuder om syremättnaden är utanför larmintervallen.<br>Larmfördröjning på 7 sekunder baserat på en genomsnittstid på<br>2 sekunder utanför larmintervallen.                                                                                                    |

| Modul eller kabel                                                        | Parameter                                                            | Grundläggande prestanda                                                                                                    |
|--------------------------------------------------------------------------|----------------------------------------------------------------------|----------------------------------------------------------------------------------------------------|
| HemoSphere väv-<br>nadsoximetrimo-<br>dul med ForeSight<br>oximetrikabel | emoSphere väv-<br>adsoximetrimo-<br>Il med ForeSight<br>kimetrikabel | ForeSight oximetrikabel ska känna igen den anslutna sensorn<br>och utfärda en lämplig utrustningsstatus om den är oanvändbar<br>eller frånkopplad. När en sensor är korrekt placerad på patienten<br>och ansluten till ForeSight oximetrikabel, ska ForeSight oximetri-<br>kabel mäta StO <sub>2</sub> -värden inom systemspecifikationerna (se Tabell<br>A-18 på sida 344) och korrekt överföra värden till HemoSphere<br>teknikmodulen. |
|                                                                          |                                                                      | ForeSight oximetrikabel ska inte bli elektriskt skadad till följd av<br>en defibrillationshändelse.                                                                                                    |
|                                                                          |                                                                      | Värden kan fortsatt rapporteras som värden före händelsen eller<br>rapporteras som ej fastställt värde (streckat) till följd av en extern<br>störningshändelse. ForeSight oximetrikabel ska automatiskt åter-<br>ställa och återuppta rapportering av lämpliga värden inom<br>20 sekunder efter störningshändelsen.                                                                                                    |

# A.2 Egenskaper och specifikationer för HemoSphere avancerad monitor

|                              | - <b>J</b>               |                   |  |
|------------------------------|--------------------------|-------------------|--|
| HemoSphere avancerad monitor |                          |                   |  |
| Vikt                         | 4,5 ± 0,1 kg (10 ± 0,2 l | b)                |  |
| Mått                         | Höjd                     | 297 mm (11,7 tum) |  |
|                              | Bredd                    | 315 mm (12,4 tum) |  |
|                              | Djup                     | 141 mm (5,56 tum) |  |
| Golvutrymme                  | Bredd                    | 269 mm (10,6 tum) |  |
|                              | Djup                     | 122 mm (4,8 tum)  |  |
| Inträngningsskydd            | IPX1                     |                   |  |
| Skärmbild                    | Aktivt område            | 307 mm (12,1 tum) |  |
|                              | Upplösning               | 1024 × 768 LCD    |  |
| Operativsystem               | Windows 10 IoT           | Windows 10 IoT    |  |
| Antal högtalare              | 1                        |                   |  |

#### Tabell A-2: HemoSphere avancerad monitor – fysiska och mekaniska egenskaper

#### Tabell A-3: HemoSphere avancerad monitor – miljöspecifikationer

| Miljöspecifikation                        |                                  | Värde                             |
|-------------------------------------------|----------------------------------|-----------------------------------|
| Temperatur                                | l drift                          | 10−32,5 °C                        |
|                                           | Ej i drift/förvaring*            | –18–45 °C                         |
| Relativ luftfuktighet                     | l drift                          | 20–90 % icke-kondenserande        |
|                                           | Ej i drift/förvaring             | 90 % icke-kondenserande vid 45 °C |
| Höjd över havet                           | l drift                          | 0–3048 m (10 000 fot)             |
|                                           | Ej i drift/förvaring             | 0–6096 m (20 000 fot)             |
| *Obs! Batterikapaciteten börjar försämras | vid längre exponering över 35 ℃. |                                   |

| Miljöspecifikation                                  | Värde                                             |  |
|-----------------------------------------------------|---------------------------------------------------|--|
| Temperatur*                                         | –18–45 °C                                         |  |
| Relativ luftfuktighet*                              | 20–90 % relativ luftfuktighet, icke-kondenserande |  |
| Höjd över havet                                     | maximalt 6096 m (20 000 fot) i upp till 8 timmar  |  |
| Standard                                            | ASTM D4169, DC13                                  |  |
| *Obs! Förkonditionerad temperatur och luftfuktighet |                                                   |  |

#### Tabell A-4: Miljöspecifikationer för transport av HemoSphere avancerad monitor

**MRT-information.** Använd inte HemoSphere avancerad monitor eller plattformsmoduler och kablar i en MR-miljö. HemoSphere avancerad övervakningsplattform, inklusive alla moduler och kablar, är MR-farliga eftersom enheten innehål-

ler metallkomponenter som kan drabbas av RF-inducerad uppvärmning i MRT-miljö.

# 

#### Tabell A-5: Tekniska egenskaper för HemoSphere avancerad monitor

| Ingång/Utgång        |                                                                                                    |
|----------------------|----------------------------------------------------------------------------------------------------|
| Pekskärm             | Projicerad pekskärm med kapacitet                                                                                                    |
| RS-232-serieport (1) | Proprietärt protokoll ägt av Edwards, maximal datahastighet = 57,6 kilobaud                                                                                                    |
| USB-portar (2)       | en USB 2.0 (på baksidan) och en USB 3.0 (på sidan)                                                                                                    |
| RJ-45 Ethernet-port  | En                                                                                                    |
| HDMI-port            | En                                                                                                    |
| Analoga ingångar (2) | Inspänningsområde: 0 till 10 V; Valbar fullskala: 0 till 1 V, 0 till 5 V, 0 till 10 V, > 100 kΩ ingångs-<br>impedans, ¼ tum stereokontakt, bandbredd: 0 till 5,2 Hz, upplösning: 12 bit ± 1 LSB av fullskala                                                                                                    |
| Tryckutsignal (1)    | DPT-utsignalen för tryck är kompatibel med monitorer och tillbehör avsedda för användning med Edwards minimalt invasiva tryckomvandlare                                                                                                    |
|                      | Lägsta visningsintervall för patientmonitor efter nollställning: –20 mmHg till 270 mmHg                                                                                                    |
| EKG-monitorns ingång | Konvertering av EKG-synkroniseringslinje från EKG-signal: 1 V/mV; inspänningsområde $\pm$ 10 V fullskala; upplösning = $\pm$ 1 BPM; noggrannhet = $\pm$ 10 % eller 5 BPM av ingången, högst värde gäller; intervall = 30 till 200 BPM; stereokontakt på ¼ tum, spets vid positiv polaritet; analog kabel                                                                                                    |
|                      | <b>Avvisningskapacitet för pacemakerpuls.</b> Instrumentet avvisar alla pacemakerpulser med amplituder från ±2 mV till ±5 mV (under antagande om konvertering av EKG-synkroniseringslinje på 1 V/mV) och pulsbredder från 0,1 till 5,0 ms, både med normal och med ineffektiv stimulering. Pacemakerpulser med översväng på $\leq$ 7 % av pulsamplituden (metod A i EN 60601-2-27:2014, stycke 201.12.1.101.13) och översvängstidskonstanter från 4 ms till 100 ms avvisas. |
|                      | <b>Maximal avvisningskapacitet av T-våg.</b> Maximal T-vågsamplitud som kan avvisas av instru-<br>mentet: 1,0 mV (under antagande om konvertering av EKG-synkroniseringslinje på 1 V/mV ).                                                                                                    |
|                      | Oregelbunden rytm. Figur 201.101 i EN 60601-2-27:2014.                                                                                                    |
|                      | * Komplex A1: ventrikulär bigemini, systemet visar 80 BPM                                                                                                    |
|                      | * Komplex A2: långsamt alternerande ventrikulär bigemini, systemet visar 60 BPM                                                                                                    |
|                      | * Komplex A3: snabbt alternerande ventrikulär bigemini, systemet visar 60 BPM                                                                                                    |
|                      | * Komplex A4: dubbelriktade systole, systemet visar 104 BPM                                                                                                    |

| Ingång/Utgång            |                                                                                                    |
|--------------------------|----------------------------------------------------------------------------------------------------|
| HF <sub>mdl</sub> -skärm | <b>CO-övervakning Av.</b> Genomsnittstid: 57 sekunder,uppdateringsfrekvens: per slag, svarstid: 40 sekunder för stegökning från 80 till 120 BPM, 29 sekunder för stegminskning från 80 till 40 BPM.                                                   |
|                          | <b>CO-övervakning På.</b> Genomsnittstid: tid mellan CO-mätningar (3 till 21 minuter); uppdater-<br>ingsfrekvens: ungefär 1 minut; svarstid: 175 sekunder för stegökning från 80 till 120 BPM,<br>176 sekunder för stegminskning från 80 till 40 BPM. |
| Elektrisk                |                                                                                                    |
| Märkspänning             | 100 till 240 VAC, 50/60 Hz                                                                                                    |
| Märkeffekt               | 1,5 till 2,0 A                                                                                                    |
| Säkringar                | T 2,5 AH, 250 V; hög brytstyrka; keramiska                                                                                                    |
| Larm                     |                                                                                                    |
| Ljudtrycksnivå           | 45–85 dB(A)                                                                                                    |
| Trådlös                  |                                                                                                    |
| Тур                      | anslutning till Wi-Fi-nätverk som överensstämmer med 802.11b/g/n, minst                                                                                                    |

# A.3 Egenskaper och specifikationer för HemoSphere batteripaket

| Tabell A-6: F | vsiska egensk                           | aper för Hemos | Sphere batteripaket |
|---------------|-----------------------------------------|----------------|---------------------|
|               | ,,,,,,,,,,,,,,,,,,,,,,,,,,,,,,,,,,,,,,, |                | pilere watteripanet |

| HemoSphere batteripaket |                 |                  |  |
|-------------------------|-----------------|------------------|--|
| Vikt                    | 0,5 kg (1,1 lb) |                  |  |
| Mått                    | Höjd            | 35 mm (1,38 tum) |  |
|                         | Bredd           | 80 mm (3,15 tum) |  |
|                         | Djup            | 126 mm (5,0 tum) |  |

| Tabell A-7: | Miliöspecifi | kationer för | HemoSpl | here batteri | oaket |
|-------------|--------------|--------------|---------|--------------|-------|
|             |              |              |         |              |       |

| Miljöspecifikation    |                                          | Värde                                    |
|-----------------------|------------------------------------------|------------------------------------------|
|                       | l drift                                  | 10–37 °C                                 |
| Temperatur            | Rekommenderad förva-<br>ringstemp.       | 21 ℃                                     |
|                       | Maximal temp. vid långtids-<br>förvaring | 35 ℃                                     |
|                       | Lägsta temp. vid långtids-<br>förvaring  | 0℃                                       |
| Relativ luftfuktighet | l drift                                  | 5–95 %, icke-<br>kondenserande vid 40 °C |

#### Tabell A-8: Tekniska egenskaper för HemoSphere batteripaket

| Specifikation                | Värde                                      |
|------------------------------|--------------------------------------------|
| Utgående spänning (nominell) | 12,8 V                                     |
| Maximal urladdningsström     | 5 A                                        |
| Cellbatterier                | 4 × LiFePO <sub>4</sub> (litiumjärnfosfat) |

# A.4 Egenskaper och specifikationer för HemoSphere Swan-Ganz - modul

| Tabell A-9: Fysiska | egenskaper för | HemoSphere | Swan-Ganz | -modul |
|---------------------|----------------|------------|-----------|--------|
|                     | <b>J</b> 1     |            |           |        |

| HemoSphere Swan-Ganz -modul        |                             |                    |  |
|------------------------------------|-----------------------------|--------------------|--|
| Vikt                               | cirka 0,45 kg (1,0 lb)      |                    |  |
| Mått                               | Höjd                        | 3,45 cm (1,36 tum) |  |
|                                    | Bredd                       | 8,96 cm (3,53 tum) |  |
|                                    | Djup                        | 13,6 cm (5,36 tum) |  |
| Inträngningsskydd                  | IPX1                        |                    |  |
| Klassificering av tillämpad<br>del | Defibrilleringssäker typ CF |                    |  |

#### Obs!

Se Tabell A-3 på sida 338 för miljöspecifikationer för HemoSphere Swan-Ganz -modulen.

| Parameter                                                                                                    | Specifikation                                        |                                                                                     |
|----------------------------------------------------------------------------------------------------|------------------------------------------------------|-------------------------------------------------------------------------------------|
| Kontinuerlig hjärtminutvolym (CO)                                                                            | Intervall                                            | 1–20 l/min                                                                          |
|                                                                                                    | Reproducerbarhet <sup>1</sup>                        | ±6 % eller 0,1 l/min, högst värde gäller                                            |
|                                                                                                    | Genomsnittlig svarstid <sup>2</sup>                  | < 10 minuter (för CCO-katetrar)<br>< 14 minuter (för volymetriska CCO-<br>katetrar) |
|                                                                                                    | Maximal yttemperatur för värmetråd                   | 48 °C                                                                               |
| Intermittent (bolus) hjärtminutvolym                                                                         | Intervall                                            | 1–20 l/min                                                                          |
| (ICO)                                                                                                    | Reproducerbarhet <sup>1</sup>                        | ±3 % eller 0,1 l/min, högst värde gäller                                            |
| Blodtemperatur (BT)                                                                                          | Intervall                                            | 15 till 45 °C<br>(59 till 113 °F)                                                   |
|                                                                                                    | Noggrannhet                                          | ±0,3 °C                                                                             |
| Injektattemperatur (IT)                                                                                      | Intervall                                            | 0 till 30 °C<br>(32 till 86 °F)                                                     |
|                                                                                                    | Noggrannhet                                          | ±1 °C                                                                               |
| Medelvärde för hjärtfrekvens för fast-<br>ställande av EDV/RVEF (HF <sub>mdl</sub> )                         | Godkänt ingångsintervall                             | 30 till 200 bpm                                                                     |
| Kontinuerlig ejektionsfraktion höger<br>kammare (RVEF)                                                       | Intervall                                            | 10 till 60 %                                                                        |
|                                                                                                    | Reproducerbarhet <sup>1</sup>                        | ±6 % eller 3 efu, högst värde gäller                                                |
| <sup>1</sup> Variationskoefficient – uppmätt med elel<br><sup>2</sup> 90 % förändring under förhållanden med | ktroniskt genererade data<br>I stabil blodtemperatur |                                                                                     |

#### Tabell A-10: Måttspecifikationer för HemoSphere Swan-Ganz-modulens parametrar

#### Obs!

Den förväntade livslängden för HemoSphere Swan-Ganz-modulen är 5 år från inköpsdatum. Vid fel på utrustningen kontaktar du den tekniska supporten eller Edwards Lifesciences för ytterligare hjälp.

Tabell A-11: Mätspecifikationer för HemoSphere Swan-Ganz-modulens 20-sekunders flödesparameter<sup>1</sup>

| Parameter          | Specifikation        |                                |  |
|--------------------|----------------------|--------------------------------|--|
| CO <sub>20s</sub>  | Intervall            | 1–20 l/min                     |  |
|                    | Uppdateringsfrekvens | 20 ± 1 sekunder                |  |
| CI <sub>20s</sub>  | Intervall            | 0 till 20 l/min/m <sup>2</sup> |  |
|                    | Uppdateringsfrekvens | 20 ± 1 sekunder                |  |
| SV <sub>20s</sub>  | Intervall            | 0 till 300 ml/b                |  |
|                    | Uppdateringsfrekvens | $20 \pm 1$ sekunder            |  |
| SVI <sub>20s</sub> | Intervall            | 0 till 200 ml/b/m <sup>2</sup> |  |
|                    | Uppdateringsfrekvens | 20 ± 1 sekunder                |  |

<sup>1</sup>20-sekunders flödesparametrar är endast tillgängliga vid övervakning av tryck i pulmonalisartären med en ansluten HemoSphere -tryckkabel och TruWave DPT. Se Parametrar för 20 sekunders flöde på sida 161 för mer information om dessa parametrar.

### A.5 Egenskaper och specifikationer för HemoSphere tryckkabel

| Tabell A-12: Fysiska | n egenskaper för | r HemoSphere tryckkabel |
|----------------------|------------------|-------------------------|
|----------------------|------------------|-------------------------|

| HemoSphere tryckkabel              |                             |  |  |
|------------------------------------|-----------------------------|--|--|
| Vikt                               | cirka 0,29 kg (0,64 lb)     |  |  |
| Mått                               | Längd 3,0 m (10 fot)        |  |  |
| Inträngningsskydd                  | IPX4                        |  |  |
| Klassificering av tillämpad<br>del | Defibrilleringssäker typ CF |  |  |

#### Obs!

Se Tabell A-3 på sida 338 för specifikationer för HemoSphere tryckkablar.

#### Tabell A-13: Måttspecifikationer för HemoSphere -tryckkabelns parametrar

| Parameter                    | Specifikation                 |                                          |
|------------------------------|-------------------------------|------------------------------------------|
| FloTrac hjärtminutvolym (CO) | Visningsintervall             | 1,0–20 l/min                             |
|                              | Reproducerbarhet <sup>1</sup> | ±6 % eller 0,1 l/min, högst värde gäller |
| Blodtryck <sup>2</sup>       | Visningsområde för live-tryck | –34–312 mmHg                             |
|                              | MAP/DIA /SYS display range    | 0–300 mmHg                               |
|                              | CVP-visningsområde            | 0–50 mmHg                                |
|                              | MPAP-visningsområde           | 0–99 mmHg                                |

| Parameter                                                                                                    | Specifikation            |                                                                |  |
|----------------------------------------------------------------------------------------------------|--------------------------|----------------------------------------------------------------|--|
|                                                                                                    | Noggrannhet              | ±4 % eller ±4 mmHg, högst värde gäl-<br>ler, från –30–300 mmHg |  |
|                                                                                                    | Bandbredd                | 1–10 Hz                                                        |  |
| Pulsfrekvens (PR)                                                                                                    | Noggrannhet <sup>3</sup> | A <sub>rms</sub> ≤ 3 bpm                                       |  |
| <sup>1</sup> Koefficient av variation – uppmätt med elektroniskt genererade data.                                          |                          |                                                                |  |
| <sup>2</sup> Parameterspecifikationer följer standarderna i IEC 60601-2-34. Testning utförd under laboratorieförhållanden. |                          |                                                                |  |
| <sup>3</sup> Noggrannhet testad under laboratorieförhållanden.                                                             |                          |                                                                |  |

#### Obs!

Den förväntade livslängden för HemoSphere tryckkabel är 5 år från inköpsdatum. Vid fel på utrustningen kontaktar du den tekniska supporten eller Edwards Lifesciences för ytterligare hjälp.

## A.6 Egenskaper och specifikationer för HemoSphere oximetrikabel

| Tabell A-14: Fysiska | a egenskaper för | HemoSphere | oximetrikabel |
|----------------------|------------------|------------|---------------|
|----------------------|------------------|------------|---------------|

| HemoSphere oximetrikabel           |                             |                 |  |
|------------------------------------|-----------------------------|-----------------|--|
| Vikt                               | cirka 0,24 kg(0,54 lb)      |                 |  |
| Mått                               | Längd                       | 2,9 m (9,6 fot) |  |
| Inträngningsskydd                  | IPX4                        |                 |  |
| Klassificering av tillämpad<br>del | Defibrilleringssäker typ CF |                 |  |

#### Obs!

Se Tabell A-3 på sida 338 för miljöspecifikationer för HemoSphere oximetrikabel.

#### Tabell A-15: Måttspecifikationer för HemoSphere -oximetrikabelns parametrar

| Parameter                                                   | Specifikation          |                       |
|-------------------------------------------------------------|------------------------|-----------------------|
| ScvO <sub>2</sub> /SvO <sub>2</sub> -oximetri (syremättnad) | Intervall              | 0 till 99 %           |
|                                                             | Precision <sup>1</sup> | ±2 % vid 30 till 99 % |
|                                                             | Uppdateringsfrekvens   | 2 sekunder            |
| <sup>1</sup> Precision testad i laboratoriemiljö.           |                        |                       |

#### Obs!

Den förväntade livslängden för HemoSphere oximetrikabel är 3 år från inköpsdatum. Vid fel på utrustningen kontaktar du den tekniska supporten eller Edwards Lifesciences för ytterligare hjälp.

# A.7 Egenskaper och specifikationer för HemoSphere vävnadsoximetri

| HemoSphere teknikmodul             |                             |                   |  |
|------------------------------------|-----------------------------|-------------------|--|
| Vikt                               | cirka 0,4 kg (1,0 lb)       |                   |  |
| Mått                               | Höjd                        | 3,5 cm (1,4 tum)  |  |
|                                    | Bredd                       | 9,0 cm (3,5 tum)  |  |
|                                    | Djup                        | 13,6 cm (5,4 tum) |  |
| Inträngningsskydd                  | IPX1                        |                   |  |
| Klassificering av tillämpad<br>del | Defibrilleringssäker typ BF |                   |  |

#### Tabell A-16: Fysiska egenskaper för HemoSphere teknikmodul

#### Obs!

För miljöspecifikationer för HemoSphere teknikmodul och ForeSight oximetrikabel, se Tabell A-3 på sida 338.

| Egenskaper för ForeSight oximetrikabel                                            |                                      |                                                                 |  |
|-----------------------------------------------------------------------------------|--------------------------------------|-----------------------------------------------------------------|--|
| Vikt                                                                              | monteringsklämma                     | 0,05 kg (0,1 lb)                                                |  |
|                                                                                   | fodral, kablar och klämma            | 1,0 kg (2,3 lb)                                                 |  |
| Mått                                                                              | kabellängd teknikmodul               | 4,6 m (15 fot) <sup>1</sup>                                     |  |
|                                                                                   | sensorkabelns längd (2)              | 1,5 m (4,9 fot) <sup>1</sup>                                    |  |
|                                                                                   | kabelhölje (H $\times$ B $\times$ D) | 15,24 cm (6,0 tum) × 9,52 cm (3,75 tum)<br>× 6,00 cm (2,75 tum) |  |
|                                                                                   | monteringsklämma (H × B × D)         | 6,2 cm (2,4 tum) × 4,47 cm (1,75 tum) ×<br>8,14 cm (3,2 tum)    |  |
| Inträngningsskydd                                                                 | IPX4                                 | IPX4                                                            |  |
| Klassificering av tillämpad del                                                   | Defibrilleringssäker typ BF          | Defibrilleringssäker typ BF                                     |  |
| <sup>1</sup> Längden på kablarna för teknikmodul och sensor är nominella längder. |                                      |                                                                 |  |

#### Tabell A-17: Fysiska egenskaper för ForeSight oximetrikabel

#### Tabell A-18: Mätegenskaper för parametrar för HemoSphere teknikmodul med ForeSight oximetrikabel

| Parameter                                                      | Mätning                  |                                                      |
|----------------------------------------------------------------|--------------------------|------------------------------------------------------|
| $StO_2$ och $\Delta$ ctHb                                      | Intervall                |                                                      |
| Cerebral $StO_2$ och icke-<br>cerebral $StO_2$ (soma-<br>tisk) | 1–99 %                   |                                                      |
| Relativ ändring i totalt<br>hemoglobin (ΔctHb)                 | –100 till 100 μM         |                                                      |
| StO <sub>2</sub>                                               | Noggrannhet <sup>*</sup> |                                                      |
| Cerebral StO <sub>2</sub>                                      | stora sensorer           | 46 % till 88 %: -0,06 ± 3,25 % vid 1 SD              |
|                                                                |                          | 46 % till 88 %: -0,06 ± 3,28 % vid 1 SD <sup>†</sup> |
|                                                                | medelstora sensorer      | 44 % till 91 %: 0,97 ± 5,43 % vid 1 SD               |

| Parameter                                      | Mätning             |                                                     |                                                           |  |
|------------------------------------------------|---------------------|-----------------------------------------------------|-----------------------------------------------------------|--|
|                                                |                     | 44 % till 91 %: 1,21 ± 5,63 % vid 1 SD <sup>+</sup> |                                                           |  |
|                                                |                     | 44 % till 91 %: 1,27 ± 4,9                          | 3 % vid 1 SD <sup>‡</sup>                                 |  |
|                                                | små sensorer        | 44 % till 90 %: -0,74 ± 5,                          | 98 % vid 1 SD                                             |  |
| Icke-cerebral StO <sub>2</sub> (so-            | stora sensorer      | 51 % till 92 %: -0,12 ± 4,                          | 15 % vid 1 SD                                             |  |
| matisk)                                        |                     | 51 % till 92 %: -0,12 ± 4,                          | 17 % vid 1 SD <sup>†</sup>                                |  |
|                                                | medelstora sensorer | 52 % till 88 %: -0,14 ± 5,                          | 52 % till 88 %: -0,14 ± 5,75 % vid 1 SD                   |  |
|                                                | små sensorer        | 66 % till 96 %: 2,35 ± 5,2                          | 5 % vid 1 SD                                              |  |
| ΔctHb                                          | Noggrannhet*        |                                                     |                                                           |  |
| Relativ ändring i totalt<br>hemoglobin (ΔctHb) | Sensorstorlek       | Bland-Altman Bias ± precision, RSME (Arms)          | Utvärderingsmetod <sup>^</sup>                            |  |
|                                                | stor                | 0,22 ± 2,53 μM vid 1<br>SD, 2,53 μM                 | Under isovolymisk hemodilution, studie på<br>människor    |  |
|                                                |                     | –0,26 ± 2,04 μM vid 1<br>SD, 2,04 μM                | Under mild hypoxi, studie på människor                    |  |
|                                                | medium              | –1,10 ± 5,27 μM vid 1<br>SD, 5,39 μM                | Studie på blodfantom                                      |  |
|                                                | liten               | –0,02 ± 5,96 μM vid 1<br>SD, 5,96 μM                | Studie på blodfantom                                      |  |
|                                                |                     | –0,50 ± 2,09 μM vid 1<br>SD, 2,15 μM                | Under hemoglobinnivådesaturering, studie på<br>blodfantom |  |

<sup>\*</sup>Noggrannhet (bias  $\pm$  precision) fastställs inte utanför angivna intervall

<sup>†</sup>Beroende data Bland-Altman

<sup>‡</sup>Hjärna Genomsnittliga StO<sub>2</sub>-värden jämfört med REF CX bias och precision

^Differential banlängdsfaktor = 5

Obs! StO<sub>2</sub>-noggrannhet bestäms baserat på 30:70 % (arteriellt:venöst) referensmätning för REF CX. Utvärderingsmetoden för alla noggrannhetsmätningar för StO<sub>2</sub>-sensorstorlek skedde under kliniska utvärderingsstudier på människor.

#### Obs!

Den förväntade livslängden för HemoSphere teknikmodul och ForeSight oximetrikabel är 5 år från inköpsdatumet. Vid fel på utrustningen kontaktar du den tekniska supporten eller Edwards Lifesciences för ytterligare hjälp.

# A.8 Egenskaper och specifikationer för HemoSphere ClearSight - modul

#### Tabell A-19: HemoSphere ClearSight -modulens fysiska egenskaper

| HemoSphere ClearSight -modul       |                     |                 |  |
|------------------------------------|---------------------|-----------------|--|
| Vikt                               | cirka 0,9 kg (2 lb) |                 |  |
| Mått                               | Höjd                | 13 cm (5,1 tum) |  |
|                                    | Bredd               | 14 cm (5,6 tum) |  |
|                                    | Djup                | 10 cm (3,9 tum) |  |
| Inträngningsskydd                  | IPX1                |                 |  |
| Klassificering av tillämpad<br>del | Тур ВҒ              |                 |  |

#### Tabell A-20: Miljöspecifikationer för HemoSphere ClearSight -modul

| Miljöspecifikation      |                      | Värde                                |
|-------------------------|----------------------|--------------------------------------|
| Temperatur              | l drift              | 10–37 ℃                              |
|                         | Ej i drift/förvaring | –18–45 °C                            |
| Relativ luftfuktighet   | l drift              | 20–85 % icke-kondenserande           |
|                         | Ej i drift/förvaring | 20–90 % icke-kondenserande vid 45 °C |
| Höjd över havet I drift |                      | 0–3000 m (9483 fot)                  |
|                         | Ej i drift/förvaring | 0–6000 m (19 685 fot)                |

#### Tabell A-21: Måttspecifikationer för HemoSphere ClearSight -modulens parametrar

| Parameter                                                                                           | Specifikation                 |                                                                                     |  |
|----------------------------------------------------------------------------------------------------|-------------------------------|-------------------------------------------------------------------------------------|--|
| Arteriellt blodtryck                                                                                | Visningsintervall             | 0–300 mmHg                                                                          |  |
|                                                                                                    | Noggrannhet <sup>1</sup>      | Bias systoliskt tryck (SYS ) $\leq \pm 5,0$ mmHg                                    |  |
|                                                                                                    |                               | Bias diastoliskt tryck (DIA ) $\leq$ ±5,0 mmHg                                      |  |
|                                                                                                    |                               | Precision (1 $\sigma$ ) systoliskt tryck (SYS ) $\leq \pm 8,0$ mmHg                 |  |
|                                                                                                    |                               | Precision (1 $\sigma$ ) diastoliskt tryck (DIA ) $\leq \pm 8,0$ mmHg                |  |
| Tryck fingermanschett                                                                               | Intervall                     | 0–300 mmHg                                                                          |  |
|                                                                                                    | Noggrannhet                   | 1 % av full skala (max 3 mmHg), automatisk nollställning                            |  |
| Hjärtminutvolym (CO)                                                                                | Visningsintervall             | 1,0 till 20,0 l/min                                                                 |  |
|                                                                                                    | Noggrannhet                   | Bias ≤ ±0,6 l/min eller ≤ 10 % (det högre värdet)                                   |  |
|                                                                                                    |                               | Precision (1σ) ≤ ±20 % över intervallet för hjärtminutvolym från 2 till<br>20 l/min |  |
|                                                                                                    | Reproducerbarhet <sup>2</sup> | ±6%                                                                                 |  |
|                                                                                                    | Uppdateringsfrekvens          | 20 sekunder                                                                         |  |
| <sup>1</sup> Noggrannhet testad under laboratorieförhållanden jämfört med en kalibrerad tryckmätare |                               |                                                                                     |  |
| $^{2}$ Variationskoefficient – uppmätt med elektroniskt genererade data                             |                               |                                                                                     |  |

| Fingermanschett                                 |                |
|-------------------------------------------------|----------------|
| Maximal vikt                                    | 11 g (0,02 lb) |
| LED-strålning                                   | Se figur A-1   |
| Maximal optisk effekt                           | 0,013 mWatt    |
| Maximal effektvariation över behandlingsområdet | 50 %           |

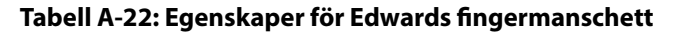

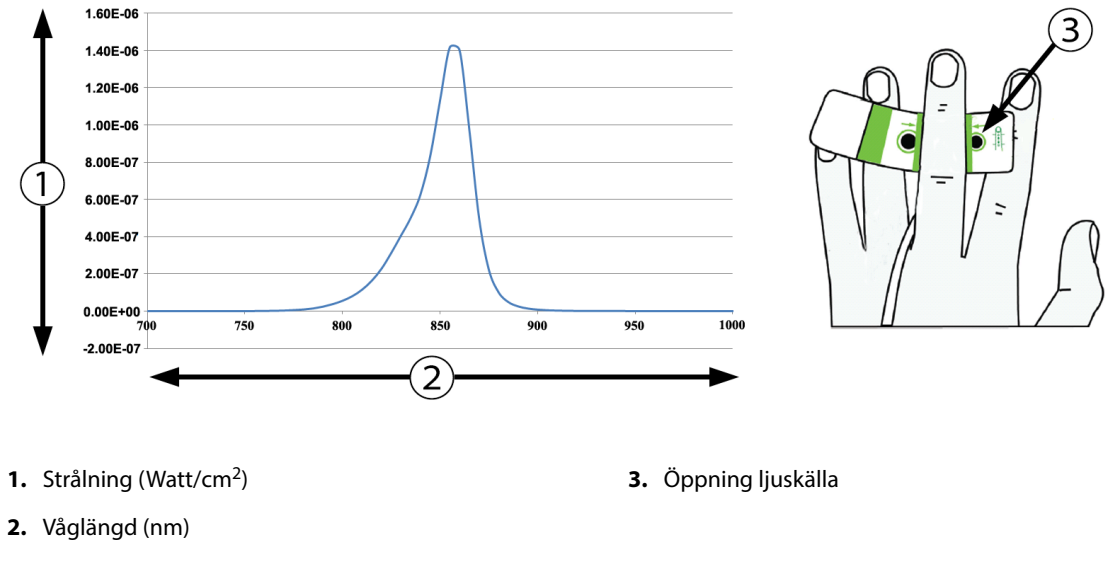

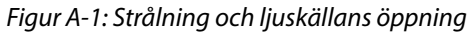

#### Obs!

Den förväntade livslängden för HemoSphere ClearSight -modul är 5 år från inköpsdatum. Vid fel på utrustningen kontaktar du den tekniska supporten eller Edwards Lifesciences för ytterligare hjälp.

# Bilaga **B**

# Tillbehör

#### Innehåll

| Lista över tillbehör                 | 348 |
|--------------------------------------|-----|
| Beskrivning av ytterligare tillbehör | 349 |

## B.1 Lista över tillbehör

#### VARNING

Använd endast godkända tillbehör, kablar och komponenter till HemoSphere avancerad monitor som har tillhandahållits och märkts av Edwards. Patientsäkerheten och noggrannheten vid mätning kan påverkas om ej godkända tillbehör, kablar och/eller komponenter används.

| Beskrivning                                                               | Modellnummer |  |  |
|---------------------------------------------------------------------------|--------------|--|--|
| HemoSphere avancerad monitor                                              |              |  |  |
| HemoSphere avancerad monitor                                              | HEM1         |  |  |
| HemoSphere batteripaket                                                   | HEMBAT10     |  |  |
| HemoSphere expansionsmodul                                                | HEMEXPM10    |  |  |
| HemoSphere L-Tech-expansionsmodul                                         | HEMLTECHM10  |  |  |
| Rullstativ för HemoSphere avancerad monitor                               | HEMRLSTD1000 |  |  |
| HemoSphere Swan-Ganz -övervakning                                         |              |  |  |
| HemoSphere Swan-Ganz -modul                                               | HEMSGM10     |  |  |
| CCO-kabel för patient                                                     | 70CC2        |  |  |
| Edwards Swan-Ganz -katetrar                                               | *            |  |  |
| Integrerad temperatursond (CO-SET+ slutet insättningssystem för injektat) | 93522        |  |  |
| Badtemperaturssond för injektat                                           | 9850A        |  |  |
| Övervakning med HemoSphere tryckkabel                                     |              |  |  |
| HemoSphere tryckkabel                                                     | HEMPSC100    |  |  |
| Edwards FloTrac eller Acumen IQ -sensor                                   | *            |  |  |
| Edwards TruWave tryckövervakningsomvandlare                               | *            |  |  |
| HemoSphere venös oximetriövervakning                                      |              |  |  |
| HemoSphere oximetrikabel                                                  | HEMOXSC100   |  |  |
| HemoSphere oximetrihållare                                                | HEMOXCR1000  |  |  |
| Edwards oximetrikateter                                                   | *            |  |  |
| HemoSphere vävnadsoximetriövervakning                                     |              |  |  |

#### Tabell B-1: Komponenter till HemoSphere avancerad monitor

| Beskrivning                                                                                                    | Modellnummer |
|----------------------------------------------------------------------------------------------------|--------------|
| HemoSphere teknikmodul<br>(Kan även vara märkt som HemoSphere vävnadsoximetrimodul)                                               | HEMTOM10     |
| ForeSight oximetrikabel<br>(Kan även vara märkt som FORE-SIGHT ELITE oximetrimodul)                                               | HEMFSM10     |
| ForeSight Jr -sensorer (storlek: icke-vidhäftande liten och liten)<br>(Kan även vara märkt som FORE-SIGHT ELITE oximetrisensorer) | *            |
| ForeSight -sensorer (storlekar: medium och stor)<br>(Kan även vara märkt som FORE-SIGHT ELITE oximetrisensorer)                   | *            |
| Övervakning med HemoSphere ClearSight -modul                                                                                      |              |
| HemoSphere ClearSight -modul                                                                                                    | HEMCSM10     |
| Tryckstyrenhetssats                                                                                                    | РС2К         |
| Tryckstyrenhet                                                                                                    | PC2          |
| Tryckstyrenhetens band – flerpack                                                                                                 | PC2B         |
| Tryckstyrenhetens manschettportar – flerpack                                                                                      | PC2CCC       |
| Tryckstyrenhetens skydd                                                                                                    | PCCVR        |
| Hjärtreferenssensor                                                                                                    | HRS          |
| Uppgradering av HemoSphere ClearSight -modul (HEMCSM10, PC2K, HRS och<br>ClearSight -programvara)                                 | HEMCSMUPG    |
| ClearSight och Acumen IQ -fingermanschetter                                                                                       | *            |
| Kablar till HemoSphere avancerad monitor                                                                                          |              |
| Nätkabel                                                                                                    | *            |
| Analog tryckkabel                                                                                                    | **           |
| Analoga EKG-övervakningskablar                                                                                                    | **           |
| Tryck-ut-kabel                                                                                                    | HEMDPT1000   |
| Ytterligare HemoSphere tillbehör                                                                                                  |              |
| Användarmanual till HemoSphere avancerad monitor                                                                                  | ***          |
| Servicemanual till HemoSphere avancerad monitor                                                                                   | ***          |
| Snabbstartsguide till HemoSphere avancerad monitor<br>(innehåller användarmanual till HemoSphere avancerad monitor)               | HEMQG1000    |
| *Kontakta din Edwards -representant för information om modeller och beställning.                                                  |              |

\*\*Edwards Lifesciences analoga kablar är sängplatsmonitorspecifika; de är tillgängliga för olika monitorföretag, som Philips (Agilent), GE (Marquette) och Spacelabs (OSI Systems). Kontakta din Edwards -representant för information om specifika modeller och beställning.

\*\*\*Kontakta din Edwards -representant för att få den senaste versionen.

## **B.2 Beskrivning av ytterligare tillbehör**

### **B.2.1 Rullstativ**

Rullstativet till HemoSphere avancerad monitor är avsett för användning med HemoSphere avancerad monitor. Följ monteringsanvisningarna och varningstexterna som medföljer rullstativet. Placera det monterade rullstativet på golvet och kontrollera att samtliga hjul har kontakt med golvet. Fäst monitorn så att den sitter säkert på plattan på rullstativet enligt anvisningarna.

### **B.2.2 Oximetrihållare**

HemoSphere oximetrihållare är ett återanvändbart tillbehör som är avsett att ordentligt säkra HemoSphere oximetrikabeln under övervakning med den avancerade HemoSphere övervakningsplattformen. Läs medföljande instruktioner för korrekt montering av hållaren.

# Bilaga C

# Ekvationer för beräknade patientparametrar

I det här avsnittet beskrivs ekvationerna som används för att beräkna kontinuerliga och intermittenta patientparametrar som visas på HemoSphere avancerad monitor.

#### Obs!

Patientparametrarna beräknas till fler decimaler än vad som visas på skärmen. Till exempel kan ett CO-värde som visas som 2,4 på skärmen i själva verket vara ett CO-värde på 2,4492. Försök att verifiera noggrannheten hos monitorn med hjälp av nedanstående ekvationer kan därför ge resultat som skiljer sig något från de data som beräknas av monitorn.

För alla beräkningar som inkluderar SvO<sub>2</sub>, kommer ScvO<sub>2</sub> att ersättas när användaren väljer ScvO<sub>2</sub>.

SI (nedsänkt) = Internationella måttenhetssystemet

| Parameter        | Beskrivning och formel                                                                                                    | Enheter        |
|------------------|----------------------------------------------------------------------------------------------------|----------------|
| BSA              | Kroppsyta (DuBois-formel)<br>BSA = 71,84 × (WT <sup>0,425</sup> ) × (HT <sup>0,725</sup> )/10 000                         | m <sup>2</sup> |
|                  | där:                                                                                                    |                |
|                  | WT – Patientens vikt, kg                                                                                                  |                |
|                  | HT – Patientens längd, cm                                                                                                 |                |
| CaO <sub>2</sub> | Arteriellt syrgasinnehåll<br>CaO <sub>2</sub> = (0,0138 × HGB × SaO <sub>2</sub> ) + (0,0031 × PaO <sub>2</sub> ) (ml/dl) | ml/dl          |
|                  | $CaO_2 = [0,0138 \times (HGB_{SI} \times 1,611) \times SaO_2] + [0,0031 \times (PaO_{2SI} \times 7,5)] (ml/dl)$           |                |
|                  | där:                                                                                                    |                |
|                  | HGB – Totalt hemoglobin, g/dl                                                                                             |                |
|                  | HGB <sub>SI</sub> – Totalt hemoglobin, mmol/l                                                                             |                |
|                  | SaO <sub>2</sub> – Arteriell O <sub>2</sub> -mättnad,%                                                                    |                |
|                  | PaO <sub>2</sub> – Partiellt syrgastryck i artärblod, mmHg                                                                |                |
|                  | PaO <sub>2SI</sub> – Partiellt syrgastryck i artärblod, kPa                                                               |                |

#### Tabell C-1: Ekvationer för hjärt- och syresättningsprofiler

| Parameter          | Beskrivning och formel                                                                                                | Enheter                               |
|--------------------|----------------------------------------------------------------------------------------------------|---------------------------------------|
| CvO <sub>2</sub>   | Venöst syrgasinnehåll<br>CvO <sub>2</sub> = (0,0138 × HGB × SvO <sub>2</sub> ) + (0,0031 × PvO <sub>2</sub> ) (ml/dl) | ml/dl                                 |
|                    | $CvO_2 = [0,0138 \times (HGB_{SI} \times 1,611) \times SvO_2] + [0,0031 \times (PvO_{2SI} \times 7,5)] (mI/dI)$       |                                       |
|                    | där:                                                                                                    |                                       |
|                    | HGB – Totalt hemoglobin, g/dl                                                                                         |                                       |
|                    | HGB <sub>SI</sub> – Totalt hemoglobin, mmol/l                                                                         |                                       |
|                    | SvO <sub>2</sub> – Venös O <sub>2</sub> -mättnad, %                                                                   |                                       |
|                    | PvO <sub>2</sub> – Partiellt syrgastryck i venöst blod, mmHg                                                          |                                       |
|                    | PvO <sub>2SI</sub> – Partiellt syrgastryck i venöst blod, kPa                                                         |                                       |
|                    | och PvO₂ kan anges av användaren i läget Invasiv övervakning och antas vara 0 i alla<br>andra övervakningslägen       |                                       |
| Ca-vO <sub>2</sub> | Arteriovenös skillnad i blodets syrgasinnehåll<br>Ca-vO <sub>2</sub> = CaO <sub>2</sub> – CvO <sub>2</sub> (ml/dl)    | ml/dl                                 |
|                    | där:                                                                                                    |                                       |
|                    | CaO <sub>2</sub> – Arteriellt syrgasinnehåll (ml/dl)                                                                  |                                       |
|                    | CvO <sub>2</sub> – Venöst syrgasinnehåll (ml/dl)                                                                      |                                       |
| CI                 | Hjärtindex<br>CI = CO/BSA                                                                                             | l/min/m <sup>2</sup>                  |
|                    | där:                                                                                                    |                                       |
|                    | CO – Hjärtminutvolym, I/min                                                                                           |                                       |
|                    | BSA – Kroppsyta, m <sup>2</sup>                                                                                       |                                       |
| СЫ                 | Hjärtminutindex<br>CPI = MAP × CI × 0,0022                                                                            | W/m <sup>2</sup>                      |
| СРО                | Hjärteffektminutvolym<br>CPO = CO $\times$ MAP $\times$ K                                                             | W                                     |
|                    | där:                                                                                                    |                                       |
|                    | hjärteffektminutvolym (CPO) (W) beräknades som MAP × CO/451                                                           |                                       |
|                    | K är omvandlingsfaktorn (2,22 $\times$ 10 <sup>-3</sup> ) till watt                                                   |                                       |
|                    | MAP i mmHg                                                                                                    |                                       |
|                    | CO I/min                                                                                                    |                                       |
| DO <sub>2</sub>    | Syretillförsel                                                                                                    | ml O <sub>2</sub> /min                |
|                    | $DO_2 = CaO_2 \times CO \times 10$                                                                                    |                                       |
|                    | där:                                                                                                    |                                       |
|                    | CaO <sub>2</sub> – Arteriellt syrgasinnehåll, ml/dl                                                                   |                                       |
|                    | CO – Hjärtminutvolym, I/min                                                                                           |                                       |
| DO <sub>2</sub> I  | Index för syretillförsel<br>$DO_2I = CaO_2 \times CI \times 10$                                                       | ml O <sub>2</sub> /min/m <sup>2</sup> |
|                    | där:                                                                                                    |                                       |
|                    | CaO <sub>2</sub> – Arteriellt syrgasinnehåll, ml/dl                                                                   |                                       |
|                    | CI – Hjärtindex, I/min/m <sup>2</sup>                                                                                 |                                       |

| Parameter         | Beskrivning och formel                                                                  | Enheter                  |
|-------------------|-----------------------------------------------------------------------------------------|--------------------------|
| dP/dt             | Systolisk stigning beräknad som maximum för förstaderivatan för artärtryckvågformen av- | mmHg/sek                 |
|                   | seende tid<br>dP/dt = max(P[n+1]-P[n])/ts, för n=0 till N=1                             |                          |
|                   | där:                                                                                    |                          |
|                   | P[n] – nuvarande provsektion av artärtryckssignal, mmHg                                 |                          |
|                   | ts – provsektion av tidsintervall, sekund                                               |                          |
|                   | N – totalt antal prov i en viss hjärtcykel                                              |                          |
| Ea <sub>dyn</sub> | Dynamisk artärelastans                                                                  | ingen                    |
|                   | Ea <sub>dyn</sub> = PPV/SVV                                                             |                          |
|                   | där:                                                                                    |                          |
|                   | SVV – Slagvolymvariation, %                                                             |                          |
|                   | PPV – Pulstrycksvariation, %                                                            |                          |
| EDV               | Slutdiastolisk volym<br>EDV = SV/EF                                                     | ml                       |
|                   | där:                                                                                    |                          |
|                   | SV – Slagvolym (ml)                                                                     |                          |
|                   | EF – Ejektionsfraktion, % (efu)                                                         |                          |
| EDVI              | Index för slutdiastolisk volym<br>EDVI = SVI/EF                                         | ml/m <sup>2</sup>        |
|                   | där:                                                                                    |                          |
|                   | SVI – Slagvolymindex (ml/m <sup>2</sup> )                                               |                          |
|                   | EF – Ejektionsfraktion, % (efu)                                                         |                          |
| ESV               | Slutsystolisk volym                                                                     | ml                       |
|                   | ESV = EDV - SV                                                                          |                          |
|                   |                                                                                         |                          |
|                   | EDV – Slutdiastolisk volym (ml)                                                         |                          |
|                   | SV – Slagvolym (mi)                                                                     |                          |
| ESVI              | Index för slutsystolisk volym<br>ESVI = EDVI – SVI                                      | ml/m <sup>2</sup>        |
|                   | där:                                                                                    |                          |
|                   | EDVI – Index för slutdiastolisk volym (ml/m²)                                           |                          |
|                   | SVI – Slagvolymindex (ml/m²)                                                            |                          |
| LVSWI             | Vänster kammares slagindex<br>LVSWI = SVI × (MAP – PAWP) × 0,0136                       | g-m/m <sup>2</sup> /slag |
|                   | $LVSWI = SVI \times (MAP_{SI} - PAWP_{SI}) \times 0,0136 \times 7,5$                    |                          |
|                   | där:                                                                                    |                          |
|                   | SVI – Slagvolymindex, ml/slag/m <sup>2</sup>                                            |                          |
|                   | MAP – Medelartärtryck, mmHg                                                             |                          |
|                   | MAP <sub>SI</sub> – Medelartärtryck, kPa                                                |                          |
|                   | PAWP – Inkilningstryck i pulmonalisartären, mmHg                                        |                          |
|                   | PAWP <sub>SI</sub> – Inkilningstryck i pulmonalisartären, kPa                           |                          |

| Parameter         | Beskrivning och formel                                                     | Enheter                                                |
|-------------------|----------------------------------------------------------------------------|--------------------------------------------------------|
| O <sub>2</sub> EI | Syrgasextraktionsindex                                                     | %                                                      |
|                   | $O_2EI = \{(SaO_2 - SvO_2) / SaO_2\} \times 100 (\%)$                      |                                                        |
|                   | dar:                                                                       |                                                        |
|                   | $SaO_2 - Arteriell O_2$ -matthad, %                                        |                                                        |
|                   | SvO <sub>2</sub> – Blandad venös O <sub>2</sub> -mättnad, %                |                                                        |
| O₂ER              | Syrgasextraktionskvot<br>$O_2ER = (Ca-vO_2/CaO_2) \times 100$ (%)          | %                                                      |
|                   | där:                                                                       |                                                        |
|                   | CaO <sub>2</sub> – Arteriellt syrgasinnehåll, ml/dl                        |                                                        |
|                   | Ca-vO <sub>2</sub> – Arteriovenös skillnad i blodets syrgasinnehåll, ml/dl |                                                        |
| PPV               | Pulstrycksvariation<br>PPV = 100 × (PPmax – PPmin) / medel(PP)             | %                                                      |
|                   | där:                                                                       |                                                        |
|                   | PP – Pulstryck, mmHg beräknat som:                                         |                                                        |
|                   | PP = SYS - DIA                                                             |                                                        |
|                   | SYS – systoliskt tryck                                                     |                                                        |
|                   | DIA – diastoliskt tryck                                                    |                                                        |
| PVR               | Resistans i lilla kretsloppet<br>PVR = {(MPAP - PAWP) × 80} /CO            | dyn-s/cm <sup>5</sup><br>(kPa-s/l) <sub>SI</sub>       |
|                   | $PVR = \{(MPAP_{SI} - PAWP_{SI}) \times 60\} / CO$                         |                                                        |
|                   | där:                                                                       |                                                        |
|                   | MPAP – Genomsnittligt tryck i pulmonalisartären, mmHg                      |                                                        |
|                   | MPAP <sub>SI</sub> – Genomsnittligt tryck i pulmonalisartären, kPa         |                                                        |
|                   | PAWP – Inkilningstryck i pulmonalisartären, mmHg                           |                                                        |
|                   | PAWP <sub>SI</sub> – Inkilningstryck i pulmonalisartären, kPa              |                                                        |
|                   | CO – Hjärtminutvolym, I/min                                                |                                                        |
| PVRI              | Index för resistans i lilla kretsloppet<br>PVRI = {(MPAP – PAWP) × 80} /CI | dyn-s-m²/cm <sup>5</sup><br>(kPa-s-m²/l) <sub>SI</sub> |
|                   | $PVRI = \{(MPAP_{SI} - PAWP_{SI}) \times 60\} / CI$                        |                                                        |
|                   | där:                                                                       |                                                        |
|                   | MPAP – Genomsnittligt tryck i pulmonalisartären, mmHg                      |                                                        |
|                   | MPAP <sub>SI</sub> – Genomsnittligt tryck i pulmonalisartären, kPa         |                                                        |
|                   | PAWP – Inkilningstryck i pulmonalisartären, mmHg                           |                                                        |
|                   | PAWP <sub>SI</sub> – Inkilningstryck i pulmonalisartären, kPa              |                                                        |
|                   | CI – Hjärtindex, l/min/m <sup>2</sup>                                      |                                                        |

| Parameter        | Beskrivning och formel                                                                | Enheter                             |
|------------------|---------------------------------------------------------------------------------------|-------------------------------------|
| RVSWI            | Höger kammares slagindex<br>RVSWI = SVI × (MPAP – CVP) × 0,0136                       | g-m/m²/slag                         |
|                  | $RVSWI = SVI \times (MPAP_{SI} - CVP_{SI}) \times 0,0136 \times 7,5$                  |                                     |
|                  | där:                                                                                  |                                     |
|                  | SVI – Slagvolymindex, ml/slag/m <sup>2</sup>                                          |                                     |
|                  | MPAP – Genomsnittligt tryck i pulmonalisartären, mmHg                                 |                                     |
|                  | MPAP <sub>SI</sub> – Genomsnittligt tryck i pulmonalisartären, kPa                    |                                     |
|                  | CVP – Centralt ventryck, mmHg                                                         |                                     |
|                  | CVP <sub>SI</sub> – Centralt ventryck, kPa                                            |                                     |
| StO <sub>2</sub> | Vävnadssyremättnad                                                                    | %                                   |
|                  | $StO_2 = [HbO_2/(HbO_2 + Hb)] \times 100$                                             |                                     |
|                  | där:                                                                                  |                                     |
|                  | HbO <sub>2</sub> – Syresatt hemoglobin                                                |                                     |
|                  | Hb – Ej syresatt hemoglobin                                                           |                                     |
| SV               | Slagvolym                                                                             | ml/slag                             |
|                  | $SV = (CO/PR) \times 1000$                                                            |                                     |
|                  | där:                                                                                  |                                     |
|                  | CO – Hjärtminutvolym, l/min                                                           |                                     |
|                  | PR – Pulsfrekvens, slag/min                                                           |                                     |
| SVI              | Slagvolymindex                                                                        | ml/slag/m <sup>2</sup>              |
|                  | $SVI = (CI/PR) \times 1000$                                                           |                                     |
|                  | där:                                                                                  |                                     |
|                  | CI – Hjärtindex, I/min/m <sup>2</sup>                                                 |                                     |
|                  | PR – Pulsfrekvens, slag/min                                                           |                                     |
| SVR              | Systemisk vaskulär resistens<br>SVR = {(MAP - CVP) × 80} /CO (dvn-s/cm <sup>5</sup> ) | dyn-s/cm <sup>5</sup><br>(kPa-s/l)c |
|                  | $SVR = \{(MAP_{s1} - CVP_{s1}) \times 60\}/CO$                                        | (                                   |
|                  | där:                                                                                  |                                     |
|                  | MAP – Medelartärtryck, mmHg                                                           |                                     |
|                  | MAP <sub>si</sub> – Medelartärtryck, kPa                                              |                                     |
|                  | CVP – Centralt ventryck, mmHg                                                         |                                     |
|                  | CVP <sub>SI</sub> – Centralt ventryck, kPa                                            |                                     |
|                  | CO – Hjärtminutvolym, l/min                                                           |                                     |
|                  |                                                                                       |                                     |

| Parameter          | Beskrivning och formel                                                                                                    | Enheter                                                |
|--------------------|----------------------------------------------------------------------------------------------------|--------------------------------------------------------|
| SVRI               | Systemiskt vaskulärt resistensindex<br>SVRI = {(MAP - CVP) × 80} /CI                                                                         | dyn-s-m²/cm <sup>5</sup><br>(kPa-s-m²/l) <sub>SI</sub> |
|                    | $SVRI = \{(MAP_{SI} - CVP_{SI}) \times 60\}/CI$                                                                                              |                                                        |
|                    | där:                                                                                                    |                                                        |
|                    | MAP – Medelartärtryck, mmHg                                                                                                    |                                                        |
|                    | MAP <sub>SI</sub> – Medelartärtryck, kPa                                                                                                    |                                                        |
|                    | CVP – Centralt ventryck, mmHg                                                                                                    |                                                        |
|                    | CVP <sub>SI</sub> – Centralt ventryck, kPa                                                                                                   |                                                        |
|                    | CI – Hjärtindex, l/min/m <sup>2</sup>                                                                                                    |                                                        |
| SVV                | Slagvolymvariation<br>SVV = $100 \times (SV_{max} - SV_{min})/medel(SV)$                                                                     | %                                                      |
| VO <sub>2</sub>    | Syreförbrukning<br>VO <sub>2</sub> = Ca-vO <sub>2</sub> × CO × 10 (ml O <sub>2</sub> /min)                                                   | ml O <sub>2</sub> /min                                 |
|                    | där:                                                                                                    |                                                        |
|                    | Ca-vO <sub>2</sub> – Arteriovenös skillnad i blodets syrgasinnehåll, ml/dl                                                                   |                                                        |
|                    | CO – Hjärtminutvolym, I/min                                                                                                    |                                                        |
| VO <sub>2</sub> e  | Index för beräknad syreförbrukning när ScvO <sub>2</sub> övervakas VO <sub>2</sub> e = Ca-vO <sub>2</sub> × CO × 10 (ml O <sub>2</sub> /min) | ml O <sub>2</sub> /min                                 |
|                    | där:                                                                                                    |                                                        |
|                    | Ca-vO <sub>2</sub> – Arteriovenös skillnad i blodets syrgasinnehåll, ml/dl                                                                   |                                                        |
|                    | CO – Hjärtminutvolym, I/min                                                                                                    |                                                        |
| VO <sub>2</sub> I  | Syreförbrukningsindex<br>VO <sub>2</sub> / BSA                                                                                               | ml O <sub>2</sub> /min/m <sup>2</sup>                  |
| VO <sub>2</sub> le | Index för beräknad syreförbrukning<br>VO₂e/BSA                                                                                               | ml O <sub>2</sub> /min/m <sup>2</sup>                  |

| Parameter | Beskrivning och formel                                                                                                    | Enheter |
|-----------|----------------------------------------------------------------------------------------------------|---------|
| VQI       | Ventilations-perfusionsindex                                                                                                    | %       |
|           | $\frac{\{1,38 \times HGB \times (1,0 - (SaO_2/100)) + (0,0031 \times PAO_2)\}}{(0,0031 \times PAO_2)} \times 100$                             |         |
| vQ1-      | $\{1,38 \times \text{HGB} \times (1,0 - (\text{SvO}_2/100)) + (0,0031 \times \text{PAO}_2)\}$                                                 |         |
|           | {1,38 × HGB <sub>SI</sub> × 1,611344 × (1,0 − (SaO <sub>2</sub> /100)) + (0,0031 × PAO <sub>2</sub> )}                                        |         |
| VQI =     | $VQI = \frac{1}{\{1,38 \times \text{HGB}_{SI} \times 1,611344 \times (1,0 - (\text{SvO}_2/100)) + (0,0031 \times \text{PAO}_2)\}} \times 100$ |         |
|           | där:                                                                                                    |         |
|           | HGB – Totalt hemoglobin, g/dl                                                                                                    |         |
|           | HGB <sub>SI</sub> – Totalt hemoglobin, mmol/l                                                                                                 |         |
|           | SaO <sub>2</sub> – Arteriell O <sub>2</sub> -mättnad, %                                                                                       |         |
|           | SvO <sub>2</sub> – Blandad venös O <sub>2</sub> -mättnad, %                                                                                   |         |
|           | PAO <sub>2</sub> – Alveolärt O <sub>2</sub> -tryck, mmHg                                                                                      |         |
|           | och:                                                                                                    |         |
|           | $PAO_2 = ((PBAR - PH_20) \times FiO_2) - PaCO_2 \times (FiO_2 + (1,0 - FiO_2)/0,8)$                                                           |         |
|           | där:                                                                                                    |         |
|           | FiO <sub>2</sub> – Inandad syrgaskoncentration                                                                                                |         |
|           | PBAR – 760 mmHg                                                                                                    |         |
|           | $PH_2O - 47 mmHg$                                                                                                    |         |
|           | PaCO <sub>2</sub> – 40 mmHg                                                                                                    |         |

# Bilaga D

# Monitorinställningar och grundinställningar

#### Innehåll

| Inmatningsintervall för patientdata                        | 358 |
|------------------------------------------------------------|-----|
| Trendskalans grundinställningsgränser                      | 359 |
| Parametervisning och konfigurerbara intervall för larm/mål | 360 |
| Grundinställningar för larm och mål                        | 361 |
| Prioriteter för larm                                       | 362 |
| Grundinställningar för språk                               | 363 |

# D.1 Inmatningsintervall för patientdata

#### **Tabell D-1: Patientinformation**

| Parameter | Minimum                           | Maximum         | Tillgängliga enheter |
|-----------|-----------------------------------|-----------------|----------------------|
| Kön       | <b>M</b> (Man)/ <b>F</b> (Kvinna) | Ej tillämpligt  | Ej tillämpligt       |
| Ålder     | 2                                 | 120             | år                   |
| Längd     | 30 cm /12 tum                     | 250 cm /98 tum  | tum (in) eller cm    |
| Vikt      | 1,0 kg/2 lb                       | 400,0 kg/881 lb | lb eller kg          |
| BSA       | 0,08                              | 5,02            | m <sup>2</sup>       |
| ID        | 0 siffror                         | 40 tecken       | Ingen                |

# D.2 Trendskalans grundinställningsgränser

| Parameter                           | Enheter                                | Lägsta<br>standardvärde | Högsta<br>standardvärde | Inställnings-<br>steg |
|-------------------------------------|----------------------------------------|-------------------------|-------------------------|-----------------------|
| CO/iCO/sCO                          | l/min                                  | 0,0                     | 12,0                    | 1,0                   |
| CI/iCI/sCI                          | l/min/m <sup>2</sup>                   | 0,0                     | 12,0                    | 1,0                   |
| SV                                  | ml/b                                   | 0                       | 160                     | 20                    |
| SVI                                 | ml/b/m <sup>2</sup>                    | 0                       | 80                      | 20                    |
| SVV                                 | %                                      | 0                       | 50                      | 10                    |
| ScvO <sub>2</sub> /SvO <sub>2</sub> | %                                      | 0                       | 99                      | 10                    |
| StO <sub>2</sub>                    | %                                      | 1                       | 99                      | 10                    |
| SVR/iSVR                            | dyne-s/cm <sup>5</sup>                 | 500                     | 1500                    | 100                   |
| SVRI/iSVRI                          | dyne-s-m <sup>2</sup> /cm <sup>5</sup> | 500                     | 3000                    | 200                   |
| EDV/sEDV                            | ml                                     | 0                       | 800                     | 25                    |
| EDVI/sEDVI                          | ml/m <sup>2</sup>                      | 0                       | 400                     | 25                    |
| RVEF/sRVEF                          | %                                      | 0                       | 100                     | 10                    |
| SYS <sub>ART</sub>                  | mmHg                                   | 80                      | 160                     | 5                     |
| SYS <sub>PAP</sub>                  | mmHg                                   | 0                       | 55                      | 5                     |
| DIA <sub>ART</sub>                  | mmHg                                   | 50                      | 110                     | 5                     |
| DIA <sub>PAP</sub>                  | mmHg                                   | 0                       | 35                      | 5                     |
| МАР                                 | mmHg                                   | 50                      | 130                     | 5                     |
| MPAP                                | mmHg                                   | 0                       | 45                      | 5                     |
| PPV                                 | %                                      | 0                       | 50                      | 10                    |
| PR                                  | bpm                                    | 40                      | 130                     | 5                     |
| dP/dt                               | mmHg/sek                               | 0                       | 2 000                   | 100                   |
| Ea <sub>dyn</sub>                   | ingen                                  | 0,2                     | 1,5                     | 0,1                   |
| HPI                                 | ingen                                  | 0                       | 100                     | 10                    |
| ΔctHb                               | ingen                                  | -20                     | 20                      | 5                     |

#### Obs!

HemoSphere avancerad monitor accepterar inte en övre inställning av skalan som är lägre än den lägre inställningen av skalan. Den accepterar inte heller en lägre inställning av skalan som är högre än den övre inställningen av skalan.

## D.3 Parametervisning och konfigurerbara intervall för larm/mål

| Parameter                                                            | Enheter                                | Visningsintervall | Konfigurerbart in-<br>tervall för larm/mål |
|----------------------------------------------------------------------|----------------------------------------|-------------------|--------------------------------------------|
| СО                                                                   | l/min                                  | 1,0 till 20,0     | 1,0 till 20,0                              |
| iCO                                                                  | l/min                                  | 0,0 till 20,0     | 0,0 till 20,0                              |
| sCO                                                                  | l/min                                  | 1,0 till 20,0     | 1,0 till 20,0                              |
| CO <sub>20s</sub>                                                    | l/min                                  | 1,0 till 20,0     | 1,0 till 20,0                              |
| CI                                                                   | l/min/m <sup>2</sup>                   | 0,0 till 20,0     | 0,0 till 20,0                              |
| iCl                                                                  | l/min/m <sup>2</sup>                   | 0,0 till 20,0     | 0,0 till 20,0                              |
| sCl                                                                  | l/min/m <sup>2</sup>                   | 0,0 till 20,0     | 0,0 till 20,0                              |
| CI <sub>20s</sub>                                                    | l/min/m <sup>2</sup>                   | 0,0 till 20,0     | 0,0 till 20,0                              |
| SV                                                                   | ml/b                                   | 0 till 300        | 0 till 300                                 |
| SV <sub>20s</sub>                                                    | ml/b                                   | 0 till 300        | 0 till 300                                 |
| SVI                                                                  | ml/b/m <sup>2</sup>                    | 0 till 200        | 0 till 200                                 |
| SVI <sub>20s</sub>                                                   | ml/b/m <sup>2</sup>                    | 0 till 200        | 0 till 200                                 |
| SVR                                                                  | dyne-s/cm <sup>5</sup>                 | 0 till 5000       | 0 till 5000                                |
| SVRI                                                                 | dyne-s-m <sup>2</sup> /cm <sup>5</sup> | 0 till 9950       | 0 till 9950                                |
| iSVR                                                                 | dyne-s/cm <sup>5</sup>                 | 0 till 5000       | 0 till 5000                                |
| iSVRI                                                                | dyne-s-m <sup>2</sup> /cm <sup>5</sup> | 0 till 9950       | 0 till 9950                                |
| SVV                                                                  | %                                      | 0 till 99         | 0 till 99                                  |
| Venös oximetri<br>(ScvO <sub>2</sub> /SvO <sub>2</sub> )             | %                                      | 0 till 99         | 0 till 99                                  |
| Vävnadsoximetri<br>(StO <sub>2</sub> )*                              | %                                      | 0 till 99         | 0 till 99                                  |
| ΔctHb <sup>*</sup>                                                   | ingen                                  | –20 till 20       | Ej tillämpligt^                            |
| EDV                                                                  | ml                                     | 0 till 800        | 0 till 800                                 |
| sEDV                                                                 | ml                                     | 0 till 800        | 0 till 800                                 |
| EDVI                                                                 | ml/m <sup>2</sup>                      | 0 till 400        | 0 till 400                                 |
| sEDVI                                                                | ml/m <sup>2</sup>                      | 0 till 400        | 0 till 400                                 |
| RVEF                                                                 | %                                      | 0 till 100        | 0 till 100                                 |
| sRVEF                                                                | %                                      | 0 till 100        | 0 till 100                                 |
| CVP                                                                  | mmHg                                   | 0 till 50         | 0 till 50                                  |
| МАР                                                                  | mmHg                                   | 0 till 300        | 10 till 300                                |
| ART/PAP/CVP <sup>*</sup> (vis-<br>ning av tryckvågform<br>i realtid) | mmHg                                   | -34 till 312      | 0 till 300                                 |
| МРАР                                                                 | mmHg                                   | 0 till 99         | 0 till 99                                  |
| SYS <sub>ART</sub>                                                   | mmHg                                   | 0 till 300        | 10 till 300                                |
| SYS <sub>PAP</sub>                                                   | mmHg                                   | 0 till 99         | 0 till 99                                  |

#### Tabell D-3: Konfigurerbara parameterlarm och visningsintervall
| Parameter                                                                                                    | Enheter  | Visningsintervall | Konfigurerbart in-<br>tervall för larm/mål |  |  |  |
|----------------------------------------------------------------------------------------------------|----------|-------------------|--------------------------------------------|--|--|--|
| DIA <sub>ART</sub>                                                                                                | mmHg     | 0 till 300        | 10 till 300                                |  |  |  |
| DIA <sub>PAP</sub>                                                                                                | mmHg     | 0 till 99         | 0 till 99                                  |  |  |  |
| PPV                                                                                                    | %        | 0 till 99         | 0 till 99                                  |  |  |  |
| PR                                                                                                    | bpm      | 0 till 220        | 0 till 220                                 |  |  |  |
| НРІ                                                                                                    | ingen    | 0 till 100        | Ej tillämpligt <sup>†</sup>                |  |  |  |
| dP/dt                                                                                                    | mmHg/sek | 0 till 3000       | 0 till 3000                                |  |  |  |
| Ea <sub>dyn</sub>                                                                                                 | ingen    | 0,0 till 3,0      | Ej tillämpligt <sup>^</sup>                |  |  |  |
| HF <sub>mdl</sub>                                                                                                 | bpm      | 0 till 220        | 0 till 220                                 |  |  |  |
| *Parameter är tillgänglig i icke-pulserande läge.                                                                 |          |                   |                                            |  |  |  |
| <sup>†</sup> Parameterlarmintervall för HPI är inte konfigurerbart.                                               |          |                   |                                            |  |  |  |
| ^Ea <sub>dyn</sub> och ΔctHb är icke larmgivande parametrar. Visade intervall är endast för visningsända-<br>mål. |          |                   |                                            |  |  |  |

## D.4 Grundinställningar för larm och mål

| Parameter                            | Enheter                                  | Lägre larminställ-<br>ning (röd zon) för<br>EW-standardvärde | Lägre målinställ-<br>ning för EW-<br>standardvärde | Övre målinställ-<br>ning för EW-<br>standardvärde | Övre larminställ-<br>ning (röd zon) för<br>EW-standardvärde |
|--------------------------------------|------------------------------------------|--------------------------------------------------------------|----------------------------------------------------|---------------------------------------------------|-------------------------------------------------------------|
| CI/iCI/sCI/CI <sub>20s</sub>         | l/min/m <sup>2</sup>                     | 1,0                                                          | 2,0                                                | 4,0                                               | 6,0                                                         |
| SVI/SVI <sub>20s</sub>               | ml/b/m <sup>2</sup>                      | 20                                                           | 30                                                 | 50                                                | 70                                                          |
| SVRI/iSVRI                           | dyne-s-m²/cm⁵                            | 1000                                                         | 1970                                               | 2390                                              | 3000                                                        |
| SVV                                  | %                                        | 0                                                            | 0                                                  | 13                                                | 20                                                          |
| ScvO <sub>2</sub> /SvO <sub>2</sub>  | %                                        | 50                                                           | 65                                                 | 75                                                | 85                                                          |
| StO <sub>2</sub>                     | %                                        | 50                                                           | 60                                                 | 85                                                | 90                                                          |
| EDVI/sEDVI                           | ml/m <sup>2</sup>                        | 40                                                           | 60                                                 | 100                                               | 200                                                         |
| RVEF/sRVEF                           | %                                        | 20                                                           | 40                                                 | 60                                                | 60                                                          |
| DO₂I                                 | ml<br>O <sub>2</sub> /min/m <sup>2</sup> | 300                                                          | 500                                                | 600                                               | 800                                                         |
| VO <sub>2</sub> I/VO <sub>2</sub> Ie | ml<br>O <sub>2</sub> /min/m <sup>2</sup> | 80                                                           | 120                                                | 160                                               | 250                                                         |
| CVP                                  | mmHg                                     | 2                                                            | 2                                                  | 8                                                 | 10                                                          |
| SYS <sub>ART</sub>                   | mmHg                                     | 90                                                           | 100                                                | 130                                               | 150                                                         |
| SYS <sub>PAP</sub>                   | mmHg                                     | 10                                                           | 14                                                 | 23                                                | 34                                                          |
| DIA <sub>ART</sub>                   | mmHg                                     | 60                                                           | 70                                                 | 90                                                | 100                                                         |
| DIA <sub>PAP</sub>                   | mmHg                                     | 0                                                            | 4                                                  | 13                                                | 16                                                          |
| MAP                                  | mmHg                                     | 60                                                           | 70                                                 | 100                                               | 120                                                         |
| MPAP                                 | mmHg                                     | 5                                                            | 9                                                  | 18                                                | 25                                                          |
| HF <sub>mdl</sub>                    | bpm                                      | 60                                                           | 70                                                 | 100                                               | 120                                                         |
| HGB                                  | g/dl                                     | 7,0                                                          | 11,0                                               | 17,0                                              | 19,0                                                        |

| Parameter | Enheter  | Lägre larminställ-<br>ning (röd zon) för<br>EW-standardvärde | Lägre målinställ-<br>ning för EW-<br>standardvärde standardvärde |                | Övre larminställ-<br>ning (röd zon) för<br>EW-standardvärde |
|-----------|----------|--------------------------------------------------------------|------------------------------------------------------------------|----------------|-------------------------------------------------------------|
|           | mmol/l   | 4,3                                                          | 6,8                                                              | 10,6           | 11,8                                                        |
| SaO₂      | %        | 90                                                           | 94                                                               | 100            | 100                                                         |
| PPV       | %        | 0                                                            | 0                                                                | 13             | 20                                                          |
| PR        | bpm      | 60                                                           | 70                                                               | 100            | 120                                                         |
| HPI       | ingen    | 0                                                            | Ej tillämpligt                                                   | Ej tillämpligt | 85                                                          |
| dP/dt     | mmHg/sek | 380                                                          | 480                                                              | 1300           | 1800                                                        |

## Obs!

Icke-indexerade intervall baseras på indexerade intervall och inmatade BSA-värden.

## D.5 Prioriteter för larm

| Fysiologisk parameter<br>(larm)/meddelandetyp      | Prioritet för nedre<br>fysiologiskt larm<br>(rött område) | Prioritet för övre<br>fysiologiskt larm<br>(rött område) | Prioritet för med-<br>delandetyp |
|----------------------------------------------------|-----------------------------------------------------------|----------------------------------------------------------|----------------------------------|
| CO/CI/sCO/sCI/CO <sub>20s</sub> /CI <sub>20s</sub> | Hög                                                       | Medelhög                                                 |                                  |
| SV/SVI/SV <sub>20s</sub> /SVI <sub>20s</sub>       | Hög                                                       | Medelhög                                                 |                                  |
| SVR/SVRI                                           | Medelhög                                                  | Medelhög                                                 |                                  |
| SVV                                                | Medelhög                                                  | Medelhög                                                 |                                  |
| ScvO <sub>2</sub> /SvO <sub>2</sub>                | Hög                                                       | Medelhög                                                 |                                  |
| StO <sub>2</sub>                                   | Hög                                                       | Ej tillämpligt                                           |                                  |
| EDV/EDVI/sEDV/sEDVI                                | Medelhög                                                  | Medelhög                                                 |                                  |
| RVEF/sRVEF                                         | Medelhög                                                  | Medelhög                                                 |                                  |
| SYS <sub>ART</sub> /SYS <sub>PAP</sub>             | Hög                                                       | Hög                                                      |                                  |
| DIA <sub>ART</sub> /DIA <sub>PAP</sub>             | Hög                                                       | Hög                                                      |                                  |
| МАР                                                | Hög                                                       | Hög                                                      |                                  |
| PR                                                 | Hög                                                       | Hög                                                      |                                  |
| MPAP                                               | Medelhög                                                  | Medelhög                                                 |                                  |
| CVP                                                | Medelhög                                                  | Medelhög                                                 |                                  |
| PPV                                                | Medelhög                                                  | Medelhög                                                 |                                  |
| Fel                                                |                                                           |                                                          | Medel/Hög                        |
| Larmmeddelande                                     |                                                           |                                                          | Låg                              |

#### Tabell D-5: Prioritering av parameterlarm, fel och varningar

## Obs!

Hur länge larmsignalen fördröjs beror på parametern. För oximetriassocierade parametrar är fördröjningen mindre än 2 sekunder efter att parametern har legat kontinuerligt utanför intervallet i minst 5 sekunder. För HemoSphere Swan-Ganz -modulen är fördröjningen för kontinuerlig CO och tillhörande parametrar mindre än 360 sekunder, dock är normal fördröjning till följd av parameterberäkning 57 sekunder. För HemoSphere - tryckkabeln är fördröjningen för kontinuerlig CO och associerade FloTrac systemparametrar 2 sekunder för 5 sekunders genomsnittstid för parametern (efter att parametern har legat kontinuerligt utanför intervallet i minst 5 och totalt 7 sekunder) och 20 sekunder för 20 sekunders och 5 minuters genomsnittstid för parametern (se Tabell 6-4 på sida 131). För HemoSphere -tryckkabeln med parametrar uppmätta med TruWave DPT är fördröjningen 2 sekunder efter att parametern har legat kontinuerligt utanför intervallet i minst 5 sekunder (totalt 7 sekunder). För HemoSphere ClearSight -modulen är fördröjningen för icke-invasiv kontinuerlig CO och tillhörande hemodynamiska parametrar 20 sekunder. För visning av blodtrycksvågform i realtid vid övervakning med HemoSphere ClearSight -modul är fördröjningen 5 hjärtslag efter att parametern har legat kontinuerligt utanför intervallet i minst 5 sekunder.

Parametervärdet blinkar med en högre frekvens för ett fysiologiskt larm med hög prioritet jämfört med ett fysiologiskt larm med medelhög prioritet. Om larm med medelhög och hög prioritet avges samtidigt hörs det fysiologiska larmet med hög prioritet. Om ett larm med låg prioritet är aktivt och ett larm med medelhög eller hög prioritet utlöses, ersätts den visuella indikatorn för larm med låg prioritet med den visuella indikatorn för larm ted högre prioritet.

Tabell D-6: Grundinställningar för språk

De flesta tekniska fel har medelhög prioritet. Larmmeddelanden och andra systemmeddelanden har låg prioritet.

| Språk        | Grundi           | nställningar | för visnings | enheter | Tidsformat | Datumformat | CO-trend, me- |
|--------------|------------------|--------------|--------------|---------|------------|-------------|---------------|
|              | PaO <sub>2</sub> | HGB          | Höjd         | Vikt    | 1          |             | delvärdestid  |
| English (US) | mmHg             | g/dl         | tum          | lb      | 12 timmar  | MM/DD/ÅÅÅÅ  | 20 sekunder   |
| English (UK) | kPa              | mmol/l       | cm           | kg      | 24 timmar  | DD.MM.ÅÅÅÅ  | 20 sekunder   |
| Français     | kPa              | mmol/l       | cm           | kg      | 24 timmar  | DD.MM.ÅÅÅÅ  | 20 sekunder   |
| Deutsch      | kPa              | mmol/l       | cm           | kg      | 24 timmar  | DD.MM.ÅÅÅÅ  | 20 sekunder   |
| Italiano     | kPa              | mmol/l       | cm           | kg      | 24 timmar  | DD.MM.ÅÅÅÅ  | 20 sekunder   |
| Español      | kPa              | mmol/l       | cm           | kg      | 24 timmar  | DD.MM.ÅÅÅÅ  | 20 sekunder   |
| Svenska      | kPa              | mmol/l       | cm           | kg      | 24 timmar  | DD.MM.ÅÅÅÅ  | 20 sekunder   |
| Nederlands   | kPa              | mmol/l       | cm           | kg      | 24 timmar  | DD.MM.ÅÅÅÅ  | 20 sekunder   |
| Ελληνικά     | kPa              | mmol/l       | cm           | kg      | 24 timmar  | DD.MM.ÅÅÅÅ  | 20 sekunder   |
| Português    | kPa              | mmol/l       | cm           | kg      | 24 timmar  | DD.MM.ÅÅÅÅ  | 20 sekunder   |
| 日本語          | mmHg             | g/dl         | cm           | kg      | 24 timmar  | MM/DD/ÅÅÅÅ  | 20 sekunder   |
| 中文           | kPa              | mmol/l       | cm           | kg      | 24 timmar  | DD.MM.ÅÅÅÅ  | 20 sekunder   |
| Čeština      | kPa              | mmol/l       | cm           | kg      | 24 timmar  | DD.MM.ÅÅÅÅ  | 20 sekunder   |
| Polski       | kPa              | mmol/l       | cm           | kg      | 24 timmar  | DD.MM.ÅÅÅÅ  | 20 sekunder   |
| Suomi        | kPa              | mmol/l       | cm           | kg      | 24 timmar  | DD.MM.ÅÅÅÅ  | 20 sekunder   |
| Norsk        | kPa              | mmol/l       | cm           | kg      | 24 timmar  | DD.MM.ÅÅÅÅ  | 20 sekunder   |
| Dansk        | kPa              | mmol/l       | cm           | kg      | 24 timmar  | DD.MM.ÅÅÅÅ  | 20 sekunder   |
| Eesti        | mmHg             | mmol/l       | cm           | kg      | 24 timmar  | DD.MM.ÅÅÅÅ  | 20 sekunder   |
| Lietuvių     | mmHg             | g/dl         | cm           | kg      | 24 timmar  | DD.MM.ÅÅÅÅ  | 20 sekunder   |
| Latviešu     | kPa              | mmol/l       | cm           | kg      | 24 timmar  | DD.MM.ÅÅÅÅ  | 20 sekunder   |

## D.6 Grundinställningar för språk

363

| Språk           | Grundinställningar för visningsenheter |                  |       |      | Tidsformat | Datumformat | CO-trend, me- |
|-----------------|----------------------------------------|------------------|-------|------|------------|-------------|---------------|
|                 | PaO <sub>2</sub>                       | HGB              | Höjd  | Vikt |            |             | delvärdestid  |
| Obs! Temperatur | en anges i Cel                         | sius för alla sp | oråk. |      |            |             |               |

## Obs!

Språken som anges ovan visas endast som referens. Det är möjligt att de inte kan väljas.

# Bilaga **E**

# Beräkningskonstanter

## Innehåll

## E.1 Beräkningskonstantvärden

I läget iCO beräknar HemoSphere Swan-Ganz -modulen hjärtminutvolymen med antingen en badsondsinställning eller en integrerad temperatursond med hjälp av beräkningskonstanterna som anges i tabellerna nedan. HemoSphere Swan-Ganz -modulen känner automatiskt av vilken sorts injektattemperaturssond som används och motsvarande injektattemperatur, kateterstorlek och injektatvolym definierar vilken beräkningskonstant som ska användas.

## Obs!

Beräkningskonstanterna som anges nedan är nominella och i allmänhet tillämpliga på de angivna kateterstorlekarna. Se kateterns bruksanvisning för information om beräkningskonstanter som är specifika för den kateter som används.

Modellspecifika beräkningskonstanter anges manuellt på inställningsmenyn för iCO-läget.

| Temperaturinter-                          | Volym om ska   | a Kateterstorlek (Ch) |       |       |       |       |
|-------------------------------------------|----------------|-----------------------|-------|-------|-------|-------|
| vall för volym som<br>ska injiceras* (°C) | injiceras (ml) | 8                     | 7,5   | 7     | 6     | 5,5   |
| Rumstemp.                                 | 10             | 0,612                 | 0,594 | 0,595 | 0,607 | 0,616 |
| 22,5–27 °C                                | 5              | 0,301                 | 0,283 | 0,287 | 0,304 | 0,304 |
|                                           | 3              | 0,177                 | 0,159 | 0,165 | 0,180 | 0,180 |
| Rumstemp.                                 | 10             | 0,588                 | 0,582 | 0,578 | 0,597 | 0,606 |
| 18–22,5 °C                                | 5              | 0,283                 | 0,277 | 0,274 | 0,297 | 0,298 |
|                                           | 3              | 0,158                 | 0,156 | 0,154 | 0,174 | 0,175 |
| Kall (sval)                               | 10             | 0,563                 | 0,575 | 0,562 | 0,573 | 0,581 |
| 5–18 °C                                   | 5              | 0,267                 | 0,267 | 0,262 | 0,278 | 0,281 |
|                                           | 3              | 0,148                 | 0,150 | 0,144 | 0,159 | 0,161 |
| Kall (kyld)                               | 10             | 0,564                 | 0,564 | 0,542 | 0,547 | 0,555 |
| 0–5 ℃                                     | 5              | 0,262                 | 0,257 | 0,247 | 0,259 | 0,264 |
|                                           | 3              | 0,139                 | 0,143 | 0,132 | 0,144 | 0,148 |

#### Tabell E-1: Beräkningskonstanter för badtemperaturssond

\*För optimering av hjärtmätningen rekommenderas att temperaturen på volymen som ska injiceras motsvarar ett av temperaturintervallen som anges i bruksanvisningen till katetern.

| Temperaturinter-                                                                                                    | Volym som             | Kateterstorlek (Ch) |       |       |       |       |  |
|----------------------------------------------------------------------------------------------------|-----------------------|---------------------|-------|-------|-------|-------|--|
| vall för volym som<br>ska injiceras* (°C)                                                                                                    | ska injiceras<br>(ml) | 8                   | 7,5   | 7     | 6     | 5,5   |  |
| Rumstemp.                                                                                                    | 10                    | 0,601               | 0,599 | 0,616 | 0,616 | 0,624 |  |
| 22,5–27 °C                                                                                                    | 5                     | 0,294               | 0,301 | 0,311 | 0,307 | 0,310 |  |
| Rumstemp.                                                                                                    | 10                    | 0,593               | 0,593 | 0,603 | 0,602 | 0,612 |  |
| 18–22,5 °C                                                                                                    | 5                     | 0,288               | 0,297 | 0,295 | 0,298 | 0,304 |  |
| Kall (sval)                                                                                                    | 10                    | 0,578               | 0,578 | 0,570 | 0,568 | 0,581 |  |
| 5–18 °C                                                                                                    | 5                     | 0,272               | 0,286 | 0,257 | 0,276 | 0,288 |  |
| Kall (kyld)                                                                                                    | 10                    | 0,562               | 0,563 | 0,537 | 0,533 | 0,549 |  |
| 0–5 °C                                                                                                    | 5                     | 0,267               | 0,276 | 0,217 | 0,253 | 0,272 |  |
| *För optimering av hjärtmätningen rekommenderas att temperaturen på volymen som ska injiceras motsvarar ett av temperatu-<br>rintervallen som anges i bruksanvisningen till katetern. |                       |                     |       |       |       |       |  |

| Tabell E-2: Beräkning | askonstanter för inte  | grerad temperatursond |
|-----------------------|------------------------|-----------------------|
|                       | gononistanter for mite | grenaa temperatarsona |

# Bilaga **F**

# Skötsel, service och support av systemet

## Innehåll

| Renaöra monitorn och modulerna 367         |
|--------------------------------------------|
|                                            |
| Rengöring av plattformens kablar           |
| Service och support                        |
| Edwards Lifesciences regionala huvudkontor |
| Avfallshantering av monitorn               |
| Förebyggande underhåll                     |
| Test av larmsignaler                       |
| <i>Garanti</i>                             |

## F.1 Allmänt underhåll

HemoSphere avancerad monitor innehåller inga delar som användaren kan serva på egen hand och enheten får endast repareras av behöriga servicerepresentanter. Medicintekniker på sjukhus eller servicetekniker kan läsa HemoSphere avancerad monitors servicehandbok för att få information om underhåll och regelbunden testning. Den här bilagan tillhandahåller anvisningar för rengöring av monitorn och dess tillbehör samt information om hur du kontaktar Edwards Lifesciences för support och information om reparation och/eller byte.

## VARNING

HemoSphere avancerad monitor består av delar som inte får underhållas av användaren. Du utsätts för farliga spänningar om kåpan avlägsnas eller annan demontering görs.

## VAR FÖRSIKTIG

Rengör och förvara instrumentet och tillbehören efter varje användning.

HemoSphere avancerade monitormoduler och plattformkablar är elektrostatiskt urladdningskänsliga (ESD). Försök inte öppna kabeln eller modulens hölje och använd inte modulen om den är skadad.

## F.2 Rengöra monitorn och modulerna

## VARNING

**Risk för elstöt eller brand!** HemoSphere avancerad monitor, moduler eller plattformskablar får inte sänkas ner i vätskelösningar. Vätska får inte tränga in i instrumentet.

HemoSphere avancerad monitor och moduler kan rengöras med en luddfri trasa fuktad med rengöringsmedel som baseras på följande kemiska innehåll:

- 70 % isopropanol
- 2 % glutaraldehyd
- 10 % blekningslösning (natriumhypoklorit)

#### kvartär ammoniumlösning

Inga andra rengöringsmedel får användas. Såvida inget annat anges är dessa rengöringsprodukter godkända för alla tillbehör, kablar och moduler som tillhör HemoSphere avancerad monitor.

#### Obs!

När de satts i behöver modulerna inte tas bort igen förutom för underhåll och rengöring. Om det blir nödvändigt att ta ut plattformsmodulerna ska de förvaras på en sval, torr plats i originalförpackningen för att förhindra skador.

## VAR FÖRSIKTIG

Vätska får inte hällas eller sprutas på någon del av HemoSphere avancerad monitor, tillbehör, moduler eller kablar.

Endast desinficeringslösningar som anges här får användas.

DET ÄR INTE TILLÅTET ATT:

- Låta vätska komma i kontakt med nätanslutningen.
- Låta vätska nå in i anslutningsdon eller öppningar i monitorns hölje eller moduler.

Om vätska kommer i kontakt med någon av ovan nämnda delar får monitorn INTE användas. Koppla bort strömmen omedelbart och ring den biomedicinska avdelningen på sjukhuset eller Edwards -representant.

## F.3 Rengöring av plattformens kablar

Plattformskablar som exempelvis tryck ut-kabeln, kan rengöras med de rengöringsmedel som anges i Rengöra monitorn och modulerna på sida 367 och med följande metoder.

## **VAR FÖRSIKTIG**

Alla kablar ska regelbundet kontrolleras för defekter. Rulla inte ihop kablarna för hårt under förvaring.

- 1. Fukta en luddfri trasa med desinficeringsmedel och torka av ytorna.
- 2. Använd därefter våtservetter med bomullsgasväv fuktade med sterilt vatten. Använd tillräckligt många våtservetter för att avlägsna allt kvarvarande desinficeringsmedel.
- 3. Torka ytan med en ren, torr trasa.

Förvara plattformskablarna på en sval och torr plats i originalförpackningen för att förhindra skador. Ytterligare anvisningar specifika för vissa kablar finns i följande underordnade avsnitt.

#### VAR FÖRSIKTIG

Använd inte några andra rengöringsmedel eller spray och häll inte rengöringsmedel direkt på plattformskablar.

Plattformskablar får inte steriliseras med ånga, strålning eller etylenoxid.

Blötlägg inte plattformskablar.

## F.3.1 Rengöra HemoSphere oximetrikabel

Använd de rengöringsmedel som anges ovan i avsnitt F.2 för att rengöra oximetrikabelhöljet och anslutningskabeln. Det fiberoptiska gränssnittet på oximetrikabeln måste hållas rent. De optiska fibrerna inom

oximetrikateterns fiberoptiska anslutning passar ihop med de optiska fibrerna i oximetrikabeln. Fukta en luddfri bomullspinne med steril alkohol och rengör försiktigt de optiska fibrerna som är infällda på framsidan av oximetrikabelhuset.

## VAR FÖRSIKTIG

HemoSphere oximetrikabel får inte ångas, bestrålas eller EO-steriliseras.

HemoSphere oximetrikabel får inte sänkas ner i vätska.

## F.3.2 Rengöra CCO-kabel för patient och anslutningen

CCO-patientkabeln innehåller elektriska och mekaniska komponenter och är därmed föremål för slitage vid normal användning. Gör en visuell inspektion av kabelns isoleringsmantel, dragavlastning och anslutningar före varje användning. Om något av följande tillstånd förekommer får kabeln inte längre användas:

- trasig isolering
- nötning
- anslutningsstiften är infällda eller böjda
- anslutningen är kantstött och/eller sprucken.
- 1. CCO-patientkabeln är inte skyddad mot inträngande vätska. Torka vid behov av kabeln med en mjuk trasa fuktad med en lösning bestående av 10 % klorblekmedel och 90 % kranvatten.
- 2. Lufttorka anslutningen.

## VAR FÖRSIKTIG

Om elektrolytiska lösningar, t.ex. Ringers laktatlösning, introduceras i kabelanslutningarna medan de är anslutna till monitorn och monitorn är igång, kan magnetiseringsspänning orsaka elektrolytisk korrosion och snabb nedbrytning av de elektriska kontakterna.

Kabelanslutningarna får inte sänkas ner i rengöringsmedel, isopropylalkohol eller glutaraldehyd.

Varmluftspistoler får inte användas för att torka kabelanslutningar.

3. Kontakta den tekniska supporten eller Edwards Lifesciences för ytterligare hjälp.

## F.3.3 Rengöra HemoSphere tryckkabel

HemoSphere -tryckkabeln kan rengöras med de rengöringsmedel som anges i Rengöra monitorn och modulerna på sida 367 och med de metoder som specificeras för plattformskablar i början av det här avsnittet (Rengöring av plattformens kablar på sida 368). Koppla loss tryckkabeln från monitorn för att lufttorka omvandlaren. För att blåsa omvandlarens kontakt torr ska ren, torr luft från vägguttag, tryckluft på burk eller CO<sub>2</sub>-aerosol användas i minst två minuter. Om den får torka i rumstemperatur ska kontakten låtas torka i minst två dagar innan den används igen.

## VAR FÖRSIKTIG

Om elektrolytiska lösningar, t.ex. Ringers laktatlösning, introduceras i kabelanslutningarna medan de är anslutna till monitorn och monitorn är igång, kan magnetiseringsspänning orsaka elektrolytisk korrosion och snabb nedbrytning av de elektriska kontakterna.

Kabelanslutningarna får inte sänkas ner i rengöringsmedel, isopropylalkohol eller glutaraldehyd.

Varmluftspistoler får inte användas för att torka kabelanslutningar.

Enheten innehåller elektroniska komponenter. Hanteras varsamt.

## F.3.4 Rengöring av ForeSight oximetrikabel

Regelbunden rengöring och förebyggande underhåll av ForeSight oximetrikabel är en viktig funktion som bör utföras rutinmässigt för att säkerställa säker och effektiv kabeldrift. Kabeln behöver inte kalibreras, men följande underhållsintervall rekommenderas:

• Kabeln ska testas vid installationen och därefter var sjätte (6) månad. Kontakta Edwards tekniska support för mer information.

#### VARNING

Under inga som helst omständigheter får underhållsarbete eller rengöring utföras på ForeSight oximetrikabel då kabeln används till att övervaka en patient. Kabeln måste stängas av och strömkabeln från HemoSphere avancerad monitor kopplas bort, eller så måste kabeln kopplas bort från monitorn och sensorerna tas bort från patienten.

Innan rengöring eller underhåll av något slag påbörjas, ska du kontrollera ForeSight oximetrikabel, ForeSight sensorer och andra tillbehör för tecken på skador. Kontrollera kablarna för tecken på böjda eller trasiga stift, sprickor eller slitage. Om någon skada upptäcks får kabeln inte användas innan den har inspekterats och reparerats eller ersatts. Kontakta Edwards tekniska support.

Det finns en risk för allvarlig skada eller dödsfall om detta förfarande inte följs.

Följande rengöringsmedel rekommenderas för att rengöra ForeSight oximetrikabel:

- Aspeti-Wipe
- 3M Quat #25
- Metrex CaviCide
- Fenolbaserat bakteriedödande medel (enligt tillverkarens rekommendationer)
- Kvartärt och bakteriedödande ammoniummedel (enligt tillverkarens rekommendationer)

Se produktens bruksanvisning och märkning för detaljerad information om aktiva ingredienser och eventuell desinficeringsinformation.

ForeSight oximetrikabel är designad för att rengöras med våtservetter eller handdukar som är utformade för detta ändamål. När alla ytor är rengjorda ska hela kabeln torkas av med en mjuk trasa som fuktats i vatten, för att avlägsna eventuella spår av restprodukter.

Sensorkablarna kan rengöras med våtservetter eller handdukar som är utformade för detta ändamål. De kan rengöras genom att torka från höljesänden av ForeSight oximetrikabel mot sensoranslutningarna.

## F.3.5 Rengöra hjärtreferenssensorn och tryckstyrenheten

Hjärtreferenssensorn (HRS) och tryckstyrenheten kan rengöras med följande desinfektionsmedel:

- 70 % isopropanollösning
- 10 % lösning av natriumhypoklorit i vatten
- 1. Fukta en ren trasa med desinfektionsmedlet och torka av ytorna.
- 2. Torka av ytan med en ren och torr trasa.

## **VAR FÖRSIKTIG**

Desinficera inte hjärtreferenssensorn eller tryckstyrenheten med hjälp av autoklav eller gassterilisering.

Sänk inte ned kabelanslutningarna i vätska.

Rengör och förvara hjärtreferenssensorn efter varje användning.

## F.4 Service och support

Se kapitel 15: Felsökning på sida 296 för felorsaker och åtgärder. Om denna information inte löser problemet ska du kontakta Edwards Lifesciences.

Edwards tillhandahåller driftsupport för HemoSphere avancerad monitor:

- Inom USA och Kanada, ring 1.800.822.9837.
- Utanför USA och Kanada, kontakta Edwards Lifesciences lokala representant.
- Skicka frågor som rör driftsupport till tech\_support@edwards.com.

Ha följande information redo innan du ringer:

- HemoSphere avancerad monitors serienummer, som står på den bakre panelen.
- Eventuella felmeddelanden och detaljerad information om problemet.

## F.5 Edwards Lifesciences regionala huvudkontor

- USA: Edwards Lifesciences LLC One Edwards Way Irvine, CA 92614 USA 949.250.2500 800.424.3278 www.edwards.com
- Schweiz: Edwards Lifesciences S.A. Route de l'Etraz 70 1260 Nyon, Schweiz Tfn 41.22.787.4300
  - Japan: Edwards Lifesciences Ltd. Nittochi Nishi-Shinjuku Bldg. 6-10-1, Nishi-Shinjuku, Shinjuku-ku, Tokyo 160-0023 Japan Tfn 81.3.6894.0500

Avenida das Nações Unidas, 14.401 -

Torre Sucupira – 17°. Andar – cj. 171 Chácara Santo Antonio – São Paulo/SP

Brasilien: Edwards Lifesciences

Parque da Cidade

CEP: 04794-000 Brasilien

Tfn 55.11.5567.5200

- Kina: Edwards (Shanghai) Medical Products Co., Ltd. Unit 2602-2608, 2 Grand Gateway, 3 Hong Qiao Road, Xu Hui District Shanghai, 200030 Kina Tfn 86.21.5389.1888
   Indien: Edwards Lifesciences (India) Pvt. Ltd. Techniplex II, 7th floor,
  - Unit no 1 & 2, off. S.V.Road Goregaon west-Mumbai 400062 Indien Tfn +91.022.66935701 04
- Australien:Edwards Lifesciences Pty Ltd<br/>Unit 2 40 Talavera Road<br/>North Ryde<br/>NSW 2113<br/>PO Box 137, North Ryde BC<br/>NSW 1670<br/>Australien<br/>Tfn +61(2)8899 6300

## F.6 Avfallshantering av monitorn

För att undvika att personalen, miljön eller annan utrustning kontamineras eller smittas ska du före kassering kontrollera att HemoSphere avancerad monitor och/eller kablar har desinficerats och sanerats på lämpligt sätt i enlighet med landets lagar för utrustning som består av elektriska eller elektroniska delar.

För delar och tillbehör för engångsbruk ska du om inget annat anges följa lokala föreskrifter beträffande avfallshantering av sjukhusavfall.

## F.6.1 Batteriåtervinning

Byt ut batterisatsen till HemoSphere när den inte längre går att ladda. Följ lokala riktlinjer för återvinning efter borttagningen.

## VAR FÖRSIKTIG

Återanvänd eller kassera litiumjonbatteriet i enlighet med samtliga nationella och lokala lagar.

## F.7 Förebyggande underhåll

Undersök med jämna mellanrum utsidan av HemoSphere avancerad monitor avseende allmänt fysiskt tillstånd. Kontrollera att huset inte är sprucket, trasigt eller buckligt, och att allt sitter på plats. Kontrollera att det inte finns några tecken på spilld vätska eller tecken på missbruk.

Inspektera rutinmässigt sladdarna och kablarna beträffande nötningar och sprickor, och kontrollera att det inte förekommer några blottade ledare. Kontrollera dessutom att höljets lucka vid kateteranslutningspunkten för oximetrikabeln rör sig fritt och låses ordentligt.

## F.7.1 Underhåll av batterier

## F.7.1.1 Rekonditionering av batteri

Den här batterisatsen kan behöva periodisk rekonditionering. Funktionen ska endast utföras av utbildad sjukhuspersonal eller utbildade tekniker. Se servicemanualen till HemoSphere avancerad monitor för anvisningar om rekonditionering.

## VARNING

**Explosionsrisk!** Batteriet får inte öppnas, kastas i eld, förvaras vid höga temperaturer eller kortslutas. Det kan fatta eld, explodera, läcka eller bli varmt och orsaka allvarliga personskador eller dödsfall.

## F.7.1.2 Batteriförvaring

Batterisatsen kan lämnas i HemoSphere avancerad monitor. Se Egenskaper och specifikationer för HemoSphere avancerad monitor på sida 338 för miljöspecifikationer avseende förvaring.

## Obs!

Långvarig förvaring vid höga temperaturer kan minska batterisatsens livslängd.

## F.7.2 Underhåll av HemoSphere ClearSight -modul

Dra inte i tryckstyrenhetens kabel när du kopplar bort den från HemoSphere ClearSight -modulen. Om det blir nödvändigt att ta bort modulen från HemoSphere avancerad monitor trycker du på frigöringsknappen för att haka loss och skjuta ut modulen. Vi rekommenderar att du skickar HemoSphere ClearSight -modulen till ett kvalificerat Edwards -servicecenter för rutinmässig service och förebyggande underhållskontroller vartannat år. Ytterligare testning inkluderar en visuell kontroll, en programvarukontroll, säkerhetstestning och funktionstestning. Kontakta den lokala representanten för Edwards Lifesciences för mer information om testning

## F.8 Test av larmsignaler

Varje gång HemoSphere avancerad monitor startar utförs automatiskt ett självtest. Som en del i självtestet hörs en larmsignal. Detta visar att indikatorerna för ljudlarm fungerar på korrekt sätt. För vidare test av individuella mätningslarm kan du regelbundet anpassa larmgränserna och kontrollera att larmet fungerar som avsett.

## F.9 Garanti

Edwards Lifesciences (Edwards) garanterar att HemoSphere avancerad monitor är lämplig för de syften och indikationer som anges på märkningen under en period på ett (1) år från och med inköpsdatumet när den används i enlighet med bruksanvisningen. Om utrustningen inte används i enlighet med anvisningarna är denna garanti ogiltig. Ingen annan uttrycklig eller underförstådd garanti utfästes, inklusive garanti om säljbarhet eller lämplighet för ett särskilt syfte. Den här garantin omfattar inte kablarna, batterierna, sonderna eller oximetrikablarna som används med HemoSphere avancerad monitor. Edwards enda skyldighet och köparens enda gottgörelse för brott mot någon garanti är begränsad till reparation eller byte av HemoSphere avancerad monitor efter Edwards gottfinnande.

Edwards ska inte hållas ansvarig för omedelbara eller närbelägna skador, tillfälliga skador eller följdskador. Edwards är under denna garanti inte skyldiga att reparera eller byta ut en skadad eller funktionsoduglig HemoSphere avancerad monitor om sådan skada eller funktionsoduglighet beror på att kunden har använt katetrar som inte har tillverkats av Edwards.

# Bilaga **G**

# Riktlinjer och tillverkarens deklaration

## Innehåll

| Elektromagnetisk kompatibilitet  |  |
|----------------------------------|--|
| Bruksanvisning                   |  |
| Information om trådlös teknologi |  |

## G.1 Elektromagnetisk kompatibilitet

Referens:

IEC/EN 60601-1-2:2007 och IEC 60601-2-49:2011-02

IEC/EN 60601-1-2:2014-02 och IEC 60601-2-49:2011-02

HemoSphere avancerad monitor är avsedd att användas i den elektromagnetiska miljö som anges i denna bilaga. Kunden eller användaren av HemoSphere avancerad monitor ansvarar för att den används i en sådan miljö. När de ansluts till HemoSphere avancerad monitor uppfyller alla tillbehörskablar som anges i Tabell B-1 på sida 348 kraven i EMC-standarderna som anges ovan.

## **G.2 Bruksanvisning**

Medicinsk elektrisk utrustning kräver särskilda försiktighetsåtgärder med avseende på EMC och måste installeras och tas i bruk enligt nedanstående EMC-information och tabeller.

## VARNING

Användning av andra tillbehör, omvandlare och kablar än de som specificeras av eller levereras av utrustningens tillverkare kan leda till ökade elektromagnetiska emissioner eller minskad elektromagnetisk immunitet hos denna utrustning och leda till felaktig funktion.

Det är inte tillåtet att modifiera HemoSphere avancerad monitor på något sätt.

Portabel och mobil utrustning för RF-kommunikation och andra källor till elektromagnetisk störning som exempelvis diatermisystem, litotripsisystem, RFID-system, elektromagnetiska stöldskyddssystem och metalldetektorer kan potentiellt påverka all elektromedicinsk utrustning, inklusive HemoSphere avancerad monitor. Riktlinjer om lämpligt avstånd mellan kommunikationsutrustning och HemoSphere avancerad monitor finns i Tabell G-3 på sida 376. Effekterna av andra RF-utstrålare är okända och kan störa funktionen och säkerheten hos HemoSphere övervakningsplattformen.

## VAR FÖRSIKTIG

Instrumentet har testats och överensstämmer med begränsningarna i IEC 60601-1-2. Dessa begränsningar är avsedda att ge rimligt skydd mot skadliga störningar i en typisk medicinsk installation. Den här utrustningen alstrar, använder och kan sända ut radiofrekvensenergi. Om utrustningen inte installeras eller används i enlighet med anvisningarna kan den orsaka skadliga störningar hos andra enheter i närheten. Det finns emellertid ingen garanti för att störningar inte kommer att inträffa hos en viss enhet. Om utrustningen orsakar skadliga störningar hos andra enheter, vilket kan fastställas genom att man stänger av och slår på enheten igen, uppmanas användaren att försöka korrigera störningen med hjälp av en eller flera av följande åtgärder:

- Vrid eller flytta på mottagarenheten.
- Öka avståndet mellan utrustningarna.
- Kontakta tillverkaren för att få hjälp.

## Obs!

EMISSIONS-egenskaperna för denna utrustning gör den lämplig för användning i industriella områden och sjukhus (CISPR 11 klass A). Om den används i bostadsmiljö (där CISPR 11 klass B normalt krävs) kan det hända att denna utrustning inte ger tillräckligt skydd mot kommunikationstjänster som använder radiofrekvenser. Användaren kan behöva vidta avhjälpande åtgärder som att flytta eller ompositionera utrustningen.

HemoSphere avancerad monitor är avsedd att användas i den elektromagnetiska miljö som anges nedan. Kunden eller användaren av HemoSphere avancerad monitor ansvarar för att den används i en sådan miljö.

| Emissioner                                                   | Överensstäm-<br>melse | Beskrivning                                                                                                    |
|--------------------------------------------------------------|-----------------------|----------------------------------------------------------------------------------------------------|
| RF-emissioner<br>CISPR 11                                    | Grupp 1               | HemoSphere avancerad monitor använder endast RF-energi för sin inre funk-<br>tion. RF-emissionerna är därför mycket låga och det är inte sannolikt att de or-<br>sakar störningar hos elektronisk utrustning i närheten. |
| RF-emissioner<br>CISPR 11                                    | Klass A               | HemoSphere avancerad monitor är lämplig för användning i alla anläggning-<br>ar förutom bostäder och anläggningar som är direkt anslutna till det allmänna                                                               |
| Övertonsemissioner<br>IEC 61000-3-2                          | Klass A               | mål.                                                                                                    |
| Spänningsfluktuation/Flim-<br>meremissioner<br>IEC 61000-3-3 | Uppfyller kraven      |                                                                                                    |

## Tabell G-2: Riktlinjer och tillverkarens deklaration – Immunitet för trådlös RF-kommunikationsutrustning

| Testfrekvens                                                                                                    | Band <sup>1</sup> | Tjänst <sup>1</sup>  | Modulering <sup>2</sup>                            | Maximal effekt | Avstånd | lmmunitets-<br>testnivå |  |
|----------------------------------------------------------------------------------------------------|-------------------|----------------------|----------------------------------------------------|----------------|---------|-------------------------|--|
| MHz                                                                                                    | MHz               |                      |                                                    | w              | Meter   | (V/m)                   |  |
| HemoSphere avancerad monitor är avsedd att användas i den elektromagnetiska miljö som anges nedan. Kunden eller<br>användaren av HemoSphere avancerad monitor ansvarar för att den används i en sådan miljö. |                   |                      |                                                    |                |         |                         |  |
| 385                                                                                                    | 380–390           | TETRA 400            | Pulsmodulering <sup>2</sup><br>18 Hz               | 1,8            | 0,3     | 27                      |  |
| 450                                                                                                    | 430–470           | GMRS 460,<br>FRS 460 | FM <sup>3</sup><br>±5 kHz avvikelse<br>1 kHz sinus | 2              | 0,3     | 28                      |  |
| 710<br>745<br>780                                                                                                    | 704–787           | LTE Band 13,<br>17   | Pulsmodulering <sup>2</sup><br>217 Hz              | 0,2            | 0,3     | 9                       |  |

| Testfrekvens            | Band <sup>1</sup>                  | Tjänst <sup>1</sup>                  | Tjänst <sup>1</sup> Modulering <sup>2</sup> |                                         | Avstånd                                | lmmunitets-<br>testnivå   |
|-------------------------|------------------------------------|--------------------------------------|---------------------------------------------|-----------------------------------------|----------------------------------------|---------------------------|
| MHz                     | MHz                                |                                      |                                             | W                                       | Meter                                  | (V/m)                     |
| HemoSphere avai<br>anvä | incerad monitor<br>indaren av Hemo | är avsedd att anv<br>Sphere avancera | ändas i den elektr<br>d monitor ansvara     | omagnetiska milj<br>ar för att den anvä | ö som anges neda<br>inds i en sådan mi | an. Kunden eller<br>iljö. |
| 810                     | 800–960                            | GSM 800/900,                         | Pulsmodulering <sup>2</sup>                 | 2                                       | 0,3                                    | 28                        |
| 870                     |                                    | TETRA 800,                           | 18 Hz                                       |                                         |                                        |                           |
| 930                     |                                    | iDEN 820,                            |                                             |                                         |                                        |                           |
|                         |                                    | CDMA 850,                            |                                             |                                         |                                        |                           |
|                         |                                    | LTE Band 5                           |                                             |                                         |                                        |                           |
| 1720                    | 1700–1900                          | GSM 1800;                            | Pulsmodulering <sup>2</sup>                 | 2                                       | 0,3                                    | 28                        |
| 1845                    |                                    | CDMA 1900;                           | 217 Hz                                      |                                         |                                        |                           |
| 1970                    |                                    | GSM 1900;                            |                                             |                                         |                                        |                           |
|                         |                                    | DECT;                                |                                             |                                         |                                        |                           |
|                         |                                    | LTE Band 1, 3,                       |                                             |                                         |                                        |                           |
|                         |                                    | 4, 25;                               |                                             |                                         |                                        |                           |
|                         |                                    | UMTS                                 |                                             |                                         |                                        |                           |
| 2450                    | 2400–2570                          | Bluetooth,                           | Pulsmodulering <sup>2</sup>                 | 2                                       | 0,3                                    | 28                        |
|                         |                                    | WLAN,                                | 217 Hz                                      |                                         |                                        |                           |
|                         |                                    | 802.11 b/g/n,                        |                                             |                                         |                                        |                           |
|                         |                                    | RFID 2450,                           |                                             |                                         |                                        |                           |
|                         |                                    | LTE Band 7                           |                                             |                                         |                                        |                           |
| 5240                    | 5100-5800                          | WLAN                                 | Pulsmodulering <sup>2</sup>                 | 0,2                                     | 0,3                                    | 9                         |
| 5500                    |                                    | 802.11a/n                            | 217 Hz                                      |                                         |                                        |                           |
| 5785                    |                                    |                                      |                                             |                                         |                                        |                           |

Obs! Om det krävs för att IMMUNITETSTESTNIVÅN ska uppnås kan avståndet mellan den sändande antennen och ME-UTRUSTNINGEN eller ME-SYSTEMET minskas till 1 m. Testavståndet 1 m är tillåtet enligt IEC 61000-4-3.

För vissa tjänster inkluderas endast upplänkens frekvens.

Bäraren ska moduleras med en fyrkantsignal, 50 % pulskvot.

<sup>3</sup>Som ett alternativ till FM-modulering kan 50 % pulsmodulering vid 18 Hz användas eftersom det visserligen inte representerar faktisk modulering, men ändå är sämsta möjliga.

#### Tabell G-3: Rekommenderade separationsavstånd mellan bärbar och mobil RFkommunikationsutrustning och HemoSphere avancerad monitor

HemoSphere avancerad monitor är avsedd att användas i en elektromagnetisk miljö där utstrålade RF-störningar är kontrollerade. För att hjälpa till att förhindra elektromagnetisk störning ska ett minimalt avstånd upprätthållas mellan bärbar och mobil RF-kommunikationsutrustning (sändare) och HemoSphere avancerad monitor så som rekommenderas nedan, enligt kommunikationsutrustningens maximala uteffekt.

| Sändarfrekvens                             | 150 kHz till 80 MHz           | 80 till 800 MHz               | 800 till 2500 MHz             | 2,5 till 5,0 GHz              |
|--------------------------------------------|-------------------------------|-------------------------------|-------------------------------|-------------------------------|
| Ekvation                                   | d = 1,2 √P                    | d = 1,2 √P                    | d = 2,3 √P                    | d = 2,3 √P                    |
| Maximal märkuteffekt<br>för sändare (watt) | Separationsavstånd<br>(meter) | Separationsavstånd<br>(meter) | Separationsavstånd<br>(meter) | Separationsavstånd<br>(meter) |
| 0,01                                       | 0,12                          | 0,12                          | 0,24                          | 0,24                          |
| 0,1                                        | 0,37                          | 0,37                          | 0,74                          | 0,74                          |
| 1                                          | 1,2                           | 1,2                           | 2,3                           | 2,3                           |

HemoSphere avancerad monitor är avsedd att användas i en elektromagnetisk miljö där utstrålade RF-störningar är kontrollerade. För att hjälpa till att förhindra elektromagnetisk störning ska ett minimalt avstånd upprätthållas mellan bärbar och mobil RF-kommunikationsutrustning (sändare) och HemoSphere avancerad monitor så som rekommenderas nedan, enligt kommunikationsutrustningens maximala uteffekt.

| 10  | 3,7 | 3,8 | 7,4 | 7,4 |
|-----|-----|-----|-----|-----|
| 100 | 12  | 12  | 23  | 23  |

För sändare vars maximala märkuteffekt inte anges ovan kan det rekommenderade separationsavståndet d fastställas med hjälp av ekvationen i motsvarande kolumn, där P är den maximala märkuteffekten för sändaren i watt enligt tillverkaren av sändaren.

Obs 1: Vid 80 MHz och 800 MHz gäller separationsavståndet för det högre frekvensintervallet.

Obs 2: Dessa riktlinjer kanske inte gäller i alla situationer. Elektromagnetisk spridning påverkas av absorbering och reflektion från strukturer, föremål och människor.

## Tabell G-4: Trådlös samkörning i band – tröskel för interferens (Tol) och tröskel för kommunikation (ToC) mellan HemoSphere avancerad monitor (EUT) i invasivt läge och externa enheter

| Testspecifikatio- | Resultat för tröskel för interferens (ToI) eller tröskel för kommunikation (ToC) |                                |                                              |                                                  |                                    |  |  |  |  |
|-------------------|----------------------------------------------------------------------------------|--------------------------------|----------------------------------------------|--------------------------------------------------|------------------------------------|--|--|--|--|
| Oav<br>och        | Oavsiktlig typ<br>och min nivå                                                   | EUT avsedd frek-<br>vens (EUT) | Frekvens för oav-<br>siktlig signal<br>(MHz) | Nivå för oavsikt-<br>lig signal vid EUT<br>(dBm) | l/U-förhållande<br>(Tol eller ToC) |  |  |  |  |
| A (Tol)           | Nivå 3/                                                                          | 2437                           | 2412                                         | 25,57                                            | 3,85                               |  |  |  |  |
| A (ToC)           | 802.11n<br>64 qam<br>20 MHz int.<br>Kanal<br>20 dBm                              | 2437                           | 2412                                         | 47,56                                            | -18,14                             |  |  |  |  |
| B (Tol)           |                                                                                  | 5200                           | 5180                                         | 32,19                                            | -15,81                             |  |  |  |  |
| B (ToC)           |                                                                                  | 5200                           | 5180                                         | 38,53                                            | -22,15                             |  |  |  |  |
| C (Tol)           |                                                                                  | 5765                           | 5745                                         | 28,17                                            | -12,15                             |  |  |  |  |
| C (ToC)           | (TRP/EIRP)                                                                       | 5765                           | 5745                                         | 30,21                                            | -14,19                             |  |  |  |  |

<sup>1</sup>Testspecifikationer [resultat för tröskel för interferens (ToI) eller tröskel för kommunikation (ToC)]:

A. 2,4 GHz; Kanal 6, 2437 MHz – invasivt läge

B. 5 GHz, 20 MHz; Kanal 40, (5190–5210 MHz) – invasivt läge

**C**. 5 GHz, 20 MHz; Kanal 153, (5755–5775 MHz) – invasivt läge

| Testspecifikatio-<br>ner <sup>1</sup> | Extrapo     | Extrapolerade interferensgränsvärden baserade på avsedd signal 3 m från HemoSphere avance-<br>rad monitor |             |             |             |             |             |             |
|---------------------------------------|-------------|----------------------------------------------------------------------------------------------------|-------------|-------------|-------------|-------------|-------------|-------------|
|                                       | EIRP<br>(W) | Avstånd (m)                                                                                               | EIRP<br>(W) | Avstånd (m) | EIRP<br>(W) | Avstånd (m) | EIRP<br>(W) | Avstånd (m) |
| A (Tol)                               | 10          | 15,80                                                                                                    | 1           | 5,00        | 0,1         | 1,58        | 0,01        | 0,50        |
| A (ToC)                               | 10          | 1,26                                                                                                    | 1           | 0,40        | 0,1         | 0,13        | 0,01        | 0,04        |
| B (Tol)                               | 10          | 7,37                                                                                                    | 1           | 2,33        | 0,1         | 0,74        | 0,01        | 0,23        |
| B (ToC)                               | 10          | 3,55                                                                                                    | 1           | 1,12        | 0,1         | 0,36        | 0,01        | 0,11        |
| C (Tol)                               | 10          | 11,70                                                                                                    | 1           | 3,70        | 0,1         | 1,17        | 0,01        | 0,37        |
| C (ToC)                               | 10          | 9,25                                                                                                    | 1           | 2,93        | 0,1         | 0,93        | 0,01        | 0,29        |

<sup>1</sup>Testspecifikationer [resultat för tröskel för interferens (ToI) eller tröskel för kommunikation (ToC)]:

A. 2,4 GHz; Kanal 6, 2437 MHz – invasivt läge

B. 5 GHz, 20 MHz; Kanal 40, (5190–5210 MHz – invasivt läge)

C. 5 GHz, 20 MHz; Kanal 153, (5755–5775 MHz – invasivt läge)

## Tabell G-5: Trådlös samkörning i band – tröskel för interferens (ToI) och tröskel för kommunikation (ToC) mellan HemoSphere avancerad monitor (EUT) i icke-invasivt läge och externa enheter

| Testspecifikatio- | Resultat för tröskel för interferens (Tol) eller tröskel för kommunikation (ToC) |                                |                                              |                                                  |                                    |       |  |  |
|-------------------|----------------------------------------------------------------------------------|--------------------------------|----------------------------------------------|--------------------------------------------------|------------------------------------|-------|--|--|
| ner               | Oavsiktlig typ<br>och min nivå                                                   | EUT avsedd frek-<br>vens (EUT) | Frekvens för oav-<br>siktlig signal<br>(MHz) | Nivå för oavsikt-<br>lig signal vid EUT<br>(dBm) | l/U-förhållande<br>(Tol eller ToC) |       |  |  |
| A (Tol)           | Nivå 3/                                                                          | 2437                           | 2412                                         | 24,06                                            | 3,05                               |       |  |  |
| A (ToC)           | 802.11n<br>64 qam<br>20 MHz int.<br>Kanal<br>20 dBm                              | 2437                           | 2412                                         | 47,96                                            | -20,85                             |       |  |  |
| B (Tol)           |                                                                                  | 20 MHz int                     | 5200                                         | 5180                                             | 36,19                              | -18,7 |  |  |
| B (ToC)           |                                                                                  | 5200                           | 5180                                         | 36,19                                            | -18,7                              |       |  |  |
| C (Tol)           |                                                                                  | 5765                           | 5745                                         | 28,18                                            | -12,1                              |       |  |  |
| C (ToC)           | (TRP/EIRP)                                                                       | 5765                           | 5745                                         | 32,34                                            | -16,26                             |       |  |  |

<sup>1</sup>Testspecifikationer [resultat för tröskel för interferens (ToI) eller tröskel för kommunikation (ToC)]:

A. 2,4 GHz; Kanal 6, 2437 MHz – icke-invasivt läge

B. 5 GHz, 20 MHz; Kanal 40, (5190–5210 MHz) – icke-invasivt läge

**C**. 5 GHz, 20 MHz; Kanal 153, (5755–5775 MHz) – icke-invasivt läge

| Testspecifikatio-<br>ner <sup>1</sup> | Extrapo     | Extrapolerade interferensgränsvärden baserade på avsedd signal 3 m från HemoSphere avance-<br>rad monitor |             |             |             |             |             |             |
|---------------------------------------|-------------|----------------------------------------------------------------------------------------------------|-------------|-------------|-------------|-------------|-------------|-------------|
|                                       | EIRP<br>(W) | Avstånd (m)                                                                                               | EIRP<br>(W) | Avstånd (m) | EIRP<br>(W) | Avstånd (m) | EIRP<br>(W) | Avstånd (m) |
| A (Tol)                               | 10          | 18,80                                                                                                    | 1           | 5,94        | 0,1         | 1,88        | 0,01        | 0,59        |
| A (ToC)                               | 10          | 1,20                                                                                                    | 1           | 0,38        | 0,1         | 0,12        | 0,01        | 0,04        |
| B (Tol)                               | 10          | 4,65                                                                                                    | 1           | 1,47        | 0,1         | 0,47        | 0,01        | 0,15        |
| B (ToC)                               | 10          | 4,65                                                                                                    | 1           | 1,47        | 0,1         | 0,47        | 0,01        | 0,15        |
| C (Tol)                               | 10          | 11,69                                                                                                    | 1           | 3,70        | 0,1         | 1,17        | 0,01        | 0,37        |
| C (ToC)                               | 10          | 7,24                                                                                                    | 1           | 2,29        | 0,1         | 0,72        | 0,01        | 0,23        |

<sup>1</sup>Testspecifikationer [resultat för tröskel för interferens (Tol) eller tröskel för kommunikation (ToC)]:

A. 2,4 GHz; Kanal 6, 2437 MHz – icke-invasivt läge

**B**. 5 GHz, 20 MHz; Kanal 40, (5190–5210 MHz – icke-invasivt läge)

*C*. 5 GHz, 20 MHz; Kanal 153, (5755–5775 MHz – icke-invasivt läge)

## Tabell G-6: Elektromagnetisk immunitet (ESD, EFT, strömrusning, sänkningar och magnetfält)

| Immunitetstest                                                                                                    | IEC 60601-1-2 Testnivå                                 | Efterlevnadsnivå                                       | Elektromagnetisk miljö – rikt-<br>linjer                                                                        |  |  |  |  |
|----------------------------------------------------------------------------------------------------|--------------------------------------------------------|--------------------------------------------------------|----------------------------------------------------------------------------------------------------|--|--|--|--|
| HemoSphere avancerad monitor är avsedd att användas i den elektromagnetiska miljö som anges nedan. Kunden eller<br>användaren av HemoSphere avancerad monitor ansvarar för att den används i en sådan miljö. |                                                        |                                                        |                                                                                                    |  |  |  |  |
| Elektrostatisk urladd-                                                                                                    | ±8 kV kontakt                                          | ±8 kV                                                  | Golv ska vara av trä, betong eller                                                                              |  |  |  |  |
| ning (ESD) IEC<br>61000-4-2                                                                                                    | ±15 kV luft                                            | ±15 kV                                                 | kakel. Om golven är täckta med<br>syntetiskt material ska den relati-<br>va luftfuktigheten vara minst<br>30 %. |  |  |  |  |
| Elektriska snabba tran-                                                                                                    | ±2 kV för inmatningsledningar                          | ±2 kV för inmatningsledningar                          | Nätledningskvaliteten ska vara                                                                                  |  |  |  |  |
| sienter/pulsskurar<br>IEC 61000-4-4                                                                                                    | ±1 kV för 1 kV för in/uteffektled-<br>ningar > 3 meter | ±1 kV för 1 kV för in/uteffektled-<br>ningar > 3 meter | som for en typisk kommersiell<br>miljö och/eller sjukhusmiljö.                                                  |  |  |  |  |

| Immunitetstest                                                                                                    | IEC 60601-1-2 Testnivå                                                                                                  | Efterlevnadsnivå                   | Elektromagnetisk miljö – rikt-<br>linjer                                                                                                    |  |  |
|----------------------------------------------------------------------------------------------------|----------------------------------------------------------------------------------------------------|------------------------------------|----------------------------------------------------------------------------------------------------|--|--|
| HemoSphere avancerad monitor är avsedd att användas i den elektromagnetiska miljö som anges nedan. Kunden eller<br>användaren av HemoSphere avancerad monitor ansvarar för att den används i en sådan miljö. |                                                                                                    |                                    |                                                                                                    |  |  |
| Strömrusning<br>IEC 61000-4-5                                                                                                    | ±1 kV ledning(ar) till ledning(ar)                                                                                      | ±1 kV ledning(ar) till ledning(ar) |                                                                                                    |  |  |
|                                                                                                    | ±2 kV ledning(ar) till jord                                                                                             | ±2 kV ledning(ar) till jord        |                                                                                                    |  |  |
| Spänningssänkningar,<br>korta avbrott och spän-<br>ningsvariationer på in-<br>matningsledningarna<br>(växelström)<br>IEC 61000-4-11                                                                          | 0 % U <sub>T</sub> (100 % fall i U <sub>T</sub> ) för 0,5 cy-<br>kel (0°, 45°, 90°, 135°, 180°, 225°,<br>270° och 315°) | 0 % U <sub>T</sub>                 | Nätledningskvaliteten ska vara<br>som för en typisk kommersiell<br>miljö eller sjukhusmiljö. Om an-<br>vändaren av HemoSphere avan-<br>cerad monitor kräver fortsatt<br>drift under strömavbrott rekom-<br>menderar vi att HemoSphere<br>avancerad monitor strömsätts av<br>en avbrottsfri strömkälla eller<br>batterier. |  |  |
|                                                                                                    | 0 % U <sub>T</sub> (100 % fall i U <sub>T</sub> ) för 1 cykel (en fas vid 0°)                                           | 0 % U <sub>T</sub>                 |                                                                                                    |  |  |
|                                                                                                    | 70 % U <sub>T</sub> (30 % fall i U <sub>T</sub> ) för<br>25/30 cykler (en fas vid 0°)                                   | 70 % U <sub>T</sub>                |                                                                                                    |  |  |
|                                                                                                    | Avbrott: 0 % U <sub>T</sub> (100 % fall i U <sub>T</sub> ) för 250/300 cykler                                           | 0 % U <sub>T</sub>                 |                                                                                                    |  |  |
| Nätfrekvens<br>(50/60 Hz) magnetfält<br>IEC 61000-4-8                                                                                                    | 30 A(rms)/m                                                                                                    | 30 A/m                             | Nätfrekvensens magnetfält ska<br>vara på en nivå som känneteck-<br>nar en vanlig plats i kommersiel-<br>la miljöer eller sjukhusmiljöer.                                                                                                    |  |  |
| Obs! U <sub>T</sub> är nätspänningen (växelström) innan testnivån tillämpas.                                                                                                    |                                                                                                    |                                    |                                                                                                    |  |  |

| Immunitetstest                                                                                                    | IEC 60601-1-2 Testnivå                   | Efterlevnadsnivå | Elektromagnetisk miljö – riktlinjer                                                                                                    |  |
|----------------------------------------------------------------------------------------------------|------------------------------------------|------------------|----------------------------------------------------------------------------------------------------|--|
| HemoSphere avancerad monitor är avsedd att användas i den elektromagnetiska miljö som anges nedan. Kunden eller<br>användaren av HemoSphere avancerad monitor ansvarar för att den används i en sådan miljö. |                                          |                  |                                                                                                    |  |
|                                                                                                    |                                          |                  | Bärbar och mobil RF-<br>kommunikationsutrustning får inte användas<br>närmare någon del av HemoSphere avancerad<br>monitor, inklusive kablarna, än det rekommen-<br>derade separationsavstånd som beräknats med<br>den ekvation som är tillämplig för sändarfrek-<br>vensen. |  |
| Ledningsbunden RF                                                                                                    | 3 Vrms 150 kHz till<br>80 MHz            | 3 Vrms           | Rekommenderat separationsavstånd                                                                                                    |  |
| 120 01000-4-0                                                                                                    |                                          |                  | $d = [1,2] \times \sqrt{P}$ ; 150 kHz till 80 MHz                                                                                                    |  |
| Ledningsbunden RF<br>IEC 61000-4-6                                                                                                    | 6 Vrms (ISM-band)<br>150 kHz till 80 MHz | 6 Vrms           | $d = [1,2] \times \sqrt{P}$ ; 80 MHz till 800 MHz                                                                                                    |  |
|                                                                                                    |                                          |                  | <i>d</i> = [2,3] × √ <i>P</i> ; 800 MHz till 2500 MHz                                                                                                    |  |
| Utstrålad RF                                                                                                    | 3 V/m 80 till 2700 MHz                   | 3 V/m            | Där P är den maximala märkuteffekten för sän-<br>daren i watt (W) enligt sändarens tillverkare<br>och d är det rekommenderade separationsav-<br>ståndet i meter (m).                                                                                                    |  |
| IEC 61000-4-3                                                                                                    |                                          |                  | Fältstyrkor från fasta RF-sändare, som beräknas<br>vid en elektromagnetisk platsinspektion, <sup>a</sup> ska<br>vara lägre än överensstämmelsenivån i varje<br>frekvensintervall. <sup>b</sup>                                                                               |  |
|                                                                                                    |                                          |                  | Störningar kan inträffa i närheten av utrustning med följande symbol:                                                                                                    |  |
|                                                                                                    |                                          |                  | <b>((•)</b> )                                                                                                    |  |

<sup>a</sup>Fältstyrkor från fasta sändare, såsom basstationer för radio- (mobila/trådlösa) telefoner och landmobilradio, amatörradio, AM- och FM-radiosändningar och TV-sändningar kan inte förutsägas teoretiskt med noggrannhet. För att bedöma den elektromagnetiska miljön på grund av fasta RF-sändare bör man göra en elektromagnetisk undersökning på plats. Om den uppmätta fältstyrkan på platsen där HemoSphere avancerad monitor används överskrider den tillämpliga RF-överensstämmelsenivån som anges ovan ska HemoSphere avancerad monitor bevakas för att säkerställa normal drift. Om onormala prestanda observeras kan det bli nödvändigt att vidta ytterligare åtgärder, t.ex. att vrida på eller flytta HemoSphere avancerad monitor.

<sup>b</sup>Över frekvensintervallet 150 kHz till 80 MHz ska fältstyrkor vara lägre än 3 V/m.

Obs 1: vid 80 MHz och 800 MHz gäller separationsavståndet för det högre frekvensintervallet.

Obs 2: Dessa riktlinjer kanske inte gäller i alla situationer. Elektromagnetisk spridning påverkas av absorbering och reflektion från strukturer, föremål och människor.

## G.3 Information om trådlös teknologi

HemoSphere avancerad monitor innehåller trådlös kommunikationsteknik som möjliggör trådlös anslutning (Wi-Fi). Den trådlösa tekniken i HemoSphere avancerad monitor har stöd för IEEE 802.11a/b/g/n med en fullständigt integrerad säkerhetsmekanism som tillhandahåller 802.11i/WPA2-autentisering och - datakryptering.

Tekniska detaljer om den trådlösa teknologin som finns i HemoSphere avancerad monitor återges i följande tabell.

| Funktion                                                                                                    | Beskriv                                                                                                    | ning                                                                                                    |             |                                                                               |
|----------------------------------------------------------------------------------------------------|----------------------------------------------------------------------------------------------------|----------------------------------------------------------------------------------------------------|-------------|-------------------------------------------------------------------------------|
| Wi-Fi-standarder                                                                                                    | IEEE 802.11a, 802.11b, 802.11g, 802.11n                                                                                                    |                                                                                                    |             |                                                                               |
| Wi-Fi-media                                                                                                    | Direct Sequence-Spread Spectrum (DSSS)<br>Complementary Code Keying (CCK)<br>Orthogonal Frequency Divisional Multiplexing (OFDM)                                                                                                    |                                                                                                    |             |                                                                               |
| Wi-Fi-media, åtkomst-<br>protokoll                                                                                                    | Carrier s                                                                                                    | Carrier sense multiple access with collision avoidance (CSMA/CA)                                                                                                    |             |                                                                               |
| Wi-Fi-datahastigheter<br>som stöds                                                                                                    | 802.11a (OFDM): 6, 9, 12, 18, 24, 36, 48, 54 Mbps<br>802.11b (DSSS, CCK): 1, 2, 5,5, 11 Mbps<br>802.11g (OFDM): 6, 9, 12, 18, 24, 36, 48, 54 Mbps<br>802.11n (OFDM, HT20, MCS 0–7): 6,5, 13, 19,5, 26, 39, 52, 58,5, 72,2 Mbps<br>7,2, 14,4, 21,7, 28,9, 43,3, 57,8, 65 Mbps |                                                                                                    |             |                                                                               |
| Modulering                                                                                                    | BPSK vid 1, 6, 6,5, 7,2 och 9 Mbps<br>QPSK vid 2, 12, 13, 14,4, 18, 19,5 och 21,7 Mbps CCK vid 5,5 och 11 Mbps<br>16-QAM vid 24, 26, 28,9, 36, 39 och 43,3 Mbps<br>64-QAM vid 48, 52, 54, 57,8, 58,5, 65 och 72,2 Mbps                                                       |                                                                                                    |             |                                                                               |
| 802.11n spatialströmmar                                                                                                    | $1 \times 1$ SIS                                                                                                    | O (Single Input, Single Output)                                                                                                    |             |                                                                               |
| 2,4 GHz frekvensband                                                                                                    | ETSI:<br>MIC:                                                                                                    | 2,4 GHz till 2,483 GHz<br>2,4 GHz till 2,495 GHz                                                                                                    | FCC:<br>KC: | 2,4 GHz till 2,483 GHz<br>2,4 GHz till 2,483 GHz                              |
| 2,4 GHz operativa kana-<br>ler                                                                                                    | ETSI:<br>MIC:                                                                                                    | 13 (3 icke-överlappande)<br>14 (4 icke-överlappande)                                                                                                    | FCC:<br>KC: | 11 (3 icke-överlappande)<br>13 (3 icke-överlappande)                          |
| 5 GHz frekvensband                                                                                                    | ETSI:                                                                                                    | 5,15 GHz till 5,35 GHz<br>5,47 GHz till 5,725 GHz                                                                                                    | FCC:        | 5,15 GHz till 5,35 GHz<br>5,47 GHz till 5,725 GHz<br>5,725 GHz till 5,825 GHz |
|                                                                                                    | IVIIC:                                                                                                    | 5,47 GHz till 5,725 GHz                                                                                                    | KC:         | 5,725 GHz till 5,825 GHz                                                      |
| 5 GHz operativa kanaler                                                                                                    | ETSI:<br>MIC:                                                                                                    | 19 icke-överlappande<br>19 icke-överlappande                                                                                                    | FCC:<br>KC: | 24 icke-överlappande<br>19 icke-överlappande                                  |
| Maximal sändningseffekt<br>Obs! Maximal sändningsef-<br>fekt varierar beroende på<br>enskilda länders regleringar.<br>Alla värden är nominella,<br>±2 dBm. Vid 2,4 GHz stöds<br>en enskild spatialström och<br>kanalbandbredd på<br>20 MHz. | 802.11a<br>6 Mbps<br>54 Mbp<br>802.11b<br>1 Mbps<br>11 Mbp<br>802.11g<br>6 Mbps<br>54 Mbp<br>802.11m<br>6,5 Mbp<br>802.11m<br>6,5 Mbp<br>65 Mbp                                                                                                    | 15 dBm (31,623 mW)<br>s 12 dBm (19,953 mW)<br>16 dBm (39,81 mW)<br>s 16 dBm (39,81 mW)<br>16 dBm (39,81 mW)<br>16 dBm (25,12 mW)<br>s (MCS0) 16 dBm (39,81 mW)<br>s (MCS7) 12 dBm (15,85 mW)<br>(JSB (MCS0) 15 dBm (31,62 mW)<br>s (MCS7) 12 dBm (15,85 mW) |             |                                                                               |

|--|

| Funktion                    | Beskrivning                                                                                                    |
|-----------------------------|----------------------------------------------------------------------------------------------------|
| Typisk mottagarkänslig-     | 802.11a                                                                                                    |
| het                         | 6 Mbps –90 dBm                                                                                                    |
| Obs! Alla värden är nomi-   | 54 Mbps -73 dBm (PER <= 10 %)                                                                                                    |
| nella,±3 dBm. Variation ef- | 802.11b                                                                                                    |
| ter kanal.                  | 1 Mbps –89 dBm                                                                                                    |
|                             | 11 Mbps -82 dBm (PER <= 8 %)                                                                                                    |
|                             | 802.11g                                                                                                    |
|                             | 6 Mbps –85 dBm                                                                                                    |
|                             | 54 Mbps –68 dBm (PER <= 10 %)                                                                                                    |
|                             | 802.11n (2,4 GHz)                                                                                                    |
|                             | MCS0 Mbps –86 dBm                                                                                                    |
|                             | MCS7 Mbps –65 dBm                                                                                                    |
|                             | 802.11n (5 GHz HT20)                                                                                                    |
|                             | MCS0 Mbps –90 dBm                                                                                                    |
|                             | MCS7 Mbps –70 dBm                                                                                                    |
| Säkerhet                    | Standarder                                                                                                    |
|                             | IEEE 802.11i (WPA2)                                                                                                    |
|                             | Kryptering                                                                                                    |
|                             | Advanced Encryption Standard (AES, Rijndael-algoritm)                                                                                                    |
|                             | Tillhandahållande av krypteringsnycklar                                                                                                    |
|                             | Pre-Shared (PSK)                                                                                                    |
|                             | Dynamisk<br>Andre and a standard and a standard and a standard a standard a standard a standard a standard a standard a standard a standard a standard a standard a standard a standard a standard |
|                             | 802.1X Extensible Authentication Protocol Types                                                                                                    |
|                             | EAP-FAST, EAP-TLS, EAP-TLS                                                                                                    |
|                             | PEAP-GIC, PEAP-MSCHAPV2, PEAP-ILS                                                                                                    |
|                             |                                                                                                    |
|                             | FIPS 140-2 MODE                                                                                                    |
|                             | Function begransau (in WFA2-RES med EAF-TES OCH WFA2-FSR/RES                                                                                                    |
| Överensstämmelse            | Reglerande domän ETSI                                                                                                    |
|                             | EN 300 328 EN 55022:2006 Class B                                                                                                    |
|                             | EN 300 328 v1.8.1 (BT 2.1) EN 55024:1998 +A1:2001, A2:2003                                                                                                    |
|                             | EN 301 489-1 EN 61000-3-2:2006                                                                                                    |
|                             | EN 301 489-17 EN 61000-3-3:1995 +A1:2001, A2:2005                                                                                                    |
|                             | EN 301 893 EU 2002/95/EG (RoHS)                                                                                                    |
|                             | EN 60950-1                                                                                                    |
|                             | Reglerande domán FCC (certifikat-ID: SQG-WB45NBT)                                                                                                    |
|                             | FCC 15.247 DTS – 802.11b/g (Wi-Fi): 2,4 GHz och 5,8 GHz                                                                                                    |
|                             | FCC 15.407 UNII – 802.11a (WI-FI): 2,4 GHZ OCN 5,4 GHZ                                                                                                    |
|                             | FCC Part 15 Class B UL 60950                                                                                                    |
|                             |                                                                                                    |
|                             | K55-210 – 602.11a/D/g/11 (WI-FI) – 2,4 GHZ, 5,6 GHZ, 5,2 GHZ 0CH 5,4 GHZ                                                                                                    |
|                             |                                                                                                    |
|                             | MIC (Japan) (certifikat-ID: 😌 🖳 201-140137                                                                                                    |
|                             | STD-T71 Artikel 2 post 19, kategori WW (2,4 GHz kanaler 1–13)                                                                                                    |
|                             | Artikel 2 post 19-2, kategori GZ (2,4 GHz kanal 14)                                                                                                    |
|                             | Artikel 2 post 19-3, kategori XW (5150-5250 W52 och 5250-5350 W53)                                                                                                    |
|                             | KC (Korea) (certifikat-ID: MSIP-CRM-LAI-WB45NBT)                                                                                                    |
|                             | NCC (Taiwan) (certifikat-ID: (CCAM18LP0760T)                                                                                                    |
|                             | acma (Australien) (certifikat-ID: ABN 75 082 447 194)                                                                                                    |
|                             | ANATEL (Brasilien) (certifikat-ID: 05725-17-10188)                                                                                                    |
|                             | Kina (certifikat-ID: 2018AJ0489(M))                                                                                                    |

| Funktion   | Beskrivning                                                                                                    |
|------------|----------------------------------------------------------------------------------------------------|
| Certifikat | Wi-Fi Alliance<br>802.11a, 802.11b, 802.11g, 802.11n<br>WPA-autentisering<br>WPA2-autentisering<br>Cisco Compatible Extensions (Version 4)<br>FIPS 140-2 Nivå 1<br>Linux 3.8 på 45-seriens Wi-Fi-modul med ARM926 (ARMv5TEJ) -<br>OpenSSL FIPS Object Module v2.0 (valideringscertifikat #1747) |
| Antenntyp  | PCB dipol                                                                                                    |
| Antennmått | 36 mm × 12 mm × 0,1 mm                                                                                                    |

## G.3.1 Servicekvalitet för trådlös och trådbunden teknik

Servicekvalitet (QoS) mäts i termer av total dataförlust vid en normal anslutning där HemoSphere avancerad monitor körs på medelstark trådlös signalstyrka eller högre (Tabell 8-1 på sida 148) med god nätverksanslutning. Den trådlösa dataöverföringen hos HemoSphere avancerad monitor har fastställts medföra mindre än 5 % total dataförlust under nämnda förhållanden. Den trådlösa tekniken i HemoSphere avancerad monitor har en effektiv räckvidd på 150 fot med obehindrad siktlinje och 75 fot med hindrad siktlinje. Den effektiva räckvidden kan påverkas av närvaron av andra trådlösa sändare.

HemoSphere avancerad monitor har stöd för dataöverföring trådlöst eller via trådbunden anslutning. Alla överförda data förväntas kännas igen av det mottagande systemet. Data som inte överförs problemfritt skickas på nytt. HemoSphere avancerad monitor försöker automatiskt att återupprätta HIS- eller Viewfinder hub - anslutningar som avbryts. Om befintlig anslutning inte kan återupprättas meddelar HemoSphere avancerad monitor användaren om detta i form av en ljudsignal och ett meddelande (**Varning! Förlust av HIS-anslutning** [se Tabell 15-6 på sida 302] eller Viewfinder hub -meddelanden om anslutningsfel [se Tabell 15-9 på sida 307]).

## VAR FÖRSIKTIG

Servicekvalitet (QoS) för trådlös kommunikation kan påverkas av förekomsten av andra enheter som skapar radiofrekvensstörningar (RFI). Sådana RFI-enheter kan inkludera utrustning för elektrokoagulering, mobiltelefoner, trådlösa datorer och surfplattor, personsökare, RFID, MRT eller andra elektriskt drivna enheter. Vid användning tillsammans med potentiella RFI-enheter ska separationsavstånden maximeras och man ska vara observant på möjliga tecken på störningar, som kommunikationsavbrott eller minskad signalstyrka för Wi-Fi.

## G.3.2 Säkerhetsåtgärder vid trådlös användning

De trådlösa signalerna skyddas av branschstandardiserade protokoll för trådlös säkerhet (Tabell G-8 på sida 381). De trådlösa säkerhetsprotokollen WEP och WPA har visat sig vara sårbara för intrång och rekommenderas inte. Edwards rekommenderar att den trådlösa dataöverföringen skyddas genom att aktivera IEEE 802.11i (WPA2)säkerhet och FIPS-läge. Edwards rekommenderar dessutom att nätverkssäkerhetsåtgärder, t.ex. virtuella LANanslutningar med brandväggar, vidtas för att ytterligare skydda data som överförs från HemoSphere avancerad övervakningsplattform till HIS.

## G.3.3 Felsökning av problem med trådlös samkörning

Instrumentet har testats och överensstämmer med begränsningarna i IEC 60601-1-2. Om du upplever kommunikationsproblem med den trådlösa tekniken i HemoSphere avancerad monitor ska du säkerställa att minimiavståndet mellan bärbar och mobil RF-kommunikationsutrustning (sändare) och HemoSphere avancerad monitor upprätthålls. Se Tabell G-3 på sida 376 för mer information om separationsavstånd.

## G.3.4 Federal Communication Commission (FCC) – interferensdeklarationer

## Obs!

**VIKTIGT!** För att uppfylla överensstämmelsekraven gällande RF-exponering enligt FCC måste antennen som används till denna sändare installeras på ett separationsavstånd om minst 20 cm från samtliga personer. Antennen får heller inte placeras på samma plats som, eller användas parallellt med, andra antenner eller sändare.

## Federal Communication Commission, interferensdeklaration

Denna utrustning har testats och fastställts överensstämma med begränsningarna som gäller digitala enheter av Klass B i enlighet med del 15 av FCC:s regelverk. Dessa begränsningar är avsedda att ge rimligt skydd mot skadliga störningar i bostadsinstallationer. Den här utrustningen alstrar, använder och kan utstråla radiofrekvensenergi, och om den inte installeras eller används i enlighet med anvisningarna kan den orsaka skadliga störningar av radiokommunikation. Det finns emellertid ingen garanti för att det inte uppstår störningar hos en viss enhet. Om denna utrustningen faktiskt orsakar skadliga störningar i radio- eller tvmottagare (kan fastställas genom att stänga av och sedan slå på utrustningen igen) uppmanas användaren att försöka korrigera störningen genom att vidta någon av följande åtgärder:

- 1. Vrid eller flytta på den mottagande antennen.
- 2. Öka avståndet mellan utrustningen och mottagaren.
- 3. Anslut utrustningen till en annan strömkrets än den som mottagaren är ansluten till.
- 4. Kontakta återförsäljaren eller en erfaren radio-/tv-tekniker för att få hjälp.

## VAR FÖRSIKTIG

**FCC** Utförda ändringar eller modifieringar som inte uttryckligen har godkänts av parten som är ansvarig för överensstämmelse kan leda till att användarens behörighet till att använda denna utrustning ogiltigförklaras.

Denna enhet överensstämmer med del 15 i FCC:s regelverk. För all användning gäller följande två villkor: 1) Enheten får inte orsaka skadliga störningar och 2) enheten måste tillåta eventuella mottagna störningar, inklusive störningar som kan ha oönskade drifteffekter.

Enheten får uteslutande användas inomhus när den drivs inom frekvensintervallet 5,15 till 5,25 GHz.

FCC kräver att denna produkt används inomhus inom frekvensintervallet 5,15 till 5,25 GHz för att minska risken för skadliga störningar på mobila satellitsystem på samma kanal.

Enheten får inte användas på kanalerna 116–128 (5580–5640 MHz) för 11na och 120–128 (5600–5640 MHz) för 11a som överlappar med 5600–5650 MHz-bandet.

#### Obs!

VIKTIGT! Deklaration angående FCC:s begränsningar för strålningsexponering:

Utrustningen överensstämmer med FCC:s begränsningar för strålningsexponering som gäller i okontrollerade miljöer. Utrustningen ska installeras och användas med ett minimiavstånd på 20 cm mellan sändaren och din kropp.

## G.3.5 Industry Canada – deklaration

## Varning för farlig RF-utstrålning

För att säkerställa överensstämmelse med FCC:s och Industry Canadas krav gällande RF-exponering måste denna enhet installeras på en plats där antennerna på enheten har ett minimiavstånd om minst 20 cm från alla personer. Det är inte tillåtet att använda antenner med högre förstärkning eller antenntyper som inte är godkända för användning med denna produkt. Enheten får inte placeras på samma plats som en annan sändare.

## Maximal antennförstärkning – om integratorn konfigurerar enheten så att antennen kan detekteras från värdprodukten.

Denna radiosändare (IC-ID: 3147A-WB45NBT) är godkänd av Industry Canada att användas med nedanstående angivna antenntyper och respektive maximal tillåten förstärkning och erforderlig antennimpedans per angiven antenntyp. Antenntyper som inte finns med i listan och som har högre förstärkning än den maxförstärkning som anges för antenntypen i fråga är strängt förbjudna att använda med den här enheten.

"För att minska risken för radiostörningar för andra användare ska antenntypen och respektive förstärkning väljas så att motsvarande EIRP ("Equivalent Isotropically Radiated Power") inte överstiger vad som krävs för felfri kommunikation."

"Denna enhet är utformad för drift med en antenn vars maxförstärkning är [4] dBi. Antenner med högre förstärkning är strängt förbjudna enligt Industry Canadas regelverk. Erforderlig antennimpedans är 50 ohm."

Enheten uppfyller Industry Canadas licensbefriade RSS-standard(er). Användning lyder under följande två villkor: 1) Enheten får inte orsaka störningar och 2) enheten måste tillåta eventuella störningar, inklusive störningar som kan ha oönskade drifteffekter på enheten.

## G.3.6 Deklarationer om EU:s direktiv om radioutrustning (RED)

Denna enhet överensstämmer med de grundläggande kraven enligt direktiv 2014/53/EU om radioutrustning (RED). Följande testmetoder har använts för att erhålla sannolikhetsbevis för överensstämmelse med de grundläggande kraven enligt direktiv 2014/53/EU om radioutrustning (RED):

• EN 62368-1:2014/A11:2017

Säkerhetskrav för audio-/video-, informations- och teknikutrustning

 EN 300 328 V2.2.2: (2019-07)
 Elektromagnetisk kompatibilitet och radiospektrumfrågor (ERM); Bredbandiga transmissionssystem; datatransmissionsutrustning som arbetar i ISM-bandet 2,4 GHz och som använder bandspridningsteknik; harmoniserad EN omfattande väsentliga krav enligt artikel 3.2 i R&TTE-direktivet

- EN 62311:2008 | EN 50665:2017 | EN 50385:2017 RF-exponering
- EN 301 489-1 V2.2.0 (2017-03)

Elektromagnetisk kompatibilitet och radiospektrumfrågor (ERM) – Elektromagnetisk kompatibilitetsstandard (EMC) för radioutrustning och radiotjänster – Del 1: Gemensamma tekniska krav

- EN 301 489-17 V3.2.0 (2017-03)
  Elektromagnetisk kompatibilitet och radiospektrumfrågor (ERM); Elektromagnetisk kompatibilitetsstandard (EMC) för radioutrustning och radiotjänster; Del 17: Specifika villkor för bredbands datatransmissionssystem 2,4 GHz och RLAN-utrustning för hög kapacitet 5 GHz
- EN 301 893 V2.1.1 (2017-05)
  Elektromagnetisk kompatibilitet och radiospektrumfrågor (ERM); bredbandsradioaccessnät (BRAN);
  specifika villkor för RLAN-utrustning på 5 GHz för hög kapacitet
  - EU 2015/863 (RoHS 3) Försäkran om överensstämmelse – EU-direktiv 2015/863; Begränsning av användningen av vissa farliga ämnen i elektriska och elektroniska produkter (RoHS)

Denna enhet är ett bredbandsöverföringssystem (sändtagare) på 2,4 GHz avsett att användas i samtliga EUmedlemsstater och EFTA-länder, utom i Frankrike och Italien där begränsad användning gäller. I Italien måste slutanvändaren ansöka om en licens från de nationella spektrummyndigheterna för att bli auktoriserad att använda enheten i syfte att upprätta radiolänkar utomhus och/eller tillhandahålla offentlig åtkomst till telekommunikations- och/eller nätverkstjänster.

Denna enhet får inte användas för att upprätta radiolänkar utomhus i Frankrike och i vissa områden kan RFuteffekten vara begränsad till 10 mW EIRP inom frekvensintervallet 2454–2483,5 MHz. För detaljerad information ska slutanvändaren kontakta den nationella spektrummyndigheten i Frankrike.

Härmed intygar Edwards Lifesciences att denna monitor överensstämmer med de grundläggande kraven och andra relevanta föreskrifter i direktiv 2014/53/EU.

## Ordlista

## Acumen Hypotension Prediction Index (HPI)

Sannolikheten för att patientens trend leder till en hypotensiv händelse (MAP < 65 mmHg i minst en minut). Larm

Ljudsignaler och visuella signaler som meddelar användaren att en uppmätt patientparameter ligger utanför larmgränserna.

## Larmgränser

Max- och min-värden för de övervakade patientparametrarna.

## Analog ingångskabel

Kabel som överför data till HemoSphere avancerad monitor från en annan monitor.

## blodtemperatur vid baslinjen

Blodtemperatur som utgör grunden för mätningar av hjärtminutvolymen.

## Blodtryck (BP)

Blodtryck mätt med HemoSphere tryckkabel.

## Blodtemperatur (BT)

Blodtemperatur i pulmonalisartären när katetern sitter korrekt.

## Kroppsyta (BSA)

Den beräknade ytan av en människokropp.

## Bolus (iCO)-läge

Funktionellt tillstånd hos HemoSphere Swan-Ganz -modulen där hjärtminutvolymen mäts med

termodilutionsmetoden med bolus.

## Bolusinjektion

En bestämd volym av kyld eller rumstempererad vätska, som injiceras i porten på katetern i pulmonalisartären och fungerar som indikator för att mäta hjärtminutvolymen.

#### Knapp

En bild på skärmen som, när den vidrörs, startar en åtgärd eller öppnar en meny.

## Hjärtindex (CI)

Hjärtminutvolym anpassad efter kroppsstorlek.

## Hjärtminutvolym (CO)

Blodvolym som per minut pumpas ut ur hjärtat in i den systemiska cirkulationen och som mäts i liter per minut. **Centralvenös syrgasmättnad (ScvO<sub>2</sub>)** 

Procent syremättat hemoglobin i venöst blod, uppmätt i vena cava superior (SVC). Visas som ScvO<sub>2</sub>.

#### Centralvenöst tryck (CVP)

Det genomsnittliga trycket i vena cava superior (höger förmak) uppmätt av en extern monitor. Indikerar venöst återflöde till höger hjärthalva.

#### Beräkningskonstant

En konstant som används i hjärtminutvolymsekvationen som redogör för blodets densitet och injektat, injektatvolym och indikatorförlust i katetern.

## Grundinställningar

Systemets inledande drifttillstånd.

## Dynamisk artärelastans (Ea<sub>dyn</sub>)

Dynamisk artärelastans är förhållandet mellan pulstrycksvariationen och slagvolymsvariationen (PPV/SVV). Det är en uppskattning av artärelastans.

#### Slutdiastolisk volym (EDV)

Blodvolym i höger kammare i slutet av diastole.

## Index för slutdiastolisk volym (EDVI)

Höger hjärthalvas slutdiastoliska volym anpassad efter kroppsstorleken.

## Beräknad syreförbrukning (VO<sub>2</sub>e)

Ett uttryck av den uppskattade hastighet vid vilken syrgas används av vävnader, som vanligtvis anges i ml/min för syrgas förbrukad under 1 timme av 1 milligram vävnad (torrvikt). Beräknad med ScvO<sub>2</sub>.

## FloTrac artärtryck, autokalibrerad hjärtminutvolym (FT-CO)

CO kontinuerligt beräknad baserat på artärtryckvågformen.

### Hjärtfrekvens (HF)

Antal kammarsammandragningar per minut. De HF-data som överförs från en extern monitor med en analog ingång beräknas till ett medelvärde över tid och visas som HF<sub>mdl</sub>.

## Hematokrit (Hct)

Procent av blodvolymen som innehåller röda blodkroppar.

#### Hemoglobin (HGB)

En komponent i röda blodkroppar som transporterar syrgas. Volym röda blodkroppar som mäts i gram per deciliter.

#### lkon

En skärmbild som representerar en specifik skärm, en plattformsstatus eller ett menyalternativ. När du aktiverar eller pekar på en ikon påbörjas en åtgärd, eller så öppnas en meny.

#### Injektat

Vätska som används för mätning av iCO (hjärtminutvolym mätt genom termodilution med bolus).

## Intermittent hjärtindex (iCI)

Intermittent hjärtminutvolym anpassad efter kroppstorlek.

#### Intermittent hjärtminutvolym (iCO)

Intermittent mätning av blod som per minut pumpas ut ur hjärtat till den systemiska cirkulationen mätt genom termodilution.

## Intervention

Åtgärd som vidtas för att förändra patientens tillstånd.

#### Genomsnittligt artärtryck (MAP)

Medelvärde för systemiskt arteriellt blodtryck mätt av en extern monitor.

#### Blandad venös syrgasmättnad (SvO<sub>2</sub>)

Procent syremättat hemoglobin i venöst blod, uppmätt i lungartären. Visas som SvO2

## Syreförbrukning (VO<sub>2</sub>)

Ett uttryck av den hastighet vid vilken syrgas används av vävnader, som vanligtvis anges i ml/min för syrgas förbrukad under 1 timme av 1 milligram vävnad (torrvikt). Beräknad med SvO<sub>2</sub>.

#### Syretillförsel (DO<sub>2</sub>)

Den mängd syre i milliliter per minut (ml/min) som tillförs vävnaderna.

#### Index för syretillförsel (DO<sub>2</sub>I)

Den mängd syre i milliliter per minut (ml/min/m<sup>2</sup>) som tillförs vävnaderna, justerad för kroppsstorlek.

## Oximetri (syremättnad, ScvO<sub>2</sub>/SvO<sub>2</sub>)

Procentandelen syremättat hemoglobin i blodet.

## Test av CCO-kabel för patient

Test för att verifiera integriteten hos CCO-kabel för patient.

## Flebostatisk axel

Referensaxel i patienten som passerar genom patientens högra förmak i valfritt anatomiskt plan.

#### Physiocal

En fysiologisk kalibreringsprocedur som används för att erhålla korrekta blodtrycksvärden från fingerartären.

## Pletysmografsensor

En enhet inbyggd i ClearSight fingermanschett som mäter volymförändringar i fingerartären.

#### Tryckstyrenhet (PC2)

Enheten på patientens handled som ansluter hjärtreferenssensorn och kompatibla Edwards fingermanschetter till HemoSphere ClearSight -modulen.

#### Pulsfrekvens (PR)

Antal arteriella blodtryckspulser per minut.

## Höger kammares ejektionsfraktion (RVEF)

Procent av blodvolymen som pumpas ut ur höger kammare under systole.

#### Sensitivitet

Förmåga hos ett test att korrekt identifiera dem som har tillståndet (sant positiv frekvens). Matematiskt angivet som: (Antal sant positiva/[antal sant positiva + antal falskt negativa]) × 100

## Signalkvalitetsindikator (SQI)

Oximetrisignalens kvalitet baserad på kateterns tillstånd och placering i kärlet.

#### Specificitet

Förmåga hos ett test att korrekt identifiera dem som inte har tillståndet (sant negativ frekvens). Matematiskt angivet som: (Antal sant negativa/[antal sant negativa + antal falskt positiva]) × 100

## STAT-värde

En snabb uppskattning av CO/CI-, EDV/EDVI- och RVEF-värden.

#### Slagvolym (SV)

Blodmängd som pumpas ut ur kamrarna vid varje sammandragning.

## Index för slagvolym (SVI)

Slagvolym justerad för kroppsstorlek.

## Slagvolymsvariation (SVV)

Slagvolymsvariation är skillnaden i procent mellan största och minsta slagvolym.

## Systemisk kärlresistens (SVR)

En härledd mätning av impedans till blodflödet från vänster kammare (afterload).

## Index för systemisk kärlresistens (SVRI)

Systemisk kärlresistens anpassad efter kroppsstorlek.

## Systolisk stigning (dP/dt)

Den maximala stigningen av artärtrycksvågformen uppmätt från en perifer artär.

## Termiskt filament

Område på CCO-termodilutionskatetern som överför små mängder energi till blodet för att kontinuerligt fungera som en indikator för trend för hjärtminutvolym.

#### Termistor

Temperatursensor nära spetsen av katetern i pulmonalisartären.

## Termodilution (TD)

En variant av indikatorspädningsmetoden där temperaturförändring används som indikator.

## USB

Universell seriebuss.

## Metoden med fingerklämma

Arteriell blodvolym bibehålls konstant med signalen från fotopletysmografen och snabbt ändrande lufttryck i luftblåsan.

## Washout-kurva

Indikatorlösningskurva som utlöses av en bolusinjektion. Hjärtminutvolymen är omvänt relaterad till området under den här kurvan.

**Var försiktig:** Enligt federal amerikansk lagstiftning får denna produkt endast säljas av eller på order av läkare. Enligt federal amerikansk lagstiftning får denna produkt endast säljas av eller på order av läkare. Se bruksanvisningen för fullständig information.

Edwards Lifesciences produkter som marknadsförs i Europa uppfyller de väsentliga krav som hänvisas till i artikel 3 i direktiv 93/42/EEG om medicintekniska produkter samt är CE-märkta.

Edwards, Edwards Lifesciences, den stiliserade E-logotypen, Acumen, Acumen HPI, Acumen IQ, CCOmbo, CCOmbo V, ClearSight, CO-Set, CO-Set+, FloTrac, FORE-SIGHT, ForeSight, FORE-SIGHT ELITE, ForeSight Jr, HemoSphere, HPI, PediaSat, Physiocal, Swan, Swan-Ganz, Time-In-Target och TruWave är varumärken som tillhör Edwards Lifesciences. Alla andra varumärken tillhör respektive ägare.

 $^{\odot}$  2022 Edwards Lifesciences Corporation. Med ensamrätt. A/W artikelnummer 10054313001/A

Edwards Lifesciences • One Edwards Way, Irvine CA 92614 USA • edwards.com

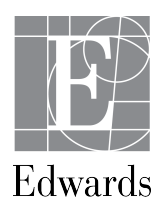